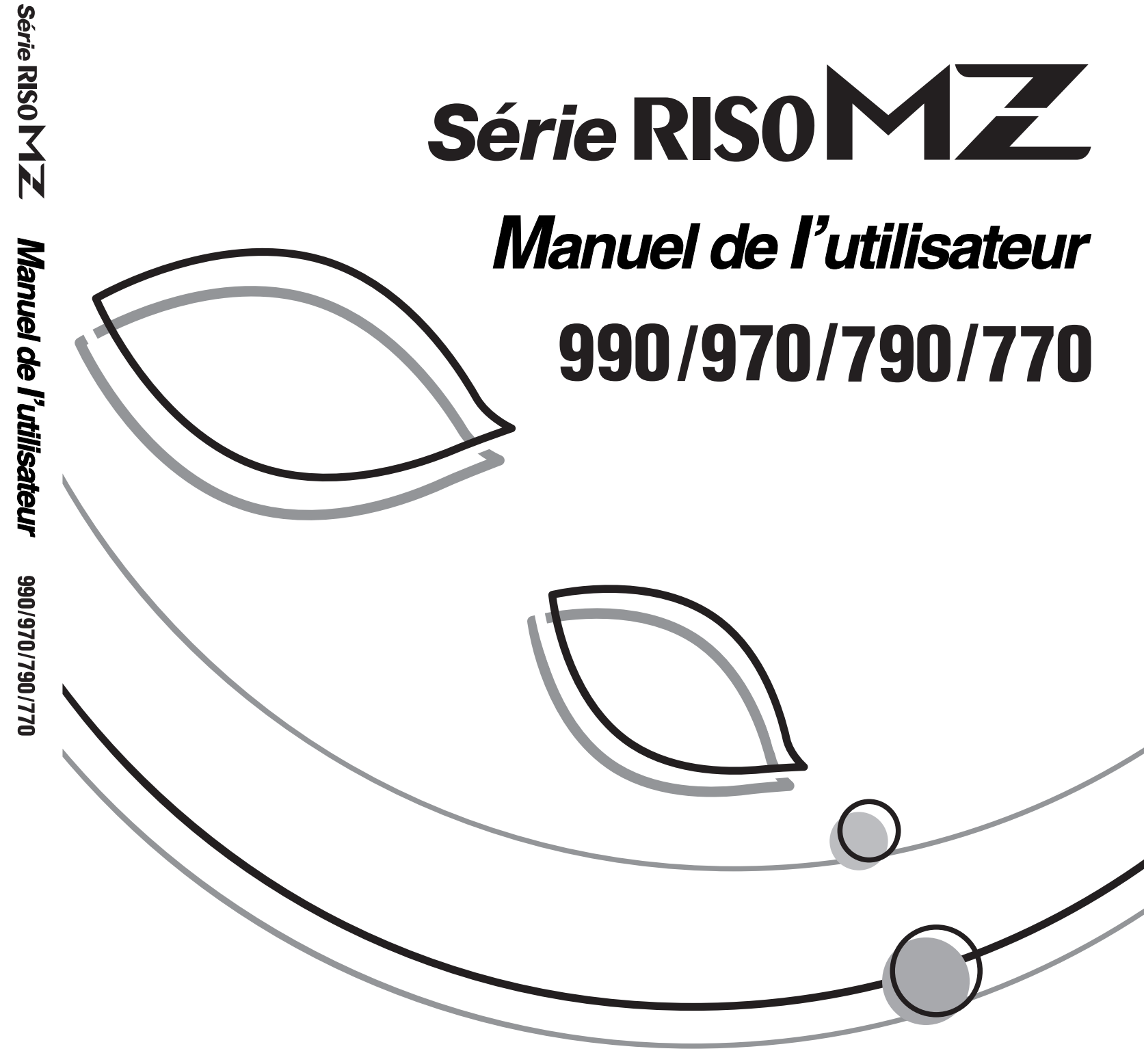

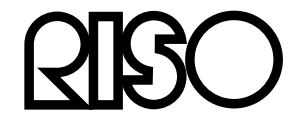

S'il vous plaît, s'informez ci dessous de fournitures et service:

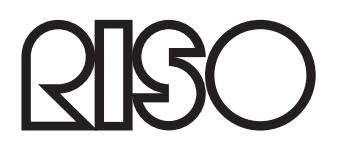

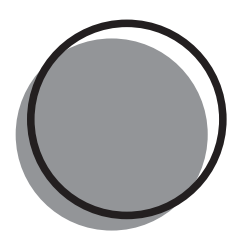

024-000FR-400

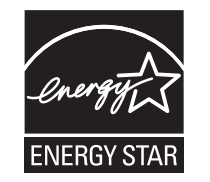

En tant que partenaire **ENERGY STAR**<sup>®</sup>, RISO KAGAKU CORP. déclare que ce produit répond aux exigences de rendement énergétique de la norme **ENERGY STAR**<sup>®</sup>.

Pour les modèles MZ990 et MZ790U uniquement Copieur Modèle : MZ990 et MZ790U Svstème RFID Modèle : 045-50025 **Contient ID FCC : RPARFA3A** Cet appareil est conforme au chapitre 15 des règles FCC. Son utilisation est soumise aux deux conditions suivantes : (1) cet appareil ne peut pas créer d'interférences nuisibles et (2) il doit accepter toutes les interférences reçues, y compris les interférences susceptibles d'entraîner un fonctionnement non souhaité. L'utilisateur est mis en garde contre le fait que tous changements ou modifications non approuvés peuvent invalider le droit d'utilisation dont il dispose sur l'équipement. REMARQUE : cet équipement a été testé et déclaré conforme aux limites relatives aux appareils numériques de classe B, conformément au chapitre 15 des règles FCC. Ces limites sont destinées à fournir une protection raisonnable contre les interférences nuisibles dans une installation résidentielle. Cet équipement génère, utilise et peut irradier de l'énergie en fréquence radio et, s'il n'est pas installé et utilisé conformément aux instructions, peut provoquer des interférences nuisibles aux communications radio. Toutefois, il n'existe aucune garantie que de telles interférences ne se produiront pas dans une installation particulière. Si cet équipement perturbe la réception d'appareils de radio ou de télévision, ce qui peut être déterminé en éteignant puis en rallumant l'équipement, l'utilisateur est encouragé à tenter de remédier à cette situation en prenant une ou plusieurs des mesures suivantes : - Réorienter ou déplacer l'antenne de réception. - Eloigner l'équipement du récepteur. - Brancher l'équipement sur une prise raccordée à un circuit différent de celui auquel le récepteur est connecté. - Consulter le revendeur ou un technicien radio/TV expérimenté pour obtenir de l'aide. Contient IC: 4819A-RFA3A Son utilisation est soumise aux deux conditions suivantes : (1) cet appareil ne peut pas créer d'interférences et (2) il doit accepter toutes les interférences reçues, y compris les interférences susceptibles d'entraîner un fonctionnement non souhaité de l'appareil. Cet appareil numérique de classe B est conforme à la norme NMB-003 du Canada.

# CE

Pays concernés

Allemagne/Autriche/Belgique/Danemark/Espagne/Finlande/France/Grèce/Irlande/Islande/Italie/Luxembourg/ Norvège/Pays-Bas/Portugal/Royaume Uni/Suède/Suisse

- Ce produit contient un système RFID (Radio Frequency Identification - Identification radio-fréquence).

Riso n'accepte aucune responsabilité en cas de dommages ou de frais pouvant résulter de l'utilisation de ce manuel.

Comme nous sommes constamment en train d'améliorer nos produits, il se peut que l'appareil diffère légèrement par rapport aux illustrations utilisées dans ce manuel. Riso ne sera responsable d'aucun dommage direct, accidentel ou indirect de quelque nature que ce soit, ni d'aucune perte ou frais résultant de l'utilisation de ce produit ou des manuels associés.

#### **≜** Mise en garde:

- Lisez les informations importantes en matière de sécurité de fonctionnement.
- Conservez ce manuel à proximité et familiarisez-vous avec l'imprimante.

 $\begin{array}{l} \hline \label{eq:student} \mathbb{R} \\ \hline \end{tabular} \\ \hline \end{tabular} \\ \hline \end{tabul$ 

est une marque de RISO KAGAKU CORPORATION.

- L'information contenue dans ce document peut être sujette à des changements sans préavis. Copyright © 2008 RISO KAGAKU CORPORATION

# TABLE DES MATIERES

| Bienvenue au modèle de la série MZ | .7  |
|------------------------------------|-----|
| Icônes utilisées dans ce manuel    | . 8 |

# Avant la première utilisation

| 1 | 0 |
|---|---|
|   | • |

18

30

| Guide de sécurité - Installation                   | 10 |
|----------------------------------------------------|----|
| Installation                                       | 10 |
| Raccordement au secteur                            | 10 |
| Guide de sécurité - Manipulation et utilisation    | 11 |
| Environnement d'utilisation                        | 11 |
| Manipulation de l'appareil                         | 11 |
| Consommables                                       | 12 |
| Manipulation de l'encre                            | 12 |
| Raccordement à un ordinateur                       | 13 |
| Recommandations pour le papier                     | 14 |
| Restrictions de format et de poids                 | 14 |
| Conseils pour une meilleure alimentation du papier | 15 |
| Environnement de stockage                          | 15 |
| Originaux                                          | 16 |
| Restrictions de format et de poids                 | 16 |
| Zones d'impression maximum et marges               | 17 |
| Documents à ne pas imprimer                        | 17 |

# Présentation

| Fonction et nom de chaque pièce    |    |
|------------------------------------|----|
| Panneau de contrôle                | 20 |
| Affichage                          |    |
| Les écrans et leurs divers niveaux |    |
| Disposition de l'écran de base     | 25 |

# **Opérations de base**

| Préparation à l'impression                                                            | 30 |
|---------------------------------------------------------------------------------------|----|
| Mise sous tension de l'appareil                                                       | 30 |
| Comment préparer le magasin d'alimentation du papier et charger du papier             | 31 |
| Comment préparer le réceptacle du papier                                              | 33 |
| Procédure de base                                                                     | 35 |
| Impression 2 couleurs avec 2 originaux                                                | 38 |
| Impression en 2 couleurs avec 1 original [2 coul simpl]                               | 44 |
| Types de 2 coul simple                                                                | 44 |
| Procédures d'utilisation pour 2 coul simpl                                            | 49 |
| Impression 1 couleur                                                                  | 57 |
| Comment imprimer des données envoyées à partir d'un ordinateur [Impression directe] . | 62 |
| Comment imprimer les données envoyées par un ordinateur                               | 63 |
| Comment changer les instructions de sortie                                            | 66 |
| Comment modifier la temporisation d'arrêt                                             | 67 |

# Fonctions relatives à la création de Masters

| ~ | ~ |
|---|---|
| h | x |
| U | U |

| Comment sélectionner le mode de traitement d'image [Page]                          | 68  |
|------------------------------------------------------------------------------------|-----|
| Comment traiter des photos par tramage [Mode trame]                                | 70  |
| Comment aiuster le contraste de la photo [Régl contras]                            | 72  |
| Comment régler la gradation de la photo [Courbe contr]                             | 73  |
| Comment sélectionner le contraste de scannérisation pour l'original [Contraste]    | 70  |
| Comment agrandir/réduire des originaux [Taux standard] [Libre] [Marge+] [Zoom]     | 75  |
| Commont agrandir of réduire avec un taux standard [Taux standard] [Marge+] [20011] | 70  |
| Agrandissement/Réduction d'un taux de format modifié [] ibre]                      | 77  |
| Comment agrandir et réduire avec la fonction zoom [Zoom]                           |     |
| Comment utiliser du papier au format personnalisé [Papier]                         | 80  |
| Impression automatique [Marche automatique]                                        |     |
| Comment imprimer à partir de documents reliés [Ombre livre]                        |     |
| Comment économiser l'encre [Économie encre]                                        | 84  |
| Comment imprimer côte-à-côte sur une seule feuille [2 poses] [Impr MI II TI POSES] |     |
| Orientation de l'original et résultats d'impression                                | 88  |
| Orientation du papier d'impression                                                 |     |
| Taux d'agrandissement/réduction                                                    |     |
| Opération 2 poses                                                                  | 91  |
| Opération pour l'impression MULTIPOSES                                             | 92  |
| Opération pour Tickets multiples                                                   | 95  |
| Activation des Masters d'un seul tambour [Créa mast un côté]                       | 97  |
| Comment créer un Master utilisant la zone d'impression maximum [Scannér maxi]      | 100 |
| Comment reproduire le Master [Renov.page]                                          | 101 |
| Comment recréer un Master                                                          | 102 |
| Comment utiliser Renouv master auto                                                | 103 |
| Comment couper la marge supérieure de l'original et l'imprimer [Marge sup.]        | 104 |
| Comment ajuster les marges latérales du Master [Marge latér]                       | 106 |
| Comment vérifier l'image d'impression avant la création d'un Master [Apercu]       | 108 |
| Opérations disponibles sur l'écran Aperçu                                          | 109 |
| Réglage et impression de l'Aperçu                                                  | 109 |

# Fonctions pour l'impression

4

| Comment changer la vitesse d'impression [Réglage de la vitesse d'impression]11                  | 12 |
|-------------------------------------------------------------------------------------------------|----|
| Comment imprimer à grande vitesse [150ppm]11                                                    | 13 |
| Réglage "150ppm"11                                                                              | 13 |
| Comment régler la densité d'impression [Réglage de la densité d'impression]11                   | 14 |
| Comment régler la position d'impression [Réglage de la position d'impression] [1=2Alignment] 11 | 15 |
| Comment régler la position sur les deux tambours à la fois11                                    | 16 |
| Comment imprimer des copies d'essai [Essai]11                                                   | 18 |
| Comment éviter les bourrages papier lorsqu'on utilise du papier spécial [Détect.alim.double] 11 | 19 |
| Comment faire pour que les épreuves imprimées restent sèches [Intervalle]12                     | 20 |
| Réglages d'alimentation/de sortie du papier pour le papier et les types d'impression spéciaux   |    |
| [Cont guide éject] [Ctrl Papier Spécia]12                                                       | 22 |
| Réglage du Cont guide éject [Cont guide éject]12                                                | 23 |
| Comment récupérer des réglages dans la Liste paramètres                                         | 24 |
| Enregistrement de réglages dans la Liste des paramètres                                         | 26 |
| Comment modifier le réglage Ctrl Papier Spécia12                                                | 29 |
| Comment effacer les réglages de Ctrl Papier Spécia                                              | 30 |

# **Fonctions avancées**

| Tri automatique par groupes [Programme]                                                                                                    | . 132                             |
|----------------------------------------------------------------------------------------------------|-----------------------------------|
| Comment programmer l'impression                                                                                                    | 135                               |
| Comment préparer l'impression programmée                                                                                                    | 136                               |
| Comment enregistrer des programmes                                                                                                    | 139                               |
| Comment renommer un programme                                                                                                    | 141                               |
| Comment effacer des programmes                                                                                                    | 143                               |
| Comment récupérer un programme                                                                                                    | 144                               |
| Comment modifier des programmes enregistrés                                                                                                    | 145                               |
| Exemple de programmation                                                                                                    | 146                               |
| Comment utiliser les fonctions Mémoire travaux [Mém. trav.]                                                                                                    | . 150                             |
| Comment enregistrer dans Mémoire travaux                                                                                                    | 151                               |
| Comment renommer une Mémoire travaux                                                                                                    | 153                               |
| Comment récupérer une Mémoire travaux et imprimer                                                                                                    | 155                               |
| Comment effacer la Mémoire travaux                                                                                                    | 157                               |
| Comment prolonger la période de réservation [Réservation]                                                                                                    | . 159                             |
| Préconditionnement [Préconditionnement]                                                                                                    | . 160                             |
| Comment protéger des documents confidentiels [Confidentiel]                                                                                                    | . 162                             |
| Comment montrer l'État d'utilisation [Compt cop digital] [Affichage compteur]                                                                                                    | . 164                             |
| Comment faire tourner l'original de 180 Degrés pour créer un Master [Tourner]                                                                                                    | . 166                             |
| Essai et impression (avec l'unité AAD optionnelle installée) [ADF semi-auto.]                                                                                                    | . 167                             |
| Comment modifier les réglages par défaut [Admin.]                                                                                                    | . 169                             |
| Fonctions configurables                                                                                                    | 169                               |
| Comment personnaliser les réglages par défaut                                                                                                    | 176                               |
| Comment programmer une zone d'accès direct et l'onglet Choix [Entrée Accès Direc] [Entrée sélections]                                                                                                    | . 179                             |
| Comment enregistrer un format de papier personnalisé [List.papier person]                                                                                                    | . 183                             |
| Comment entrer des formats et modifier des noms                                                                                                    | 183                               |
| Comment supprimer un format de papier personnalisé                                                                                                    | 186                               |
| Comment personnaliser les réglages par défaut<br>Comment programmer une zone d'accès direct et l'onglet Choix [Entrée Accès Direc] [Entrée sélections]<br>Comment enregistrer un format de papier personnalisé [List.papier person]<br>Comment entrer des formats et modifier des noms<br>Comment supprimer un format de papier personnalisé | 176<br>.179<br>.183<br>183<br>183 |

# 112

# 132

| Gestion du Master en toute sécurité après un travail d'impression       | 187 |
|-------------------------------------------------------------------------|-----|
| Empêcher l'utilisation non souhaitée du Master créé ou usagé [Protéger] | 188 |

# Modes de stockage et de scannérisation (Optionnels) 190

| À propos du stockage                                                                    | 190 |
|-----------------------------------------------------------------------------------------|-----|
| Données d'original stockables                                                           | 190 |
| Comment récupérer des données de stockage                                               | 191 |
| Comment convertir un original papier en données stockées (Mode scannérisation).         | 192 |
| À propos du Mode scannérisation                                                         | 192 |
| Comment scannériser un original pour l'impression 1 couleur                             | 193 |
| Scannérisation d'originaux (2) pour l'impression 2 couleurs                             | 195 |
| Configuration des informations concernant les données                                   | 197 |
| Comment spécifier le format du papier                                                   | 199 |
| Récupération des données enregistrées et impression [Dépôt]                             | 200 |
| Comment récupérer des données de stockage                                               | 200 |
| Comment utiliser l'écran de Rappel mémoire                                              | 202 |
| Comment modifier l'ordre des données                                                    | 203 |
| Comment superposer des données enregistrées pour un travail 1 couleur [Superposition]   | 204 |
| Comment imprimer en 2 couleurs avec l'original et les données enregistrées [Impression] | 206 |
| Comment spécifier le nom des données à insérer.                                         | 207 |
| Renommage des données d'impression                                                      | 209 |
| Comment imprimer en 2 couleurs avec [Impression]                                        | 211 |
| Modification des données d'impression                                                   | 212 |
| Suppression d'une donnée d'impression                                                   | 214 |

# Lorsque vous utilisez une imprimante connectée (vendue séparément) 216

| Fonctions d'impression pour l'utilisation d'imprimantes connectées               | 216  |
|----------------------------------------------------------------------------------|------|
| Comment préparer une imprimante connectée [Propriétés de lien]                   | 218  |
| Liste des configurations d'imprimante connectée                                  | 218  |
| Comment préparer une imprimante connectée                                        | 221  |
| Comment imprimer un original scannérisé sur une imprimante connectée [Mode lien] | .222 |
| Comment utiliser les fonctions optionnelles sur une imprimante connectée         | 225  |
| Fonctions configurables                                                          | 226  |
| Impression recto-verso [Double]                                                  | 228  |
|                                                                                  |      |

# **Comment remplacer les consommables**

232

| Comment vérifier la quantité de consommables restante | 232 |
|-------------------------------------------------------|-----|
| Comment remplacer le rouleau de Masters               | 233 |
| Comment remplacer la cartouche d'encre                | 236 |
| Comment vider la boîte de récupération des Masters    | 238 |
| Comment remplacer le tambour d'impression             | 240 |
| Comment enlever le tambour d'impression               | 240 |
| Comment installer le tambour d'impression             | 241 |
| Comment mettre au rebut les consommables usagés       | 242 |

# Maintenance

| Nettoyage                                                        |  |
|------------------------------------------------------------------|--|
| Tête d'impression thermique                                      |  |
| Vitre d'exposition et coussin du cache d'original                |  |
| Vitre du scanner et Feuille blanche de l'unité AAD (optionnelle) |  |
| Rouleau presseur                                                 |  |
| L'extérieur                                                      |  |

# Dépannage

244

| Lorsqu'un message s'affiche             |  |
|-----------------------------------------|--|
| Disposition des messages d'erreur       |  |
| Disposition des messages contextuels    |  |
| Écran Informations sur les consommables |  |
| Dépannage                               |  |

# Appendice

| Accessoires optionnels      |  |
|-----------------------------|--|
| Caractéristiques techniques |  |
| Index                       |  |

# Bienvenue au modèle de la série MZ

Merci d'avoir fait l'acquisition de cette imprimante. Cet appareil est un copieur numérique et possède les fonctions suivantes :

- Cet appareil est équipé de deux tambours de couleur, permettant l'impression facile en deux couleurs.
- Il est aussi équipé d'un affichage LCD et possède un écran tactile facile à utiliser qui s'utilise en touchant les boutons affichés à l'écran.
- Grâce à un système de guidage interactif, vous pouvez programmer les réglages extrêmement sophistiqués de l'imprimante avec facilité.

# Icônes utilisées dans ce manuel

Les icônes suivantes sont utilisées dans ce manuel.

À propos des annotations Les icônes suivantes sont utilisées dans tout le manuel.

| ATTENTION :       | Ne pas tenir compte de cet avertissement peut entraîner le décès ou des blessures graves.                                                                  |
|-------------------|----------------------------------------------------------------------------------------------------|
| ⚠ Mise en garde : | Ne pas tenir compte de cette mise en garde peut entraîner des blessures ou endommager le matériel.                                                         |
| Important! :      | Indique des éléments qui requièrent une attention spéciale ou qui sont des actions interdites.<br>Lisez attentivement et suivez les instructions fournies. |
| REMARQUE :        | Fournit des informations utiles.                                                                                                    |
| Astuce :          | Apporte des indications supplémentaires pour rendre la tâche plus commode.                                                                                 |
|                   | Indique une page de référence.                                                                                                    |
| []                | Indique un bouton ou une option sur l'affichage LCD.                                                                                                    |
| (m)               | Indique le bouton à toucher sur l'affichage LCD.                                                                                                    |
|                   | Indique le document original.                                                                                                    |
|                   | Indique les copies imprimées.                                                                                                    |

#### Annotations pour les instructions de fonctionnement et les descriptions des fonctions

Les conventions suivantes sont utilisées pour expliquer les fonctions et les opérations.

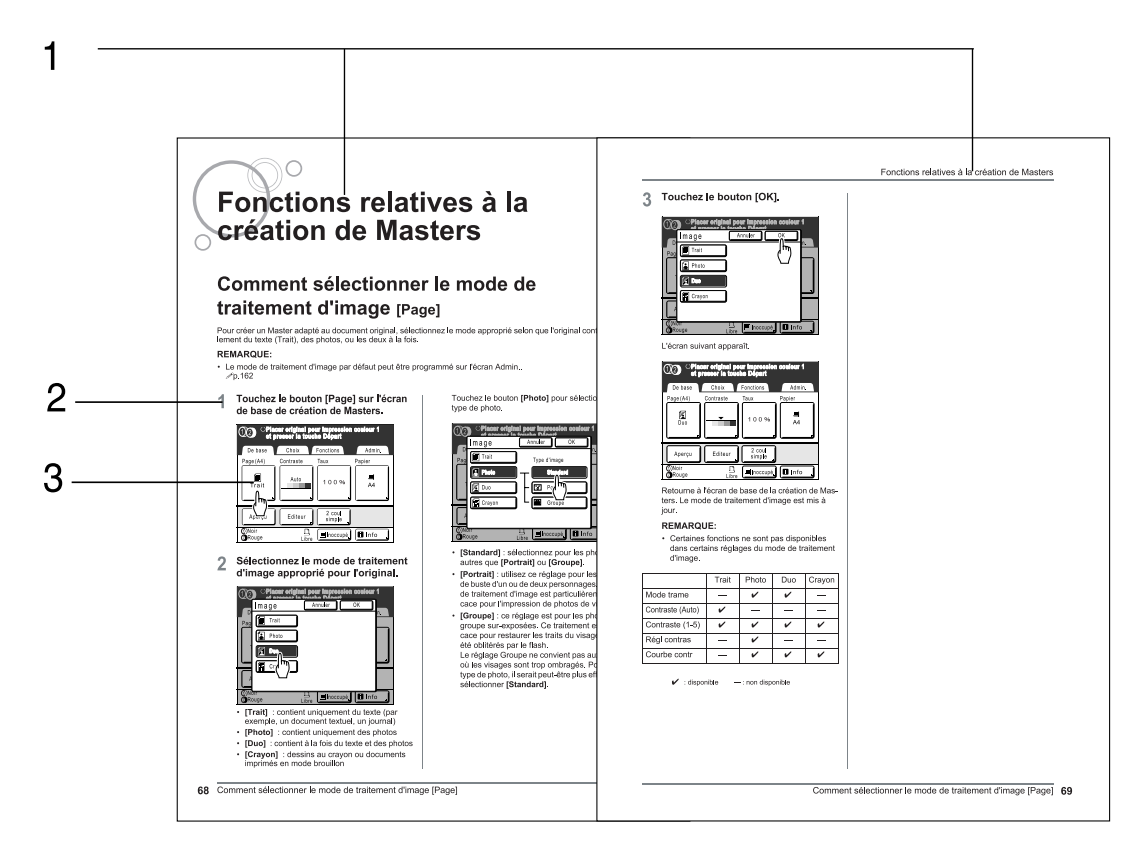

- 1) Titre du chapitre
- 2) Procédure de fonctionnement

3) Affichage

Présente l'écran tel qu'il est vu à chaque étape.

Les procédures de fonctionnement sont exposées par étapes. Veuillez suivre ces étapes.

### À propos du contenu de ce manuel et des illustrations

- Les affichages sont illustrés comme s'ils étaient activés. Certaines touches présentées dans ce manuel peuvent ne pas être disponibles en cas de réglage par défaut ou lorsque le périphérique optionnel n'est pas installé.
- Les illustrations de l'appareil et de ses panneaux de contrôle correspondent au modèle MZ770E.
- Les exemples fournis dans ce guide de l'utilisateur assument généralement que le tambour 1 est "Noir" et le tambour 2 est "Rouge".

#### Important!:

 Les unités de mesure utilisées dans ce manuel seront indiquées à la fois en pouces (mesures anglaises) et en unités métriques. En règle générale, les écrans et diagrammes qui apparaissent dans ce manuel correspondent à la MZ770E.

# Avant la première utilisation

# Guide de sécurité - Installation

Cette section décrit les précautions à observer lors de l'installation de l'appareil. Veuillez lire cette section avant d'installer l'appareil.

#### **REMARQUE:**

• Votre revendeur vous aidera à déterminer l'emplacement approprié pour l'appareil au moment de la livraison.

## Installation

### ATTENTION:

- Placez l'appareil sur le support de base destiné à ce modèle ou sur une surface plane et stable (le différentiel maximum autorisé est de 10 mm (<sup>3</sup>/<sub>8</sub>")). Vous risquez de vous blesser si l'appareil tombe.
- Installez l'appareil dans un endroit bien ventilé. La non-observation de cette règle peut provoquer de graves problèmes de santé.

#### ▲ Mise en garde:

- Installez l'appareil à proximité d'une prise murale pour éviter l'utilisation d'une rallonge entre l'appareil et la prise. Si l'utilisation d'une rallonge est inévitable, veillez à ce que sa longueur soit inférieure à 5 m (15 pieds).
- Laissez un espace d'au moins 10 cm (4") derrière l'appareil de façon à pouvoir le débrancher en cas de problèmes techniques.
- Maintenez l'appareil éloigné de la poussière. La non-observation de cette règle peut provoquer un incendie.

#### Important!:

- Évitez d'installer l'appareil dans les emplacements mentionnés ci-dessous. En cas de non-observation de cette règle, il pourrait résulter une panne de l'appareil.
  - Les emplacements exposés à la lumière directe du soleil, comme par exemple près des fenêtres (veuillez fermer le rideau de toute fenêtre pouvant exposer l'appareil à la lumière directe du soleil)
  - Les emplacements sujets à des changements soudains de température
  - Les emplacements très chauds et humides ou froids et secs
  - Les emplacements chauffés
  - Les emplacements exposés à une arrivée directe d'air froid, d'air chaud ou de chaleur rayonnante

## Raccordement au secteur

#### **A**ATTENTION:

- Ne surchargez pas la prise murale ni la rallonge, n'endommagez pas le cordon électrique en y posant des objets lourds, en le tirant ou en le pliant. Cela pourrait causer un incendie ou un choc électrique.
- Ne tirez pas sur le cordon électrique mais saisissez sa fiche pour le débrancher. Cela pourrait endommager le cordon et causer un incendie ou un choc électrique.
- Ne branchez ni ne débranchez jamais le cordon électrique avec les mains mouillées. Cela pourrait causer un choc électrique.

#### ▲ Mise en garde:

• Débranchez la fiche du cordon électrique de la prise murale plusieurs fois par an et nettoyez les broches métalliques de la fiche ainsi que les parties qui l'entourent. La poussière amoncelée sur ces parties peut causer un incendie.

#### Important!:

- Assurez-vous que les connexions de la fiche et du cordon électrique ne sont pas lâches. Branchez fermement le cordon électrique à une prise murale située à proximité.
- Veillez à couper l'alimentation lors du branchement ou du débranchement d'un câble.

# Guide de sécurité - Manipulation et utilisation

Cette section décrit les précautions à prendre lors de la manipulation de l'appareil. Veuillez lire cette section avant d'utiliser l'appareil.

## Environnement d'utilisation

#### Important!:

Cet appareil doit être utilisé dans les conditions d'environnement appropriées suivantes.
 Plage de température : 15 °C à 30 °C (59°F à 86°F)
 Plage d'humidité : 40 % à 70 % (sans condensation)

# Manipulation de l'appareil

#### ATTENTION:

- Ne posez pas de récipients contenant de l'eau ni d'objets métalliques sur l'appareil. Un incendie ou un choc électrique peut se produire si de l'eau ou des objets métalliques tombent dans l'appareil.
- N'introduisez pas d'objet métallique ou de substance inflammable dans l'appareil par une ouverture. Cela pourrait causer un incendie ou un choc électrique.
- Ne démontez pas les couvercles de l'appareil. L'exposition de pièces internes peut provoquer un choc électrique.
- Ne démontez ni ne remontez l'appareil par vous-même. Cela pourrait causer un incendie ou un choc électrique.
- Si l'appareil émet une chaleur excessive, de la fumée ou une mauvaise odeur, coupez immédiatement l'alimentation électrique, débranchez le cordon électrique et contactez votre représentant de service après-vente. Si vous ne le faites pas, vous pouvez provoquer un incendie ou un choc électrique.
- Si quelque chose tombe à l'intérieur de l'appareil, coupez l'alimentation électrique immédiatement, débranchez le cordon électrique et contactez votre représentant de service après-vente. Si vous ne le faites pas, vous pouvez provoquer un incendie ou un choc électrique.
- Ne mettez jamais vos mains ou vos doigts dans les ouvertures de l'appareil pendant son fonctionnement.
- Éloignez les vêtements amples ou les cheveux longs des pièces mobiles pour éviter qu'ils ne soient happés.
- Ne posez aucun objet lourd sur l'appareil. Il pourrait tomber et provoquer des blessures.
- Contactez votre représentant de service après-vente avant de déplacer l'appareil.

#### ▲ Mise en garde:

- Ne pas ouvrir les couvercles ni déplacer l'appareil pendant son fonctionnement.
- Débranchez le cordon électrique si l'appareil n'est pas utilisé pendant une durée prolongée.
- L'appareil contient des composants de haute précision et des pièces mobiles. Manipulez-le conformément aux instructions de ce manuel.
- N'appliquez pas de choc à l'appareil.

#### Important!:

- Ne débranchez pas le cordon électrique et ne mettez pas l'appareil hors tension pendant son fonctionnement.
- Ouvrez et fermez les couvercles de l'appareil doucement.

# Consommables

#### Important!:

- Pour l'encre et le rouleau de Masters, il est recommandé d'utiliser les produits spécifiés par RISO.
- Stockez les consommables tels que le rouleau de Masters et l'encre correctement. Ne stockez pas les consommables dans les endroits suivants :
  - Emplacements soumis à la lumière directe du soleil ou emplacements lumineux situés près de fenêtres (S'il n'y a pas le choix, mettez des rideaux aux fenêtres.)
  - Emplacements sujets à des changements rapides de température
  - Emplacements très chauds et humides ou très froids et secs

# Manipulation de l'encre

#### ▲ Mise en garde:

- En cas de contact avec les yeux, rincez-les immédiatement à grande eau. Si l'irritation persiste, consultez un médecin.
- En cas de contact avec la peau, nettoyez-la soigneusement avec du savon.
- Aérez abondamment pendant l'impression.
- En cas de malaise pendant l'utilisation, consultez un médecin.
- Utilisez l'encre uniquement à des fins d'impression.
- Conservez l'encre hors de portée des enfants.

# Raccordement à un ordinateur

Vous pouvez envoyer directement des données d'un ordinateur raccordé à l'appareil sous forme d'original à imprimer. Comme le Master est créé à partir de données numériques, la finition des épreuves est impressionnante.

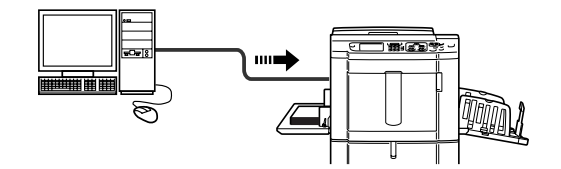

#### Important!:

- Avant d'effectuer les raccordements, veuillez éteindre l'appareil ainsi que l'ordinateur.
- La tension maximum autorisée à l'entrée et à la sortie du connecteur USB est de 5 V.

| Méthode de<br>raccordement                                                                   | Option requise | Câble                   |                                                   |
|----------------------------------------------------------------------------------------------|----------------|-------------------------|---------------------------------------------------|
| Connexion directe un-à-<br>un à un PC Windows                                                | _              | Câble USB <sup>*1</sup> | 3 m (10 pieds) USB grande vitesse                 |
| Connexion directe un-à-<br>un à un Macintosh<br>(fonctionne également<br>avec un PC Windows) | RISORINC-NET   | Câble Ethernet (croisé) | Câble blindé compatible<br>10BASE-T ou 100BASE-TX |
| Raccordements au réseau                                                                      | RISORINC-NET   | Câble Ethernet (droit)  |                                                   |

\*1 Pour connaître la procédure d'installation avec un câble USB, consultez le "Guide d'installation" dans le CD-ROM.

# **Recommandations pour le papier**

# Restrictions de format et de poids

Le tableau suivant montre les caractéristiques du papier d'impression utilisable.

| Papier d'impression utilisable                                                                                                    |                                                   |  |
|----------------------------------------------------------------------------------------------------|---------------------------------------------------|--|
| Format                                                                                                    | Poids                                             |  |
| 100 mm $\times$ 148 mm (3 <sup>15</sup> / <sub>16</sub> " $\times$ 5 <sup>13</sup> / <sub>16</sub> ") à 297 mm $\times$ 432 mm (11 <sup>11</sup> / <sub>16</sub> " $\times$ 17") | 46 g/m² (13-lb bond) à<br>210 g/m² (110-lb index) |  |

#### **REMARQUE:**

- La dimension verticale du papier utilisé (chargé) peut aller jusqu'à 555 mm (21.9") en configurant l'option "List.papier person".
  - @p.183
- Le format de papier minimum pouvant être utilisé est différent selon que l'on utilise l'impression 1 couleur ou l'impression 2 couleurs.
  - Impression 2 couleurs Min. 182 mm  $\times$  257 mm (7 $^{3}/_{16}$ "  $\times$  10 $^{1}/_{8}$ ") (B5)
  - Impression 1 couleur avec le tambour 1 uniquement Min. 100 mm  $\times$  148 mm (315/16"  $\times$  513/16")
  - Impression 1 couleur avec le tambour 2 uniquement
     Si le tambour 1 est réglé sur "Confidentiel": Min. 182 mm × 257 mm (7<sup>3</sup>/<sub>16</sub>" × 10<sup>1</sup>/<sub>8</sub>") (B5)
     Si le tambour 1 est enlevé : Min. 182 mm × 257 mm (7<sup>3</sup>/<sub>16</sub>" × 10<sup>1</sup>/<sub>8</sub>") (B5)
     Si le tambour 1 est enlevé et la vitesse d'impression est élevée (150 ppm): Min. 257 mm × 364 mm (10<sup>1</sup>/<sub>8</sub>" × 14<sup>5</sup>/<sub>16</sub>") (B4)

#### Important!:

• Il se peut que le papier ne passe pas dans l'appareil même si son format et son poids correspondent aux spécifications acceptées par l'appareil ; ceci est dû à des facteurs tels que la finition du papier, les conditions ambiantes et les conditions de stockage. Gardez cela à l'esprit lors de l'utilisation de l'appareil. Pour plus d'informations, veuillez consulter votre revendeur.

N'utilisez pas les types de papier suivants car ils peuvent provoquer des bourrages ou des incidents papier :

- Papier extrêmement fin (moins de 46 g/m<sup>2</sup> (13-lb bond))
- Papier extrêmement épais ou lourd (plus de 210 g/m<sup>2</sup> (110-lb index))
- Papier froissé, enroulé, plié ou déchiré
- · Papier couché ou chimiquement traité (tel que le papier thermique ou le papier carbone)
- Papier avec une section collante ou à trous (comme une enveloppe et du papier d'étiquette)

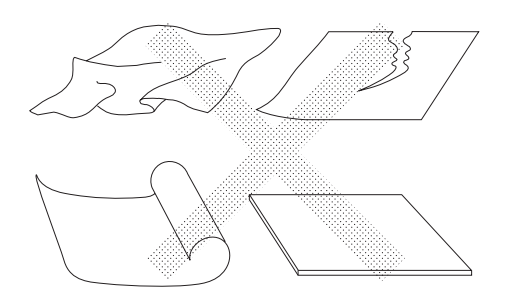

#### **REMARQUE:**

- Le papier ayant une direction de grain horizontale peut provoquer des problèmes de passage du papier. Utilisez un papier à direction de grain verticale.
- Les images ne s'impriment pas sur la surface complète du papier d'impression utilisable. @p.17

RISO ne certifie pas que le papier sortant des spécifications ci-dessus puisse passer dans l'appareil et puisse être utilisé pour l'impression.

# Conseils pour une meilleure alimentation du papier

Pour éviter les bourrages et les incidents papier, suivez les instructions ci-dessous :

- Lorsque vous utilisez un papier standard ou léger, positionnez le levier de réglage de la pression d'alimentation du papier sur " — (NORMAL)" Ouvrez ensuite les quatre dispositifs du papier. @p.31, @p.33
- Lorsque vous utilisez un papier épais (papier carton, par exemple), positionnez le levier de réglage de la pression d'alimentation du papier sur " 🖂 (CART)" et ouvrez les deux dispositifs du papier internes. @p.31, @p.33
- Lorsque vous utilisez un papier glissant, positionnez le levier de réglage de la pression d'alimentation du papier sur "
  — (CART)". @p.31, @p.33
- Faites glisser les guides du magasin d'alimentation du papier, les guides de réception du papier et la butée du papier pour les adapter au format du papier. @p.31
- Utilisez du papier d'impression plat, sans plis. Si l'utilisation de papier enroulé est inévitable, placez le papier d'impression de telle sorte que l'enroulement soit orienté vers le bas.
- Il arrive que le papier se colle à la surface du tambour si la marge du haut est trop étroite sur l'original, ou si la partie supérieure de l'original nécessite une grande quantité d'encre. Pour résoudre ce problème, abaissez la position d'impression pour augmenter la marge supérieure, ou inversez le haut et le bas de l'original. Ensuite, recommencez l'impression depuis le début.

# Environnement de stockage

Stockez le papier d'impression dans un endroit plat et sec. Le stockage du papier dans un endroit trop humide peut provoquer des bourrages papier ou une mauvaise qualité d'impression.

Une fois le papier d'impression déballé, conservez le papier restant dans son emballage et rangez-le dans une boîte étanche à l'humidité. Il est fortement conseillé de placer du gel de silice dans la boîte de rangement du papier.

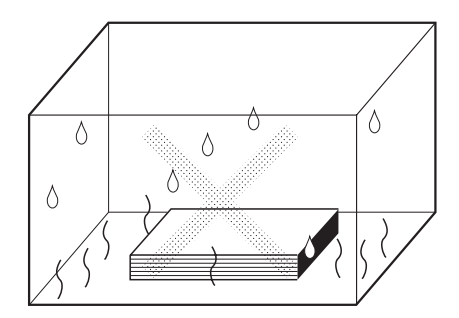

# Originaux

# Restrictions de format et de poids

Les originaux utilisables sont les suivants.

| Comment utiliser la vitre d'exposition                                                                                                    |                    | Utilisation de l'unité AAD optionnelle                                                                                                    |                                                    |
|----------------------------------------------------------------------------------------------------|--------------------|----------------------------------------------------------------------------------------------------|----------------------------------------------------|
| Format                                                                                                    | Poids              | Format                                                                                                    | Poids                                              |
| $50 \text{ mm} \times 90 \text{ mm} \\ (1^{15}/_{16}" \times 3^{9}/_{16}") \\ \hat{a} \\ 297 \text{ mm} \times 432 \text{ mm} \\ (11^{11}/_{16}" \times 17") \\ \end{array}$ | Max. 10 kg (22 lb) | $\begin{array}{c} 100 \text{ mm} \times 148 \text{ mm} \\ (3^{15}\!/_{16}" \times 5^{13}\!/_{16}") \\ \hat{a} \\ 297 \text{ mm} \times 432 \text{ mm} \\ (11^{11}\!/_{16}" \times 17") \end{array}$ | 50 g/m² (13-lb bond)<br>à<br>128 g/m² (34-lb bond) |

 Les originaux sont scannérisés en fonction du format du papier placé dans le magasin d'alimentation du papier lorsque les Masters sont créés ; pour la même largeur, en fonction des positions des guides du magasin d'alimentation du papier.

Lorsque le papier placé est plus petit qu'un original, l'original ne sera pas scannérisé dans sa totalité. Lorsque le papier placé est plus grand que l'original, la saleté sur la vitre ou l'ombre de l'original peut, par exemple, entraîner des taches dans les zones dépassant le format de l'original.

- · Les originaux reliés peuvent aussi être placés sur la vitre d'exposition.
- Vous pouvez alimenter automatiquement jusqu'à 50 pages d'un original lorsque vous utilisez l'unité AAD optionnelle (Alimentateur Automatique de Document).

#### **REMARQUE:**

- Utilisez la vitre d'exposition lors de l'impression des originaux suivants :
  - Originaux collés ou usés
  - Originaux froissés, enroulés, pliés ou déchirés
  - Originaux transparents (papier calque ou transparent pour projecteur)
  - Originaux traités chimiquement (papier thermique ou papier carbone)
  - Originaux comportant du liquide correcteur ou de la colle
  - Originaux extrêmement fins (moins de 50 g/m<sup>2</sup> (13-lb bond))
  - Originaux très épais (plus de 128 g/m<sup>2</sup> (34-lb bond))
  - Papier à dessin lourd
  - Originaux avec des agrafes ou des trombones
- Si un original est froissé, enroulé ou plissé, applatissez-le soigneusement pour le mettre en contact direct avec la vitre d'exposition pendant le traitement.
- Si du liquide correcteur ou de la colle a été utilisé sur un original, assurez-vous que ce soit bien sec avant de le placer.
- Pour un original où l'on a collé du papier épais, l'ombre du papier collé peut aussi être imprimée.

# Zones d'impression maximum et marges

Les zones d'impression maximum sont les suivantes.

| Zone d'impression maximum |                                                                            | Format de papier d'impression maximum<br>utilisable |  |
|---------------------------|----------------------------------------------------------------------------|-----------------------------------------------------|--|
| MZ990/MZ790               | 291 mm $\times$ 425 mm (117/ <sub>16</sub> " $\times$ 163/4")              | 297 mm × 432 mm (1111/45" × 17")                    |  |
| MZ970/MZ770               | 291 mm $\times$ 413 mm (117/ <sub>16</sub> " $\times$ 161/ <sub>4</sub> ") |                                                     |  |

#### Important!:

 Quel que soit le format de l'original à imprimer, les marges indiquées sur le schéma sont requises pour les originaux. Réduisez l'original si nécessaire pour qu'il entre à l'intérieur des marges. Placez l'original de façon à ce que son extrémité ayant une marge de 5 mm (<sup>3</sup>/<sub>16</sub>") minimum se trouve à gauche de la vitre d'exposition.

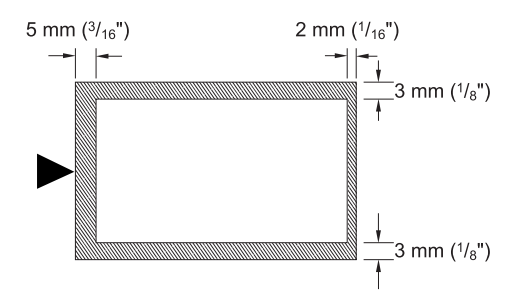

#### Astuce:

#### À propos des zones d'impression

- La zone d'impression pour le master est déterminée par le format réel du papier détecté dans le magasin d'alimentation du papier, que l'original ait été scannérisé ou envoyé d'un ordinateur.
- Comme indiqué sur l'illustration ci-dessus, la zone d'impression sur le master sera plus petite que le format du papier (laissant un espace de marge total de 7 mm (<sup>9</sup>/<sub>32</sub>") pour le haut et le bas, et de 6 mm (<sup>1</sup>/<sub>4</sub>") pour la gauche et la droite). Les zones périphériques de l'original qui dépassent la zone d'impression du master ne seront pas imprimées.
- La zone d'impression maximum peut être appliquée à l'image scannérisée, quel que soit le format du papier d'impression.
  - ∕‴p.100

# Documents à ne pas imprimer

N'utilisez pas l'appareil à de façon illégale ou pour violer des droits d'auteur, même si vous effectuez des copies pour votre utilisation personnelle. Pour plus de détails, consultez les autorités locales. En règle générale, faites preuve de sagesse et de bon sens.

# Présentation

# Fonction et nom de chaque pièce

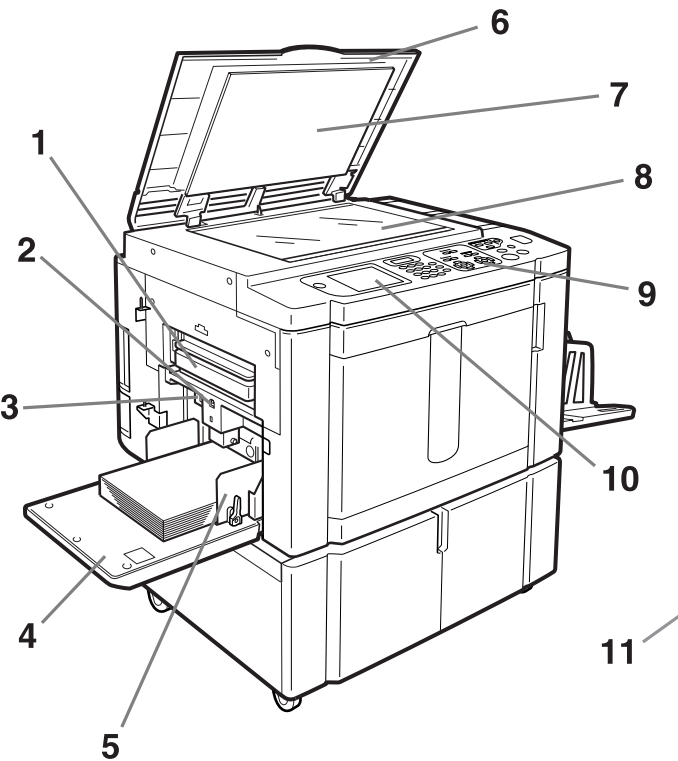

- 1) Boîte de récupération de masters 1 (@p.238) Recueille les Masters usagés.
- 2) Bouton d'abaissement du magasin d'alimentation (\*p.32) Abaisse le magasin d'alimentation du papier lors du changement ou de l'ajout de papier.
- 3) Levier de réglage de la pression d'alimentation du papier (\* p.31) Règle la pression d'alimentation du papier suivant le papier utilisé.
- 4) Magasin d'alimentation du papier (\* p.31) Chargez le papier d'impression dans ce magasin.
- 5) Guide du magasin d'alimentation du papier (\* p.31) Encadre et guide le papier. Faites-le glisser pour l'ajuster au format du papier.
- 6) Cache d'original Ouvrez et fermez le cache lorsque vous placez l'original.
- 7) Coussin du cache d'original (@p.245)
- 8) Vitre d'exposition (\*p.39, \*p.245) Placez l'original face vers le bas.

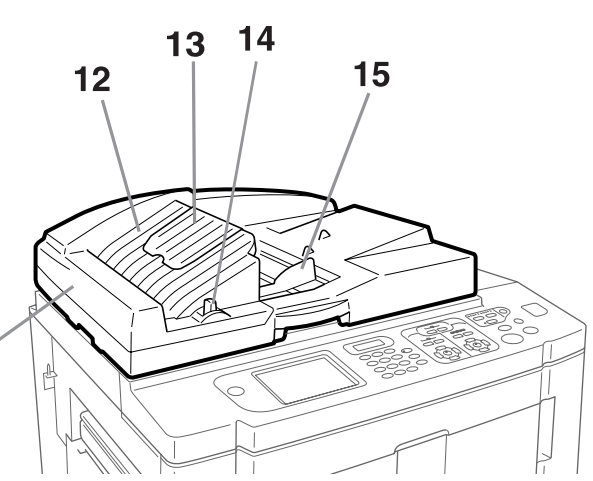

- 9) Panneau de contrôle (\*p.20, \*p.21) Appuyez sur les touches pour effectuer diverses opérations d'impression.
- 10) Affichage (@p.22 ~p.28)

Affiche divers écrans requis pour les opérations d'impression. Touchez les boutons à l'écran pour exécuter diverses opérations d'impression.

- 11) Alimentateur Automatique de Document (en option)
- 12) Réceptacle d'originaux de l'AAD (en option) Les originaux scannérisés sont éjectés dans ce magasin.
- 13) Butée d'originaux de l'AAD (en option) Reçoit et arrête l'original scannérisé.
- 14) Levier de dégagement des originaux de l'AAD (en option)
   Si un original est coincé, tirez sur ce levier vers la droite pour l'éjecter de l'unité AAD.
- 15) Guide des originaux de l'AAD (en option) Coulisse et se règle sur la largeur de l'original afin qu'il ne bouge plus.

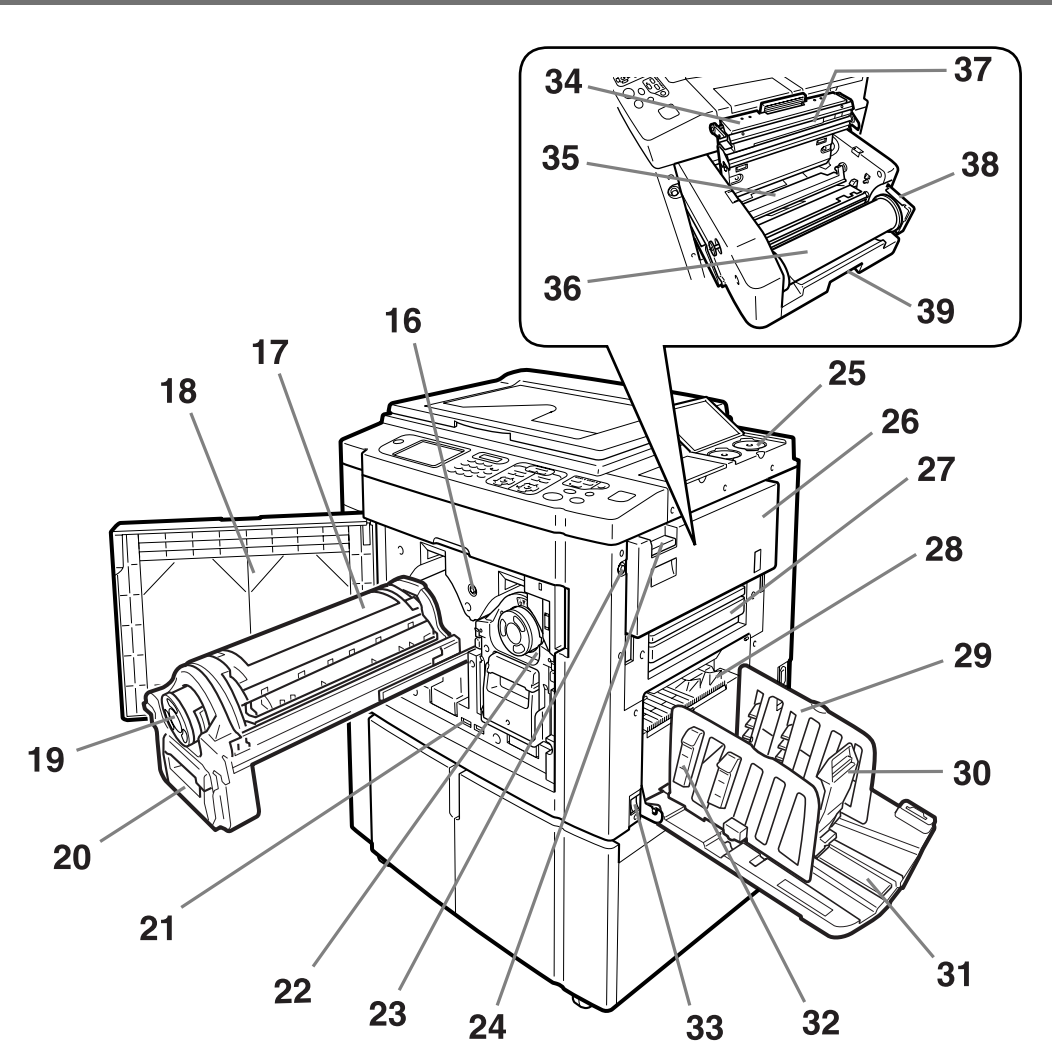

- 16) Bouton de dégagement du tambour d'impression (@p.240) Débloque le tambour d'impression pour l'enlever.
- 17) Tambour d'impression 1 (@p.240)
- 18) Porte avant
- 19) Cartouche d'encre (@p.236)
- 20) Poignée du tambour d'impression (@p.240)
- 21) Compteur

Compte le nombre de copies (compteur du total des épreuves imprimées) et le nombre de Masters créés (compteur de Masters).

- 22) Tambour d'impression 2 (@p.240)
- 23) Bouton de dégagement de l'unité de création de Masters (@p.233)
  - Débloque l'unité de création de Masters pour l'enlever.
- 24) Levier de dépose de l'unité de création de Masters ( P.233) Actionner ce levier pour ouvrir le capot de dépose de l'unité de création de masters.
- **25)** Support de capuchon de cartouche d'encre (@p.237) Fixez le capuchon de cartouche d'encre.
- 26) Capot de dépose de l'unité de création de Masters (\*p.233)

Une fois le capot ouvert, l'unité de création de Masters peut être déposée.

- 27) Boîte de récupération de masters 2 (\* p.238)
- 28) Guide d'éjection du papier (\*p.122) Se règle automatiquement pour garder les épreuves imprimées soigneusement empilées.
- 29) Guides de réception du papier (\* p.33) Alignent soigneusement les copies imprimées. Faites-les glisser selon la largeur du papier à imprimer.
- Butée du papier (\*p.33)
   Faites-la glisser pour la régler sur la longueur du format du papier d'impression.
- 31) Réceptacle du papier (**\***p.33) Les copies imprimées sortent dans ce magasin.
- 32) Dispositif du papier (\*p.33) Appuyez pour ouvrir et aligner les épreuves imprimées.
- 33) Interrupteur d'alimentation (@p.31)
- 34) Capot de l'unité de création de Masters (\* p.233) Ouvrez-le et fermez-le pour installer le rouleau de Masters.
- 35) Rabat de guide de Master (@p.234)
- 36) Rouleau de Masters (@p.233)
- 37) Tête d'impression thermique (@p.245)
- 38) Support de rouleau de Masters (@p.234)
- **39)** Levier de l'unité de création de Masters (\* p.233) Utilisez ce levier pour retirer l'unité de création de Masters.

# Panneau de contrôle

Le panneau de contrôle comporte des touches permanentes telles que (\*) et (\*). Il intègre également un affichage grand écran qui comprend divers messages et touches de fonction.

Cette section présente les noms et les fonctions des touches de l'appareil ainsi que la fenêtre d'affichage et ses fonctions.

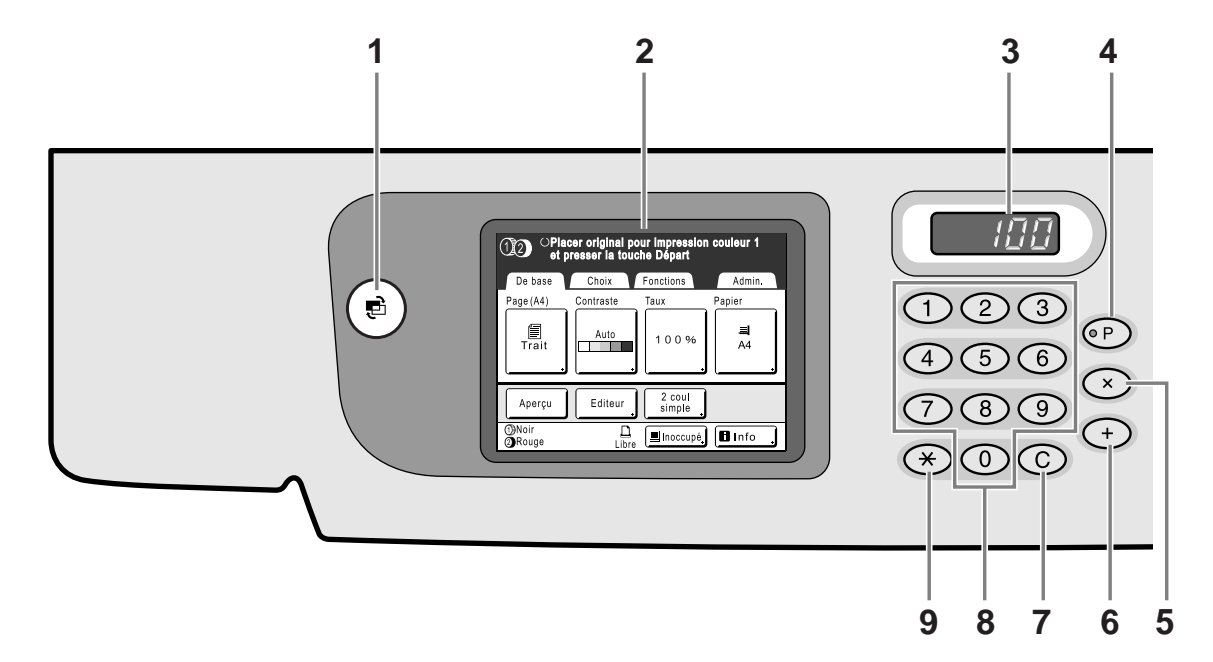

#### 1) Touche mode

Permet de changer de mode.

- 2) Affichage (@p.22 ~p.28)
- 3) Affichage du nombre de copies

Affiche le nombre de copies ou les valeurs numériques saisies pour divers réglages.

#### 4) Touche P (@p.136)

Permet de récupérer des programmes stockés. L'indicateur sur la touche clignote une fois que la touche est programmée.

#### 5) Touche x (@p.136)

Permet de se déplacer d'un champ à l'autre dans les écrans de configuration, ou de configurer une impression programmée.

#### 6) Touche + (@p.136)

Permet de se déplacer d'un champ à l'autre dans les écrans de configuration, ou de configurer une impression programmée.

#### 7) Touche C

Annule les valeurs numériques saisies ou remet le compteur à zéro.

#### 8) Touches de nombre de copies (de 0 à 9) Permettent de saisir le nombre de copies ou les valeurs numériques de divers réglages.

#### 9) Touche ★ (☞p.136, ☞p.150)

Permet de se déplacer entre diverses options d'un écran de configuration ou de récupérer la mémoire enregistrée.

# 10) Touche/indicateur de réglage de la vitesse d'impression (@p.112)

Sélectionnez la vitesse d'impression parmi cinq niveaux. L'indicateur situé au-dessus des touches montre le niveau de vitesse actuel.

11) Touches/Indicateur de réglage de densité d'impression

(Pour le tambour 1, Pour le tambour 2) (\* p.114) Choisissez la densité d'impression parmi cinq niveaux. L'indicateur situé au-dessus des touches montre le niveau de densité actuel.

#### 12) Touches/Indicateur de réglage de la position (Pour le tambour 1, Pour le tambour 2) ( P.115) Règlent la position d'impression verticale ±15 mm (±<sup>19</sup>/<sub>32</sub>") et/ ou horizontale ±10 mm (±<sup>3</sup>/<sub>8</sub>") après la création d'un Master. L'indicateur situé au-dessus des touches montre la quantité de décalage par rapport au centre. Pour effacer la quantité de décalage, appuyez sur

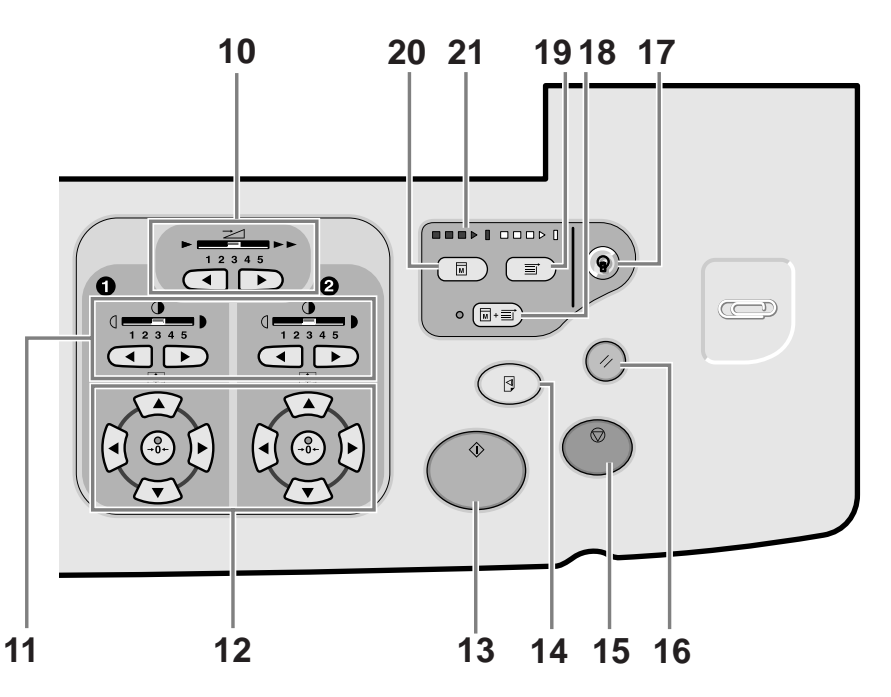

#### 13) Touche Départ

Démarre la procédure de création de Masters ou d'impression, ou exécute les opérations spécifiées. La touche est allumée uniquement si la touche est active.

#### 14) Touche Essai (@p.118)

Utilisez cette touche lorsque vous voulez vérifier le résultat de l'impression après avoir réglé, par exemple, la position d'impression.

Ceci vous permet d'imprimer des copies d'essai sans affecter la valeur indiquée sur l'affichage du nombre de copies.

#### 15) Touche Arrêt

Arrête l'opération en cours. Lors de la procédure de création de Masters, l'appareil ne s'arrête pas avant la fin de la procédure.

#### 16) Touche de réarmement

Remet tous les réglages tels qu'ils étaient au départ.

#### 17) Touche de réveil

Réveille l'imprimante lorsqu'elle est en mode économie.

#### 18) Touche de marche automatique (@p.81)

Effectue un fonctionnement sans interruption depuis la création de Masters jusqu'à l'impression. Lorsqu'elle est activée, l'indicateur situé à côté de la touche s'allume.

#### 19) Touche d'impression

Prépare l'imprimante à l'impression.

#### **20)** Touche de création de Masters

Prépare l'imprimante à la création de Masters.

#### 21) Flèches de progression

Indique l'état d'avancement de la création de Masters et de l'impression.

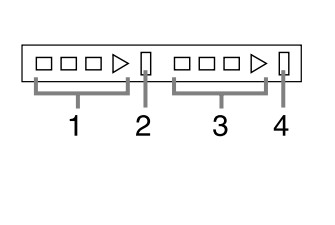

- 1) Indicateur de création de masters
- 2) Barre d'arrêt de création de Masters
- Indicateur d'impression
- Barre d'arrêt de l'impression

Prêt à créer un Master (mise en marche automatique) : lorsque 1 clignote

Prêt à créer un Master : lorsque 1 et 2 clignotent Prêt à imprimer : lorsque 3 et 4 clignotent L'indicateur augmente d'une barre à la fois en partant de

la gauche pour indiquer la progression du travail de création de Masters ou d'impression en cours.

 Si un travail de création de Masters ou d'impression est interrompu, la barre de progression reste allumée à cette position. (Prêt à reprendre)

# Affichage

# Les écrans et leurs divers niveaux

Lorsque l'appareil est allumé, après un bref affichage de l'écran de démarrage, l'écran initial apparaît.

Mettez l'appareil sous tension

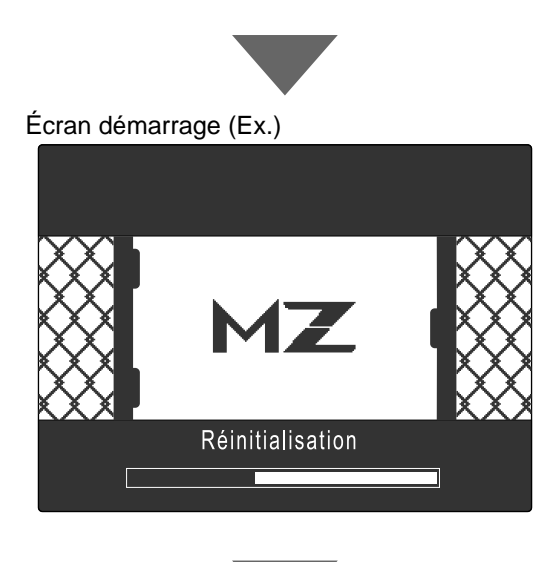

#### **REMARQUE:**

 Réglages de l'écran de démarrage Sélectionnez [Écran démarrage] dans l'écran Admin..

Écran initial (Ex.)

| Sélectionner un mode opération |
|--------------------------------|
| RISO MZ770                     |
|                                |
| Deux couleurs                  |
| Noir                           |
| ②Rouge                         |
|                                |

L'écran Mode s'affiche normalement comme illustré sur le diagramme de gauche.

#### **REMARQUE:**

 Lorsque la carte de stockage de documents en option DM-128CF ou le contrôleur RISO PS7R est installé et qu'une imprimante connectée (vendue séparément) est raccordée, l'écran Mode s'affiche comme illustré cidessous.

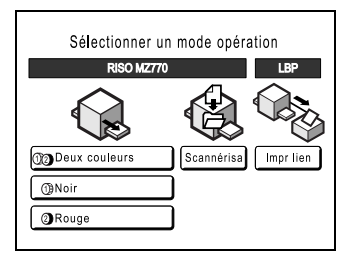

### Sélection d'un mode

Appuyez sur le bouton Mode sur l'écran Mode pour visualiser les écrans de base des différents modes.

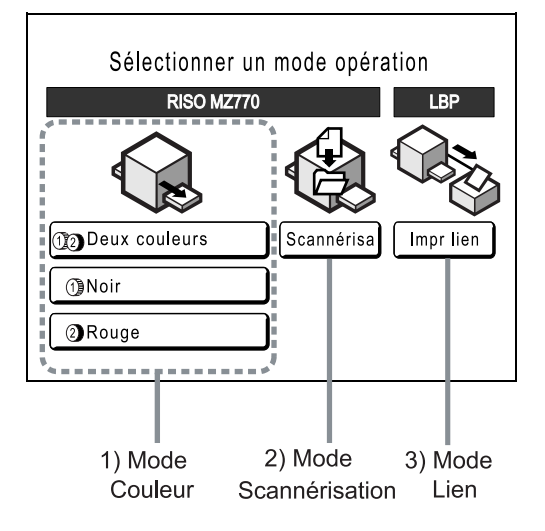

#### 1) Mode Couleur

Sélectionnez le type d'impression (Impression 2 couleurs/Impression 1 couleur (Tambour 1 uniquement ou tambour 2 uniquement) pour afficher l'écran de sélection d'opération (CréaMaster/Impression).

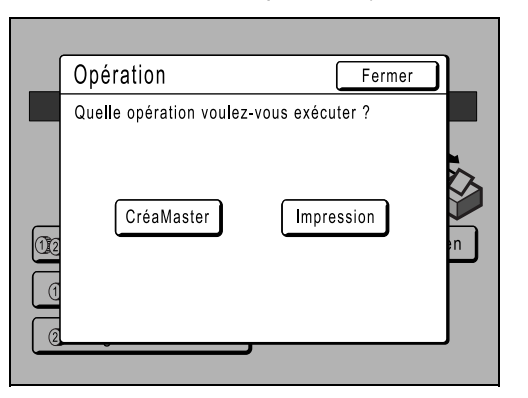

• Appuyez sur [CréaMaster] pour afficher l'écran de • Appuyez sur [Impression] pour afficher l'écran de base de la création de Masters.

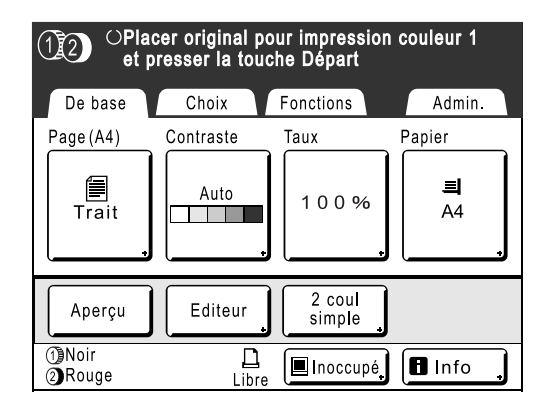

base de l'impression.

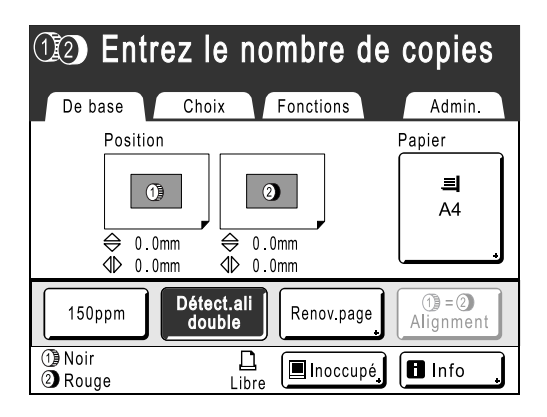

#### **REMARQUE:**

• Le diagramme ci-dessus montre l'écran de base pour l'impression 2 couleurs. L'écran pour l'impression 1 couleur est différent.

#### 2) Mode Scannérisation (Option)

Appuyez sur [Scannérisa] pour afficher l'écran de base de scannérisation.

| OPrêt à scannériser |           |      |            |  |  |
|---------------------|-----------|------|------------|--|--|
| Nom fichier         | scan_0001 |      | Possess.   |  |  |
| Annuaire            | 1_folder  |      | Owner-1    |  |  |
| De base             | Fonctions |      | Admin.     |  |  |
| Page (A3)           | Contraste | Taux | Format     |  |  |
| Trait               | Auto      | 100% | Auto<br>A3 |  |  |
|                     |           |      |            |  |  |

#### **REMARQUE:**

 Consultez la section "Modes de stockage et de scannérisation" (@p.190) pour plus d'information sur le mode Scannérisation.

#### 3) Mode Lien (Option)

Appuyez sur [Impr lien] pour afficher l'écran de base du lien.

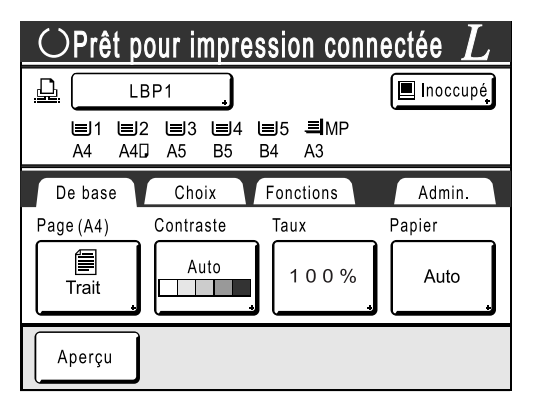

#### **REMARQUE:**

 Référez-vous à la section "Lorsque vous utilisez une imprimante connectée (vendue séparément)" (@p.216) pour obtenir des informations sur le raccordement et l'utilisation d'une imprimante connectée (vendue séparément).

#### **REMARQUE:**

• Appuyez sur la touche 🕑 pour ouvrir l'écran Mode, quel que soit l'écran actuellement affiché.

# Disposition de l'écran de base

Le nom et la fonction de chaque zone des écrans de base sont expliqués ci-dessous. L'affichage de l'écran de base est différent si vous scannérisez un document papier ou si vous imprimez à partir d'un ordinateur.

#### **REMARQUE:**

• Le contenu de l'affichage de chaque écran de base diffère suivant le mode.

#### Scannérisation et Impression à partir d'un document papier

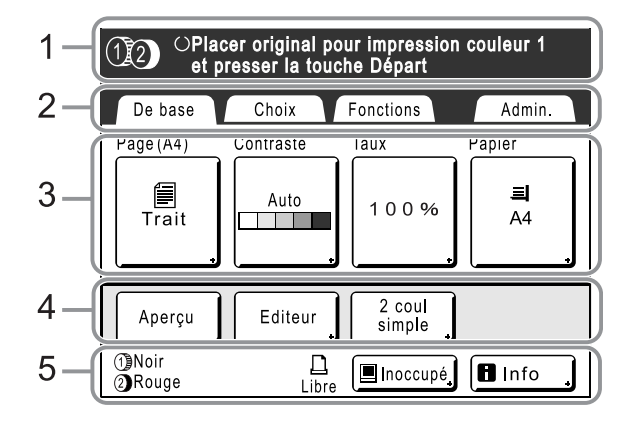

#### 1) Zone message

Affiche l'état de l'imprimante et les instructions d'utilisation. Si des fonctions telles que Programme (@p.132) ou Économie d'encre sont utilisées pour l'impression, l'information concernant le programme et/ou l'icône de la fonction s'affichent.

#### 2) Zone à onglets

Touchez un onglet pour afficher l'écran correspondant.

#### 3) Zone des fonctions

Les principales fonctions s'appliquant aux étapes de création de Masters/d'impression. Chaque bouton affiche le réglage actuel.

Touchez le bouton pour modifier le réglage.

#### 4) Zone d'accès direct

Il est possible de sélectionner d'avance quatre boutons maximum. Utilisez cette zone pour stocker les fonctions que vous utilisez le plus fréquemment.

Vous pouvez effectuer des sélections dans l'écran Admin.. \*p.179

#### 5) Zone d'état

Affiche l'état actuel de l'appareil et de l'imprimante connectée (vendue séparément).

1 / 2 : Couleur des tambours d'impression actuellement installés.

L : État actuel de l'imprimante connectée. (Une imprimante connectée doit être spécifiée dans l'écran Admin. auparavant. Sinon, elle ne s'affichera pas.)

- [ERR.] : Erreur réseau, etc.
- [---]: Les informations sur l'imprimante connectée ne peuvent pas être récupérées.
- [Libre] : L'imprimante connectée est prête.

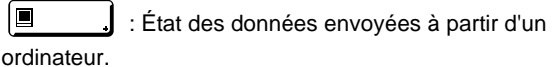

Appuyez sur cette touche pour afficher la liste des données reçues.

- [Inoccupé] : Prêt à recevoir des données.
- [Donn.<->] : Traitement des données d'impression en cours.
- [Pause] : Prêt à sortir.
- [Erreur] : Erreur lors de la transmission de données.
- [Bloqué] : Impossible de recevoir des données.

Touchez ce bouton pour afficher des 
 informations (sur les consommables, l'espace de boîte de récupération, le tambour d'impression, la date/l'heure).
 p.232

### Comment imprimer des données envoyées par un ordinateur

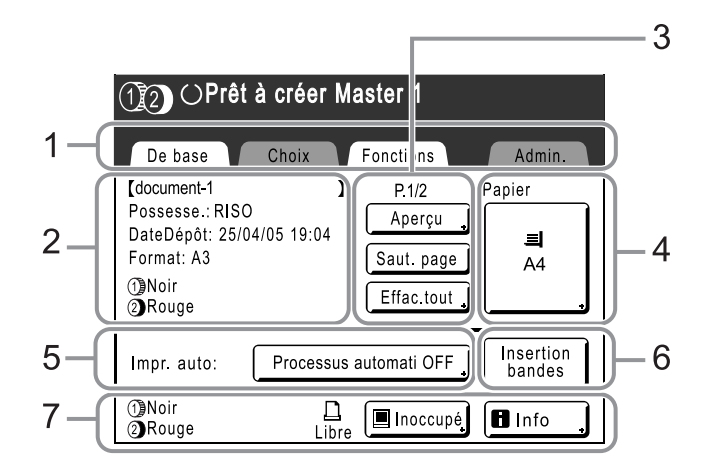

#### 1) Zone à onglets

(les onglets "Choix" et "Admin." sont désactivés) Touchez un onglet pour afficher l'écran correspondant.

#### 2) Zone des propriétés du travail

Les propriétés du travail d'impression en cours sont affichées.

Fait référence aux données de l'ordinateur prêtes à être imprimées.

#### 3) Zone d'opération sur les travaux

- [Aperçu]: Affiche l'image du Master qui va être créé pour la page en cours de traitement. (Disponible uniquement dans l'écran de base de création de Master.)
- [Renov.page] : Permet de créer un autre Master lorsque le Master actuel est endommagé ou compromis sans avoir à télécharger de données depuis l'ordinateur. (Disponible uniquement dans l'écran de base d'impression.)
- [Saut. page] : Arrête le traitement de la page en cours et traite la page suivante.
- [Effac.tout] : Arrête la procédure en cours.

#### 4) Bouton Papier

☞p.80

#### 5) Impr. auto

Il est possible de programmer une opération d'impression pour qu'elle s'arrête à certains moments bien précis. (annule les réglages du pilote)

#### 6) Zone des périphériques optionnels

Apparaît lorsqu'un périphérique optionnel est connecté. Touchez ce bouton pour l'activer.

#### **REMARQUE:**

• Lorsqu'aucun périphérique optionnel n'est raccordé, le bouton "Turbo" s'affiche.

#### 7) Zone d'état

Affiche l'état actuel de l'appareil et de l'imprimante (vendue séparément) qui y est connectée. Cette zone comprend les mêmes informations que celles figurant dans l'écran "Comment imprimer à partir du document original". (@p.25)

#### **REMARQUE:**

- En fonction de l'environnement d'utilisation, il est possible que certaines fonctions "Admin." ne soient pas disponibles (par exemple, l'onglet "Admin." ne sera peut-être pas affiché). Consultez votre revendeur (ou votre représentant de service après-vente agréé) pour de plus amples détails.
- Pour obtenir des informations sur d'autres écrans ainsi que sur leurs fonctions ou leurs réglages, reportez-vous aux pages correspondantes.

### Autres écrans

### Écran des choix

Modifiez rapidement les réglages d'une fonction ou ouvrez l'écran correspondant. Un total de 9 fonctions peuvent être affichées pour permettre d'y accéder rapidement. (@p.179)

| OPlacer original pour impression couleur 1<br>et presser la touche Départ |                    |        |  |  |  |
|---------------------------------------------------------------------------|--------------------|--------|--|--|--|
| De base Ch                                                                | oix Fonctions      | Admin. |  |  |  |
| Ombre<br>livre                                                            | Mémoire<br>travaux |        |  |  |  |
| Impression<br>MULTIPOSES                                                  | Programme          |        |  |  |  |
| Confiden-<br>tiel                                                         | Économie<br>encre  |        |  |  |  |

#### Écran des fonctions

Accédez à toute une gamme de fonctions.

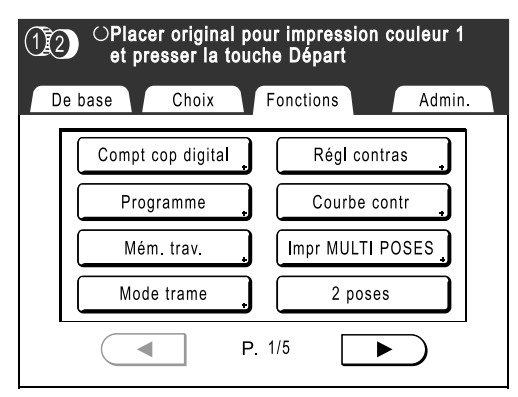

#### Écran Admin.

Permet de modifier les valeurs par défaut des diverses fonctions.

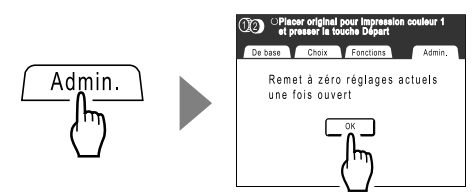

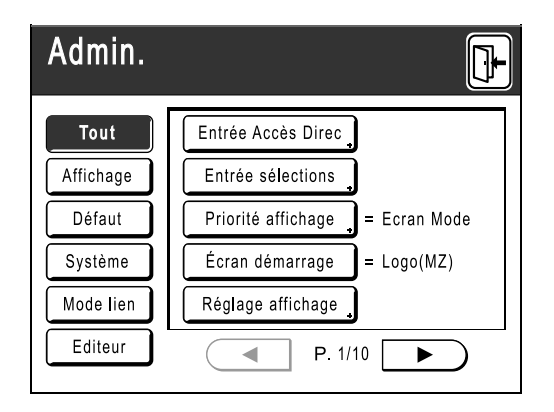

### Boutons de l'écran tactile

Sélectionnez des boutons en les effleurant du doigt. Touchez à nouveau pour annuler la sélection. Évitez d'appuyer trop fort.

| Trait      | Non sélectionné.                                                        | Boutons fréquemment utilisés |                                                                                                    |
|------------|-------------------------------------------------------------------------|------------------------------|----------------------------------------------------------------------------------------------------|
| Trait      | Sélectionné.                                                            | ОК                           | Active/Exécute un réglage.                                                                                 |
| Réviser    | Les boutons en gris ne peuvent<br>pas être sélectionnés.                | Annuler                      | Annule un réglage.                                                                                         |
|            |                                                                         | Fermer                       | Ferme une fenêtre actuellement<br>ouverte.                                                                 |
| Entrée/Apr | Appuyez sur un bouton<br>comportant un + à sa droite afin de            |                              | Changez de page.                                                                                           |
|            | développer des options ou<br>d'afficher des écrans de<br>configuration. |                              | Augmente/Diminue les valeurs<br>sélectionnées (nombres,<br>emplacement, etc.).<br>Fait défiler les écrans. |

# **Opérations de base**

# Préparation à l'impression

Préparez d'abord le magasin d'alimentation du papier et le réceptacle du papier de l'appareil.

# Mise sous tension de l'appareil

### Allumez l'appareil.

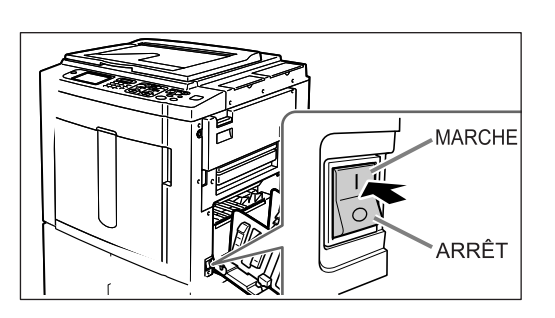

### 2 Sélectionnez un mode.

Cet exemple est pour "l'impression deux couleurs".

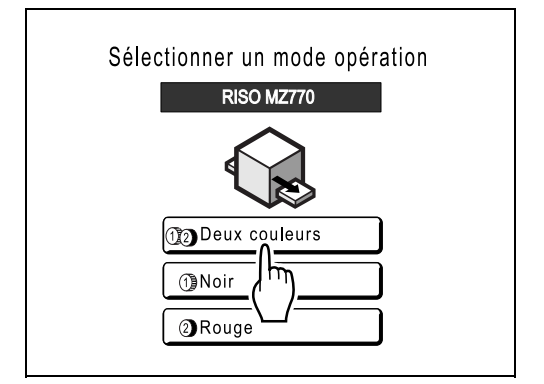

# **3** Touchez le bouton [CréaMaster] sur l'écran de sélection d'opération.

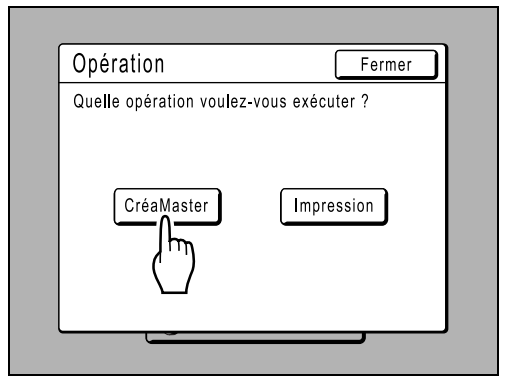

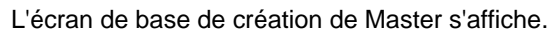

| 🛈 🤉 Ajoutez du papier |           |                  |          |  |  |  |
|-----------------------|-----------|------------------|----------|--|--|--|
| De base               | Choix     | Fonctions        | Admin.   |  |  |  |
| Page ()               | Contraste | Taux             | Papier   |  |  |  |
| Trait                 | Auto      | 100%             | ,        |  |  |  |
| Aperçu                | Editeur   | 2 coul<br>simple |          |  |  |  |
| 1)Noir<br>2)Rouge     | Libre     | 🔳 Inoccupé       | 🖪 Info 🖕 |  |  |  |

# Comment préparer le magasin d'alimentation du papier et charger du papier

#### Important!:

- N'utilisez pas du papier inadapté et ne mélangez pas différents formats de papier. Vous risqueriez de causer des bourrages papier et d'endommager l'appareil.

   p.14
- 1 Ouvrez le magasin d'alimentation du papier.

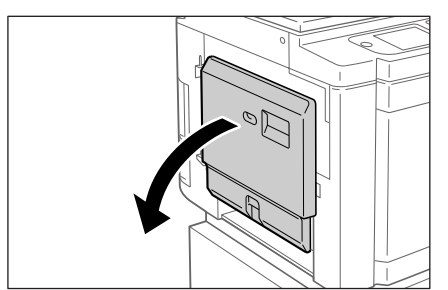

Tirez le magasin d'alimentation du papier pour l'ouvrir entièrement.

### **7** Chargez le papier.

- 1) Placez du papier dans le sens d'impression.
- 2) Faites glisser les guides du magasin d'alimentation du papier pour les ajuster au format du papier. Tournez ensuite les leviers des guides du magasin d'alimentation du papier droit et gauche pour bloquer les guides.

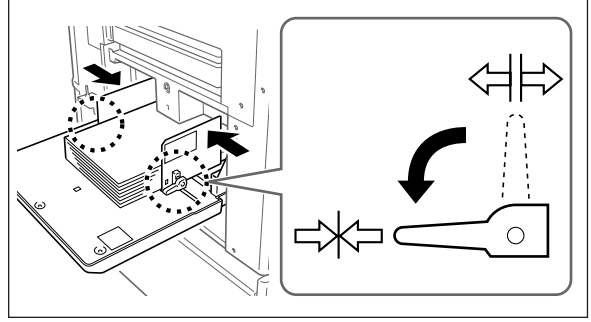

#### Important!:

 Vérifiez que les guides du magasin d'alimentation du papier épousent étroitement le papier. Tout manquement à cette procédure peut produire des résultats indésirables.

#### **REMARQUE:**

 Le papier au format personnalisé doit être enregistré dans l'écran Admin. avant utilisation.

 p.183

Tout manquement à cette procédure peut provoquer la création d'un Master incomplet.

#### 3 Sélectionnez la pression d'alimentation du papier.

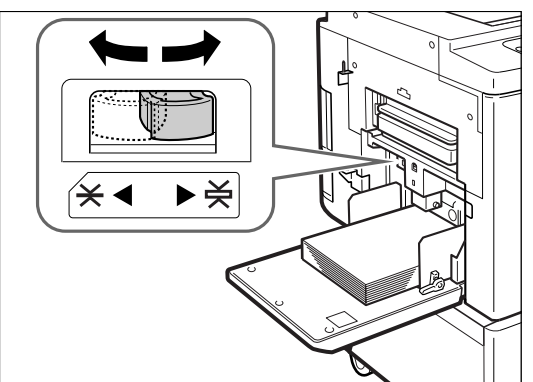

Positionnez le levier de réglage de la pression d'alimentation du papier en fonction de la finition du papier.

-X-(NORMAL) : Pour le papier standard

(CART) : Pour le papier épais ou à surface lisse

## Vérifiez l'écran de base.

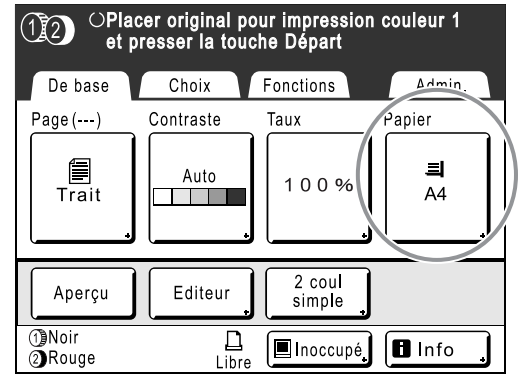

#### **REMARQUE:**

 Le format du papier est automatiquement détecté. Lorsque l'affichage du format indique "Personnal.", cela signifie que du papier à format personnalisé a été chargé ou que les guides du magasin d'alimentation du papier ne sont pas correctement placés contre le papier. Vérifiez que le papier épouse étroitement les guides du magasin d'alimentation du papier. Lorsque vous utilisez du papier au format personnalisé, touchez le bouton [Papier] et sélectionnez le format.

#### Comment ajouter ou remplacer du papier

Lorsque vous ajoutez ou remplacez du papier par un papier de format différent pendant l'impression, appuyez sur le bouton d'abaissement du magasin d'alimentation du papier pour abaisser le magasin.

Si vous appuyez et maintenez le bouton enfoncé, le magasin d'alimentation du papier s'abaisse jusqu'à ce que vous relâchiez le bouton.

#### Important!:

- Lorsque vous passez à un autre format de papier, pensez à régler de nouveau les guides de réception du papier et la butée du papier.
- Lorsque vous adoptez une autre qualité de papier, pensez à régler le levier de réglage de la pression d'alimentation du papier.

### Comment fermer le magasin d'alimentation du papier

Avant de fermer le magasin d'alimentation du papier, enlevez le papier et élargissez les guides du magasin d'alimentation du papier au maximum. Fermez ensuite le magasin d'alimentation du papier.

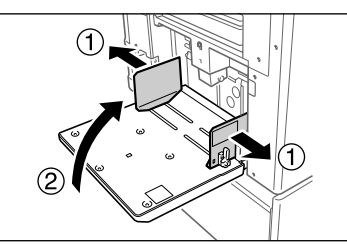

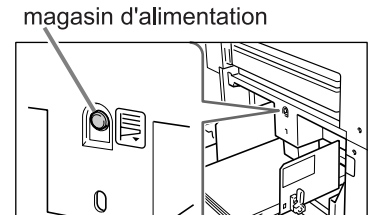

Bouton d'abaissement du

# Comment préparer le réceptacle du papier

### **1** Ouvrez le réceptacle du papier.

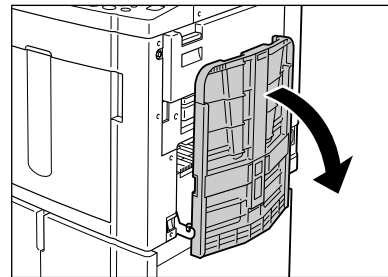

Tirez le réceptacle du papier vers le bas jusqu'à ce qu'il s'arrête.

#### 2 Positionnez les guides de réception du papier.

- 1) Soulevez les guides de réception du papier.
- Maintenez leur partie inférieure et faites-les glisser pour qu'ils épousent la largeur du papier.

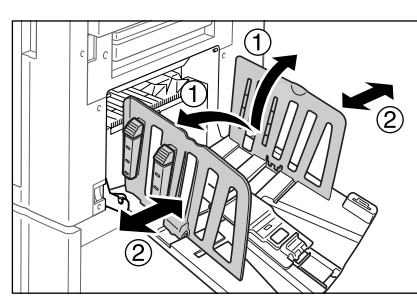

#### Important!:

 Pour le papier épais comme le papier à dessin par exemple, élargissez les guides de réception du papier un peu plus que la véritable largeur du papier.

#### **?** Positionnez la butée du papier.

- 1) Soulevez la butée du papier.
- 2) Faites-la glisser pour l'ajuster à la longueur du papier.

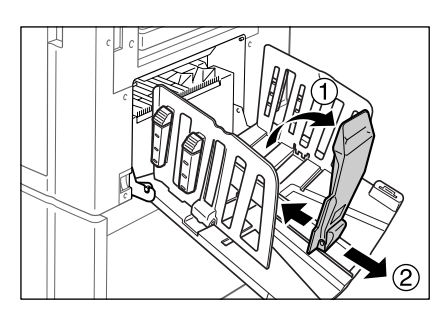

### **A** Réglez les dispositifs du papier.

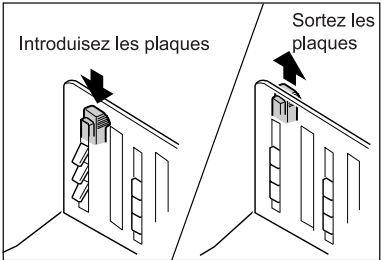

L'alignement du papier est affecté par le format et la résistance du papier. Réglez les dispositifs du papier de sorte que les épreuves imprimées soient alignées. Appuyez sur le dispositif du papier pour faire sortir les plaques, tirez pour les rentrer.

#### Pour le papier uni

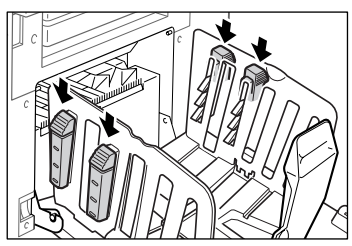

Appuyez pour ouvrir les quatre dispositifs du papier.

 Pour du papier uni avec des images disproportionnées d'un côté de la page

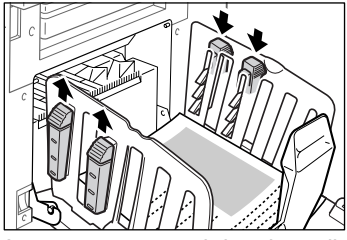

Appuyez pour ouvrir les deux dispositifs du papier du côté où l'impression est la plus dense.

#### ♦ Pour le papier épais

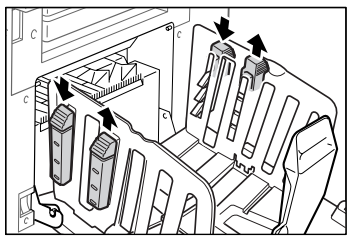

Appuyez pour ouvrir les deux dispositifs du papier (droit et gauche) les plus proches de l'appareil.

### Comment fermer le réceptacle du papier

Enlevez toutes les copies imprimées et suivez les étapes indiquées ci-dessous pour fermer le réceptacle du papier.

1) Faites glisser la butée du papier vers le bord extérieur du réceptacle du papier.

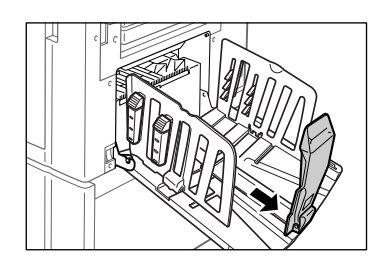

2) Repliez la butée du papier.

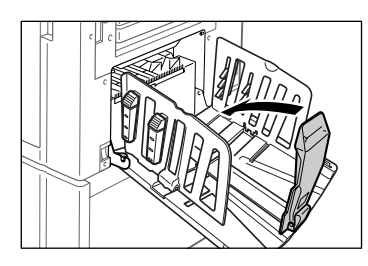

**3)** Tirez sur les dispositifs du papier, faites glisser les guides de réception du papier vers la gauche et la droite au maximum.

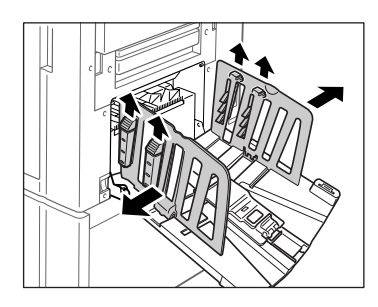

4) Repliez les guides de réception du papier.

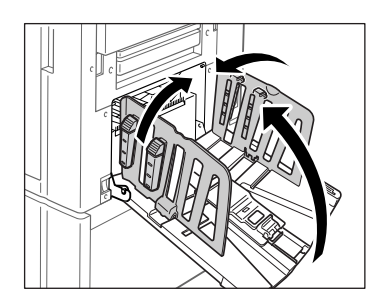

5) Fermez le réceptacle du papier.
## Procédure de base

La procédure générale d'impression pour l'impression 2 couleurs est expliquée dans cette section. Il existe deux méthodes pour l'impression 2 couleurs : la préparation de deux originaux séparés par couleur (Pour le tambour 1 et pour le tambour 2), ou la séparation des couleurs d'un original en deux.

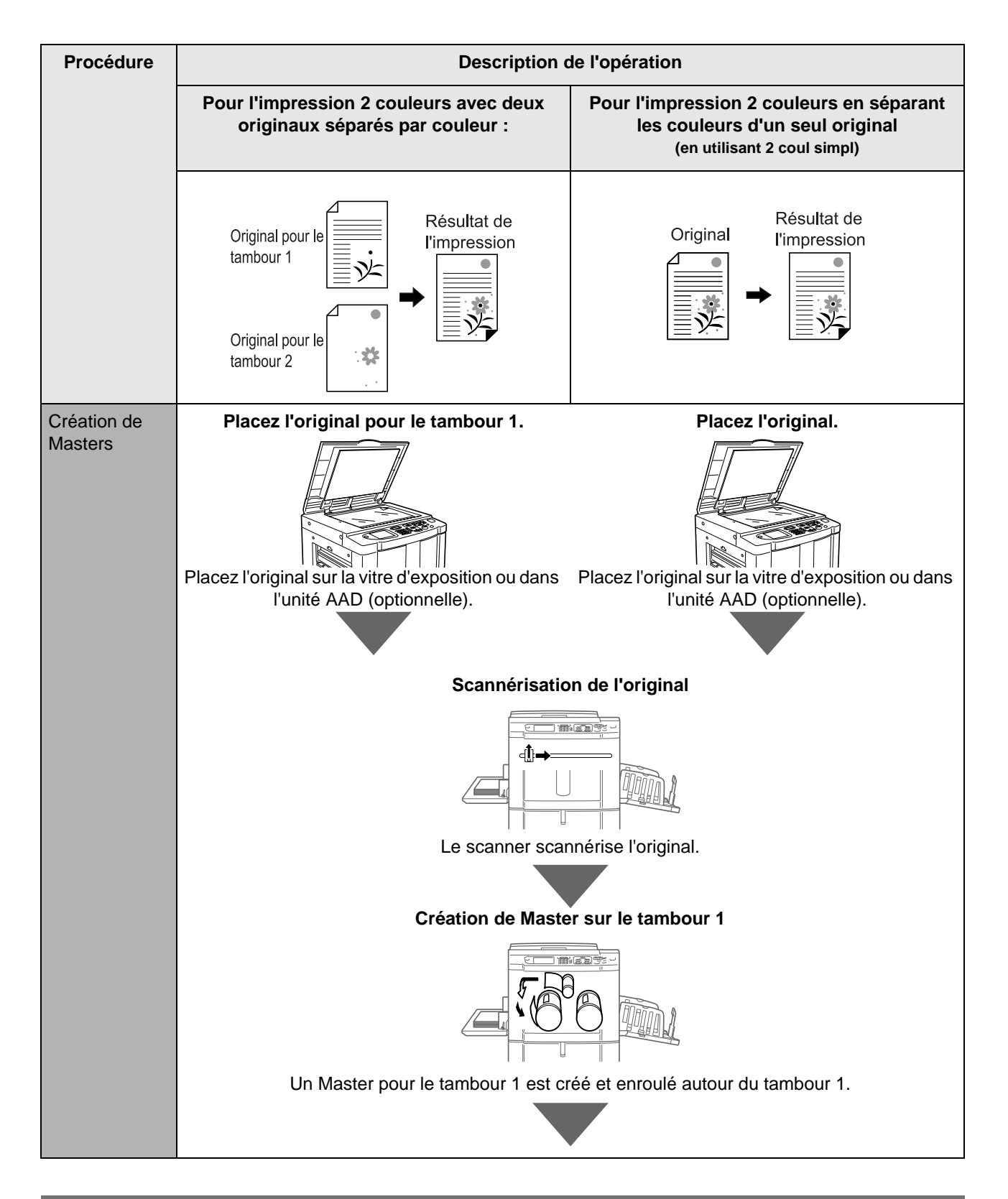

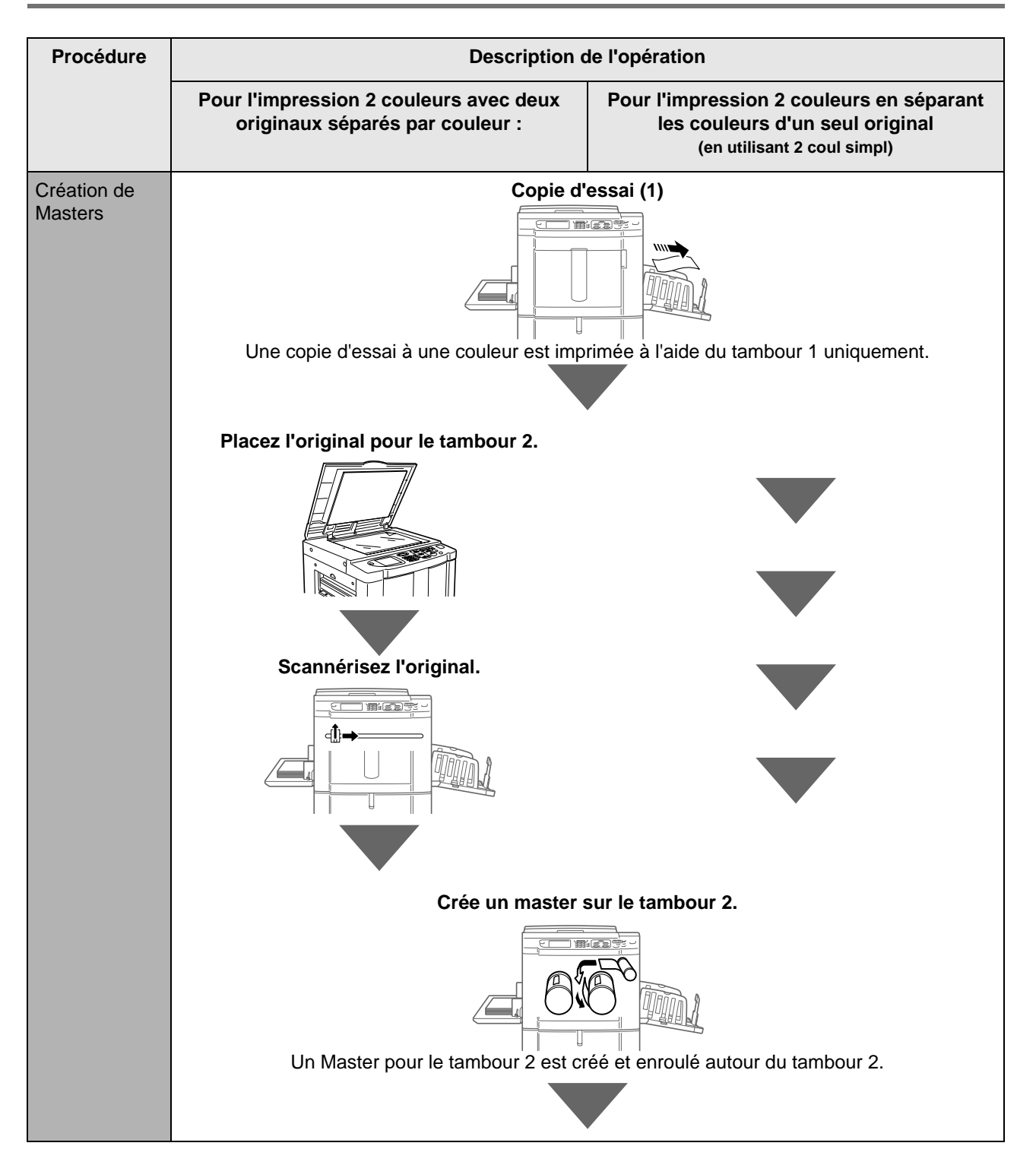

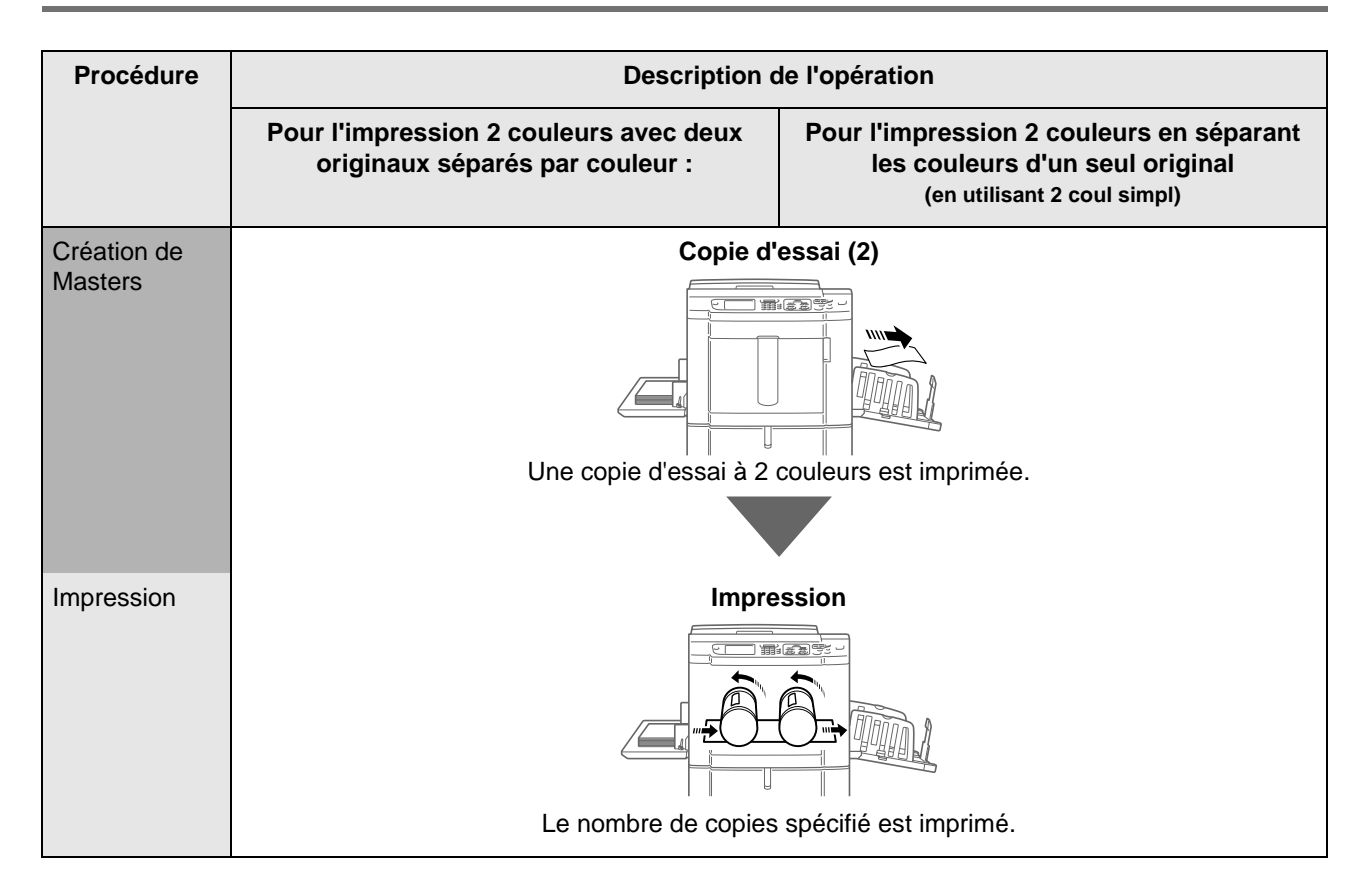

## Impression 2 couleurs avec 2 originaux

2 Originaux (pour le tambour 1, pour le tambour 2) sont imprimés au total.

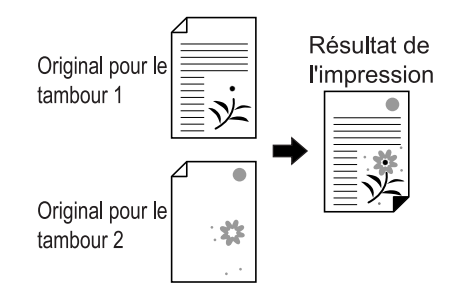

#### Important!:

• Utilisez du papier de format 182 mm  $\times$  257 mm (7 $^{3}/_{16}$ "  $\times$  10 $^{1}/_{8}$ ") (B5) ou plus grand.

#### Mettez l'appareil en marche.

#### **REMARQUE:**

- Si la touche (P) est allumée, l'appareil est en mode économie. Appuyez sur la touche (P) pour annuler le mode économie.

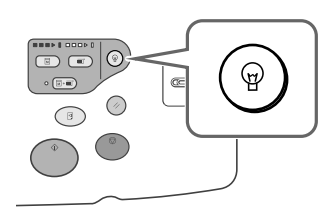

#### 2 Sélection de l'impression deux couleurs.

1) Touchez le bouton [Deux couleurs].

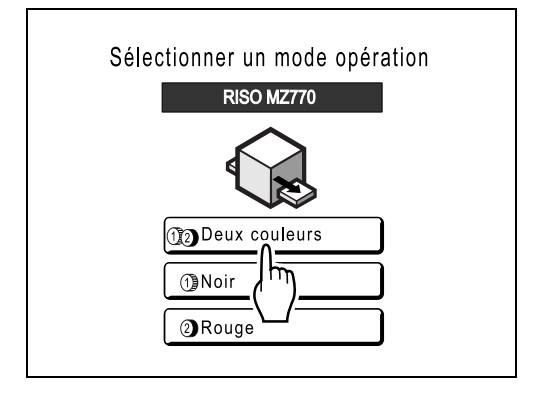

#### **REMARQUE:**

- Si un écran de base autre que celui de l'impression deux couleurs s'affiche, appuyez sur la touche (e) pour afficher l'écran Mode.
- 2) Touchez le bouton [CréaMaster] sur l'écran de sélection d'opération.

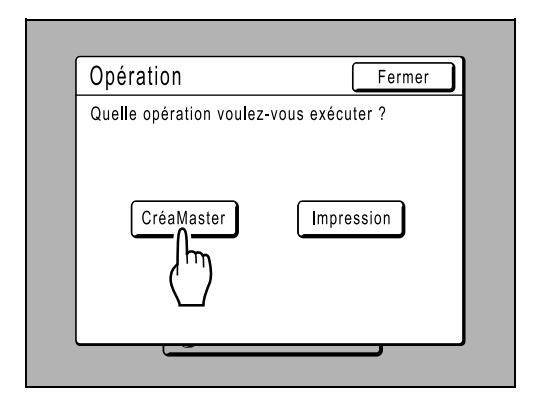

L'écran de base de création de Master s'affiche.

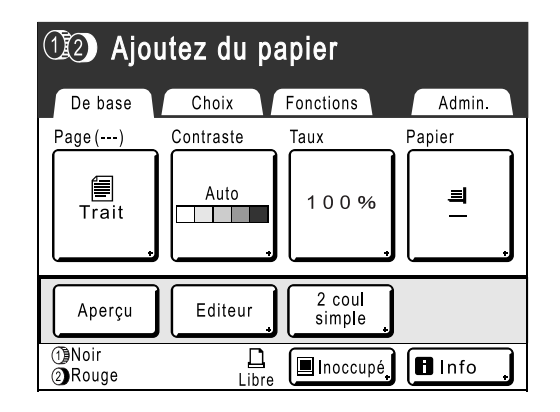

#### Chargez le papier.

Voir @p.31 pour plus de détails sur le chargement du papier.

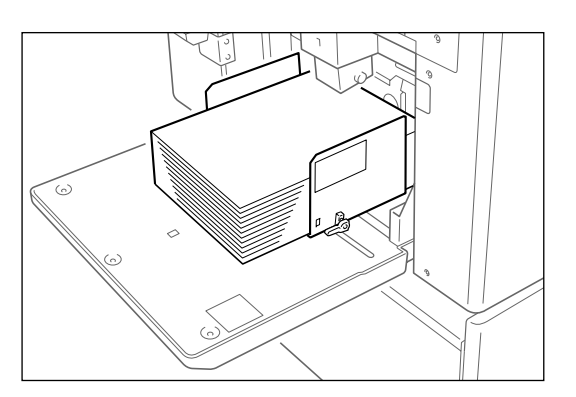

#### ▲ Préparez le réceptacle du papier.

Voir @p.33 pour plus de détails sur comment préparer le réceptacle du papier.

#### 5 Placez l'original pour le tambour 1.

Placez l'original sur la vitre d'exposition ou dans l'unité AAD (Alimentateur Automatique de Document) optionnel.

 Lorsque vous utilisez la vitre d'exposition

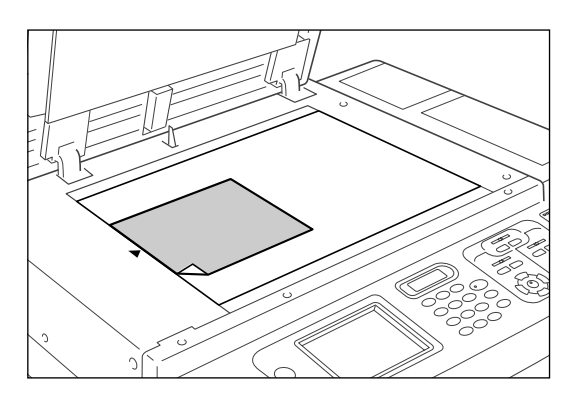

Placez l'original face vers le bas sur la vitre d'exposition. Alignez le centre sur le bord supérieur, puis fermez le cache d'original. Les magazines, les livres, les albums, etc., doivent être placés sur la vitre d'exposition.

#### Astuce:

**Comment utiliser le rabat de calibrage** Le rabat de calibrage vous permet d'aligner des images originales de façon précise sur la vitre d'exposition même si celles-ci ne sont pas centrées sur la feuille. Faites glisser la feuille originale le long des lignes de la grille du rabat en la manipulant par les trous se trouvant sur le rabat.

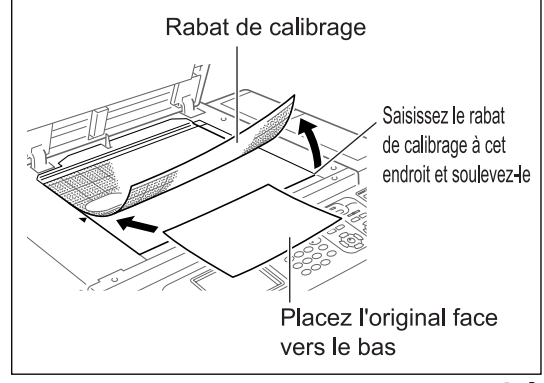

 Lorsque vous le placez dans l'unité AAD (optionnelle)

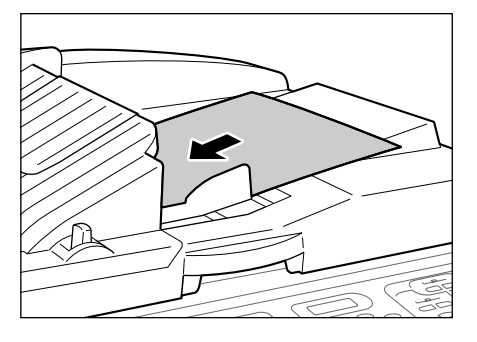

Utilisez l'unité AAD si vous imprimez plusieurs originaux successivement. Placez les originaux face vers le bas, puis réglez les guides d'originaux de l'AAD sur la largeur des originaux. Insérez les originaux aussi loin que possible dans l'unité AAD.

Si vous utilisez l'unité AAD, les deux originaux pour le tambour 1 et le tambour 2 peuvent être installés ensemble. Si vous choisissez cette option, placez l'original du tambour 1 au dessus et l'original du tambour 2 au fond.

#### **REMARQUE:**

• Si vous placez les originaux un à la fois, pour les procédures ci-dessous, placez-les de la même façon que vous le feriez pour les mettre sur la vitre d'exposition. Si deux originaux sont placés en même temps, la procédure est différente, car des masters sont créés consécutivement pour le tambour 1 et le tambour 2.

#### Important!:

- L'unité AAD accepte des originaux de 90mm  $\times$  140 mm (3<sup>9</sup>/<sub>16</sub>"  $\times$  5<sup>1</sup>/<sub>2</sub>") minimum. Les originaux plus petits doivent être placés sur la vitre d'exposition.
- Ne placez pas plusieurs originaux de différents formats ou des originaux inadaptés dans l'unité AAD. Vous risqueriez de causer des bourrages papier et d'endommager l'appareil.
   P.14
- Lorsque l'original est placé dans l'unité AAD, le réglage "Marche automatique" est activé. Appuyez sur la touche (=) pour le désactiver. Il est possible de modifier le réglage par défaut "Marche automatique" pour l'unité AAD dans l'écran Admin..
   P.170

#### Astuce:

#### Lorsque vous placez plusieurs jeux d'originaux dans l'unité AAD

Si vous désirez préparer plusieurs jeux d'originaux, avec 2 feuillets par jeu (pour le tambour 1 et pour le tambour 2), placez-les comme indiqué ci-dessous.

- Dans chaque jeu, placez les originaux destinés au tambour 1 au dessus, et les originaux destinés au tambour 2 au fond.
- Placez-les de sorte que le dernier jeu se trouve au dessus et le premier jeu au fond.

#### Ex.)

Pour créer un total de 2 feuilles à 2 couleurs, placez un total de 4 feuilles comme indiqué dans le diagramme ci-dessous.

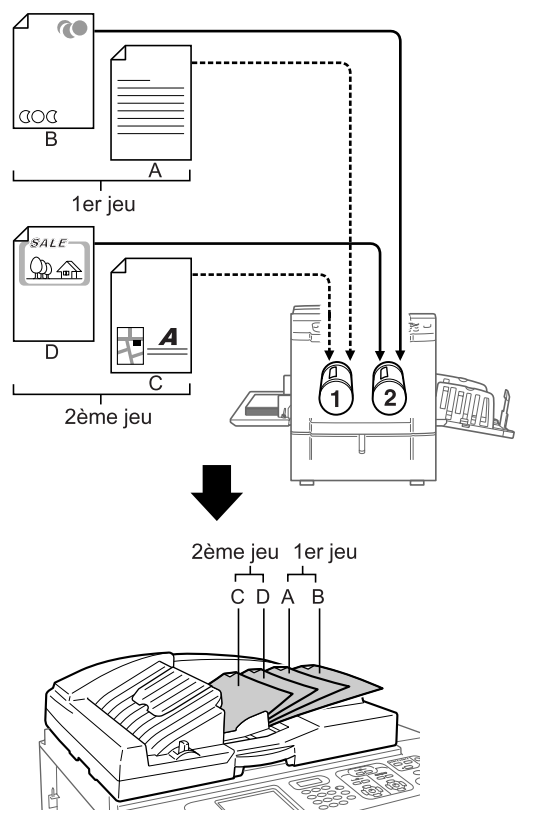

#### **REMARQUE:**

 Vous pouvez placer jusqu'à 50 feuilles de papier de 64 g/m<sup>2</sup> (17-lb bond) dans l'unité AAD.

#### 6 Configurez les fonctions d'impression.

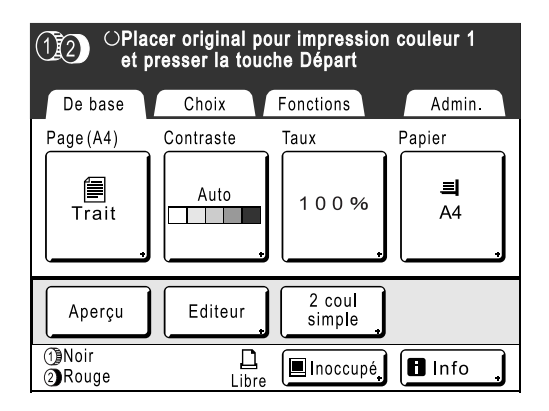

Dans l'écran de base de création de Masters, sélectionnez les fonctions dont vous avez besoin. Voir l'élément correspondant à chaque fonction de l'imprimante pour plus d'information sur les fonctions d'impression. Si l'écran de base de création de masters ne s'affiche pas, appuyez sur pour l'afficher.

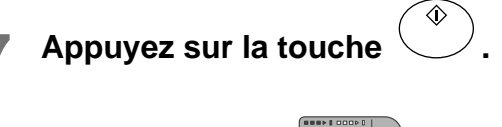

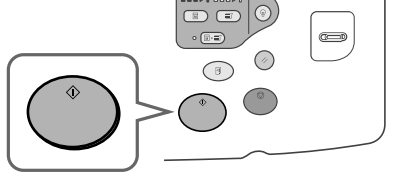

La scannérisation de l'original pour le tambour 1 commence.

Une fois la scannérisation terminée, le master est prêt pour le tambour 1.

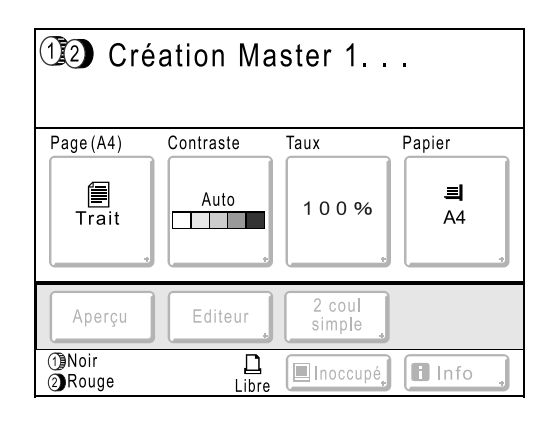

Une fois les masters créés, une copie d'essai pour le tambour 1 uniquement s'imprime, et l'écran de base de création de masters apparaît pour le tambour 2.

| OPlacer original pour impression couleur 2<br>et presser la touche Départ |           |                  |                |  |  |
|---------------------------------------------------------------------------|-----------|------------------|----------------|--|--|
| De base                                                                   | Choix     | Fonctions        | Admin.         |  |  |
| Page(A4)                                                                  | Contraste | Taux             | Papier         |  |  |
| Trait                                                                     | Auto      | 100%             | <b>⊒</b><br>A4 |  |  |
| Aperçu                                                                    | Editeur   | 2 coul<br>simple |                |  |  |
| 1)Noir<br>2)Rouge                                                         | Libre     | 🔳 Inoccupé       | 🖪 Info         |  |  |

Dans l'étape 5, si deux originaux ont été placés ensemble dans l'unité AAD, un copie d'essai pour le tambour 1 s'imprime, et ensuite, le master pour le tambour 2 se crée. Passez à l'étape 11.

#### Astuce:

#### Précondition. auto

Lorsque "Précondition. auto" est activé, des opérations de préconditionnement peuvent avoir lieu au début de la procédure de création de Masters. Le réglage par défaut est programmé pour que le préconditionnement ait automatiquement lieu au début de la création de Masters lorsque l'appareil est inactif pendant plus de 12 heures.

Pour activer/désactiver "Précondition. auto" ou pour modifier le nombre d'heures avant l'activation du préconditionnement suivant, accédez à l'écran Admin.

#### ☞p.173

Le préconditionnement peut également être initié manuellement lors de la création d'un Master. \* p.160

#### **R** Placez l'original pour le tambour 2.

#### Lorsque vous le placez sur la vitre d'exposition

Enlevez l'original destiné au tambour 1 de la vitre d'exposition et placez l'original destiné au tambour 2 de la même façon que celle indiquée à l'étape 5.

#### Lorsque vous placez un original à la fois dans l'unité AAD (quand [Marche automatique] est désactivé)

Vous n'avez pas besoin d'enlever l'original destiné au tambour 1. Placez l'original destiné au tambour 2 de la même façon que celle indiquée à l'étape 5.

## **9** Configurez les fonctions d'impression pour l'original du tambour 2.

Vous pouvez configurer les fonctions d'impression de l'original du tambour 2 selon le besoin. Si vous n'effectuez aucune configuration, la configuration du premier original s'appliquera.

#### **REMARQUE:**

- Les fonctions d'impression pouvant être configurées pour le tambour 2 sont indiquées ci-dessous.
  - Mode de traitement d'image (@p.68)

Sélection du mode de traitement d'image pour le document

Contraste scannérisa (\* p.75) Sélection du contraste de scannérisation

pour l'original

◆ Taux (☞p.76)

Agrandissement/Réduction de l'image

♦ Mode trame (☞p.70)

Application du mode trame aux photos

♦ Courbe contr (☞p.73)

Règle la gradation d'une photo originale.

♦ Marge sup. (☞p.104)

Coupe la marge supérieure d'un original qui possède une marge et crée un master.

#### ◆ Marge latér (☞p.106)

Ajuste les marges latérales et crée un master. Ce réglage est disponible lorsque l'unité AAD (Alimentateur Automatique de Document) (optionnelle) est installée.

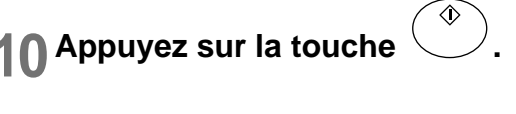

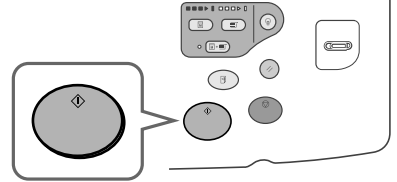

La scannérisation de l'original pour le tambour 2 commence.

Une fois la scannérisation terminée, le master est prêt pour le tambour 2.

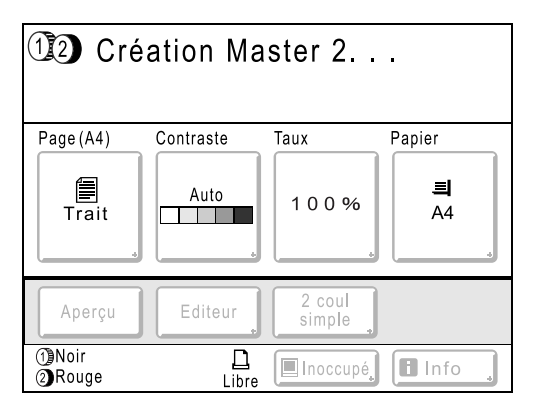

Une fois les masters créés, une copie d'essai à 2 couleurs s'imprime, puis l'écran de base de l'impression s'affiche.

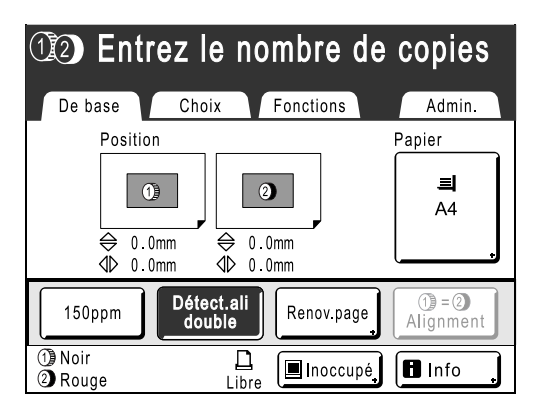

#### **REMARQUE:**

 Lorsque "Marche automatique" est sélectionné, la procédure est différente.

 p.81

°p.81

**11** Vérifiez le résultat de la copie d'essai.

Lorsqu'une copie d'essai est imprimée, l'écran de base de l'impression apparaît automatiquement. Vérifiez la copie d'essai, par exemple, la position et la densité d'impression.

Le cas échéant, modifiez la position et la densité d'impression.

- Position (@p.115)
- Densité d'impression (@p.114)

Après réglage, appuyez sur la touche () pour imprimer une copie d'essai.

#### Important!:

 Lorsque l'appareil n'a pas été utilisé pendant une longue période de temps, la qualité d'impression peut être altérée si l'encre a séché sur le tambour d'impression.
 Appuyez sur la touche (3) pour imprimer des

copies d'essai plusieurs fois.

#### **REMARQUE:**

- Vous pouvez également régler la position, la densité et la vitesse d'impression pendant la procédure d'impression.
- 12 Saisissez le nombre de copies à l'aide des touches de nombre de copies.

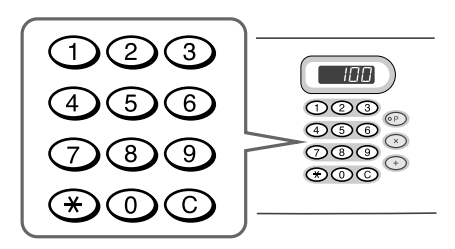

Le nombre spécifié apparaît sur l'affichage du nombre de copies.

#### **REMARQUE:**

• Pour changer le nombre, appuyez sur la touche C, puis saisissez à nouveau le nombre correct.

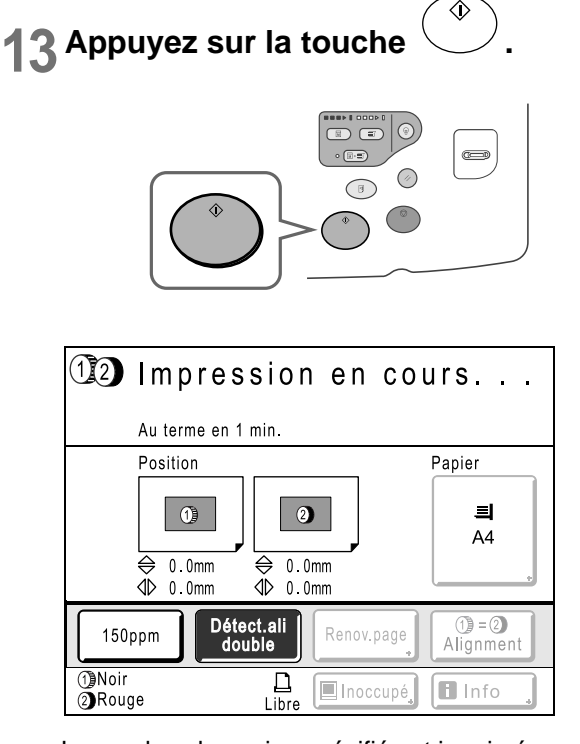

Le nombre de copies spécifié est imprimé.

#### **REMARQUE:**

- Appuyez sur la touche () pour interrompre l'opération d'impression en cours.
- Si l'appareil est inactif pendant une certaine période de temps, celui-ci détermine que le travail en cours est terminé, même si l'impression réelle est toujours en cours. Lorsque l'appareil est raccordé à un ordinateur, et si une autre personne envoie accidentellement un travail d'impression à partir de l'ordinateur, ceci provoque la création d'un nouveau master et le rejet de celui en cours. Pour éviter ce genre de situation, vous pouvez programmer une "Période réservat". Nous vous recommandons d'activer le réglage "Réservation" en cas d'impression de brochures, etc., pour que l'impression ne soit pas interrompue.

☞p.159

 Vous pouvez rétablir facilement les réglages du moment en les sauvegardant en mémoire. Les réglages sauvegardés peuvent être récupérés même si l'on a appuyé sur la touche ou si l'appareil a été éteint.

 *p*.150

## **14** Appuyez sur la touche 🕐 lorsque le travail d'impression est terminé.

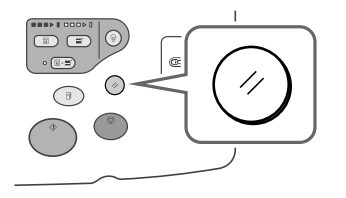

Le réglage revient à sa valeur par défaut.

#### **REMARQUE:**

 Lorsque l'impression est terminée, le Master reste sur le tambour d'impression. Pour protéger les documents confidentiels de toute duplication non autorisée, utilisez le mode confidentiel pour détruire le Master après l'impression.

 *p*.162
 15 Retirez les épreuves imprimées.

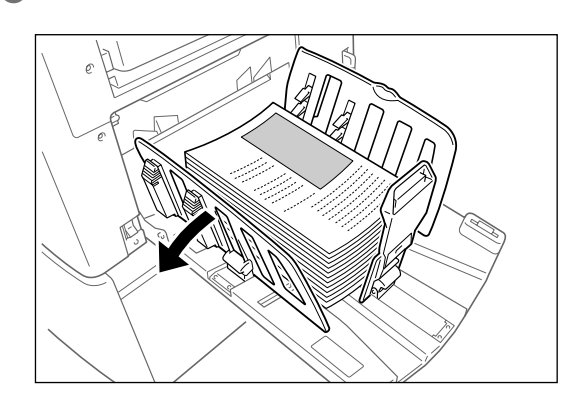

Écartez les guides du réceptacle du papier et retirez le papier.

## Impression en 2 couleurs avec 1 original [2 coul simpl]

Un original est scannérisé, puis divisé pour le tambour 1 et le tambour 2, et une épreuve en 2 couleurs est créée.

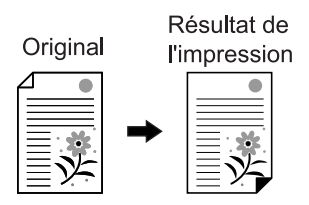

#### Important!:

• Utilisez du papier de format 182 mm  $\times$  257 mm (7 $^3/_{16}$ "  $\times$  10 $^1/_8$ ") (B5) ou plus grand.

### Types de 2 coul simple

Il existe deux façons de séparer les couleurs pour "2 coul simpl".

#### Séparation par contraste de l'original

Avec cette méthode de séparation, les sections foncées et claires de l'original sont détectées automatiquement. Vous pouvez utiliser 3 fonctions si vous utilisez cette méthode : "Couleur rouge", "Manuscrit--1", et "Manuscrit--2".

#### Séparation par surface spécifiée

Entourez la partie de l'original que vous voulez séparer à l'aide du crayon recommandé. Vous pouvez utiliser 2 fonctions si vous utilisez cette méthode : "Surface spécifiée", et "Feuille séparation".

Cette fonction ne peut pas être utilisée avec les fonctions suivantes.

- Impr MULTI POSES
- Taux (agrandissement/réduction)
- Impression
- Créa mast un côté
- · Comment imprimer à partir des données d'un ordinateur
- 2 poses
- Ombre livre
- Fonction Lien auto

#### Important!:

- Si vous utilisez "Couleur rouge", "Manuscrit--1" ou "Manuscrit--2", "Contraste" est réglé sur "Auto" et "Image" est réglé sur "Trait".
- Si vous utilisez "Surface spécifiée" ou "Feuille séparation", ajustez le "Contraste".
- Si vous utilisez "Surface spécifiée", placez l'original sur la vitre d'exposition.

#### Couleur rouge

Sépare les couleurs d'un original imprimé en noir et en rouge clair.

Le master de la portion noire de l'original est créé sur le tambour 1, et la portion rouge sur le tambour 2 (les tambours sont inversés si **[Echanger]** est sélectionné).

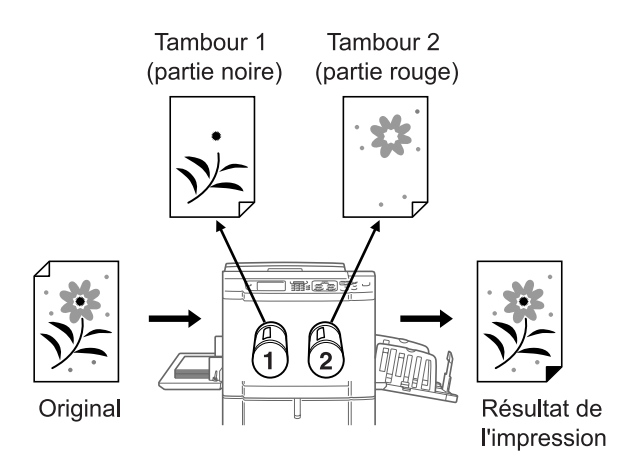

#### **REMARQUE:**

• Si vous êtes en train de créer un original sur un ordinateur, utilisez le orange à la place du rouge.

#### Manuscrit--1

Sépare les images plus claires (écrites avec le crayon recommandé, un crayon gris ou un crayon mécanique) des images imprimées en noir par un copieur ou une imprimante laser.

Le master de l'original antérieur est créé sur le tambour 1, et la portion manuscrite sur le tambour 2 (les tambours sont inversés si **[Echanger]** est sélectionné).

#### **REMARQUE:**

• Ne pas utiliser de stylo bille pour écrire.

Il se peut que certaines écritures rouges soient détectées comme étant noires.

• Utilisez un crayon mécanique H à 2B.

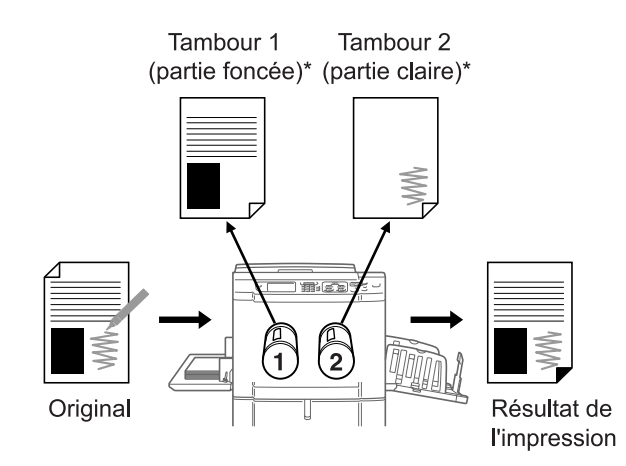

\* Pour plus de détail à propos du contraste, voir "À propos des originaux de Couleur rouge, Manuscrit--1, Manuscrit--2" (@p.46).

#### Manuscrit--2

Sépare les annotations écrites à l'aide du crayon recommandé ou du crayon rouge sur des originaux imprimés à partir d'images imprimées en noir par une imprimante RISO ou une imprimante à jet d'encre (documents imprimés avec un noir plus clair, ou avec une encre à base d'eau, etc.).

Le master de l'original antérieur est créé sur le tambour 1, et la portion manuscrite sur le tambour 2 (les tambours sont inversés si **[Echanger]** est sélectionné).

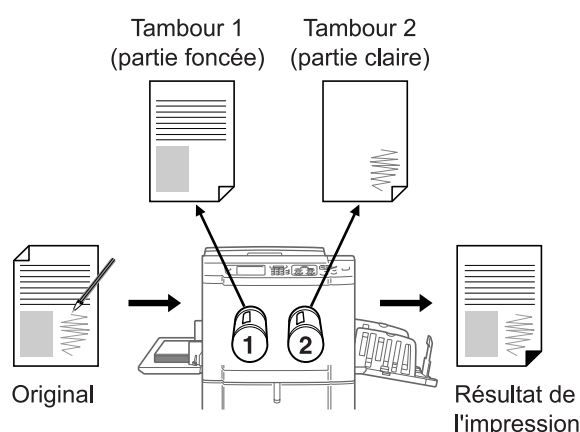

#### Astuce:

#### À propos des originaux Couleur rouge, Manuscrit--1, Manuscrit--2

La fonction "2 coul simpl" sépare les couleurs en détectant les portions claires et foncées de l'original. Cette fonction ne détecte pas les couleurs. Le master de la portion foncée de l'original est créé sur le tambour 1 (noir) et la portion claire sur le tambour 2 (rouge).

- Même si le crayon est rouge, le contraste de l'écriture est foncé, et elle sera donc détectée comme étant noire. De plus, si le contraste est extrêmement léger, aucun master ne sera créé, ni rouge, ni noir.
- Nous recommandons l'utilisation de polices de caractères Sans-Sérif de 8 points minimum pour l'original. Pour les polices Sérif, veuillez utiliser une police de caractères de 18 points minimum (dans le cas de Manuscrit--2, utilisez 12 points minimum.) Si le texte est trop petit, celui-ci sera détecté comme étant rouge.
- Pour les textes à contraste moyen (pas trop foncé ni trop clair), deux masters, un master noir et un master rouge, seront créés. Ceci fera que les contours du texte sembleront flous (le texte sera à la fois rouge et noir, du texte sera omis, etc.).
- Le niveau de contraste et de ton déterminera si les photos, les gradations ou les zones sombres seront imprimées en noir ou en rouge.

#### Surface spécifiée

Sépare l'original sur lequel on a écrit directement avec le crayon recommandé dans la zone souhaitée.

Le master de la portion en dehors de la surface spécifiée est créé sur le tambour 1, et la portion qui se trouve à l'intérieur sur le tambour 2 (les tambours sont inversés si **[Echanger]** est sélectionné).

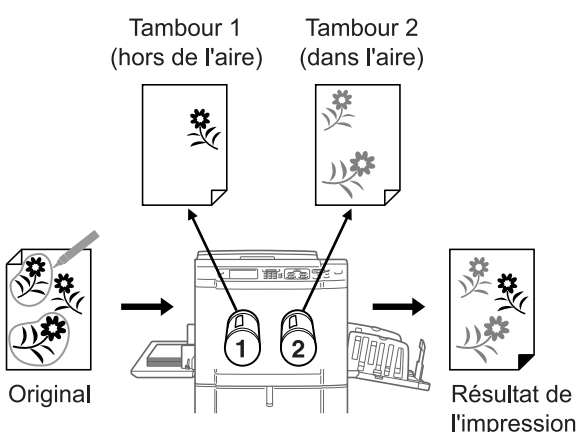

#### Important!:

• Utilisez "Feuille séparation" si l'original contient des photos ou des images en couleur.

#### **Feuille séparation**

Sépare l'original à l'aide d'une feuille de séparation (Feuille de spécification de surface) sur laquelle on écrit avec le crayon recommandé pour la surface désirée. Le master de la portion en dehors de la surface spécifiée est créé sur le tambour 1, et la portion qui se trouve à l'intérieur sur le tambour 2 (les tambours sont inversés si **[Echanger]** est sélectionné).

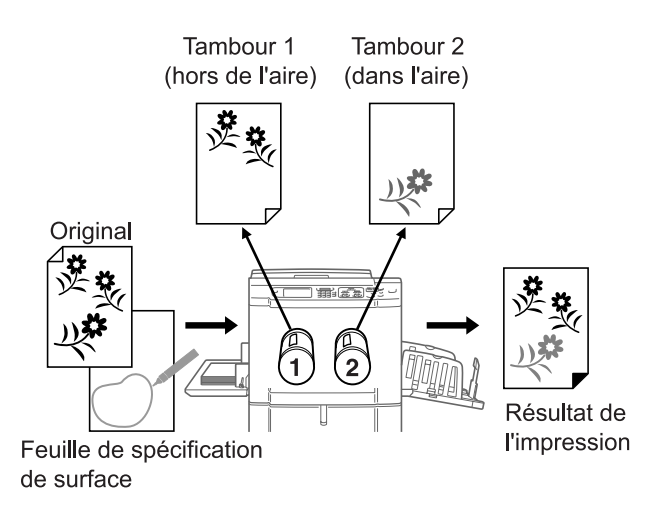

#### **REMARQUE:**

• À propos de la feuille de spécification de surface

Utilisez la feuille de spécification de surface si vous utilisez un original sur lequel vous ne pouvez pas écrire. La feuille de séparation de surface s'utilise aussi pour séparer les originaux des photos ou des images en couleur. La feuille de séparation de surface doit être une feuille de papier blanc du même format que l'original. Placez la feuille sur l'original et entourez la surface à séparer (la surface à imprimer en couleur) avec le crayon.

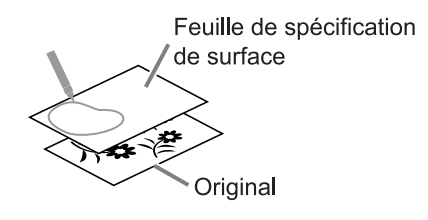

#### Astuce:

#### À propos de la surface spécifiée, feuille de séparation

Utilisez le crayon recommandé pour créer la surface à spécifier. Si vous spécifiez la surface à l'aide d'un crayon non recommandé, il se peut que la séparation ne se fasse pas correctement.

• Assurez-vous de bien raccorder les bouts de la surface que vous dessinez à l'aide du crayon. Si les bouts ne sont pas raccordés, il se peut que la surface spécifiée ne soit pas reconnue.

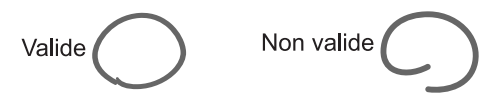

L'épaisseur de ligne de la surface spécifiée doit être comprise entre 1 mm (<sup>3</sup>/<sub>64</sub>") et 3 mm (<sup>1</sup>/<sub>8</sub>") (entre 2,25 et 4,5 points). Les lignes d'épaisseur inférieure à 1 mm (<sup>3</sup>/<sub>64</sub>") ou supérieure à 3 mm (<sup>1</sup>/<sub>8</sub>") ne seront pas reconnues en tant que surface spécifiée.

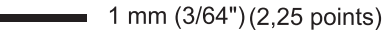

3 mm (1/8") (4,5 points)

- Les surfaces de 10 mm × 10 mm (3/8" × 3/8") ou inférieures ne seront pas reconnues en tant que surface spécifiée.
- Si la surface spécifiée par le crayon dépasse le format A3, celle-ci ne sera pas reconnue.
- Ne pas créer de point plus foncés sur la ligne du crayon.

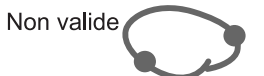

- On peut créer jusqu'à 20 surfaces différentes avec le crayon sur un original. Une erreur se produira si vous sélectionnez plus de 20 surfaces différentes.
- Ne pas superposer les surfaces décrites au crayon. Si les bords se touchent, il se peut que la surface spécifiée ne soit pas reconnue.

Laissez un espace minimum de 3 mm  $(1/_8")$  entre chaque surface décrite au crayon.

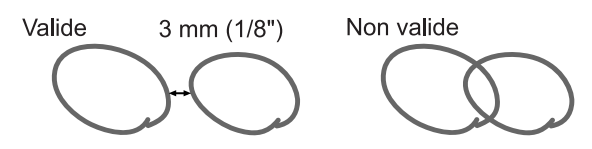

 Assurez-vous que la ligne soit éloignée d'environ 3 mm (1/8") du texte ou d'une image de l'original. Les sections se trouvant à moins de 3 mm (1/8") de la ligne seront perdues.

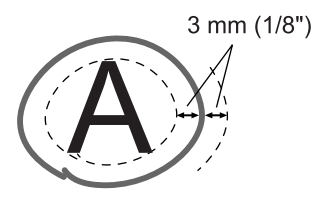

• Ne pas inclure de surface à l'intérieur d'une autre surface. Sinon, la surface délimitée à l'intérieur ne sera pas reconnue.

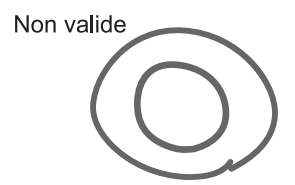

• Les surfaces spécifiées à l'extérieur de la zone scannérisée (format du papier d'impression utilisé) ne seront pas séparées.

### Procédures d'utilisation pour 2 coul simpl

#### **1** Mettez l'appareil en marche.

#### **REMARQUE:**

 Si la touche (P) est allumée, l'appareil est en mode économie. Appuyez sur la touche (P) pour annuler le mode économie.

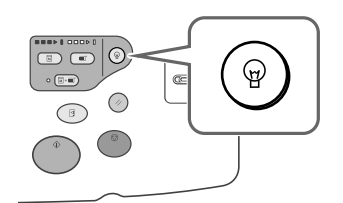

- 2 Sélectionnez l'impression deux couleurs.
  - 1) Touchez le bouton [Deux couleurs].

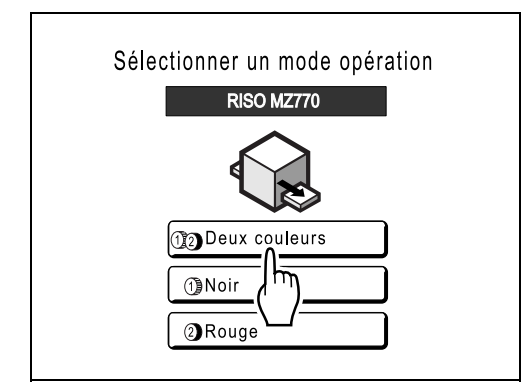

#### **REMARQUE:**

- Si un écran de base autre que celui de l'écran mode s'affiche, appuyez sur la touche (e) pour afficher l'écran Mode.
- 2) Touchez le bouton [CréaMaster] sur l'écran de sélection d'opération.

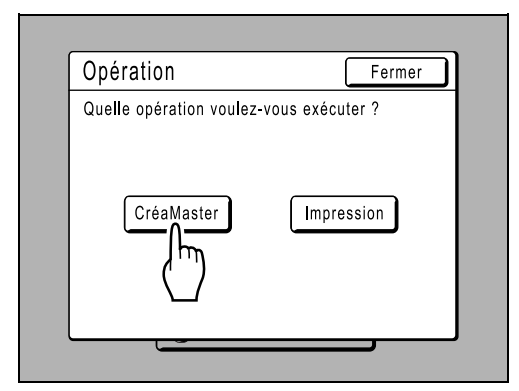

L'écran de base de création de Master s'affiche.

#### 3 Chargez le papier.

Voir @p.31 pour plus de détails sur le chargement du papier.

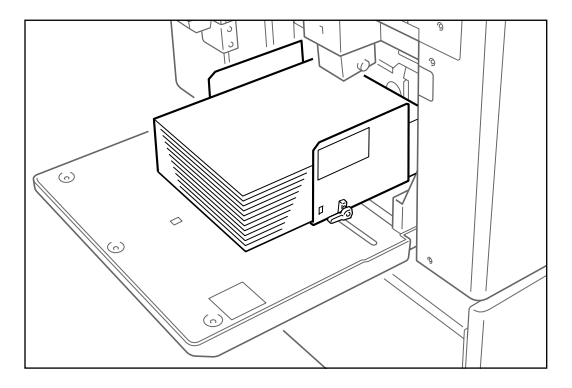

#### ▲ Préparez le réceptacle du papier.

Voir @p.33 pour plus de détails sur comment préparer le réceptacle du papier.

#### 5 Placez l'original.

#### **REMARQUE:**

• Les procédures pour "Feuille séparation" sont différentes.

Voir @p.54 pour plus de détails.

 Lorsque vous utilisez la vitre d'exposition

Placez l'original face vers le bas sur la vitre d'exposition.

Alignez le centre sur le bord supérieur, puis fermez le cache d'original.

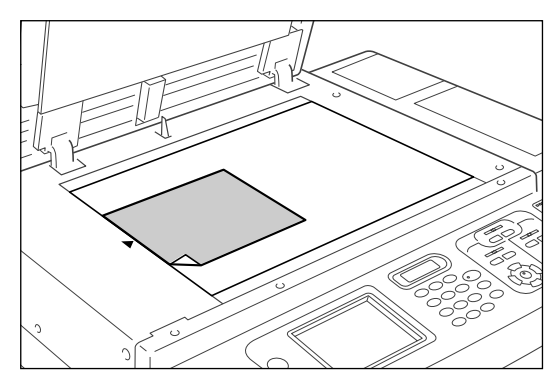

#### Important!:

• Ne pas enlever l'original avant qu'une copie d'essai ait été imprimée (étape 9).

#### **REMARQUE:**

• Les albums, etc., doivent être placés sur la vitre d'exposition.

#### Astuce:

#### Comment utiliser le rabat de calibrage

Le rabat de calibrage vous permet d'aligner des images originales de façon précise sur la vitre d'exposition même si celles-ci ne sont pas centrées sur la feuille. Faites glisser la feuille originale le long des lignes de la grille du rabat en la manipulant par les trous se trouvant sur le rabat.

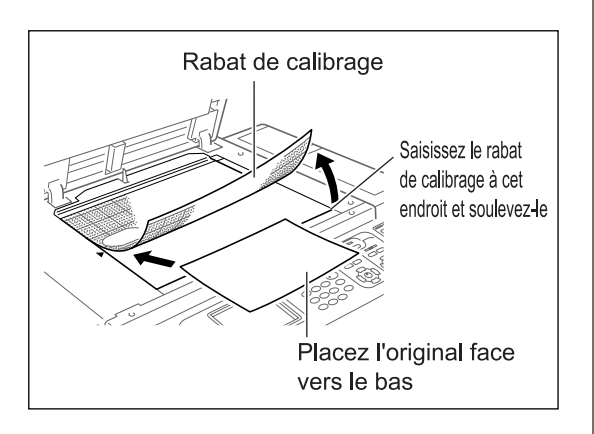

#### **6** Sélectionnez "2 coul simpl".

1) Touchez le bouton [Fonctions].

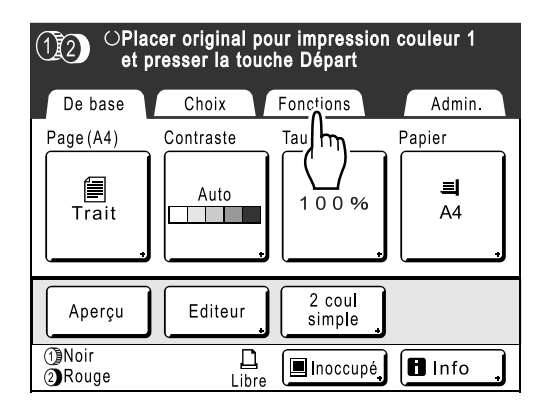

L'écran Fonctions apparaît.

2) Touchez le bouton [2 coul simpl].

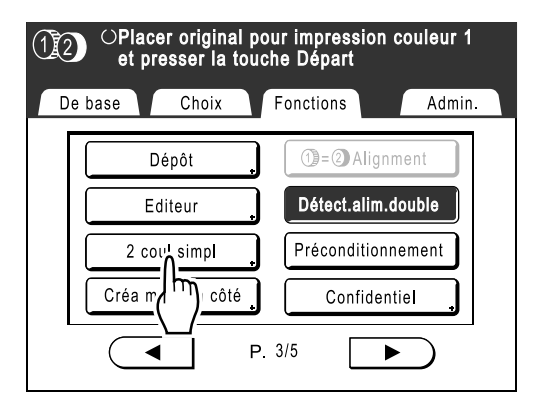

L'écran 2 coul simple apparaît.

**3)** Touchez le bouton du type de séparation à utiliser.

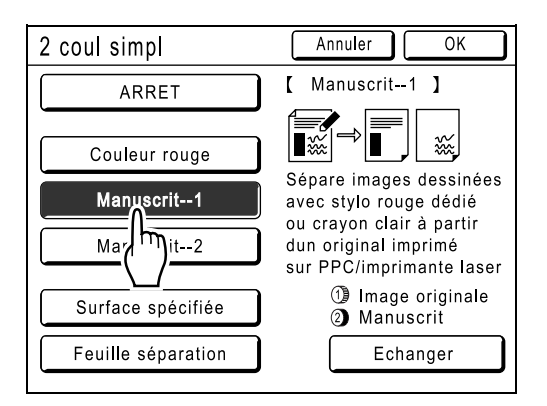

#### **REMARQUE:**

 La partie pour laquelle un master est créé (soit la portion "Image originale", soit la portion "Manuscrit") s'affiche dans la section inférieure droite de l'écran sous Tambour 1 (1) et Tambour 2 (2).

Touchez le bouton **[Echanger]** pour inverser la séparation de couleur.

4) Touchez le bouton [OK]. L'écran Fonctions apparaît.

#### Configurez les fonctions d'impression.

Effectuez différents réglages suivant vos besoins. Pour plus d'information, voir la section correspondant à chaque fonction d'impression.

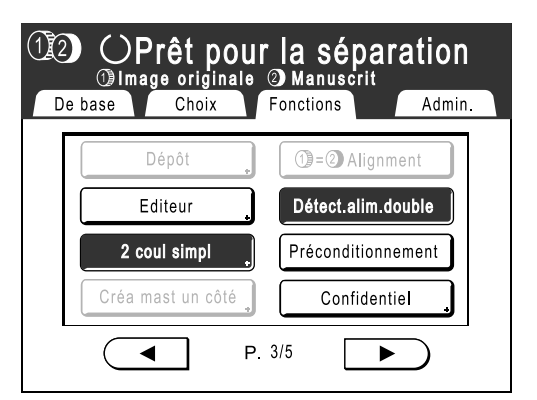

Si l'écran de base de création de masters ne s'affiche pas, appuyez sur 💿 pour l'afficher.

#### **REMARQUE:**

• Configurez "Aperçu" pour confirmer la séparation de couleur.

☞p.108

## **8** Appuyez sur la touche $\bigcirc$

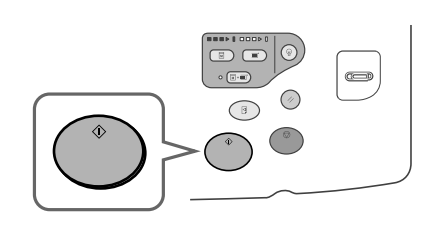

L'appareil scannérise l'original, sépare les couleurs, puis crée les masters en séquence.

#### **REMARQUE:**

 Si vous configurez "Aperçu" à l'étape 7, la procédure d'impression s'arrêtera provisoirement une fois la séparation terminée.

 p.108

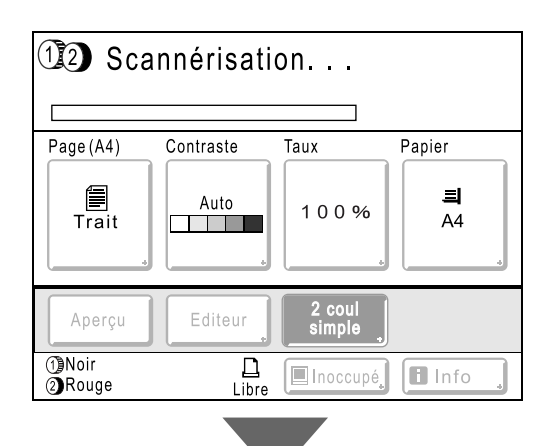

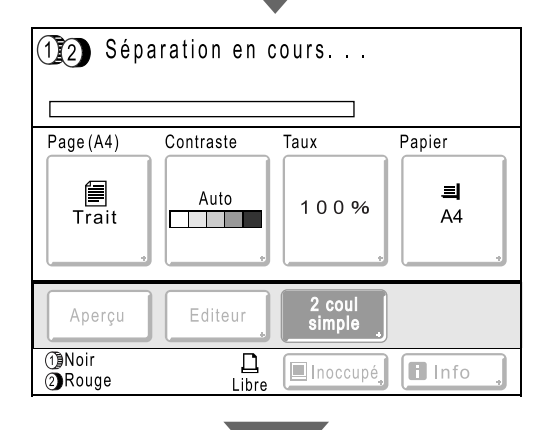

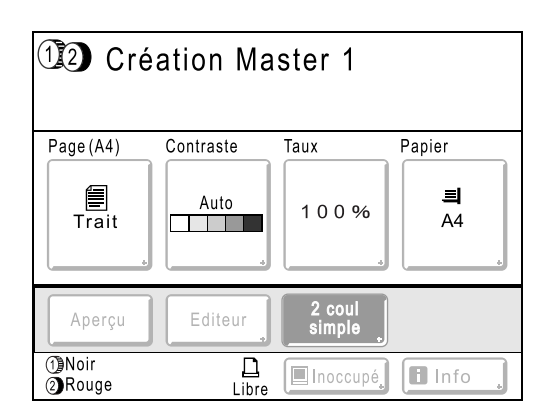

Une fois qu'un master a été créé sur le tambour 1, une copie d'essai s'imprime du tambour 1 uniquement. Un master sera ensuite créé sur le tambour 2.

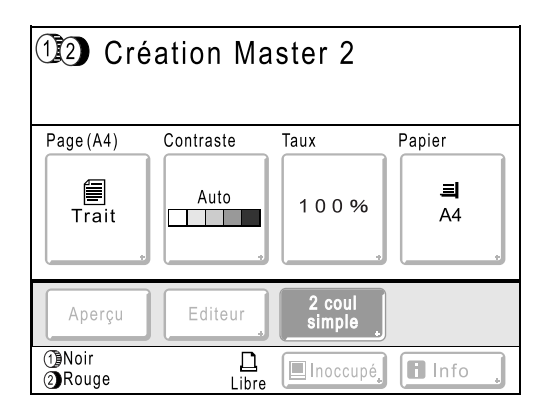

Une fois qu'un master a été créé sur le tambour 2, une seule copie d'essai à deux couleurs s'imprime du tambour 2.

Lorsqu'une copie d'essai s'imprime, l'écran de base d'impression apparaît.

#### Astuce:

#### Préconditionnement auto

Attendez un instant si "Précondition. auto." s'affiche. Une fois le préconditionnement terminé, la création des masters commence.

Le réglage par défaut est programmé pour que le préconditionnement ait automatiquement lieu au début de la création de Masters lorsque l'appareil est inactif pendant plus de 12 heures. \*p.160

#### 9 Vérifiez le résultat de la copie d'essai.

Lorsqu'une copie d'essai est imprimée, l'écran de base de l'impression apparaît automatiquement. Vérifiez la copie d'essai, par exemple, la position et la densité d'impression.

Le cas échéant, modifiez la position et la densité d'impression.

- Position (@p.115)
- Densité d'impression (@p.114)

Après réglage, appuyez sur la touche () pour imprimer une copie d'essai.

#### Important!:

 Lorsque l'appareil n'a pas été utilisé pendant une longue période de temps, la qualité d'impression peut être altérée si l'encre a séché sur le tambour d'impression.

Appuyez sur la touche (B) pour imprimer des copies d'essai plusieurs fois.

#### **REMARQUE:**

 Vous pouvez également régler la position, la densité et la vitesse d'impression pendant la procédure d'impression.

#### 10 Saisissez le nombre de copies à l'aide des touches de nombre de copies.

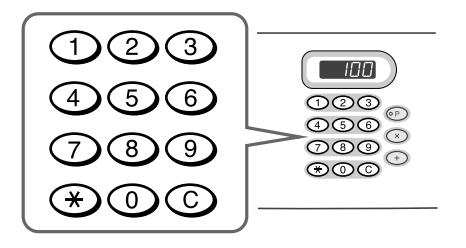

Le nombre spécifié apparaît sur l'affichage du nombre de copies.

#### REMARQUE:

 Pour changer le nombre, appuyez sur la touche C, puis saisissez à nouveau le nombre correct. 1 Appuyez sur la touche .

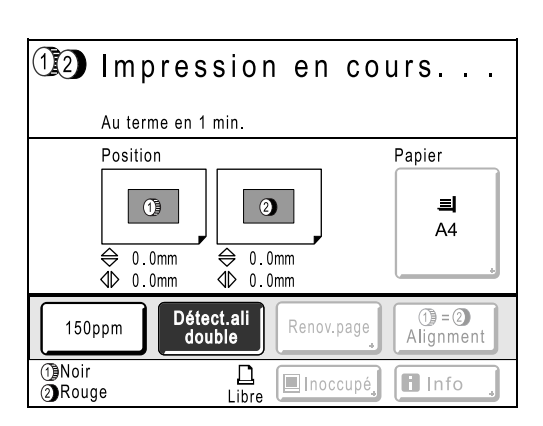

Le nombre de copies spécifié est imprimé.

#### **REMARQUE:**

- Appuyez sur la touche () pour interrompre l'opération d'impression en cours.
- Si l'appareil est inactif pendant une certaine période de temps, celui-ci détermine que le travail en cours est terminé, même si l'impression réelle est toujours en cours. Lorsque l'appareil est raccordé à un ordinateur, et si une autre personne envoie accidentellement un travail d'impression à partir de l'ordinateur, ceci provoque la création d'un nouveau master et le rejet de celui en cours. Pour éviter ce genre de situation, vous pouvez programmer une "Période réservat". Nous vous recommandons d'activer le réglage "Réservation" en cas d'impression de brochures, etc., pour que l'impression ne soit pas interrompue.
- Vous pouvez rétablir facilement les réglages du moment en les sauvegardant en mémoire. Les réglages sauvegardés peuvent être récupérés même si l'on a appuyé sur la touche ou si l'appareil a été éteint.

   *p*.150

**52** Impression en 2 couleurs avec 1 original [2 coul simpl]

## **12** Appuyez sur la touche Olorsque le travail d'impression est terminé.

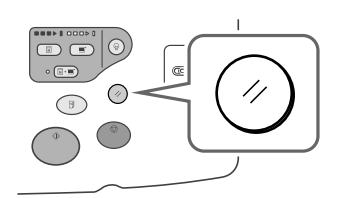

Le réglage revient à sa valeur par défaut.

#### **REMARQUE:**

 Lorsque l'impression est terminée, le Master reste sur le tambour d'impression. Pour protéger les documents confidentiels de toute duplication non autorisée, utilisez le mode confidentiel pour détruire le Master après l'impression.

 p.162

**13** Retirez les épreuves imprimées.

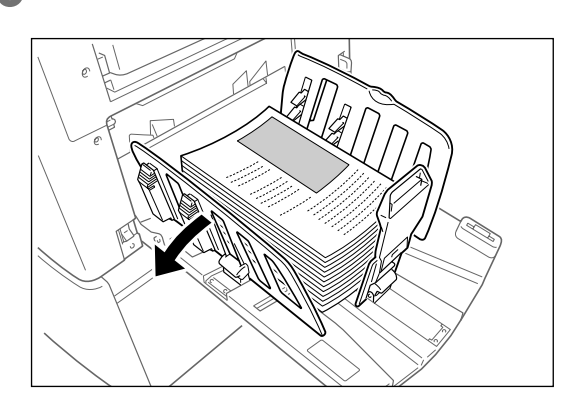

Écartez les guides du réceptacle du papier et retirez le papier.

#### Comment placer un original avec la feuille de séparation

Pour la "Feuille séparation", il vous faut scannériser la feuille de spécification de surface avant de scannériser l'original.

#### Positionnez la feuille de spécification de surface

#### Lorsque vous utilisez la vitre d'exposition

Placez l'original face vers le bas sur la vitre d'exposition.

Alignez le centre sur le bord supérieur, puis fermez le cache d'original.

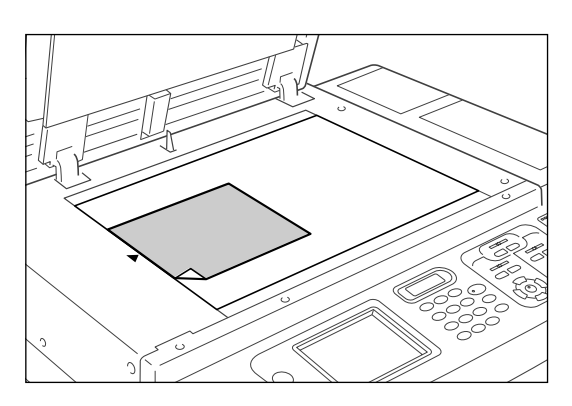

#### Astuce:

#### Comment utiliser le rabat de calibrage

Le rabat de calibrage vous permet d'aligner des images originales de façon précise sur la vitre d'exposition même si celles-ci ne sont pas centrées sur la feuille. Faites glisser la feuille originale le long des lignes de la grille du rabat en la manipulant par les trous se trouvant sur le rabat.

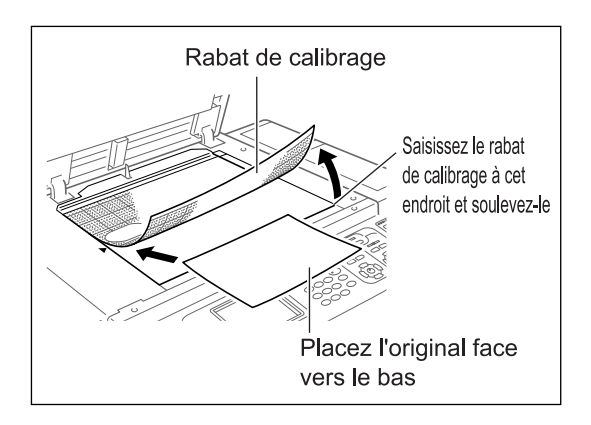

#### Lorsque vous le placez dans l'unité AAD (optionnelle)

Placez les originaux face vers le bas, puis réglez les guides d'originaux de l'AAD sur la largeur des originaux. Insérez les originaux aussi loin que possible dans l'unité AAD.

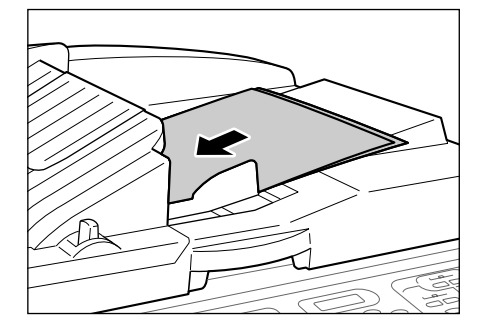

Si vous utilisez l'unité AAD, vous pouvez installer l'original et la feuille de spécification de surface en même temps. Si vous choisissez cette option, placez la feuille au dessus de l'original.

#### Important!:

 Voir "Originaux" ("p.16) pour les types de papier que vous pouvez utiliser avec l'unité AAD.

#### 2 Sélectionnez "2 coul simpl".

1) Touchez le bouton [Fonctions].

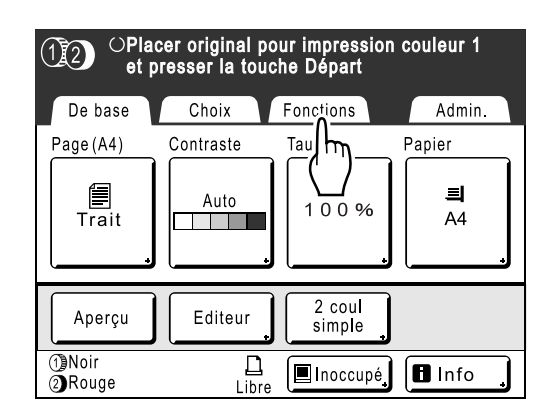

L'écran Fonctions apparaît.

2) Touchez le bouton [2 coul simpl].

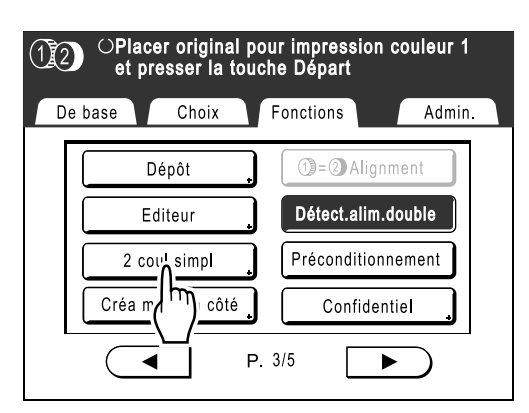

L'écran 2 coul simpl apparaît.

 Touchez le bouton du type de séparation à utiliser.

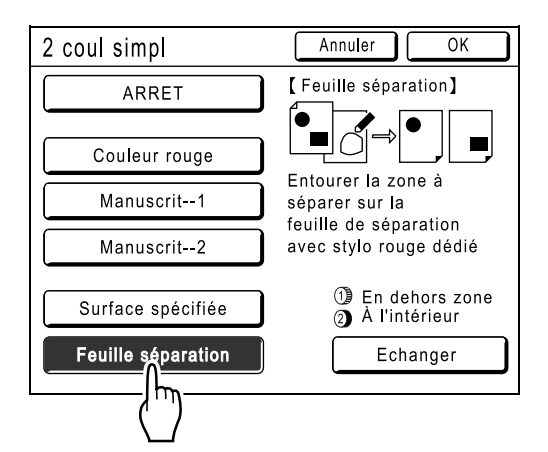

#### **REMARQUE:**

 La partie pour laquelle un master est créé (soit la "En dehors zone", soit la "Manuscrit") s'affiche dans la section inférieure droite de l'écran sous Tambour 1 (1) et Tambour 2 (12).
 Touchez le bouton [Echanger] pour inver-

ser la séparation de couleur.

 Touchez le bouton [OK]. L'écran Fonctions apparaît.

## **3** Configurez les fonctions d'impression.

Effectuez différents réglages suivant vos besoins. Pour plus d'information, voir la section correspondant à chaque fonction d'impression.

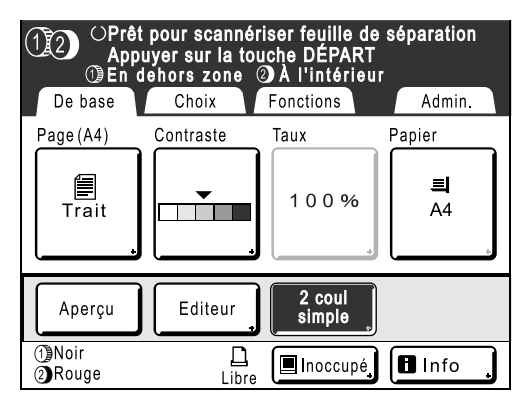

Si l'écran de base de création de masters ne s'affiche pas, appuyez sur 🔳 pour l'afficher.

## 🛛 Appuyez sur la touche 🖤

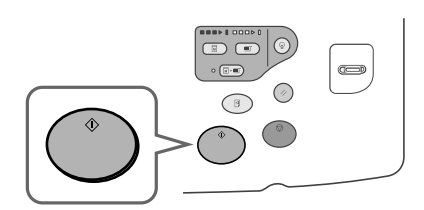

La scannérisation de la feuille de spécification de surface démarre.

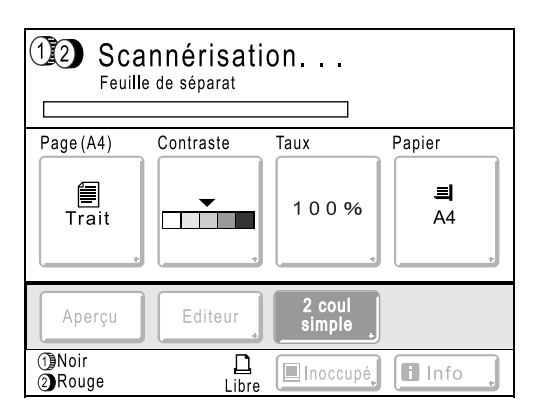

Une fois la scannérisation terminée, l'écran de base de création de master s'affiche. L'original est ensuite scannérisé.

#### 5 Placez l'original.

#### Lorsque vous utilisez la vitre d'exposition

Enlevez la feuille de spécification de surface de la vitre d'exposition et placez l'original comme décrit à l'étape 1.

#### **REMARQUE:**

- Les albums, etc., doivent être placés sur la vitre d'exposition.
- Lorsque vous placez une feuille à la fois dans l'unité AAD :

Placez l'original comme décrit à l'étape 1.

Lorsque vous placez deux feuilles ensemble dans l'unité AAD :

Vous n'avez rien à faire. L'original est scannérisé automatiquement.

6 Suivre la procédure à partir de l'étape 8 de la "Procédure de fonctionnement pour 2 coul simpl" (@p.51).

## **Impression 1 couleur**

Soit le tambour 1 ou le tambour 2 s'utilise pour imprimer une seule couleur.

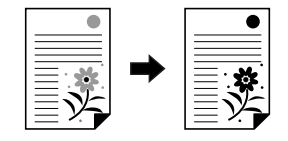

#### Important!:

• Pour l'impression 1 couleur, on peut utiliser le tambour 1 ou le tambour 2, mais nous recommandons d'utiliser principalement le tambour 1.

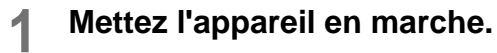

#### **REMARQUE:**

 Si la touche (P) est allumée, l'appareil est en mode économie. Appuyez sur la touche (P) pour annuler le mode économie.

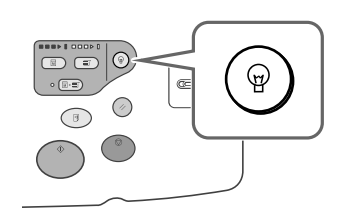

#### 2 Sélectionnez l'impression 1 couleur.

1) Touchez le bouton du tambour à utiliser.

#### **REMARQUE:**

- Le bouton (1) utilise le tambour 1 pour l'impression 1 couleur, et le bouton (2) utilise le tambour 2 pour l'impression 1 couleur.
- L'impression avec le tambour 1 est expliquée ici.

Pour utiliser le tambour 2, voir "Impression 1 couleur avec le tambour 2" (@p.61).

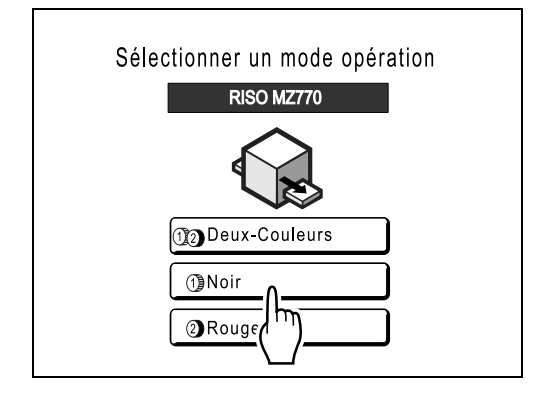

#### **REMARQUE:**

- Si l'écran de base de l'impression 1 couleur n'apparaît pas, appuyez sur la touche pour afficher l'écran mode.
- Les couleurs actuellement configurées pour le tambour (1) et le tambour (2) s'affichent correctement sur cet écran.
- 2) Touchez le bouton [CréaMaster] sur l'écran de sélection d'opération.

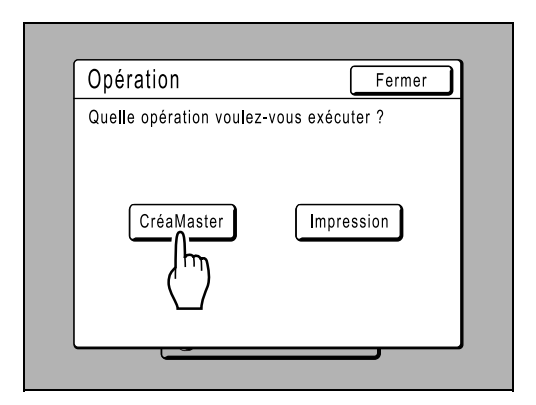

L'écran de base de création de Master s'affiche.

#### Chargez le papier.

Voir @p.31 pour plus de détails sur le chargement du papier.

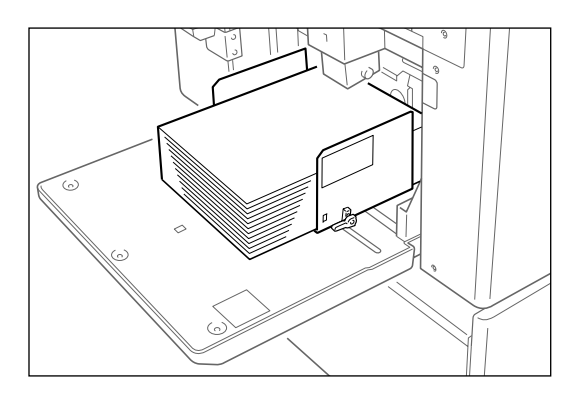

#### A Pré

#### Préparez le réceptacle du papier.

Voir @p.33 pour plus de détails sur comment préparer le réceptacle du papier.

#### 5 Placez l'original.

#### Lorsque vous utilisez la vitre d'exposition

Placez l'original face vers le bas sur la vitre d'exposition.

Alignez le centre sur le bord supérieur, puis fermez le cache d'original.

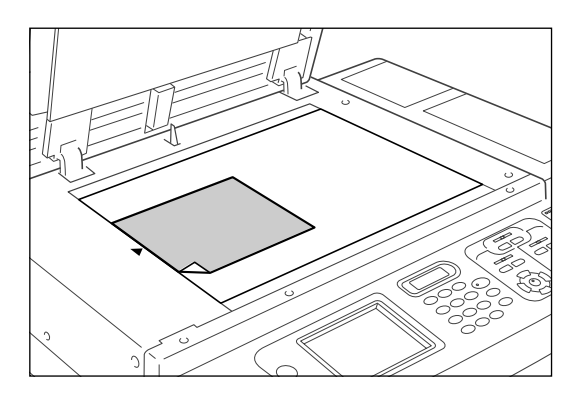

#### **REMARQUE:**

• Les albums, etc., doivent être placés sur la vitre d'exposition.

#### Astuce:

#### Comment utiliser le rabat de calibrage

Le rabat de calibrage vous permet d'aligner des images originales de façon précise sur la vitre d'exposition même si celles-ci ne sont pas centrées sur la feuille. Faites glisser la feuille originale le long des lignes de la grille du rabat en la manipulant par les trous se trouvant sur le rabat.

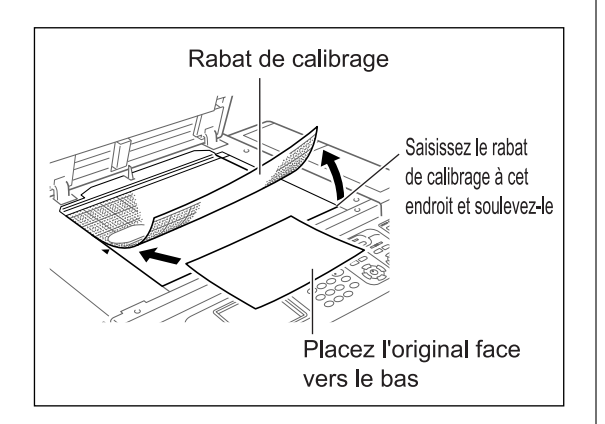

#### Lorsque vous le placez dans l'unité AAD (optionnelle)

Placez les originaux face vers le bas, puis réglez les guides d'originaux de l'AAD sur la largeur des originaux. Insérez les originaux aussi loin que possible dans l'unité AAD.

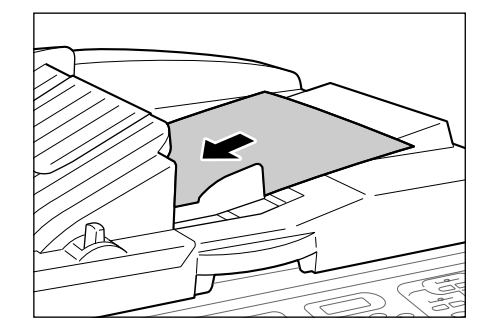

#### Important!:

 Voir "Originaux" (@p.16) pour les types de papier que vous pouvez utiliser avec l'unité AAD.

#### **REMARQUE:**

 Vous pouvez placer jusqu'à 50 feuilles de papier de 64 g/m<sup>2</sup> (17-lb) dans l'unité AAD.

#### 6 Configurez les fonctions d'impression.

Effectuez différents réglages suivant vos besoins. Pour plus d'information, voir la section correspondant à chaque fonction d'impression.

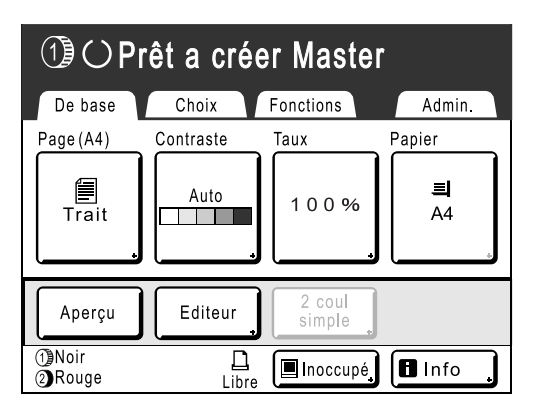

Si l'écran de base de création de masters ne s'affiche pas, appuyez sur 💿 pour l'afficher.

## **7** Appuyez sur la touche $^{\textcircled{}}$ .

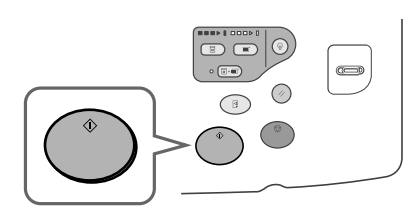

L'original est scannérisé, séparé et un master est créé.

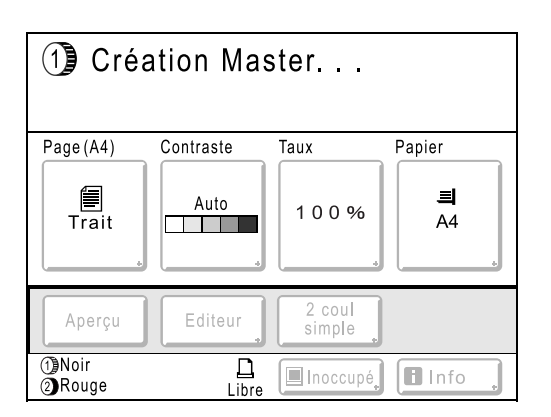

#### Astuce:

#### Préconditionnement auto

Attendez un instant si "Précondition. auto." s'affiche. Une fois le préconditionnement terminé, la création des masters commence.

Le réglage par défaut est programmé pour que le préconditionnement ait automatiquement lieu au début de la création de Masters lorsque l'appareil est inactif pendant plus de 12 heures. \*p.160

Lorsqu'un master est créé, une copie d'essai s'imprime.

Lorsqu'une copie d'essai s'imprime, l'écran de base d'impression apparaît.

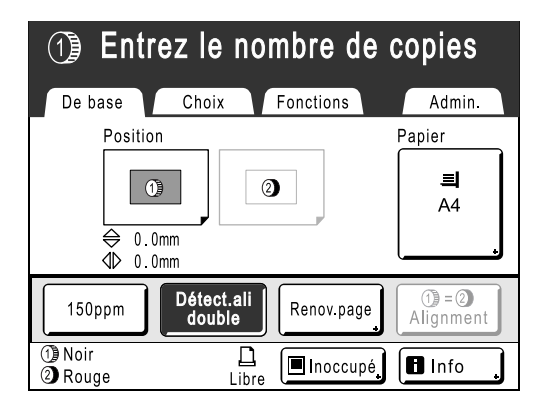

## 8 Vérifiez le résultat de la copie d'essai.

Vérifiez la copie d'essai, par exemple, la position et la densité d'impression.

Le cas échéant, modifiez la position et la densité d'impression.

- Position (@p.115)
- Densité d'impression (@p.114)

Après réglage, appuyez sur la touche () pour imprimer une copie d'essai.

#### Important!:

 Lorsque l'appareil n'a pas été utilisé pendant une longue période de temps, la qualité d'impression peut être altérée si l'encre a séché sur le tambour d'impression. Appuyez sur la touche () pour imprimer des copies d'essai plusieurs fois.

#### **REMARQUE:**

 Vous pouvez également régler la position, la densité et la vitesse d'impression pendant la procédure d'impression.

#### 9 Saisissez le nombre de copies à l'aide des touches de nombre de copies.

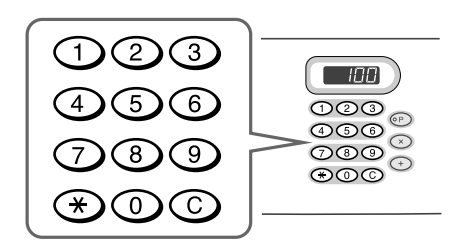

Le nombre spécifié apparaît sur l'affichage du nombre de copies.

#### **REMARQUE:**

• Pour changer le nombre, appuyez sur la touche C, puis saisissez à nouveau le nombre correct.

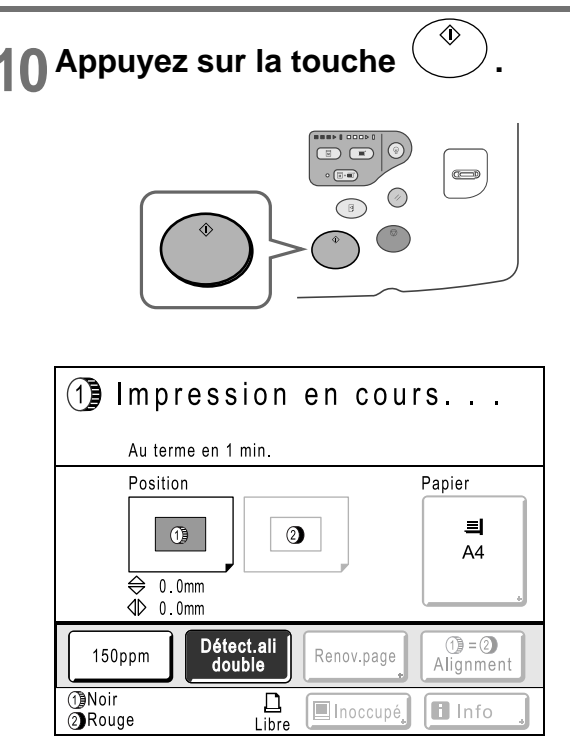

Le nombre de copies spécifié est imprimé.

#### **REMARQUE:**

- Appuyez sur la touche Opour interrompre l'opération d'impression en cours.
- Si l'appareil est inactif pendant une certaine période de temps, celui-ci détermine que le travail en cours est terminé, même si l'impression réelle est toujours en cours. Lorsque l'appareil est raccordé à un ordinateur, et si une autre personne envoie accidentellement un travail d'impression à partir de l'ordinateur, ceci provoque la création d'un nouveau master et le rejet de celui en cours. Pour éviter ce genre de situation, vous pouvez programmer une "Période réservat". Nous vous recommandons d'activer le réglage "Réservation" en cas d'impression de brochures, etc., pour que l'impression ne soit pas interrompue.

## **11** Appuyez sur la touche 🕐 lorsque le travail d'impression est terminé.

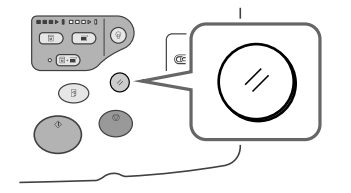

Le réglage revient à sa valeur par défaut.

#### **REMARQUE:**

 Lorsque l'impression est terminée, le Master reste sur le tambour d'impression. Pour protéger les documents confidentiels de toute duplication non autorisée, utilisez le mode confidentiel pour détruire le Master après l'impression.

 p.162

#### **19** Retirez les épreuves imprimées.

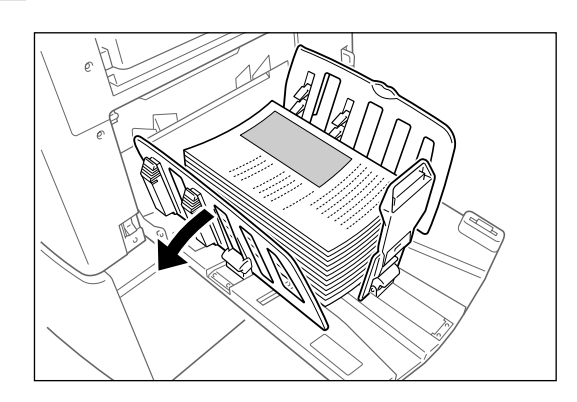

Écartez les guides du réceptacle du papier et retirez le papier.

#### **REMARQUE:**

#### Astuce:

#### Impression 1 couleur avec le tambour 2

Nous recommandons généralement d'utiliser le tambour 1 pour l'impression 1 couleur, mais vous pouvez aussi n'utiliser que le tambour 2. Cependant, la procédure diffère légèrement de celle du tambour 1. Les restrictions suivantes s'appliquent

#### Lorsque vous enlevez le tambour 1 et n'utilisez que le tambour 2 :

Les formats de papier suivants ne peuvent pas être utilisés.

- Formats standards : A4 paysage, carte
- Formats personnalisés : Papier de format inférieur à 182 mm × 257 mm (7<sup>3</sup>/<sub>16</sub>" × 10<sup>1</sup>/<sub>8</sub>") (B5)
- Ne pas utiliser de papier au format inférieur à 257 mm  $\times$  364 mm (10<sup>1</sup>/<sub>8</sub>"  $\times$  14<sup>5</sup>/<sub>16</sub>") (B4) lorsque vous utilisez la fonction à grande vitesse (150ppm).

## Lorsque vous laissez le tambour 1 à l'intérieur et n'utilisez que le tambour 2 :

- Le tambour 1 est réglé automatiquement sur "Confidentiel" quand un master est créé (le master enroulé autour du tambour actuel est rejeté et remplacé par un faux master.
- Si un master non-confidentiel est placé sur le tambour 1 pour être imprimé, un message d'avertissement s'affiche. Suivre les instructions à l'écran.

# Comment imprimer des données envoyées à partir d'un ordinateur [Impression directe]

L'appareil peut recevoir et imprimer les données de l'original créées sur un ordinateur. Les données seront traitées numériquement afin que les impressions soient de qualité supérieure.

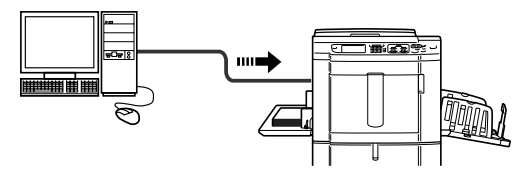

#### Important!:

 Installez d'abord un pilote d'imprimante adéquat sur votre ordinateur. Consultez le guide de l'utilisateur du pilote d'imprimante RISO pour des détails sur l'installation.

#### **REMARQUE:**

Vous pouvez sauvegarder les donneés originales créées sur un ordinateur dans la mémoire de stockage de l'appareil.

 *p*.190

#### Cycle automatique et temporisation d'arrêt

Cycle automatique : Le cycle automatique est une combinaison d'étapes automatiques pour la réception de données depuis l'ordinateur, la création d'un Master et l'impression.

Temporisation d'arrêt : pendant chaque procédure, afin d'ajuster les réglages ou de changer le papier, vous pouvez arrêter l'opération en cours.

Pour activer "Marche automatique", ouvrez la boîte de dialogue des propriétés de l'imprimante sur l'ordinateur et sélectionnez "Automatique". (Quand "Automatique" est activé, cependant, la fonction d'impression de copie d'essai et les étapes de réglages qui la suivent seront désactivées.)

Pour interrompre temporairement une opération pendant la création d'un Master ou lors d'une procédure d'impression, sélectionnez l'une des trois options suivantes pour "Procédure" dans la boîte de dialogue des propriétés de l'imprimante.

- Semi-Auto(Impress) Interrompt l'opération avant la création d'un Master : Pour changer les réglages, le papier et le tambeur d'impressi
  - Pour changer les réglages, le papier et le tambour d'impression
- Semi-Auto(Master)
  - Interrompt l'opération avant l'impression :

Pour imprimer une copie d'essai, régler la densité d'encre et le positionnement, et changer la vitesse d'impression Manuel

Arrête deux fois l'opération : avant de créer un Master et de nouveau avant l'impression.

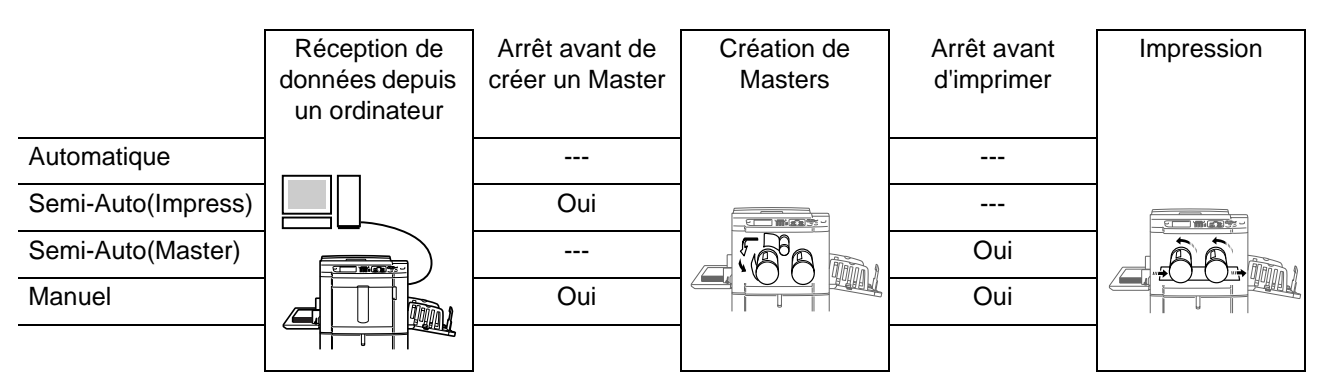

#### **REMARQUE:**

- La temporisation d'arrêt peut également être spécifiée depuis l'appareil.

   *p*.67
- Le présent manuel fournit uniquement un résumé des fonctions disponibles lorsque vous imprimez à partir d'un ordinateur. Consultez le guide de l'utilisateur du pilote d'imprimante Riso pour de plus amples détails sur l'envoi de données et d'autres réglages.

### Comment imprimer les données envoyées par un ordinateur

#### **1** Vérifiez que l'appareil est allumé.

Consultez le panneau de contrôle.

#### **REMARQUE:**

- Lorsque l'appareil est éteint, l'affichage et la touche sont éteints. Mettez l'appareil en marche.
   \*p.31
- Si la touche (a) est allumée, l'appareil est en mode économie. L'appareil se réveille automatiquement du mode économie lorsque des données sont envoyées par un ordinateur, puis il démarre le traitement des données.

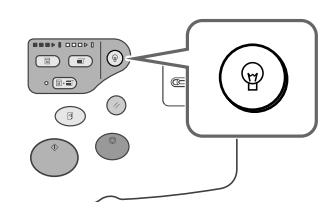

 Si vous utilisez RISORINC-NET (optionnel), vous pouvez consulter l'état de l'appareil (marche/arrêt, réglages du papier, etc.) à distance depuis le moniteur de votre ordinateur.

#### 2 Vérifiez la présence de papier d'impression.

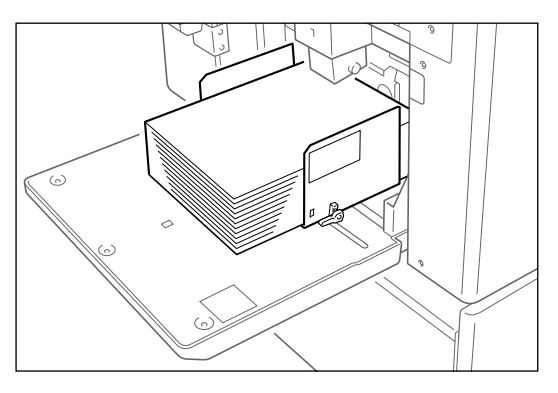

Assurez-vous que le papier est chargé. Pour charger ou changer le papier, reportez-vous à la page suivante :

∕‴p.31

Après avoir remplacé le papier par un papier de format différent, réglez la position des guides de réception du papier et de la butée du papier. \*p.33 **3** Programmez les options d'impression à partir de l'écran de votre ordinateur.

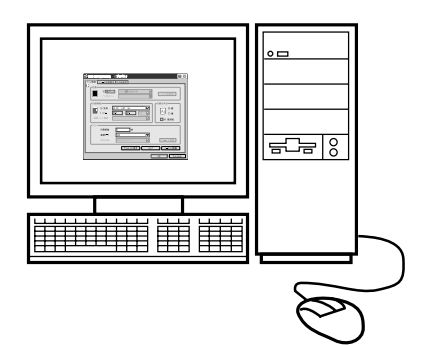

#### Important!:

- Assurez-vous de bien enlever la coche de l'option "Assembl" dans la boîte de dialogue d'impression.
- Avant d'imprimer, effectuez un préconditionnement auto (@p.160) (tout particulièrement si le mode automatique est utilisé) ou appuyez sur la touche 
   pour imprimer des copies d'essai plusieurs fois.

#### Cliquez sur [OK] dans la boîte de dialogue d'impression.

Les données sont envoyées par l'ordinateur. Lorsque l'appareil reçoit les données, un travail d'impression démarre automatiquement conformément aux réglages du pilote d'imprimante. Continuez à l'étape 5 si vous imprimez en mode Semi-Auto (Impress) ou en mode manuel. Passez directement à l'étape 7 si vous imprimez en mode Semi-Auto (Master). Passez à l'étape 10 si vous imprimez en mode

automatique.

#### **REMARQUE:**

- Si les données comportent plusieurs pages, toutes les pages sont imprimées en même temps.
- Pour arrêter manuellement un travail pendant l'opération de création de Masters ou l'opération d'impression, appuyez sur la touche <sup>(\*)</sup>. Pour ce qui est de la procédure de création de Masters, l'appareil s'arrête lorsque le Master est créé. Quant à la procédure d'impression, l'appareil s'arrête d'imprimer. Appuyez sur la touche <sup>(\*)</sup> pour reprendre le travail.

#### 5 Vérifiez l'affichage.

Vérifiez le nom du propriétaire et l'aperçu pour vous assurer que les données reçues sont bien les données à imprimer. Configurez d'autres fonctions si besoin est.

| () OPrêt à créer Master 1                                                              |                              |                                             |                                       |  |  |
|----------------------------------------------------------------------------------------|------------------------------|---------------------------------------------|---------------------------------------|--|--|
| De base                                                                                | Choix                        | Fonctions                                   | Admin.                                |  |  |
| [document-1<br>Possesse.: RISC<br>DateDépôt: 25/0<br>Format: A3<br>()]Noir<br>(2)Rouge | <b>]</b><br>)<br>)4/05 19:04 | P.1/2<br>Aperçu<br>Saut. page<br>Effac.tout | Papier       Image: Additional system |  |  |
| Impr. auto:                                                                            | Semi-Au                      | uto(Master)                                 | Insertion<br>bandes                   |  |  |
| <ul> <li>Noir</li> <li>Rouge</li> </ul>                                                | Libre                        | e 🔳 Inoccupé                                | lnfo                                  |  |  |

#### **REMARQUE:**

- · Les fonctions suivantes peuvent être utilisées ici :
  - Aperçu
  - Saut. page
  - Effac.tout
  - Format pap
  - Impr. auto
  - Trieuse
  - Insertion bandes
  - 150ppm
  - Renov.page
  - Tourner
  - Programme (Original 1 couleur uniquement. "Combinaison" peut être utilisé pour l'impression 2 couleurs)
  - Mém. trav.
  - Scannér maxi
  - ①=② Alignment (uniquement pour l'impression 2 couleurs)
  - Détect.alim.double
  - Préconditionnement
  - Confidentiel
  - Intervalle
  - Renouv master auto
- Après avoir développé un travail, appuyé sur la touche (\*) ou la touche (\*) pour afficher l'écran ou pour supprimer le travail développé.

#### Astuce: Écran Liste travi

Écran Liste travaux

| Liste travaux        |          |     | Ferm | ier |
|----------------------|----------|-----|------|-----|
| [Pause]              | Possess. | Cps | Page |     |
| Document_1.doc       | RISO     | 100 | 10   |     |
| Effacer              |          | So  | rtie |     |
| [Travaux en attente] |          |     |      |     |
| 01 Document_2.doc    | RISO     | 200 | 1    |     |
| 02 Document_3.doc    | RISO     | 50  | 2    | H   |
|                      |          |     |      |     |
| Effacer              |          |     |      |     |

Une fois les données reçues, touchez sur l'écran de base pour consulter la liste des travaux en cours. L'écran Liste travaux vous permet de lancer l'impression de travaux mis en pause ou d'annuler des travaux dont l'état est "En pause/ Mappage des données/En attente".

## **6** Appuyez sur la touche $\overset{ riangle}{ imes}$ .

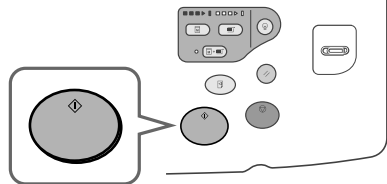

Un master est créé et une copie d'essai s'imprime.

#### 7 Vérifiez le résultat de la copie d'essai.

Lorsqu'une copie d'essai est imprimée, l'écran de base de l'impression apparaît automatiquement. Vérifiez la copie d'essai, par exemple, la position et la densité d'impression.

Le cas échéant, modifiez la position et la densité d'impression.

- Position (@p.115)
- Densité d'impression (@p.114)

Après réglage, appuyez sur la touche () pour imprimer une copie d'essai.

#### Important!:

• Lorsque l'appareil n'a pas été utilisé pendant une longue période de temps, la qualité d'impression peut être altérée si l'encre a séché sur le tambour d'impression.

Appuyez sur la touche (B) pour imprimer des copies d'essai plusieurs fois.

#### **REMARQUE:**

- Vous pouvez également régler la position, la densité et la vitesse d'impression pendant la procédure d'impression.
- · La saisie du nombre de copies à l'aide des touches de nombre de copies remplace le nombre spécifié dans le pilote d'imprimante.

ŵ

#### Appuyez sur la touche 8

Le travail s'imprime conformément aux réglages du pilote de l'imprimante spécifiée. Lorsque "Destination" est réglée sur "Impression uniquement", les données d'origine sont automatiquement supprimées après l'impression.

#### Pour les travaux de plusieurs pages, 9 les données s'impriment à partir de la 2e page.

Les données à partir de la 2e page s'impriment conformément aux réglages "Impr. auto". Les étapes suivantes sont les mêmes que l'impression à partir de la 1ère page. Utilisez l'écran des données reçues pour modifier les réglages à partir de la 2e page.

#### Retirez les épreuves imprimées.

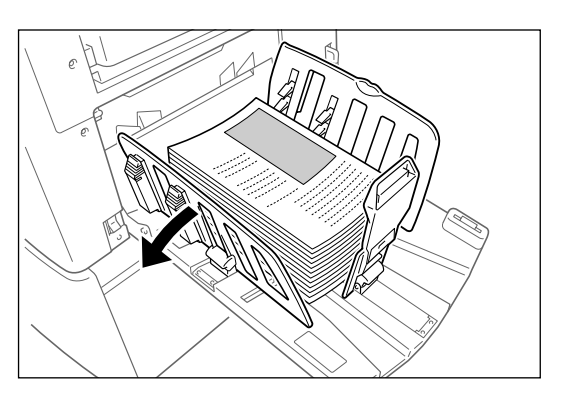

Écartez les guides du réceptacle du papier et retirez le papier.

#### **REMARQUE:**

- Lorsque l'impression est terminée, le Master reste sur le tambour d'impression. Pour protéger les documents confidentiels de toute duplication non autorisée, utilisez le mode confidentiel pour détruire le Master après l'impression. @p.162

#### Astuce:

#### Lorsque vous utilisez une imprimante connectée (vendue séparément)

Lorsque "Marche automatique" est activé, "Lien auto connecté" peut être sélectionné pour spécifier le périphérique de sortie d'après le nombre de copies.

(La fonction "Lien auto connecté" n'est pas disponible pour MZ990/790U.)

☞p.175 @p.216

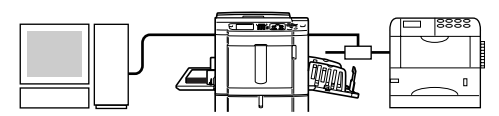

### Comment changer les instructions de sortie

La sortie peut être contrôlée à partir des écrans de base de création de Masters/d'impression.

#### Écran de base de création de Master

#### • [Aperçu]

Vous pouvez vérifier l'image du Master qui va être créé pour la page en cours de traitement.

#### **REMARQUE:**

 Dans "Aperçu", toutes les données de l'original reçues s'affichent sous forme d'image pour la création du Master. Les portions situées en dehors de la zone d'impression ne s'imprimeront pas.

| ()) OPrêt à créer Master 1                                                          |                       |                                             |                     |  |  |
|-------------------------------------------------------------------------------------|-----------------------|---------------------------------------------|---------------------|--|--|
| De base                                                                             | Choix                 | Fonctions                                   | Admin.              |  |  |
| [document-1<br>Possesse.: RISO<br>DateDépôt: 25/04<br>Format: A3<br>①Noir<br>②Rouge | <b>)</b><br>/05 19:04 | P.1/2<br>Aperçu<br>Saut. page<br>Effac.tout | Papier              |  |  |
| Impr. auto:                                                                         | Semi-Au               | uto(Master)                                 | Insertion<br>bandes |  |  |
| 1)Noir<br>2)Rouge                                                                   | <u>D</u><br>Libre     | e 🔳 Inoccupé                                | 🖪 Info 🔒            |  |  |

#### • [Saut. page]

Annule une page en attente et lance le traitement de la page suivante. Utilisez ce bouton lorsque le fichier actuel comporte des pages supplémentaires inutiles.

#### • [Effac.tout]

Supprime tous les travaux actuellement mis dans la file d'attente. Utilisez ce bouton pour supprimer un travail envoyé par erreur ou des travaux en attente devenus inutiles.

#### Écran de base de l'impression

#### • [Renov.page]:

Vous pouvez créer un autre Master lorsque celui que vous êtes en train d'utiliser est endommagé sans avoir à recevoir à nouveau les données de l'original depuis l'ordinateur.

#### **REMARQUE:**

- Pour l'impression 2 couleurs, vous pouvez sélectionner le tambour sur lequel vous voulez re-créer le Master. Pour l'impression 1 couleur, le tambour actuel est utilisé pour re-créer le Master.
- Lorsque vous re-créez des Masters pour l'impression 2 couleurs, le tambour 1 et le tambour 2 peuvent être inversés en sélectionnant "Echanger".
- S'il existe plusieurs pages, seule la dernière page sera traitée.
- "Tourner" peut aussi être spécifié.

L'écran de confirmation pour chaque bouton respectivement apparaît quand on le touche. Touchez le bouton **[OK]** pour appliquer les instructions.

#### Important!:

 Les touches [Saut. page] et [Effac.tout] sont désactivées pendant la procédure de création de Masters ou la procédure d'impression.

Appuyez sur la touche  $\bigcirc$  pour modifier les instructions pendant la création de Masters ou l'impression. (Pour ce qui est de la procédure de création de Masters, l'opération s'arrête lorsque le Master est créé. Quant à la procédure d'impression, le travail d'impression est interrompu.)

#### **REMARQUE:**

• Si vous appuyez sur la touche 🕜 ou 🕑 pendant que vous attendez une commande (sous les écrans Prêt a créer Master/Prêt à imprimer), le travail en attente sera supprimé.

### Comment modifier la temporisation d'arrêt

La temporisation d'arrêt programmée sur le pilote d'imprimante est prioritaire par défaut. Les réglages peuvent toutefois être modifiés sur l'appareil lorsque celui-ci est à l'arrêt.

#### **REMARQUE:**

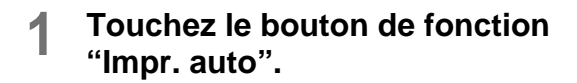

| ( <u>)</u> ) () Prêt à créer Master 1                                                 |                         |                                             |                     |  |  |
|---------------------------------------------------------------------------------------|-------------------------|---------------------------------------------|---------------------|--|--|
| De base                                                                               | Choix                   | Fonctions                                   | Admin.              |  |  |
| (document-1<br>Possesse.: RISC<br>DateDépôt: 25/<br>Format: A3<br>(1)Noir<br>(2)Rouge | <b>)</b><br>D4/05 19:04 | P.1/2<br>Aperçu<br>Saut. page<br>Effac.tout | Papier              |  |  |
| Impr. auto:                                                                           | Processus               |                                             | Insertion<br>bandes |  |  |
| aRouge                                                                                | Libr(                   | Inoccupé                                    | 🖪 Info              |  |  |

L'écran Impr. auto apparaît.

#### 2

#### Sélectionnez la fonction souhaitée.

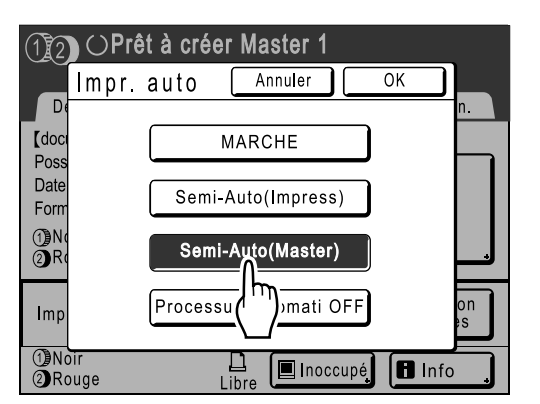

- [MARCHE] : Crée un Master, puis l'imprime automatiquement.
- [Semi-Auto(Impress)] : Une fois les données reçues, l'opération s'arrête avant qu'un Master n'ait été créé.
- [Semi-Auto(Master)] : Lorsqu'un Master a été créé et une copie d'essai imprimée, l'opération s'arrête.
- [Processus automati OFF] : S'arrête avant de créer un Master, puis de nouveau avant de l'imprimer.

#### **REMARQUE:**

 Voir @p.62 pour des détails sur les opérations intervenant après chaque arrêt.

#### 3 Touchez le bouton [OK].

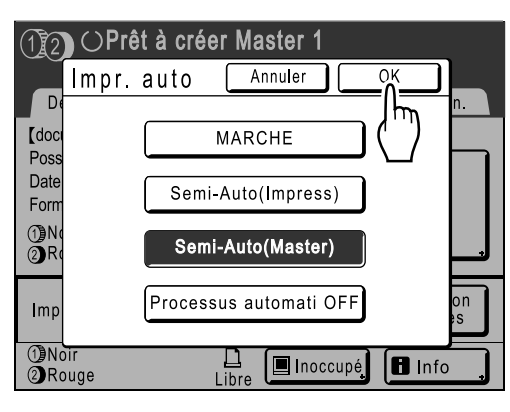

L'écran suivant apparaît.

| (J2) ()Prêt à créer Master 1            |          |             |                     |  |  |
|-----------------------------------------|----------|-------------|---------------------|--|--|
| De base                                 | Choix    | Fonctions   | Admin.              |  |  |
| [document-1                             | ]        | P.1/2       | Papier              |  |  |
| Possesse.: RISO<br>DateDépôt: 25/04/    | 05 19:04 | Aperçu 🔒    |                     |  |  |
| Format: A3                              |          | Saut. page  | A4                  |  |  |
| <ul><li>Moir</li><li>Rouge</li></ul>    |          | Effac.tout  |                     |  |  |
| Impr. auto: (                           | Semi-Au  | uto(Master) | Insertion<br>bandes |  |  |
| <ul> <li>Noir</li> <li>Rouge</li> </ul> | Libre    | Inoccupé    | BInfo               |  |  |

Retourne à l'écran de base. Le réglage Impr. auto est mis à jour.

## Fonctions relatives à la création de Masters

# Comment sélectionner le mode de traitement d'image [Page]

Pour créer un Master adapté au document original, sélectionnez le mode approprié selon que l'original contient seulement du texte (Trait), des photos, ou les deux à la fois.

#### **REMARQUE:**

 Le mode de traitement d'image par défaut peut être programmé sur l'écran Admin.. *"*p.170

#### **1** Touchez le bouton [Page] sur l'écran de base de création de Masters.

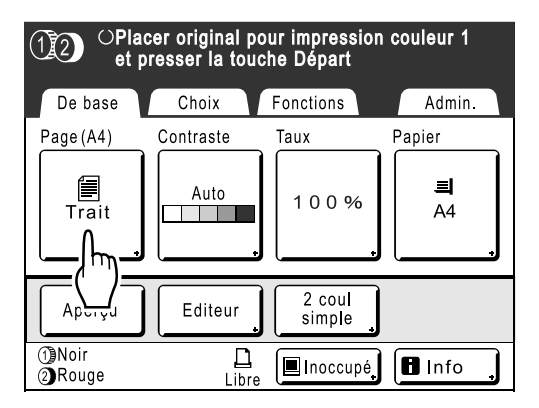

2 Sélectionnez le mode de traitement d'image approprié pour l'original.

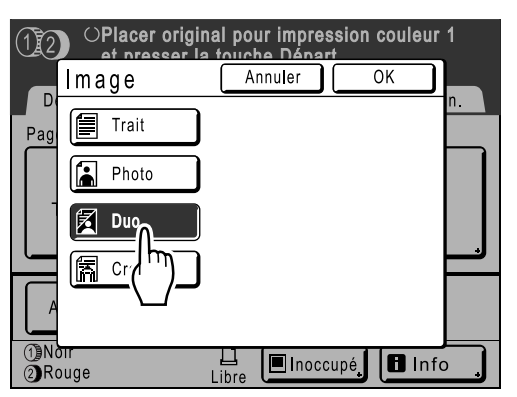

- [Trait] : contient uniquement du texte (par exemple, un document textuel, un journal)
- [Photo] : contient uniquement des photos
- [Duo] : contient à la fois du texte et des photos
- [Crayon] : dessins au crayon ou documents imprimés en mode brouillon

Touchez le bouton **[Photo]** pour sélectionner le type de photo.

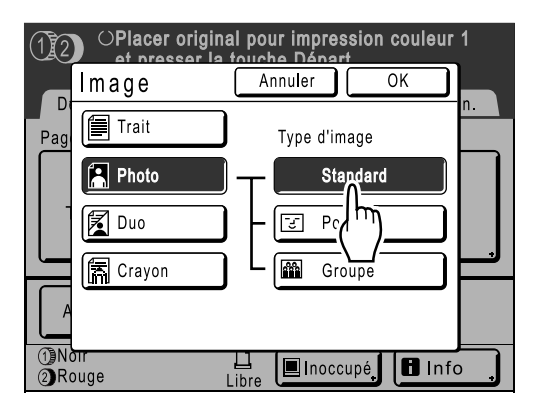

- [Standard] : sélectionnez pour les photos autres que [Portrait] ou [Groupe].
- [Portrait] : utilisez ce réglage pour les photos de buste d'un ou de deux personnages. Ce type de traitement d'image est particulièrement efficace pour l'impression de photos de visages.
- [Groupe] : ce réglage est pour les photos de groupe sur-exposées. Ce traitement est efficace pour restaurer les traits du visage qui ont été oblitérés par le flash.

Le réglage Groupe ne convient pas aux photos où les visages sont trop ombragés. Pour ce type de photo, il serait peut-être plus efficace de sélectionner **[Standard]**.

#### **3** Touchez le bouton [OK].

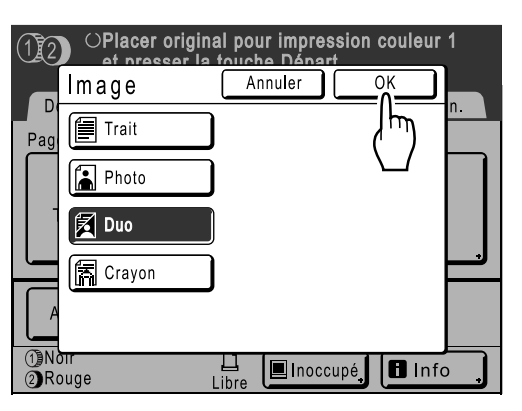

L'écran suivant apparaît.

| OPlacer original pour impression couleur 1<br>et presser la touche Départ |           |                  |          |  |  |
|---------------------------------------------------------------------------|-----------|------------------|----------|--|--|
| De base                                                                   | Choix     | Fonctions        | Admin.   |  |  |
| Page(A4)                                                                  | Contraste | Taux             | Papier   |  |  |
| Duo                                                                       |           | 100%             | ■<br>A4  |  |  |
| Aperçu                                                                    | Editeur   | 2 coul<br>simple |          |  |  |
| 1)Noir<br>2)Rouge                                                         | Libre     | 🔳 Inoccupé       | 🖪 Info 🔒 |  |  |

Retourne à l'écran de base de la création de Masters. Le mode de traitement d'image est mis à jour.

#### **REMARQUE:**

• Certaines fonctions ne sont pas disponibles dans certains réglages du mode de traitement d'image.

|                  | Trait | Photo | Duo | Crayon |
|------------------|-------|-------|-----|--------|
| Mode trame       | _     | ~     | ~   | —      |
| Contraste (Auto) | ~     | —     | _   | —      |
| Contraste (1-5)  | ~     | ~     | ~   | ~      |
| Régl contras     | _     | ~     | _   | —      |
| Courbe contr     |       | ~     | ~   | ~      |

✓ : disponible — : non disponible

## Comment traiter des photos par tramage [Mode trame]

La fonction "Mode trame" traite les photos originales par tramage pour que l'impression soit plus claire. Quatre types de motif de tramage sont disponibles.

#### **REMARQUE:**

- "Mode trame" n'est pas disponible lorsque le mode de traitement d'image a été programmé sur "Trait" ou sur "Crayon".
- 1 Touchez le bouton [Fonctions] sur l'écran de base de création de Masters.

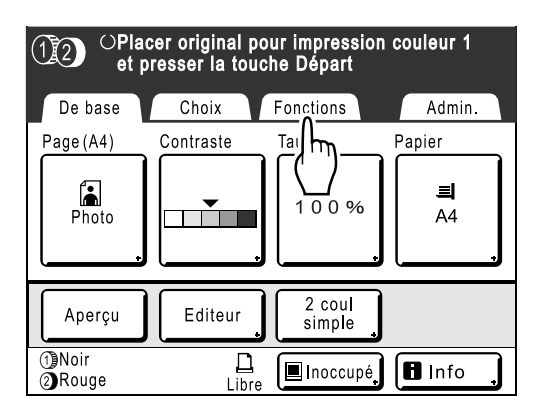

7 Touchez le bouton [Mode trame].

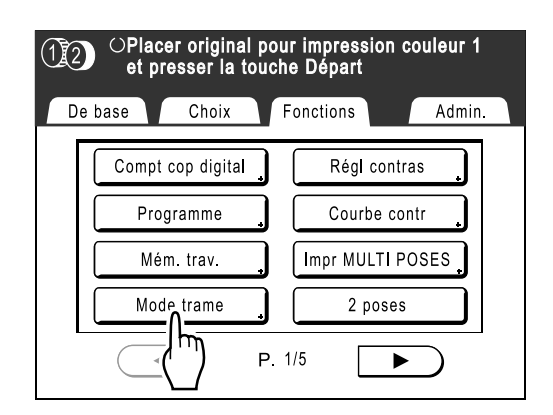

3 Sélectionnez un motif de tramage.

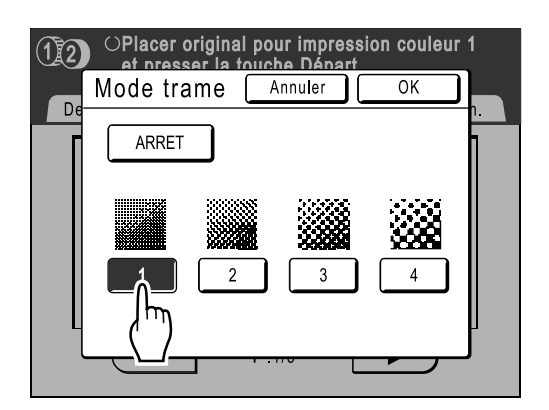

| Numéro         | 1   | 2  | 3  | 4  |
|----------------|-----|----|----|----|
| Équivalent Lpp | 106 | 71 | 53 | 34 |

#### **REMARQUE:**

• Touchez [ARRET] pour annuler le "Mode trame".

#### **1** Touchez le bouton [OK].

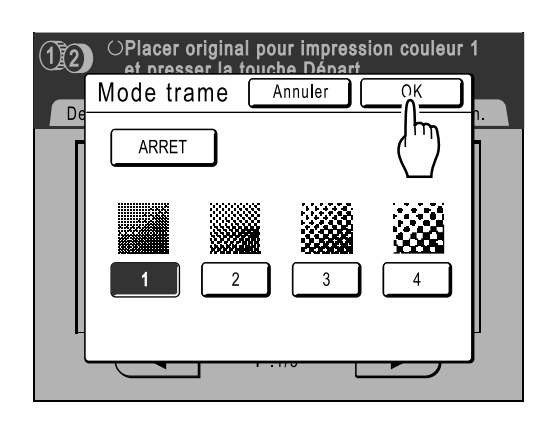
L'écran suivant apparaît.

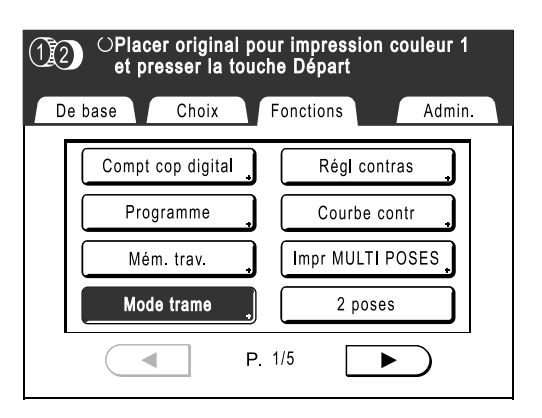

Retourne à l'écran Fonctions. Le réglage Mode trame est mis à jour.

# Comment ajuster le contraste de la photo [Régl contras]

Pour les originaux de photos mal-définies, réglez le contraste pour une impression plus nette. Il existe deux manières de régler le contraste.

### Important!:

- Si l'"Page" est réglée sur "Trait", "Duo" ou "Crayon", "Régl contras" ne peut pas être utilisé.
- **1** Touchez le bouton [Fonctions] sur l'écran de base de création de Masters.

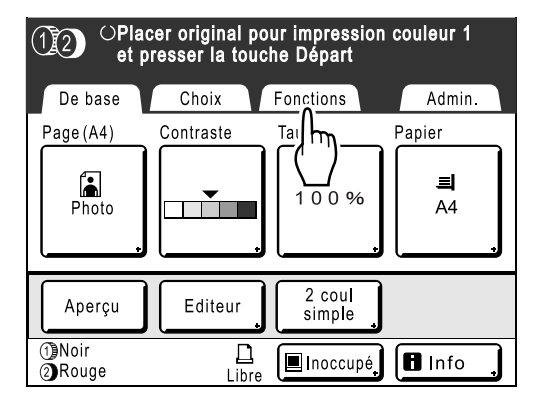

2 Touchez le bouton [Régl contras].

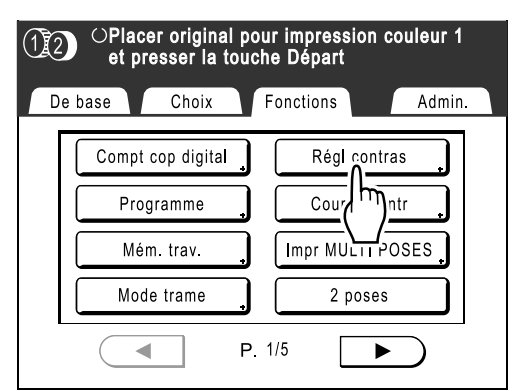

**3** Touchez le bouton du type de contraste à utiliser.

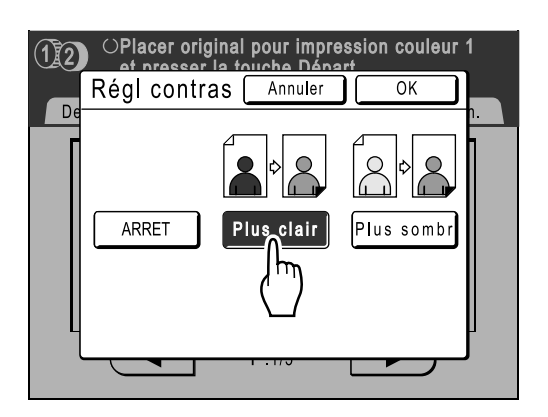

- [Plus clair]: éclaire les parties sombres. Utilisez ce réglage si toute la photo est sousexposée et si le sujet cible de la photo est mal défini.
- [Plus sombr]: clarifie les sections plus éclairées. Utilisez ce réglage si toute la photo est sur-

exposée et si le sujet cible de la photo est mal défini.

### **4** Touchez le bouton [OK].

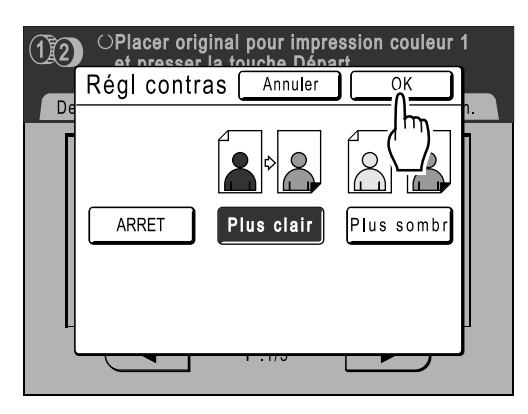

Retourne à l'écran Fonctions. Le réglage Régl contras est mis à jour.

| 12 | OPlacer origina<br>et presser la | al pou<br>touch | r impressioi<br>e Départ | n couleur 1 |    |
|----|----------------------------------|-----------------|--------------------------|-------------|----|
| De | base Choix                       | F               | onctions                 | Admir       | ı. |
|    | Compt cop digita                 | I ,             | Régl co                  | ntras       | ]  |
|    | Programme                        |                 | Courbe                   | contr       |    |
|    | Mém. trav.                       | <u>,</u>        | Impr MULT                | POSES       |    |
|    | Mode trame                       | ,               | 2 pos                    | es          |    |
| L  |                                  | P. 1            | /5                       | ►           | 1  |

## **Comment régler la gradation de la photo** [Courbe contr]

Vous pouvez régler les sections claires et sombres d'une photo de 3 tons respectivement.

### Important!:

- Si l' "Page" est réglée sur "Trait", "Courbe contr" ne peut pas être utilisée.
- 1 Touchez le bouton [Fonctions] sur l'écran de base de création de Masters.

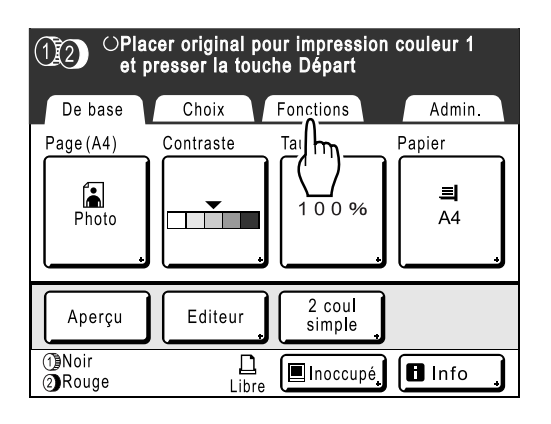

**2** Touchez le bouton [Courbe contr].

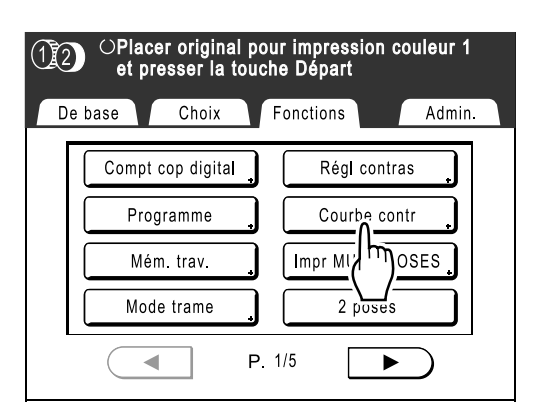

**3** Touchez les boutons de réglage "Lumières" et "Ombres".

Utilisez le bouton [+1] ou [-1] pour les renforcer ou les amoindrir.

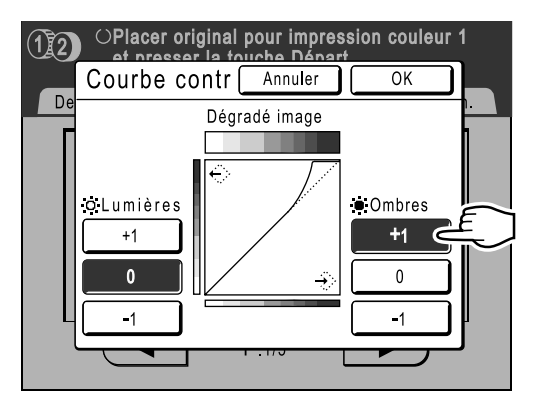

- Lumières: ajuste la portion de la photo la plus exposée à la lumière.
- **Ombres**: ajuste la portion de la photo la moins exposée à la lumière.
- **1** Touchez le bouton [OK].

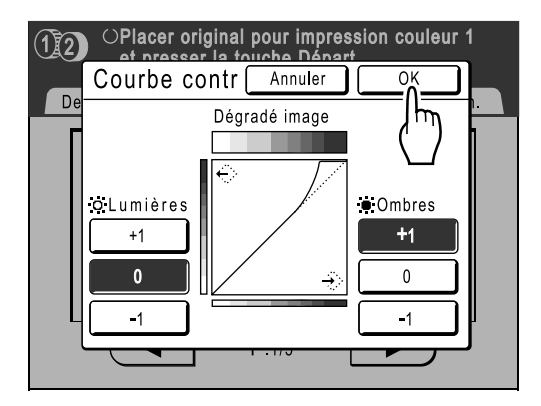

Retourne à l'écran Fonctions. Le réglage Courbe contr est mis à jour.

| (12) <sup>()</sup> Place<br>et p | OPlacer original pour impression couleur 1<br>et presser la touche Départ |                  |  |  |  |  |  |  |  |  |  |
|----------------------------------|---------------------------------------------------------------------------|------------------|--|--|--|--|--|--|--|--|--|
| De base                          | Choix                                                                     | Fonctions Admin. |  |  |  |  |  |  |  |  |  |
| Comp                             | t cop digital                                                             | Régl contras     |  |  |  |  |  |  |  |  |  |
| Pro                              | ogramme                                                                   | Courbe contr     |  |  |  |  |  |  |  |  |  |
| Mé                               | em. trav.                                                                 | Impr MULTI POSES |  |  |  |  |  |  |  |  |  |
| Mo                               | de trame                                                                  | 2 poses          |  |  |  |  |  |  |  |  |  |
|                                  | P                                                                         | P. 1/5 ►         |  |  |  |  |  |  |  |  |  |

# Comment sélectionner le contraste de scannérisation pour l'original [Contraste]

Le contraste de scannérisation peut être réglé suivant la couleur de fond ou la densité de l'encre de l'original. Spécifiez en sélectionnant Auto ou les niveaux numérotés (1-5).

En mode Auto, le "Contraste" est automatiquement réglée sur la couleur de fond de l'original pour l'impression.

### Important!:

• La touche "Auto" est disponible uniquement lorsque le mode de traitement d'image a été programmé sur "Trait". @p.68

### **REMARQUE:**

 Le contraste de scannérisation par défaut peut être programmé sur l'écran Admin.. *"*p.170

### **1** Touchez le bouton [Contraste] sur l'écran de base de création de Masters.

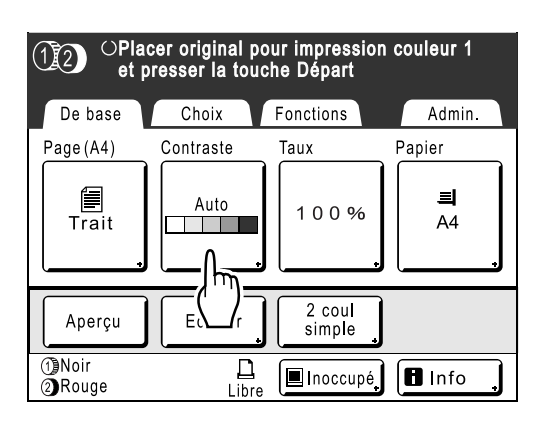

2 Touchez le contraste souhaité ou [Auto].

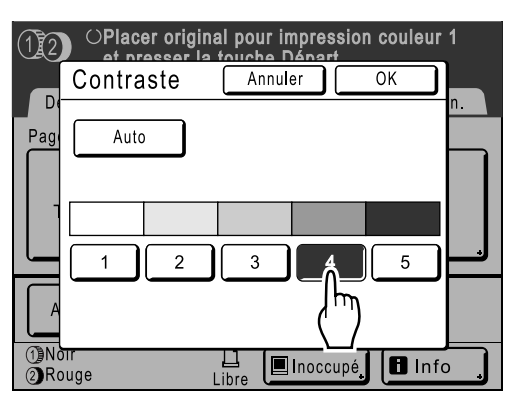

Niveaux de contraste de scannérisation

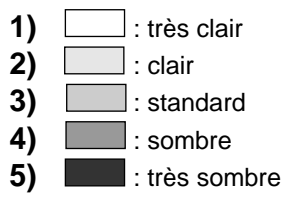

### 3 Touchez le bouton [OK].

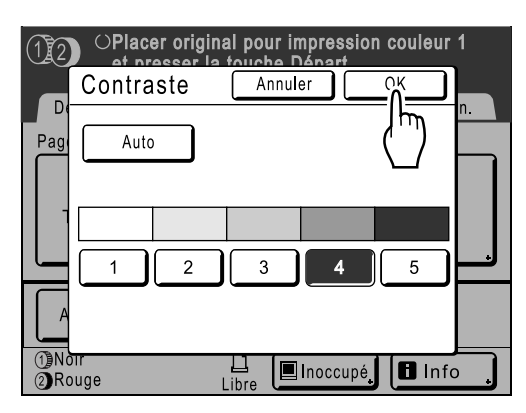

L'écran suivant apparaît.

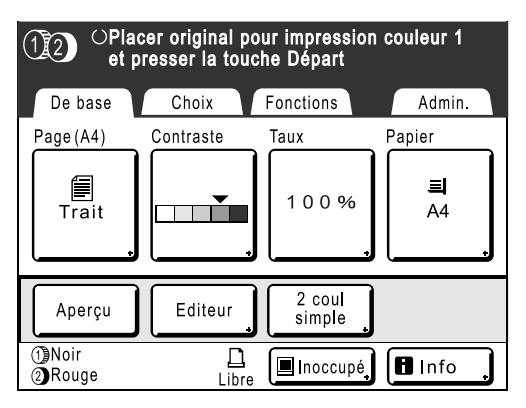

Retourne à l'écran de base de la création de Masters. Le contraste est mis à jour.

# Comment agrandir/réduire des originaux [Taux standard] [Libre] [Marge+] [Zoom]

Le document peut être imprimé agrandi ou réduit. Les méthodes suivantes peuvent être utilisées pour agrandir/ réduire l'original.

### Auto

Ajuste le taux d'agrandissement/réduction automatiquement conformément au format du papier qui se trouve dans le magasin d'alimentation du papier.

### Taux standard

Agrandissement ou réduction d'un original au format standard (A4, B5 etc.) pour l'imprimer dans un autre format standard.

### ♦ Marge+

Légère réduction de l'original. Cette fonction est utile pour créer des marges de reliure ou lorsque du texte ou un schéma sort de la zone d'impression.

∕‴p.17

Spécifiez un taux de réduction de 90 %-99 % sur l'écran Admin..

☞p.172

### ♦ Libre

Le haut/bas et la gauche/droite de l'original peuvent être agrandis ou déduits et imprimés selon vos désirs. Spécifiez le taux d'agrandissement/réduction entre 50 % et 200 % par incréments de 1 %.

### Zoom

Permet de spécifier un taux de redimensionnement numéroté. Spécifiez le taux d'agrandissement/réduction entre 50 % et 200 % par incréments de 1 %.

#### **REMARQUE:**

Des marges blanches sur les bords sont nécessaires afin d'éviter les bourrages de papier et les taches d'encre au verso. L'appareil n'imprimera pas sans marges. Il importe tout particulièrement de respecter une marge de 5 mm (<sup>3</sup>/<sub>16</sub>") au niveau du bord supérieur.

☞p.17

La zone de 5 mm ( $^{3}/_{16}$ ") de large au niveau du bord supérieur (marquée par  $\blacktriangle$ ) de la vitre d'exposition (ou de l'unité AAD) ne peut pas être scannérisée, indépendamment des réglages d'agrandissement ou de réduction.

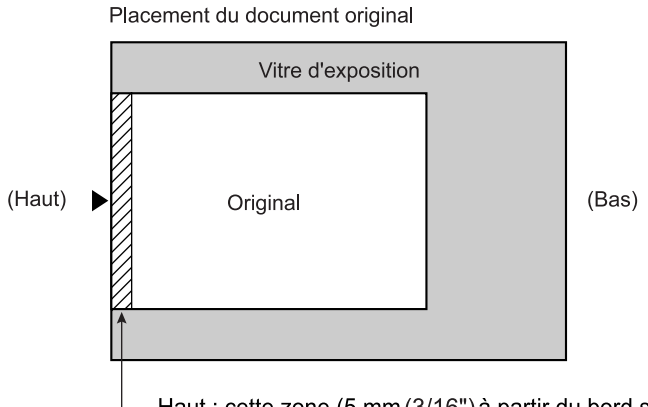

 Haut : cette zone (5 mm (3/16") à partir du bord supérieur) ne peut pas être scannérisée.

- Ne positionnez pas l'original dans cette marge de 5 mm (<sup>3</sup>/<sub>16</sub>") pour ne pas oblitérer le bord supérieur de l'image imprimée. Cette marge de 5 mm (<sup>3</sup>/<sub>16</sub>") ne disparaîtra pas même avec le réglage "Scannér maxi".

   p.100
- Si le document original ne comporte aucune marge sur son bord supérieur, l'espace de 5 mm (<sup>3</sup>/<sub>16</sub>") figurant sur la partie supérieure de l'épreuve sera oblitéré même si [Marge+] est sélectionné. Déplacez l'original de 5 mm (<sup>3</sup>/<sub>16</sub>") vers le centre de la vitre d'exposition et réduisez le format du document.

### Comment agrandir et réduire avec un taux standard [Taux standard] [Marge+]

# **1** Touchez le bouton [Taux] sur l'écran de base de création de Masters.

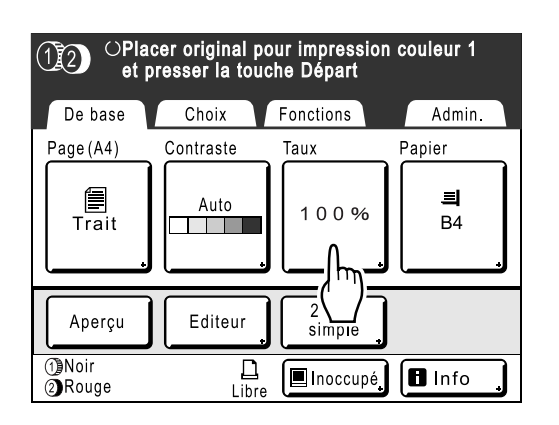

2 Touchez le bouton correspondant au format souhaité.

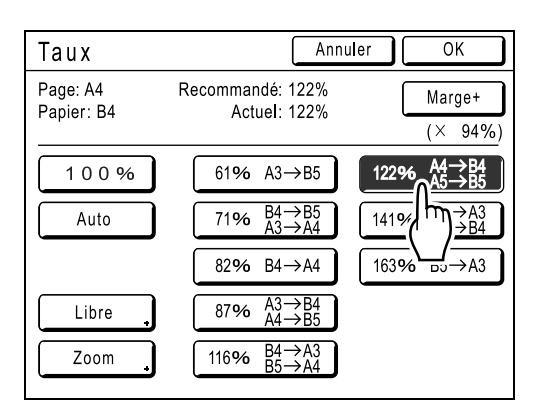

Touchez [100 %] pour revenir au format d'origine.

#### Important!:

• Le réglage "Marge+" n'est pas disponible lorsque "Auto", "Zoom" ou "Libre" est sélectionné.

#### **REMARQUE:**

 "Taux standard" et "Marge+" peuvent être sélectionnés en même temps. Le champ "Actuel" indique le résultat obtenu par "Taux standard" × "Taux marge-plus" lorsque tous deux sont sélectionnés.

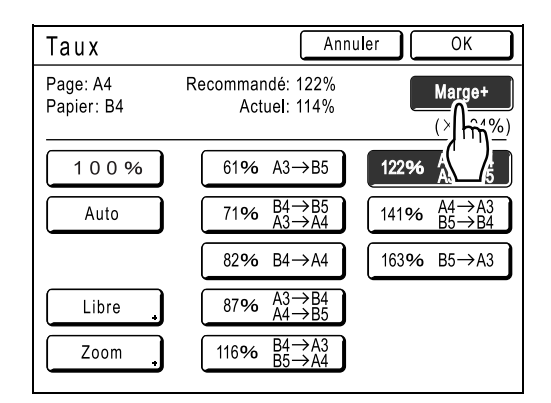

### **3** Touchez le bouton [OK].

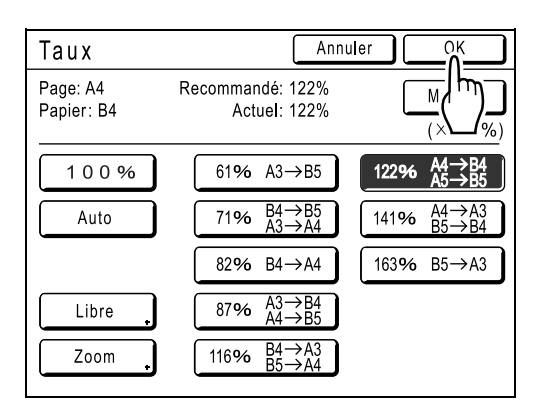

L'écran suivant apparaît.

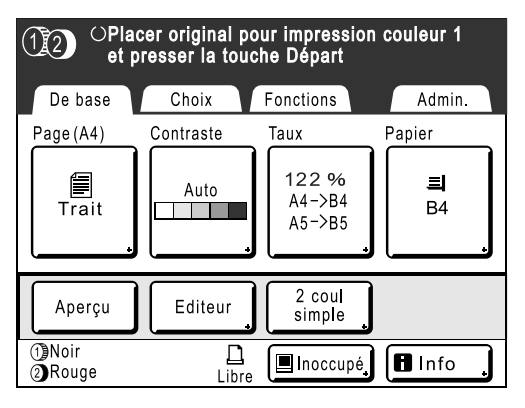

Retourne à l'écran de base de la création de Masters. Le format est mis à jour.

### Agrandissement/Réduction d'un taux de format modifié [Libre]

# **1** Touchez le bouton [Taux] sur l'écran de base de création de Masters.

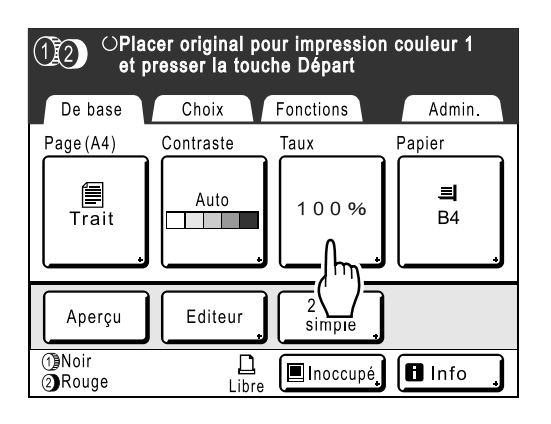

**2** Touchez le bouton [Libre].

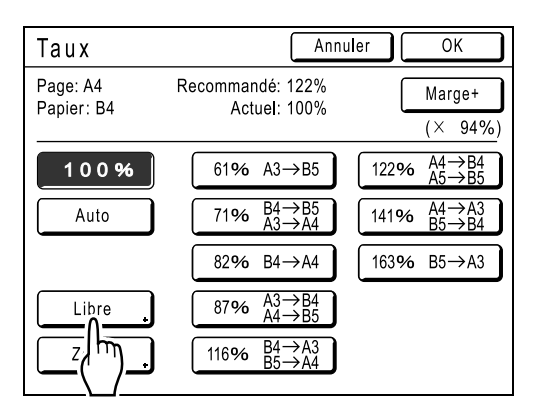

3 Touchez le bouton A ou pour régler le taux d'agrandissement/ réduction horizontalement ou verticalement.

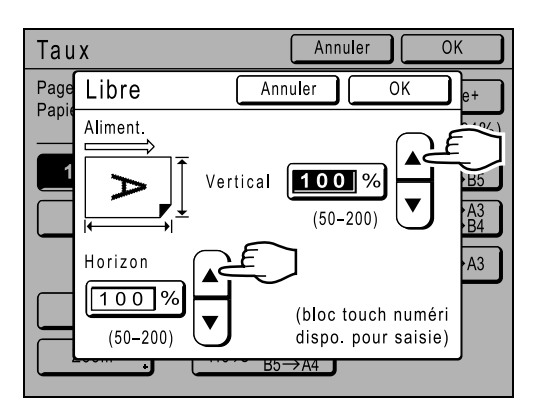

Le format de reproduction peut être augmenté/ diminué par incréments de 1 %.

### **REMARQUE:**

- Les touches de nombre de copies peuvent également servir pour saisir des chiffres.
- Touchez la touche C pour revenir au format d'origine (100 %).

### **1** Touchez le bouton [OK].

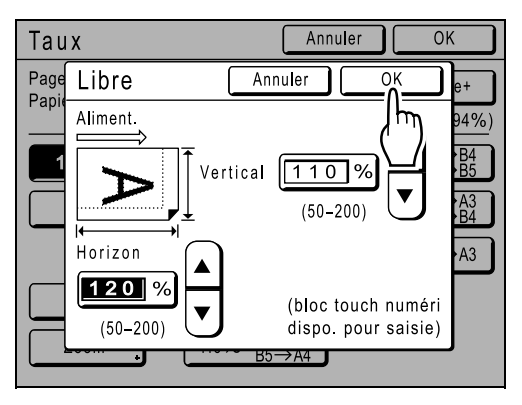

Retourne à l'écran de base de la création de Masters. Le format est mis à jour.

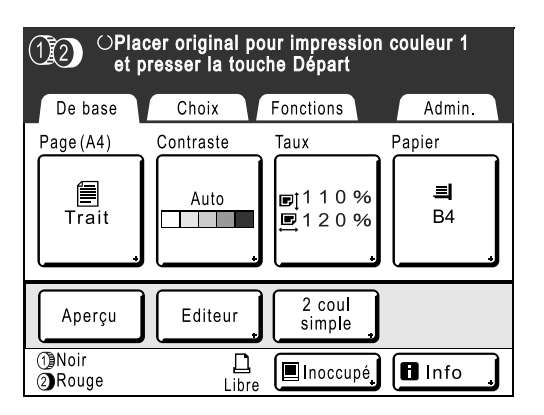

### Comment agrandir et réduire avec la fonction zoom [Zoom]

# **1** Touchez le bouton [Taux] sur l'écran de base de création de Masters.

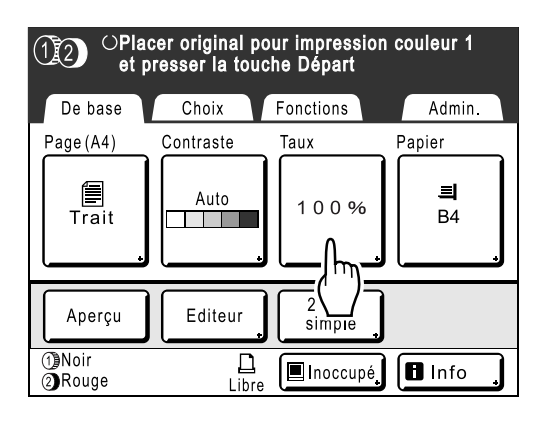

**2** Touchez le bouton [Zoom].

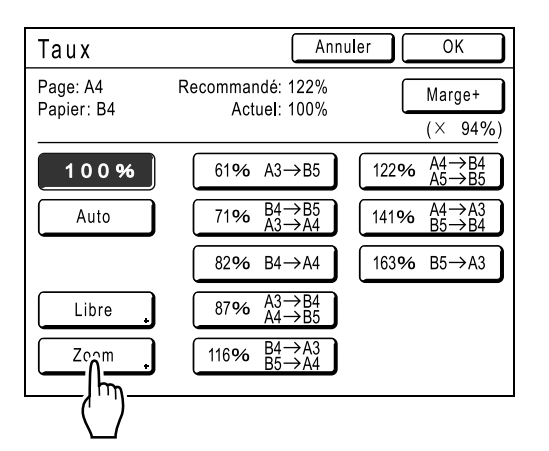

**3** Touchez **A** ou **v** pour changer le taux.

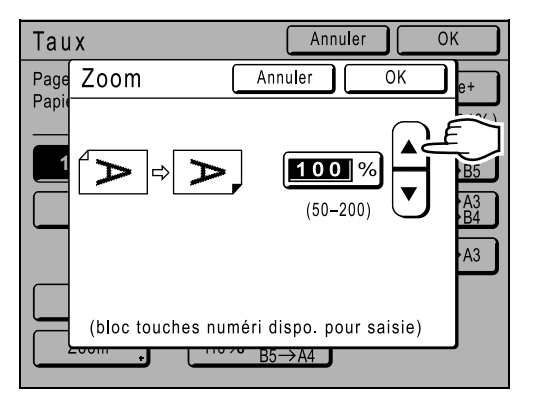

Le format de reproduction peut être augmenté/ diminué par incréments de 1 %.

### **REMARQUE:**

- Les touches de nombre de copies peuvent également servir pour saisir des chiffres.
- Touchez la touche C pour revenir au format d'origine (100 %).

### 1 Touchez le bouton [OK].

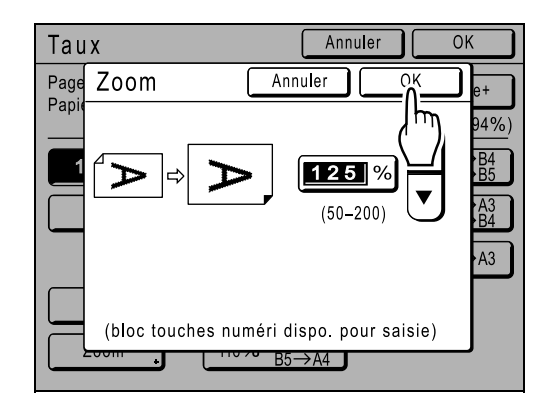

L'écran suivant apparaît.

| OPlacer original pour impression couleur 1<br>et presser la touche Départ |           |                  |         |  |  |  |  |  |  |
|---------------------------------------------------------------------------|-----------|------------------|---------|--|--|--|--|--|--|
| De base                                                                   | Choix     | Fonctions        | Admin.  |  |  |  |  |  |  |
| Page(A4)                                                                  | Contraste | Taux             | Papier  |  |  |  |  |  |  |
| Trait                                                                     | Auto      | 125%             | 르<br>B4 |  |  |  |  |  |  |
| Aperçu                                                                    | Editeur   | 2 coul<br>simple |         |  |  |  |  |  |  |
| ①Noir<br>②Rouge                                                           | Libre     | Inoccupé         | lnfo    |  |  |  |  |  |  |

Retourne à l'écran de base de la création de Masters. Le format est mis à jour.

# Comment utiliser du papier au format personnalisé [Papier]

L'appareil détecte automatiquement le papier au format standard dans le magasin d'alimentation du papier afin de créer un Master au format approprié pour l'impression. Toutefois, étant donné qu'il est impossible de détecter les formats de papier non standard, ces formats doivent être spécifiés manuellement pour qu'un Master puisse être créé.

### Important!:

• Le format de papier personnalisé doit être enregistré sur l'écran Admin.. Dans le cas contraire, le Master pourra être incomplet.

☞p.183

### **1** Touchez le bouton [Papier] sur l'écran de base de création de Masters.

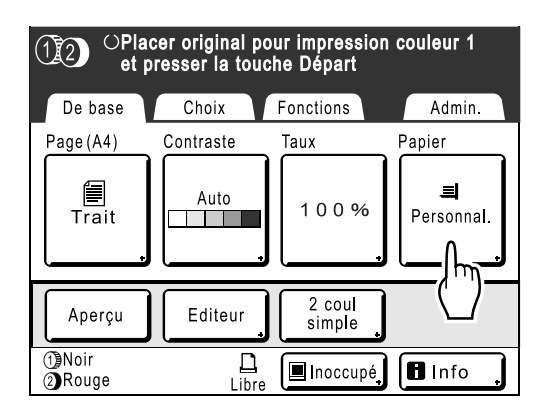

2 Touchez le format de papier souhaité.

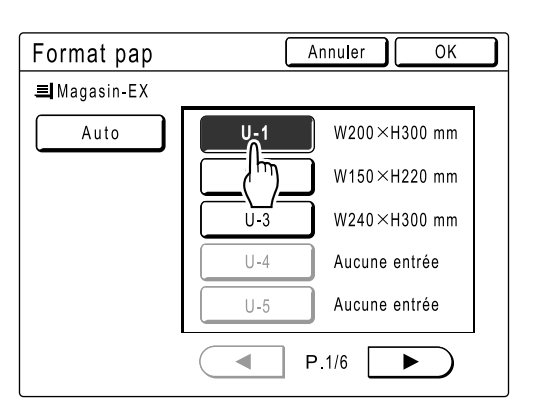

### **REMARQUE:**

• Touchez [Auto] pour utiliser du papier au format standard.

### Important!:

 Les formats de papier personnalisés enregistrés antérieurement s'affichent sur cet écran. Assurez-vous de bien enregistrer tout format personnalisé n'apparaissant pas sur cet écran avant de l'utiliser.

 p.183
 3 Touchez le bouton [OK].

| Format pap             |     | Annuler OK    |
|------------------------|-----|---------------|
| . <b>≡I</b> Magasin-EX |     | (سال          |
| Auto                   | U-1 | W200×H300 mm  |
|                        | U-2 | W150×H220 mm  |
|                        | U-3 | W240×H300 mm  |
|                        | U-4 | Aucune entrée |
|                        | U-5 | Aucune entrée |
| 1                      | F   | P.1/6 ►       |

L'écran suivant apparaît.

| OPlacer original pour impression couleur 1<br>et presser la touche Départ |                   |                  |           |  |  |  |  |  |  |
|---------------------------------------------------------------------------|-------------------|------------------|-----------|--|--|--|--|--|--|
| De base                                                                   | Choix             | Fonctions        | Admin.    |  |  |  |  |  |  |
| Page (A4)                                                                 | Contraste         | Taux             | Papier    |  |  |  |  |  |  |
| Trait                                                                     | Auto              | 100%             | 르 <br>U-1 |  |  |  |  |  |  |
| Aperçu                                                                    | Editeur           | 2 coul<br>simple |           |  |  |  |  |  |  |
| 1)Noir<br>2)Rouge                                                         | <u>L</u><br>Libre | 🔳 Inoccupé       | 🖪 Info 🔒  |  |  |  |  |  |  |

Retourne à l'écran de base de la création de Masters. Le format du papier est mis à jour.

## Impression automatique [Marche automatique]

La création de Masters et l'impression peuvent être effectuées automatiquement de manière séquentielle. Lorsque "Marche automatique" est sélectionné, entrez le nombre de copies à imprimer, puis appuyez sur la touche (\*)

#### Important!:

 Si vous utilisez l'unité AAD (optionnel) pour l'impression 2 couleurs, prêtez particulièrement attention à l'ordre dans lequel vous placez les originaux.
 \*p.40

#### **REMARQUE:**

- L'écran Admin. permet d'activer "Marche automatique" de manière permanente à chaque réarmement ou démarrage de l'appareil.
  - ∕‴p.170
- "AAD Semi-Auto" est une autre fonction très pratique quand on utilise l'unité AAD (optionnelle).

### **1** Appuyez sur la touche $\square \blacksquare$ .

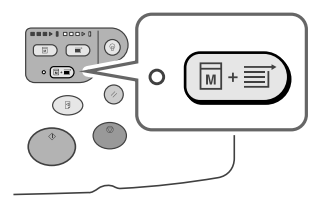

L'indicateur de cycle automatique s'allume et "Entrez le nombre de copies" s'affiche sur l'écran de base de création de Master.

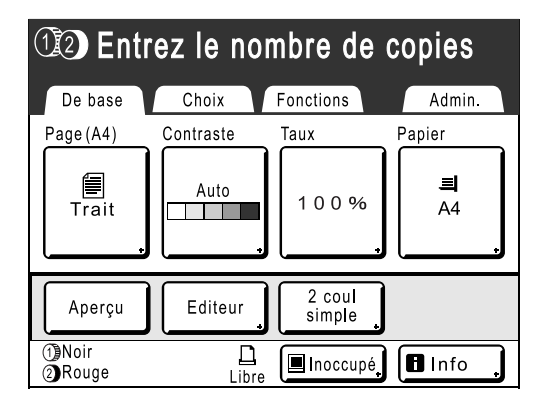

Saisissez le nombre de copies avant de créer le Master, car lorsque "Marche automatique" est sélectionné, le travail s'imprime dès que le Master a été créé sur le tambour 1 ou le tambour 2. 2 Saisissez le nombre de copies à l'aide des touches de nombre de copies.

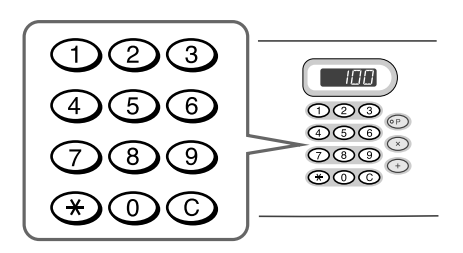

#### **REMARQUE:**

- Pour changer le nombre, appuyez sur la touche C, puis saisissez à nouveau le nombre correct.
- 👔 Appuyez sur la touche 💭

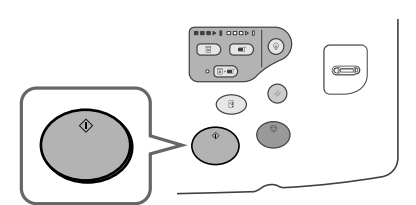

La création du Master démarre. Une fois que les Masters ont été créés sur le tambour 1 et le tambour 2, l'impression démarre automatiquement et le nombre indiqué de copies s'imprime.

#### **REMARQUE:**

- Pour annuler le "Marche automatique", appuyez de nouveau sur la touche (□+=). L'indicateur s'éteint.
- Une fois l'impression terminée, le nombre de copies revient au nombre introduit initialement.
- Si plusieurs originaux sont placés dans l'unité AAD (optionnelle), "Marche automatique" est activé automatiquement par défaut, et tous les originaux sont imprimés à l'aide du "Marche automatique". Ce réglage peut être modifié dans "Admin.".
   P.170

# **Comment imprimer à partir de documents reliés** [Ombre livre]

Cette fonction permet d'effacer les ombres qui apparaissent au niveau de la "reliure" au centre ainsi que dans la zone périphérique lorsque l'on imprime des magazines et des livres. L'imprimante détermine automatiquement la zone à effacer.

#### Important!:

- Si "Ombre livre" est sélectionné pendant l'impression couleur, les réglages sont appliqués à la fois au tambour 1 et au tambour 2 (le réglage ne peut pas être appliqué uniquement au tambour 1 ou uniquement au tambour 2).
- L'original doit être placé comme indiqué ci-dessous. Alignez le centre sur le bord supérieur. Les ombres seront effacées.

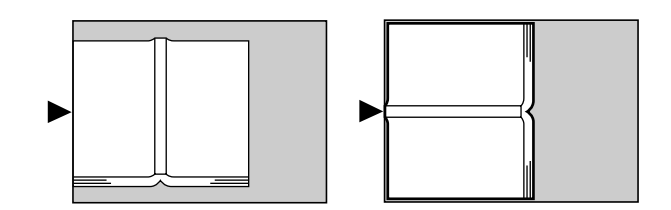

- "Ombre livre" n'est pas disponible pour les livres reliés ou les magazines avec des images placées sur le bord de la page ou sur la reliure comme indiqué ci-dessous.
  - Une zone d'image noire continue (non-blanche) partant du bord de l'original

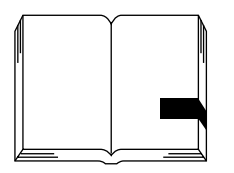

- Une zone d'image noire continue partant du centre de l'original

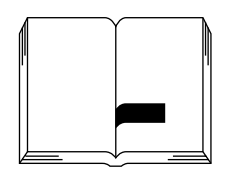

• Les fonctions "Économie encre", "Contraste" et "2 coul simpl" ne sont pas disponibles quand "Ombre livre" est sélectionné.

#### **REMARQUE:**

• Si le rabat de calibrage est installé, enlevez ce rabat de calibrage avant d'utiliser la fonction "Ombre livre" pour supprimer la zone appropriée. 1 Touchez le bouton [Fonctions] sur l'écran de base de création de Masters.

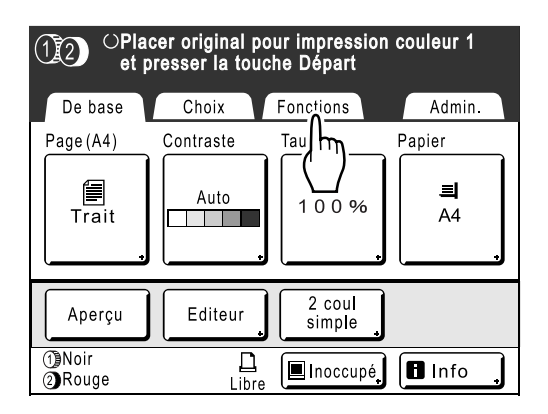

**7** Touchez le bouton [Ombre livre].

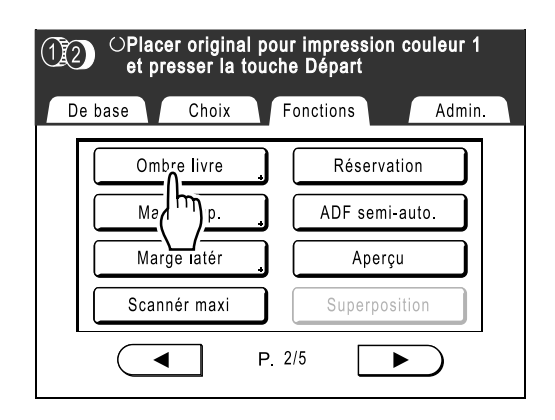

**3** Touchez la méthode de traitement de l'ombre.

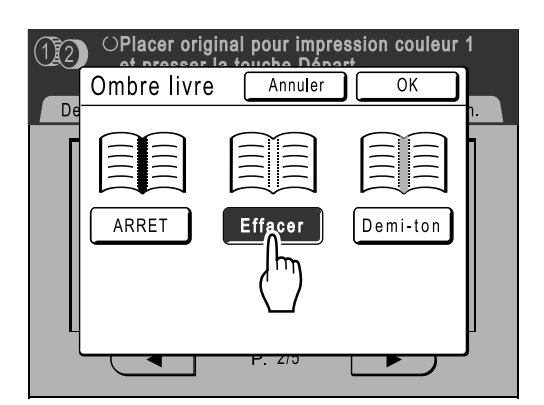

- [Effacer]: efface les ombres qui se trouvent près du centre et autour de l'original.
- [Demi-ton]: traite photographiquement l'ombre centrale pour laisser une impression naturelle et efface toutes les ombres possibles autour de l'original.

**1** Touchez le bouton [OK].

| 12 | OPlacer origi | nal pour impre | ession couleur | 1 |
|----|---------------|----------------|----------------|---|
| De | Ombre livre   | Annuler        |                |   |
|    | ARRET         | Effacer        | Demi-ton       |   |
| L  |               | P. 2/0         |                |   |

L'écran suivant apparaît.

| OPlacer original p<br>et presser la tou | oour impression couleur 1<br>Iche Départ |
|-----------------------------------------|------------------------------------------|
| De base Choix                           | Fonctions Admin.                         |
| Ombre livre                             | Réservation                              |
| Marge sup.                              | ADF semi-auto.                           |
| Marge latér                             | Aperçu                                   |
| Scannér maxi                            | Superposition                            |
| F                                       | ₽. 2/5                                   |

Retourne à l'écran Fonctions. Le réglage Ombre livre est mis à jour.

### **REMARQUE:**

 Si vous scannérisez un livre épais tel qu'une encyclopédie, pour de meilleurs résultats, soulevez la charnière du couvercle de la vitre d'exposition et appuyez.

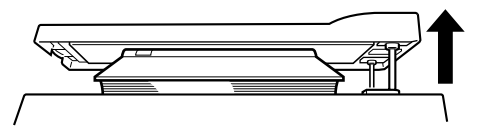

# Comment économiser l'encre [Économie encre]

Lorsqu'elle est sélectionnée, la fonction "Économie encre" permet de créer un Master nécessitant moins d'encre lors de l'impression.

#### Important!:

- Le processus de conservation de l'encre peut produire des impressions plus claires qu'à l'accoutumée.
- Les fonctions "Contraste" et "Réglage densité impression" ne sont pas disponibles lorsque [Économie encre] est sélectionné.
- Cette fonction n'est pas disponible lors de l'impression de données à partir d'un ordinateur.
- 1 Touchez le bouton [Fonctions] sur l'écran de base de création de Masters.

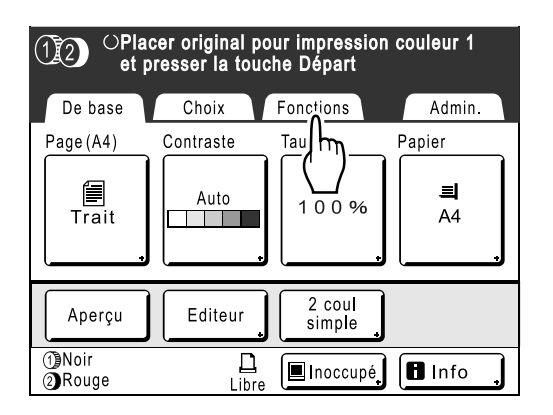

2 Touchez le bouton [Économie encre].

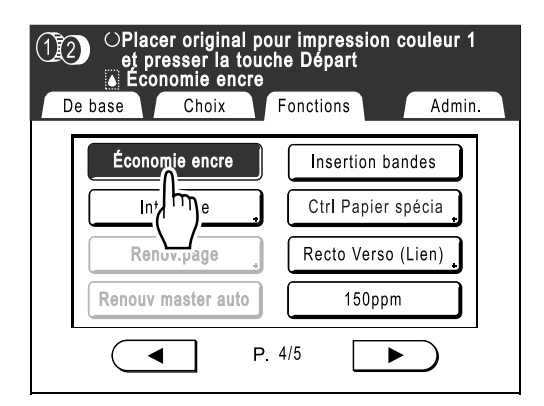

"Économie encre" est programmé.

" Économie encre" apparaît dans la zone de message.

# Comment imprimer côte-à-côte sur une seule feuille [2 poses] [Impr MULTI POSES]

La fonction "MULTIPOSES" permet d'imprimer plusieurs originaux sur une seule page.

### 2 poses

Imprime deux copies du même original côte-à-côte sur une seule page.

### Impr MULTI POSES

Un seul ou plusieurs originaux (jusqu'à 4) peuvent être imprimés sur une seule feuille de papier. "Impr MULTI POSES" possède les trois types suivants :

- Original simple : un seul original s'imprime plusieurs fois.
- Originaux multipl : Plusieurs originaux s'impriment plusieurs fois.
- Tickets multiples: Vous pouvez imprimer plusieurs originaux personnalisés longs et fins tels que des tickets.

Original simple et Originaux multipl peuvent chacun imprimer par quantités de 2, 4, 8 et 16.

#### Important!:

- Utilisez du papier au format standard avec la fonction "MULTIPOSES". Si vous utilisez du papier au format personnalisé, vous ne pourrez pas réaliser une impression "MULTIPOSES" même lorsque le format est enregistré sur l'écran Admin..
- Si vous changez "Page" entre les originaux d'Originaux multiples, vous ne pouvez pas utiliser "Économie encre".

#### **REMARQUE:**

- · Ces fonctions ne peuvent pas être utilisées avec les fonctions suivantes.
  - Nombre sans lien
  - Marge sup.
  - Ombre livre
  - Marge latér
  - Taux (Auto)
  - Format (Auto) (en mode scannérisation)

### Orientation de l'original et résultats d'impression

L'orientation de l'original diffère selon le nombre d'images.

L'orientation et les résultats d'impression pour chaque possibilité sont illustrés ci-dessous.

#### Important!:

 Laissez une marge d'au moins 5 mm (<sup>3</sup>/<sub>16</sub>") au niveau du bord supérieur de la vitre d'exposition. Cette marge est essentielle à un positionnement MULTIPOSES parfaitement centré.
 \*p.14

### 2 poses

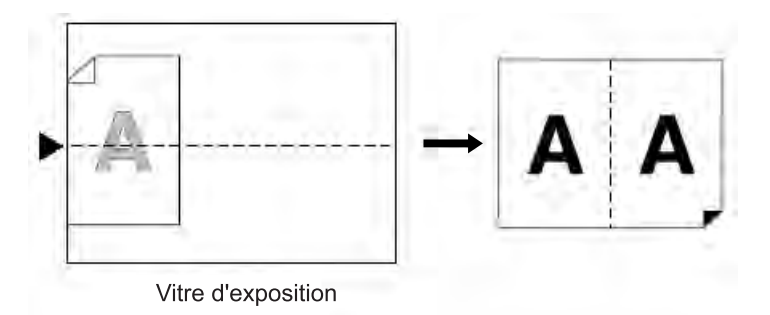

Imprime deux copies du même original côte-à-côte sur une seule page.

### Impr MULTI POSES

Pour Original simple et Originaux multiples :

### ◆ 2 poses (2 sur 1)

Imprime deux images de l'original sur une feuille de papier.

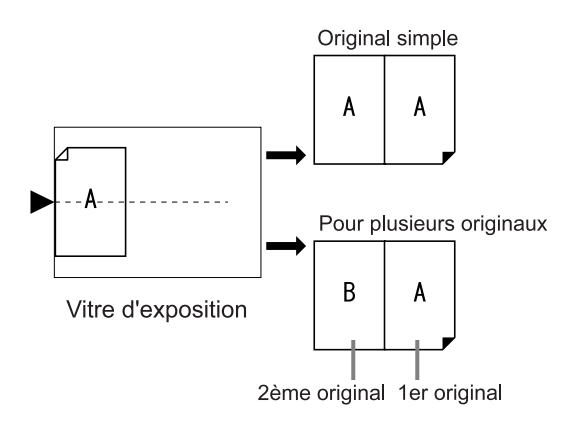

### ◆ 4 poses (4 sur 1)

Imprime quatre images de l'original sur une feuille de papier.

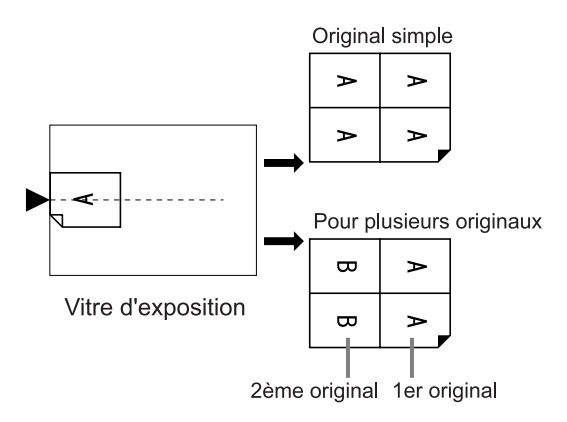

### ◆ 8 poses (8 sur 1)

Imprime huit images de l'original sur une feuille de papier.

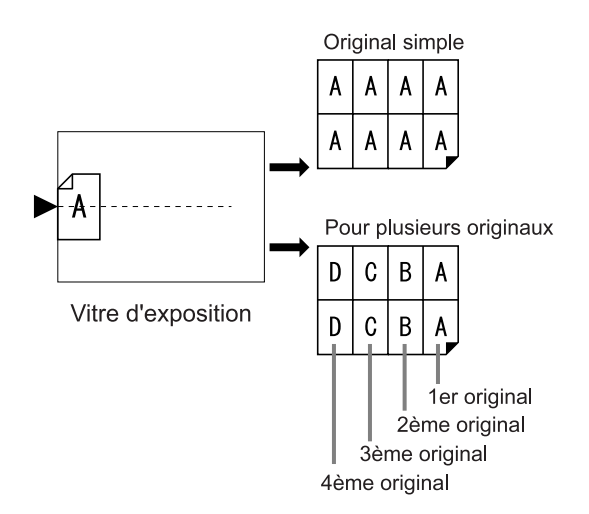

### ◆ 16 poses (16 sur 1)

Imprime 16 images de l'original sur une feuille de papier.

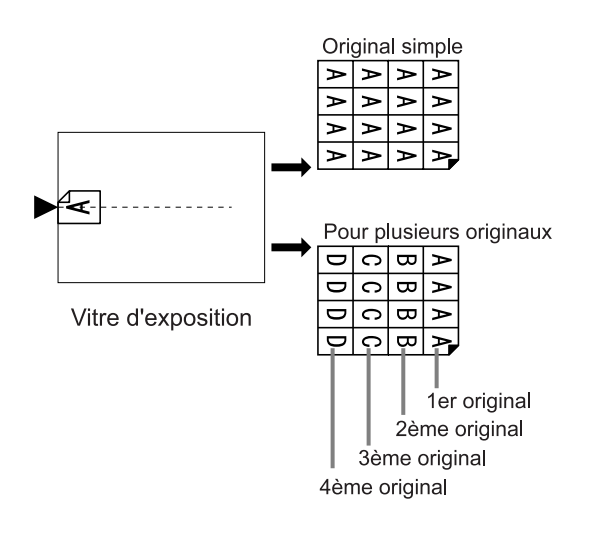

### Pour Tickets multiples :

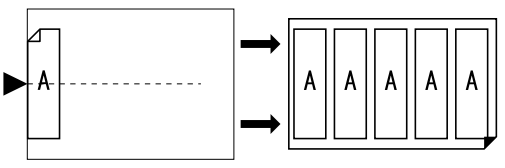

Vitre d'exposition

"Tickets multiples" ne peut pas être utilisé avec des originaux multiples. Le nombre d'images imprimées est déterminé par la largeur du ticket.

### Orientation du papier d'impression

Placez toujours le papier dans le magasin d'alimentation du papier comme indiqué ci-dessous.

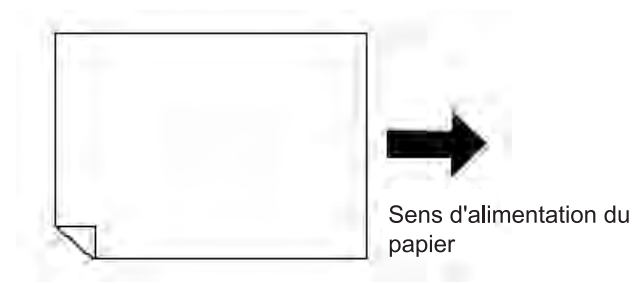

### Taux d'agrandissement/réduction

Pour l' "Impr MULTI POSES", le taux d'agrandissement/réduction de l'original dépend du format de l'original et du type de MULTIPOSES, ainsi que du format du papier d'impression. Les taux de variation qui dépendent du format sont indiqués ci-dessous.

### 2 poses

|              |    |      | Original |      |      |      |      |      |      |  |
|--------------|----|------|----------|------|------|------|------|------|------|--|
|              |    | A4   | B5       | A5   | B6   | A6   | B7   | A7   | B8   |  |
|              | A3 | 100% | 116%     | 141% | 163% | 200% |      |      |      |  |
| Papier       | B4 | 87%  | 100%     | 123% | 142% | 173% | 200% |      |      |  |
| d'impression | A4 | 71%  | 82%      | 100% | 116% | 138% | 163% | 200% |      |  |
|              | B5 | 61%  | 71%      | 87%  | 100% | 122% | 141% | 173% | 200% |  |

|              |           | Original |           |  |  |
|--------------|-----------|----------|-----------|--|--|
|              |           | Letter   | Statement |  |  |
|              | Ledger    | 100%     | 127%      |  |  |
| Papier       | Legal     | 77%      | 100%      |  |  |
| d'impression | Letter    | 66%      | 100%      |  |  |
|              | Statement | 50%      | 66%       |  |  |

### ♦ 4 poses

|              |    |     | Original |     |     |      |      |      |      |      |      |
|--------------|----|-----|----------|-----|-----|------|------|------|------|------|------|
|              |    | A3  | B4       | A4  | B5  | A5   | B6   | A6   | B7   | A7   | B8   |
|              | A3 | 50% | 58%      | 71% | 82% | 100% | 116% | 141% | 163% | 200% |      |
| Papier       | B4 |     | 50%      | 61% | 70% | 87%  | 100% | 122% | 141% | 173% | 200% |
| d'impression | A4 |     |          | 50% | 58% | 71%  | 82%  | 100% | 115% | 142% | 164% |
|              | B5 |     |          |     | 50% | 61%  | 71%  | 87%  | 100% | 123% | 142% |

|              |           | Ledger Legal |     | Letter | Statement |  |
|--------------|-----------|--------------|-----|--------|-----------|--|
|              | Ledger    | 50%          | 60% | 66%    | 100%      |  |
| Papier       | Legal     |              | 50% | 50%    | 77%       |  |
| d'impression | Letter    |              |     | 50%    | 66%       |  |
|              | Statement |              |     |        | 50%       |  |

### ♦ 8 poses

|              |    |     | Original |     |     |      |      |      |      |
|--------------|----|-----|----------|-----|-----|------|------|------|------|
|              |    | A4  | B5       | A5  | B6  | A6   | B7   | A7   | B8   |
|              | A3 | 50% | 58%      | 71% | 82% | 100% | 116% | 141% | 163% |
| Papier       | B4 |     | 50%      | 61% | 71% | 87%  | 100% | 123% | 142% |
| d'impression | A4 |     |          | 50% | 58% | 71%  | 81%  | 100% | 116% |
|              | B5 |     |          |     | 50% | 61%  | 70%  | 87%  | 100% |

|              |        | Original |           |  |
|--------------|--------|----------|-----------|--|
|              |        | Letter   | Statement |  |
| Papier       | Ledger | 50%      | 66%       |  |
| d'impression | Legal  |          | 50%       |  |
|              | Letter |          | 50%       |  |

### ♦ 16 poses

|              |    | Original |     |     |     |      |      |
|--------------|----|----------|-----|-----|-----|------|------|
|              |    | A5       | B6  | A6  | B7  | A7   | B8   |
|              | A3 | 50%      | 58% | 71% | 81% | 100% | 116% |
| Papier       | B4 |          | 50% | 61% | 70% | 87%  | 100% |
| d'impression | A4 |          |     | 50% | 57% | 70%  | 81%  |
|              | B5 |          |     |     | 50% | 60%  | 70%  |

|              |        | Original  |
|--------------|--------|-----------|
|              |        | Statement |
| Papier       | Ledger | 50%       |
| d'impression | U      |           |

### **REMARQUE:**

• Voir @p.95 pour toute information concernant les Tickets multiples.

### **Opération 2 poses**

### Sélectionnez un mode couleur.

Sélectionnez l'impression 1 couleur ou l'impression 2 couleurs.

#### **REMARQUE:**

- Voir @p.23 pour savoir comment sélectionner un mode couleur.
- 2 P

# Placez un original et chargez le papier.

- Pour l'impression 2 couleurs avec 2 originaux p.38
- Pour l'impression 1 couleur @p.57

#### Important!:

 Prêtez attention à l'orientation de l'original. Pour "2 poses", assurez-vous de bien placer l'original comme illustré sur le diagramme. Même chose si vous utilisez l'unité AAD.

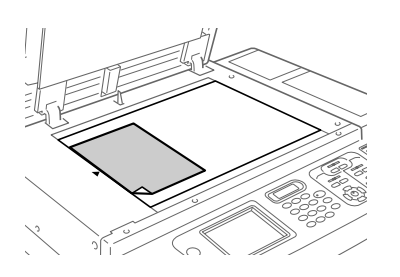

3 Touchez le bouton [Fonctions] sur l'écran de base de création de Masters.

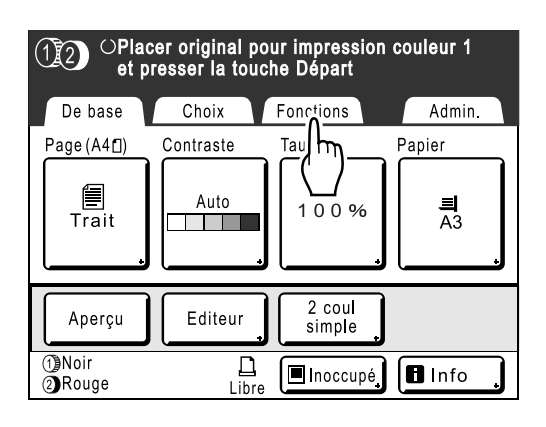

### **1** Touchez le bouton [2 poses].

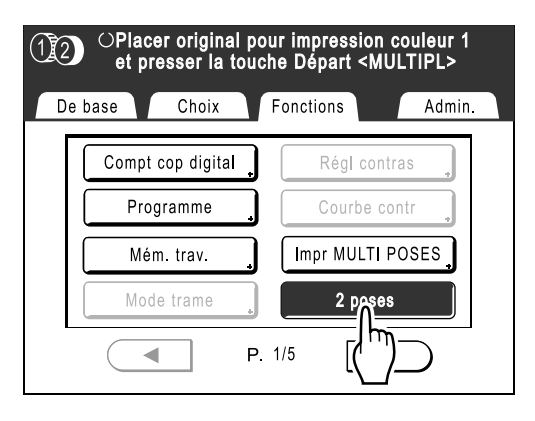

### 5 Effectuez les réglages nécessaires.

Effectuez différents réglages suivant vos besoins. Après cela, veuillez suivre les mêmes opérations que celles décrites pour la création normale d'un Master et pour l'impression 1 couleur ou 2 couleurs.

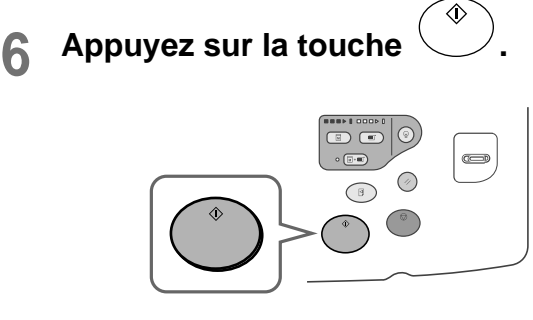

Lance la scannérisation de l'original.

### **Opération pour l'impression MULTIPOSES**

### **Sélectionnez un mode couleur.**

Sélectionnez l'impression 1 couleur ou l'impression 2 couleurs.

### **REMARQUE:**

- Voir @p.23 pour savoir comment sélectionner un mode couleur.
- 2

### Placez un original et chargez le papier.

- Pour l'impression 2 couleurs avec 2 originaux p.38
- Pour l'impression 1 couleur @p.57

### **REMARQUE:**

Prêtez attention à l'orientation de l'original.

 p.86

# Placement de l'original quand le réglage est "Original simple"

Lorsque vous utilisez 2 originaux pour l'impression 2 couleurs, placez l'original à imprimer à la couleur du tambour 1 face en bas.

# Placement de l'original quand le réglage est "Originaux multipl"

Lorsque vous scannérisez 2 originaux en mode 2 couleurs, suivez les étapes ci-dessous.

- 1) Original 1 à imprimer de la couleur du tambour 1
- 2) Original 2 à imprimer de la couleur du tambour 1
- Original 1 à imprimer de la couleur du tambour 2
- 4) Original 2 à imprimer de la couleur du tambour 2

Après avoir scannérisé tous les originaux mentionnés ci-dessus, les Masters sont créés l'un après l'autre sur le tambour 1 et le tambour 2.

### Lorsque vous placez un original sur la vitre d'exposition :

Placez "Original 1-1) à imprimer de la couleur du tambour 1" face en bas.

### Lorsque vous placez l'original dans l'unité AAD (optionnelle) :

Vous pouvez placer tous les originaux ensemble. Pour ce faire, placez-les face en bas dans l'ordre indiqué ci-dessous.

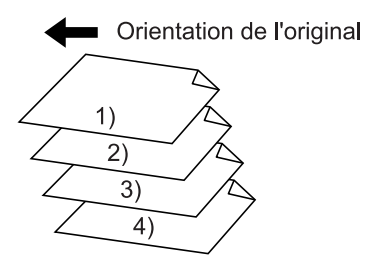

3 Touchez le bouton [Fonctions] sur l'écran de base de création de Masters.

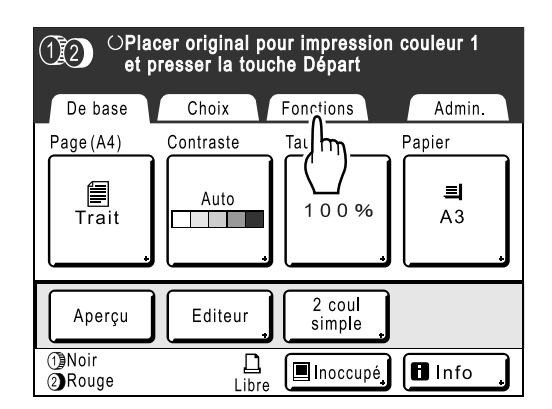

# 4 Touchez le bouton [Impr MULTI POSES].

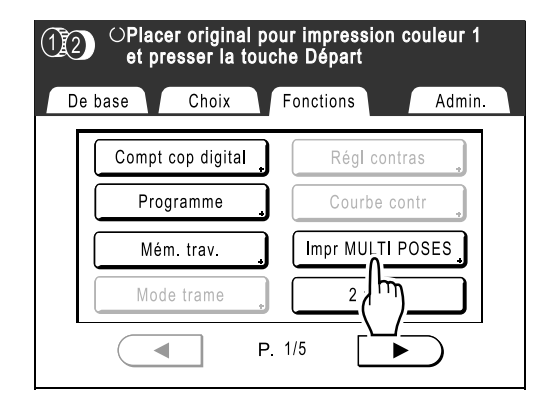

### 5 Sélectionnez le Format-P à utiliser.

Touchez le même Format-P que le format de l'original et touchez **[Suivant>]**.

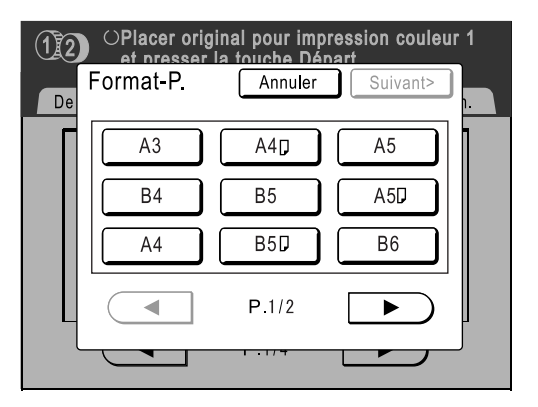

Taux reproduction se règle automatiquement et l'écran Impr MULTI POSES s'affiche.

6 Touchez le bouton [Pge simple] pour un Original simple, et touchez [pg multipl] pour des originaux multiples.

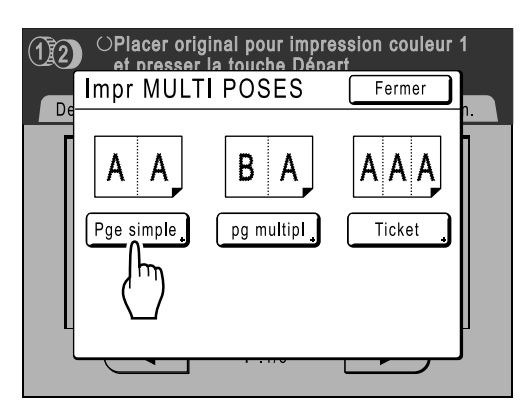

À l'exception de la méthode de placement de l'original, les opérations pour "Original simple" et "Originaux multipl" sont pratiquement les mêmes. Cet exemple correspond à "Original simple".

### 7 Touchez le bouton du nombre d'images à utiliser.

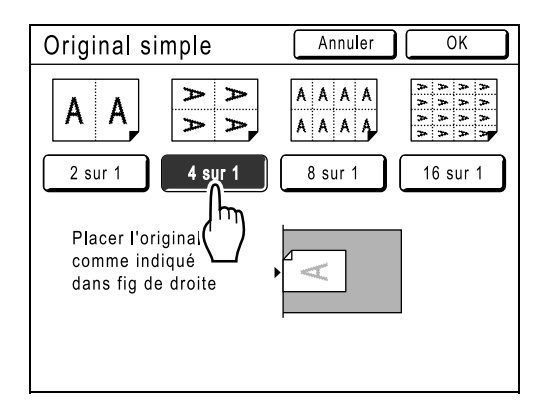

Pour annuler les réglages de l'"Impr MULTI POSES", retournez à l'écran précédent et touchez le bouton **[Annuler]**.

### 8 Touchez le bouton [OK].

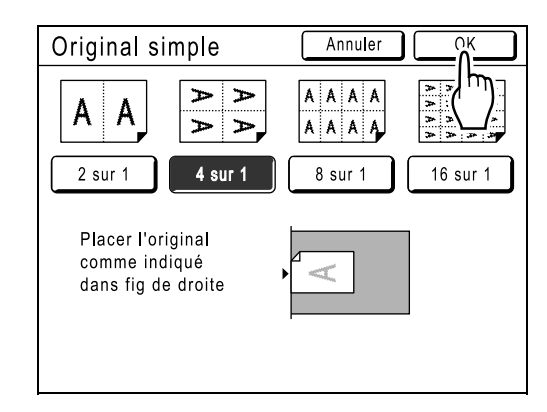

L'écran suivant apparaît.

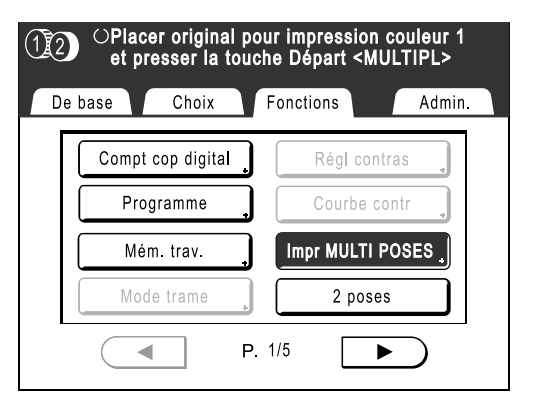

Retourne à l'écran Fonctions. Le réglage Impr MULTI POSES est mis à jour.

Une erreur se produira dans les éventualités suivantes. Suivre les instructions à l'écran.

- Un original n'est pas configuré
- Le papier n'est pas configuré
- · Le format de papier correct n'est pas configuré

### **Q** Effectuez les réglages nécessaires.

Effectuez différents réglages suivant vos besoins.

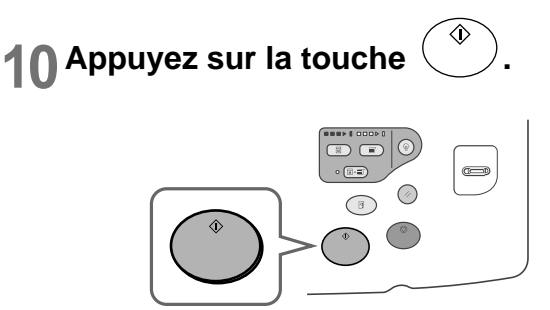

Lance la scannérisation de l'original. Après cela, veuillez suivre les mêmes opérations que celles décrites pour la création normale d'un Master pour le mode 1 couleur et 2 couleurs.

#### Important!:

 Après avoir affiché le message "Placez un autre original et pressez [Départ] Pour annuler, pressez la touche Stop", l'appareil attend le chargement de l'original suivant. Placez l'original suivant et appuyez sur (\*). Appuyez sur (\*) pour annuler le mode "Impr MULTI POSES".

#### **REMARQUE:**

• Lorsque vous utilisez le mode "Originaux multipl", au cas où le nombre réel de pages du document est inférieur au nombre de pages spécifié dans les paramètres du mode, placez un nombre équivalent de pages vierges dans l'appareil pour atteindre le même nombre de pages que le nombre spécifié.

P.86 "Orientation de l'original et résultats d'impression"

### Opération pour Tickets multiples

Pour "Tickets multiples", la spécification de la dimension du côté court de l'original (la largeur) est utilisée pour calculer le nombre d'images qui peuvent être imprimées sur une feuille de papier (format du papier d'impression divisé par la largeur de l'original). On peut spécifier une largeur de ticket entre 50 mm (1<sup>15</sup>/<sub>16</sub>") et la 210 mm (8<sup>1</sup>/<sub>4</sub>"). Ex.)

Côté court de l'original 50 mm (115/16")

Côté long du papier d'impression 297 mm (1111/16") (format A4)

297÷50=5 (11<sup>11</sup>/<sub>16</sub> ÷ 1<sup>31</sup>/<sub>32</sub>=5), reste 47

Dans cet exemple, 5 images peuvent s'imprimer sur une feuille de papier.

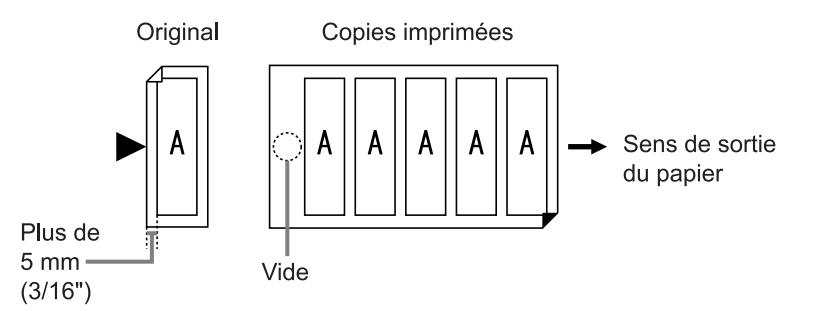

### Sélectionnez un mode couleur.

Sélectionnez l'impression 1 couleur ou l'impression 2 couleurs.

### **REMARQUE:**

• Voir - @p.23 pour savoir comment sélectionner un mode couleur.

### 2 Placez un original et chargez le papier.

Placez l'original sur la vitre d'exposition. Pour l'impression 2 couleurs, placez l'original pour le tambour 1.

#### Important!:

• Prêtez attention à l'orientation de l'original.

# **3** Touchez le bouton [Fonctions] sur l'écran de base de création de Masters.

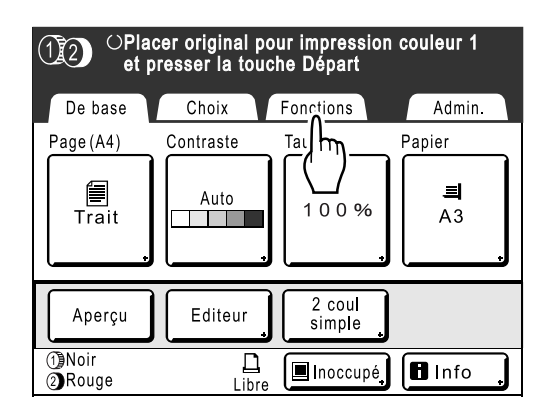

# **4** Touchez le bouton [Impr MULTI POSES].

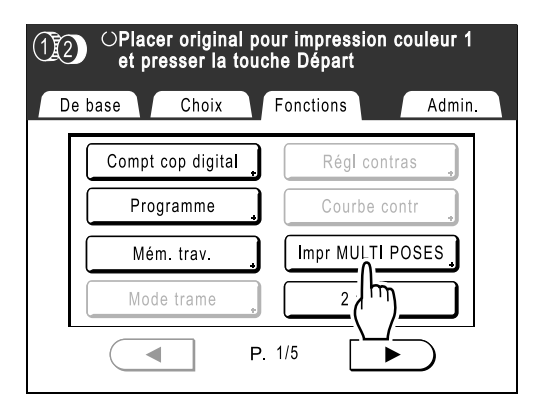

### 5 Sélectionnez le Format-P à utiliser.

Touchez le même Format-P que le format de l'original et touchez **[Suivant>]**.

| 12 | OPlacer original pour impression couleur 1 |         |          |  |  |
|----|--------------------------------------------|---------|----------|--|--|
| De | Format-P.                                  | Annuler | Suivant> |  |  |
| Γ  | A3                                         | A4p     | A5       |  |  |
|    | B4                                         | B5      | A5D      |  |  |
|    | A4                                         | B5₽     | B6       |  |  |
| L  |                                            | P.1/2   |          |  |  |
|    |                                            | 1.1/4   |          |  |  |

Taux reproduction se règle automatiquement et l'écran Impr MULTI POSES s'affiche.

### 6 Touchez le bouton [Ticket].

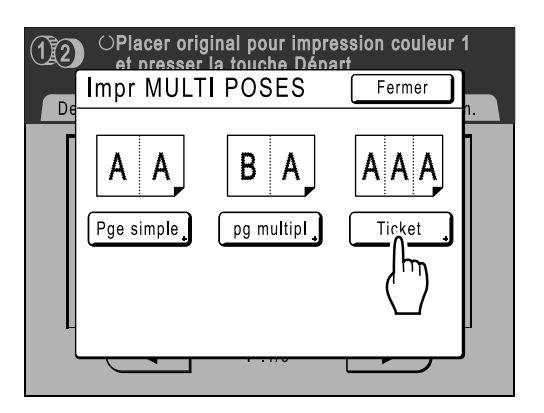

7 Touchez les boutons 🔺 ou 🛡 pour spécifier la dimension du côté court de l'original (la largeur).

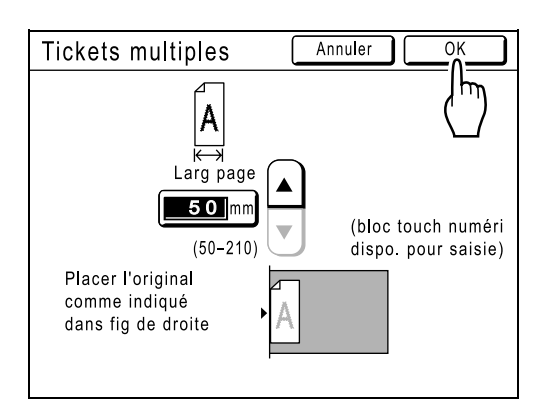

#### Important!:

- Si vous avez agrandi/réduit le format dans l'étape 9 (réglage des fonctions d'impression), attention aux points suivants.
- Spécifiez la largeur du ticket après avoir effectué l'agrandissement/la réduction.
- Si vous avez effectué un agrandissement, assurez-vous que la dimension agrandie ne dépasse pas la "Larg page" ou les côtés courts du papier d'impression.
- Lors d'un agrandissement, assurez-vous de bien préparer un papier qui correspond au format agrandi.

### **8** Touchez le bouton [OK].

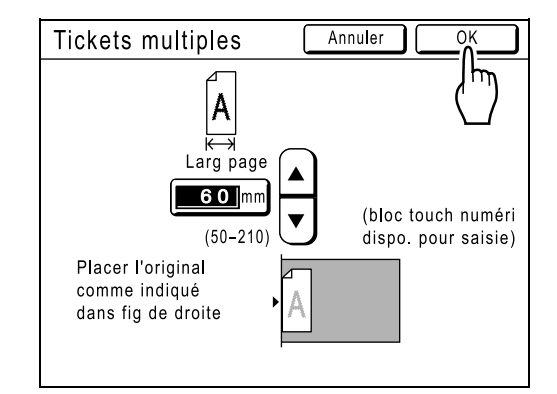

L'écran suivant apparaît.

| 12 | OPlacer original<br>et presser la to | pour impression co<br>ouche Départ <mul< th=""><th>ouleur 1<br/>.TIPL&gt;</th></mul<> | ouleur 1<br>.TIPL> |
|----|--------------------------------------|---------------------------------------------------------------------------------------|--------------------|
| De | base Choix                           | Fonctions                                                                             | Admin.             |
| Γ  | Compt cop digital                    | Régl contra                                                                           | IS .               |
|    | Programme                            | Courbe con                                                                            | tr 🔹               |
|    | Mém. trav.                           | Impr MULTI PC                                                                         | SES                |
|    | Mode trame                           | , 2 poses                                                                             |                    |
|    |                                      | P. 1/5                                                                                | $\supset$          |

Retourne à l'écran Fonctions. Le réglage Tickets multiples est mis à jour.

Une erreur se produira dans les éventualités suivantes.

Suivre les instructions à l'écran.

- Un original n'est pas configuré
- Le papier n'est pas configuré
- · Le format de papier correct n'est pas configuré

### Effectuez les réglages nécessaires.

Effectuez différents réglages suivant vos besoins.

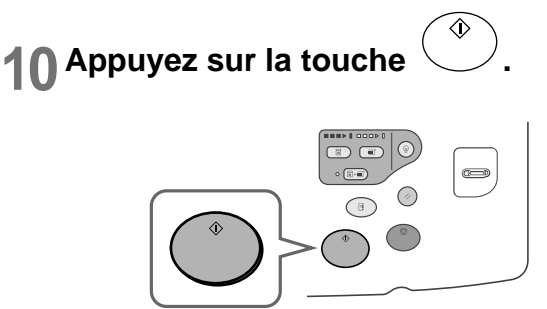

Lance la scannérisation de l'original.

Pour l'impression 2 couleurs, placez l'original pour le tambour 2.

Après cela, veuillez suivre les mêmes opérations que celles décrites pour la création normale d'un Master pour le mode 1 couleur et 2 couleurs.

# Activation des Masters d'un seul tambour

### [Créa mast un côté]

Lors de l'impression 2 couleurs, vous pouvez activer un seul des deux originaux et imprimer.

Cette fonction est particulièrement pratique lorsque l'on désire imprimer des lettres différentes en utilisant la même en-tête. Il suffit de créer un autre Master pour le texte et de garder le Master d'origine pour l'en-tête.

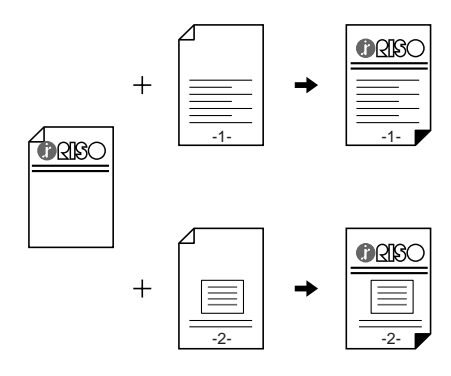

### 1 La première impression de l'impression 2 couleurs s'exécute.

"Impression 2 couleurs avec 2 originaux" (@p.38)

### **REMARQUE:**

• Si vous raccordez l'imprimante à un ordinateur, nous recommandons que vous configuriez "Réservation".

Le Master en cours d'utilisation sera rejeté si des données sont reçues de l'ordinateur pendant un travail d'impression. Vous pouvez empêcher ce type d'interruption de se produire. \*p.159

### 2 Une fois l'impression initiale terminée, touchez le bouton [Fonctions] sur l'écran de base de l'impression.

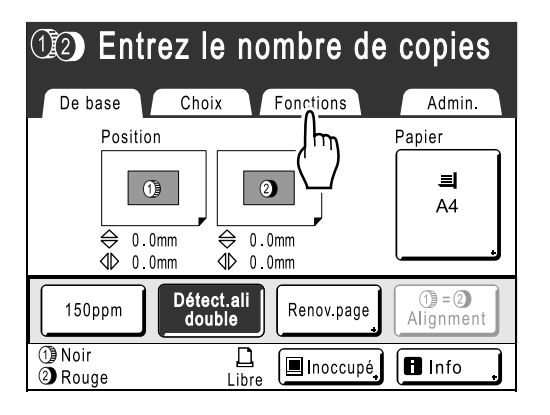

# Touchez le bouton [Créa mast un côté].

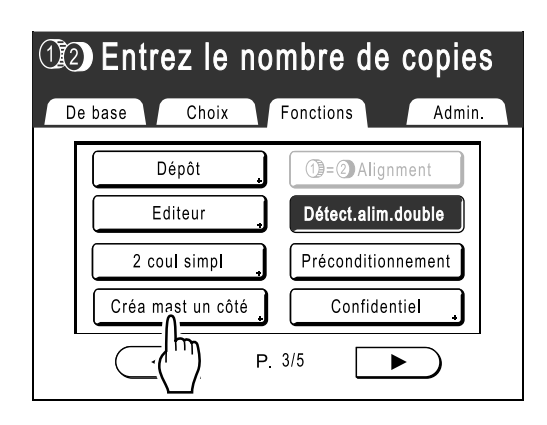

**4** Touchez le bouton du tambour sur lequel vous changez l'original.

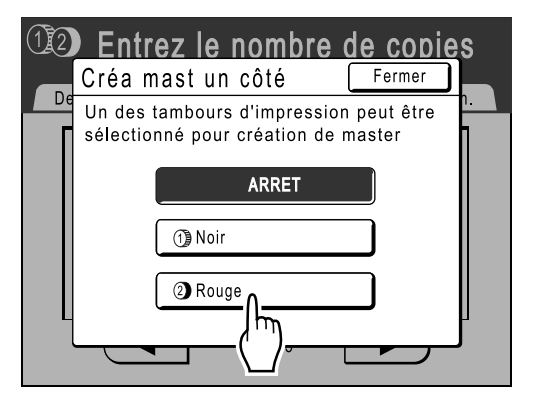

L'écran suivant apparaît.

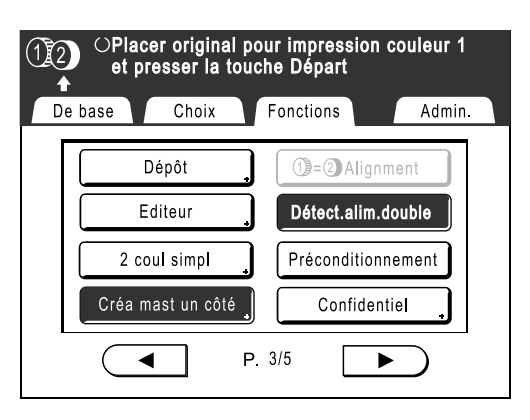

Retourne à l'écran Fonctions. Le réglage Créa mast un côté est mis à jour.

# 5 Placez l'original que vous voulez remplacer.

Placez -le sur la vitre d'exposition ou dans l'unité AAD (optionnelle).

Voir "Impression 2 couleurs avec 2 originaux" (@p.38).

### **6** Effectuez les réglages nécessaires.

Vous pouvez configurer les fonctions à appliquer au nouvel original selon vos besoins. Si vous n'effectuez aucune configuration, la configuration de la première impression s'appliquera.

# **7** Appuyez sur la touche

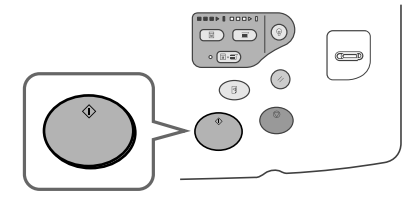

Un Master se crée sur le tambour spécifié à l'étape 4.

| <ul> <li>①2) Création Master 2</li> </ul> |           |                 |              |
|-------------------------------------------|-----------|-----------------|--------------|
| Page(A4)                                  | Contraste | Taux            | Papier       |
| Trait                                     | Auto      | 100%            | a<br>A4<br>♪ |
| Aperçu                                    | Editeur   | 2 coul<br>simpl |              |
| <ul> <li>Noir</li> <li>Rouge</li> </ul>   | Libre     | 🔳 Inoccupé,     | lnfo         |

Une fois le Master créé, une copie d'essai s'imprime en n'utilisant que le tambour 2, et ensuite une copie d'essai 2 couleurs s'imprime. Lorsqu'une copie d'essai s'imprime, l'écran de base d'impression apparaît.

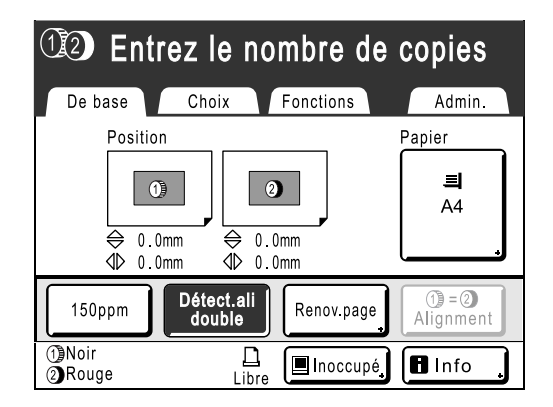

# 8 Vérifiez le résultat de la copie d'essai.

Vérifiez la copie d'essai, par exemple, la position et la densité d'impression.

Le cas échéant, modifiez la position et la densité d'impression.

- Position (@p.115)
- Densité d'impression (@p.114)
- Intervalle d'impression (@p.120)
- Cont guide éject (@p.122)

Après réglage, appuyez sur la touche () pour imprimer une copie d'essai.

### **REMARQUE:**

 Vous pouvez également régler la position, la densité et la vitesse d'impression pendant la procédure d'impression.

# 9 Saisissez le nombre de copies à l'aide des touches de nombre de copies.

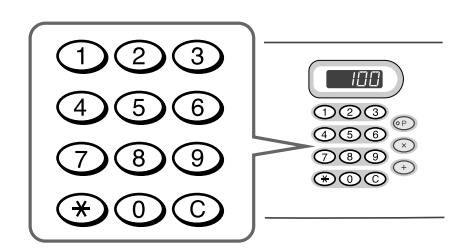

Le nombre spécifié apparaît sur l'affichage du nombre de copies.

### **REMARQUE:**

• Pour changer le nombre, appuyez sur la touche C, puis saisissez à nouveau le nombre correct.

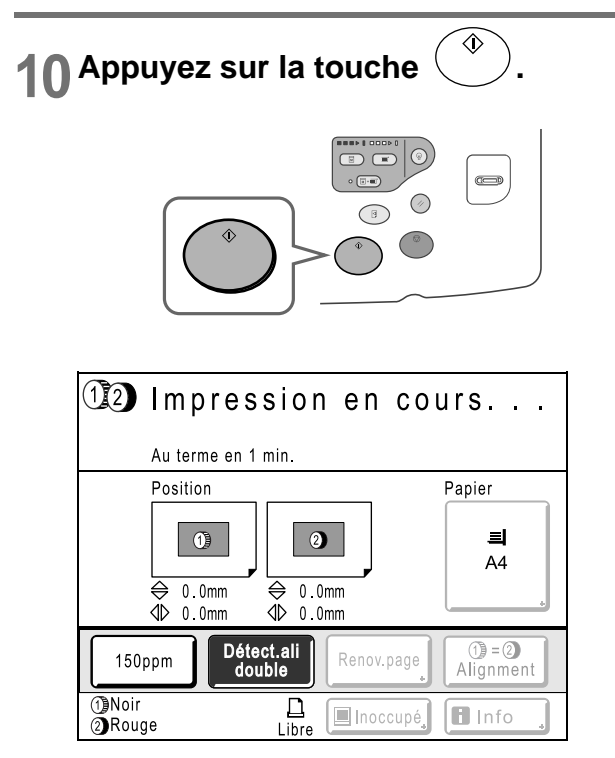

Le nombre de copies spécifié est imprimé.

### **REMARQUE:**

• Appuyez sur la touche 
pour interrompre l'opération d'impression en cours.

# Comment créer un Master utilisant la zone d'impression maximum [Scannér maxi]

Lorsqu'un Master est créé, le format de papier est détecté automatiquement et la taille de l'image est ajustée automatiquement afin que les marges d'impression soient adéquates. Cette opération a pour but de prévenir les bourrages papier et de garder le rouleau interne exempt de taches d'encre.

La sélection de "Scannér maxi" applique la zone d'impression maximum à l'image scannérisée, indépendamment du format du papier d'impression ou du format du document original.

Zone d'impression maximum : MZ990/790: 291 mm × 425mm ( $11^{7}/_{16}$ " ×  $16^{3}/_{4}$ "), MZ970/770: 291 mm × 413mm ( $11^{7}/_{16}$ " ×  $16^{1}/_{4}$ ")

### Important!:

- Pensez avant tout à vérifier les formats du document original et du papier d'impression.

   *p*.14
- La marge de 5 mm (3/16") figurant en haut ne peut pas être scannérisée même avec le réglage "Scannér maxi".
- N'utilisez pas de papier d'impression dont le format est plus petit que la zone de l'image créée sur le Master.
- La surface entière de la vitre d'exposition doit être propre.
   En scannérisant le format maximum, la saleté figurant hors de la zone du document original sera également incluse dans le Master.

Le rouleau interne pourrait alors être taché d'encre.

Touchez le bouton [Fonctions] sur l'écran de base de création de Masters.

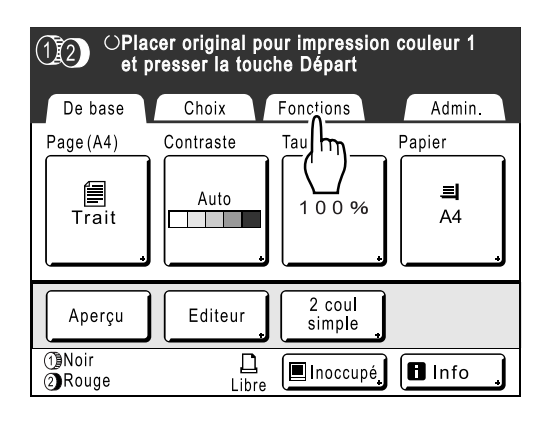

**7** Touchez le bouton [Scannér maxi].

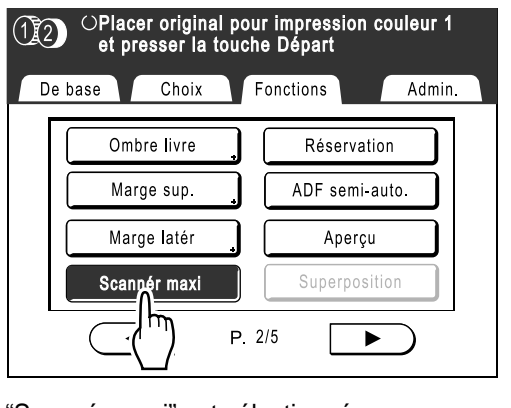

"Scannér maxi" est sélectionné.

## Comment reproduire le Master [Renov.page]

Les données obtenues à partir de la dernière procédure de création de Masters sont temporairement enregistrées sur l'appareil.

Ces données permettent de reproduire un autre Master sans répéter les étapes de scannérisation du même original. "Renouv master auto" est une fonction qui recrée automatiquement un Master lorsqu'un nombre spécifié de pages est imprimé. Si vous imprimez un travail de grand volume de milliers ou de dizaines de milliers de copies, le Master peut se dégrader avant la fin du travail d'impression.

Si vous réglez "Renouv master auto" sur "MARCHE" avant de démarrer un travail d'impression de gros volume, un Master sera automatiquement recréé lorsque le nombre spécifié de copies est atteint (Point renouve.auto). Ceci vous permet de maintenir une qualité d'impression consistante du début à la fin.

### **REMARQUE:**

- Pour l'impression 2 couleurs, vous pouvez sélectionner le tambour sur lequel vous voulez re-créer le Master. Pour l'impression 1 couleur, le tambour actuel est utilisé pour re-créer le Master.
- Pour l'impression 2 couleurs, vous pouvez changer le tambour 1 et le Master sur le tambour 2 et recréer le Master (changer de couleur d'impression).
- "Renov.page" fonctionne également avec les données envoyées depuis un ordinateur. Toutefois, si les données comportent plusieurs pages, seule la dernière page sera traitée avec "Renov.page".
- Lorsque vous effectuez une impression directe, vous pouvez "Tourner" l'original et recréer un Master.
- La fonction "Renov.page" n'est pas disponible :
  - immédiatement après le démarrage
  - après une pression sur la touche 🕢
  - après l'exécution de la fonction "Confidentiel"
  - après la création de Masters pour le mode de sortie de données (lorsque le compteur à carte en option est installé.)
  - lorsqu'une erreur s'est produite lors de la création de Masters
  - après l'exécution de la fonction "Impr lien"
- Lorsque "Renov.page" ou "Renouv master auto" est sélectionné, 2 copies d'essai sont effectuées. Lorsque la position d'impression a été réglée, l'imprimante centre les tambours à leur position d'origine, recrée le Master et imprime une copie d'essai. Ensuite, les tambours se déplacent vers la position précédemment réglée et impriment une autre copie d'essai.

### Comment recréer un Master

1 Touchez [Fonctions] sur l'écran de base de l'impression.

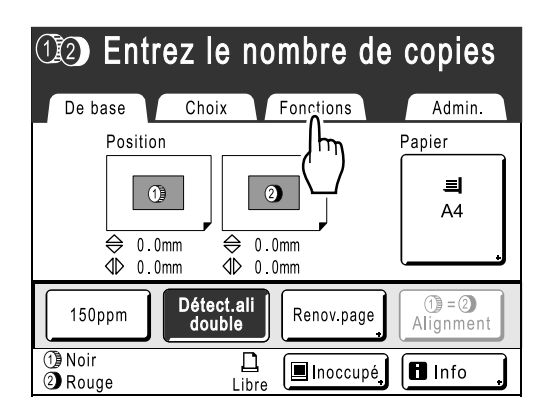

2 Touchez le bouton [Renov.page].

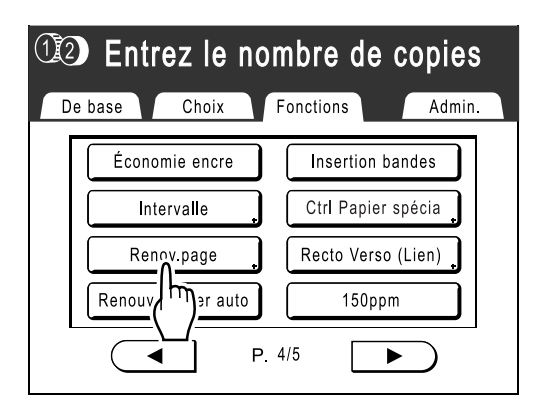

L'écran d'affichage pour l'impression 1 couleur et l'impression 2 couleurs sont différents.

### Pour l'impression 2 couleur

L'écran de sélection du tambour apparaît. Touchez le bouton du tambour utilisé pour recréer le Master.

#### **REMARQUE:**

- Si vous touchez et sélectionnez le bouton [Echanger], vous pouvez changer les Masters sur le tambour 1 et le tambour 2 (fonction très pratique si vous vous êtes trompé d'ordre d'original par inadvertance).
- Si vous touchez et sélectionnez le bouton [Tourner], vous pouvez tourner l'original de 180 degrés pour renouveler le Master.
- Lorsque [Tourner] est sélectionné, l'appareil tourne de 180 degrés pour renouveler le Master en exécutant [Renouv master auto].

• Pour annuler **[Tourner]**, touchez le bouton **[Tourner]** à nouveau.

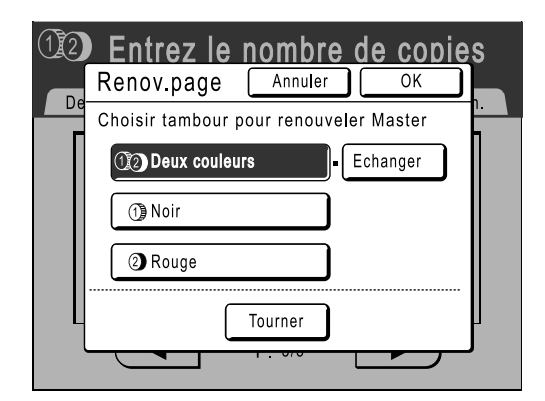

Pour l'impression 1 couleur L'écran suivant apparaît.

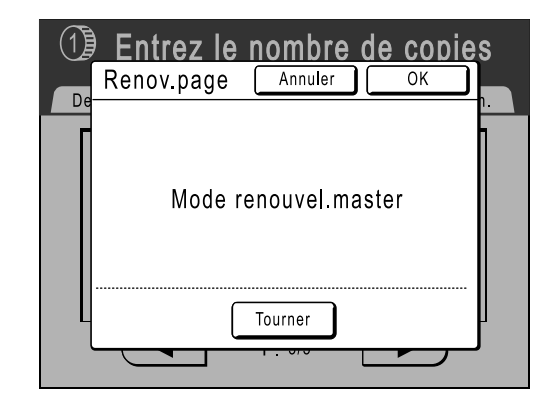

**3** Touchez le bouton [OK].

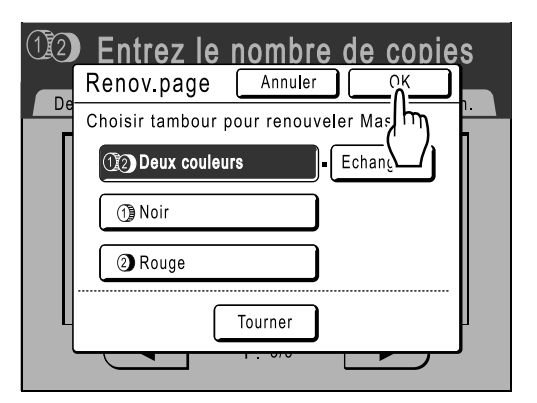

"Renov.page" commence la reproduction du Master.

### Comment utiliser Renouv master auto

Pour utiliser "Renouv master auto", vous devez d'abord l'activer dans "Admin.".

Si "Renouv master auto" est activé et "Renouv master auto" est réglé sur "MARCHE", "Renouv master auto" peut être exécuté pendant un travail d'impression.

### Important!:

 Si "Renouv master auto" n'est pas activé dans "Admin.", "Renouv master auto" ne peut pas être réglé sur "MAR-CHE".

☞p.173

- La fonction "Renouv master auto" est réglée sur "ARRET" dans les cas suivants.
  - Lors de l'impression avec "Programme"
  - Lorsque le bouton () est activé
  - Lorsque l'on essaye de traiter le travail suivant avec l'impression directe

### **REMARQUE:**

• Les réglages par défauts sont réglés de sorte à recréer un Master toutes les 1000 copies, avec un réglage d'impression de 3 copies d'essai. Ce réglage peut être modifié dans "Admin.".

### Activation de "Renouv master auto"

**1** Touchez [Fonctions] sur l'écran de base de l'impression.

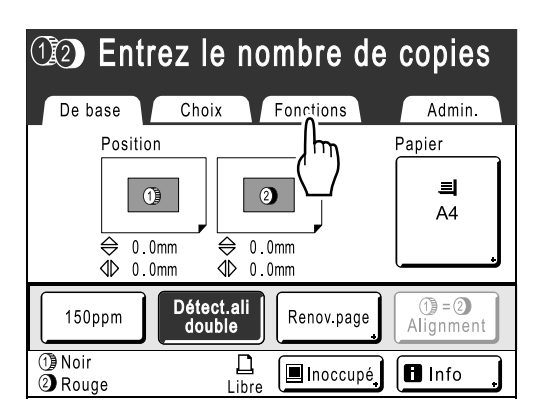

2 Touchez le bouton [Renouv master auto].

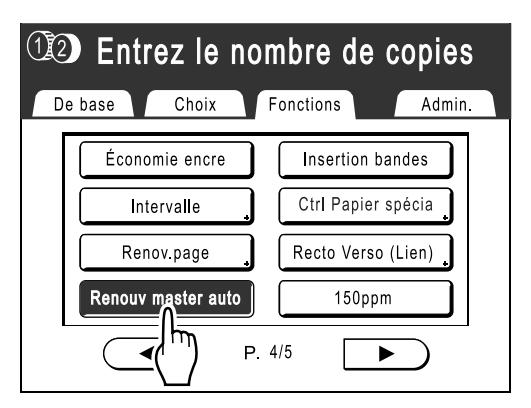

"Renouv master auto" est activé.

Lorsque vous imprimez ces réglages, "Renouv master auto" sera exécuté après l'impression du nombre spécifié de copies.

# Comment couper la marge supérieure de l'original et l'imprimer [Marge sup.]

Vous pouvez couper la portion supérieure de la marge pour qu'elle n'atteigne qu'une dimension comprise entre 0 et 99 mm (3,9") et créer un Master.

Cette fonction vous permet d'occulter les marques de contrôle du registre<sup>\*</sup> sur l'original et d'imprimer sur le papier de format final sans qu'aucune de ces marques n'apparaissent.

\* À propos des marques de contrôle du registre

Dans le domaine de l'impression commerciale, il est normal d'imprimer sur du papier de format plus grand que le format final et de couper au format final par après. Le symbole qui indique la position où il faut couper, dans ce cas là, s'appelle la marque de contrôle du registre.

### Important!:

• Lorsque vous réglez le "Taux", agrandissez/réduisez en utilisant la zone qui saute la valeur programmée. Ne pas utiliser "Auto".

### **REMARQUE:**

• Cette fonction ne peut pas être utilisée avec "2 poses".

Le tambour 1 est utilisé pour la "Marge sup." lors de l'impression 2 couleurs. Vous pouvez régler le tambour 2 pour l'utiliser pour des originaux individuels. Différents réglages sont disponibles selon la couleur d'encre du tambour et le but de l'impression. Par exemple, vous pouvez configurer les deux originaux ou seulement un original.

# 1 Placez un original et chargez le papier.

Placez l'original face vers le bas sur la vitre d'exposition.

Alignez le centre sur le bord supérieur, puis fermez le cache d'original.

#### Important!:

• Une unité AAD (optionnelle) ne peut pas être utilisée avec "Marge sup.".

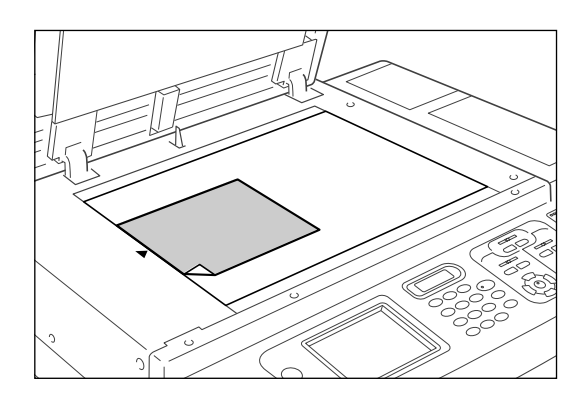

2 Touchez le bouton [Fonctions] sur l'écran de base de création de Masters.

| OPlacer original pour impression couleur 1<br>et presser la touche Départ |           |                  |         |
|---------------------------------------------------------------------------|-----------|------------------|---------|
| De base                                                                   | Choix     | Fonctions        | Admin.  |
| Page(A4)                                                                  | Contraste | Tau m_           | Papier  |
| Trait                                                                     | Auto      |                  | 크<br>A4 |
| Aperçu                                                                    | Editeur   | 2 coul<br>simple |         |
| 1)Noir<br>2)Rouge                                                         | Libre     | 🔳 Inoccupé       | lnfo ,  |

**3** Touchez le bouton [Marge sup.].

| OPlacer original pour impression couleur 1<br>et presser la touche Départ |                  |  |  |  |
|---------------------------------------------------------------------------|------------------|--|--|--|
| De base Choix                                                             | Fonctions Admin. |  |  |  |
| Ombre livre                                                               | Réservation      |  |  |  |
| Marge sup.                                                                | ADF semi-auto.   |  |  |  |
|                                                                           | , Aperçu         |  |  |  |
| Scaniler maxi                                                             | Superposition    |  |  |  |
|                                                                           | P. 2/5           |  |  |  |

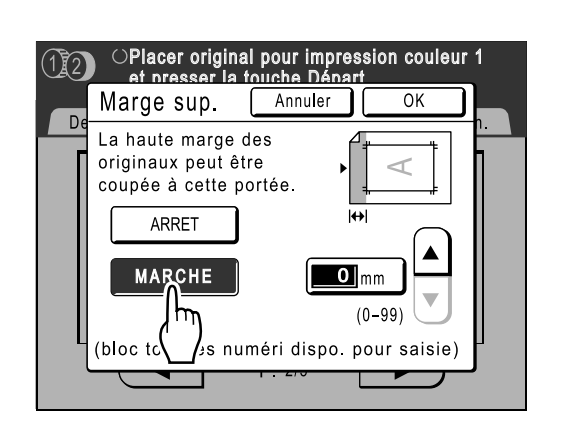

Touchez le bouton [MARCHE].

Δ

Touchez le bouton 🔺 ou 💌 pour 5 spécifier la largeur de la coupe.

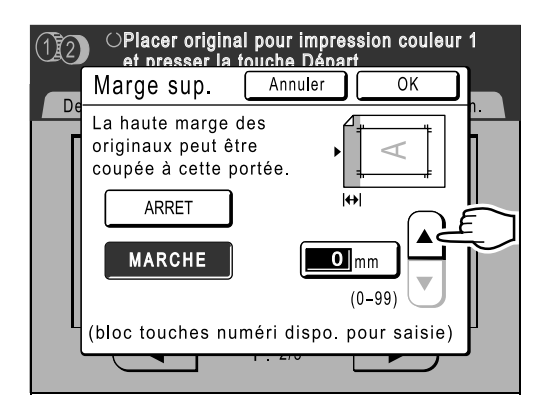

Vous pouvez la régler de 0 à 99 mm (3,9").

### **REMARQUE:**

- · Les touches de nombre de copies peuvent également servir pour saisir une valeur.
- 6

### Touchez le bouton [OK].

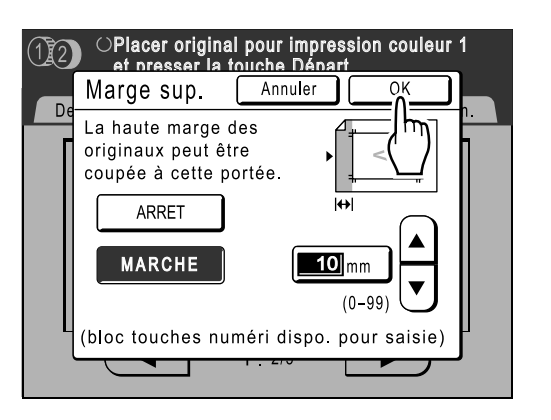

Retourne à l'écran Fonctions. Le réglage Marge sup. est mis à jour.

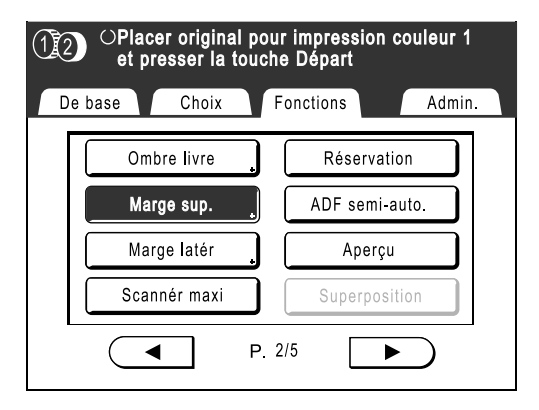

# Comment ajuster les marges latérales du Master [Marge latér]

Si vous utilisez l'unité AAD pour imprimer des originaux multiples et avez besoin de déplacer les marges de gauche et de droite pour créer un Master, utilisez "Marge latér" pour décaler les marges de tous les originaux en une seule opération (jusqu'à 10 mm (0,4") à gauche/droite).

Vous pouvez aussi utiliser "Marge latér" pour créer des marges latérales si vous imprimez un original à partir de la vitre d'exposition.

### Important!:

"Marge latér" est une fonction qui a pour but d'ajuster l'emplacement du Master.
 S'il n'existe aucune marge à gauche ou à droite de l'original, aucune marge ne sera créée (la fonction n'a pas pour but d'ajouter et d'imprimer une marge).

### **REMARQUE:**

- Cette fonction ne peut pas être utilisée avec les fonctions suivantes.
  - Impr MULTI POSES
  - 2 poses
- Si "Marge latér" et les commandes d'emplacement de l'impression sur le panneau de contrôle sont utilisées ensemble, l'emplacement de l'impression finale peut être ajustée jusqu'à 20 mm (0,8").

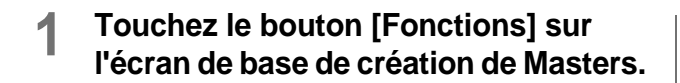

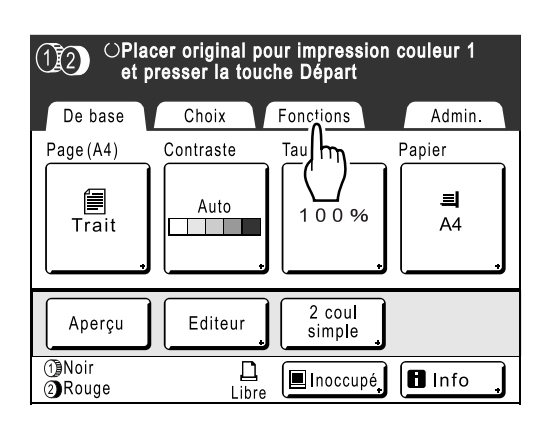

**7** Touchez le bouton [Marge latér].

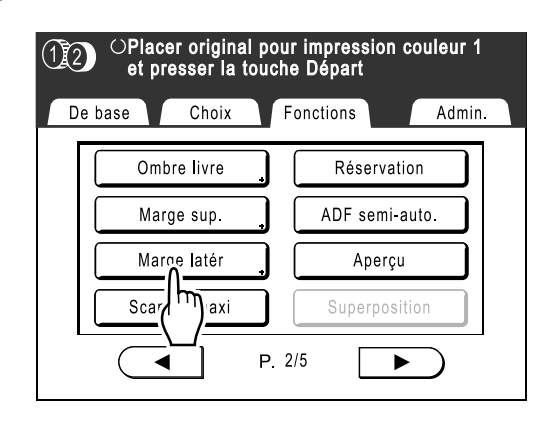

**3** Touchez le bouton [Gauche] ou [Droite] pour effectuer le réglage.

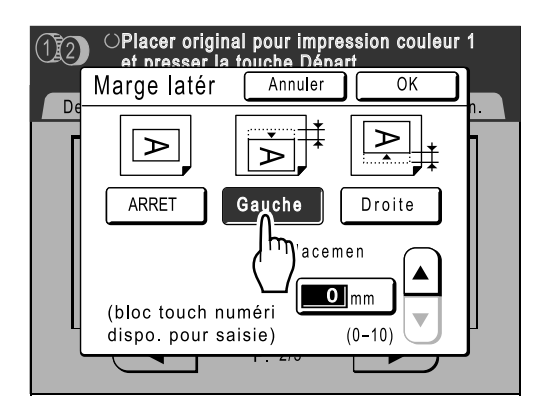

**4** Touchez le bouton ▲ ou ♥ pour spécifier la distance de décalage.

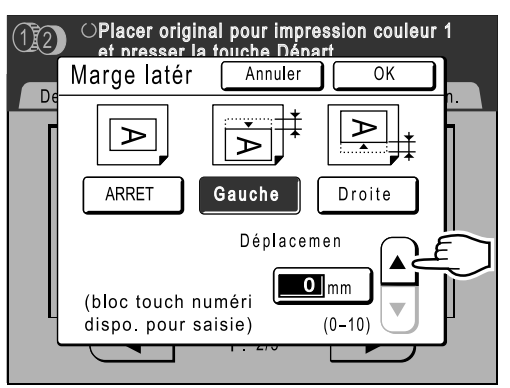

Vous pouvez la régler de 0 à 10 mm (0,4").
#### **REMARQUE:**

• Les touches de nombre de copies peuvent également servir pour saisir une valeur.

### **5** Touchez le bouton [OK].

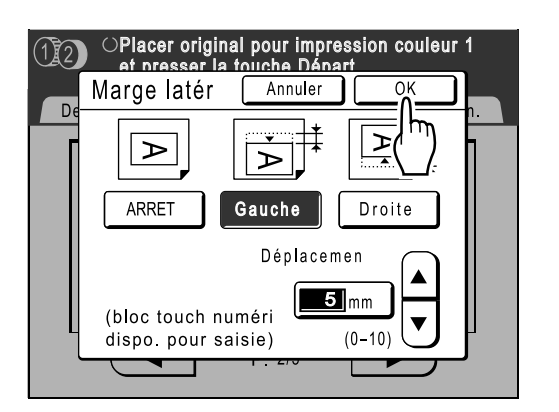

Retourne à l'écran Fonctions. Le réglage Marge latér est mis à jour.

| OPlacer original pour impression couleur 1<br>et presser la touche Départ |                |  |  |  |
|---------------------------------------------------------------------------|----------------|--|--|--|
| De base Choix Fonctions Admin.                                            |                |  |  |  |
| Ombre livre                                                               | Réservation    |  |  |  |
| Marge sup.                                                                | ADF semi-auto. |  |  |  |
| Marge latér _ Aperçu                                                      |                |  |  |  |
| Scannér maxi                                                              | Superposition  |  |  |  |
| P. 2                                                                      | /5             |  |  |  |

#### Important!:

• En utilisant "Marge latér", il se peut que le côté opposé de la marge latérale soit poussé en dehors de la zone d'impression et qu'il ne s'imprime pas. Vérifiez les marges de l'original avant d'effectuer le réglage.

# Comment vérifier l'image d'impression avant la création d'un Master [Aperçu]

Vous pouvez vérifier l'apparence finale du Master avant sa création en effectuant un aperçu de l'image de l'original scannérisé ou des données envoyées par un ordinateur. Cette fonction est pratique pour s'assurer que la séparation "2 coul simpl" a été effectuée correctement, et pour vérifier la disposition du document ou l'image finale d'un travail Multiposes. L'utilisation et le moment d'affichage de cette fonction dépend du mode utilisé.

| Nom du mode<br>(type d'original)                                | Quand est-il disponible?                                                                                                    | Quand l'afficher?                        | Si "Marche automatique"<br>est activé                                                                                                    |
|-----------------------------------------------------------------|----------------------------------------------------------------------------------------------------|------------------------------------------|----------------------------------------------------------------------------------------------------|
| Impression à partir du<br>document original                     | Lorsque vous configurez les<br>fonctions liées à la création<br>de Master (réglages compris<br>dans Fonctions)                                                                               | Après la scannérisation<br>de l'original | Scannérise l'original, puis<br>s'arrête provisoirement pour<br>afficher l'aperçu.                                                                                                    |
| Mode Scannérisation                                             | Lorsque vous configurez les<br>fonctions (de création de<br>Master) liées à la<br>scannérisation (réglages<br>compris dans Fonctions)                                                        | Après la scannérisation<br>de l'original | Lorsque vous êtes en mode<br>scannérisation, un original est<br>scannérisé puis enregistré, il n'y<br>a donc aucune opération de<br>"Marche automatique".<br>Cependant, si des originaux<br>multiples sont placés dans une<br>unité AAD, vous pouvez toucher<br>le bouton <b>[Continuer]</b> après<br>avoir examiné l'aperçu pour<br>démarrer la scannérisation de<br>l'original suivant. |
| Impression de données<br>originales à partir d'un<br>ordinateur | Lorsque l'on arrête le travail<br>d'impression avant la création<br>d'un Master (Semi-Auto(Impress)/<br>Processus automati OFF), une<br>fois que l'appareil a reçu les<br>données originales | S'affiche quand on touche le bouton      | L'aperçu n'apparaît pas si<br>les données sont envoyées<br>par le pilote d'imprimante<br>avec la fonction "Impr. auto"<br>activée sur "MARCHE".                                                                                                    |
| Récupération des<br>données enregistrées et<br>impression       | Lorsque vous récupérez les<br>données enregistrées (réglé<br>sur l'écran de base de<br>stockage)                                                                                             | S'affiche quand on<br>touche le bouton   | Si vous touchez le bouton<br>[Aperçu], celui-ci s'affiche<br>immédiatement.<br>Touchez le bouton [Continuer]<br>pour créer un Master/imprimer<br>avec "Marche automatique".                                                                                                    |

#### **REMARQUE:**

- L'aperçu montre une image orientée vers la sortie après l'impression.
- Il montre l'original scannérisé tel quel. Une marge est nécessaire pour l'impression même. Vérifiez que les marges sont suffisantes.
- Dans le cas de l'impression 2 couleurs, un aperçu 2 couleurs s'affichera une fois l'original scannérisé sur le tambour 1 et le tambour 2.
- Même si un original simple a été séparé à l'aide de la fonction "2 coul simpl", chacun des résultats séparés sera affiché.
- Dans l'opération d'"Impression directe", la touche [Aperçu] s'affiche sur l'écran de base de création de Master dès que les données ont été reçues de l'ordinateur.

   p.66
- Lorsque vous êtes en mode Lien (quand une imprimante connectée (vendue séparément) est raccordée), l'aperçu montre l'image de l'original après la scannérisation et avant la sortie de l'imprimante connectée.

## Opérations disponibles sur l'écran Aperçu

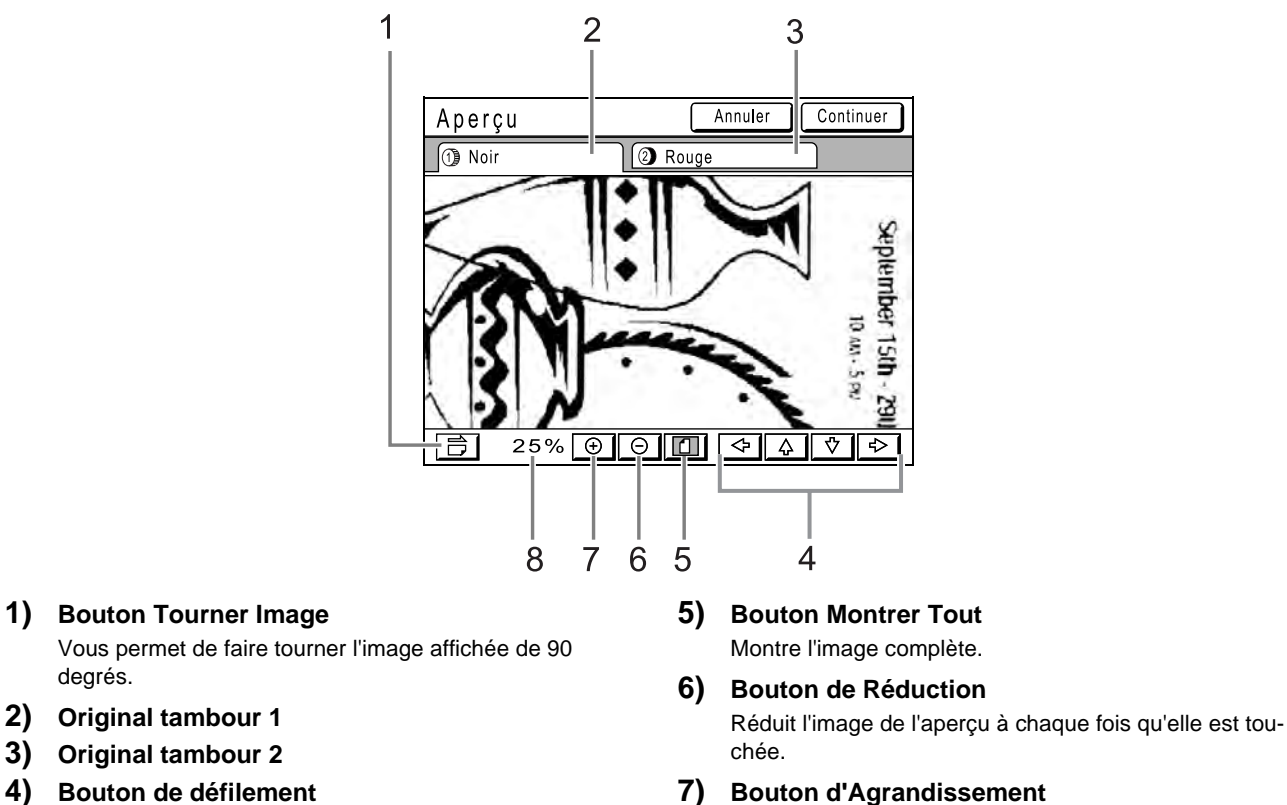

7) **Bouton d'Agrandissement** L'image se déplace dans le sens de la flèche choisie. Agrandit l'image de l'aperçu à chaque fois qu'elle est tou-

- chée.
- 8) Affiche la taille de l'aperçu actuel.

# Réglage et impression de l'Aperçu

Les procédures pour l'"Impression d'une épreuve" sont expliquées ci-dessous.

Placez un original et chargez le papier.

degrés.

Touchez le bouton [Fonctions] sur 2 l'écran de base de création de Masters.

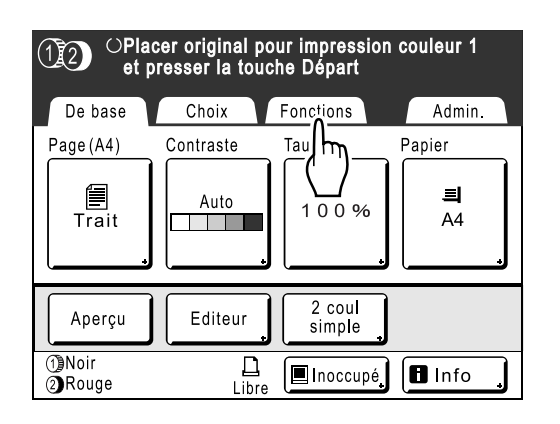

Touchez le bouton [Aperçu]. 3

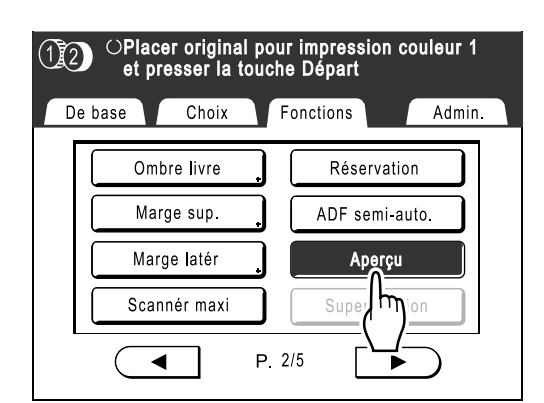

Aperçu est mis à jour.

#### **L** Effectuez les réglages nécessaires.

Vous pouvez configurer les fonctions d'impression à appliquer au nouvel original selon vos besoins.

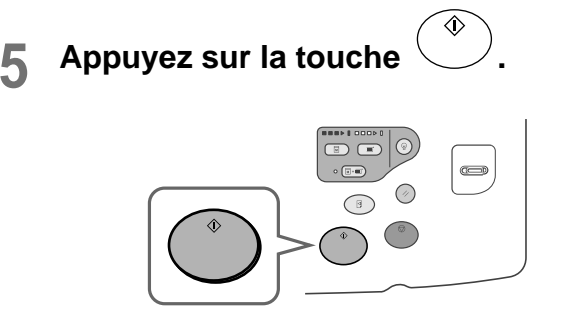

La scannérisation des originaux démarre et peut être vérifiée sur l'écran Aperçu.

### 6 Vérifiez l'image de l'aperçu.

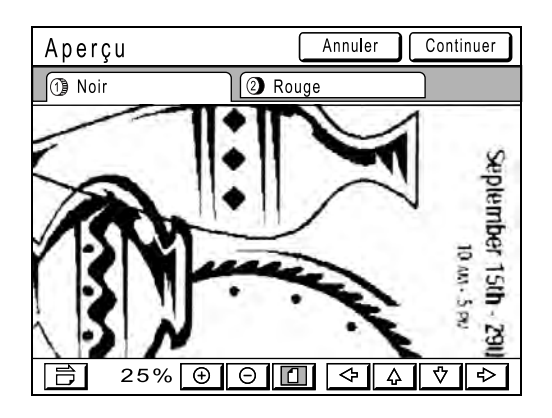

#### 7 Touchez le bouton [Continuer].

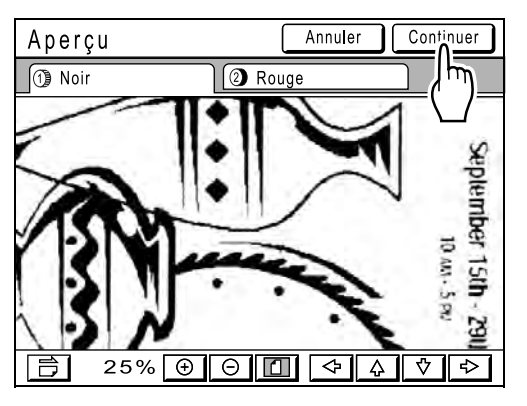

Un Master est créé à l'aide des réglages configurés dans l'étape 4.

Après cela, veuillez suivre les mêmes opérations que celles décrites pour la création normale d'un Master pour le mode 1 couleur et 2 couleurs.

#### **REMARQUE:**

• Touchez le bouton **[Annuler]** pour annuler l'image et retourner à l'écran de base de création de Master. Pour revenir à l'aperçu, répétez la procédure à partir de l'étape 4.

# **Fonctions pour l'impression**

# Comment changer la vitesse d'impression [Réglage de la vitesse d'impression]

Vous pouvez sélectionner la vitesse d'impression parmi cinq niveaux, de 60 à 120 copies/minute. Vous pouvez régler la vitesse d'impression pendant l'impression.

#### **REMARQUE:**

 Programmez la vitesse d'impression par défaut sur l'écran Admin.. La valeur par défaut d'origine est le niveau 3 (environ 100 copies/minute).

 *p*.170

# Appuyez sur la touche <a>ou</a> ou</a> pour régler la vitesse d'impression.

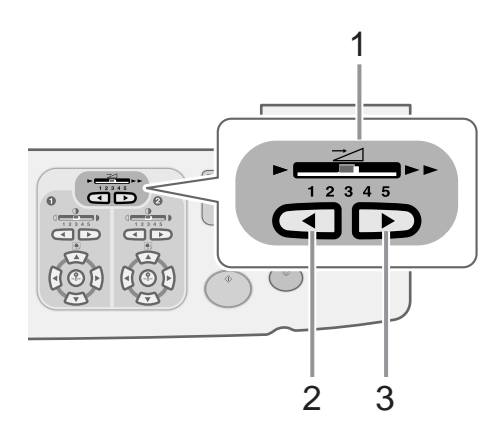

- 1) Indicateur de vitesse d'impression Affiche la vitesse d'impression actuelle.
- 2) Touche Augmente la vitesse d'impression par incréments.
- Touche 
   Diminue la vitesse d'impression par incréments.

#### Niveau et vitesse d'impression

| Niveau                                            | 1  | 2  | 3   | 4   | 5   | 150<br>ppm <sup>*2</sup> |
|---------------------------------------------------|----|----|-----|-----|-----|--------------------------|
| Vitesse<br>d'impression *1<br>(copies/<br>minute) | 60 | 80 | 100 | 110 | 120 | 150                      |

\*1 : Valeurs approximatives en pages par minute.

\*2 : L'impression à grande vitesse se règle à partir de l'écran "Fonctions".

# Comment imprimer à grande vitesse [150ppm]

Grâce à la fonction "150ppm", vous pouvez imprimer plus rapidement qu'en réglant simplement la "Vitesse d'impress.".

# Réglage "150ppm"

Dans la zone d'Accès Direct, vous pouvez régler la vitesse à "150ppm" d'une simple touche de bouton pendant la procédure d'impression.

☞p.179

- "150ppm" ne peut pas être utilisé dans les cas suivants :
- Lorsque vous imprimez au format A4, B5 et formats Lettre, en n'utilisant que le tambour 2 pour l'impression 1 couleur.
- Lorsque vous utilisez l'appareil dans des conditions de température ambiante inférieure à 15 °C (59 °F).

#### Important!:

- Utilisez le réglage normal de la vitesse d'impression (de 1 à 5) jusqu'à ce que la température interne de l'appareil soit supérieure à 15 °C (59 °F). Le temps nécessaire pour que la température s'élève dépend des conditions ambiantes autour de l'appareil.
- 1 Touchez le bouton [Fonctions] sur l'écran de base de création de Masters ou sur l'écran de base de l'impression.

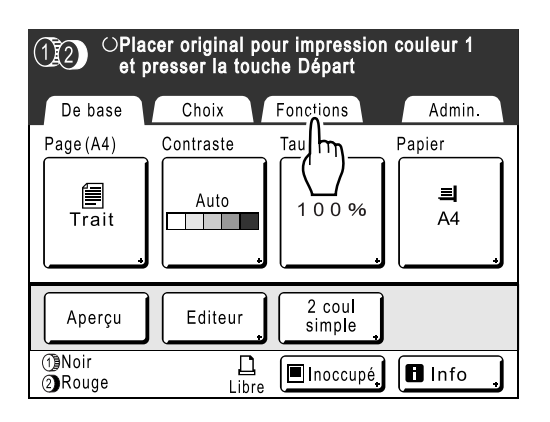

**7** Touchez le bouton [150ppm].

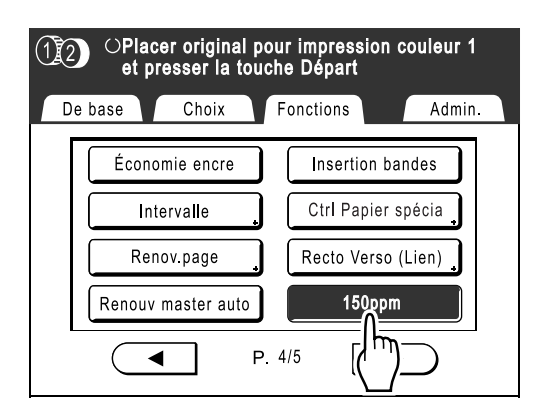

150ppm est mis à jour.

#### **REMARQUE:**

 Pour ralentir la vitesse d'impression lorsque vous êtes à "150ppm", appuyez sur la touche
 sur les touches/Indicateur de réglage de la "Vitesse d'impress.".

# Comment régler la densité d'impression

# [Réglage de la densité d'impression]

Vous pouvez sélectionner la densité d'impression parmi cinq niveaux, pour chaque tambour. Vous pouvez régler la densité d'impression pendant l'impression.

#### Important!:

"Densité d'impress." n'est pas disponible lorsque [Économie encre] est sélectionné.
 "p.84

#### **REMARQUE:**

 La densité d'impression par défaut peut être programmée dans l'écran Admin.. La valeur par défaut d'origine est réglée sur le niveau 3 (standard).
 \*p.170

# Appuyez sur la touche <a>ou</a> ou</a> pour régler la densité d'impression.

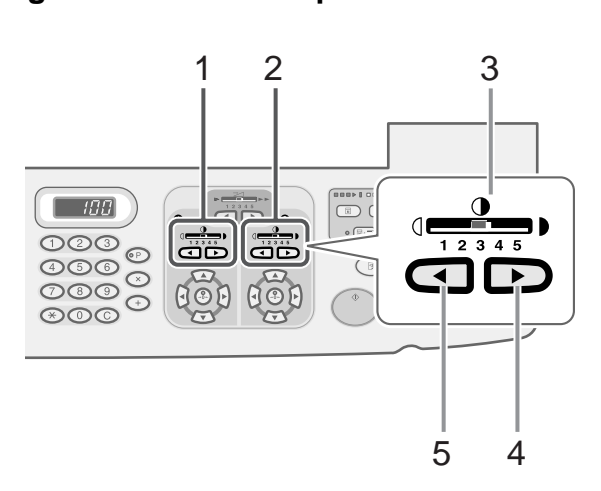

- 1) Réglage de la densité d'impression pour le tambour 1
- 2) Réglage de la densité d'impression pour le tambour 2
- 3) Indicateur de densité d'impression Affiche la densité d'impression actuelle.
- 4) Touche Augmente la densité d'impression par incréments.
- 5) Touche Diminue la densité d'impression par incréments.

# Comment régler la position d'impression

# [Réglage de la position d'impression] [1=2Alignment]

La position sur le papier peut être réglée pour chaque tambour. Plage de réglage Vertical : ±15mm (±<sup>19</sup>/<sub>32</sub>") Horizontal : ±10mm (±<sup>3</sup>/<sub>8</sub>") Vous pouvez régler la position pendant l'impression.

#### **REMARQUE:**

- Après avoir réglé la position d'impression, imprimez une copie d'essai pour vérifier le résultat.

   *"*p.118
- La valeur numérique formée par "Réglage de position" est la cible. Réglez la position réelle en vérifiant et en ajustant l'épreuve imprimée.
- Juste après avoir réglé la position d'impression d'un seul tambour, il reste des traces de la position d'impression antérieure, ce qui peut provoquer une impression floue. Si cela se produit, effectuez plusieurs copies d'essai jusqu'à ce que l'image restante disparaisse.

   p.118
- Lorsque vous ajustez la position d'impression des deux tambours au même emplacement, vous pouvez le faire en ne réglant qu'un seul tambour. L'autre sera réglé à la même position.

   *p*.116

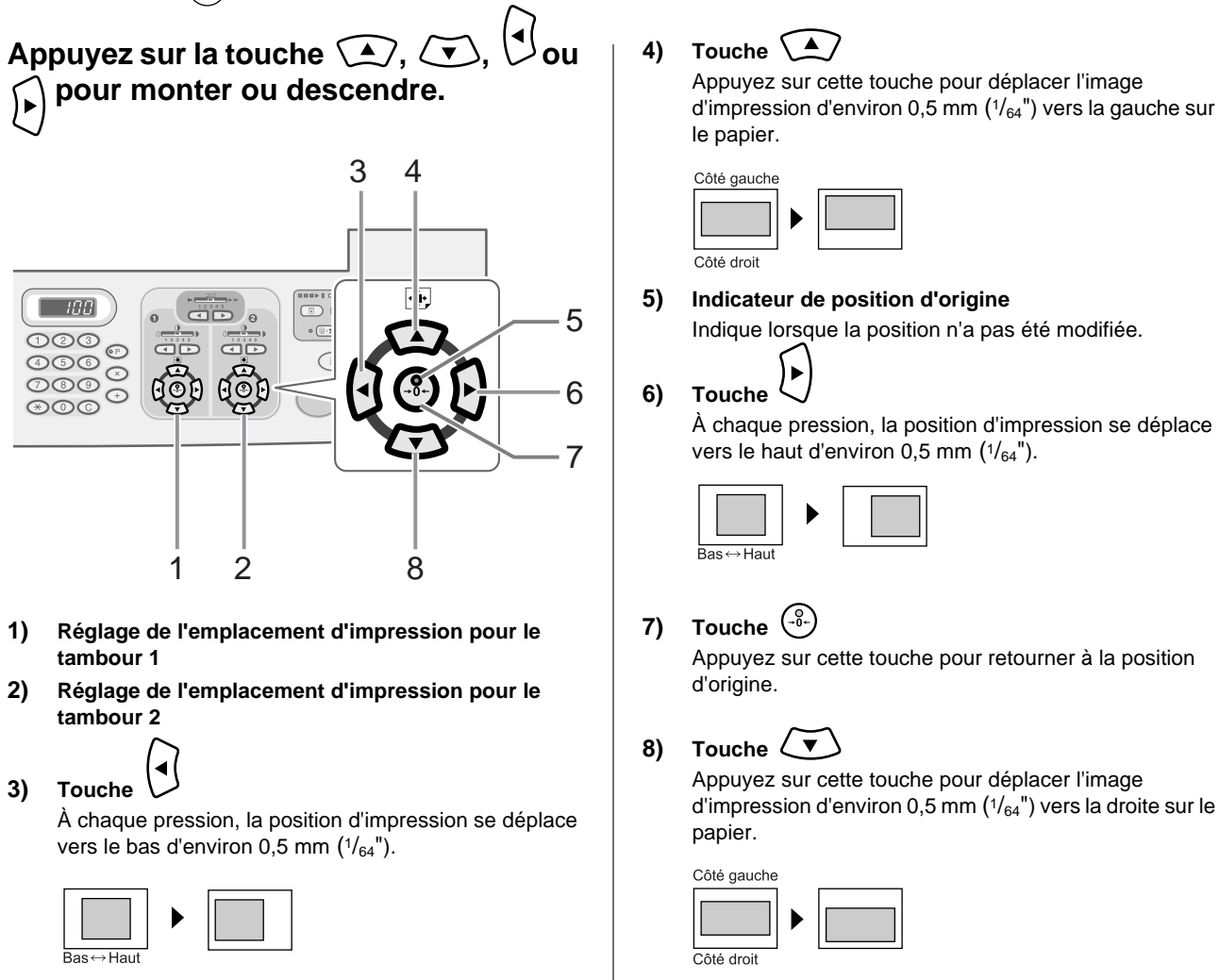

L'écran de base de l'impression affiche le réglage vertical/horizontal actuel.

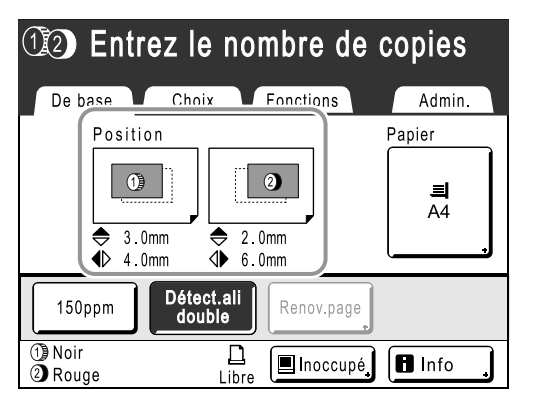

Comment régler la position sur les deux tambours à la fois

# 1 Réglez la position d'impression d'un des deux tambours.

Les réglages s'affichent sur l'écran de base de l'impression.

# 2 Touchez [Fonctions] sur l'écran de base de l'impression.

Ex : Lorsque vous ajustez le tambour 1

| 1 Entrez le nombre de copies |                                                                                    |           |  |  |
|------------------------------|------------------------------------------------------------------------------------|-----------|--|--|
| De base Choi:                | x Fonctions                                                                        | Admin.    |  |  |
| Position                     | /hŋ                                                                                | Papier    |  |  |
| ● 1.5mm<br>● 5.0mm           | <ul> <li>              0.0mm      </li> <li>             0.0mm         </li> </ul> | 릐<br>A4   |  |  |
| 150ppm Détec<br>dou          | ct.ali<br>ble Renov.pag                                                            | ge        |  |  |
| 1 Noir<br>2 Rouge            | Libre                                                                              | pé 🖪 Info |  |  |

**3** Touchez le bouton [ ①= ② Alignment].

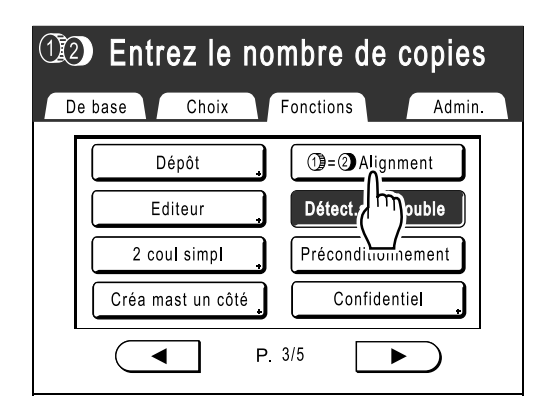

L'autre tambour est réglé à la même position.

4 Appuyez sur [De base] pour vérifier l'écran de base de l'impression.

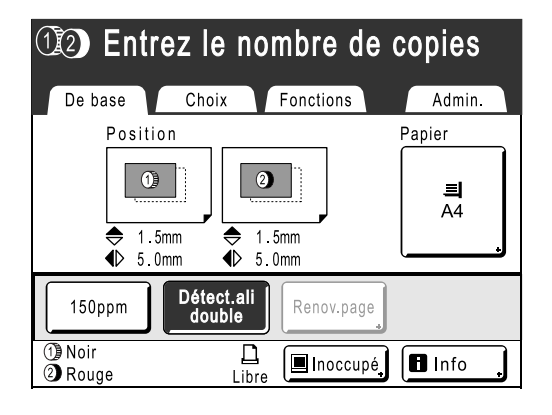

#### **REMARQUE:**

 Si les deux tambours ont été réglés séparément, la position est ajustée de manière à correspondre à celle du tambour qui a été réglé en dernier.

#### Astuce:

**Réglages fins de la position d'impression** Si les réglages permettent de configurer le "Mode réglage fin", la position peut être ajustée de manière précise par incréments de 0,1 mm ( $1/_{254}$ ") (l'incrément normal est de 0,5 mm ( $1/_{64}$ ")). **Remarque :** 

Si vous voulez utiliser le "Mode réglage fin", veuillez contacter votre revendeur (ou votre service après-vente/de maintenance).

**[Mode réglage fin]** s'affiche sur l'écran Fonctions si le "Mode réglage fin" peut être utilisé. Si vous appuyez et surlignez (en n/b) **[Mode réglage fin]**, le "Mode réglage fin" s'active et vous pouvez effectuer des réglages de la position par incréments de 0,1 mm ( $^{1}/_{254}$ "). Les incréments retournent à 0,5 mm ( $^{1}/_{64}$ ") quand celui-ci est réglé sur "ARRET".

| OPlacer original pour impression couleur 1<br>et presser la touche Départ |              |              |        |  |
|---------------------------------------------------------------------------|--------------|--------------|--------|--|
| De base                                                                   | Choix        | Fonctions    | Admin. |  |
|                                                                           | Dépôt        | 1)=2)Alignm  | nent   |  |
| E                                                                         | Editeur +    | Mode réglag  | e fin  |  |
| 2 c                                                                       | oul simpl    | Détect.      | puble  |  |
| Créa r                                                                    | nast un côté | Précondition | ement  |  |
|                                                                           | < F          | P. 3/5       |        |  |

# Comment imprimer des copies d'essai [Essai]

Lorsque la position ou la densité d'impression a été réglée, vérifiez la qualité d'impression en réalisant une copie d'essai.

Les copies d'essai ne sont pas décomptées du nombre de copies affiché sur l'affichage du nombre de copies.

#### **REMARQUE:**

- L'appareil continue à imprimer des copies d'essai tant que la touche () reste enfoncée.
- Une copie d'essai ne peut pas être imprimée sur une imprimante connectée (vendue séparément).

#### Appuyez sur la touche (3).

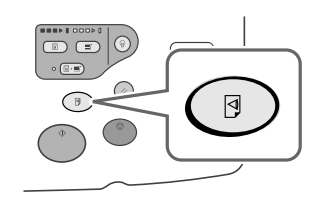

Une seule copie d'essai est imprimée.

# Comment éviter les bourrages papier lorsqu'on utilise du papier spécial [Détect.alim.double]

Cette imprimante est munie d'un système de vérification en cas d'alimentation de types de papier multiples. Si une alimentation de plus d'une feuille est détectée, le travail d'impression s'arrête automatiquement et "Détect.alim.double" s'exécute.

Le détecteur de types de papier multiples est calibré pour le papier d'impression normal. Des bourrages papier ou des erreurs peuvent s'afficher selon le type de papier utilisé. Dans les cas suivants, veuillez régler "Détect.alim.double" sur "ARRET".

- Lorsqu'un message de détection d'alimentation multiple s'affiche occasionnellement, même s'il n'existe aucune alimentation multiple.
- Lorsque vous utilisez du papier sombre (noir, rouge, bleu foncé)
- · Lorsque vous utilisez du papier déjà imprimé au verso.

#### **REMARQUE:**

Dans les réglages par défaut d'origine, "Détect.alim.double" est réglé sur "MARCHE".

 *¬*p.170

# 1 Touchez [Fonctions] sur l'écran de base de l'impression.

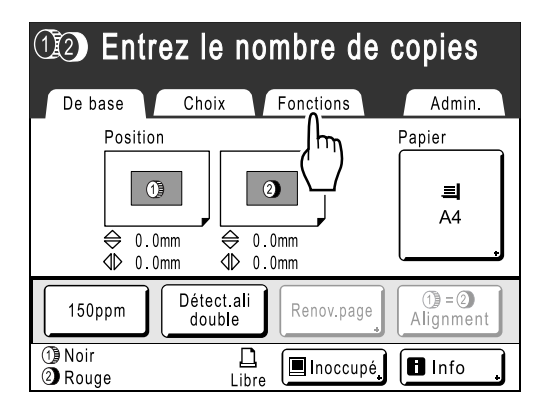

2 Touchez le bouton [Détect.alim.double].

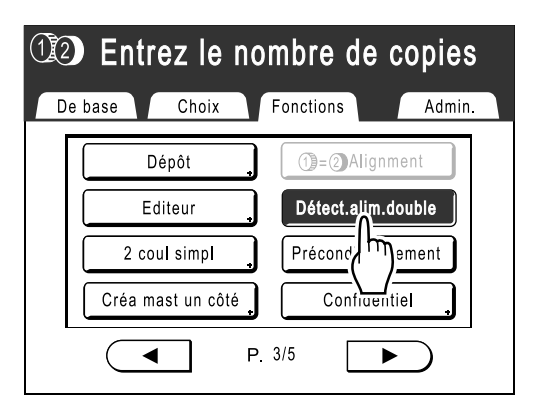

Le bouton passe de l'état surligné (n/b) à l'affichage normal, et "Détect.alim.double" est réglé sur "ARRET".

# Comment faire pour que les épreuves imprimées restent sèches [Intervalle]

En permettant au tambour de faire une rotation à vide pendant l'impression et d'augmenter l'intervalle d'éjection des épreuves imprimées, l'encre a le temps de sécher et elle ne peut donc pas laisser de traces au dos de la feuille suivante.

Rotation à vide peut être programmée de 1 à 10.

**1** Touchez [Fonctions] sur l'écran de base de l'impression.

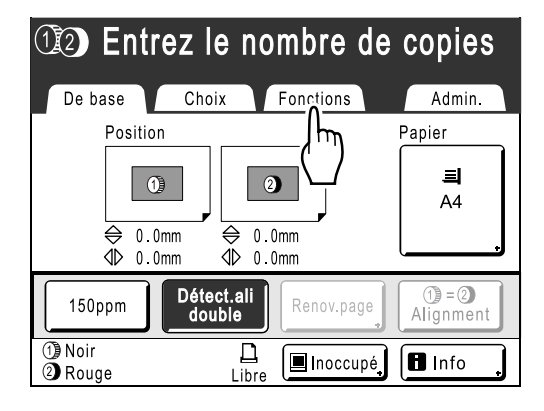

2 Touchez le bouton [Intervalle].

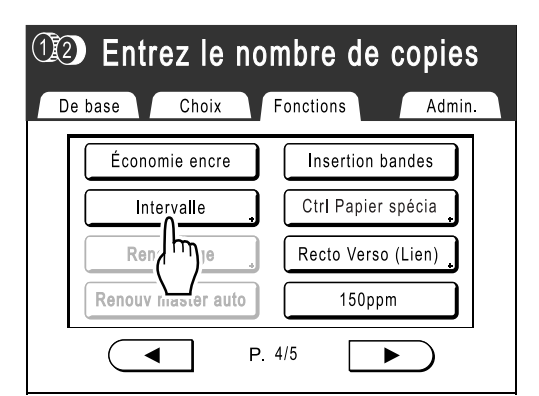

3 Touchez le bouton [MARCHE].

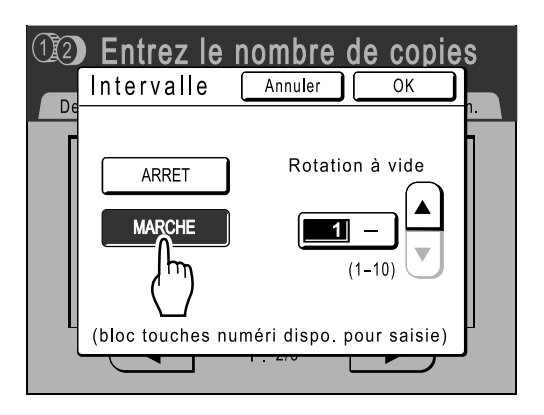

4 Touchez ▲ ou ♥ pour définir le nombre de rotations à vide pour le tambour d'impression.

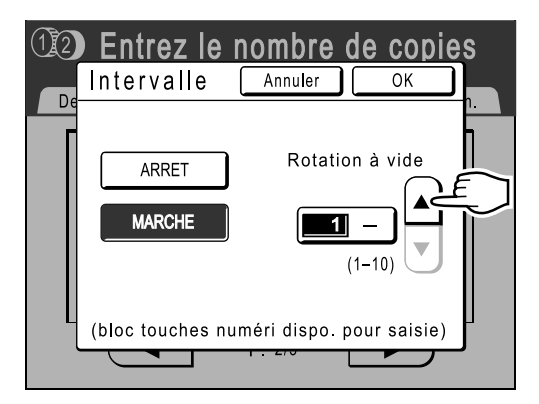

#### **REMARQUE:**

- Les touches de nombre de copies peuvent également servir pour saisir des chiffres.
- Si vous utilisez du papier long et que vous réglez le nombre de rotations à vide sur un chiffre impair, le nombre de rotations à vide réel est le "Numéro programmé+1".

   p.185
- 5 Touchez le bouton [OK].

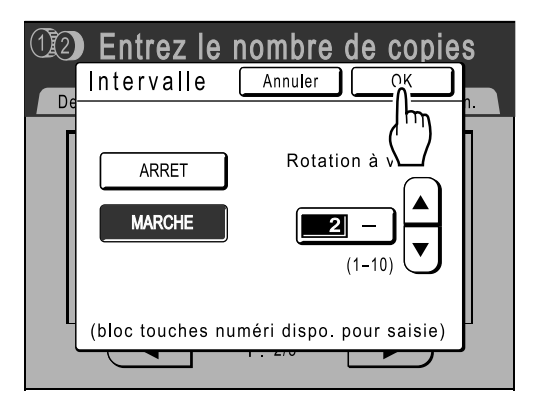

L'écran suivant apparaît.

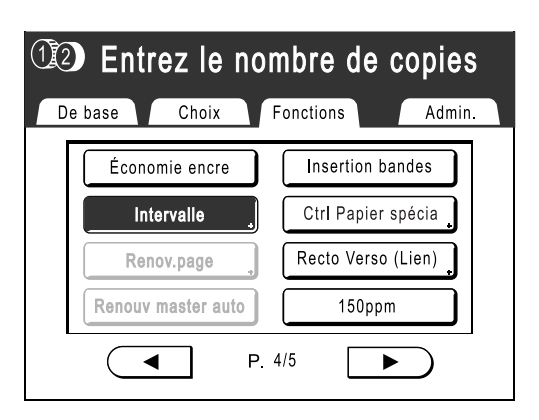

Retourne à l'écran Fonctions. Le réglage Intervalle est mis à jour.

# Réglages d'alimentation/de sortie du papier pour le papier et les types d'impression spéciaux [Cont guide éject] [Ctrl Papier Spécia]

Les réglages d'alimentation et de sortie du papier peuvent être modifiés lorsque l'on utilise du papier spécial ou des finitions d'impression inégales.

#### Cont guide éject

Les étapes suivantes permettent de récupérer les réglages personnalisés préconfigurés pour le guide d'éjection du papier. Utilisez cette fonction pour éjecter le papier d'impression difficile à éjecter avec le réglage du guide d'éjection du papier normal configuré automatiquement.

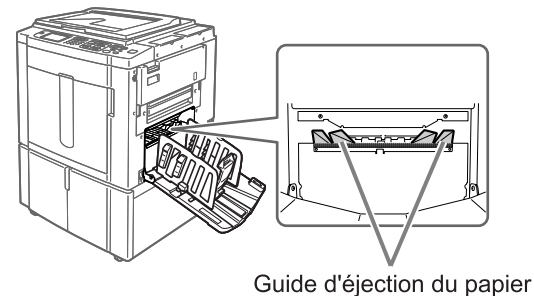

#### Important!:

- La fonction "Cont guide éject" n'est pas disponible si elle n'a pas été préconfigurée.
- Un seul réglage à la fois peut être préconfiguré.
- Pour préconfigurer ou modifier des réglages, veuillez contacter votre revendeur (ou votre représentant de service après-vente agréé).

#### **REMARQUE:**

Le guide d'éjection du papier est un dispositif qui permet d'éjecter des épreuves imprimées dans le magasin d'empilage à commande automatique ou dans le réceptacle du papier.
Il se règle automatiquement en fonction de la position du levier de réglage de la pression d'alimentation du papier (standard ou épais).

#### Ctrl Papier Spécia

Vous pouvez enregistrer les réglages afin de pouvoir les récupérer facilement la fois suivante. Le menu "Ctrl Papier Spécia" contient les options suivantes :

#### Réglage alimen pap

Permet d'ajuster la position du magasin d'alimentation du papier standard et la quantité du papier alimenté pour correspondre aux caractéristiques spéciales du papier.

Pour connaître les méthodes de réglage, contactez votre revendeur (ou votre représentant de service aprèsvente agréé).

#### Rég éjection pap

Il se peut que certains types d'images/de papier originaux soient imprimés avec une finition inégale ou floue à cause des réglages du flux d'air ou du ventilateur de séparation. Cette option peut être utilisée pour modifier les réglages du flux d'air, du ventilateur de séparation, du ventilateur pré-aspirateur et du ventilateur aspirateur. Pour connaître les méthodes de réglage, contactez votre revendeur (ou votre représentant de service aprèsvente agréé).

## Réglage du Cont guide éject [Cont guide éject]

**1** Touchez [Fonctions] sur l'écran de base de l'impression.

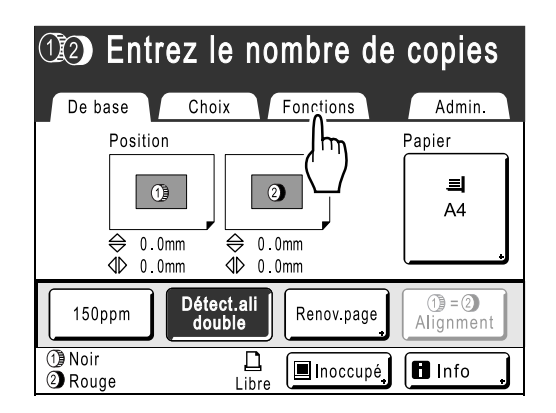

2 Touchez le bouton [Cont guide éject].

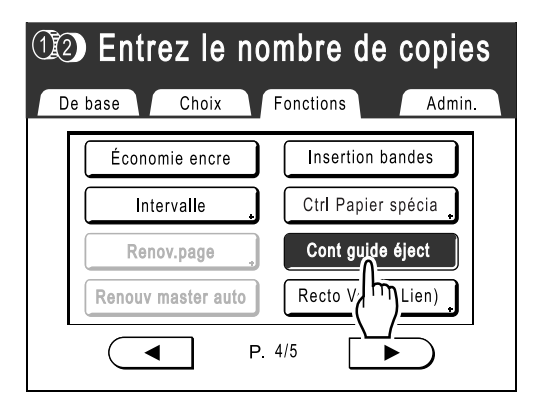

"Cont guide éject" est sélectionné.

## Comment récupérer des réglages dans la Liste paramètres

**1** Touchez [Fonctions] sur l'écran de base de l'impression.

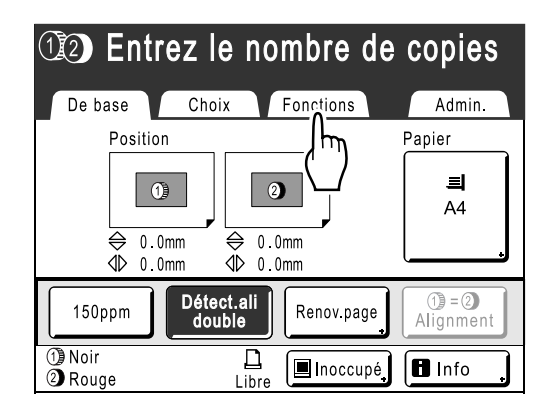

2 Touchez le bouton [Ctrl Papier Spécia].

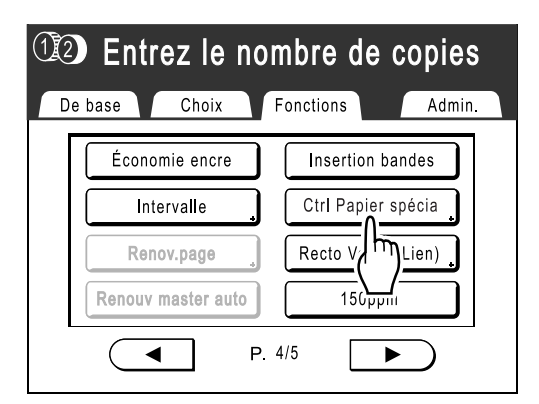

### 3 Touchez le bouton [Entrée/App].

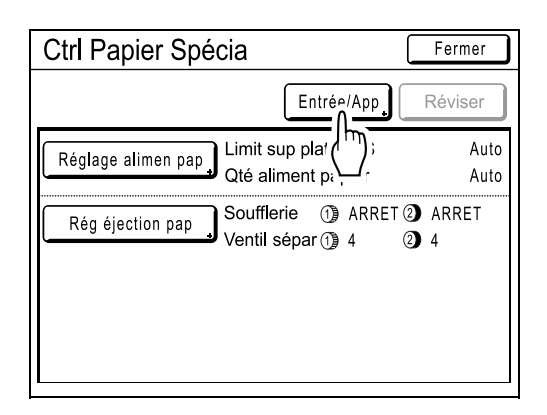

Affichez l'écran Liste paramètres.

#### **1** Touchez le bouton [Rappeler].

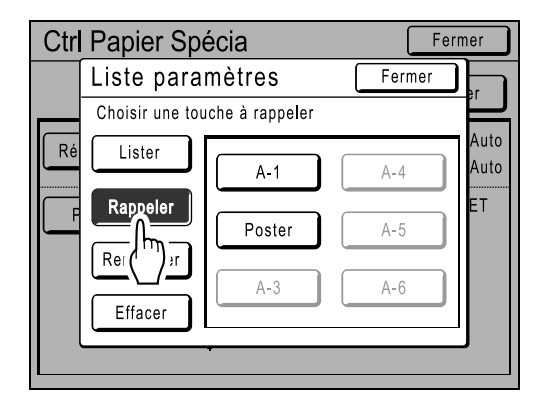

5 Touchez le bouton pour récupérer.

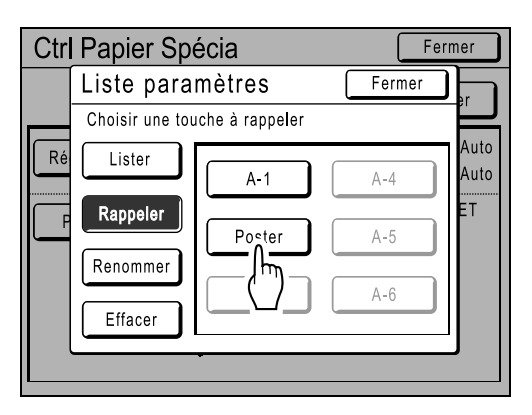

Les boutons en grisé ne sont pas disponibles (aucun réglage n'a encore été enregistré). Retourne à l'écran Ctrl Papier Spécia et le réglage voulu est récupéré. Confirmez les réglages effectués.

#### REMARQUE:

 Répétez les étapes 3 à 5 pour récupérer d'autres réglages. **6** Touchez le bouton [Fermer].

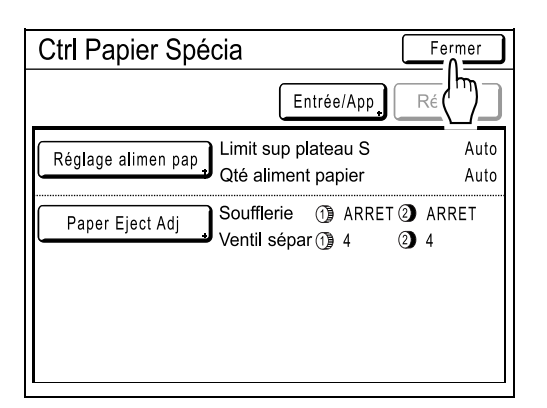

Retourne à l'écran Fonctions et les réglages sont mis à jour.

(Rappelez les réglages à confirmer et suivez les étapes à partir de l'étape 2.)

### Enregistrement de réglages dans la Liste des paramètres

1 Touchez [Fonctions] sur l'écran de base de l'impression.

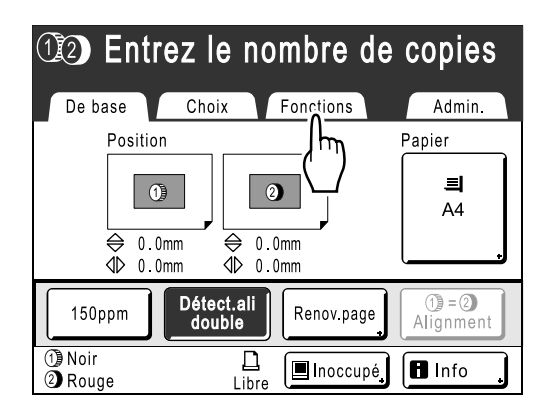

2 Touchez le bouton [Ctrl Papier Spécia].

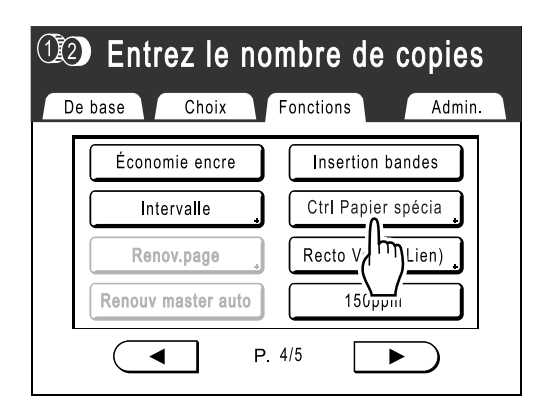

3 Ajustez [Réglage alimen pap] et [Rég éjection pap].

#### **REMARQUE:**

• Pour le détail des réglages, voir @p.122.

#### 4 Confirmez les réglages sur l'écran Ctrl Papier Spécia.

| Ctrl Papier Spécia                                 | Fermer           |
|----------------------------------------------------|------------------|
| Entrée/App                                         | Réviser          |
| Réglage alimen pap<br>Qté aliment papier           | Auto<br>Auto     |
| Rég éjection pap Soufflerie ③ ARRE<br>Ventil sépar | T ② ARRET<br>② 4 |
|                                                    |                  |

5 Touchez le bouton [Entrée/App].

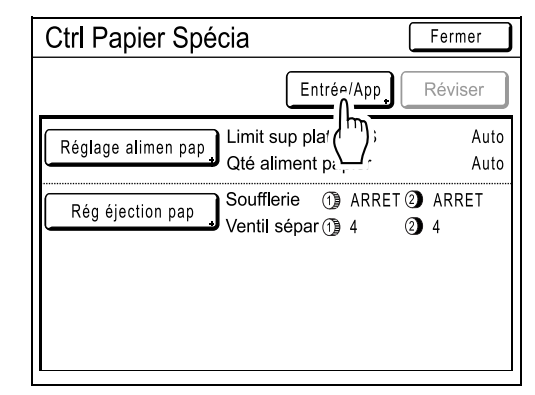

L'écran Liste paramètres s'affiche.

### 6 Touchez un bouton inutilisé.

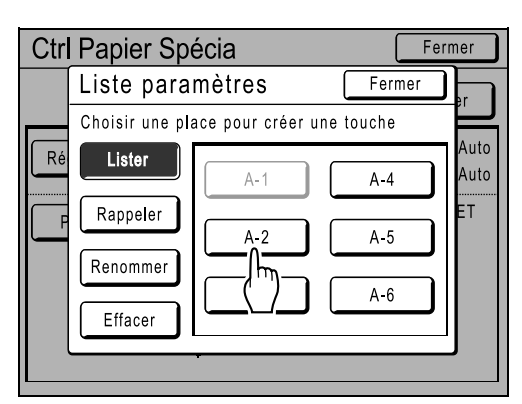

Les boutons inutilisés sont encadrés en gras. Les boutons en grisé ne sont pas disponibles (ils sont déjà associés à un autre réglage).

#### Ctrl Papier Spécia Fermer Liste naramètres Ferme (A-2 1 Auto Ré Ce réglage sera Auto enregistré OK ? Annuler Ctrl Papier Spécia Ferme Liste paramètres Fermer A-2- Occupé Auto Ré Lister Auto A-4 Α-΄ Rappeler A-2 A-5 Renommer A-3 A-6 Effacer

Touchez le bouton [OK].

Revient à la Liste paramètres une fois les réglages enregistrés.

Le nom de chaque paramètre peut être modifié à votre convenance. Pour modifier les noms de paramètres, voir l'étape 8.

#### **REMARQUE:**

- Lorsque les réglages sont enregistrés, touchez [Fermer] sur l'écran Liste paramètres pour retourner à l'écran Ctrl Papier Spécia.
- Touchez [Fermer] sur l'écran Ctrl Papier Spécia pour retourner à l'écran Fonctions. L'impression s'effectuera selon les réglages enregistrés.

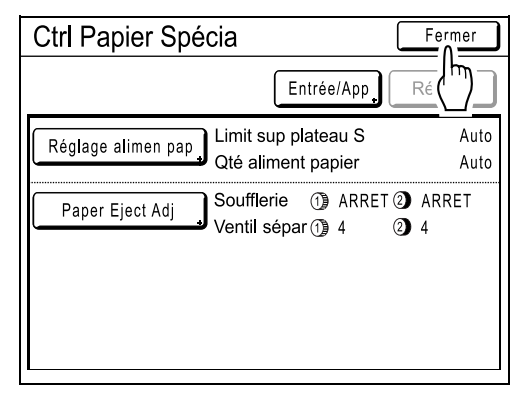

 Si vous ne désirez pas imprimer après avoir enregistré les réglages, appuyez sur panneau de contrôle.

### 8 Touchez le bouton [Renommer].

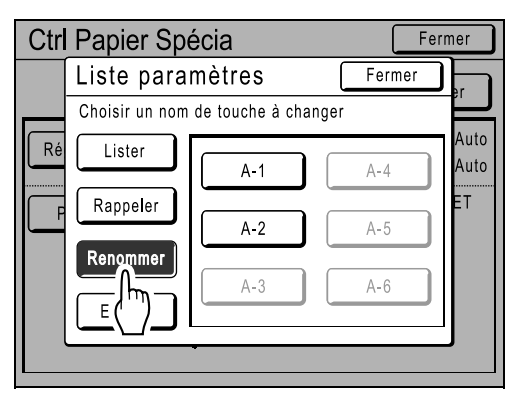

#### **Q** Touchez le bouton pour renommer.

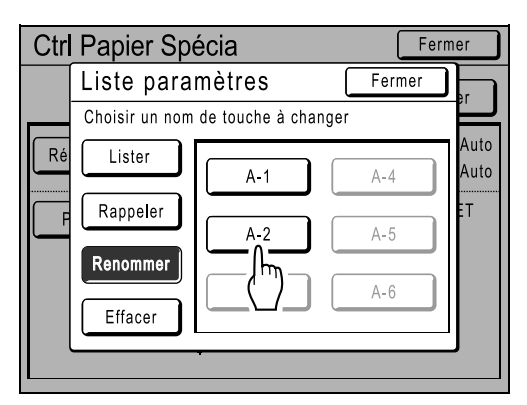

Les boutons en grisé ne sont pas disponibles (aucun réglage n'a encore été enregistré).

# **10** Touchez les touches alphabétiques pour entrer un nouveau nom.

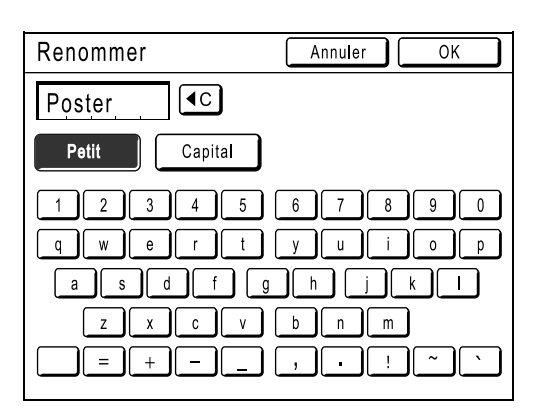

Modifiez l'emploi des majuscules en sélectionnant le bouton [Petit] ou [Capital]. \*p.142

# **11** Touchez [OK] après avoir saisi tous les caractères.

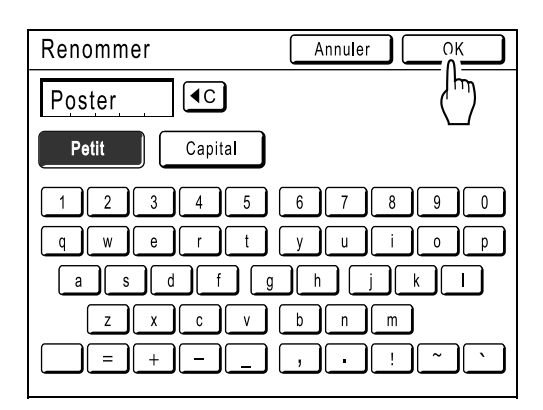

Retourne à l'écran Liste paramètres et le nom est mis à jour.

## 12 Touchez le bouton [Fermer].

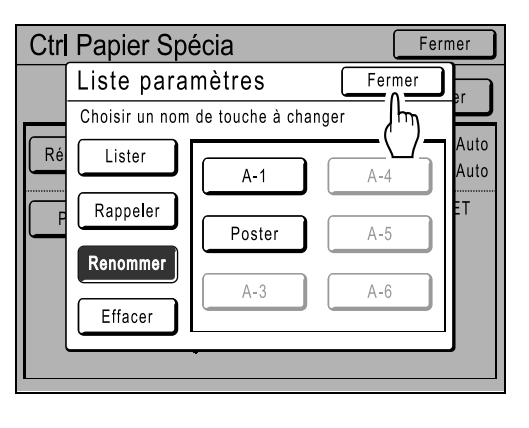

Retourne à l'écran Ctrl Papier Spécia.

# Comment modifier le réglage Ctrl Papier Spécia

- **1** Affichez l'écran Liste paramètres. Suivez les étapes de 1 à 3 (\*p.124).
- **7** Touchez le bouton [Rappeler].

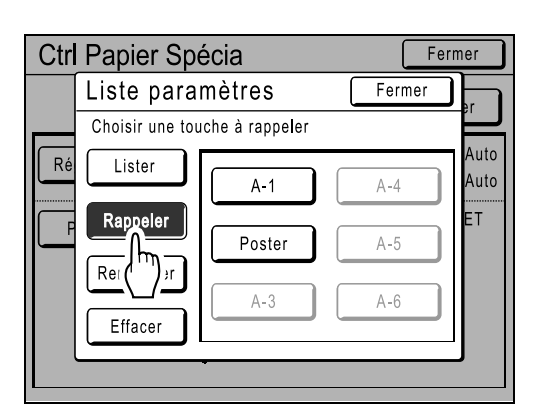

**3** Touchez le bouton pour modifier.

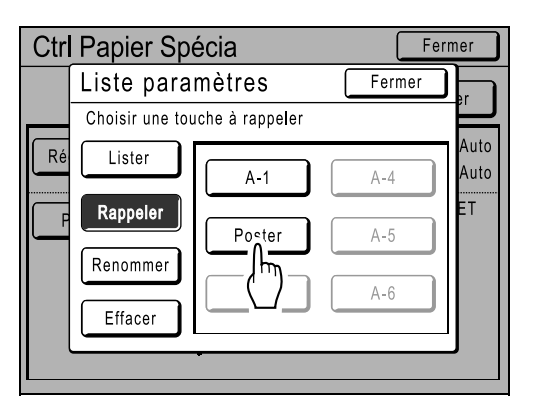

#### **Modifiez les paramètres du réglage.**

Vous pouvez modifier les paramètres des fonctions suivantes : "Réglage alimen pap" et "Rég éjection pap".

#### **REMARQUE:**

• Pour le détail des modifications, voir @p.122.

# **5** Touchez [Réviser] sur l'écran Ctrl Papier Spécia.

| Ctrl Papier Spécia              | Fermer                                   |
|---------------------------------|------------------------------------------|
| Poster                          | Entrée/App Réviser                       |
| Réglage alimen pap<br>Qté a     | sup plateau S                            |
| Rég éjection pap Souff<br>Venti | lerie 🕦 ARRET ② ARRET<br>I sépar ① 4 ② 4 |
|                                 |                                          |
|                                 |                                          |

### 6 Touchez le bouton [OK].

| [Poster]<br>Ce réglage :<br>révisé<br>OK ? | sera                                                                  |
|--------------------------------------------|-----------------------------------------------------------------------|
|                                            |                                                                       |
| Annuler                                    |                                                                       |
| Ctrl Panier Spécia                         | Fermer                                                                |
|                                            |                                                                       |
| Poster                                     | Entrée/App Réviser                                                    |
| Réglage alimen pap                         | nit sup plateau S +1                                                  |
| Qte                                        | é aliment papier +2                                                   |
| Rég éjection pap                           | é aliment papier +2<br>ufflerie ① ARRET ② ARRET<br>ntil sépar ① 4 ③ 4 |

Revient à l'écran Ctrl Papier Spécia une fois les paramètres révisés.

## Comment effacer les réglages de Ctrl Papier Spécia

#### **1** Affichez l'écran Liste paramètres.

Suivez les étapes de 1 à 3 (@p.124).

#### Important!:

- Tout d'abord, vérifiez si le réglage peut être effacé. (Rappelez le réglage adéquat et suivez les étapes à partir de l'étape 2.)
- Les réglages effacés ne peuvent pas être récupérés.

### **7** Touchez le bouton [Effacer].

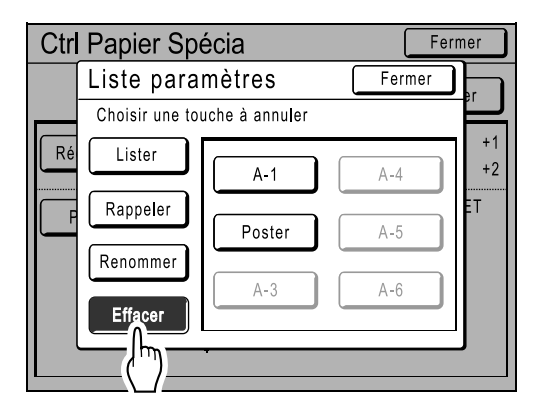

3 Touchez le bouton correspondant au réglage que vous désirez effacer.

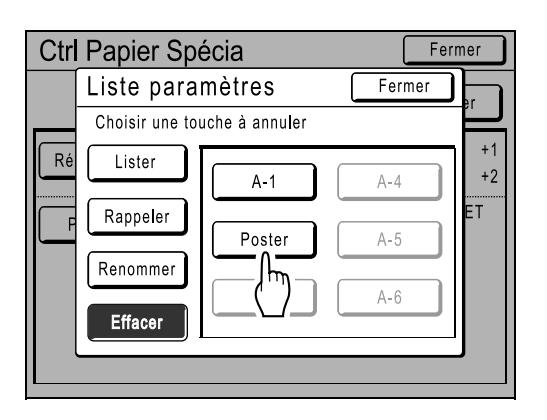

Les boutons en grisé ne sont pas disponibles (aucun réglage n'a encore été enregistré).

### **1** Touchez le bouton [OK].

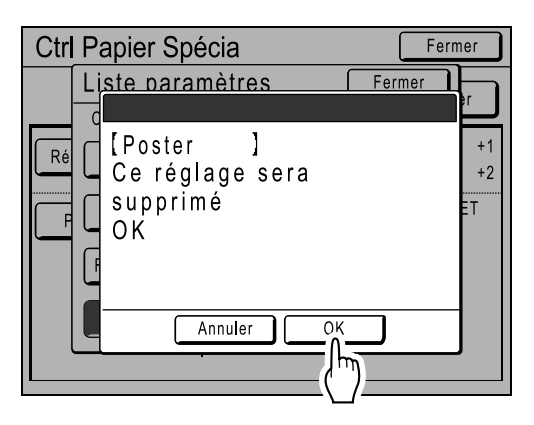

Retourne à l'écran Liste paramètres. Le réglage sélectionné est effacé.

### 5 Touchez [Fermer].

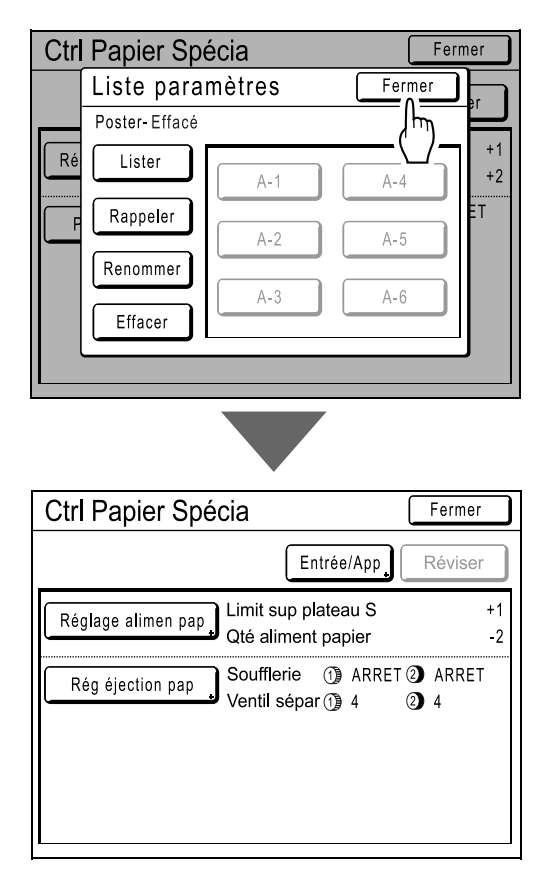

Retourne à l'écran Ctrl Papier Spécia.

# Fonctions avancées

# Tri automatique par groupes [Programme]

Vous pouvez utiliser "Programme" pour diviser l'impression d'un original en plusieurs groupes et programmer chaque groupe pour imprimer un nombre différent de copies. Pour les originaux multiples, vous pouvez changer le nombre de copies pour chaque original, puis imprimer.

"Programme" se compose de trois types : "Page simple", "Page multipl", et "Combiné".

Une fois un réglage programmé, celui-ci peut être enregistré dans la Liste programme et peut être récupéré et utilisé à plusieurs reprises (on peut enregistrer jusqu'à 12 programmes des 3 groupes combinés)

#### **REMARQUE:**

• Après avoir imprimé avec "Programme", appuyez sur la touche (</ ) pour désactiver "Programme".

#### Mode page seule

À partir d'un seul document original, imprimez plusieurs groupes de jeux. Vous pouvez créer 50 groupes maximum ayant chacun 99 jeux maximum. Chaque jeu peut comprendre jusqu'à 9999 copies.

L'appareil peut être configuré pour spécifier le nombre de copies (pages) par jeu, puis le nombre de jeux devant être créés pour chaque groupe.

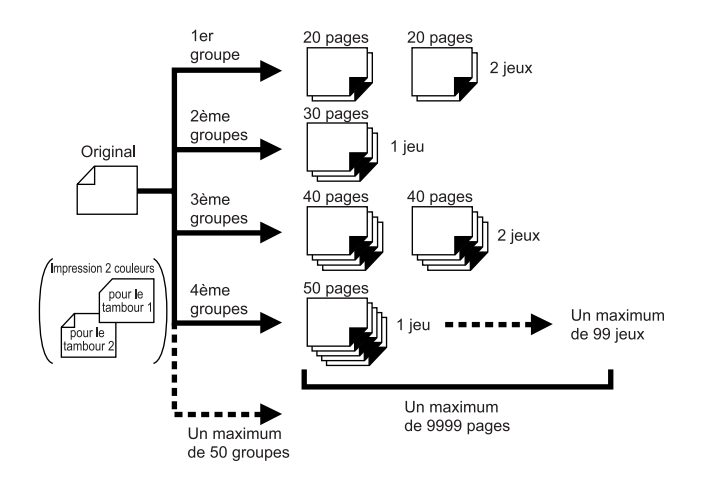

#### Important!:

Si vous imprimez des originaux multiples avec le programme "Page simple", placez les originaux multiples (50 maximum) dans l'unité AAD (optionnelle), et tant que "Marche automatique" est sur "MARCHE", le programme configuré peut être répété et tous les originaux sont divisés par groupes pour imprimer les différents nombres de copies spécifiés.

#### Mode multi-page

Pour les originaux multiples (copies multiples pour impression 1 couleur, groupes multiples pour 2 originaux pour impression 2 couleurs), un nombre différent de copies est imprimé pour chaque original.

À partir d'un seul original, vous pouvez réaliser jusqu'à 9999 copies.

Chaque original peut reproduire un nombre de pages prédéfini (jusqu'à 20 originaux).

#### Impression 1 couleur

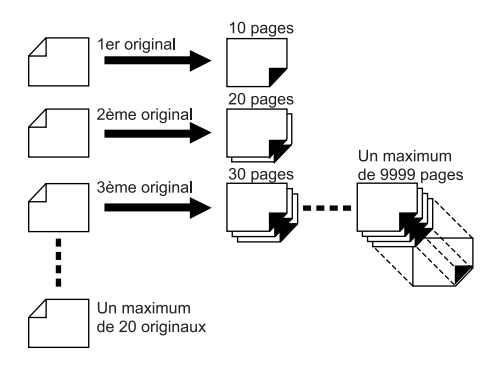

#### Impression 2 couleurs avec 2 originaux

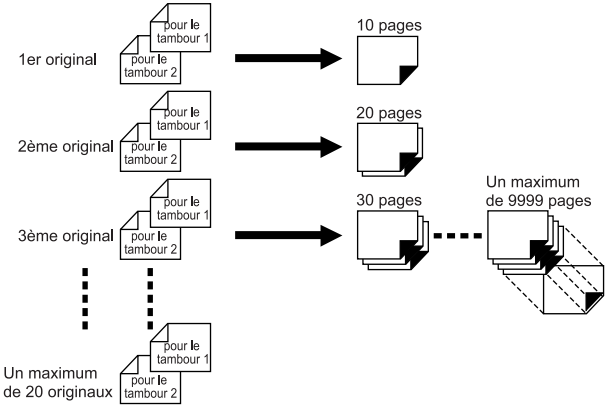

#### **REMARQUE:**

- Cette fonction ne peut pas être utilisée pour l'impression de données envoyées par un ordinateur (impression directe).
- "Programme" peut s'utiliser avec "2 coul simpl" dans l'impression 2 couleurs.

#### Combiné (possible uniquement avec l'impression 2 couleurs)

Un original 2 couleurs est utilisé pour créer un Master sur le tambour 1 et le tambour 2. L'impression 1 couleur pour le tambour 1 uniquement est regroupée de la même façon que pour le programme "Page simple" et imprime. L'objet de l'impression 2 couleurs est inséré en se basant sur le nombre de copies programmé pour séparer le groupe.

Le programme "Combiné" est utile pour imprimer des originaux qui possèdent des "Questions" et des "Réponses". Par exemple, il peut être utilisé pour imprimer des questions d'examen multiples pour des élèves en une couleur et ensuite imprimer une copie contenant les réponses pour le professeur en rouge. Un maximum de 50 groupes peut être programmé, et chaque groupe peut contenir un maximum de 9999 copies.

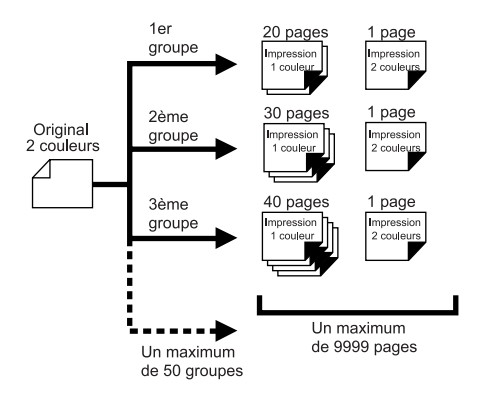

#### Important!:

• Le programme "Combiné" est une fonction permettant de régler le nombre de copies d'impression. Il n'a pas pour but de séparer par couleur rouge et noire. Utilisez "2 coul simpl" pour cette option. (@p.146)

### Comment programmer l'impression

Deux méthodes s'offrent à vous pour imprimer par jeux à l'aide de la fonction d'impression "Programme".

- Programmez, puis imprimez (sans enregistrer les réglages)
- Récupérez un programme enregistré, puis imprimez (lorsque le programme est enregistré)

#### Astuce:

Choisissez l'une des actions suivantes dans l'écran de base de l'impression. Touchez un bouton pour continuer.

(12)⊖Prêt à imprimer [Program-C]06G De base Choix Fonctions Admin. Position Papier Renov.page 1 2 ヨ Suivant-> A4 ⇔ 0.0mm ⇔ 0.0mm Annuler ↓ 0.0mm ↓ 0.0mm Détect.ali 1) = (2) 150ppm Renov.page Alignment double Noir Libre 🔳 Inoccupé 🖪 Info Rouge

[Renov.page] : crée un Master à partir des dernières données de création du Master.

[Page suiv.] ou [Suivant->] : arrête le travail d'impression en cours, passe à l'original, le jeu ou le groupe suivant. [Annuler] : annule l'exécution du programme.

#### **REMARQUE:**

• L'Inserteur de bandes (optionnel) peut être utile pour l'impression programmée.

L'inserteur de bandes libère un morceau de bande après chaque jeu ou document original, séparant ainsi automatiquement les jeux ou les groupes. Il élimine la nécessité d'enlever manuellement une pile de feuilles ou d'insérer un marqueur entre les jeux.

Pensez à activer "Insertion bandes" sur l'écran Fonctions lorsque vous imprimez avec l'inserteur de bandes. Vous devez enlever chaque pile du réceptacle du papier ou insérer un marqueur pendant la pause si vous n'utilisez pas l'inserteur de bandes.

## Comment préparer l'impression programmée

#### **REMARQUE:**

 Les touches de l'écran tactile et de nombre de copies (et les touches associées) peuvent être utilisées pour cette opération.

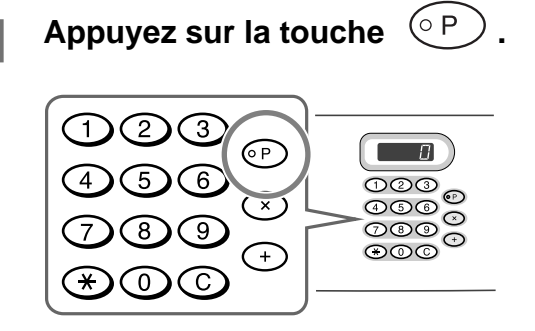

#### **REMARQUE:**

- Appuyez sur la touche 

   et passez à l'étape 3 du "Mode page seule". Appuyez sur la touche 
   et passez à l'étape 3 du "Mode multi-page".
- Vous pouvez également, depuis l'écran de base de création de Masters, toucher [Fonctions] puis [Programme] pour afficher l'écran Type programme.

# 2 Touchez le bouton du programme à configurer.

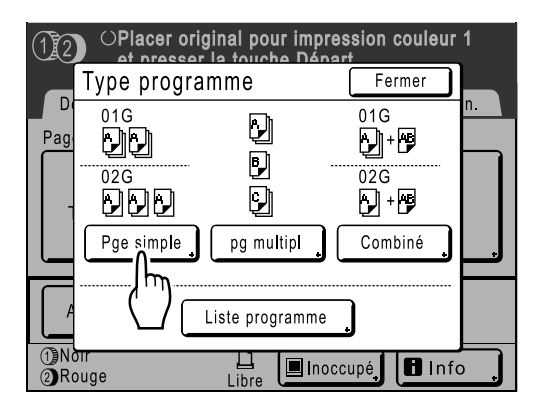

L'écran d'entrée de ce programme s'affiche.

- 3 Entrez les nombres à l'aide des touches de nombre de copies.
  - ♦ Pour le Mode page seule

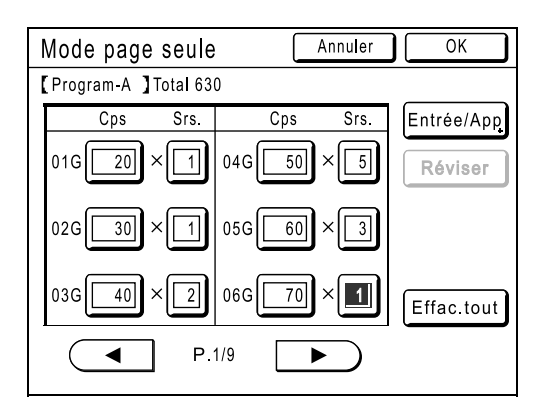

- 1) Entrez le nombre de copies à l'aide des touches de nombre de copies.
- 3) Entrez le nombre de jeux (dans le groupe) à l'aide des touches de nombre de copies.
- Appuyez sur la touche + ou la touche
   ★ .

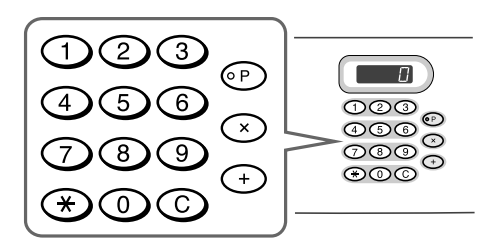

Pour programmer plusieurs groupes, répétez les étapes 1) à 4).

#### **REMARQUE:**

- Touchez la case de saisie désirée. Vous pouvez saisir le nombre de pages/jeux à l'aide des touches de nombre de pages.
- Pour annuler ou changer un nombre, appuyez sur la touche C et entrez de nouveau le nombre.
- Pour effacer tout (nombre de copies et nombre de jeux), touchez [Effac.tout].
- Le nombre total de copies à imprimer est affiché en haut de l'écran.

#### Important!:

 Pour enregistrer le réglage d'impression programmée actuel, touchez [Entrée/App]. Une fois que vous avez touché [OK], vous ne pouvez plus enregistrer le réglage. Reportez-vous à la section "Comment enregistrer des programmes" (Pp.139) pour de plus amples informations.

#### Pour le Mode multi-page

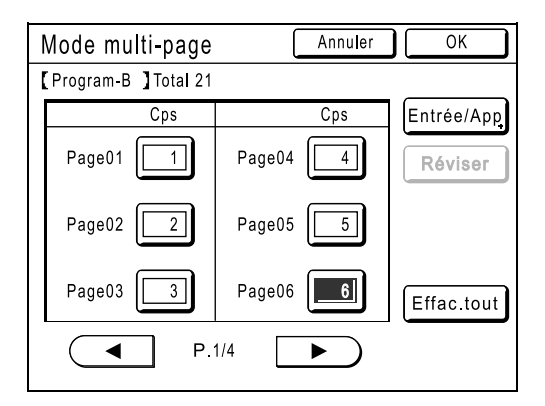

- 1) Entrez le nombre de copies à l'aide des touches de nombre de copies.
- 2) Appuyez sur la touche (+) ou (\*).
- Répétez les étapes 1) et 2) ci-dessus pour entrer le nombre de copies pour chaque original.

#### **REMARQUE:**

- Touchez la case de saisie désirée. Vous pouvez saisir le nombre de pages/jeux à l'aide des touches de nombre de pages.
- Pour annuler ou changer un nombre, appuyez sur la touche C et entrez de nouveau le nombre.
- Pour effacer tout (nombre de copies et nombre de jeux), touchez [Effac.tout].
- Le nombre total de copies à imprimer est affiché en haut de l'écran.

#### Important!:

 Pour enregistrer le réglage d'impression programmée actuel, touchez [Entrée/App]. Une fois que vous avez touché [OK], vous ne pouvez plus enregistrer le réglage. Reportez-vous à la section "Comment enregistrer des programmes" (@p.139) pour de plus amples informations. Pour Impress combinée

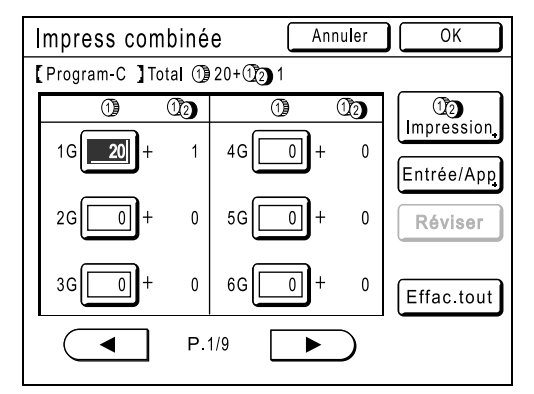

1) Entrez le nombre de copies à l'aide des touches de nombre de copies.

#### **REMARQUE:**

- Si vous spécifiez le programme "Combiné" lorsque vous utilisez l'impression directe pour imprimer un travail comportant plusieurs pages, la première page s'arrête avant l'impression. Utilisez le panneau de contrôle pour saisir le nombre d'épreuves à imprimer. Les pages restantes sont traitées comme suit : Quand "Impr. auto" est réglé sur "Semi-Auto(Master)" ou "Manuel" (Processus automati OFF): Les pages suivantes s'arrêtent aussi avant l'impression. Appuyez sur la touche (\*) après avoir confirmé les réglages sur l'écran. Quand "Impr. auto" est réglé sur "Semi-Auto(Impress)" ou "Automatique" (MARCHE): L'impression ne s'interromps pas pour les pages suivantes. Les pages s'impriment selon les réglages spéci-
- Lorsque vous utilisez l'impression 2 couleurs pour imprimer deux ou plusieurs copies, touchez le bouton [ 1] (2] Impression]. Cette opération n'est pas nécessaire si vous n'imprimez qu'une seule copie 2 couleurs.

fiés pour la première page.

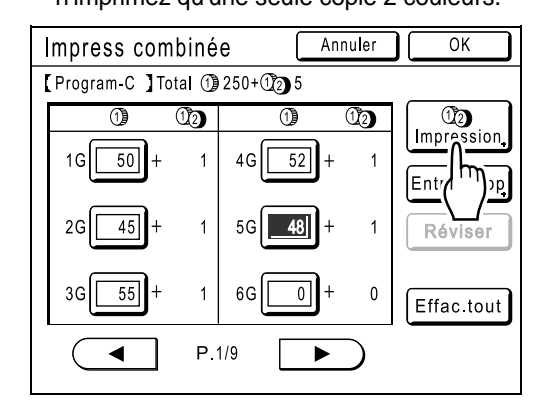

3) Touchez ou pour spécifier le nombre de copies 2 couleurs à imprimer.

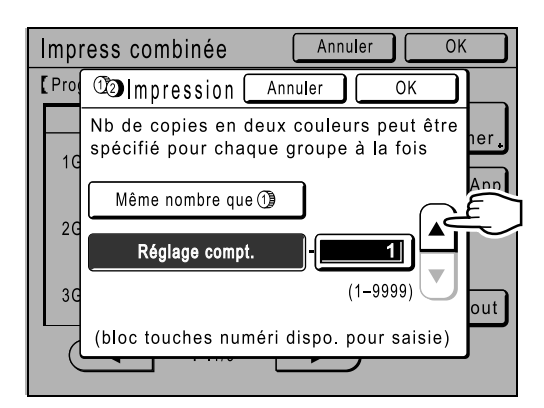

#### **REMARQUE:**

- Les touches de nombre de copies peuvent également servir pour saisir une valeur.
- Le nombre de copies assigné pour " (1) (2) Impression" sera appliqué à tous les groupes et ne peut pas être modifié selon le groupe.
- Si vous imprimez le même nombre de copies 2 couleurs que de copies 1 couleur, touchez [Même nombre que (19].
- 4) Touchez [OK] et l'écran d'impression se referme.
- 5) Répétez les étapes 1) et 4) ci-dessus pour entrer le nombre de copies pour chaque original.

#### Important!:

 Pour enregistrer le réglage d'impression programmée actuel, touchez [Entrée/App]. Une fois que vous avez touché [OK], vous ne pouvez plus enregistrer le réglage. Reportez-vous à la section "Comment enregistrer des programmes" (@p.139) pour de plus amples informations.

### **1** Touchez le bouton [OK].

L'écran suivant apparaît.

| OPlacer original pour impression couleur 1<br>et presser la touche Départ<br>[Program-A] 06G 1 |           |                  |         |  |
|------------------------------------------------------------------------------------------------|-----------|------------------|---------|--|
| De base                                                                                        | Choix     | Fonctions        | Admin.  |  |
| Page (A4)                                                                                      | Contraste | Taux             | Papier  |  |
| Trait                                                                                          | Auto      | 100%             | 크<br>A4 |  |
| Aperçu                                                                                         | Editeur   | 2 coul<br>simple |         |  |
| 1)Noir<br>2)Rouge                                                                              | Libre     | 🔳 Inoccupé       | lnfo    |  |

Retourne à l'écran d'origine. Prêt à imprimer conformément au programme.

#### **REMARQUE:**

### Comment enregistrer des programmes

Stockez des réglages de programme fréquemment utilisés afin de pouvoir les récupérer et imprimer ultérieurement. Vous pouvez enregistrer un maximum de 12 réglages (Mode page seule, Mode multi-page ou Impress combinée).

# 1 Créez et entrez les réglages d'une impression programmée.

Suivez les étapes 1 à 3 de la section "Comment préparer une impression programmée" (@p.136).

#### 2 Touchez [Entrée/App] sur l'écran Programme.

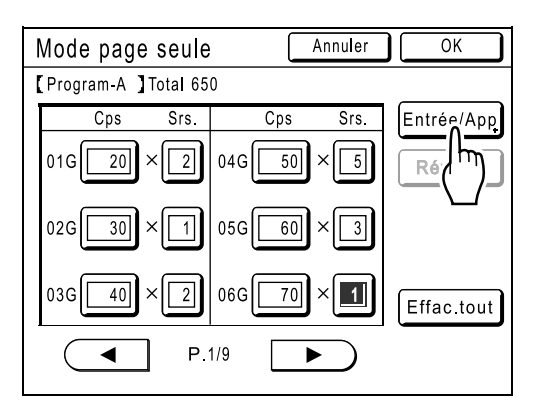

### **3** Touchez un bouton inutilisé.

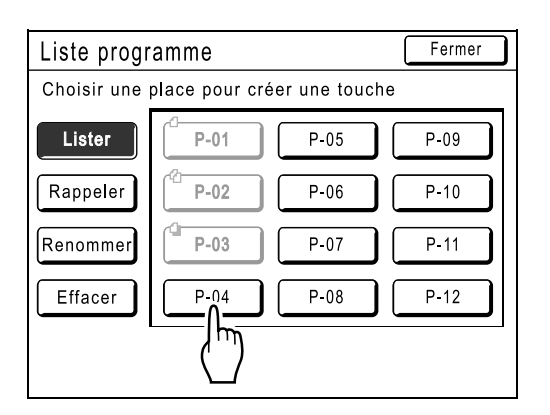

Touchez un bouton entouré d'un trait en gras. Les boutons en grisé ne sont pas disponibles (ils sont déjà associés à un autre programme).

### Touchez le bouton [OK].

| Liste programme                                                                | Fermer |
|--------------------------------------------------------------------------------|--------|
| Chois                                                                          |        |
| Lis [P-04]<br>Ce réglage sera<br>Rapp enregistré<br>OK ?<br>Effa<br>Annuler OK |        |
|                                                                                |        |

L'écran suivant apparaît.

| Liste progr  | amme |      | Fermer |  |
|--------------|------|------|--------|--|
| P-04- Occupé |      |      |        |  |
| Lister       | P-01 | P-05 | P-09   |  |
| Rappeler     | P-02 | P-06 | P-10   |  |
| Renommer     | P-03 | P-07 | P-11   |  |
| Effacer      | P-04 | P-08 | P-12   |  |
| ,            |      |      |        |  |
|              |      |      |        |  |

Retourne à l'écran Liste programme. Le programme est enregistré.

Vous pouvez donner à chaque programme le nom qui vous convient. Reportez-vous à l'étape 3 de la section "Comment renommer un programme" (*«*p.141).

#### **REMARQUE:**

• Lorsque le programme est enregistré, touchez [Fermer] sur l'écran Liste programme pour retourner à l'écran Programme. Touchez **[OK]** sur l'écran Programme pour imprimer depuis un programme enregistré.

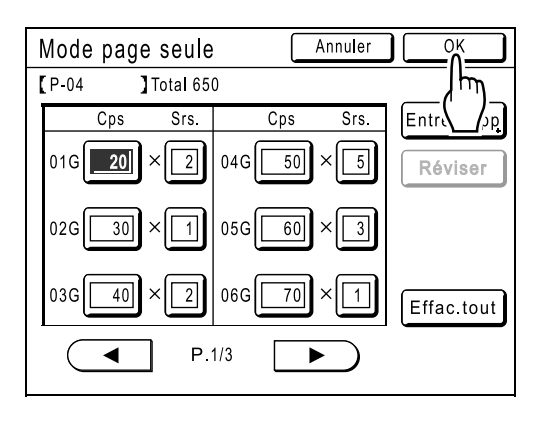

### Comment renommer un programme

Les noms des programmes peuvent être modifiés afin de mieux décrire leur usage ou leur fin.

#### 1 Touchez [Programme] sur l'écran Fonctions.

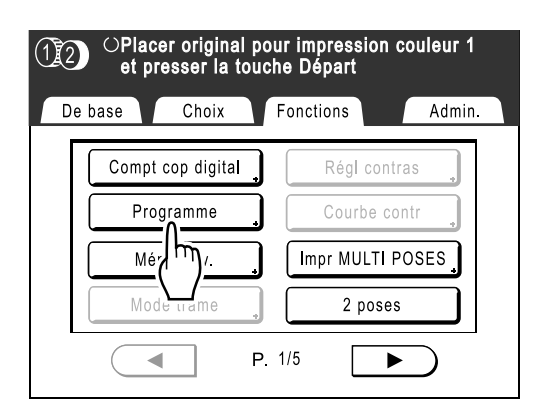

#### **REMARQUE:**

• Si le bouton **[Programme]** est déjà en surbrillance, si vous le touchez de nouveau, l'écran Programme s'affichera, et non l'écran Renommer un programme.

Touchez **[Annuler]** puis **[OK]** pour retourner à l'écran Fonctions. Touchez **[Programme]** de nouveau.

#### 2 Touchez le bouton [Liste programme].

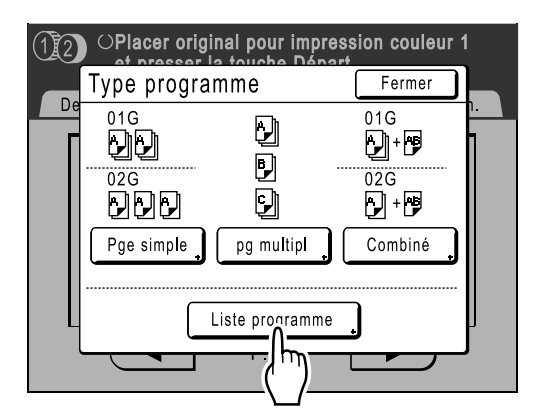

### **3** Touchez le bouton [Renommer].

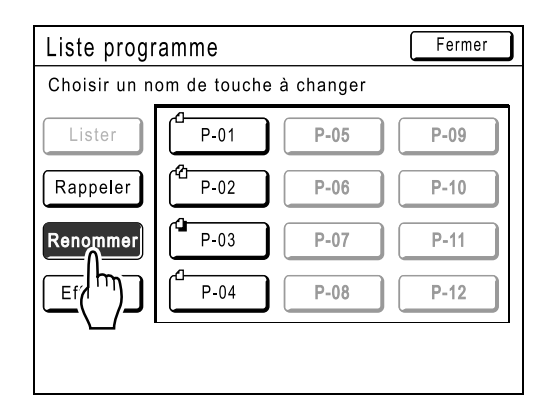

#### **REMARQUE:**

 Chaque bouton Programme comporte une icône en haut à gauche. I indique un programme Mode page seule, I indique un programme Mode multi-page et indique Impress combinée.

# Sélectionnez un programme à renommer.

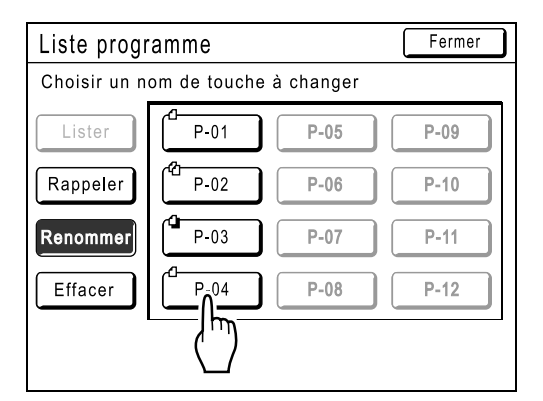

# **5** Touchez • pour effacer le nom actuel REMARQUE:

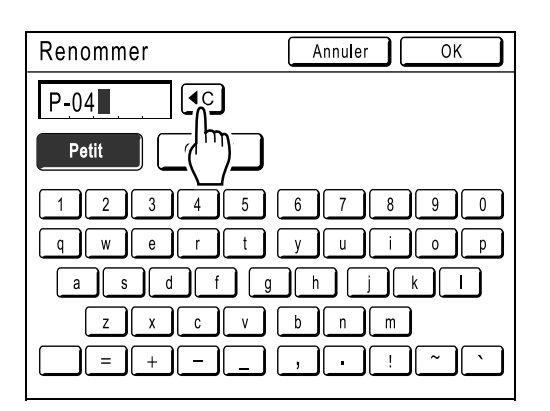

#### 6 Touchez les touches alphabétiques pour entrer un nouveau nom.

Après la saisie, touchez [OK].

Modifiez l'emploi des majuscules en sélectionnant le bouton [Petit] ou [Capital]. \*p.142

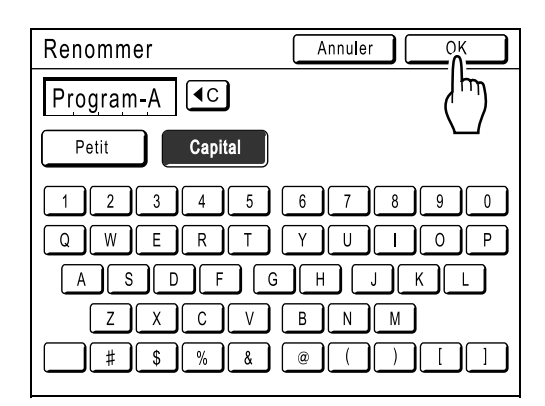

L'écran suivant apparaît.

| Liste progr                        | Fermer    |      |      |
|------------------------------------|-----------|------|------|
| Choisir un nom de touche à changer |           |      |      |
| Lister                             | P-01      | P-05 | P-09 |
| Rappeler                           | P-02      | P-06 | P-10 |
| Renommer                           | P-03      | P-07 | P-11 |
| Effacer                            | Program-A | P-08 | P-12 |
|                                    |           |      |      |
|                                    |           |      |      |

Retourne à l'écran Liste programme. Le programme est renommé.

#### Astuce: Écran Renommer

Petit

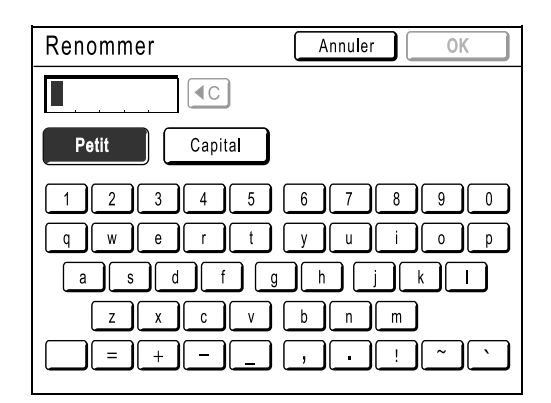

#### Capital

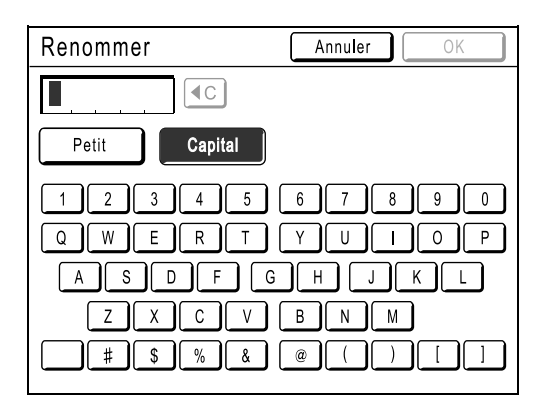

#### **REMARQUE:**

- Vous pouvez entrer jusqu'à 10 caractères.
- Les touches de nombre de copies peuvent également servir à entrer des nombres.
- Le bouton (•C) efface l'entrée précédemment enregistrée ou l'entrée actuelle. Touchez pour effacer un caractère à la fois.
# Comment effacer des programmes

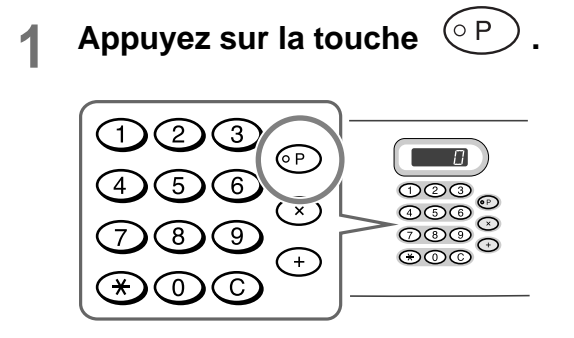

#### **REMARQUE:**

- Vous pouvez également, depuis l'écran de base de création de Masters, toucher [Fonctions] puis [Programme] pour afficher l'écran Type programme.
- 2 Touchez le bouton [Liste programme].

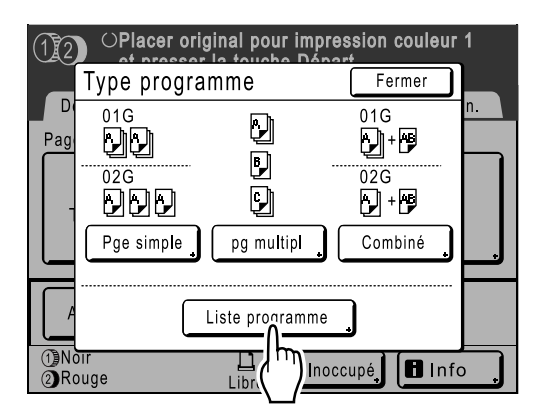

# **3** Touchez le bouton [Effacer].

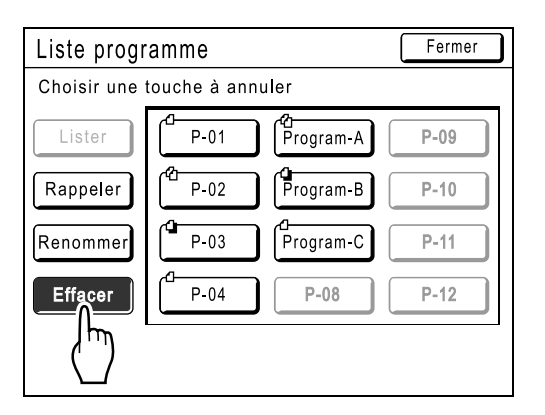

## 4 Sélectionnez un programme à supprimer.

| Liste progr | amme          |                | Fermer | ] |
|-------------|---------------|----------------|--------|---|
| Choisir une | touche à anni | uler           |        |   |
| Lister      | P-01          | 연<br>Program-A | P-09   |   |
| Rappeler    | P-02          | Program-B      | P-10   |   |
| Renommer    | P-03          | Program-C      | P-11   |   |
| Effacer     | P-04          | [h]            | P-12   | J |
|             |               |                |        |   |

# 5 Touchez le bouton [OK].

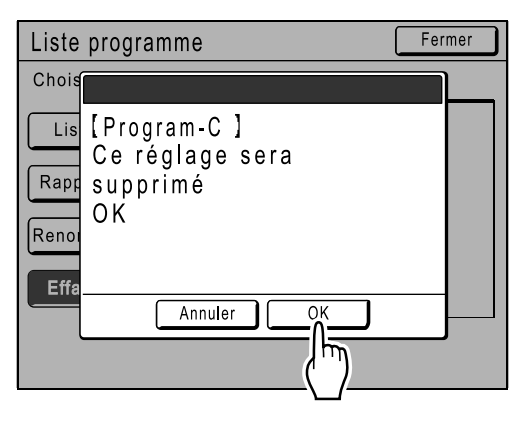

L'écran suivant apparaît.

| Liste progr | amme   |           | Fermer |
|-------------|--------|-----------|--------|
| Program-C-  | Effacé |           |        |
| Lister      | P-01   | Program-A | P-09   |
| Rappeler    | P-02   | Program-B | P-10   |
| Renommer    | P-03   | P-07      | P-11   |
| Effacer     | P-04   | P-08      | P-12   |
|             |        |           |        |
|             |        |           |        |

Retourne à l'écran Liste programme. Le programme est supprimé.

# Comment récupérer un programme

Récupérez un programme enregistré et modifiez ses réglages.

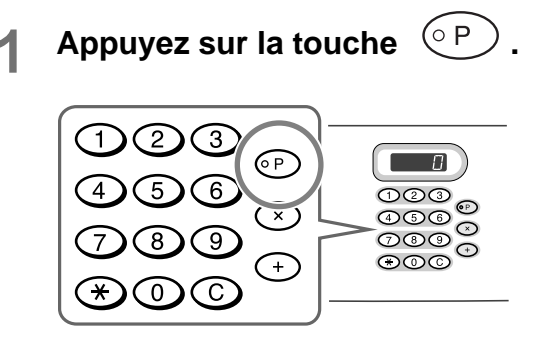

#### **REMARQUE:**

 Vous pouvez également, depuis l'écran de base de création de Masters, toucher [Fonctions] puis [Programme] pour afficher l'écran Type programme.

7 Touchez le bouton [Liste programme].

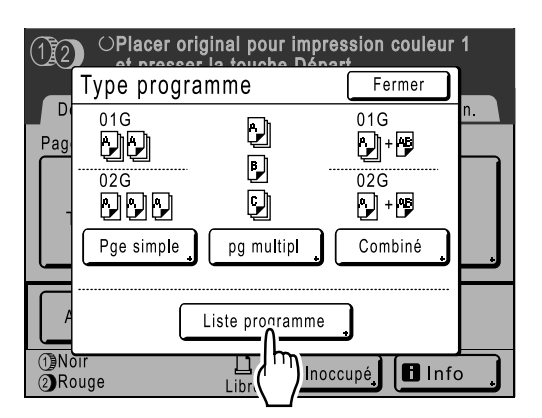

3 Touchez un bouton pour sélectionner un programme à récupérer.

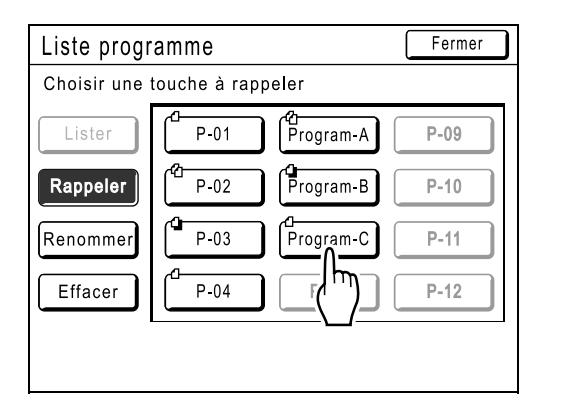

#### **REMARQUE:**

• Pour l'impression 1 couleur, le programme "Combinaison" ne peut pas être récupéré.

# **1** Touchez le bouton [OK].

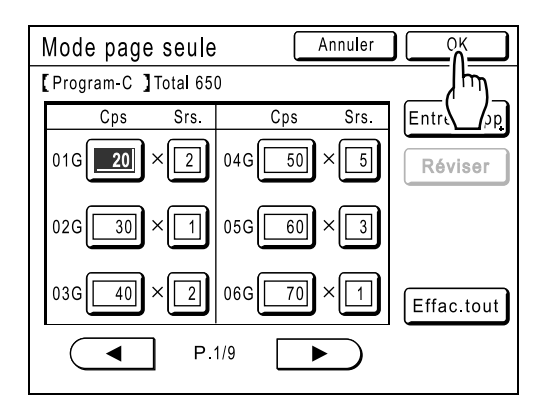

L'écran suivant apparaît.

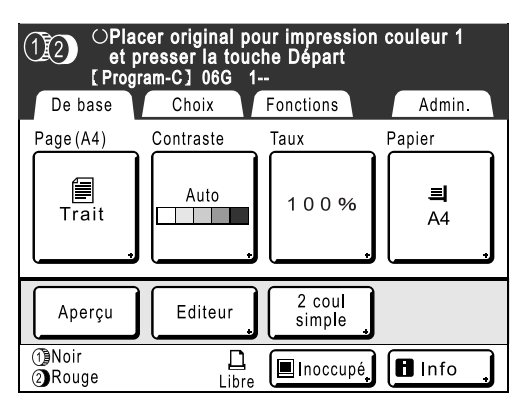

Retourne à l'écran d'origine. Prêt à imprimer à l'aide du programme récupéré.

# Comment modifier des programmes enregistrés

1 Récupérez un programme à modifier.

Suivez les étapes 1 et 3 de la section "Comment récupérer un programme" (@p.144).

# **2** Modifiez le programme.

Modifiez le nombre de copies ou de jeux dans l'écran affiché.

#### **REMARQUE:**

 Reportez-vous à la section "Comment préparer une impression programmée" (@p.136) pour des détails sur la préparation d'un programme.

## **2** Touchez le bouton [Réviser].

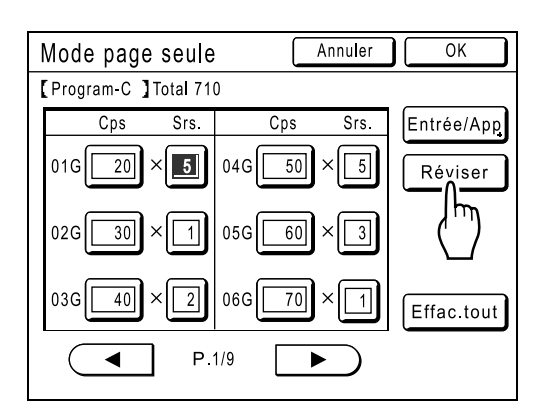

# **1** Touchez le bouton [OK].

| Mode page seule Annuler O                      | К           |
|------------------------------------------------|-------------|
| [ Progr                                        |             |
| [Program-C ]<br>olc[ Ce réglage sera<br>révisé | /App<br>ser |
| 02G OK ?                                       |             |
| P.1/9                                          | tout        |

L'écran suivant apparaît.

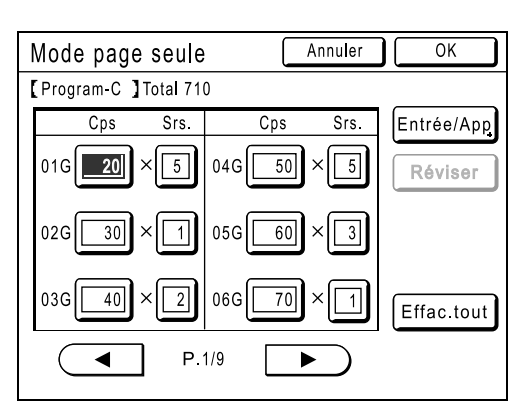

Retourne à l'écran Programme. Les réglages Programme sont mis à jour (écrasés).

# Exemple de programmation

#### Impression de questions et de réponses divisées par classe

Cet exemple utilise "2 coul simpl" et "Programme" ensemble.

L'original est une feuille de papier avec des questions d'examen (noir, 1 couleur) avec les réponses écrites à l'aide du crayon recommandé. 5 groupes sont imprimés en suivant les conditions suivantes.

- À l'usage de l'élève, pour chaque groupe (classe) : Groupe 1 : 50 copies, Groupe 2 : 45 copies, Groupe 3 : 55 copies, Groupe 4 : 52 copies, Groupe 5 : 48 copies. Le document imprimé se compose d'une feuille d'examen à 1 couleur.
- · 2 copies des réponses écrites avec les questions (Impression 2 couleurs) sont insérées entre chaque jeu.

Les couleurs sont séparées à l'aide de "2 coul simpl" — "Manuscrit--1" et le travail s'imprime en combinaison.

**1** Placez un original et chargez le papier.

"Impression 2 couleurs avec 1 original[2 coul simpl]" (@p.44)

# 7 Réglage [Manuscrit--1].

1) Touchez le bouton [Fonctions].

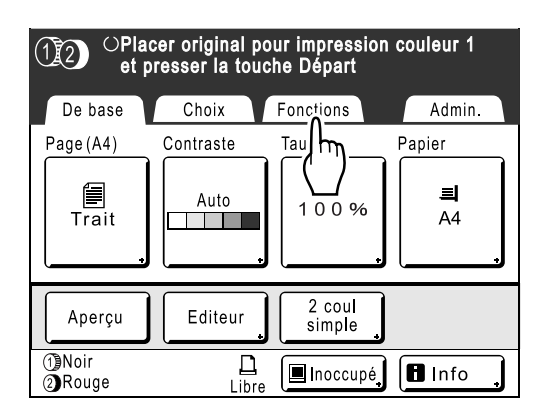

2) Touchez le bouton [2 coul simpl].

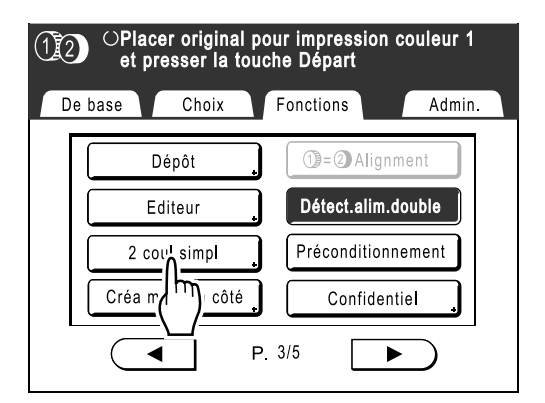

3) Touchez le bouton [Manuscrit--1].

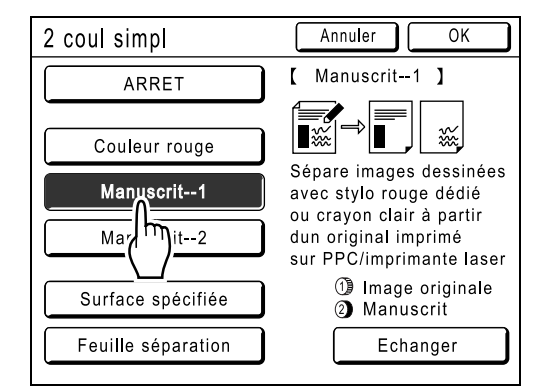

#### 4) Touchez le bouton [OK].

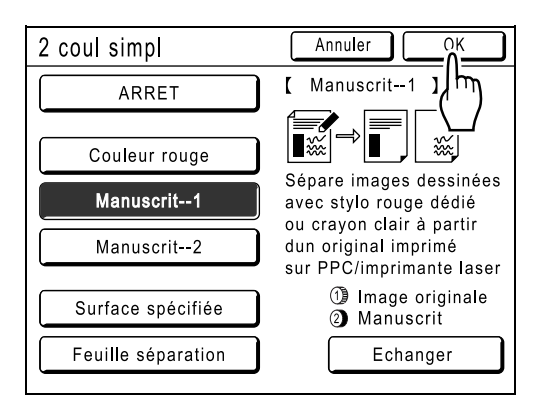

Retourne à l'écran Fonctions.

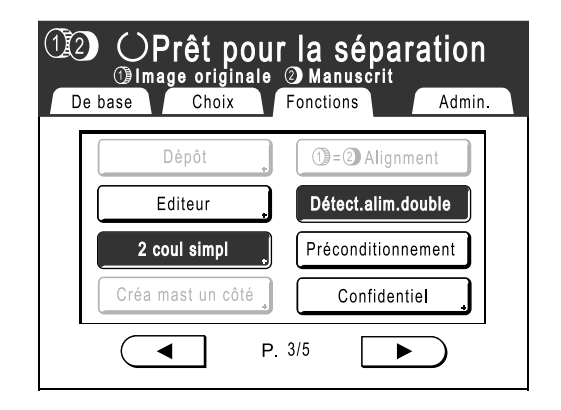

# 3 Réglage [Combiné].

1) Appuyez sur la touche OP.

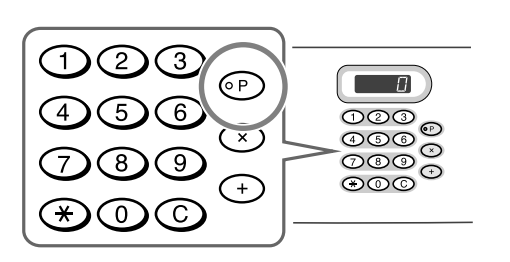

## **REMARQUE:**

- Vous pouvez également, depuis l'écran de base de création de Masters, toucher [Fonctions] puis [Programme] pour afficher l'écran Type programme.
- 2) Touchez le bouton [Combiné].

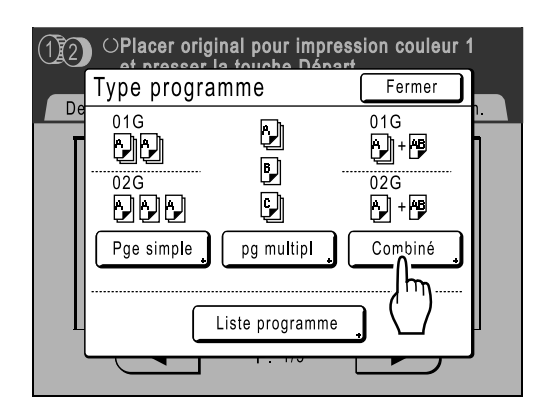

**3)** Saisissez le nombre de copies d'examen pour chacun des 5 groupes dans les 5 cases de saisie (1G à 5G)

Touchez la case de saisie et utilisez les touches de nombre de copies pour saisir une valeur.

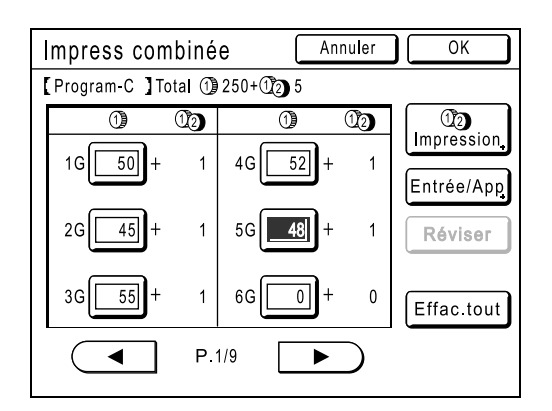

### **REMARQUE:**

 L'écran ci-dessus s'affiche si un ordinateur est utilisé pour envoyer les données d'origine. Les étapes suivantes s'effectuent à partir du panneau de contrôle. 4) Touchez le bouton [ 1) (2) Impression].

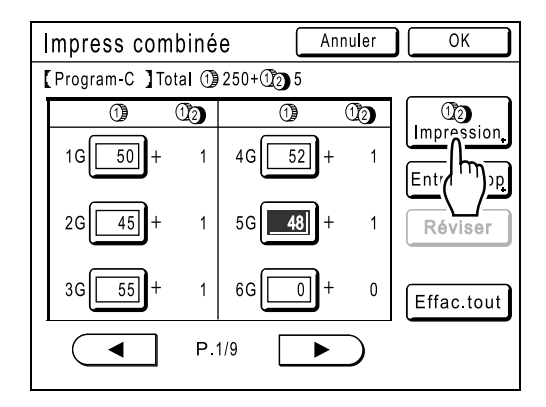

5) Touchez le bouton A et spécifiez "2" (le nombre de copies pour la feuille contenant les réponses pour chaque groupe)

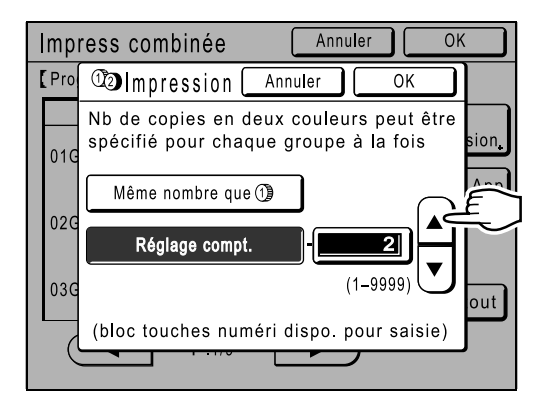

Les touches de nombre de copies peuvent également servir pour saisir une valeur.

 Touchez [OK] et l'écran (1) (2) Impression se referme. L'affichage revient à l'écran Impress combinée.

### **REMARQUE:**

 Les réglages effectués ici sont effacés si vous utilisez "Programme". Si vous projetez d'utiliser les même réglages régulièrement, touchez [Entrée/App] pour enregistrer les réglages pour pouvoir les utiliser plus tard.

Voir @p.139 pour plus de détails.

 Touchez le bouton [OK]. Retourne à l'écran d'origine. Prêt à imprimer conformément au programme.

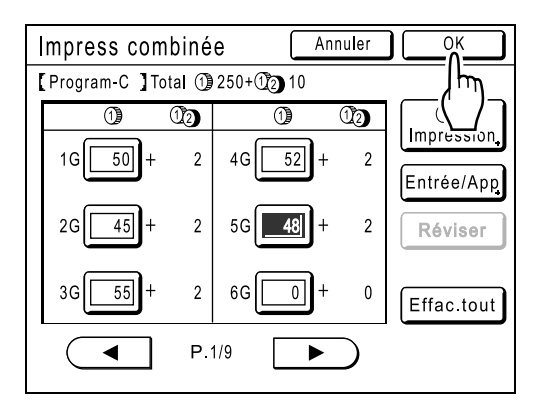

- 4 Démarrez la procédure d'impression.
  - 1) Appuyez sur la touche (\*)

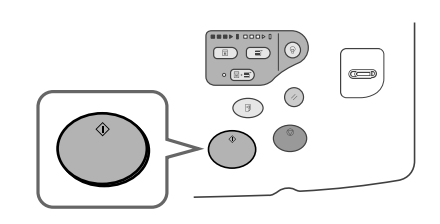

Le travail d'impression est scannérisé, séparé et un Master est créé en accord avec les réglages "2 coul simpl".

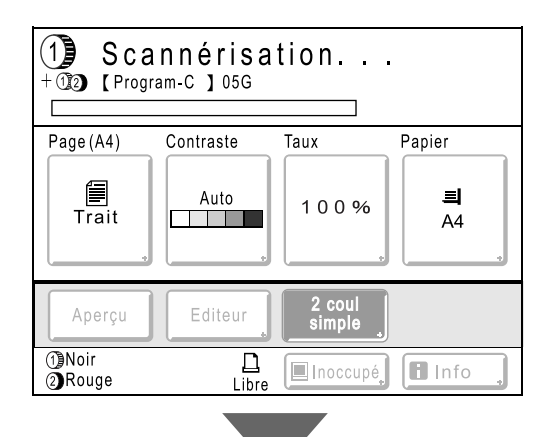

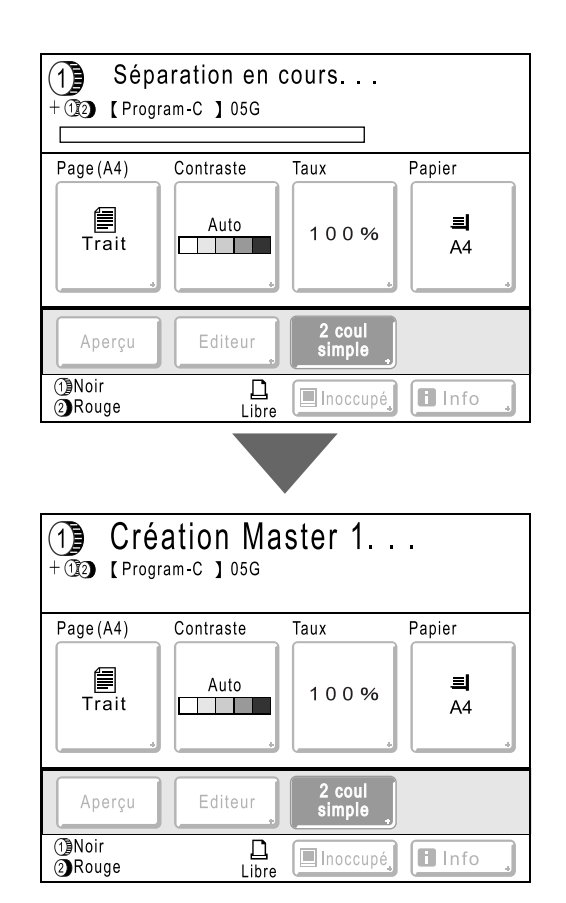

Une fois qu'un master a été créé sur le tambour 1, une copie d'essai s'imprime du tambour 1 uniquement. Un master sera ensuite créé sur le tambour 2.

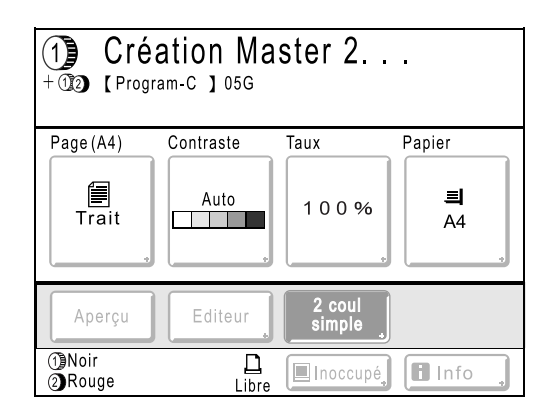

Une fois qu'un master a été créé sur le tambour 2, une seule copie d'essai à deux couleurs s'imprime. Après l'impression d'une copie d'essai, l'écran de base de l'impression apparaît.

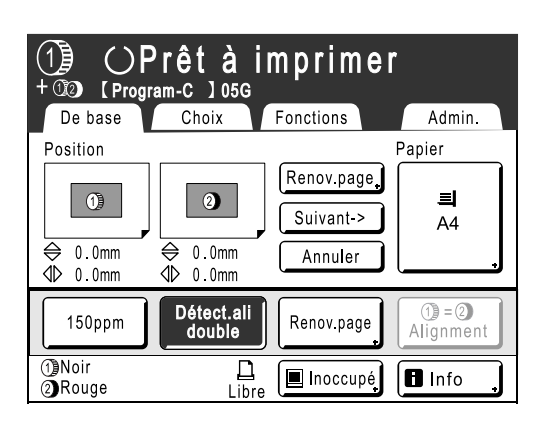

- Vérifiez le résultat de la copie d'essai.
   Vérifiez la copie d'essai, par exemple, la position et la densité d'impression.
   Le cas échéant, modifiez la position et la densité d'impression.
  - Position (@p.115)
  - Densité d'impression (@p.114)
  - Intervalle d'impression (@p.120)
  - Cont guide éject (@p.122)
- 3) Appuyez sur la touche (\*)

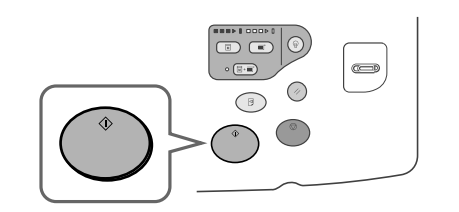

Imprime suivant les réglages du programme "Combiné".

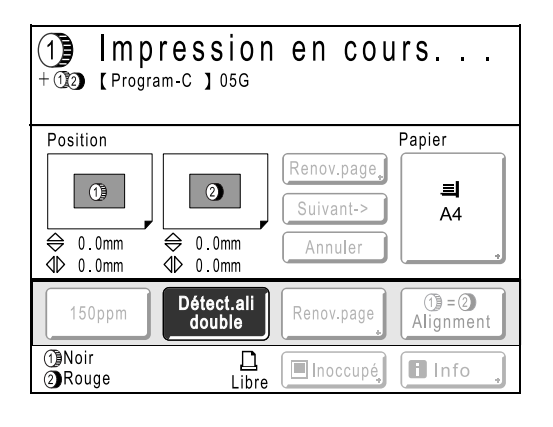

# Comment utiliser les fonctions Mémoire travaux [Mém. trav.]

Enregistrez les réglages du dernier travail d'impression dans Mémoire travaux. Il vous suffira ensuite de récupérer ces réglages Mém. trav. lorsque vous réaliserez un travail d'impression similaire. Vous pouvez enregistrer jusqu'à 10 travaux.

Les attributs suivants peuvent être enregistrés dans Mémoire travaux.

## Impression 2 couleurs/1 couleur (CréaMaster/Impression)

| Page (Image)   | Impr MULTI POSES   | Réglage alimen pap | Renouv master auto |
|----------------|--------------------|--------------------|--------------------|
| Mode trame     | Marge sup.         | Détect.alim.double | Soufflerie         |
| Contraste      | Régl contras       | Cont guide éject   | Ventilate séparat  |
| Économie encre | Courbe contr       | Marche automatique |                    |
| Taux           | Marge latér        | Intervalle         |                    |
| Marge+         | Nombre de copies   | ADF semi-auto.*    |                    |
| Format pap     | Vitesse d'impress. | Trieuse*           |                    |
| Scannér maxi   | Densité d'impress. | Insertion bandes * |                    |
| Ombre livre    | Position           | 2 coul simpl       |                    |

\* : Disponible avec périphérique optionnel

## Mode Lien (disponible avec imprimante raccordée)

| Page (Image) | Bac d'alim   | Nombre de copies    | Perforatrice*      |
|--------------|--------------|---------------------|--------------------|
| Mode trame   | Ombre livre  | Double*             | Boîte lettr*       |
| Contraste    | Marge sup.   | Assembl imprimante* | Plat. face dessus* |
| Taux         | Régl contras | Pages excentrées*   | Inversion sortie*  |
| Marge+       | Courbe contr | Agrafe*             |                    |

\* : Disponible avec périphérique optionnel

# Comment enregistrer dans Mémoire travaux

- **1** Programmez divers réglages pour un travail d'impression.
- 2 Touchez le bouton [Fonctions] sur l'écran de base de création de Masters.

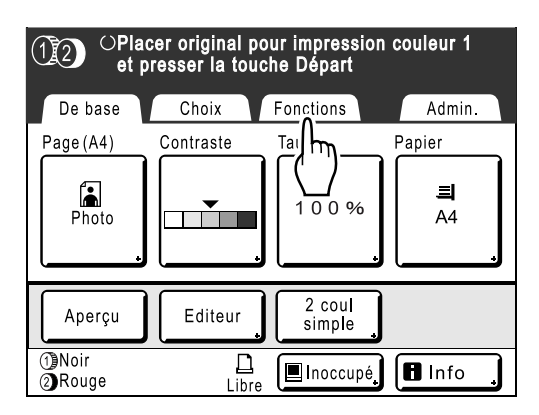

### **REMARQUE:**

 On peut aussi accéder à l'écran Mém. trav. en appuyant sur la touche sur les touches de nombre de copies. Passez à l'étape 4.

# **3** Touchez le bouton [Mém. trav.].

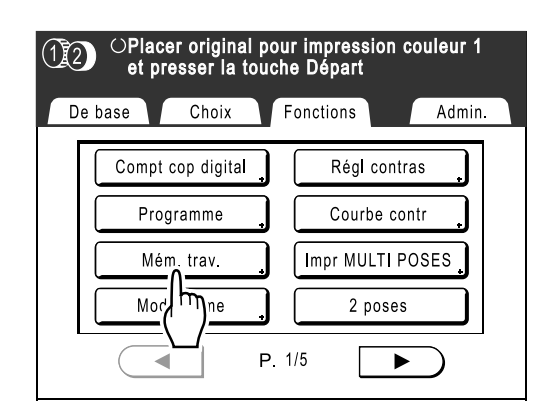

## **1** Touchez un bouton inutilisé.

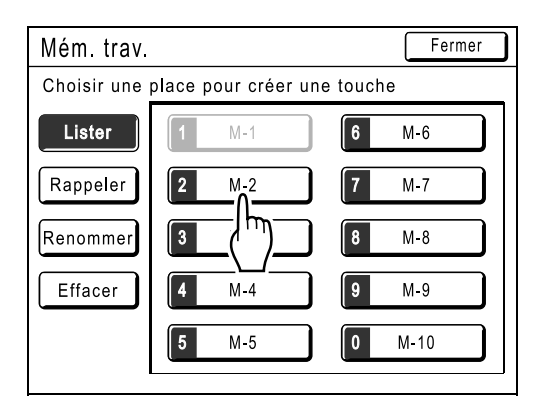

Un bouton entouré en gras est disponible. Les boutons déjà associés à un autre réglage sont grisés.

#### **REMARQUE:**

 Si vous avez appuyé sur la touche pour ouvrir l'écran, touchez d'abord [Lister], puis sélectionnez un bouton disponible.

# **5** Confirmez les réglages.

| Contrôle état                                                      | Annuler                              | ОК     |    |
|--------------------------------------------------------------------|--------------------------------------|--------|----|
| [M-2] Lister                                                       |                                      | P. 1/3 |    |
| 01. Image<br>02. Mode trame<br>03. Contraste<br>04. Économie encre | = Photo<br>= ARRET<br>= 3<br>= ARRET |        |    |
| 05. Taux<br>06. Marge+                                             | = 100%<br>= ARRET                    |        |    |
| 07. Format pap<br>08. Scannér maxi<br>09. Ombre livre              | = Auto<br>= ARRET<br>= ARRET         |        | Ē  |
| 10. Impr MULTI POSES                                               | = ARRET                              |        | Ľ_ |

Touchez Touchez tet défilez vers le bas pour vérifier toutes les options.

#### **REMARQUE:**

• Pour modifier un réglage, touchez [Annuler] et recommencez depuis le début. (Retournez à l'étape 1.)

# 6 Touchez le bouton [OK].

| Contrôle état          | Annuler OK        |
|------------------------|-------------------|
| [M-2 ] Lister          | אין אדא א         |
| 21. Réglage alimen pap | = Auto            |
| 22. Cont guide éject   | = ARRET           |
| 23. Marche automatique | = ARRET           |
| 24. ADF semi-auto.     | = ARRET           |
| 25. Intervalle         | = ARRET           |
| 26. Insertion bandes   | = ARRET           |
| 27. 2 coul simpl       | = ARRET           |
| 28. Renouv master auto | = ARRET           |
| 29. Soufflerie         | = ①MARCHE ②MARCHE |
| 30. Ventilate séparat  |                   |

L'écran suivant apparaît.

| Mém. trav.  |              | Fermer       |
|-------------|--------------|--------------|
| M-2- Occupé |              |              |
| Lister      | <b>1</b> M-1 | 6 M-6        |
| Rappeler    | <b>2</b> M-2 | <b>7</b> M-7 |
| Renommer    | <b>3</b> M-3 | 8 M-8        |
| Effacer     | <b>4</b> M-4 | 9 M-9        |
|             | <b>5</b> M-5 | 0 M-10       |

Retourne à l'écran Mém. trav.. Les réglages sont mis à jour.

Vous pouvez donner à chaque mémoire de travaux le nom qui vous convient. Reportez-vous à l'étape 3 de la section "Comment renommer une Mémoire travaux" (**\***p.153).

# Comment renommer une Mémoire travaux

1 Touchez le bouton [Fonctions] sur l'écran de base de création de Masters.

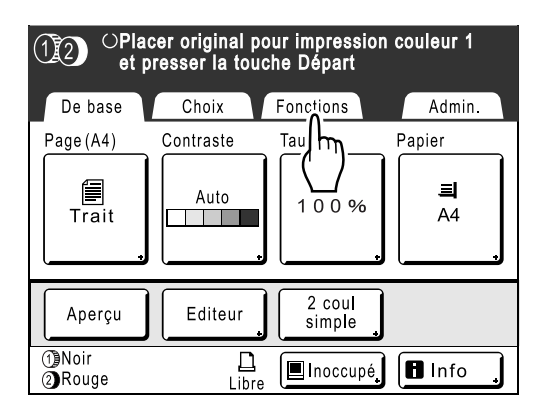

#### **REMARQUE:**

 On peut aussi accéder à l'écran Mém. trav. en appuyant sur la touche sur les touches de nombre de copies. Passez à l'étape 4.

# **2** Touchez le bouton [Mém. trav.].

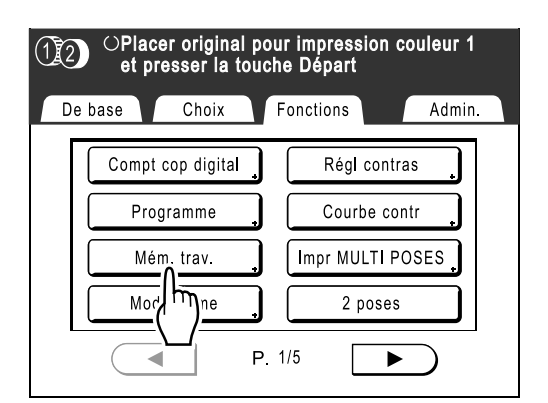

**3** Touchez le bouton [Renommer].

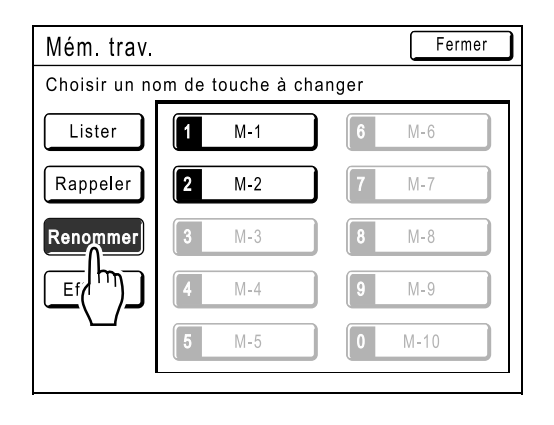

# 4 Sélectionnez une Mémoire travaux à renommer.

| Choisir un nom de touche à changer |      |
|------------------------------------|------|
| ÿ                                  |      |
| Lister 1 M-1 6                     | M-6  |
| Rappeler 2 M-2 7                   | M-7  |
| Renommer 3 (h) 8                   | M-8  |
| Effacer 4 M-4 9                    | M-9  |
| <b>5</b> M-5 <b>0</b>              | M-10 |

Les boutons en grisé ne sont pas disponibles (aucune Mémoire travaux n'a encore été enregistrée).

# 5 Touchez • pour effacer le nom actuel.

Vous pouvez aussi appuyer sur la touche C pour supprimer.

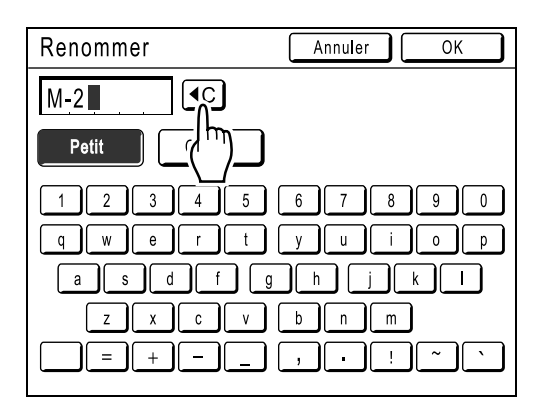

# 6 Touchez les touches alphabétiques pour entrer un nouveau nom.

Modifiez l'emploi des majuscules en sélectionnant le bouton [Petit] ou [Capital]. @p.142

# 7 Après la saisie, touchez [OK].

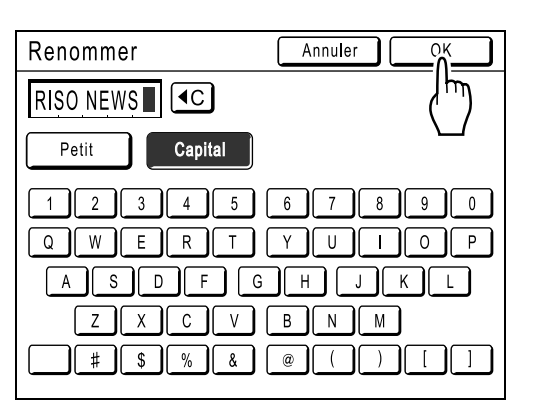

Retourne à l'écran Mém. trav.. Le nom est mis à jour.

# 8 Touchez le bouton [Fermer].

| Mém. trav.    |                     | Fermer        |
|---------------|---------------------|---------------|
| Choisir un no | om de touche à chan |               |
| Lister        | <b>1</b> M-1        | 6 M-6         |
| Rappeler      | 2 RISO NEWS         | <b>7</b> M-7  |
| Renommer      | <b>3</b> M-3        | 8 M-8         |
| Effacer       | <b>4</b> M-4        | 9 M-9         |
|               | <b>5</b> M-5        | <b>0</b> M-10 |

L'écran suivant apparaît.

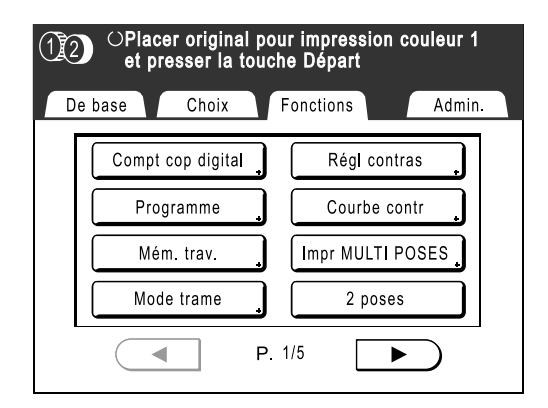

Retourne à l'écran Fonctions.

# Comment récupérer une Mémoire travaux et imprimer

1 Placez un original et chargez le papier.

Pour l'impression 2 couleurs avec 2 originaux \*p.38 Pour l'impression 2 couleurs (2 coul simple) avec 1 original \*p.44 Pour l'impression 1 couleur \*p.57

2 Touchez le bouton [Fonctions] sur l'écran de base de création de Masters.

| OPlacer original pour impression couleur 1<br>et presser la touche Départ |           |                  |          |
|---------------------------------------------------------------------------|-----------|------------------|----------|
| De base                                                                   | Choix     | Fonctions        | Admin.   |
| Page(A4)                                                                  | Contraste | Tau m_           | Papier   |
| Trait                                                                     | Auto      | 100%             | 틔<br>A4  |
| Aperçu                                                                    | Editeur   | 2 coul<br>simple |          |
| 1)Noir<br>2)Rouge                                                         | Libre     | 🔳 Inoccupé       | 🖪 Info 🔒 |

#### **REMARQUE:**

 On peut aussi accéder à l'écran Mém. trav. en appuyant sur la touche sur les touches de nombre de copies. Passez à l'étape 4.

3 Touchez le bouton [Mém. trav.]. 12 OPlacer original pour impression couleur 1 et presser la touche Départ

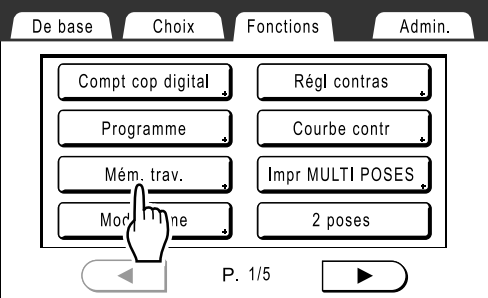

# **1** Touchez le bouton [Rappeler].

| Mém. trav.    |                   | Fermer        |
|---------------|-------------------|---------------|
| Choisir une f | touche à rappeler |               |
| Lister        | <b>1</b> M-1      | 6 M-6         |
| Rappeler      | 2 RISO NEWS       | <b>7</b> M-7  |
| Rer (h)))     | <b>3</b> M-3      | 8 M-8         |
| Effacer       | <b>4</b> M-4      | <b>9</b> M-9  |
|               | <b>5</b> M-5      | <b>0</b> M-10 |

Les boutons en grisé ne sont pas disponibles (ils sont associés à un réglage).

5 Sélectionnez une Mémoire travaux à récupérer.

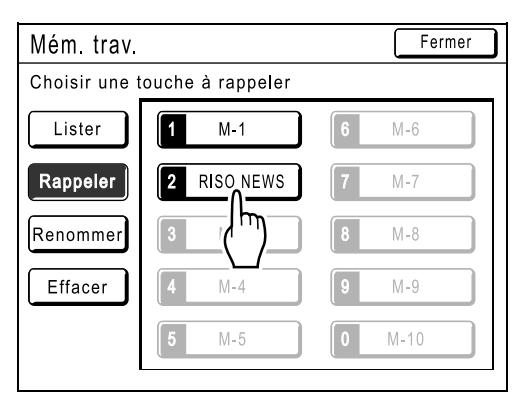

#### **REMARQUE:**

 Vous pouvez également récupérer un réglage en vous servant des touches de nombre de copies.

M-1 à 9 : 1 à 9 M-10 : 0

# 6 Confirmez les réglages et touchez [OK].

| Contrôle état        | Annuler OK |
|----------------------|------------|
| [RISO NEWS] Rappeler | 3/لسالح    |
| 01. Image            | = Photo    |
| 02. Mode trame       | = ARRET    |
| 03. Contraste        | = 3        |
| 04. Économie encre   | = ARRET    |
| 05. Taux             | = 100%     |
| 06. Marge+           | = ARRET    |
| 07. Format pap       | = Auto     |
| 08. Scannér maxi     | = ARRET    |
| 09. Ombre livre      | = ARRET    |
| 10. Impr MULTI POSES | = ARRET    |

#### L'écran suivant apparaît.

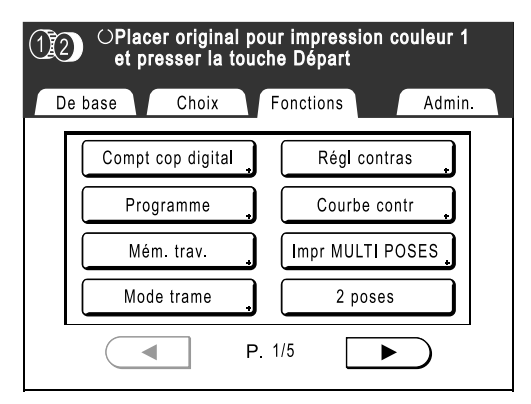

Retourne à l'écran Fonctions. Prêt à imprimer avec les réglages récupérés.

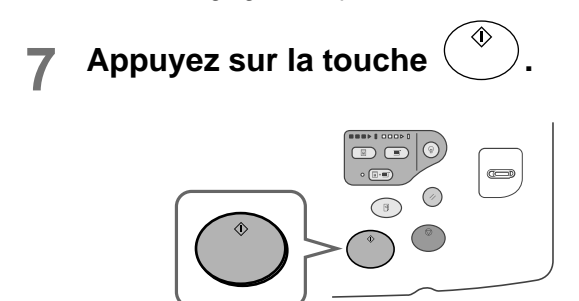

Le Master est créé et les copies sont imprimées d'après le réglage Mém. trav..

## Astuce:

### **Récupération rapide**

Il est possible de récupérer un réglage à l'aide des touches de l'appareil sans toucher l'écran tactile. Par exemple, pour récupérer et imprimer le travail M-2, appuyez sur les touches (\*), 2 et (\*) dans cet ordre. Le travail M-2 est récupéré et la procédure de création de Masters commence.

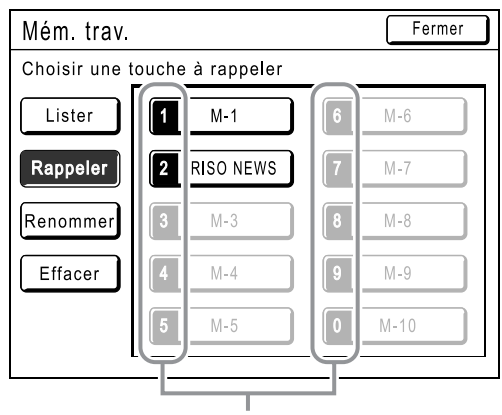

Numéro enregistré

# Comment effacer la Mémoire travaux

 Touchez le bouton [Fonctions] sur l'écran de base de création de Masters.

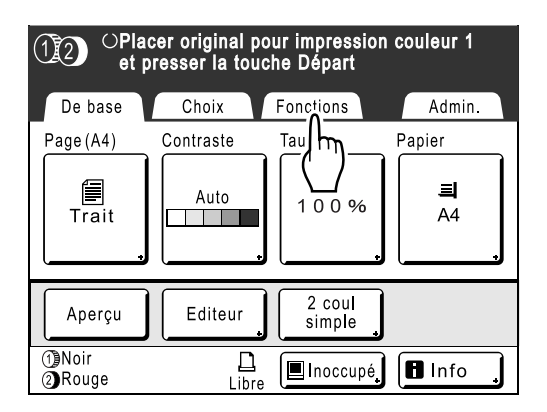

#### **REMARQUE:**

 On peut aussi accéder à l'écran Mém. trav. en appuyant sur la touche sur les touches de nombre de copies. Passez à l'étape 3.

# **2** Touchez le bouton [Mém. trav.].

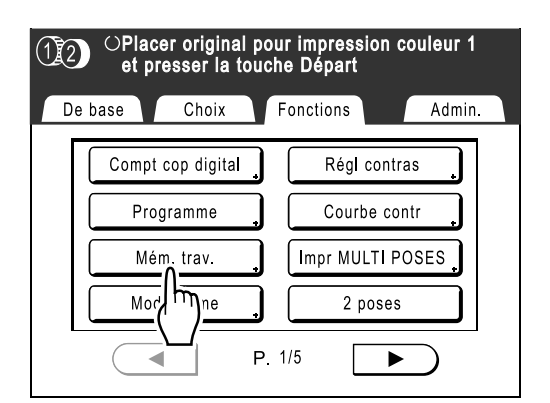

# **3** Touchez le bouton [Effacer].

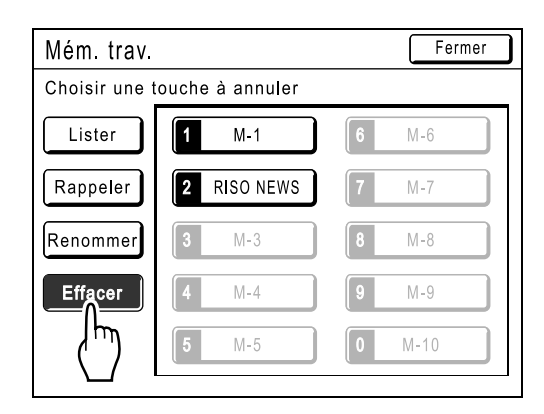

4 Sélectionnez une Mémoire travaux à effacer.

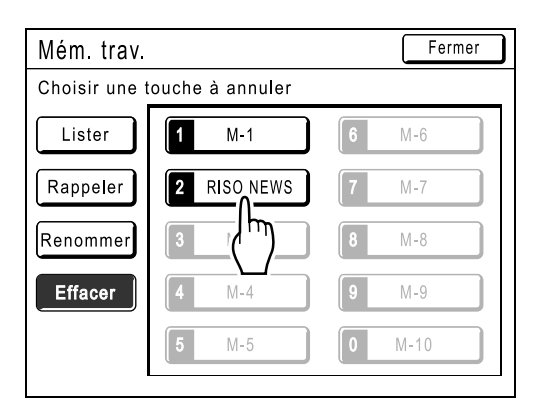

#### Important!:

- Assurez-vous qu'il s'agit bien du réglage que vous souhaitez effacer.
- Cette opération ne peut pas être annulée.
- Une fois effacée, la mémoire ne peut pas être restaurée.

# 5

# Touchez le bouton [OK].

| Contrôle état        | Annuler O | ĸ              |
|----------------------|-----------|----------------|
| 【RISO NEWS】 Effacer  |           | μ <u>η</u> '/3 |
| 01. Image            | = Photo   |                |
| 02. Mode trame       | = ARRET   |                |
| 03. Contraste        | = 3       |                |
| 04. Économie encre   | = ARRET   |                |
| 05. Taux             | = 100%    |                |
| 06. Marge+           | = ARRET   |                |
| 07. Format pap       | = Auto    |                |
| 08. Scannér maxi     | = ARRET   |                |
| 09. Ombre livre      | = ARRET   |                |
| 10. Impr MULTI POSES | = ARRET   | $\mathbb{U}$   |
|                      |           |                |

# 6

# Touchez le bouton [Fermer].

| Mém. trav. |              | Fermer        |
|------------|--------------|---------------|
| RISO NEWS  | - Effacé     | _سال          |
| Lister     | <b>1</b> M-1 | 6 M-6         |
| Rappeler   | <b>2</b> M-2 | <b>7</b> M-7  |
| Renommer   | <b>3</b> M-3 | 8 M-8         |
| Effacer    | <b>4</b> M-4 | 9 M-9         |
|            | <b>5</b> M-5 | <b>0</b> M-10 |

L'écran suivant apparaît.

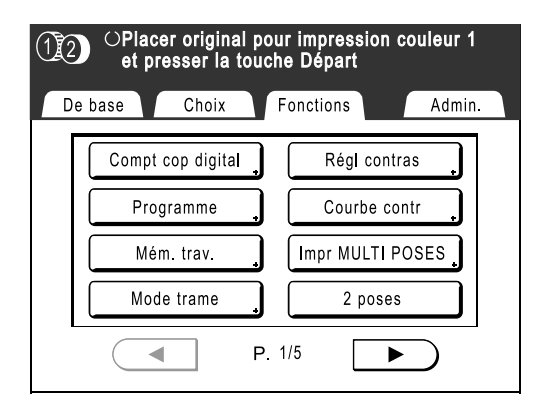

Retourne à l'écran Fonctions.

# Comment prolonger la période de réservation [Réservation]

Cette fonction est utile lorsque l'appareil est raccordé à un ordinateur. Lorsque l'appareil est inactif pendant une certaine période de temps, il détermine que le travail en cours est terminé, même si l'impression réelle est toujours en cours. Si une autre personne lance accidentellement un autre travail depuis l'ordinateur, un nouveau Master sera créé, enlevant le Master actuel.

La prolongation de la "Période réservat" permet d'éviter ce type d'interruption. Nous vous recommandons d'activer le réglage "Réservation" si vous mettez un travail provisoirement en pause pour que l'impression ne soit pas interrompue.

#### **REMARQUE:**

- Sélectionnez une période de 5, 10 ou 30 minutes comme période de "Réservation" à l'écran Admin.. Le réglage par défaut d'origine est de 5 minutes.
  - ‴p.172
- Les opérations suivantes ne sont pas comptabilisées pour la période de réservation.
  - Lorsque l'appareil fonctionne (création d'un Master, impression, action confidentielle, préconditionnement, etc.)
  - Lorsque l'inserteur de bandes (optionnel) fonctionne
  - Lorsque les boutons du panneau de contrôle sont utilisés
- Veille Auto et Hors tension auto seront désactivés pendant la période de réservation. Veille Auto/Hors tension auto : la temporisation se ré-active à la fin de la période de réservation. Programme d'arrêt : ne s'arrête pas jusqu'au jour suivant à l'heure.

   p.172

## **1** Touchez [Fonctions] sur l'écran de base.

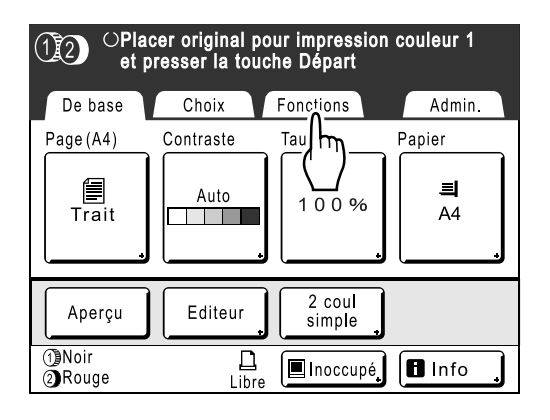

**2** Touchez le bouton [Réservation].

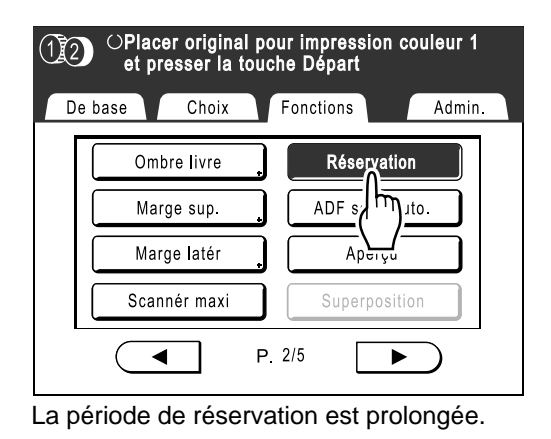

# **Préconditionnement** [Préconditionnement]

Lorsque l'appareil n'a pas été utilisé pendant une période de temps prolongée ou lorsque le tambour d'impression est remplacé, il se peut que les premières copies soient imprimées trop claires. En effectuant un "Préconditionnement" avant de créer un Master, il est possible d'obtenir instantanément une qualité d'impression supérieure et de réduire le gaspillage de papier.

#### Important!:

• "Préconditionnement" est efficace uniquement en association avec la procédure de création de Masters. Lorsque vous effectuez uniquement les procédures d'impression, "Préconditionnement" n'a aucun effet.

#### **REMARQUE:**

- Si le tambour 1 et le tambour 2 sont tous les deux réglés, vous pouvez sélectionner "Préconditionnement" pour l'un ou l'autre.
- Si vous n'utilisez que le tambour 1 ou le tambour 2, le "Préconditionnement" ne s'applique qu'au tambour utilisé.
- Pour exécuter "Préconditionnement" automatiquement lors de la création d'un Master après une période de temps spécifiée depuis le dernier travail d'impression, programmez "Précondition. auto" sur l'écran Admin.. La Rotation de préconditionnement peut être réglée de 1 à 3.

   p.173

## Touchez le bouton [Fonctions] sur l'écran de base de création de Masters.

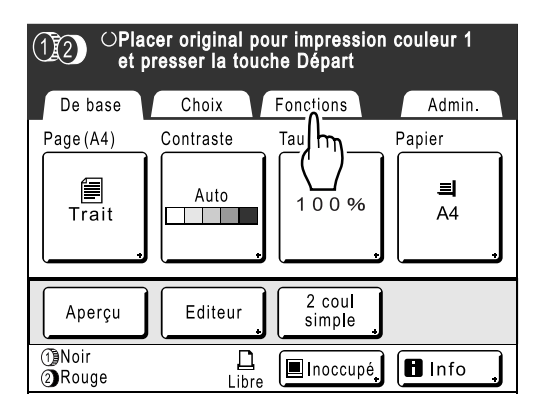

2 Touchez le bouton [Préconditionnement].

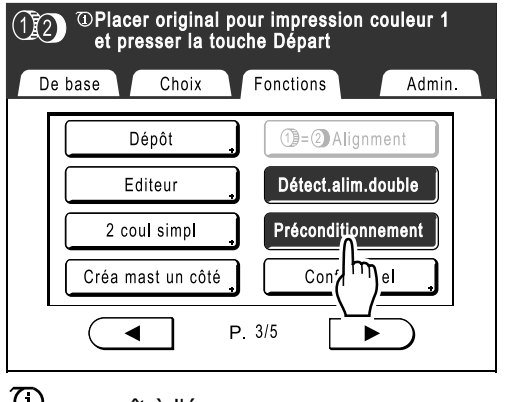

3 Appuyez sur la touche .

 Assurez-vous de bien avoir placé l'original et confirmez les réglages avant d'appuyer sur la touche (\*).

L'écran suivant apparaît.

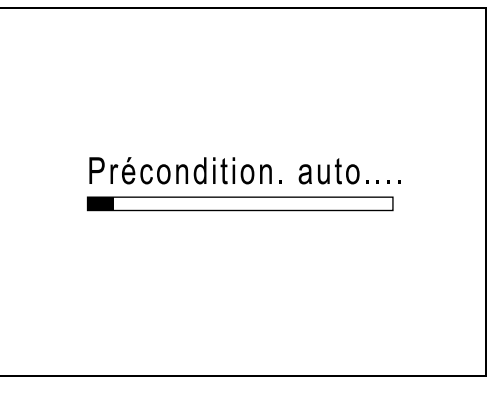

Lorsque le "Préconditionnement" est terminé, la procédure de création de Masters commence.

# **REMARQUE:**

 Si ① s'affiche dans la zone message de l'écran, ceci indique que le temps de "Précondition. auto" est écoulé. Si vous créez un Master dans cette condition, "Préconditionnement" s'exécute.

| 12 <sup>©</sup> Platet | acer origin<br>presser la | nal pour impress<br>i touche Départ |
|------------------------|---------------------------|-------------------------------------|
| De base                | Choix                     | Fonctions                           |
|                        | Nánôt                     | (1]=()                              |

# Comment protéger des documents confidentiels [Confidentiel]

Le Master qui reste sur le tambour d'impression peut servir à l'impression même si le travail d'impression est terminé. La fonction "Confidentiel" permet d'enlever le Master figurant sur le tambour d'impression, empêchant ainsi toute reproduction non autorisée de documents confidentiels tels que des tests universitaires ou des listes de clients.

#### **REMARQUE:**

- Lorsque la fonction "Confidentiel" est exécutée, le Master enlevé ne peut plus être reproduit et la fonction "Renov.page" est désactivée.
- Si "Préconditionnement" est réglé sur "MARCHE", "Préconditionnement" s'exécute à l'aide d'un Master confidentiel (utilisez cette fonction lorsque vous n'utilisez pas le tambour pendant de longues périodes).

| 1   | Assurez-vous que l'impression est |
|-----|-----------------------------------|
| ÷., | terminée.                         |

Confirmez que toutes les épreuves ont été imprimées.

**2** Touchez [Fonctions] sur l'écran de base de l'impression.

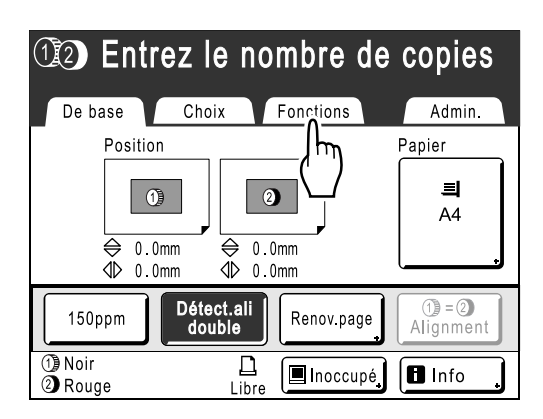

**3** Touchez le bouton [Confidentiel].

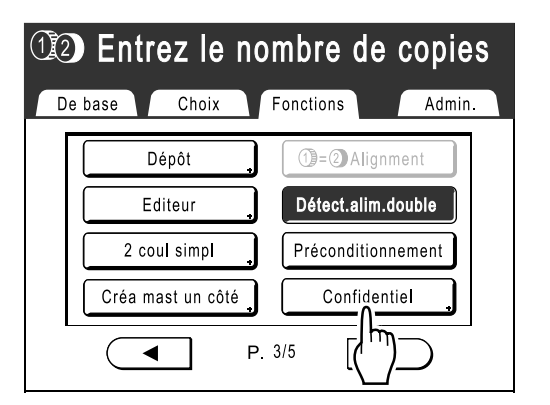

L'écran d'affichage pour l'impression 1 couleur et l'impression 2 couleurs sont différents.

### Pour l'impression 2 couleur :

L'écran de sélection du tambour apparaît. Touchez le bouton du tambour dont vous voulez jeter le Master.

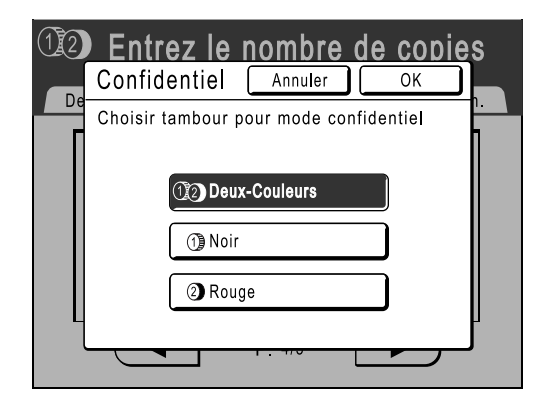

Pour l'impression 1 couleur :

L'écran suivant apparaît.

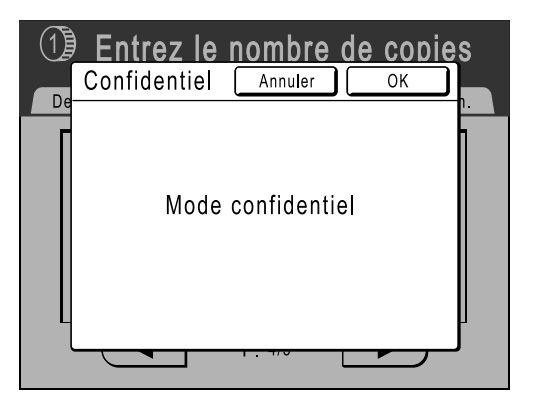

# **1** Touchez le bouton [OK].

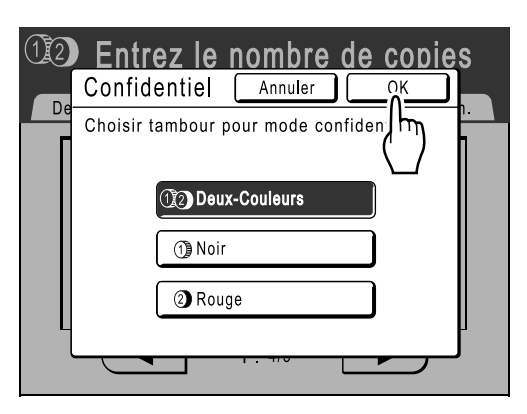

L'écran suivant apparaît.

En mode confidentiel...

Le Master actuel est enlevé et un nouveau Master est installé sur le tambour d'impression.

# **Comment montrer l'État d'utilisation**

# [Compt cop digital] [Affichage compteur]

L'appareil peut enregistrer et afficher les informations suivantes :

A4 et en dessous : le nombre total de copies au format A4 et aux formats inférieurs qui ont été imprimées.

Au-dessus de A4 : le nombre total de copies supérieures au format A4 qui ont été imprimées.

Nombre masters : le nombre total de Masters créés par l'appareil.

Tambour d'impression 1 (2) : le nombre total de copies imprimées avec le tambour actuel.

Compteur réglable : démarrez et arrêtez à votre convenance.

Par exemple, pour contrôler le nombre d'impressions réalisées en une journée, programmez "Compteur réglable" sur 0 le matin et vérifiez le compteur à la fin de la journée de travail pour obtenir le nombre d'impressions.

#### **REMARQUE:**

- Lorsque vous utilisez plusieurs tambours d'impression, installez le tambour d'impression pour lequel vous avez besoin d'informations avant d'afficher l'écran Compt cop digital.
- Il existe deux sortes d'écran Affichage compteur : [Affichage compteur] et [Compt cop digital]. Un seul de ces deux affichages sera présenté. L'écran par défaut sur la MZ770 est [Compt cop digital], et sur la MZ 790 est [Affichage compteur].

L'écran [Affichage compteur] est illustré dans le schéma ci-dessous. Son utilisation est la même que pour [Compt cop digital].

| $\bigcirc$ | Prêt a créer        | <sup>,</sup> Master |            | <b>`</b> |
|------------|---------------------|---------------------|------------|----------|
|            | Affichage compte    | ur (                | Fermer     |          |
| De         | Nombre de copies    | 30,000,000          | لسل        | n. \     |
|            | Nombre masters      | 5,700               | $\Box$     |          |
|            | Tambour 1           | 600,000             |            |          |
|            | Tambour 2           | 300,000             |            |          |
|            |                     |                     |            |          |
|            | Compteur réglable [ | 1,500               | <b>₹</b> C |          |
|            |                     | F.1/5               |            |          |

Nombre de copies : le nombre total de copies imprimées par l'appareil.

Nombre masters : le nombre total de Masters créés par l'appareil.

**Tambour1 (2) :** le nombre de copies imprimées à l'aide du cylindre (tambour) d'impression installé. **Compteur réglable :** démarrez et arrêtez à votre convenance.

**1** Touchez le bouton [Fonctions] sur l'écran de base de création de Masters.

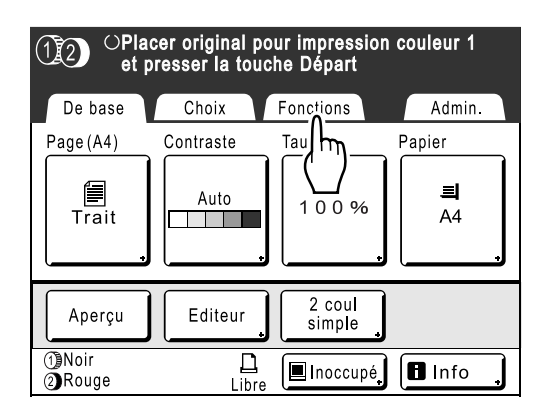

2 Touchez le bouton [Compt cop digital].

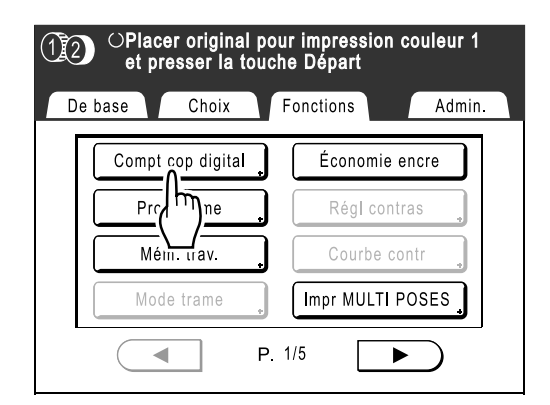

#### **REMARQUE:**

• Si vous utilisez une MZ990/790, touchez [Affichage compteur].

# 3 Consultez les compteurs.

| Compt cop digital              | Fermer     |
|--------------------------------|------------|
|                                | 10 500 000 |
| Mono-Couleur A4 et en dessous  | 12,500,000 |
| Au-dessus de A4                | 7,500,000  |
| Deux-Couleurs A4 et en dessous | 7,500,000  |
| Au-dessus de A4                | 2,500,000  |
| Total                          | 30,000,000 |
| Nombre masters                 | 5,700      |
| Tambour d'impression 1         | 600,000    |
| Tambour d'impression 2         | 300,000    |
| Compteur réglable 1,500        |            |

#### **REMARQUE:**

- Utilisation de "Compteur réglable"
  - 1) Touchez pour programmer le compteur sur 0.
  - 2) Touchez [Fermer] pour fermer l'écran Compt cop digital. Utilisez l'appareil comme à l'accoutumée.
  - **3)** Pour afficher et consulter le Compteur réglable, suivez les étapes 1 et 2.
- 4 Touchez [Fermer] pour fermer la fenêtre.

Retourne à l'écran Fonctions.

# Comment faire tourner l'original de 180 Degrés pour créer un Master [Tourner]

Lorsque vous exécutez une impression directe, vous pouvez faire tourner les données reçues d'un ordinateur de 180 degrés pour créer un Master.

#### Important!:

- "Tourner" peut aussi être configuré à partir du pilote d'imprimante, mais s'il est activé en même temps sur l'appareil et sur le pilote d'imprimante, le travail sera imprimé sans avoir subi la rotation.
- 1 Touchez le bouton [Fonctions] sur l'écran de base de création de Masters.

| 12 OPrêt                                                                                      | à créer N                | laster 1       |                             |
|-----------------------------------------------------------------------------------------------|--------------------------|----------------|-----------------------------|
| De base<br>[document-1<br>Possesse.: RISO<br>DateDépôt: 25/0<br>Format: A3<br>①Noir<br>②Rouge | Choix<br>]<br>4/05 19:04 | Fonctions      | Admin.<br>Papier<br>J<br>A4 |
| Impr. auto:                                                                                   | Processus                | s automati OFF | Insertion<br>bandes         |
| 1)Noir<br>2)Rouge                                                                             | Libr                     | e 🔳 Inoccupé   | Info                        |

7 Touchez le bouton [Tourner].

| $(12)$ $\bigcirc$ Prêt à créer Master 1 |  |  |
|-----------------------------------------|--|--|
| De base Choix Fonctions Admin.          |  |  |
| Ctrl Papier spécia                      |  |  |
| P. 2/2                                  |  |  |

Tourner est mis à jour.

# Essai et impression

# (avec l'unité AAD optionnelle installée) [ADF semi-auto.]

Lorsque l'unité AAD optionnelle est installée, sélectionnez "Marche automatique" pour effectuer automatiquement le travail d'impression complet ; vous ne pouvez toutefois pas vérifier de copies d'essai ni effectuer les réglages nécessaires de chaque Master. Pour vérifier le résultat après l'impression d'une copie d'essai de chaque Master, sélectionnez "ADF semi-auto.". Une fois l'impression terminée, l'appareil continue à scannériser et à créer le Master suivant, puis imprime une copie d'essai avant de s'arrêter.

### Important!:

Éteignez "Marche automatique" lorsque vous utilisez "ADF semi-auto.".
 P.81

#### **REMARQUE:**

- Le réglage "ADF semi-auto." par défaut peut être programmé dans l'écran Admin..

   *"*p.170
  - Touchez le bouton [Fonctions] sur l'écran de base de création de Masters.

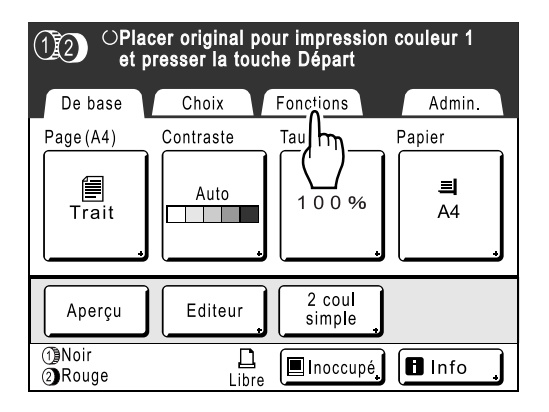

**7** Touchez le bouton [ADF semi-auto.].

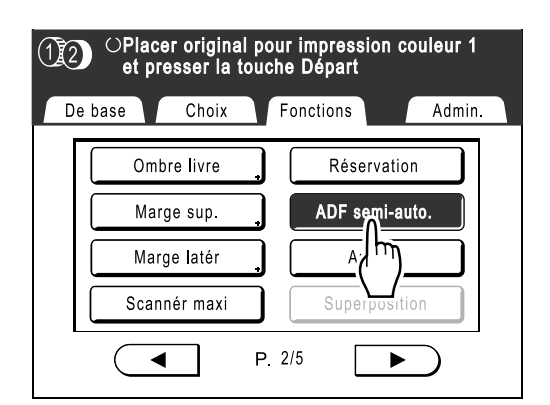

"ADF semi-auto." est sélectionné.

**3** Placez les originaux dans l'unité AAD.

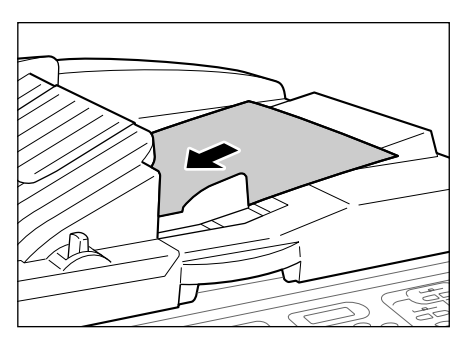

L'unité AAD détecte le document et ouvre automatiquement l'écran de base de création de Masters.

4 Entrez le nombre de copies à l'aide des touches de nombre de copies.

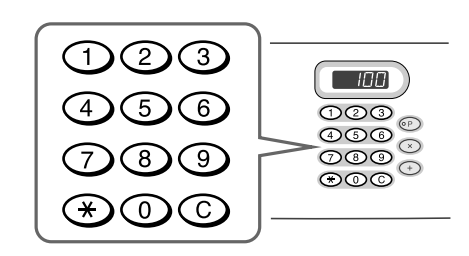

Le nombre apparaît sur l'affichage du nombre de copies.

#### **REMARQUE:**

• Pour changer le nombre, appuyez sur la touche C, puis saisissez à nouveau le nombre correct.

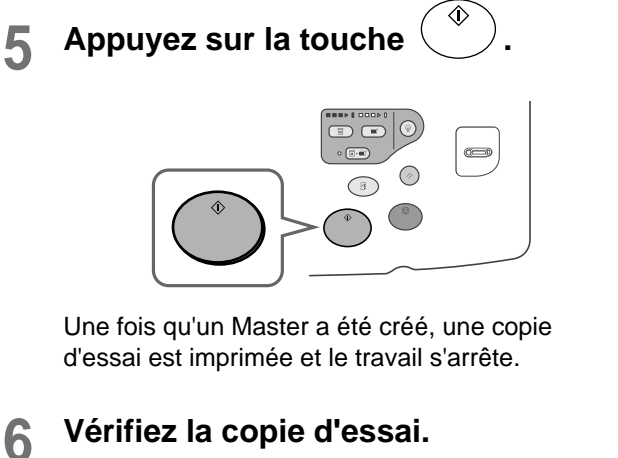

Procédez à des réglages si nécessaire.

# 7

# Appuyez sur la touche

L'appareil imprime le nombre de copies spécifié. Le Master correspondant à l'original suivant est créé, sa copie d'essai est imprimée, puis l'appareil s'arrête de nouveau.

♦

Répétez les étapes 6 et 7.

# Comment modifier les réglages par défaut [Admin.]

Vous pouvez modifiez les réglages par défaut pour qu'ils répondent à vos besoins. Ils peuvent être modifiés à votre convenance.

#### Important!:

En fonction de l'environnement d'utilisation, il est possible que certaines fonctions "Admin." ne soient pas disponibles (par exemple, l'onglet "Admin." ne sera peut-être pas affiché).

Consultez votre revendeur (ou votre représentant de service après-vente agréé) pour de plus amples détails.

#### **REMARQUE:**

Les réglages par défaut sont les valeurs qui sont restaurées lorsque l'appareil est allumé ou que la touche enfoncée.

# Fonctions configurables

= : réglage initial (par défaut)

| Bouton d'accès de Fonctions<br>l'Affichage |                                                                                                    | Description                                                                                                    |
|--------------------------------------------|----------------------------------------------------------------------------------------------------|----------------------------------------------------------------------------------------------------|
|                                            | Entrée Accès Direc<br>Enregistrez des fonctions fréquemment utilisées dans<br>l'écran de base pour chaque mode.                        | ∕‴p.179                                                                                                    |
|                                            | Entrée sélections<br>Enregistrez des fonctions fréquemment utilisées dans<br>l'écran Choix pour chaque mode.                           | ☞p.179                                                                                                    |
|                                            | Priorité affichage<br>Sélectionnez le premier écran à afficher après la mise<br>sous tension de l'appareil.                            | Ecran Mode/2 couleurs/<br>1 Couleur/ 2 Couleur/<br>Scannérisa/Mode lien                                                                |
| [Affichage]                                | Écran démarrage<br>Sélectionnez une animation à afficher au démarrage.                                                                 | Logo(RISO)/ <u>Logo(MZ)</u> /<br>Caractère                                                                                             |
|                                            | Réglage affichage<br>Changez la couleur de fond, la densité et la luminosité<br>de l'écran tactile.                                    | Fond : bleu/ <u>blanc</u><br>Densité affichage:<br>-5, -41, <u>0</u> , +1 +4, +5<br>Lumin rétroéclairage:<br>-2, -1, <u>0</u> , +1, +2 |
|                                            | Langage affiché<br>Sélectionnez le langage affichée à l'écran.                                                                         | #01, #02, #03                                                                                                    |
|                                            | Important!:                                                                                                    |                                                                                                    |
|                                            | <ul> <li>Contactez votre revendeur (ou votre représentant<br/>de service après-vente agréé) pour modifier les<br/>réglages.</li> </ul> |                                                                                                    |

| Bouton d'accès de<br>l'Affichage | Fonctions                                                                                                    | Description                                                                                                    |
|----------------------------------|----------------------------------------------------------------------------------------------------|----------------------------------------------------------------------------------------------------|
|                                  | Traitement d'image<br>Modifiez le réglage par défaut pour le "mode de<br>traitement d'image".                                                                                                    | Trait/Photo/Duo (Texte et photo)/<br>Crayon                                                                                                    |
|                                  | Contraste scanner<br>Modifiez le réglage par défaut pour le "contraste de<br>scannérisation".                                                                                                    | <ul> <li>Plage contraste:<br/>Plus clair/<u>Standard</u>/Plus sombr</li> <li>Contraste:<br/>1, 2, 3, 4, 5, <u>Auto</u></li> </ul>                                            |
|                                  | Taux reproduction<br>Modifiez le réglage par défaut pour le "format".                                                                                                    | 100%, Auto                                                                                                    |
|                                  | Vitesse d'impress.<br>Modifiez le réglage par défaut pour la "vitesse<br>d'impression".                                                                                                    | 1, 2, <u>3</u> ,4 ,5                                                                                                    |
|                                  | Densité d''impress.<br>Modifiez le réglage par défaut pour la "densité d'impression".                                                                                                    | Tambour 1: 1, 2, <u>3</u> ,4 ,5<br>Tambour 2: 1, 2, <u>3</u> ,4 ,5                                                                                                    |
|                                  | Procéd Auto OP<br>Modifiez le réglage par défaut pour la "Marche<br>automatique" lorsqu'une unité AAD ou un inserteur de<br>bandes en option est installé.                                                                                                    | MARCHE, ARRET                                                                                                    |
|                                  | ADF semi-auto<br>Modifiez le réglage par défaut pour "ADF semi-auto"<br>lorsqu'une unité AAD (optionnelle) est installée.                                                                                                    | MARCHE, <u>ARRET</u>                                                                                                    |
| [Défaut]                         | Mode marche auto<br>Modifiez le réglage par défaut pour "Marche automatique".                                                                                                    | MARCHE, <u>ARRET</u>                                                                                                    |
|                                  | Détect.alim.double<br>Modifiez le réglage par défaut pour<br>"Détect.alim.double".                                                                                                    | MARCHE, ARRET                                                                                                    |
|                                  | Séparation bande<br>Modifiez le réglage par défaut pour l'"Séparation bande"<br>lorsqu'un inserteur de bandes (optionnel) est installé.                                                                                                    | MARCHE, <u>ARRET</u>                                                                                                    |
|                                  | Ajust. aile éject.<br>Modifiez le positionnement par défaut du guide<br>d'éjection du papier.                                                                                                    | MARCHE, <u>ARRET</u>                                                                                                    |
|                                  | <ul> <li>Important!:</li> <li>Cette option est disponible uniquement si le réglage<br/>pour papier spécial a été préconfiguré. Contactez votre<br/>revendeur (ou votre représentant de service après-<br/>vente agréé) pour qu'il préconfigure ce réglage.</li> </ul> |                                                                                                    |
|                                  | Rég. éjection pap.<br>Modifiez les réglages par défaut pour "Soufflerie" et<br>"Ventilate séparat".                                                                                                    | Soufflerie 1: <b>ARRET</b> , MARCHE<br>Soufflerie 2: <b>ARRET</b> , MARCHE<br>Ventilate séparat 1: ARRET, 1, 2, 3, <b>4</b><br>Ventilate séparat 2: ARRET, 1, 2, 3, <b>4</b> |
|                                  | Répertoire par déf<br>Spécifie le répertoire dans lequel enregistrer les données<br>relevées en mode scannérisation et le répertoire dans lequel<br>enregistrer les données envoyées par un ordinateur.                                                               | Répert donnée scan : 6<br>répertoires<br>Répert travaux PC : 6 répertoires                                                                                                   |

| Bouton d'accès de<br>l'Affichage | Fonctions                                                                                                    | Description                                                                                                    |
|----------------------------------|----------------------------------------------------------------------------------------------------|----------------------------------------------------------------------------------------------------|
|                                  | List.papier person<br>Spécifiez les dimensions du papier avant d'utiliser du<br>papier au format non standard.                                                                                                    | ☞p.183                                                                                                    |
|                                  | Assembl. non stand<br>Spécifie la scannérisation d'originaux à format<br>personnalisé en format standard.                                                                                                    | ARRET, A3, B4, A4, A4R, B5, B5R                                                                                                    |
|                                  | Renommer répertoir<br>Change le nom du répertoire utilisé pour enregistrer<br>les données.                                                                                                    | 6 répertoires                                                                                                    |
|                                  | Sélect Interface<br>Choisissez parmi les réglages "CI interne" et "CI<br>externe".<br>Si l'appareil est équipé du PS7R optionnel,<br>sélectionnez "CI externe".                                                                                                    | <u>Cl interne</u> , Cl externe                                                                                                    |
|                                  | Informations PS7R<br>Si l'appareil est équipé du PS7R optionnel, configurez<br>l'adresse IP pour connecter l'appareil au réseau.<br>Les réglages de l'adresse IP diffèrent selon le type de<br>réseau.                                                                                                    | <ul> <li>Lorsque vous utilisez un<br/>serveur DHCP<br/>[Appliquer DHCP]</li> <li>Lorsque vous entrez<br/>manuellement une adresse IP</li> </ul> |
|                                  | REMARQUE:                                                                                                    | [Entree manuelle]                                                                                                    |
|                                  | <ul> <li>Pour changer une source d'entrée, touchez la case<br/>correspondante ou appuyez sur la touche<br/>pour faire défiler les options.</li> </ul>                                                                                                    | nombre de copies.                                                                                                    |
| [Système]                        | <ul> <li>Si le message "Communication réseau impossible"<br/>est affiché lorsque vous touchez [Information<br/>PS7R], touchez [Annuler] et attendez que le PS7R<br/>ait terminé le démarrage puis renouvelez la tentative.</li> </ul>                                                                                                    |                                                                                                    |
|                                  | Adresse IP de base<br>Définissez l'adresse IP pour connecter l'appareil à un réseau.<br>Les réglages de l'adresse IP diffèrent selon le type de réseau.                                                                                                    |                                                                                                    |
|                                  | <ul> <li>REMARQUE:</li> <li>Pour changer une source d'entrée, touchez la case correspondante ou appuyez sur la touche x pour faire défiler les options.</li> </ul>                                                                                                    |                                                                                                    |
|                                  | <ul> <li>Si le message "Démarrage de RISORINC-NET"<br/>s'affiche lorsque [Adresse IP de base] est activé,<br/>effleurer [Annuler] et attendre la fin du démarrage<br/>de RISORINC-NET (Carte réseau) (1 minute<br/>environ), puis réessayer.</li> </ul>                                                                                                    |                                                                                                    |
|                                  | Données d'impres<br>Enregistre les données mémorisées en "Impression".                                                                                                    | ☞p.206                                                                                                    |
|                                  | Rotation 90° auto (Disponible uniquement avec MZ990/970)<br>Lorsque vous placez un original du même format mais<br>d'une orientation différente de celle du papier chargé<br>dans les magasins d'alimentation du papier (standard, 1<br>ou 2) sur la vitre d'exposition ou dans l'unité AAD en<br>option, le réglage de rotation à 90 degrés peut être<br>utilisé pour aligner les documents originaux et de sortie. | MARCHE, ARRET                                                                                                    |

| Bouton d'accès de<br>l'Affichage | Fonctions                                                                                                    | Description                                                                                                    |
|----------------------------------|----------------------------------------------------------------------------------------------------|----------------------------------------------------------------------------------------------------|
| [Système]                        | Taux marge-plus<br>Spécifiez un taux de réduction de format par défaut<br>pour le réglage "Marge+".                                                                                                    | 90 à 99 %<br>(Le réglage par défaut d'origine<br>est 94 %)                                                                                                 |
|                                  | Horloge/Calendrier<br>Réglez l'horloge interne de l'appareil.<br>L'heure/la date s'affichent dans l'écran Info <b>1</b> .<br>@p.232                                                                                                    | An/Mois/Jour Hre:Mn                                                                                                    |
|                                  | Intervalle scannér<br>Pour l'impression 2 couleurs, permet de régler<br>l'intervalle d'attente pour le placement de l'original<br>pour le tambour 2.                                                                                                    | <u>5 mn</u> , Sans limite                                                                                                    |
|                                  | Période réservat<br>Permet de sélectionner une durée (en secondes)<br>pendant laquelle l'appareil inactif reçoit des données<br>d'un ordinateur mais restreint le traitement des<br>commandes d'impression de sortie.                                                                                                    | ARRET/ <u><b>15 s</b></u> /30 s/60 s                                                                                                    |
|                                  | Ex. Période réser<br>Lorsque "Période réservat" est programmé, permet de<br>prolonger la Période réservat (en minutes) afin d'éviter<br>l'interruption du transfert de données.                                                                                                    | <u>5 mn</u> /10 mn/30 mn                                                                                                    |
|                                  | Auto-effacement<br>Indiquez si vous souhaitez que tous les réglages<br>soient réarmés automatiquement sur leurs valeurs par<br>défaut lorsque l'appareil est inactif pendant une<br>période donnée (en minutes).                                                                                                    | <ul> <li>Auto-effacement<br/>ARRET/MARCHE</li> <li>Temps d'attente<br/>1 à 60 mn (le réglage par<br/>défaut est de 5 mn)</li> </ul>                        |
|                                  | <ul> <li>Mode économie</li> <li>Sélectionnez ce mode pour activer le mode Veille ou le mode Arrêt d'alimentation lorsque l'appareil est inactif pendant une période de temps définie.</li> <li>ARRET         <ul> <li>Mode économie" n'est pas activé. L'appareil est allumé/éteint (ON/OFF) à l'aide de l'interrupteur d'alimentation.</li> </ul> </li> <li>Veille Auto         L'appareil est prêt à recevoir les données de         l'ordinateur, mais ses autres fonctions sont désactivées.</li> </ul> | <ul> <li>Mode économie<br/>ARRET/Veille Auto/Hors<br/>tension auto</li> <li>Temps d'attente<br/>1-60 mn (le réglage par défaut<br/>est de 5 mn)</li> </ul> |
|                                  | <ul> <li>Hors tension auto<br/>Éteint automatiquement l'appareil. (Les données ne<br/>peuvent pas être reçues.)</li> </ul>                                                                                                    |                                                                                                    |
|                                  | Programme d'arrêt<br>Programmez une heure de la journée à laquelle<br>l'appareil sera automatiquement éteint.<br>Si l'appareil (ou ses imprimantes connectées) est en<br>cours d'utilisation ou en train de recevoir des données,<br>il ne s'éteindra pas.                                                                                                    | <ul> <li>Programme d'arrêt<br/><u>ARRET</u>/MARCHE</li> <li>Heure d'arrêt<br/>Heure: Minute</li> </ul>                                                     |
|                                  | Protéger<br>Détermine le réglage de l'option "Protéger".<br>@p.188                                                                                                    | ARRET/ MARCHE                                                                                                    |

| Bouton d'accès de<br>l'Affichage | Fonctions                                                                                                    | Description                                                                                                    |
|----------------------------------|----------------------------------------------------------------------------------------------------|----------------------------------------------------------------------------------------------------|
|                                  | Précondition. auto<br>Indiquez si vous souhaitez exécuter "Précondition.<br>auto" lorsque vous créez un Master après une période<br>définie de non-utilisation.<br>Permet aussi de sélectionner une période de non-<br>utilisation avant de lancer "Précondition. auto", ainsi<br>que le nombre de rotations de préconditionnement.              | <ul> <li>Précondition. auto<br/>ARRET/MARCHE</li> <li>Tps non util<br/>1-<u>12 heure</u></li> <li>Rotation<br/><u>1</u> à 3 (fois)</li> </ul>                                                                                                   |
| [Système]                        | Renouv master auto<br>Vous permet de déterminer le moment pour re-créer<br>un nouveau Master. Une fois le nombre spécifié de<br>copies atteint, le Master en cours d'usage est jeté<br>automatiquement et un nouveau est créé.<br>Vous pouvez aussi spécifier le nombre de copies<br>d'essai à produire après la nouvelle création du<br>Master. | <ul> <li>Renouv master auto<br/><u>ARRET</u>, MARCHE</li> <li>Point renouve.auto<br/>1 à 9999 copies (la valeur par<br/>défaut est 1000 copies)</li> <li>Sortie copie test<br/>0 à 99 copies (la valeur par<br/>défaut est 3 copies)</li> </ul> |

| Bouton d'accès de<br>l'Affichage | Fonctions                                                                                                    | Description                                                                               |
|----------------------------------|----------------------------------------------------------------------------------------------------|-------------------------------------------------------------------------------------------|
|                                  | Nombre copies min.<br>Programmez le nombre minimum de copies à<br>imprimer.<br>Cette opération empêche ainsi un Master d'être créé<br>lorsqu'une quantité plus petite de copies est entrée<br>pour l'impression.                                                                                                    | ARRET/MARCHE (2 à 99 copies)                                                              |
|                                  | <ul> <li>Important!:</li> <li>Ce réglage peut être verrouillé afin qu'il ne puisse<br/>pas être modifié. Consultez votre revendeur (ou<br/>votre représentant de service après-vente agréé)<br/>pour de plus amples détails.</li> </ul>                                                                               |                                                                                           |
|                                  | Gestion stock<br>Afin de vérifier la quantité actuelle du stock, indiquez le<br>nombre de consommables achetés.                                                                                                    | <ul> <li>Qté achat</li> <li><u>0</u>-99 Pièc.</li> <li>Qté restante à notifier</li> </ul> |
| [Système]                        | <ul> <li>REMARQUE:</li> <li>Lorsque la quantité du stock chute en-deçà de la "qté restante à notifier", un message apparaît sur l'affichage.</li> <li>Ce réglage est désactivé par défaut.<br/>Consultez votre revendeur (ou votre représentant de service après-vente agréé) pour de plus amples détails.</li> </ul> | <u>0</u> -99 Pièc.                                                                        |
|                                  | Signal sonore<br>Indiquez si vous souhaitez qu'un signal sonore<br>retentisse lorsqu'une touche/un bouton est enfoncé,<br>ou lorsqu'une erreur se produit.                                                                                                    | ARRET/Limité/ <u>MARCHE</u>                                                               |
|                                  | <ul> <li>MARCHE<br/>Retentit lorsqu'une touche/un bouton est enfoncé.<br/>Retentit lorsqu'un événement se produit/se termine.</li> <li>Limité<br/>Ne retentit pas lorsque des touches/boutons sont<br/>enfoncés. Ne retentit pas au redémarrage de<br/>l'appareil.</li> </ul>                                         |                                                                                           |
|                                  | ARRET     Ne retentit pas.                                                                                                    |                                                                                           |

| Bouton d'accès de<br>l'Affichage                                                               | Fonctions                                                                                                    | Description                                                                                     |
|------------------------------------------------------------------------------------------------|----------------------------------------------------------------------------------------------------|-------------------------------------------------------------------------------------------------|
|                                                                                                | Propriétés de lien                                                                                                    | ∕‴p.218                                                                                         |
|                                                                                                | Imprim. connectée<br>Si une seule imprimante connectée (vendue<br>séparément) est raccordée à l'appareil, (il n'existe<br>aucune autre imprimante connectée ni aucun<br>ordinateur en réseau), elle est en "Un-à-un".                                                                                                    | <u>Réseau PC</u> , Un-à-Un                                                                      |
|                                                                                                | Nombre sans lien<br>Programmez un nombre de copies déterminant le<br>périphérique de sortie. Lorsque le nombre de copies<br>n'atteint pas la valeur programmée, le travail est<br>imprimé sur une imprimante connectée. Si vous<br>imprimez plus de copies que le Nombre sans lien,<br>l'appareil réalisera l'impression. | MARCHE [Nombre sans lien]<br>2 à 99 copies/ARRET<br>(Le réglage par défaut est de 20<br>copies) |
|                                                                                                | REMARQUE:                                                                                                    |                                                                                                 |
|                                                                                                | Cette fonction n'est pas disponible pour MZ990/<br>790U.                                                                                                    |                                                                                                 |
| [Mode lien]<br>S'affiche uniquement<br>lorsqu'une<br>imprimante<br>connectée est<br>raccordée. | <ul> <li>La valeur par défaut est de 20 copies.</li> <li>"Nombre copies min." ne peut pas être programmé<br/>lorsque "Nombre sans lien" est activé.</li> </ul>                                                                                                    |                                                                                                 |
|                                                                                                | Intervalle R/V<br>Sélectionnez l'intervalle de temps (en secondes) entre<br>la première et la deuxième scannérisation en cas<br>d'impression recto-verso.                                                                                                    | <u><b>15 s</b></u> /30 s                                                                        |
|                                                                                                | Lien auto connecté<br>Indiquez si vous souhaitez imprimer automatiquement<br>un travail sur l'imprimante reliée lorsque le nombre de<br>copies est inférieur à Nombre sans lien.                                                                                                    | MARCHE, ARRET                                                                                   |
|                                                                                                | REMARQUE:                                                                                                    |                                                                                                 |
|                                                                                                | <ul> <li>Cette fonction n'est pas disponible pour MZ990/<br/>790U.</li> </ul>                                                                                                    |                                                                                                 |
|                                                                                                | <ul> <li>Lorsque "Nombre sans lien" est désactivé, cette<br/>option est grisée et n'est pas disponible.</li> </ul>                                                                                                    |                                                                                                 |
|                                                                                                | Lien auto couleur<br>Si un autre tambour que le tambour noir est réglé pour<br>l'impression 1 couleur, réglez "Nombre sans lien" pour<br>spécifier si l'impression doit se faire avec la couleur de<br>tambour actuellement programmée ou non.                                                                            | MARCHE, ARRET                                                                                   |
|                                                                                                | REMARQUE:                                                                                                    |                                                                                                 |
|                                                                                                | <ul> <li>Cette fonction n'est pas disponible pour MZ990/<br/>790U.</li> </ul>                                                                                                    |                                                                                                 |
|                                                                                                | Actualis.info.lien<br>Programmez la fréquence à laquelle l'appareil reçoit<br>des données d'une imprimante connectée.                                                                                                    | 10 à 999 secondes<br>(Le réglage par défaut est de 15<br>secondes)                              |
|                                                                                                | Couleurs impressio                                                                                                    | Consultez le Manuel de                                                                          |
| [Editour]                                                                                      | Pos. barre outils                                                                                                    | l'utilisateur éditeur RISO pour<br>plus de détails.                                             |
| [Ealteur]                                                                                      | Barre outil second                                                                                                    |                                                                                                 |
|                                                                                                | Orientation page                                                                                                    |                                                                                                 |

# Comment personnaliser les réglages par défaut

Les réglages par défaut peuvent être modifiés lorsque l'appareil n'est pas utilisé. Vérifiez qu'aucun travail d'impression n'est en attente ou en cours.

#### **REMARQUE:**

• Dans l'écran Admin., le réglage actuel est affiché à droite de chaque bouton.

# 1 Touchez [Admin.] sur l'écran de base de chaque mode.

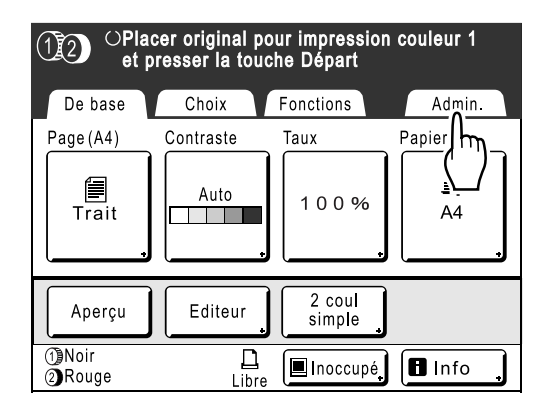

# 2 Touchez le bouton [OK].

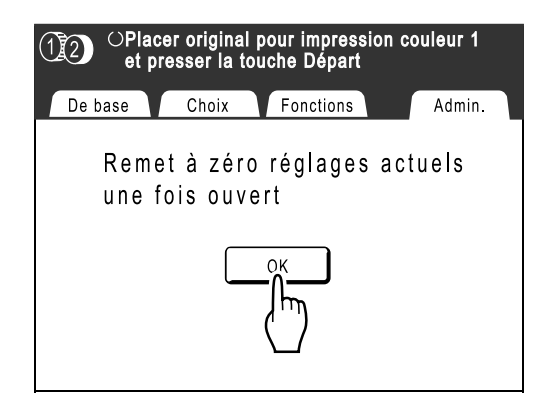

3 Sélectionnez une fonction à modifier.

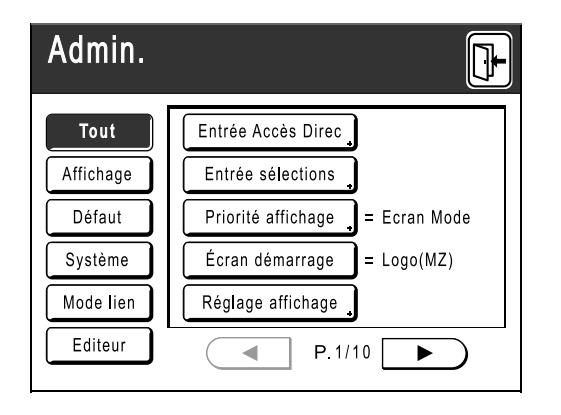

#### Boutons d'accès à l'affichage

Les boutons d'accès à l'affichage permettent de sélectionner rapidement les fonctions souhaitées en affichant uniquement les groupes appropriés de touches de fonction.

[Tout] : toutes les fonctions

[Affichage] : fonctions liées à l'affichage de l'écran

[Défaut] : fonctions de base

[Système] : fonctions affectant le système complet

[Mode lien] : fonctions liées à l'imprimante connectée

[Editeur] : Fonctions liées à l'Éditeur

• [Mode lien] s'affiche uniquement lorsqu'une imprimante connectée (vendue séparément) est raccordée.

# **Modifiez les réglages.**

Certaines fonctions possèdent leur propre écran de configuration, d'autres non. Les valeurs peuvent être réglées de diverses manières. Les exemples suivants illustrent les différentes méthodes de réglage des valeurs.

## Aucun écran de configuration supplémentaire

(2 options sélectionnables au minimum) Touchez le bouton du nom de fonction pour modifier la valeur affichée à droite.

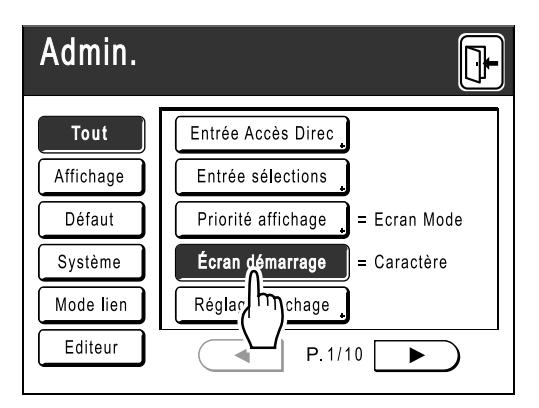

Lorsque les réglages ont été modifiés, passez à l'étape 6.

# Écran de configuration supplémentaire disponible

#### Style de bouton

Le choix d'un bouton en fait le bouton par défaut.

| Traitement d'image Annuler OK |
|-------------------------------|
| Trait                         |
| Photo                         |
| Duo                           |
| 「素 Crayon                     |
|                               |

## Écran de configuration supplémentaire disponible

#### Style de valeur numérique

Touchez pour augmenter/diminuer la valeur. Vous pouvez entrer des nombres à l'aide des touches de nombre de copies.

| Horloge/Calendrier Annuler OK            |
|------------------------------------------|
| An Mois Jour                             |
| (bloc touches numéri dispo. pour saisie) |

## Écran de configuration supplémentaire disponible

Style d'entrée à plusieurs niveaux Sélectionnez un bouton, puis programmez ses valeurs en touchant plus de boutons ou en entrant une valeur numérique. Touchez [MARCHE] pour afficher plus

d'options à droite.

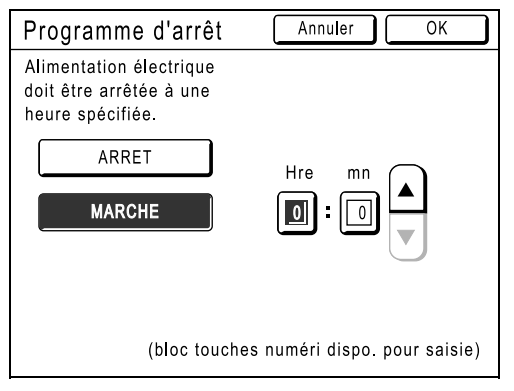

# Écran de configuration supplémentaire disponible

#### Type d'entrée de texte

Saisissez le nom après avoir touché le bouton du nom à modifier.

Touchez le bouton et l'écran Renommer apparaît.

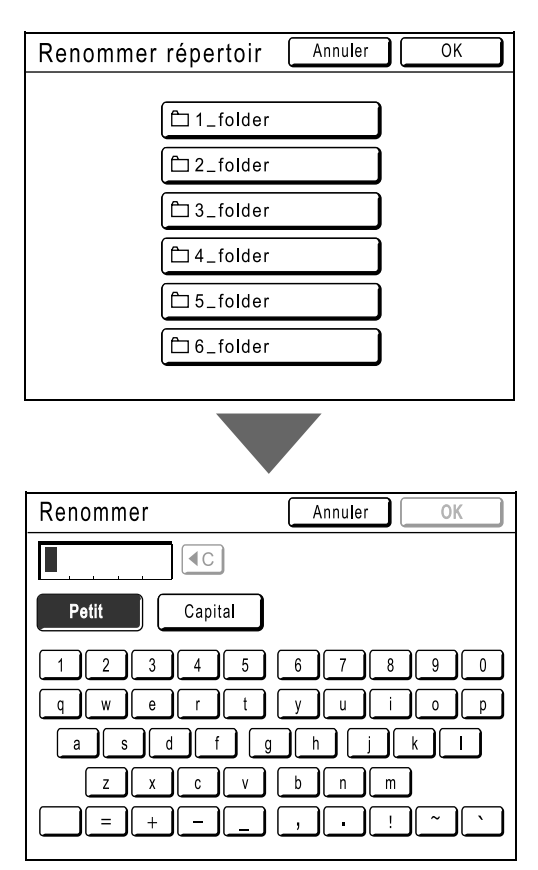

Touchez les touches alphabétiques pour saisir le texte.

Modifiez l'emploi des majuscules en sélectionnant le bouton [Petit] ou [Capital]. \*p.142

# Écran de configuration supplémentaire disponible

**Type de spécification des données** Un écran spécifiant les données enregistrées s'affiche.

Voir @p.200 pour plus de détails sur la spécification des données.

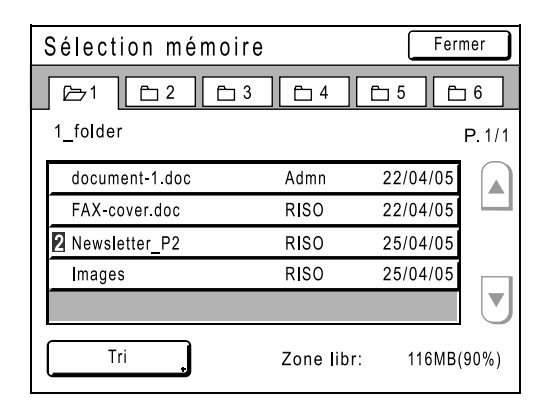

5 Touchez le bouton [OK].

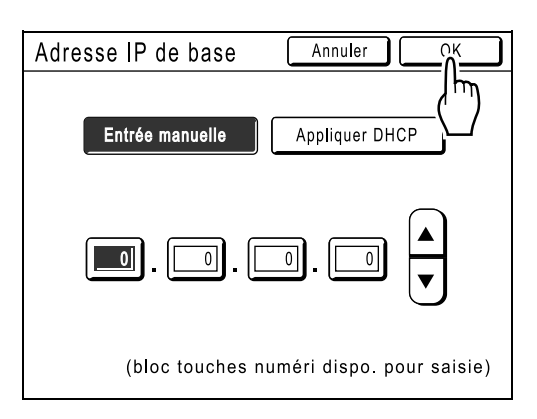

Passez à l'étape 6 s'il n'existe plus d'écran de configuration supplémentaire.

#### **REMARQUE:**

- Touchez [Annuler] pour annuler les modifications et retourner à l'écran Admin..
- La valeur sélectionnée est affichée à droite du bouton (pour la majorité des fonctions).

6 Touchez le bouton 🕒.

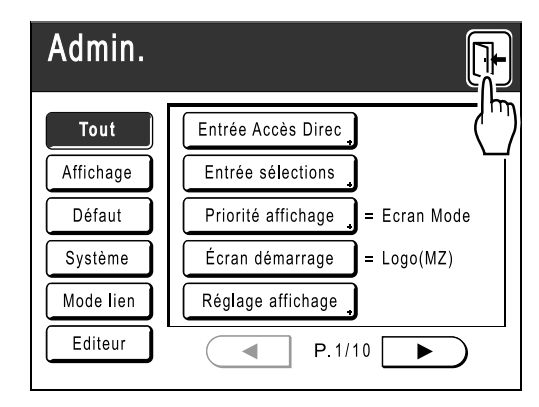

Retourne à l'écran de base d'origine.
## Comment programmer une zone d'accès direct et l'onglet Choix

## [Entrée Accès Direc] [Entrée sélections]

Les fonctions auxquelles vous accédez fréquemment pour chaque mode peuvent être placées dans la zone "Accès direct" de l'écran de base ou sur l'écran "Choix".

Vous pouvez ainsi procéder à de rapides modifications et accéder directement aux écrans de configuration de chaque fonction, ce qui vous évite de devoir chercher dans une longue liste de fonctions.

Chaque mode (CréaMasters/Impression/Lien) est capable de stocker ses propres réglages. La zone "Accès direct" peut stocker jusqu'à 4 éléments, l'écran "Choix" peut stocker jusqu'à 9 éléments (6 en mode Lien, aucun élément en Mode scannérisation).

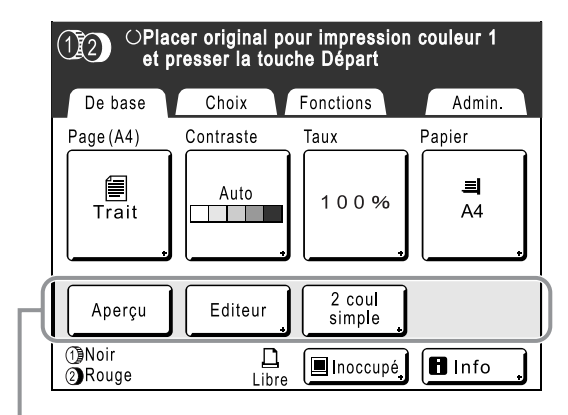

| OPlacer original pour impression couleur 1<br>et presser la touche Départ |                    |        |  |
|---------------------------------------------------------------------------|--------------------|--------|--|
| De base Ch                                                                | oix Fonctions      | Admin. |  |
| Ombre<br>livre                                                            | Mémoire<br>travaux |        |  |
| Impression<br>MULTIPOSES                                                  | Programme          |        |  |
| Confiden-<br>tiel                                                         | Économie<br>encre  |        |  |

Zone Accès direct

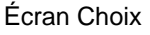

#### **REMARQUE:**

- Choisissez des fonctions adaptées à chaque mode.
- La zone "Accès direct" et l'écran "Choix" sont réglés par défaut en usine, mais vous pouvez les modifier.
- Toutes les fonctions disponibles sur l'écran "Fonctions" peuvent être sélectionnées.
- Si vous avez plusieurs imprimantes connectées, sélectionnez d'abord un des périphériques, puis procédez à des modifications dans l'onglet "Admin." afin de sélectionner/modifier la zone "Accès direct" et l'écran "Choix".
- Le périphérique optionnel est automatiquement ajouté dans la zone "Accès direct" et dans l'onglet "Choix" s'il reste de l'espace pour un autre bouton.

(Les périphériques optionnels raccordés à une imprimante connectée doivent être entrés sur l'écran Admin..)

Dans les étapes suivantes, l'écran de configuration de la zone "Accès direct" figure en haut à gauche et l'écran de configuration "Choix" en bas à droite. Lorsque les deux écrans sont identiques, une seule image est affichée.

**1** Touchez [Admin.] sur l'écran de base de chaque mode.

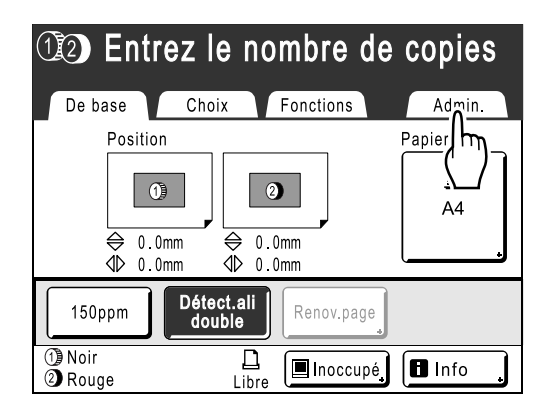

**?** Touchez le bouton [OK].

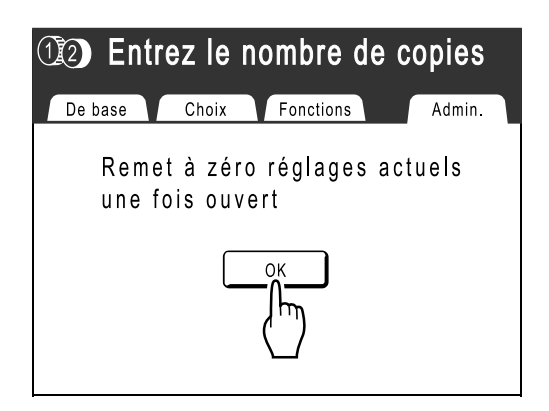

**3** Touchez [Entrée Accès Direc] ou [Entrée sélections] sur l'écran Admin..

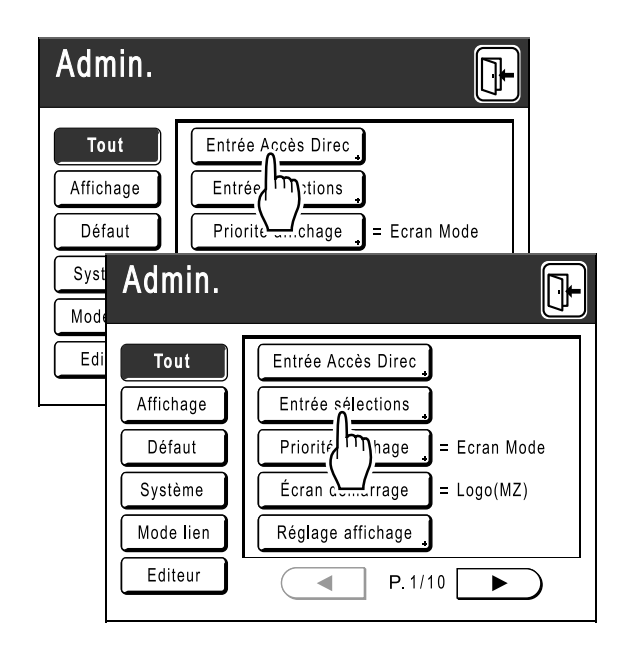

4 Sélectionnez un onglet de mode pour enregistrer de nouveaux boutons.

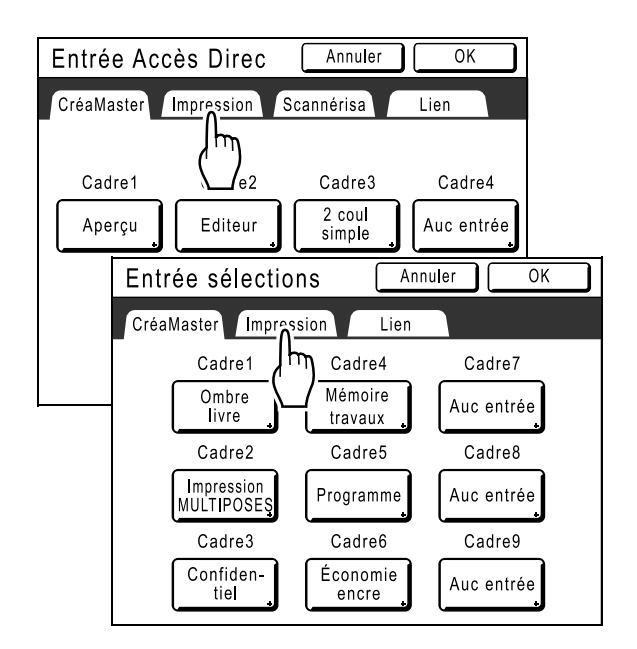

#### 5 Sélectionnez un bouton auquel attribuer une fonction.

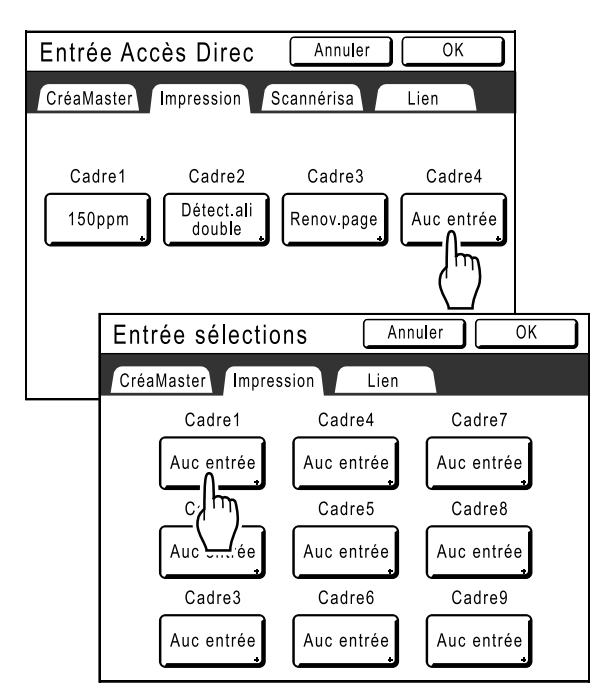

#### **REMARQUE:**

 Si le bouton a déjà une fonction qui lui est attribuée, la nouvelle fonction sélectionnée la remplacera.

#### 6 Sélectionnez une fonction à attribuer.

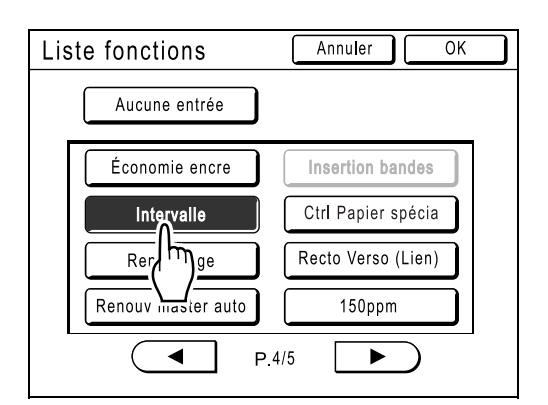

#### **REMARQUE:**

- Touchez ( ou ) pour afficher plus de fonctions si nécessaire.
- Pour supprimer une fonction attribuée par erreur, touchez [Aucune entrée].
- Les fonctions déjà attribuées sont affichées en grisé et ne peuvent pas être sélectionnées.
- Certaines fonctions s'affichent uniquement lorsque des périphériques optionnels sont installés.

#### 7 Touchez le bouton [OK].

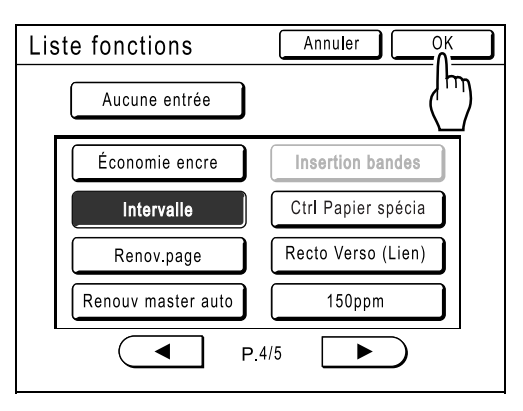

Retourne à la zone "Accès direct" ou à l'écran "Choix". Les fonctions sélectionnées sont ajoutées.

Pour ajouter davantage de fonctions ou pour remplacer un bouton par une autre fonction, répétez les étapes 4 et 5.

#### 8 Touchez le bouton [OK].

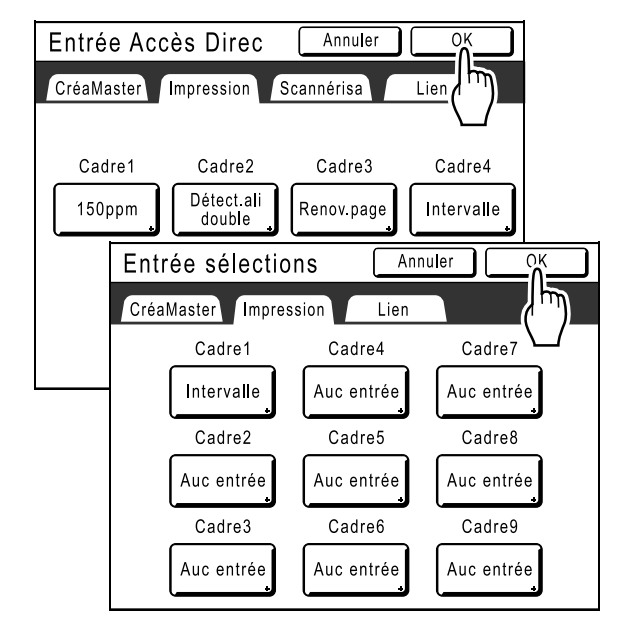

Retourne à l'écran Admin.. La zone "Accès direct" ou l'écran "Choix" est mis à jour.

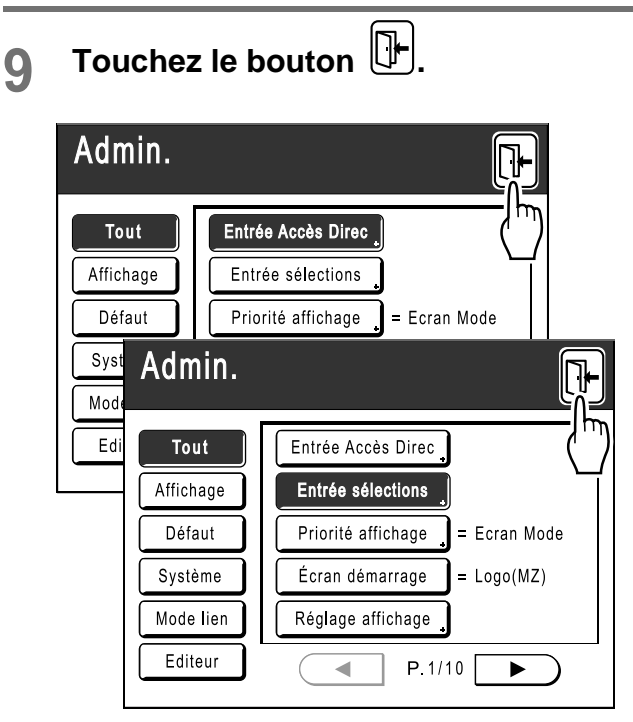

Retourne à l'écran de base d'origine.

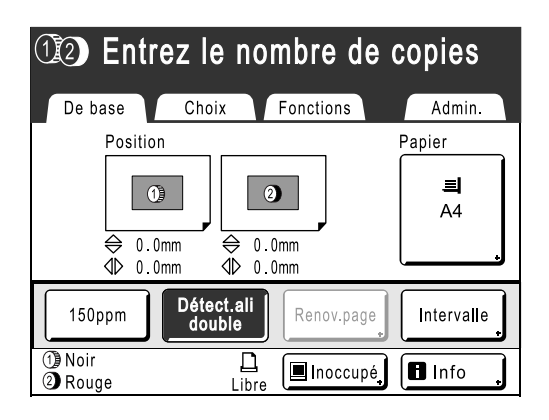

## Comment enregistrer un format de papier personnalisé

## [List.papier person]

Les formats de papier non standard doivent être pré-entrés dans la mémoire. Lorsqu'un format de papier est stocké en mémoire, il peut être récupéré à l'aide du bouton **[Papier]** de l'écran de base de création de Masters. Vous pouvez entrer jusqu'à 30 formats différents. Les formats déjà enregistrés peuvent être modifiés ou supprimés. Vous pouvez enregistrer des formats de papier entre 100 mm × 148 mm (3,9" × 5,8") et 340 mm × 555 mm (13,4" × 21,9"). Toutefois, tout papier dont la longueur dépasse 436 mm (17,2") s'imprime en mode papier long. \*p.185

#### Important!:

- Vous devez entrer des formats de papier personnalisés. La non-observation de cette règle peut fausser la scannérisation.
- L'impression 2 couleurs n'est pas possible pour des longueurs de papier inférieures ou égales à 246 mm (9,6").

## Comment entrer des formats et modifier des noms

1 Touchez [Admin.] sur l'écran de base de chaque mode.

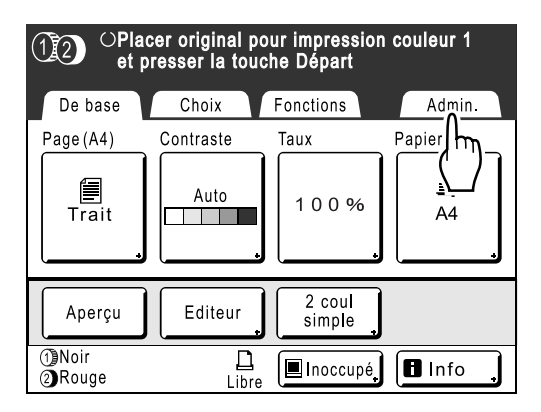

2 Touchez le bouton [OK].

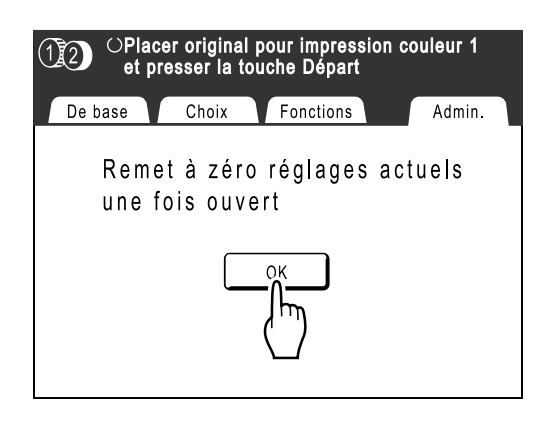

3 Touchez [Système] ou afficher [List.papier person] à l'écran.

| Admin.    |                                 |
|-----------|---------------------------------|
| Tout      | Entrée Accès Direc              |
| Affichage | Entrée sélections               |
| Défaut    | Priorité affichage = Ecran Mode |
| Système   | Écran démarrage = Logo(MZ)      |
| Mo m      | Réglage affichage               |
| E r       | P. 1/10                         |

**4** Touchez le bouton [List.papier person].

| Admin.    | ₽<br>₽               |
|-----------|----------------------|
| Tout      | List.papier person   |
| Affichage | Assemb stand = ARRET |
| Défaut    | Renomn               |
| Système   | Données d'impres     |
| Mode lien | Adresse IP de base   |
| Editeur   | P.1/4                |

#### 5

#### Touchez un bouton inutilisé.

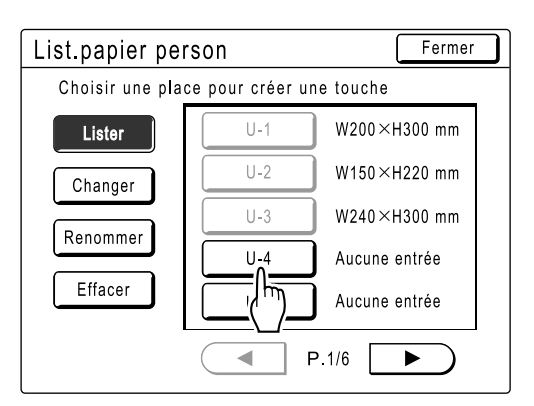

Un bouton déjà associé à un autre format est affiché en grisé.

#### 6 Entrez le format de papier.

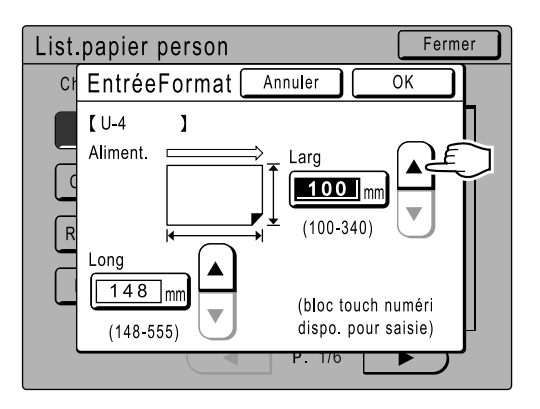

Orienté dans le sens d'alimentation du papier (dans le magasin d'alimentation du papier), entrez la largeur (L) et la hauteur (H). Touchez () vou utilisez les touches de nombre de copies.

#### Touchez le bouton [OK].

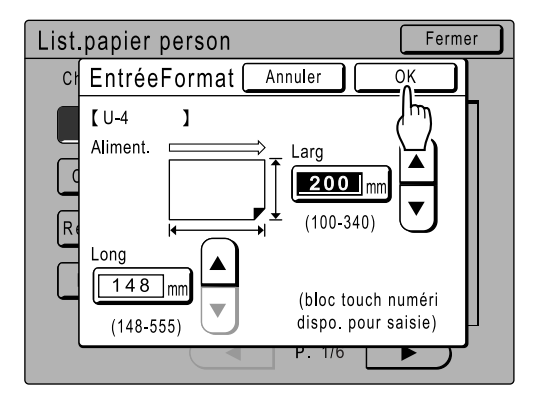

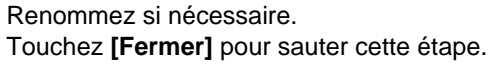

8 Touchez le bouton [Renommer].

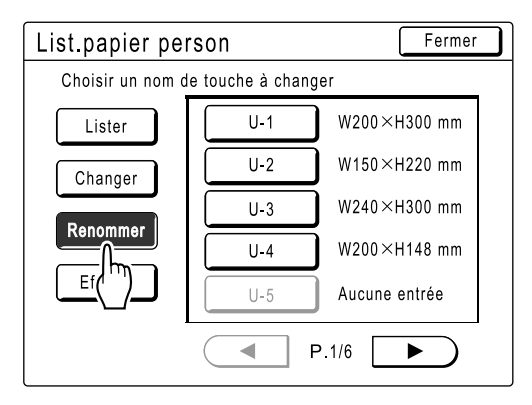

9 Sélectionnez un bouton à renommer.

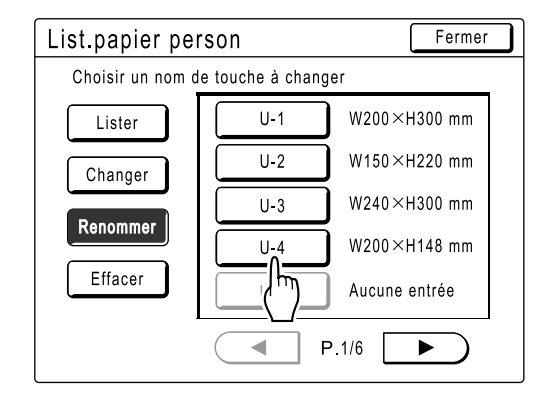

10 Touchez **I** pour effacer le nom actuel.

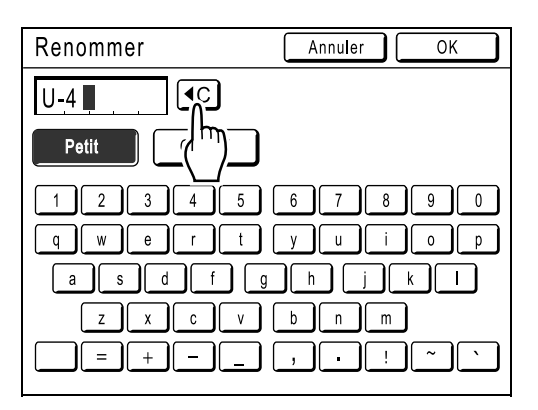

11 Touchez les touches alphabétiques pour entrer un nouveau nom.

Modifiez l'emploi des majuscules en sélectionnant le bouton **[Petit]** ou **[Capital]**. @p.142

#### **12** Touchez [OK] lorsque vous avez terminé.

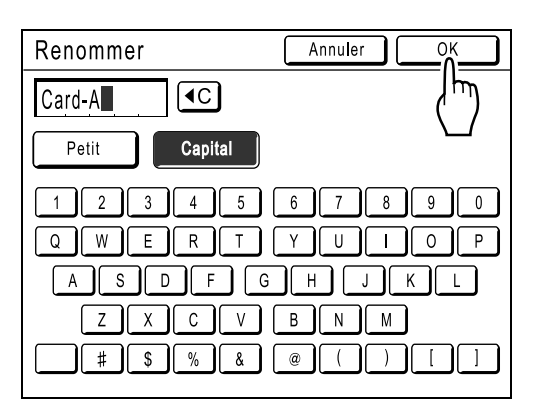

#### **REMARQUE:**

• Pour changer un nom, recommencez à partir de l'étape 8.

**1** Confirmez le nom et touchez [Fermer].

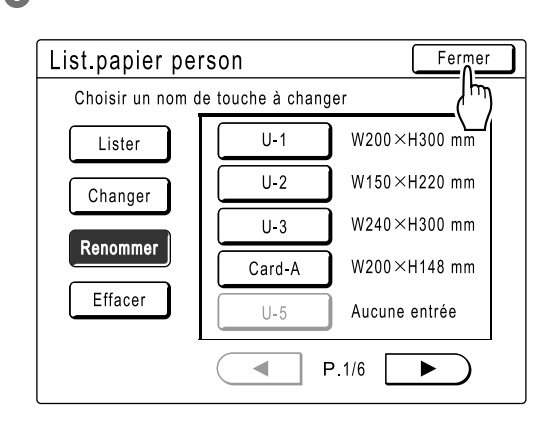

L'écran suivant apparaît.

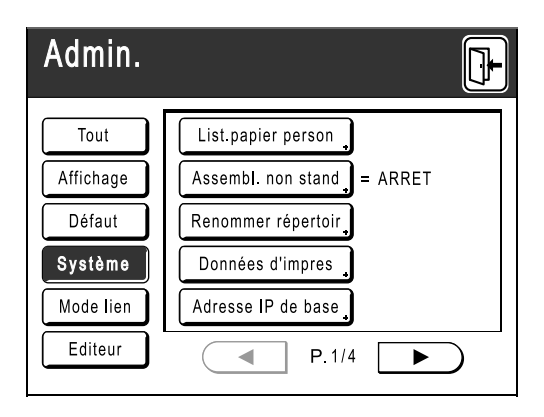

Retourne à l'écran Admin.. Le format du papier est mis à jour.

#### Astuce:

#### Comment imprimer sur du papier long

L'appareil peut imprimer sur du papier mesurant entre 436 mm-555 mm (17,2"-21,9") de long (de haut en bas dans le sens d'alimentation du papier) en enregistrant le format comme format personnalisé.

Si vous entrez un format supérieur à 436 mm (17,2") (de haut en bas dans le sens d'alimentation du papier) sur l'écran List.papier person, le papier sera traité comme du "Papier long". Lorsque le "papier long" est sélectionné dans l'écran List.papier person, l'appareil passe en mode "papier long".

#### Important!:

 Certains papiers longs risquent de ne pas passer dans l'appareil en raison de leurs caractéristiques ou bien d'être maculés d'encre en raison du positionnement de leurs images. Consultez votre revendeur (ou votre représentant de service après-vente agréé) pour obtenir des conseils.

#### Mode "Papier long"

- Lorsque l'appareil est en mode "Papier long", la zone de message l'indique comme "Prêt à créer Master <Papier ext>" ou "Prêt à imprimer <Papier ext.>".
- En mode "Papier long", l'appareil peut imprimer des pages mesurant entre 436 mm-555 mm (17,2"-21,9") de long de haut en bas, dans le sens d'alimentation du papier. Toutefois, la zone d'impression maximum et la plage de positionnement de l'impression haut/bas ne changent pas.

☞p.17

☞p.115

- La temporisation et la vitesse d'impression diffèrent en mode "Papier long" par rapport à une impression normale. Ceci est tout à fait normal et vous n'avez donc pas à vous en soucier.
- Contactez votre revendeur (ou votre représentant de service après-vente agréé) pour obtenir des indications sur le positionnement du papier dans les réceptacles du papier en mode "Papier long".

### Comment supprimer un format de papier personnalisé

1 Touchez [List.papier person] sur l'écran Admin..

| Admin.            | <b>D</b>                               |
|-------------------|----------------------------------------|
| Tout<br>Affichage | List.papier person<br>Assemb<br>Renomp |
| Système           | Données d'impres                       |
| Mode lien         | Adresse IP de base                     |
| Editeur           | ● P.1/4 ●                              |

**7** Touchez le bouton [Effacer].

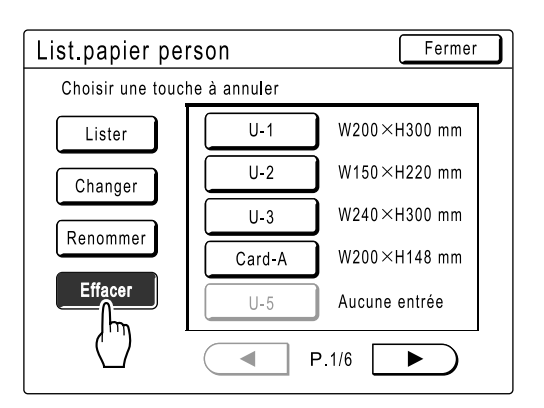

**3** Sélectionnez le format de papier à supprimer.

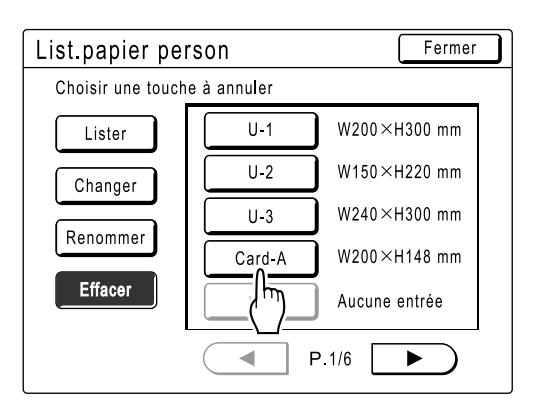

#### **1** Touchez le bouton [OK].

| List.papier person                                                                                                    | Fermer |
|----------------------------------------------------------------------------------------------------|--------|
| Chritian Christian Christi |        |
| [Card-A]                                                                                                    | m      |
| Ce réglage sera                                                                                                    | m      |
| Re OK                                                                                                    | m      |
|                                                                                                    |        |
|                                                                                                    |        |
|                                                                                                    |        |

Retourne à l'écran List.papier person. Le format de papier sélectionné est supprimé.

#### 5 Touchez le bouton [Fermer].

| List.papier pe | rson | Fermer        |
|----------------|------|---------------|
| Card-A- Effacé |      | (سال          |
| Lister         | U-1  | W200×H300 mm  |
| Changer        | U-2  | W150×H220 mm  |
| Banammar       | U-3  | W240×H300 mm  |
| Kenonnie       | U-4  | Aucune entrée |
| Effacer        | U-5  | Aucune entrée |
|                | F    | P.1/6         |

L'écran suivant apparaît.

| Admin.    | ₽ E                        |
|-----------|----------------------------|
| Tout      | List.papier person         |
| Affichage | Assembl. non stand = ARRET |
| Défaut    | Renommer répertoir         |
| Système   | Données d'impres           |
| Mode lien | Adresse IP de base         |
| Editeur   | P.1/4                      |

Retourne à l'écran Admin.. Le format du papier est mis à jour.

## Gestion du Master en toute sécurité après un travail d'impression

Lorsque l'impression est terminée, le Master reste sur le tambour d'impression. Afin d'interdire la duplication non autorisée de documents confidentiels, utilisez la fonction "Confidentiel" pour détruire le Master après l'impression. (Fonction "Confidentiel")

Les Masters utilisés sont conservés dans la boîte de récupération des Masters. La machine est équipée d'une protection pour empêcher une personne mal intentionnée de dérober un Master se trouvant dans la boîte de récupération des Masters.

#### **Option "Protéger"**

Lorsque l'option "Protéger" est activée :

- Une fois l'impression terminée, la fonction "Confidentiel" est activée pour afficher à l'écran le message demandant de détruire le Master se trouvant sur le tambour d'impression.
- La boîte de récupération des Masters est verrouillée afin de ne pas pouvoir être retirée lorsque la machine est en veille. (Toutefois, la boîte de récupération des Masters peut être déverrouillée et retirée lorsqu'elle est pleine, ou lorsqu'un bourrage s'est produit dans le module de récupération.)

#### Verrouillage de la boîte de récupération des Masters

Pour empêcher que le Master se trouvant dans la boîte de récupération des Masters puisse être dérobé, cette boîte peut être verrouillée de telle sorte qu'aucune personne à l'exception de l'administrateur ne puisse retirer la boîte de récupération des Masters. (Pour cela il est nécessaire d'acquérir un cadenas dont l'anse passe à travers l'orifice, dont l'ouverture est de 7 mm.)

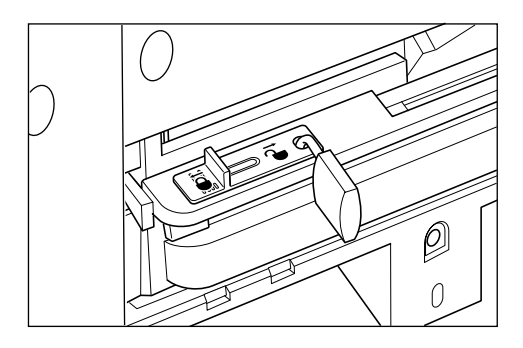

#### États des fonctions de protection et limitations d'accès respectives

| États des fonctions "Protéger"    | Limitations d'accès                                                            |
|-----------------------------------|--------------------------------------------------------------------------------|
| Protéger : ARRET<br>Cadenas : Non | Aucune limitation d'accès à l'imprimante <sup>*1</sup>                         |
| Protéger : MARCHE                 | Le message "Confidentiel" est affiché.                                         |
| Cadenas : Non                     | La boîte de récupération des Masters est verrouillée. <sup>*2</sup>            |
| Protéger : ARRET                  | Le message "Confidentiel" n'est pas affiché.                                   |
| Cadenas : Verrouillé              | Aucune personne, à l'exception de l'administrateur, ne peut retirer le Master. |
| Protéger : MARCHE                 | Le message "Confidentiel" est affiché.                                         |
| Cadenas : Verrouillé              | Aucune personne, à l'exception de l'administrateur, ne peut retirer le Master. |

\*1 La fonction "Confidentiel" peut être activée ou désactivée sans restriction.

\*2 L'apparition d'une erreur au niveau du module de récupération peut désactiver la protection.

## Empêcher l'utilisation non souhaitée du Master créé ou usagé [Protéger]

#### Activation de l'option "Protéger"

1 Touchez [Admin.] dans l'écran de base d'un mode.

| OPlacer original pour impression couleur 1<br>et presser la touche Départ |           |                  |        |
|---------------------------------------------------------------------------|-----------|------------------|--------|
| De base                                                                   | Choix     | Fonctions        | Admin. |
| Page(A4)                                                                  | Contraste | Taux             | Papier |
| Trait                                                                     | Auto      | 100%             | A4     |
| Aperçu                                                                    | Editeur   | 2 coul<br>simple |        |
| 1)Noir<br>2)Rouge                                                         | Libre     | Inoccupé         | lnfo 🔒 |

#### 2 Touchez [OK].

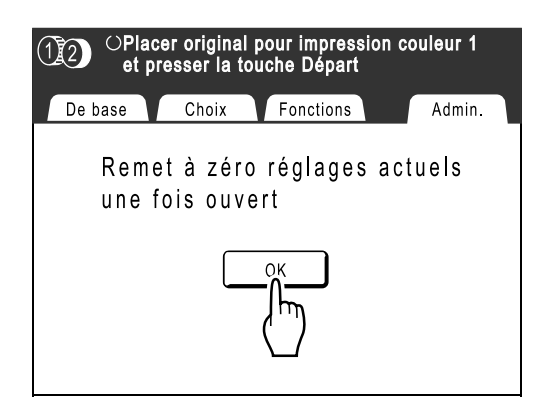

#### 3 Touchez [Protéger].

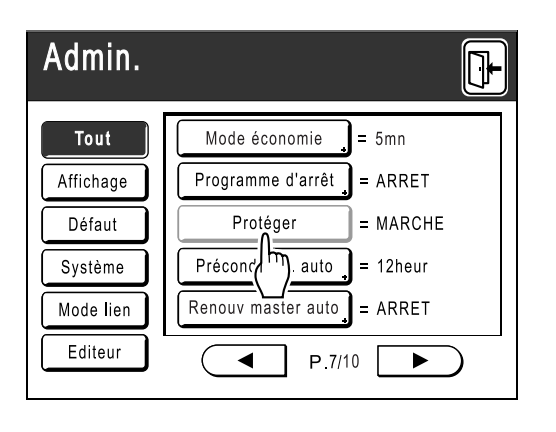

L'option "Protéger" est activée et le bouton est estompé.

#### **REMARQUE:**

- Lorsque l'option "Protéger" est MARCHE, le mode "économie" (Veille Auto) est activé automatiquement.
- Lorsque l'option "Protéger" est MARCHE, le bouton [Renov. Page] est estompé et aucun accès n'est autorisé.
- Lorsque l'option "Protéger" est MARCHE:

L'écran ci-dessous apparaît lorsque le travail d'impression est terminé.

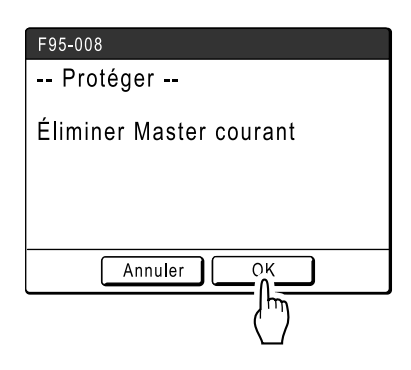

Touchez [OK] ou [Annuler].

**[OK]**: Détruit le Master se trouvant sur le tambour d'impression.

[Annuler]: Utilisez ce bouton lorsque vous ne souhaitez pas détruire le Master ou lorsque vous devez effectuer d'autres impressions avec ce Master.

#### **REMARQUE:**

- Le message "-- Protéger -- Éliminer Master courant" est aussi affiché en cas d'impression de données envoyées à partir d'un ordinateur.
- Si vous sélectionnez [Annuler] lorsque l'option "Protéger" est active, le message "-- Protéger -- Éliminer Master courant" apparaît à chaque fois que vous touchez le bouton (>) ou (C).
- Le message suivant apparaît à l'écran lorsque :

   le tambour d'impression précédemment retiré est mis en place sans que la fonction "Confidentiel" soit activée, ou ;

- la machine passe en mode veille après expiration d'un temps déterminé après l'affichage du message de confirmation, puis le mode veille est ARRET (ou la machine est mise sous tension).

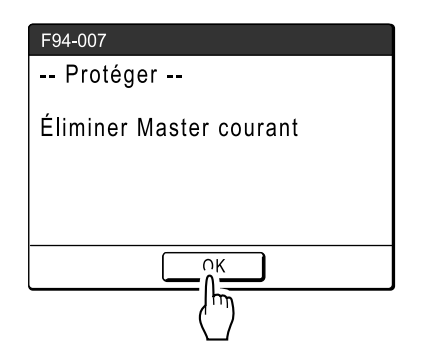

Touchez **[OK]** pour détruire le Master se trouvant sur le tambour d'impression.

# Modes de stockage et de scannérisation (Optionnels)

## À propos du stockage

Le stockage est une fonction qui vous permet d'enregistrer des données d'original en mémoire. La mémoire de stockage est disponible lorsque la carte de stockage de documents DM-128CF est attachée. Vous pouvez utiliser la fonction Éditeur pour éditer des données scannérisées et pour les enregistrer en mémoire.

#### Important!:

• La fonction de stockage n'est pas disponible sur les appareils équipés du Contrôleur RISO PS7R optionnel.

### Données d'original stockables

Les données d'un original créé sur un ordinateur puis envoyées à l'imprimante, ainsi que les données d'un original scannérisé en mode Scannérisation peuvent être stockées.

Voir le Guide de l'utilisateur du pilote d'imprimante pour plus d'information sur le stockage de données d'original envoyées par un ordinateur.

Voir @p.192 pour toute information concernant le mode de scannérisation.

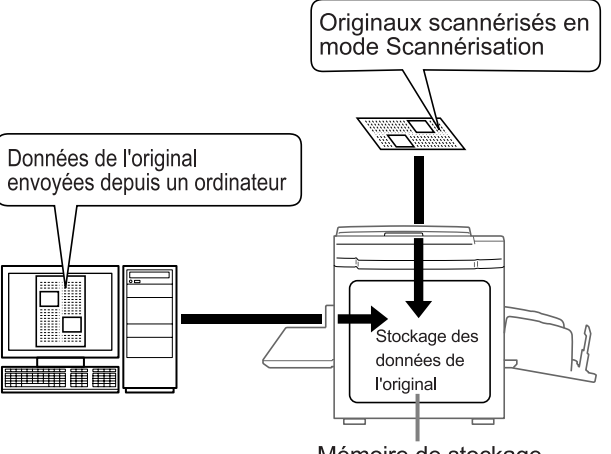

Mémoire de stockage

Les données enregistrées sont traitées en tant que "Données de stockage", et sauf dans le cas où celles-ci sont expressément supprimées, elles ne seront pas effacées si vous appuyez sur la touche 🖉 ou si vous éteignez l'appareil.

#### Important!:

 Nous ne pouvons garantir les données enregistrées contre la perte causée par des désastres naturels ou des évènements imprévisibles. Nous vous recommandons d'utiliser votre ordinateur pour sauvegarder tout document important.

#### **REMARQUE:**

- Vous pouvez facilement supprimer toutes données inutiles lorsque la mémoire restante est limitée. La mémoire restante est affichée dans le coin inférieur droit de l'écran Sélection mémoire.

   P.202
- Il existe 6 répertoires pour le stockage des données. Si vous pensez utiliser des répertoires en commun avec d'autres, nous vous suggérons de créer des conventions de stockage de répertoire (par exemple, catégorisé par service ou par type de données).

Les noms de répertoire peuvent être modifiés dans Admin..

‴p.171

Vous pouvez modifier l'ordre des données stockées.

 p.203

#### Comment récupérer des données de stockage

Lorsque vous imprimez des données en mémoire, vous avez les options suivantes.

 Récupérer et imprimer à plusieurs reprises des données enregistrées auparavant. Ceci vous permet de ne pas devoir re-scannériser des documents lorsque vous voulez les imprimer à nouveau.

 *p*.191

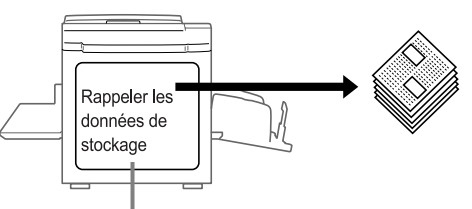

Mémoire de stockage

- Si les données stockées contiennent des pages multiples, vous pouvez choisir d'imprimer toutes les pages, uniquement les pages paires ou impaires, ou même indiquer les pages spécifiques à imprimer à l'aide de la fonction "Sortie".
- Vous pouvez aussi combiner et imprimer des données enregistrées avec un original papier.

   *"*p.204, *"*p.206

## Comment convertir un original papier en données stockées (Mode scannérisation)

## À propos du Mode scannérisation

Le Mode scannérisation est une fonction qui vous permet de scannériser un original papier à l'aide du scanner de l'appareil et de le sauvegarder en mémoire.

Vous pouvez récupérer et imprimer à plusieurs reprises des données d'original scannérisées et enregistrées auparavant. Ceci vous permet de ne pas devoir re-scannériser des documents lorsque vous voulez les imprimer à nouveau à plusieurs reprises.

#### . ‴p.191

Cette fonction permet aussi d'éviter la perte ou l'endommagement progressif des documents.

#### **REMARQUE:**

· Vous pouvez facilement supprimer toutes données inutiles lorsque la mémoire restante est limitée.

Les fonctions suivantes peuvent être utilisées en Mode scannérisation : voir l'explication de chaque fonction pour plus de détails.

- Page (Image) (@p.68)
- Contraste (@p.75)
- Taux (agrandissement/réduction) (@p.76)
- Mode trame (@p.70)
- Régl contras (@p.72)

- Courbe contr (@p.73)
- Impr MULTI POSES (@p.85)
- 2 coul simpl (@p.44)
- Aperçu (@p.108)
- Ombre livre (@p.82)

Les fonctions suivantes sont spécifiques au Mode scannérisation.

- Format (@p.199)
- Couleur (@p.193, @p.195)

## Comment scannériser un original pour l'impression 1 couleur

#### **1** Sélectionnez un mode de scannérisation.

Voir @p.23 pour toute information concernant la sélection d'un mode de scannérisation.

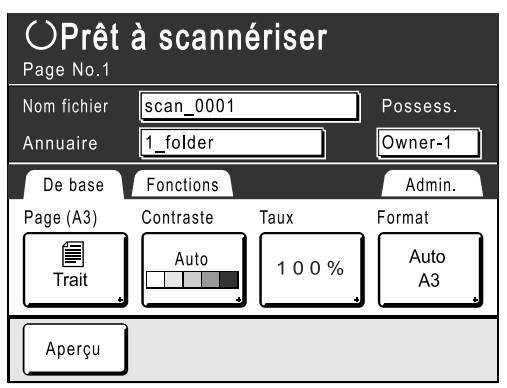

#### Placez l'original.

Voir l'étape 5 de la section "Impression 1 couleur" (@p.49).

Allez à l'étape 4 si vous ne spécifiez pas de nom de répertoire, de données ou de propriétaire. Si aucun réglage n'est configuré, les données sont stockées par défaut (Nom des données : scan\_0001, Emplacement de stockage :1\_folder, Possess. : Owner-1).

#### **3** Configuration de l'information concernant les données

Permet de régler le nom des données, l'emplacement de stockage et le nom du propriétaire. \*p.197

#### **C**onfiguration des fonctions requises.

Réglez les fonctions pour la scannérisation de l'original.

#### **REMARQUE:**

- Voir la section précédente pour les fonctions qui peuvent être réglées.
- Vous pouvez vérifier instantanément les données scannérisées en activant "Aperçu".

#### Important!:

- Réglez le "Format" lorsque vous scannérisez des originaux au format personnalisé.

   p.199
- ◆ Pour spécifier la couleur originale :

Vous pouvez spécifier la couleur d'impression des données que vous récupérez pour impression. Si un tambour de couleur différente de la couleur sélectionnée est présent, un message s'affiche.

#### **REMARQUE:**

- Le réglage par défaut est [ARRET]. Aucun besoin de le régler si vous imprimez des originaux 1 couleur.
- 1) Touchez le bouton [Fonctions].

| OPrêt à scannériser |           |      |            |
|---------------------|-----------|------|------------|
| Nom fichier         | scan_0001 |      | Possess.   |
| Annuaire            | 1_folder  |      | Owner-1    |
| De base             | Fonctions |      | Admin.     |
| Page (A3)           | Con h     | Taux | Format     |
| Trait               |           | 100% | Auto<br>A3 |
| Aperçu              |           |      |            |

2) Touchez le bouton [Couleur].

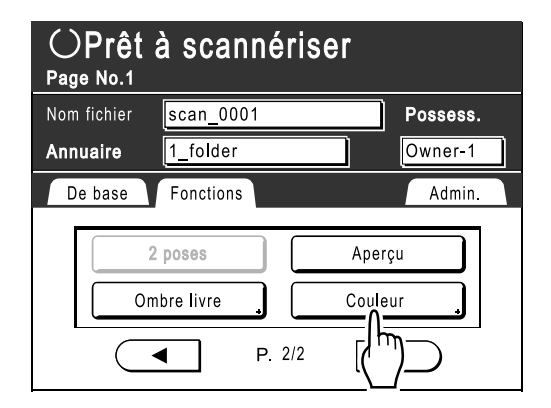

L'écran Couleur apparaît.

3) Touchez le bouton [Mono-Couleur].

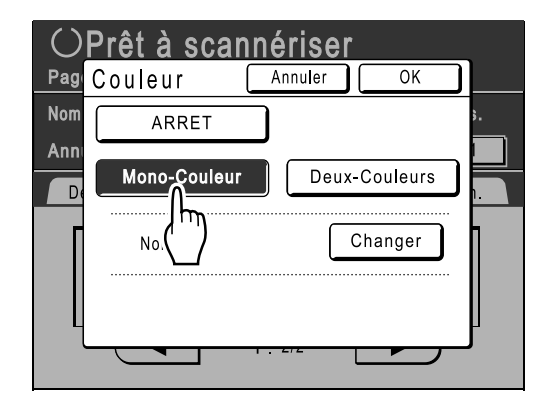

4) Touchez le bouton [Changer].

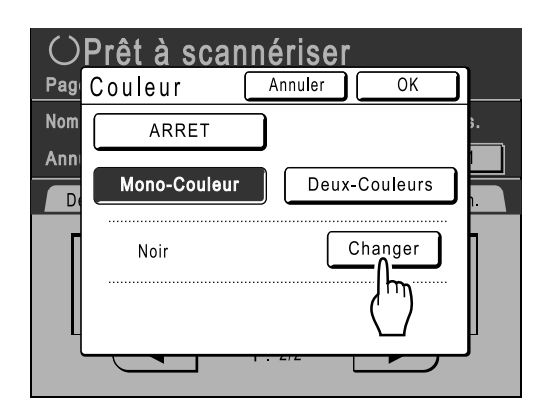

5) Touchez le bouton de la couleur à configurer, puis touchez [OK].

#### **REMARQUE:**

• Le nom de la couleur configurée précédemment s'affiche sur l'écran Changer.

|     | rêt à scannériser         | <b>`</b> |
|-----|---------------------------|----------|
| Nom | Changer <u>Annuler</u> OK |          |
| Ann |                           |          |
|     |                           |          |
|     |                           |          |
|     | P. 1/1                    |          |
| ل   |                           | J        |

Retourne à l'écran Couleur. Le réglage Couleur est mis à jour.

6) Touchez le bouton [OK].

|     | Prêt à scann |               |
|-----|--------------|---------------|
| Nom | ARRET        |               |
| Ann | Mono-Couleur | Deux couleurs |
| Γ   | Rouge        | Changer       |
|     |              |               |
| l   |              |               |

**5** Appuyez sur la touche  $(^{\oplus})$ .

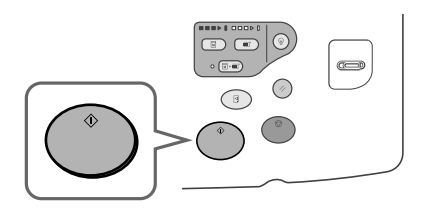

La scannérisation démarre.

#### **REMARQUE:**

 Après avoir scannérisé l'original, un aperçu apparaît à l'écran si "Aperçu" est sélectionné.

#### 6 Répétez les étapes 2, 4 et 5 si l'original possède plusieurs pages.

#### **REMARQUE:**

#### 7 Touchez le bouton

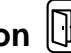

Une fois que l'original à enregistrer sous forme d'un seul jeu de données est scannérisé, touchez **D**. Un écran de confirmation apparaît.

#### **8** Touchez le bouton [Oui].

Les données sont enregistrées. Appuyez sur la touche () pour sortir du Mode de scannérisation.

## Scannérisation d'originaux (2) pour l'impression 2 couleurs

Les originaux du tambour 1 et du tambour 2 sont lus et stockés comme une seule entité de données.

#### 1

Sélectionnez un mode de scannérisation.

Voir @p.23 pour toute information concernant la sélection d'un mode de scannérisation.

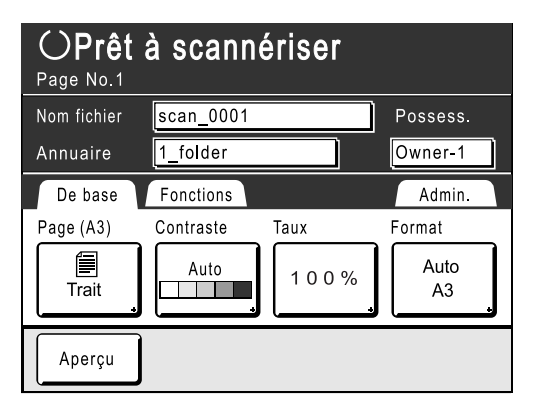

#### **2** Placez l'original pour le tambour 1.

Voir l'étape 5 de la section "Impression 2 couleur" ( ${}^{\ensuremath{\mathscr{C}}}$  p.39).

Les procédures sont les mêmes si l'on utilise l'unité AAD (optionnelle).

Allez à l'étape 4 si vous ne spécifiez pas de nom de répertoire, de données ou de propriétaire. Si aucun réglage n'est configuré, les données sont stockées par défaut (Nom des données : scan\_0001, Emplacement de stockage :1\_folder, Possess. : Owner-1).

## **3** Configurez l'information concernant les données

Permet de régler le nom des données, l'emplacement de stockage et le nom du propriétaire. @p.197

**1** Touchez le bouton [Fonctions].

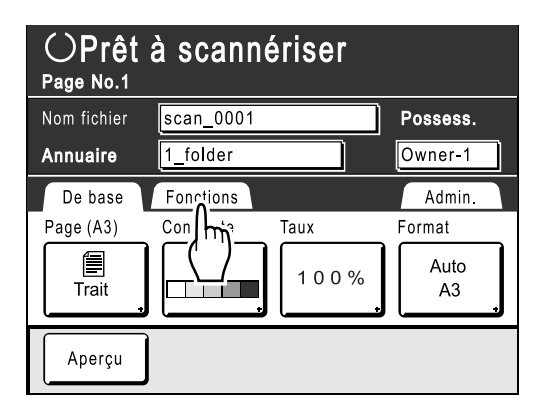

#### 5 Touchez le bouton [Couleur].

| OPrêt à scannériser |                    |                        |          |
|---------------------|--------------------|------------------------|----------|
| Nom fichier         | scan_0001          |                        | Possess. |
| Annuaire            | 1_folder           |                        | Owner-1  |
| De base             | Fonctions          |                        | Admin.   |
| 2<br>0m             | poses<br>bre livre | Aperç<br>Coulet<br>2/2 |          |

L'écran de couleur apparaît.

#### 6 Touchez le bouton [Deux-Couleurs].

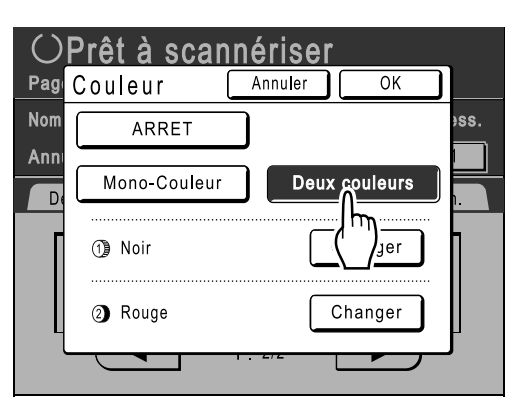

#### 7 Vérifiez la couleur du tambour.

Pour modifier les couleurs d'encre sur le tambour 1 et le tambour 2, touchez **[Changer]** pour chacun d'entre eux et choisissez parmi les couleurs affichées.

#### **REMARQUE:**

• Le nom de la couleur configurée précédemment s'affiche sur l'écran Changer.

#### **8** Touchez le bouton [OK].

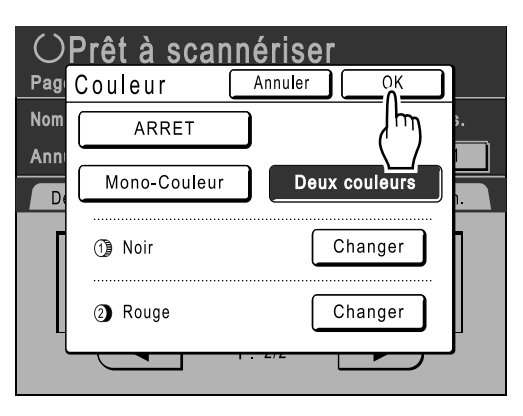

La couleur spécifiée pour l'original est confirmée et l'écran retourne à l'écran de base de scannérisation.

#### 9 Appliquez les réglages nécessaires à l'original du tambour 1.

Réglez les fonctions pour la scannérisation de l'original.

#### **REMARQUE:**

- Voir (@p.192) pour les fonctions qui peuvent être réglées.
- Vous pouvez vérifier instantanément les données scannérisées en activant "Aperçu".

#### Important!:

 Réglez le "Format" lorsque vous scannérisez des originaux au format personnalisé. (\*p.199)

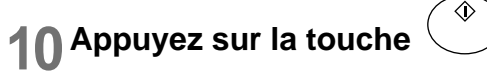

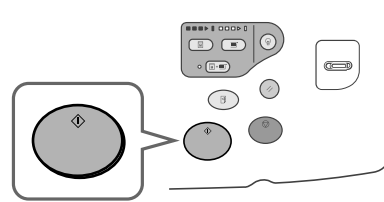

La scannérisation de l'original pour le tambour 1 commence.

#### **REMARQUE:**

 Après avoir scannérisé l'original, un aperçu apparaît à l'écran si "Aperçu" est sélectionné.

#### **11** Placez l'original pour le tambour 2.

Étape 8 de l'"Impression 2 couleurs avec 2 originaux" (@p.41) Cette étape n'est pas nécessaire si les originaux

pour le tambour 1 et le tambour 2 sont placés ensemble dans l'unité AAD (optionnelle).

## 12 Appliquez les réglages nécessaires à l'original du tambour 2.

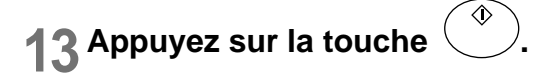

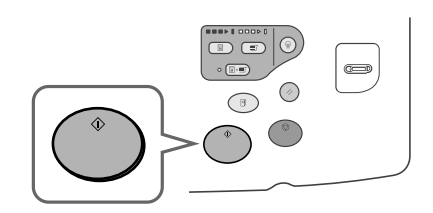

La scannérisation de l'original pour le tambour 2 commence.

#### **REMARQUE:**

• Un aperçu s'affiche à l'écran si "Aperçu" est sélectionné.

#### **14** Répétez les étapes 2, et 9 à 13 si l'original possède plusieurs pages.

## 15 Touchez le bouton

Une fois que l'original à enregistrer sous forme d'un seul jeu de données est scannérisé, touchez **D**. Un écran de confirmation apparaît.

#### 16 Touchez le bouton [Oui].

Les données sont enregistrées. Appuyez sur la touche () pour sortir du Mode de scannérisation.

### Configuration des informations concernant les données

La configuration des données à scannériser et à enregistrer s'effectue sur l'écran de base de scannérisation.

#### Sélectionnez un mode de scannérisation.

Voir @p.192 pour toute information concernant la sélection d'un mode de scannérisation.

| OPrêt à scannériser |             |      |            |
|---------------------|-------------|------|------------|
| Nom fichier         | scan_0001   |      | Possess.   |
| Annuaire            | 1_folder    |      | Owner-1    |
| De base             | Fonctions   |      | Admin.     |
| Page (A3)           | Contraste T | aux  | Format     |
| Trait               | Auto        | 100% | Auto<br>A3 |
| Aperçu              |             |      |            |

Le nom des données, l'emplacement de stockage et le nom du propriétaire sont automatiquement assignés dès que le mode de scannérisation démarre, mais vous pouvez modifier cette information pré-programmée si nécessaire.

#### **REMARQUE:**

 Les réglages par défaut pour le répertoire "Annuaire" peuvent être modifiés dans "Admin.".
 (\*p.170)

#### **9** Saisissez un nom pour les données.

1) Touchez la case de saisie du nom des données.

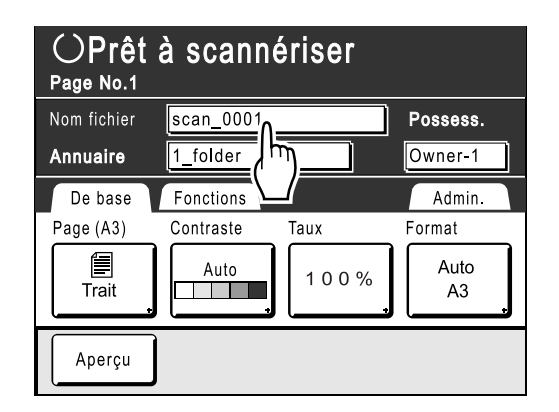

L'écran Renommer apparaît.

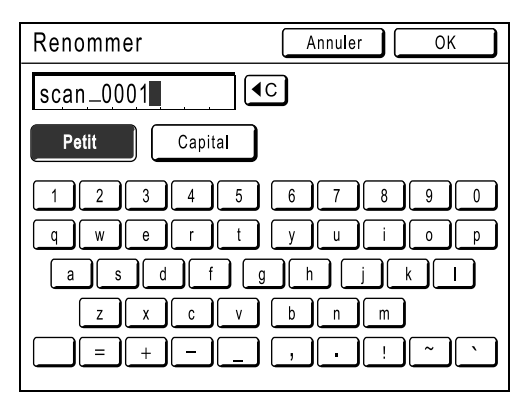

2) Touchez le bouton • pour effacer le nom actuel.

#### **REMARQUE:**

- Vous pouvez aussi appuyer sur la touche © pour supprimer.
- Touchez le bouton de texte et introduisez le nom des données, un caractère à la fois. Touchez le bouton de type de texte pour changer l'affichage, et cherchez le texte que vous voulez introduire. (@p.142)
- Touchez le bouton [OK]. Le nom attribué aux données est confirmé et l'écran retourne à l'écran de base de scannérisation.

## 3 Spécification d'un emplacement de stockage

#### **REMARQUE:**

- Si l'appareil est équipé du Contrôleur RISO PS7R optionnel, vous ne pouvez pas spécifier l'endroit de stockage des données.
- 1) Touchez la case de saisie de l'emplacement de stockage.

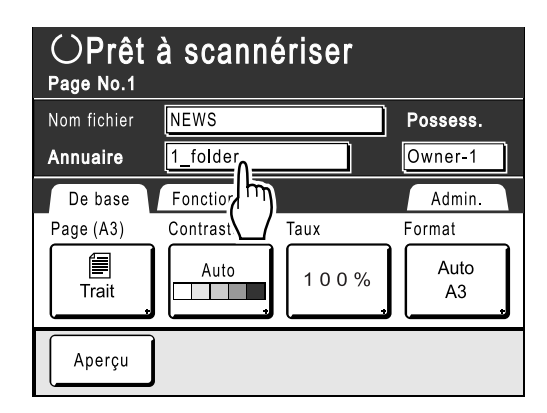

L'écran Annuaire apparaît.

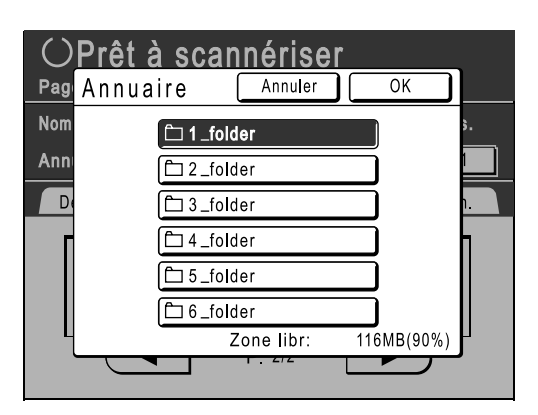

2) Touchez le bouton du répertoire dans lequel vous voulez enregistrer les données.

#### **REMARQUE:**

- Le nom du répertoire de "Annuaire" peut être modifié dans "Admin.".
   (@p.171)
- Touchez le bouton [OK]. Le répertoire "Annuaire" est confirmé et l'écran retourne à l'écran de base de scannérisation.

#### ▲ Spécification d'un propriétaire

1) Touchez la case de saisie du propriétaire.

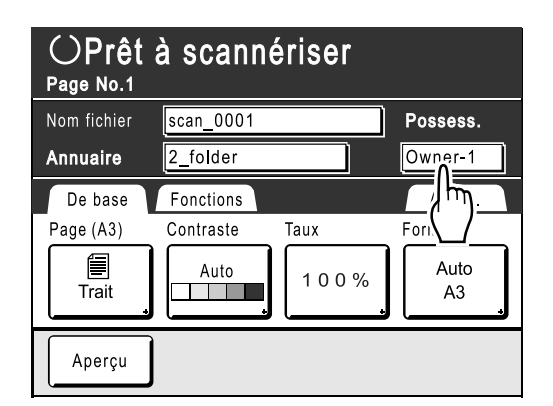

L'écran Propriétaire apparaît.

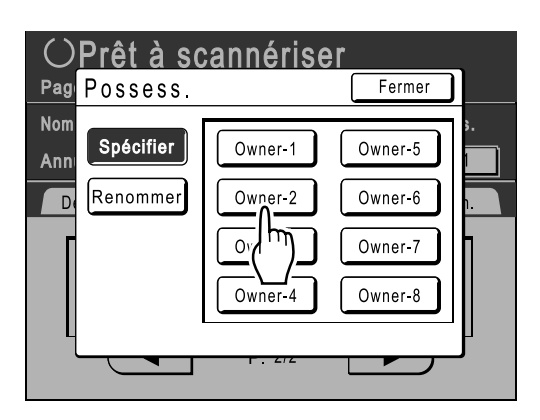

2) Touchez le bouton du propriétaire à configurer.

Le nom du propriétaire est confirmé et l'écran retourne à l'écran de base de scannérisation.

#### Astuce:

#### Modification du nom de propriétaire

1) Touchez [Renommer] sur l'écran Propriétaire.

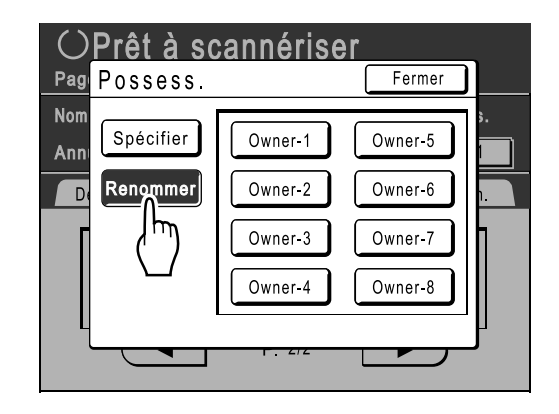

Touchez le bouton du propriétaire à renommer.

L'écran Renommer apparaît.

- 2) Touchez le bouton pour effacer le nom actuel.
- 3) Saisissez le nom du propriétaire.
- 4) Touchez le bouton [OK].

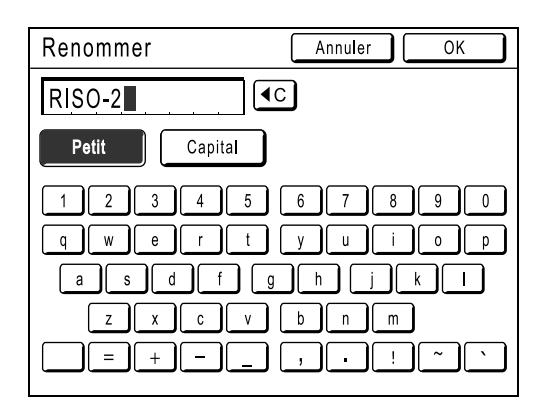

Le nom du propriétaire est confirmé et l'écran retourne à l'écran Propriétaire.

#### Comment spécifier le format du papier

Spécifiez le format sur lequel enregistrer l'original scannérisé.

Si l'original est de format standard, celui-ci sera enregistré tel quel avec [Auto].

Si l'original est de format personnalisé, utilisez l'écran Format si vous voulez enregistrer à un format différent de celui de l'original.

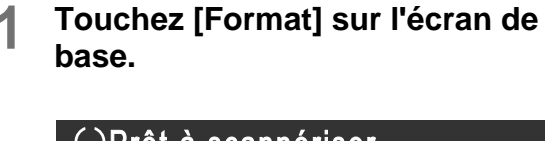

| O <b>Prêt</b><br>Page No.1 | à scann   | ériser |            |
|----------------------------|-----------|--------|------------|
| Nom fichier                | scan_0001 |        | Possess.   |
| Annuaire                   | 1_folder  |        | Owner-1    |
| De base                    | Fonctions |        | Admin.     |
| Page (A3)                  | Contraste | Taux   | Format     |
| Trait                      | Auto      | 100%   | Auto<br>A3 |
| Aperçu                     |           |        |            |

L'écran Format apparaît.

2 Touchez le bouton du format de papier à configurer.

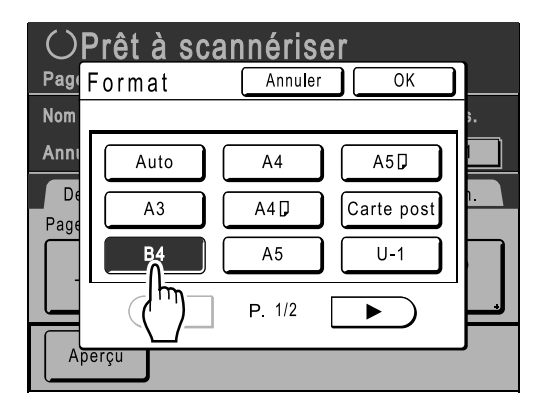

Si vous sélectionnez **[Auto]**, le même format que celui de l'original sera configuré automatiquement.

#### **3** Touchez le bouton [OK].

| OF         | Prêt à sca | annéris | er         | _          |
|------------|------------|---------|------------|------------|
| Page       | ormat      | Annuler |            |            |
| Nom        |            |         | /hŋ_       | ۶.         |
| Anni       | Auto       | A4      |            |            |
| D€<br>Paq€ | A3         | A4 🕽    | Carte post | ۱ <b>.</b> |
| Ĵ          | B4         | A5      | U-1        |            |
|            |            | P. 1/2  |            |            |
| Ape        | erçu       |         |            |            |

Le format du papier est confirmé et l'écran retourne à l'écran de base de scannérisation.

| O <b>Prêt</b><br>Page No.1 | à scann   | ériser |          |
|----------------------------|-----------|--------|----------|
| Nom fichier                | scan_0001 |        | Possess. |
| Annuaire                   | 1_folder  |        | Owner-1  |
| De base                    | Fonctions |        | Admin.   |
| Page (A3)                  | Contraste | Taux   | Format   |
| Trait                      | Auto      | 100%   | B4       |
| Aperçu                     |           |        |          |

## Récupération des données enregistrées et impression [Dépôt]

Comment récupérer des données de stockage

1 Touchez le bouton [Fonctions] sur l'écran de base de création de Masters.

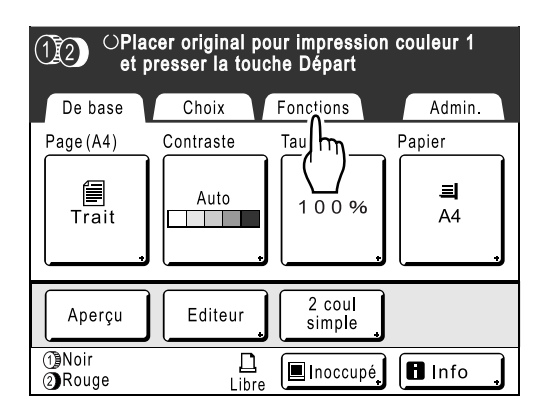

#### **2** Touchez le bouton [Dépôt].

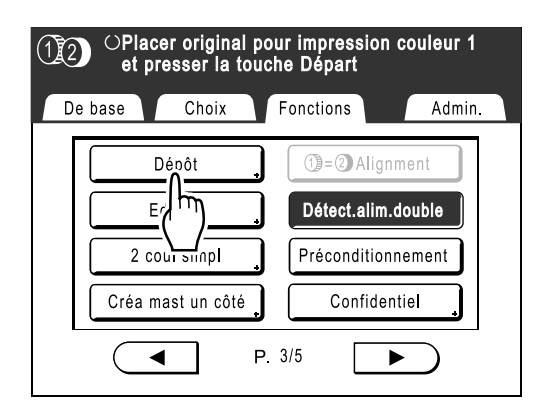

L'écran Sélection mémoire apparaît.

#### 3 Touchez les données enregistrées à imprimer.

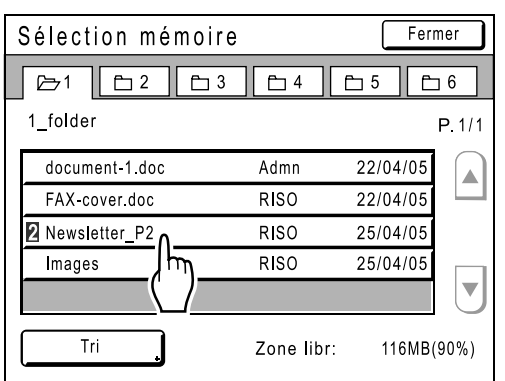

Si vous sélectionnez des données enregistrées dans un répertoire différent, touchez l'onglet correspondant à ce répertoire.

#### REMARQUE:

- S'affiche devant le nom des données pour les originaux 2 couleurs.
- Si les données enregistrées n'apparaissent pas à l'écran, touchez ou v pour afficher.

L'écran Rappel mémoire apparaît.

#### **Confirmez les données récupérées.**

Utilisez l'image miniature pour déterminer si les données récupérées sont bien celles voulues.

#### **REMARQUE:**

• Pour les données d'impression 2 couleurs, vous pouvez passer d'une miniature à l'autre en utilisant l'onglet de couleur en bas à droite.

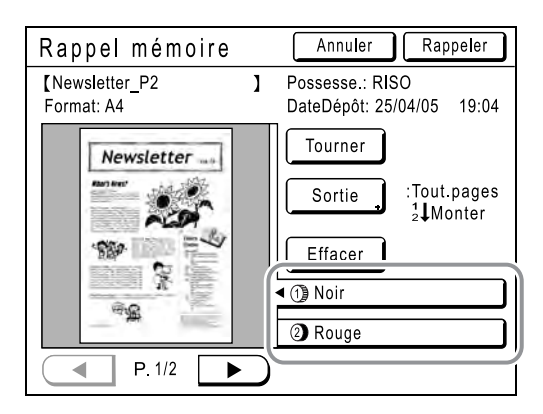

À partir de l'écran Rappel mémoire, vous pouvez confirmer les données récupérées et spécifier les réglages de sortie.

Voir @p.202 pour plus de détails.

#### Touchez le bouton [Rappeler]. 5

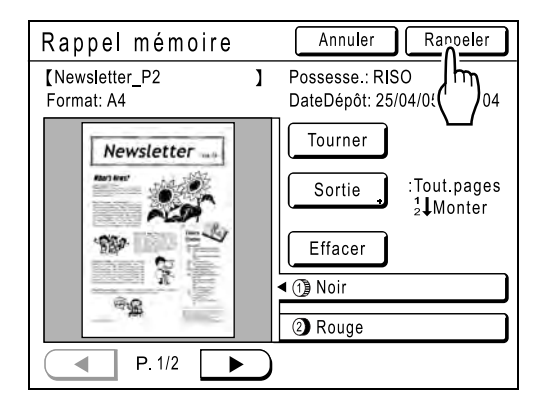

Les données stockées sont récupérées et l'écran de base de Mode stockage apparaît.

|                                                                                       | t à créer M       | aster 1                                     |                     |
|---------------------------------------------------------------------------------------|-------------------|---------------------------------------------|---------------------|
| De base                                                                               | Choix             | Fonctions                                   | Admin.              |
| [Newsletter-P2<br>Possesse.: RISO<br>DateDépôt: 25/0<br>Format: A4<br>①Noir<br>②Rouge | 2 ]<br>4/05 19:04 | P.1/2<br>Aperçu<br>Saut. page<br>Effac.tout | Papier<br>I<br>A4   |
| Impr. auto:                                                                           | Processus         | automati OFF                                | Insertion<br>bandes |
| 1)Noir<br>2)Rouge                                                                     | <u>L</u><br>Libre | 🔳 Inoccupé                                  | 🖪 Info 🔒            |
|                                                                                       |                   | (                                           |                     |

**6** Appuyez sur la touche .

Un Master se crée à partir des données.

Après cela, veuillez suivre les mêmes opérations que celles décrites pour la création normale/ l'impression d'un Master pour les modes 1 couleur et 2 couleurs.

## Comment utiliser l'écran de Rappel mémoire

Chaque section de l'écran de Rappel mémoire est illustrée ci-dessous.

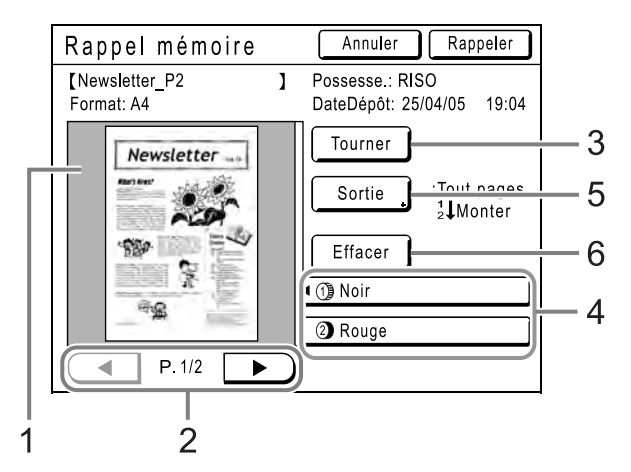

- 1) Une miniature s'affiche pour chaque page.
- 2) Si les données contiennent plusieurs pages, touchez pour changer de page.
- 3) Touchez pour faire tourner les données enregistrées de 180 degrés et imprimer.
- 4) Pour les originaux 2 couleurs, sélectionnez l'onglet pour chaque couleur pour afficher la miniature leur correspondant.
- 5) Gamme sortie

Si les données enregistrées se composent de plusieurs pages, vous pouvez spécifier quelles pages imprimer. Touchez **[Sortie]** et l'écran Sortie apparaît.

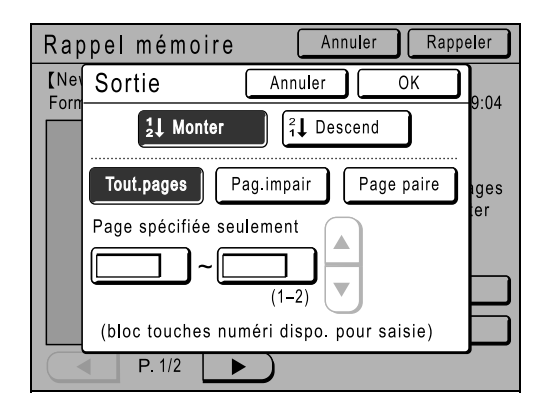

Touchez les boutons correspondant pour imprimer toutes les pages, les pages impaires uniquement, ou les pages paires uniquement. Vous pouvez aussi spécifier si vous voulez imprimer les pages sélectionnées dans l'ordre **[Monter]** ou **[Descend]**. Pour spécifier une gamme de pages, touchez la case de saisie de la page et touchez soit  $\blacktriangle$ , soit  $\checkmark$  pour spécifier les pages.

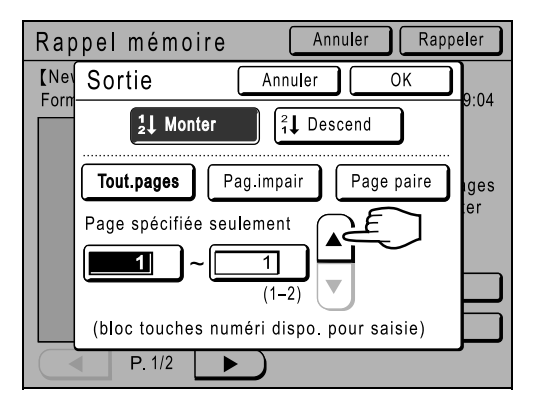

#### 6) Effacer

Touchez [Effacer] et un écran de confirmation apparaît.

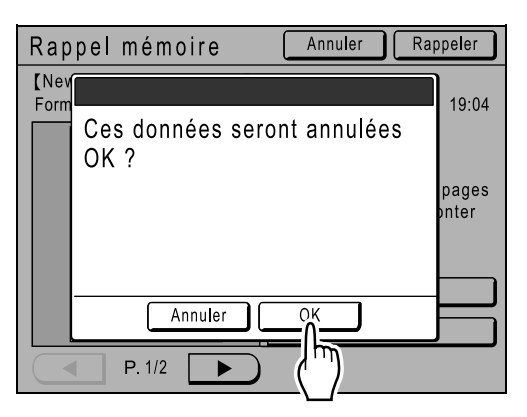

Touchez [OK] pour supprimer les données.

#### Comment modifier l'ordre des données

Vous pouvez modifier l'ordre de stockage des données affichées sur l'écran de sélection des données enregistrées.

#### **REMARQUE:**

• Le réglage par défaut est "Date - Monter".

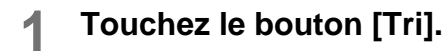

#### **REMARQUE:**

• [Tri] est inactif s'il n'existe aucune donnée enregistrée ou un seul élément enregistré.

| Sélection mémoire | ;             | Ferr      | mer   |
|-------------------|---------------|-----------|-------|
|                   | <b> 1 1 1</b> | <u>65</u> | ] 6   |
| 1_folder          |               |           | P.1/1 |
| document-1.doc    | Admn          | 22/04/05  |       |
| FAX-cover.doc     | RISO          | 22/04/05  |       |
| 2 Newsletter_P2   | RISO          | 25/04/05  |       |
| Images            | RISO          | 25/04/05  |       |
|                   |               |           |       |
| Ţri               | Zone libr:    | 116MB(    | 90%)  |
| (''')             |               |           |       |

2 Sur l'écran Tri, touchez le bouton de l'ordre que vous désirez obtenir.

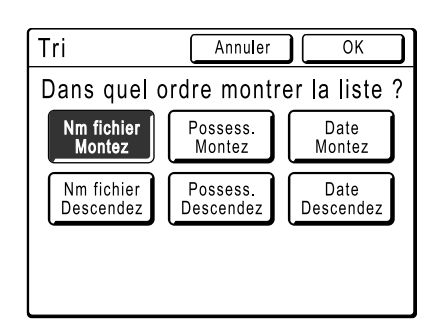

**3** Touchez le bouton [OK].

Retourne à l'écran Rappel mémoire.

## Comment superposer des données enregistrées pour un travail 1 couleur [Superposition]

Lorsque vous effectuez une impression 1 couleur, vous pouvez superposer des données enregistrées sur une épreuve originale. Par exemple, vous pouvez utiliser cette fonction pour superposer l'impression "Échantillon" sur plusieurs originaux.

Cette fonction ne peut pas être utilisée avec les fonctions suivantes.

- Économie encre
- Marge sup.
- Marge latér
- Dépôt (les images "Superposition" ne peuvent pas être enregistrées.)
- Lorsque vous envoyez les données de l'original par ordinateur.
- **1** Placez un original et chargez le papier.

Placez l'original sur la vitre d'exposition ou dans l'unité AAD (optionnelle).

Voir le chapitre "Opérations de base" pour plus d'information sur le placement de l'original.

2 Touchez le bouton [Fonctions] sur l'écran de base de création de Masters.

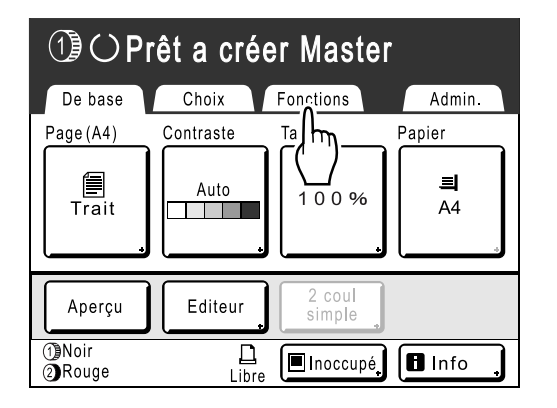

**3** Touchez le bouton [Superposition].

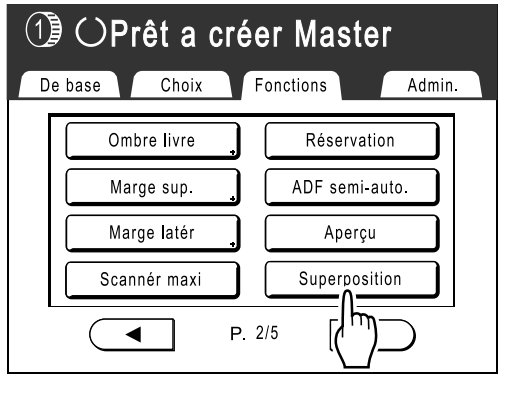

L'écran Sélection mémoire apparaît.

4 Sélectionnez les données enregistrées sur lesquelles vous désirez superposer une impression.

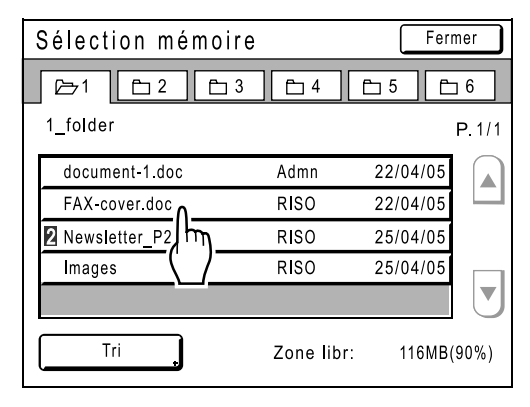

L'écran Rappel mémoire apparaît.

## 5 Confirmez les données enregistrées choisies et touchez [OK].

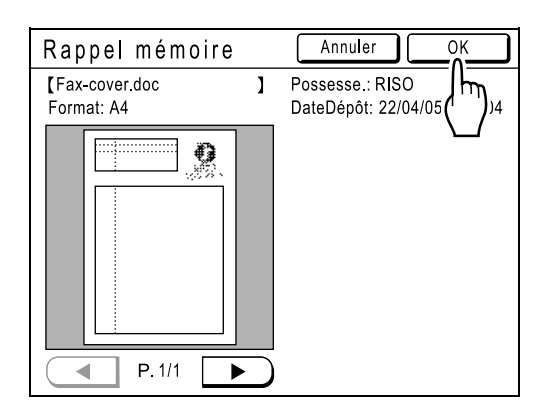

#### **REMARQUE:**

 Si les données enregistrées sont séparées en deux couleurs, spécifiez la couleur (tambour) du côté que vous désirez imprimer. "Superposition" est configurée et l'affichage retourne à l'écran Fonctions.

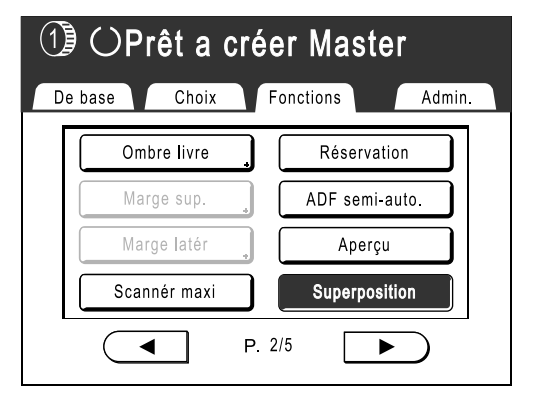

#### 6 Imprimez.

Pour les opérations suivantes, voir l'étape 6 de la section "Impression 1 couleur" (@p.58).

#### Astuce:

#### Superposition de données enregistrées

Les données enregistrées sont superposées au format auquel elles ont été enregistrées. Vous ne pouvez pas agrandir/réduire le format pour les faire correspondre à l'original ou au format du papier.

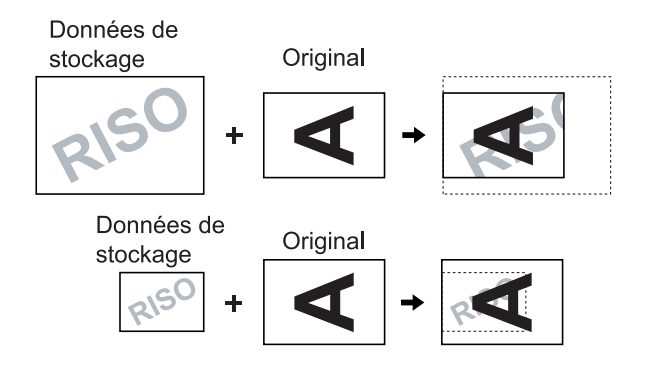

La superposition s'effectue sur les données enregistrées après avoir été centrée en haut de l'original. Vous ne pouvez pas ajuster la position de la superposition.

## Comment imprimer en 2 couleurs avec l'original et les données enregistrées [Impression]

Lorsque vous effectuez une impression 2 couleurs, vous pouvez créer un Master de l'épreuve originale sur le tambour 1 et un Master des données enregistrées sur le tambour 2 afin d'effectuer une impression 2 couleurs. Par exemple, si vous spécifiez des données pour le logo de l'entreprise, etc., cette insigne de couleur peut être imprimée sur des pages consécutives.

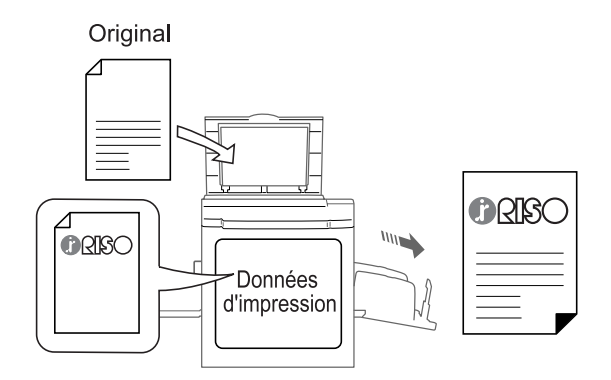

#### Important!:

 Lorsque vous utilisez "Impression", l'imprimante scannérise automatiquement l'épreuve originale et crée un Master sur le tambour 1 (le tambour noir), et crée un Master des données enregistrées sur le tambour 2 (le tambour de couleur).

Si les deux tambours sont des tambours de couleurs, l'original est alloué automatiquement au tambour 1 et les données enregistrées au tambour 2.

Vous ne pouvez pas assigner de tambour spécifique.

Cette fonction ne peut pas être utilisée avec les fonctions suivantes.

- 2 coul simpl
- Dépôt (les images "Impression" ne peuvent pas être enregistrées.)
- Lorsque vous envoyez les données de l'original par ordinateur.

#### Comment spécifier le nom des données à insérer.

Les données d'impression doivent être enregistrées à l'avance à partir des données mémorisées. Jusqu'à 10 données peuvent être enregistrées sous la forme de données d'impression. Voir @p.190 pour l'information sur la manière de créer des données enregistrées.

1 Touchez [Données d'impres] sur l'écran Admin..

Voir @p.169 pour les détails d'utilisation de l'écran Admin..

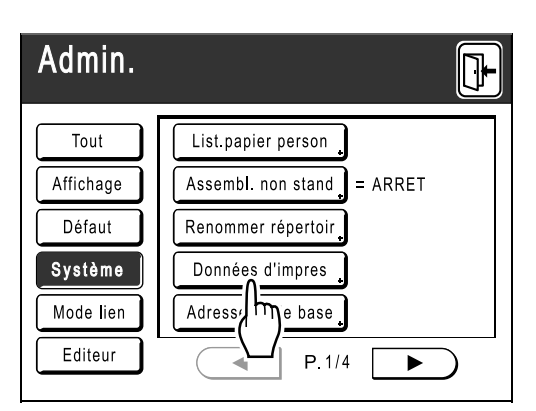

L'écran Données d'impres apparaît.

#### 7 Touchez un bouton inutilisé.

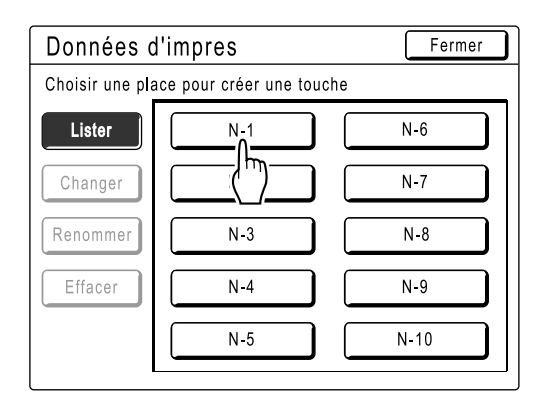

Les boutons inutilisés apparaissent avec un trait plein.

Les boutons en grisé ne sont pas disponibles (correspondent à d'autres données enregistrées).

## **3** Touchez les données surimprimer avec [Impression].

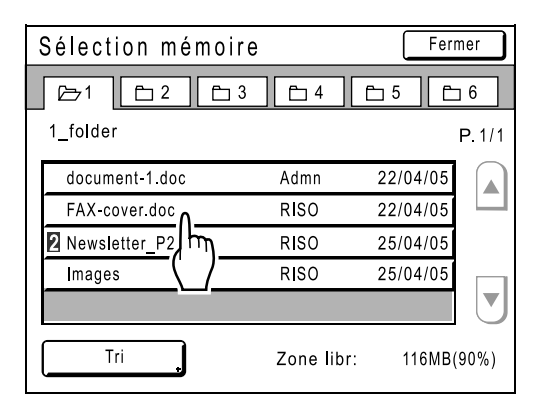

#### REMARQUE:

• Voir @p.200 pour les détails d'utilisation de l'écran Sélection mémoire.

## 4 Confirmez les données enregistrées choisies et touchez [OK].

| Rappel mémoire                 | Annuler OK                             |
|--------------------------------|----------------------------------------|
| 【Fax-cover.doc 】<br>Format: A4 | Possesse.: RISO<br>DateDépôt: 22/04/05 |
|                                |                                        |
|                                |                                        |
|                                |                                        |
| ● P.1/1 ●                      | )                                      |

#### **REMARQUE:**

 Voir @p.202 pour toute information concernant l'écran Rappel mémoire.

Retourne à l'écran Données d'impres.

#### **5** Touchez le bouton [Fermer].

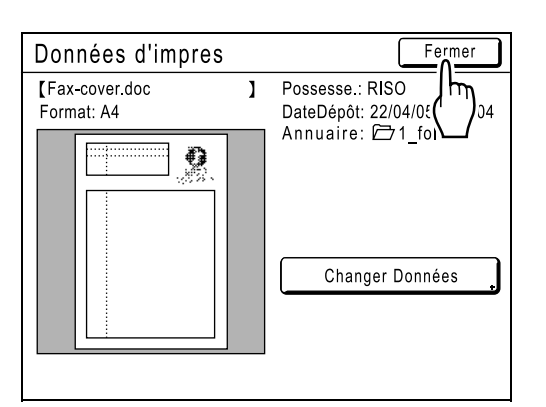

#### **REMARQUE:**

• Pour modifier les données d'impression, touchez [Changer Données].

L'écran Impression apparaît.

| Données c   | l'impres | Fermer |
|-------------|----------|--------|
| N-1- Occupé |          |        |
| Lister      | N-1      | N-6    |
| Changer     | N-2      | N-7    |
| Renommer    | N-3      | N-8    |
| Effacer     | N-4      | N-9    |
|             | N-5      | N-10   |
| ·           |          |        |

Passez à l'étape 2 (@p.209) de la rubrique "Renommage des données d'impression" si nécessaire.

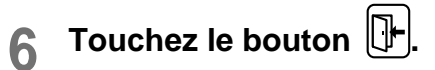

#### Renommage des données d'impression

#### 1 Touchez [Données d'impres] sur l'écran Admin..

Voir @p.169 pour les détails d'utilisation de l'écran Admin..

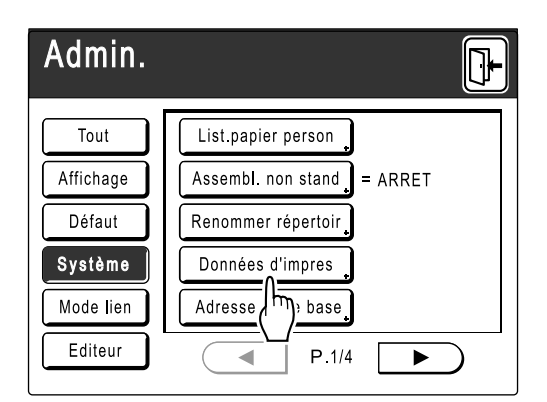

L'écran Données d'impres apparaît.

#### 2 Touchez [Renommer].

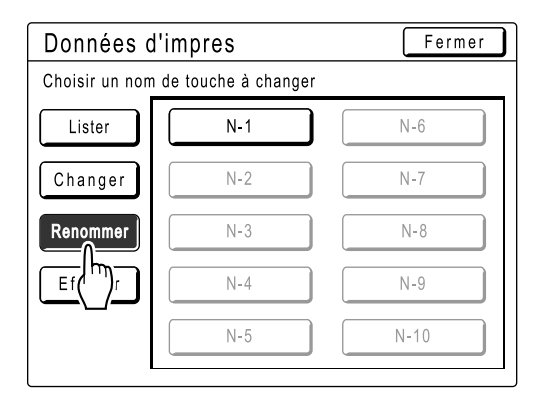

#### **3** Touchez le bouton à renommer.

| Données d'impres |                       | Fermer |
|------------------|-----------------------|--------|
| Choisir un nom   | n de touche à changer |        |
| Lister           | N-1                   | N-6    |
| Changer          |                       | N-7    |
| Renommer         | N-3                   | N-8    |
| Effacer          | N-4                   | N-9    |
|                  | N-5                   | N-10   |
|                  |                       |        |

Les boutons en grisé ne sont pas disponibles (aucune donnée d'impression n'a encore été enregistrée).

4 Touchez • c pour supprimer le nom actuel.

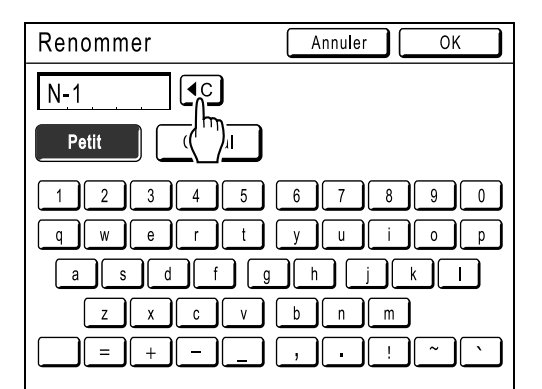

#### **REMARQUE:**

• Vous pouvez aussi utiliser le bouton C pour effacer l'entrée.

## 5 Touchez les touches alphabétiques pour entrer un nouveau nom.

Modifiez l'emploi des majuscules en sélectionnant le bouton [Petit] ou [Capital].

• Voir @p.142 pour l'écran de renommage.

## 6 Touchez [OK] après avoir saisi tous les caractères.

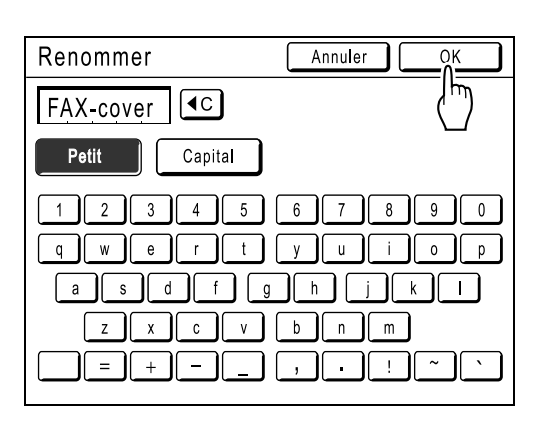

Le nom entré est enregistré et l'écran Données d'impres réapparaît.

#### 7 Touchez [Fermer].

| Données d'impres |                     | Fermer |
|------------------|---------------------|--------|
| Choisir un nom   | de touche à changer |        |
| Lister           | FAX-cover           | N-6    |
| Changer          | N-2                 | N-7    |
| Renommer         | N-3                 | N-8    |
| Effacer          | N-4                 | N-9    |
|                  | N-5                 | N-10   |
| L                |                     |        |

L'écran Admin. réapparaît.

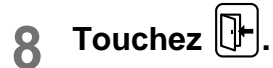

## Comment imprimer en 2 couleurs avec [Impression]

Pré-sélectionnez l'impression 2 couleur.

## **1** Placez un original et chargez le papier.

Placez l'original sur la vitre d'exposition ou dans l'unité AAD (optionnelle).

Voir le chapitre "Opérations de base" pour plus d'information sur le placement de l'original.

#### 2 Touchez le bouton [Fonctions] sur l'écran de base de création de Masters.

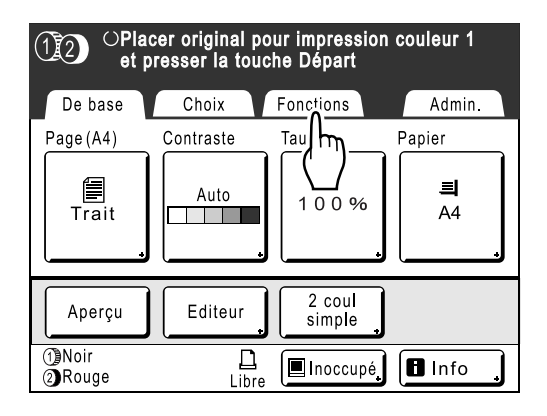

#### 3 Touchez le bouton [Impression]. Important!:

• Si les données pour l'"Impression" ne sont pas spécifiées, le bouton [Impression] ne s'affiche pas sur l'écran de Fonctions.

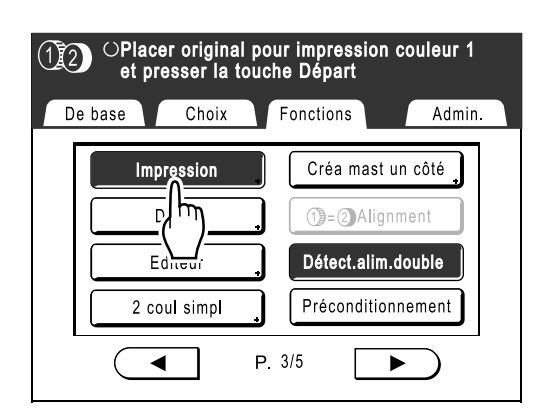

## 4 Touchez le bouton de la donnée d'impression à utiliser.

| Impression | Annuler OK |
|------------|------------|
| ARRET      |            |
| FAX-cover  | N-6        |
|            | N-7        |
| N-3        | N-8        |
| N-4        | N-9        |
| N-5        | N-10       |
|            |            |

Les boutons en grisé ne sont pas disponibles (aucune donnée d'impression n'a encore été enregistrée).

#### 5 Touchez [OK].

| Impression | Annuler OK | ] |
|------------|------------|---|
|            | رسل        |   |
| ARRET      | $\Box$     |   |
| FAX-cover  | N-6        |   |
| N-2        | N-7        |   |
| N-3        | N-8        |   |
| N-4        | N-9        |   |
| N-5        | N-10       |   |
|            | <u></u>    |   |

L'impression est définie.

#### 6 Configurez les fonctions d'impression.

Vous pouvez régler les fonctions d'impression selon vos besoins.

7 Appuyez sur la touche (\*).

Un Master est créé à partir de l'épreuve originale et des données d'impression, et une copie d'essai s'imprime. Pour les opérations suivantes, suivez les mêmes procédures à partir de l'étape 11 (@p.42) de la section "Impression 2 couleurs avec 2 originaux".

## Modification des données d'impression

1 Touchez [Données d'impres] sur l'écran Admin..

Voir @p.169 pour les détails d'utilisation de l'écran Admin..

| Admin.    |                            |
|-----------|----------------------------|
| Tout      | List.papier person         |
| Affichage | Assembl. non stand = ARRET |
| Défaut    | Renommer répertoir         |
| Système   | Données d'impres           |
| Mode lien | Adresse ( base )           |
| Editeur   | P.1/4                      |

L'écran Données d'impres apparaît.

#### 2 Touchez [Changer].

| Données d'       | impres       | Fermer |
|------------------|--------------|--------|
| Choisir une touc | he à changer |        |
| Lister           | FAX-cover    | N-6    |
| Changer          | N-2          | N-7    |
| Rei              | N-3          | N-8    |
| Effacer          | N-4          | N-9    |
|                  | N-5          | N-10   |

#### **3** Touchez le bouton à modifier.

| Données d'i     | mpres          | Fermer |
|-----------------|----------------|--------|
| Choisir une tou | iche à changer |        |
| Lister          | FAX-cover      | N-6    |
| Changer         |                | N-7    |
| Renommer        | N-3            | N-8    |
| Effacer         | N-4            | N-9    |
|                 | N-5            | N-10   |
| L               |                |        |

#### **1** Toucher [Changer Données].

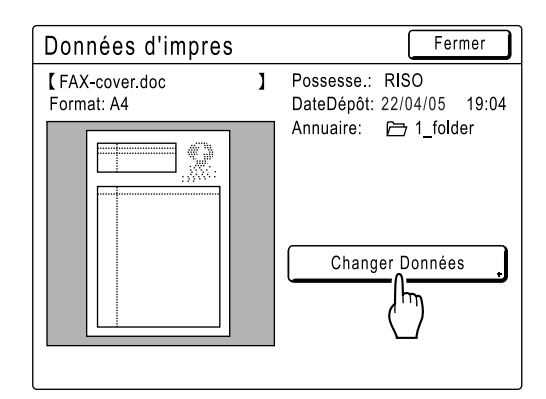

5 Sélectionnez les données mémorisées à utiliser comme nouvelles données d'impression.

| Sélection mémoire |            | Fer       | mer        |
|-------------------|------------|-----------|------------|
|                   | <b>-</b> 4 | E 5 E     | <b>_</b> 6 |
| 1_folder          |            |           | P.1/1      |
| document-1.doc    | Admn       | 22/04/05  |            |
| FAX-cover.doc     | RISO       | 22/04/05  |            |
| 2 Newsletter_P2   | RISO       | 22/04/05  |            |
| Images            | RISO       | 22/04/05  |            |
|                   |            |           |            |
| Tri               | Zone libr: | 116MB (90 | %)         |

#### **REMARQUE:**

• Voir @p.200 pour toute information sur l'écran Sélection mémoire.

## 6 Confirmez la sélection des données mémorisées et touchez [OK].

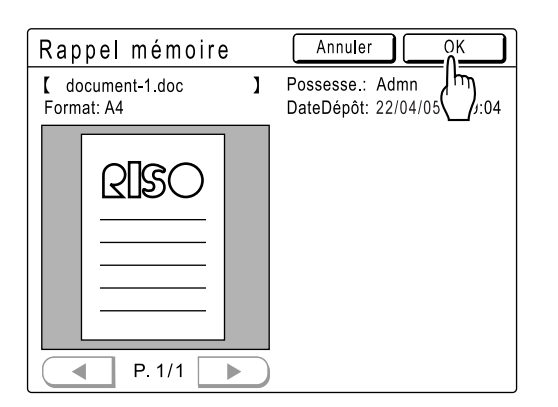

#### **REMARQUE:**

• Voir @p.202 pour toute information sur l'écran Rappel mémoire.

L'écran Donnée d'impres réapparaît.

#### 7 Touchez [Fermer].

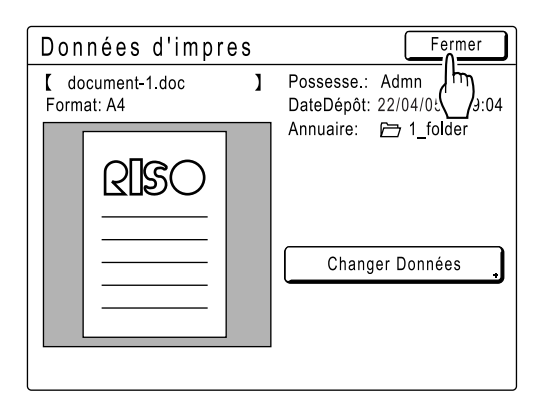

Les données sont modifiées et l'écran Données d'impres réapparaît.

#### 8 Touchez [Fermer].

| Données d'ir  | npres     | Fermer |
|---------------|-----------|--------|
| FAX-cover- Ch | angé      |        |
| Lister        | FAX-cover | N-6    |
| Changer       | N-2       | N-7    |
| Renommer      | N-3       | N-8    |
| Effacer       | N-4       | N-9    |
|               | N-5       | N-10   |
| L             |           |        |

L'écran Admin. réapparaît.

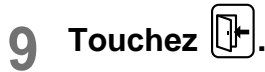

### Suppression d'une donnée d'impression

1 Touchez [Données d'impres] sur l'écran Admin..

Voir @p.169 pour les détails d'utilisation de l'écran Admin..

| Admin.    |                            |
|-----------|----------------------------|
| Tout      | List.papier person         |
| Affichage | Assembl. non stand = ARRET |
| Défaut    | Renommer répertoir         |
| Système   | Données d'impres           |
| Mode lien | Adresse (h) base           |
| Editeur   | ● P.1/4 ►                  |

L'écran Données d'impres apparaît.

## 2 Toucher [Effacer].

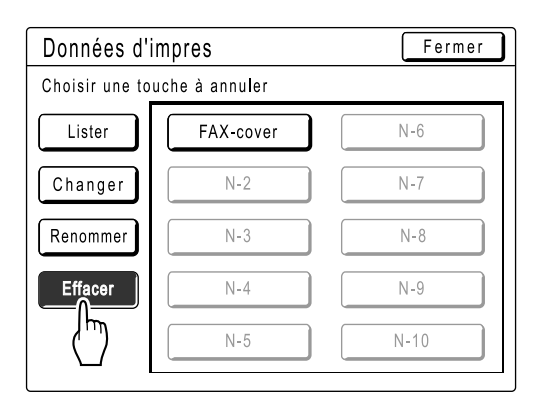

#### **3** Touchez le bouton à supprimer.

| Données d'impres             | Fermer |
|------------------------------|--------|
| Choisir une touche à annuler |        |
| Lister FAX-cover             | N-6    |
| Changer (h)                  | N-7    |
| Renommer N-3                 | N-8    |
| Effacer N-4                  | N-9    |
| N-5                          | N-10   |

#### **4** Touchez [Désélectionner].

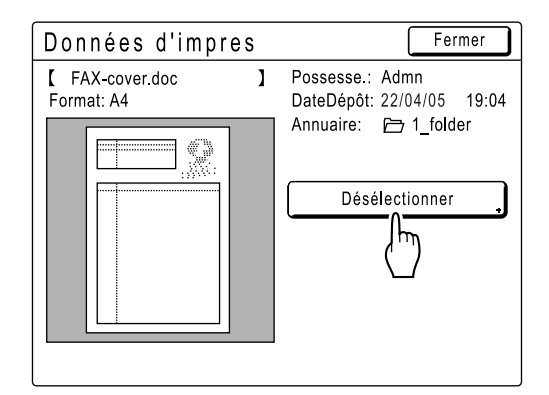

#### 5 Touchez [OK].

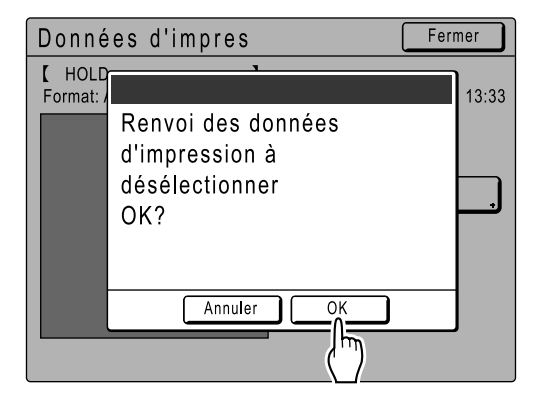

L'écran Donnée d'impres réapparaît.
### 6 Touchez [Fermer].

| Données      | d'impres | Fermer |
|--------------|----------|--------|
| FAX-cover-Ef | facé     |        |
| Lister       | N-1      | N-6    |
| Changer      | N-2      | N-7    |
| Renommer     | N-3      | N-8    |
| Effacer      | N-4      | N-9    |
|              | N-5      | N-10   |
| L            |          |        |

7 Touchez 🕒.

# Lorsque vous utilisez une imprimante connectée (vendue séparément)

# Fonctions d'impression pour l'utilisation d'imprimantes connectées

L'appareil peut être raccordé à des imprimantes connectées pour que les opérations d'impression soient plus économiques.

#### Important!:

 La carte optionnelle RISORINC-NET doit être installée pour que l'appareil et les imprimantes connectées puissent être raccordés.

2 fonctions d'impression spéciales (fonction Lien auto et Mode lien) sont disponibles ;

#### Fonction Lien auto

(Cette fonction n'est pas disponible pour MZ990/790U.)

Permet de sélectionner automatiquement un périphérique de sortie (l'appareil ou une imprimante connectée) en fonction d'un nombre de copies prédéterminé (Nombre sans lien).

☞p.175 "Lion auto" no pout ôtr

"Lien auto" ne peut être utilisé que pour l'impression 1 couleur. Cette fonction en peut pas être utilisée pour l'impression 2 couleurs.

Afin de pouvoir créer et utiliser des données enregistrées, l'imprimante doit être équipée d'une mémoire de stockage. \* p.190

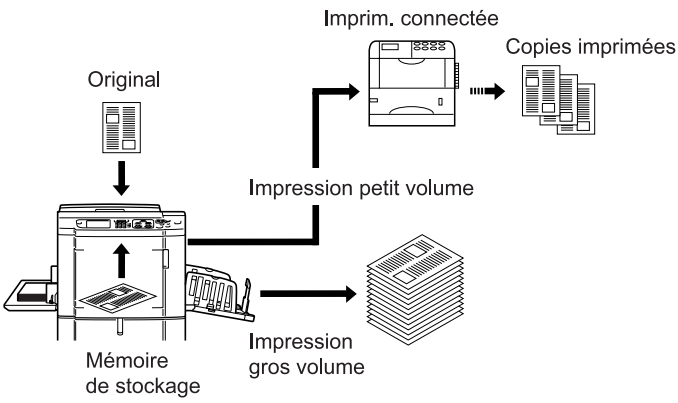

Permet de sélectionner automatiquement un périphérique de sortie en fonction du nombre de copies lorsque vous imprimez à partir d'un ordinateur.

(Lorsque "Lien auto connecté" est activé)

@p.175

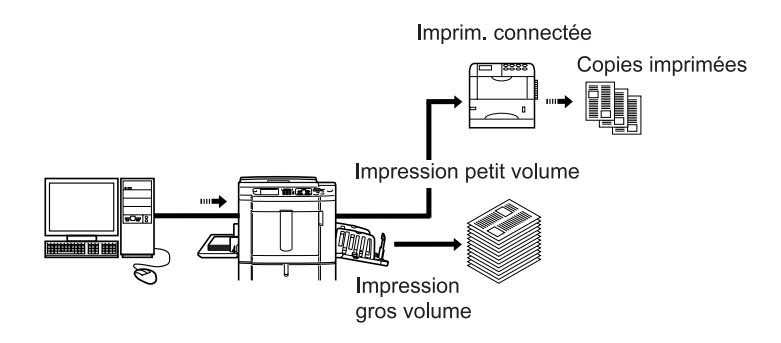

#### Fonction Mode lien

L'original est scannérisé sur l'appareil et imprimé sur l'imprimante connectée. \* p.222

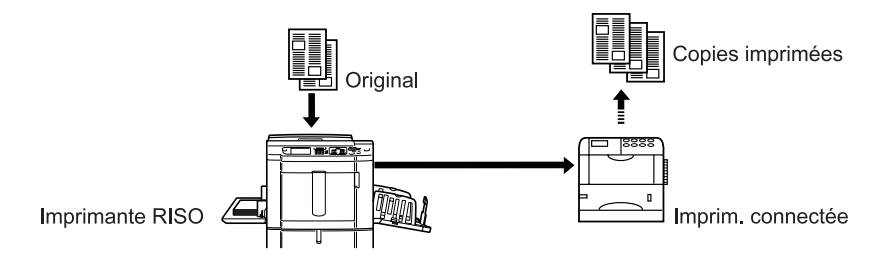

- Les fonctions spéciales de l'imprimante connectée telles que l'impression recto-verso sont disponibles.
- Pour imprimer un grand volume de copies de l'original scannérisé, il est plus économique d'utiliser l'imprimante RISO, et pour imprimer peu de copies, mieux vaut utiliser l'imprimante connectée.

## Comment préparer une imprimante connectée [Propriétés de lien]

Les données de l'imprimante connectée doivent être entrées dans l'appareil pour assurer son fonctionnement.

#### Important!:

- Assurez-vous que l'imprimante connectée est physiquement raccordée à l'appareil. Une imprimante connectée n'est pas reconnue par l'appareil si elle ne lui est pas physiquement raccordée.
- Tant que les données de l'imprimante connectée n'auront pas été entrées dans l'appareil, le périphérique n'imprimera pas et ses fonctions en option ne seront pas disponibles.
- Entrez les informations relatives à chaque imprimante connectée, un périphérique à la fois.
- Lorsqu'il n'existe qu'une seule imprimante connectée (vendue séparément) à l'appareil, configurez "Imprim. connectée" comme "Un-à-Un".

#### **REMARQUE:**

• Les "Propriétés de lien" sont expliquées ci-dessous. Consultez la section "Mode lien" (@p.175) pour de plus amples informations sur Mode lien et sur d'autres réglages Admin..

### Liste des configurations d'imprimante connectée

| Fonctions                                                                                                    | Description | Mode de saisie                                                                                                    |
|----------------------------------------------------------------------------------------------------|-------------|----------------------------------------------------------------------------------------------------|
| <ul> <li>Nom imprimante<br/>Entrez un nom pour l'imprimante connectée.</li> <li>REMARQUE:</li> <li>Le nom entré sera affiché à l'écran Mode<br/>lien.</li> </ul>                                                                                                    |             | Renommer       Annuler       OK         Petit       Capital         1       2       3       4       5       6       7       8       9       0         q       w       e       r       t       y       u       0       p         a       d       f       g       h       j       k       1         z       x       c       v       b       n       m         =       +       _       ,       !       ~       ``         Touchez les touches alphabétiques pour entrer un nouveau nom. Lorsque le nom a été entré, touchez [OK] pour l'enregistrer en tant que Nom imprimante. Consultez l'écran "Renommer "       (@ p.142) pour de plus amples détails. |
| <ul> <li>Adresse IP Entrez l'adresse IP de l'imprimante connectée à raccorder au réseau. </li> <li>REMARQUE: <ul> <li>Touchez [Impression essai] pour effectuer un test de transmission de données vers l'imprimante connectée.</li> <li>En cas de réussite du test, les résultats seront imprimés par l'imprimante connectée. Si le test échoue, un message contextuel s'affiche.</li> <li>Touchez [Annuler] et entrez à nouveau les réglages corrects.</li> </ul> </li> <li>[Impression essai] est désactivé tant que vous n'avez entré correctement l'"Adresse IP de base" sur l'écran Admin</li></ul> |             | <ul> <li>Propriétés de lien <u>Annuler</u> OK</li> <li>Adresse IP <u>Annuler</u> OK</li> <li>6</li> <li>Impression essai</li> <li>(bloc touches numéri dispo. pour saisie)</li> <li>Pages excentrees = ARRE1</li> <li>Utilisez ▲ ♥ ou les touches de nombre de copies.</li> <li>Pour passer à un autre champ, touchez le champ ou appuyez sur la touche</li></ul>                                                                                                    |

| Fonctions                                                                                                    | Description                                                                                                    | Mode de saisie                                                                                                    |
|----------------------------------------------------------------------------------------------------|----------------------------------------------------------------------------------------------------|----------------------------------------------------------------------------------------------------|
| <ul> <li>Total bacs Entrez le nombre total de magasins autres que le magasin standard. </li> <li>Important!: <ul> <li>Si ce nombre est inférieur au nombre de magasins programmé dans d'autres options, ces autres options seront désactivées.</li> <li>Saisissez le nombre réel de magasins disponibles pour l'imprimante connectée. La saisie incorrecte du nombre de magasins provoquera une erreur et l'imprimante connectée n'imprimera pas.</li> </ul> </li> </ul> | 0-99                                                                                                    | <ul> <li>Propriétés de lien Annuler OK</li> <li>Total bacs Annuler OK 6</li> <li>Entrer nombre total de bacs de sortie disponibles pour l'imprimante reliée et ses périphériques</li> <li>Plateau stan + O (0-99)</li> <li>(bloc touches numéri dispo. pour saisie)</li> <li>Pages excentrees = ARRE1</li> <li>Si vous imprimez depuis le magasin standard de l'imprimante connectée, entrez [0].</li> <li>Utilisez  Ou les touches de nombre de copies.</li> </ul> |
| Agrafe<br>Activez "Agrafe" si le périphérique possède<br>cette capacité. Indiquez également le numéro<br>de magasin <sup>*1</sup> utilisé par la fonction "Agrafe" et<br>indiquez s'il est fixe/variable.                                                                                                    | ARRET : aucune<br>capacité d'agrafage<br>(désactivée)<br>MARCHE : fonction<br>d'agrafage disponible<br>Numéro de magasin<br>utilisé, invariable/<br>variable | Propriétés de lien <u>Annuler</u> OK<br>Agrafe <u>Annuler</u> OK 6<br>ARRET Plateau n°<br>MARCHE <u>O</u><br>(0-0)<br>Position agrafe <u>Invariable</u> <u>Variable</u><br>(bloc touches numéri dispo. pour saisie)<br>Agrare = ARRET<br>Touchez pour sélectionner un bouton.<br>Utilisez  Touches de<br>nombre de copies pour "Plateau n°".                                                                                                    |
| Pages excentrées<br>Activez "Pages excentrées" si le périphérique<br>possède cette capacité. Indiquez également<br>le numéro de magasin <sup>*1</sup> utilisé par la fonction<br>"Pages excentrées".                                                                                                    | ARRET : pas de<br>fonction Page<br>excentrée<br>(désactivée)<br>MARCHE : fonction<br>Pages excentrées<br>disponible<br>Numéro de magasin<br>utilisé          | Propriétés de lien Annuler OK<br>Pages excen Annuler OK<br>ARRET Plateau n°<br>(0-0) V<br>(bloc touches numéri dispo. pour saisie)<br>Pages excentrees = ARRET<br>Touchez pour sélectionner un bouton.<br>Utilisez O V ou les touches de<br>nombre de copies pour "Plateau n°".<br>"Pages excentrées" et "Perforatrice"<br>peuvent être configurés selon une<br>procédure similaire.                                                                                |

#### Lorsque vous utilisez une imprimante connectée (vendue séparément)

| Fonctions                                                                                                    | Description                                                                                                    | Mode de saisie                                                                                                    |
|----------------------------------------------------------------------------------------------------|----------------------------------------------------------------------------------------------------|----------------------------------------------------------------------------------------------------|
| Perforatrice<br>Activez "Perforatrice" si le périphérique<br>possède cette capacité.<br>Indiquez également le numéro de magasin <sup>*1</sup><br>utilisé par la fonction "Perforatrice". | ARRET : aucune<br>fonction Perforatrice<br>MARCHE : fonction<br>Perforatrice disponible<br>Numéro de magasin<br>utilisé | Propriétés de lien Annuler OK<br>Perforatrice Annuler OK 6<br>ARRET Plateau n° 6<br>MARCHE OI (0-0) (bloc touches numéri dispo. pour saisie)<br>Perforatrice = ARRE1<br>Touchez pour sélectionner un bouton.<br>Utilisez O vou les touches de<br>nombre de copies pour "Plateau n°".<br>"Pages excentrées" et "Perforatrice"<br>peuvent être configurés selon une<br>procédure similaire. |
| <b>Double</b><br>Activez "Double" si le périphérique possède<br>cette capacité.                                                                                                    | MARCHE/ <u>ARRÊT</u>                                                                                                    | Propriétés de lien <u>Annuler</u> OK                                                                                                    |
| Assembl imprimante<br>Activez "Assembl imprimante" si le<br>périphérique possède cette capacité.                                                                                         |                                                                                                    | Double     = ARRET       Assembl imprimante     = ARRET                                                                                                    |
| Inversion sortie<br>Activez "Inversion sortie" si le périphérique<br>possède cette capacité.                                                                                             |                                                                                                    | Agrafe = ARRET<br>Perforatrice = ARRET                                                                                                    |
| Inversion auto ADF<br>Activez "Inversion auto ADF" si le<br>périphérique possède cette capacité.                                                                                         |                                                                                                    | "Double", "Assembl imprimante",<br>"Inversion sortie", "Inversion auto ADF"                                                                                                    |
| <b>Boîte lettr</b><br>Activez "Boîte lettr" si le périphérique possède<br>cette capacité.                                                                                                |                                                                                                    | et "Boîte lettr" peuvent être configurés<br>selon une procédure similaire.<br>Touchez le bouton pour désactiver/<br>activer.                                                                                                    |

\*1 Le numéro de magasin peut varier en fonction du modèle d'imprimante connectée.

### Comment préparer une imprimante connectée

1 Touchez [Mode lien] sur l'écran Admin..

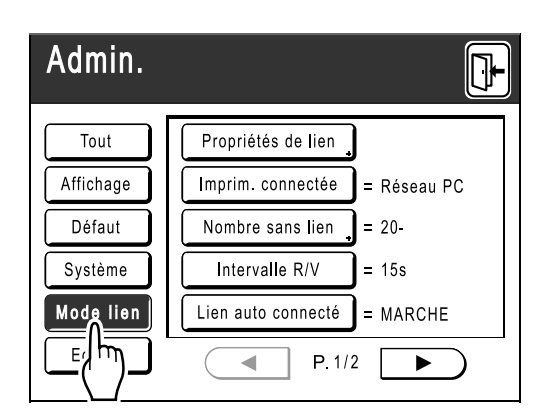

2 Touchez le bouton [Propriétés de lien].

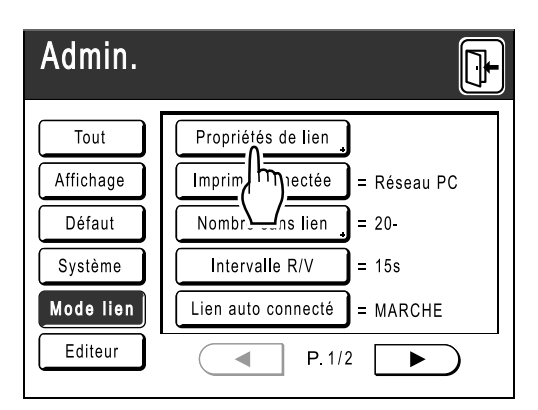

3 Sélectionnez un onglet pour l'imprimante connectée.

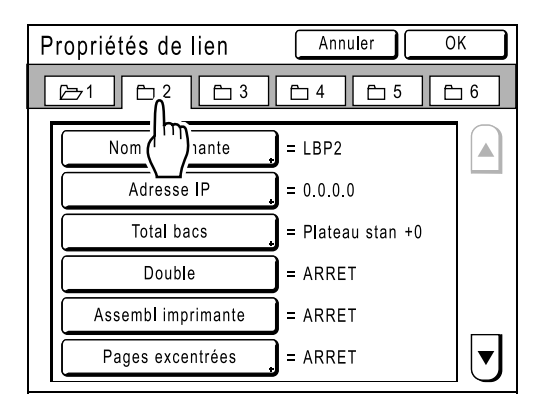

#### **REMARQUE:**

 Vous pouvez entrer jusqu'à 6 imprimantes connectées.

# 4 Sélectionnez le bouton pour entrer des informations.

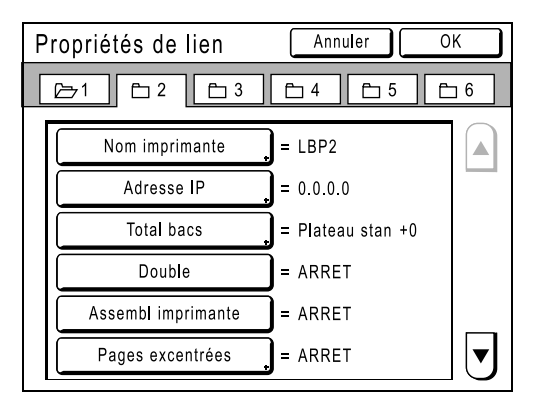

#### **REMARQUE:**

 Pour afficher d'autres fonctions qui n'apparaissent pas à l'écran, touchez ▲ ou ▼.

### 5 Modifiez les réglages.

Consultez la section "Liste des configurations d'imprimante connectée" (\* p.218) pour modifier les réglages.

#### **REMARQUE:**

• Si la fonction comporte des écrans de configuration supplémentaires, entrez les réglages nécessaires, puis touchez **[OK]**. Retourne à l'écran Propriétés de lien. Les modifications sont mises à jour. Touchez **[Annuler]** pour annuler les modifications et retourner à l'écran Propriétés de lien.

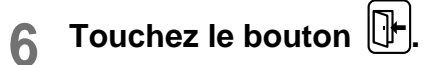

| Admin.    |                               |
|-----------|-------------------------------|
| Tout      | Propriétés de lien            |
| Affichage | Imprim. connectée = Réseau PC |
| Défaut    | Nombre sans lien 🖕 = 20-      |
| Système   | Intervalle R/V = 15s          |
| Mode lien | Lien auto connecté = MARCHE   |
| Editeur   | ● P.1/2 ►                     |

Retourne à l'écran de base. Les réglages "Admin." sont mis à jour.

# Comment imprimer un original scannérisé sur une imprimante connectée [Mode lien]

Le mode dans lequel un original est scannérisé dans l'appareil puis imprimé sur une imprimante connectée est appelé "Mode lien".

En Mode lien, l'original est imprimé sur l'imprimante connectée, indépendamment du nombre de copies à imprimer.

#### Passez en Mode lien.

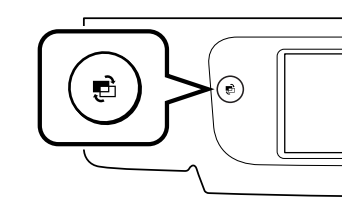

Appuyez sur la touche 🕑 sur l'appareil pour passer en mode lien.

Dans l'écran Mode, touchez [Impr lien] pour accéder à l'écran de base du lien.

☞p.22

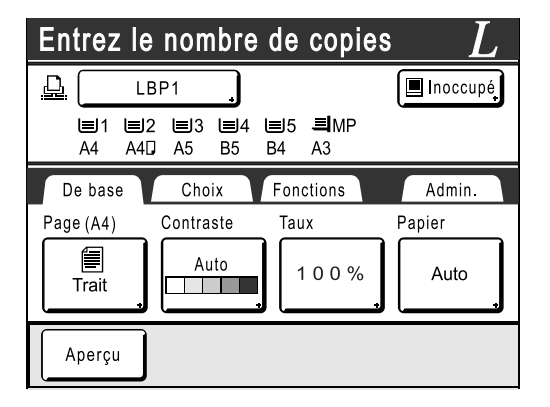

#### **REMARQUE:**

 L'affichage du message "Démarrage de RISO-RINC-NET / Obtention des données de configuration de l'imprimante connectée Veuillez patienter" sur l'appareil signifie que les informations de l'imprimante connectée sont en cours de récupération via le réseau. Patientez jusqu'à ce que le message disparaisse.

#### 2 Placez l'original.

Placez l'original sur la vitre d'exposition ou dans l'unité AAD (en option).

Pour des informations sur le placement de l'original, reportez-vous à l'étape 4 de la section "Comment imprimer à partir d'un document papier ou d'un livre" (@p.39).

#### 3 Sélectionnez le papier d'impression.

Si l'imprimante connectée comporte plusieurs magasins d'alimentation, touchez [Papier] pour spécifier le magasin (format du papier).

1) Touchez [Papier] sur l'écran de base du lien.

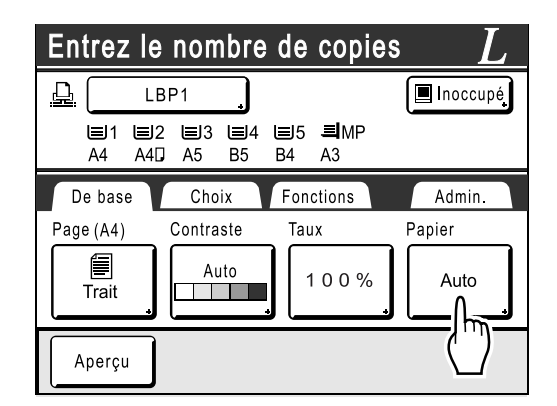

2) Sélectionnez le format de papier souhaité.

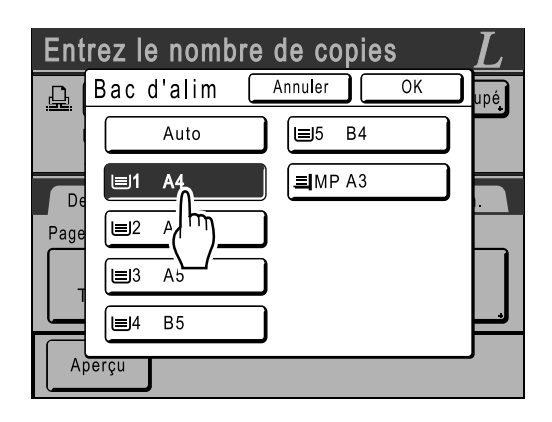

3) Touchez le bouton [OK].

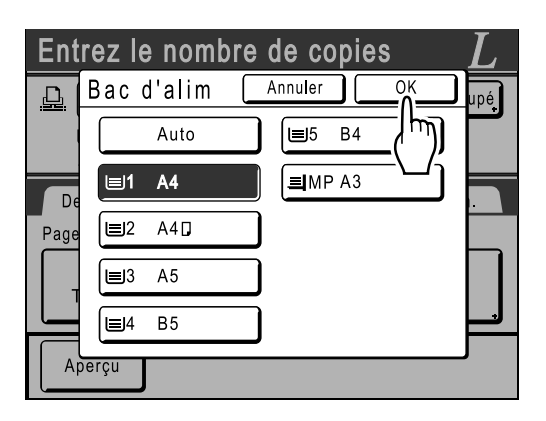

#### Astuce:

Comment utiliser le magasin universel d'une imprimante connectée

Si le magasin d'alimentation du papier de l'imprimante connectée est défini sur "Universal", le bouton "Universal" est affiché sur l'écran Bac d'alim de l'appareil. Suivez les étapes ci-dessous pour spécifier le format de papier chargé dans le magasin universel de l'imprimante connectée.

1) Touchez [Universal] sur l'écran Bac d'alim.

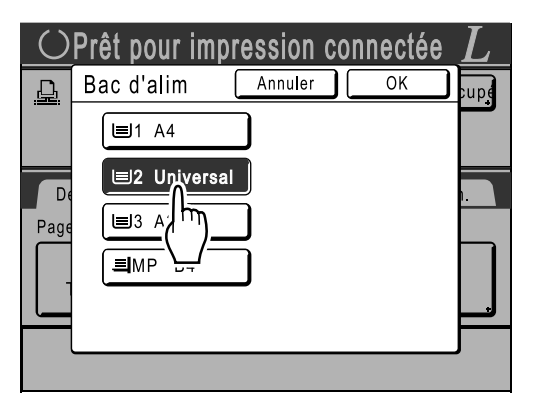

 Touchez le bouton correspondant au format du papier chargé dans le magasin "Universal".

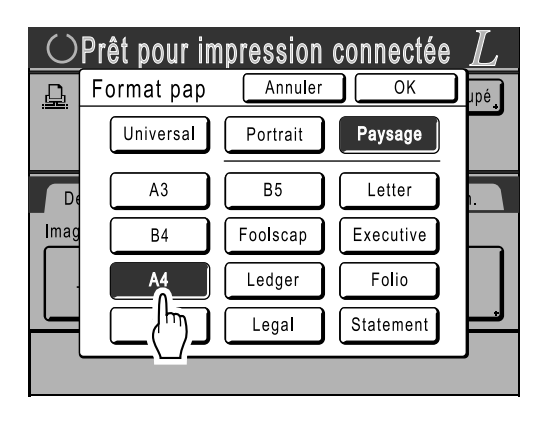

3) Touchez [Portrait] ou [Paysage].

#### **REMARQUE:**

- Lorsque "Universal", "A3", "B4", "Ledger", "Foolscap", "Legal" ou "Folio" est sélectionné à l'étape 2, les options "Portrait"/ "Paysage" ne s'affichent pas.
- Si le format de papier spécifié dans "Universal" est différent du format du papier réellement défini, l'impression ne sera pas correcte.
- Touchez le bouton [OK]. Retourne à l'écran Bac d'alim. Le format du papier est mis à jour.

#### 4 Sélectionnez les fonctions d'impression à votre convenance.

Les fonctions suivantes sont disponibles :

- Mode de traitement d'image (@p.68)
- Contraste scannérisa (@p.75)
- Taux (@p.76)
- Mode trame (@p.70)
- Mémoire (@p.150)
- Régl contras (@p.72)
- Courbe contr (@p.73)
- Ombre livre (@p.82)
- Marge sup. (@p.104)
- Aperçu (@p.108)
- Superposition (@p.204)
- Dépôt (@p.200)
- Compt cop digital (Affichage compteur) (@p.164)

#### **REMARQUE:**

- Si l'imprimante connectée comporte des périphériques optionnels tels qu'une unité rectoverso, les fonctions en option sont également disponibles.

   p.225
- Les fonctions Vitesse d'impress., Contraste ou Positionnement ne peuvent pas être réglées.
- Lorsqu'un ordinateur envoie un signal de sortie à l'appareil pendant qu'il est utilisé, ces données interruptrices peuvent alors devenir prioritaires et démarrer un nouveau travail d'impression qui annulera le travail actuel. Nous vous recommandons de programmer "Réservation" sur l'écran Admin. afin d'accorder la priorité aux travaux d'impression réalisés sur les imprimantes connectées. Les données reçues de l'ordinateur dans un laps de temps donné ne seront pas traitées.

# 5 Entrez le nombre de copies à l'aide des touches de nombre de copies.

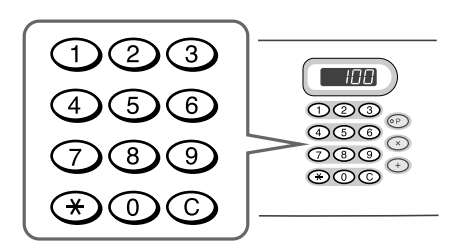

Le nombre apparaît sur l'affichage du nombre de copies.

#### **REMARQUE:**

• Pour changer le nombre, appuyez sur la touche C, puis saisissez à nouveau le nombre correct.

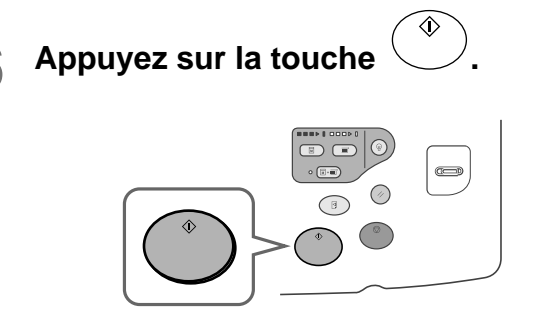

La scannérisation de l'original commence. Les données de l'original scannérisé sont envoyées à l'imprimante connectée et le nombre de copies spécifié s'imprime sur l'imprimante connectée.

#### **REMARQUE:**

 Les réglages actuels peuvent être stockés dans la Mémoire travaux pour être récupérés ultérieurement.

 p.150

# 7 Appuyez sur la touche 🖉 lorsque le travail d'impression est terminé.

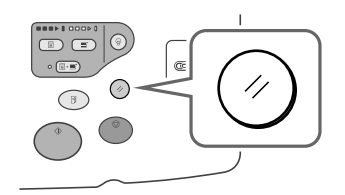

Le réglage revient à sa valeur par défaut.

#### Astuce:

### Lorsque plusieurs imprimantes connectées sont raccordées au réseau

Lorsque plusieurs imprimantes connectées sont raccordées au réseau, le périphérique de sortie peut être sélectionné selon le besoin. Pour imprimer vers une autre imprimante connectée, procédez comme indiqué ci-dessous :

1) Touchez [Nom imprimante] sur l'écran de base du lien.

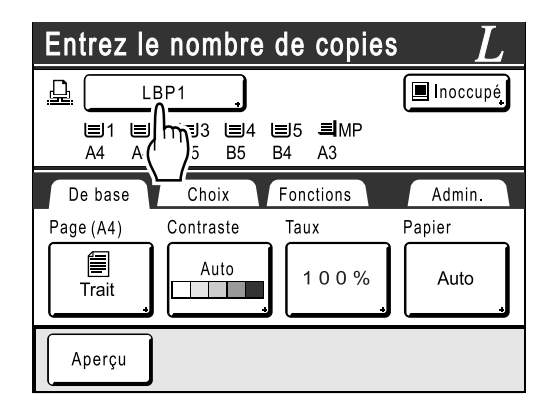

2) Sélectionnez l'imprimante connectée sur laquelle imprimer.

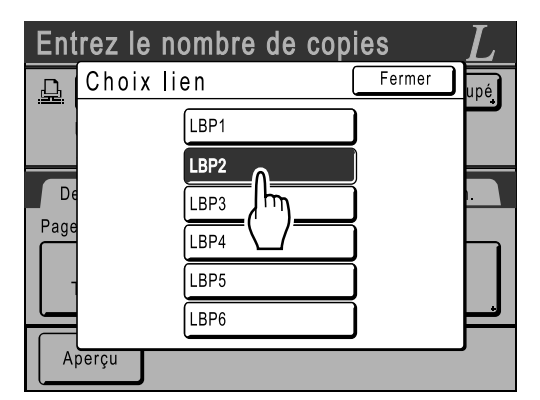

#### **REMARQUE:**

- Si une erreur a été détectée sur une imprimante connectée, ce périphérique ne peut pas être sélectionné.
- Si une erreur se produit sur l'imprimante connectée sélectionnée en Mode lien, l'écran Choix lien apparaît. Sélectionnez une autre imprimante connectée disponible pour l'impression.

Pour des informations sur l'achat d'imprimantes connectées supplémentaires, contactez votre revendeur (ou votre représentant de service après-vente agréé).

# Comment utiliser les fonctions optionnelles sur une imprimante connectée

Les étapes de configuration des fonctions optionnelles sont présentées ci-dessous. Ces fonctions sont disponibles lorsque l'imprimante connectée dispose d'un périphérique optionnel tel qu'une trieuse ou une unité recto-verso.

#### **REMARQUE:**

• Consultez le guide de l'utilisateur de l'imprimante reliée pour de plus amples détails sur chaque fonction.

# **1** Touchez [Fonctions] sur l'écran de base du lien.

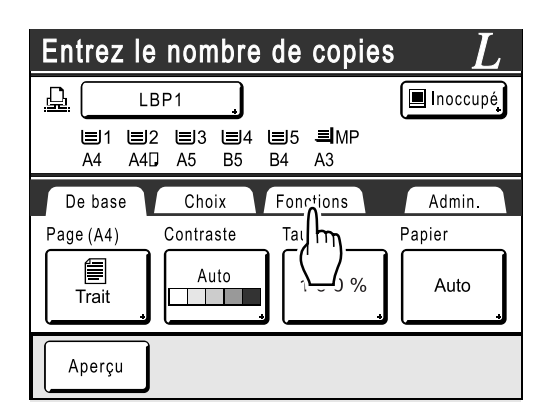

2 Sélectionnez une fonction à modifier.

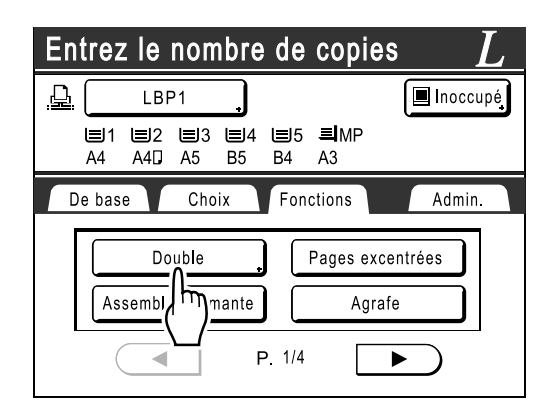

#### 3 Effectuez les modifications nécessaires.

Consultez la section "Fonctions configurables" ("p.226) pour sélectionner les réglages appropriés.

### Fonctions configurables

\_\_\_\_: réglage initial (par défaut)

| Fonctions                                                                                                    | Description                                                                                                    | Écrans et étapes                                                                                                    | Réglages Admin.<br>associés                                                                          |
|----------------------------------------------------------------------------------------------------|----------------------------------------------------------------------------------------------------|----------------------------------------------------------------------------------------------------|----------------------------------------------------------------------------------------------------|
| Affichage compteur<br>Affiche le nombre de<br>copies imprimées pour<br>chaque imprimante<br>connectée reconnue par<br>l'appareil.                 |                                                                                                    | Opråt pour impression connectée       L         Affichage compteur       Fermer         LBP1       389.855         LBP2       843         LBP3       421.356         LBP5       101         LBP6       84                                                                                                    |                                                                                                    |
| <b>Boîte lettr</b><br>Sélectionnez un<br>réceptacle du papier en<br>tant que plateau de<br>réception.                                             | Plateau n° 0 à n (où n est<br>le nombre total de<br>magasins défini dans<br>[Total bacs] sur l'écran<br>Admin)                                                                                                    | Prét pour impression connectée L<br>Boite lettr Annuler OK<br>MARCHE Plateau n° Plateau n° Plateau n° C(DO) Plateau n° C(DO) Plateau n° C(DO) Plateau n° C(DO) Plateau n° C(D) Plateau n° C(D) Plate | Total bacs:<br>Le nombre total de<br>magasins. Programmez<br>sur 1 minimum.                          |
| Pages excentrées<br>Activez une fonction<br>permettant d'éjecter<br>alternativement des copies<br>d'impression comportant<br>des pages multiples. | MARCHE/ARRET                                                                                                    |                                                                                                    | Pages excentrées:<br>Disponible uniquement<br>lorsque l'option "Pages<br>excentrées" est activée.    |
| Agrafe<br>Spécifiez le<br>positionnement des<br>agrafes sur les copies<br>imprimées.                                                              | <ul> <li>Diffère en fonction du<br/>mode de programmation<br/>de [Position agrafe] sur<br/>l'écran Admin</li> <li>Lorsque programmé<br/>sur [Invariable] :<br/>MARCHE/<u>ARRET</u></li> <li>Lorsque programmé<br/>sur [Variable] :<br/><u>ARRET</u> /Avant/Centre/<br/>Arrière</li> </ul> | Prét pour impression connectée L<br>Agrafe Annuler OK PE<br>Ariere Arrière P<br>Touchez pour sélectionner un<br>bouton.                                                                                                    | Agrafe:<br>Disponible uniquement<br>lorsque l'option "Agrafe"<br>est activée.                        |
| Perforatrice<br>Indiquez si vous souhaitez<br>perforer les copies<br>imprimées.                                                                   | MARCHE/ARRET                                                                                                    |                                                                                                    | Perforatrice:<br>Disponible uniquement<br>lorsque l'option<br>"Perforatrice" est activée.            |
| Inversion sortie<br>Fonction qui permet<br>d'imprimer dans l'ordre<br>inverse les originaux<br>scannérisés dans l'unité<br>AAD.                   | MARCHE/ARRET                                                                                                    |                                                                                                    | Inversion sortie:<br>Disponible uniquement<br>lorsque l'option<br>"Inversion sortie" est<br>activée. |

| Fonctions                                                                                                    | Description                                                                                                    | Écrans et étapes                                                                                                    | Réglages Admin.<br>associés                                                                           |
|----------------------------------------------------------------------------------------------------|----------------------------------------------------------------------------------------------------|----------------------------------------------------------------------------------------------------|----------------------------------------------------------------------------------------------------|
| Assembl imprimante<br>Sélectionnez cette fonction<br>pour conserver l'ordre<br>d'origine des pages pour<br>les impressions de<br>plusieurs pages tout en les<br>éjectant dans un seul<br>réceptacle.                                                                                                    | MARCHE/ARRET                                                                                                    |                                                                                                    | Assembl imprimante:<br>Disponible uniquement<br>lorsque l'option "Assembl<br>imprimante" est activée. |
| <ul> <li>Double<br/>Imprimez des deux côtés<br/>du papier.</li> <li>Différents écrans et<br/>différentes étapes<br/>s'appliquent si l'unité AAD<br/>(optionnelle) est installée<br/>ou non.</li> <li>REMARQUE:</li> <li>Pour obtenir des<br/>instructions sur<br/>l'impression recto-verso,<br/>reportez-vous à la<br/>section "Impression<br/>recto-verso" (*p.228).</li> </ul> | <ul> <li>Lorsque l'unité AAD<br/>est installée<br/>ARRET/<u>Côté long</u>/<br/>Côté court</li> <li>Total de pages&gt;:<br/>Impair/<u>Pair</u></li> <li>Lorsque l'unité AAD<br/>n'est pas installée<br/><u>ARRET</u>/Côté long/<br/>Côté court</li> </ul> | <ul> <li>Lorsque l'unité AAD est<br/>installée</li> <li>Prét pour impression connectée L<br/>Duble Annuer réference de court<br/>couche ages&gt;<br/>Touchez pour sélectionner<br/>un bouton.</li> <li>Lorsque l'unité AAD n'est<br/>pas installée</li> <li>Prét pour impression connectée L<br/>Double Annuer Court<br/>Coté long Coté court<br/>La court<br/>Coté long Coté court<br/>Double Annuer Court<br/>Coté long Coté court<br/>Touchez pour sélectionner<br/>un bouton.</li> </ul> |                                                                                                    |

#### Important!:

• Certaines fonctions optionnelles risquent de ne pas être activées simultanément en fonction du modèle et de la configuration des options de l'imprimante connectée.

### Impression recto-verso [Double]

Il est possible d'imprimer en recto-verso lorsqu'une unité recto-verso (optionnelle) est installée sur une imprimante connectée.

#### **REMARQUE:**

 Les réglages "Double" peuvent être programmés à partir de l'écran de Création de Master ou de l'écran de Fonctions d'impression.

L'imprimante connectée imprimera selon les spécifications définies dans l'un ou l'autre de ces écrans.

**1** Touchez [Double] sur l'écran Fonctions.

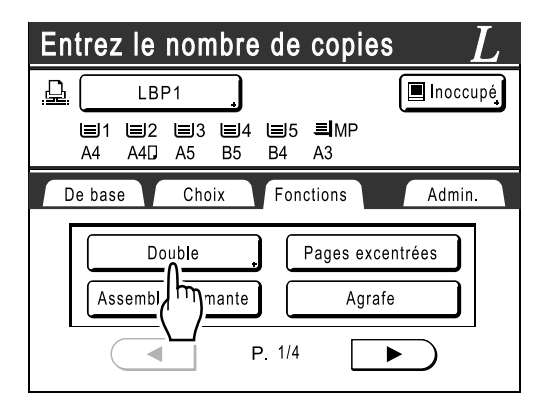

#### 2 Définissez un sens de reliure rectoverso.

Définissez le sens de reliure comme indiqué cidessous. La combinaison de l'orientation de scannérisation et du sens de reliure donnera lieu à différents styles.

## Orientations de scannérisation et sens de reliure recto-verso

| Orientation de<br>l'original | Vertical<br>(Portrait) | Horizontal<br>(Paysage) |
|------------------------------|------------------------|-------------------------|
| Sens de reliure              |                        |                         |
| Côté long                    |                        |                         |
| Côté court                   |                        |                         |

**3** Sélectionnez le nombre d'originaux.

Lorsque vous scannérisez un original sur l'unité AAD (optionnelle), sélectionnez des nombres [Pair] ou [Impair] pour correspondre au nombre de pages de l'original.

#### Important!:

• Cette étape n'est pas nécessaire si vous n'utilisez pas l'unité AAD. Passez à l'étape 4.

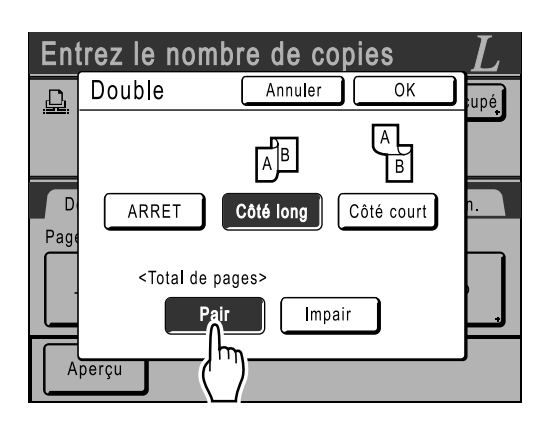

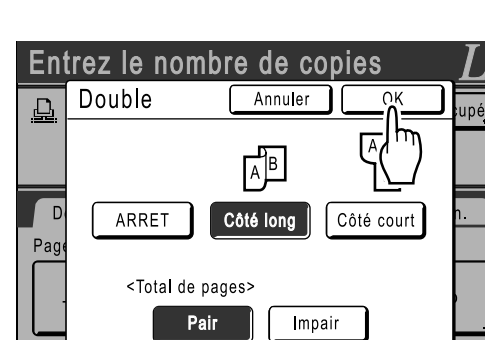

### **4** Touchez le bouton [OK].

#### **REMARQUE:**

Aperçu

• Pour annuler l'impression recto-verso, touchez [ARRET], puis [OK].

#### 5 Placez l'original.

#### **REMARQUE:**

- Pour des informations sur le placement de l'original, reportez-vous à l'étape 4 de la section "Comment imprimer à partir d'un document papier ou d'un livre" (@p.39).
- Pour scannériser une seule page d'un original, placez-la sur la vitre d'exposition.
- Lorsque vous imprimez en recto-verso à partir d'un nombre impair d'originaux scannérisés sur l'unité AAD, le verso de la dernière page sera vierge.

# 6 Sélectionnez des fonctions d'impression à votre convenance.

Les fonctions suivantes sont disponibles :

- Mode de traitement d'image (@p.68)
- Contraste scannérisa (@p.75)
- Taux (agrandissement/réduction) (@p.76)
- Mode trame (@p.70)
- Mémoire (@p.150)
- Régl contras (@p.72)
- Courbe contr (@p.73)
- Ombre livre (@p.82)
- Marge sup. (@p.104)
- Aperçu (@p.108)
- Superposition (@p.204)
- Dépôt (@p.200)
- Compt cop digital (Affichage compteur) (@p.164)

# 7 Entrez le nombre de copies à l'aide des touches de nombre de copies.

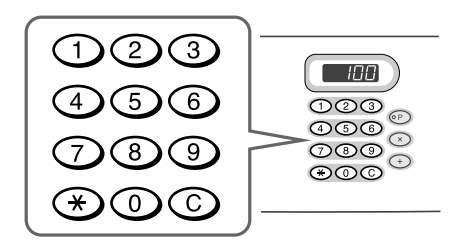

Le nombre apparaît sur l'affichage du nombre de copies.

#### **REMARQUE:**

• Pour changer le nombre, appuyez sur la touche C, puis saisissez à nouveau le nombre correct.

### 8 Appuyez sur la touche

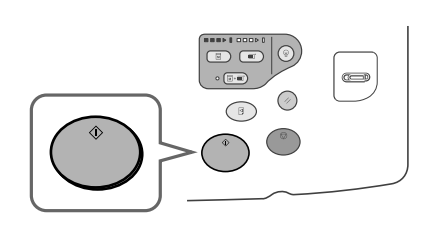

Les étapes qui suivent sont différentes selon si l'original est scannérisé sur la vitre d'exposition ou sur l'unité AAD.

Effectuez l'une des étapes suivantes :

#### Important!:

• Il est possible d'utiliser la vitre d'exposition ou l'unité AAD, mais pas les deux en même temps.

#### Comment utiliser la vitre d'exposition

Placez le premier document original sur la vitre d'exposition, attendez que le message "Traitement R/V pour imprimante connectée" disparaisse, puis placez le deuxième original et appuyez sur la touche (\*).

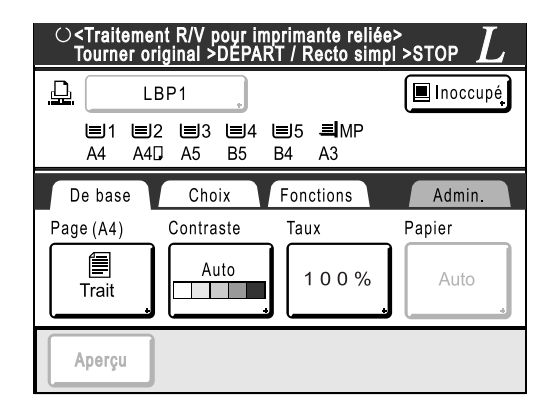

Lorsque les données concernant les deux côtés du papier ont été transmises, l'imprimante connectée imprime le nombre spécifié de copies.

Pour imprimer plusieurs copies recto-verso, répétez les étapes 5 à 7 de la section Impression recto-verso.

#### Important!:

 Lorsque le premier original a été scannérisé, placez l'original suivant dans l'intervalle rectoverso prédéfini sur l'écran Admin. (@p.175). Si vous ne le placez pas dans l'intervalle imparti, l'imprimante connectée imprimera un seul côté.

#### **REMARQUE:**

- Si vous appuyez sur la touche sans placer le deuxième original, l'imprimante connectée imprimera également un seul côté.
- Les fonctions suivantes peuvent être réglées après que le deuxième original ait été placé et avant qu'il ne soit scannérisé :
  - Mode de traitement d'image (@p.68)
  - Densité de numérisation (@p.75)
  - Taux (agrandissement/réduction) (@p.76)
  - Mode trame (@p.70)
  - Régl contras (@p.72)
  - Courbe contr (@p.73)
  - Compt cop digital (Affichage compteur) (@p.164)

#### Comment utiliser l'unité AAD

La page placée au sommet de la pile est scannérisée en premier.

Au fur et à mesure que chaque page de l'original est scannérisée, l'imprimante connectée imprime le nombre spécifié de copies.

# **Comment remplacer les consommables**

# Comment vérifier la quantité de consommables restante

L'appareil vérifie et rapporte la quantité restante d'encre et de Master, ainsi que l'espace restant dans la boîte de récupération.

#### **REMARQUE:**

- Le rapport risque de ne pas s'afficher si la détection est défectueuse.
- La quantité rapportée est fournie uniquement à titre de référence et risque de ne pas être précise à 100 %.

### 1 Touchez [i Info] sur l'écran de base.

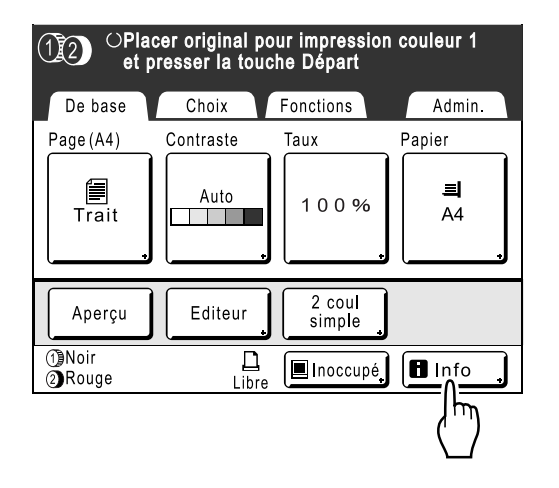

2 Vérifiez la quantité restante de consommables.

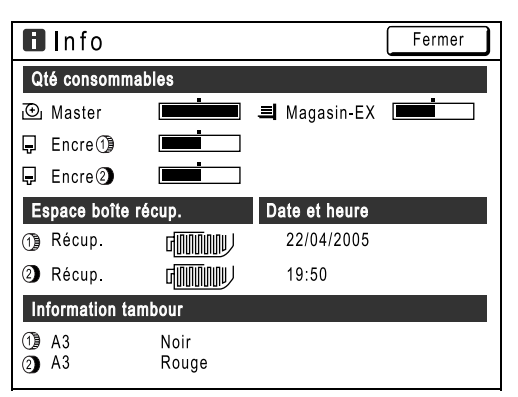

Lorsque le niveau des consommables est bas, réapprovisionnez-les.

- Master (@p.233)
- Encre (@p.236)
- Récupération de Masters (Masters usagés) (@p.238)

#### Affiche les détails

| Indicateur/Message                 | Description                                                                                             |
|------------------------------------|----------------------------------------------------------------------------------------------------|
|                                    | La barre noire indique la<br>quantité restante.<br>Ex :<br>Il reste environ 10 %                        |
| (Inconnu),<br>,<br>aucun affichage | Indique que les données<br>des consommables ne<br>sont pas disponibles,<br>n'ont pas été définies, etc. |

#### Astuce:

Bouton d'information

L'icône **D**sur le bouton d'information **D** indique l'état actuel des consommables tel que détecté par l'appareil.

L'icône **D** change en fonction des informations correspondantes détectées au sujet du consommable.

Lorsque l'icône **D** apparaît en grisé, la quantité restante de Master/d'encre ne peut pas être affichée.

Lorsque le matériaux pour Masters ou l'encre atteint un niveau bas, l'icône 🔂 (master) ou 📮 (encre) clignote à droite du bouton pour indiquer qu'il faudra bientôt les remplacer.

#### **REMARQUE:**

 Si l'appareil n'est pas en mesure de récupérer les données correspondantes au sujet du consommable, vous devez entrer les valeurs correctes.

 p.263

## **Comment remplacer le rouleau de Masters**

Lorsque le rouleau de Masters est usagé, un message apparaît et l'appareil s'arrête. Remplacez-le par un nouveau rouleau de Masters.

#### Important!:

- Pour le rouleau de Masters, il est recommandé d'utiliser les produits spécifiés par RISO.
- Laissez l'appareil allumé lorsque vous remplacez le Master.
- 1 Vérifiez que l'indicateur du bouton de dégagement de l'unité de création de Masters est allumé.

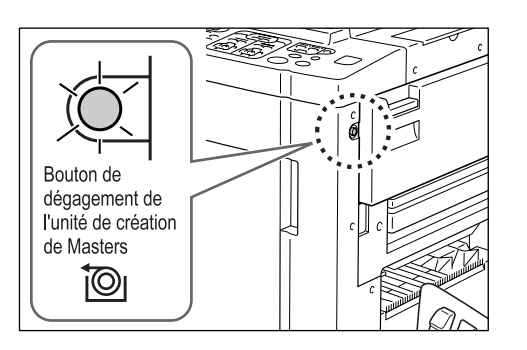

Si l'indicateur est éteint, appuyez sur le bouton de dégagement de l'unité de création de Masters afin qu'il s'allume.

#### Important!:

 Lorsque le tambour d'impression est sorti, l'unité de création de Masters ne peut pas être retirée. Remettez le tambour d'impression en position, puis appuyez sur le bouton de dégagement de l'unité de création de Masters.
 P.240

#### 2 Ouvrez le capot de dépose de l'unité de création de Masters.

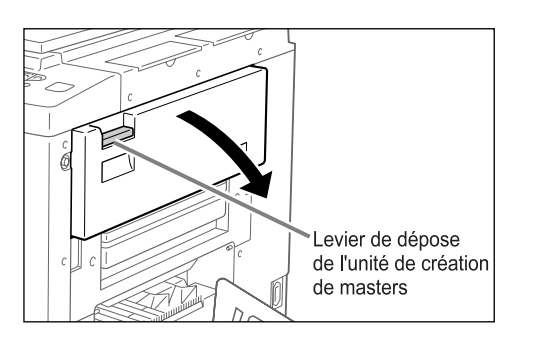

Empoignez le levier de dépose de l'unité de création de Masters et tirez pour ouvrir 3 Retirez l'unité de création de Masters.

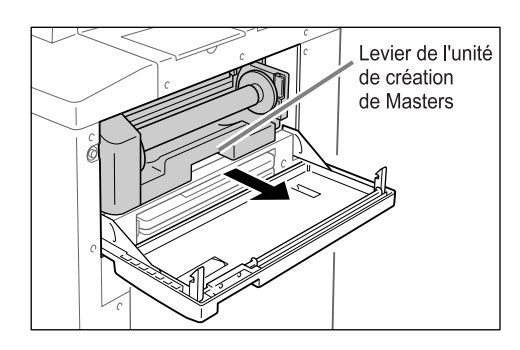

Attrapez la levier de l'unité de création de Masters et tirez-la vers l'avant.

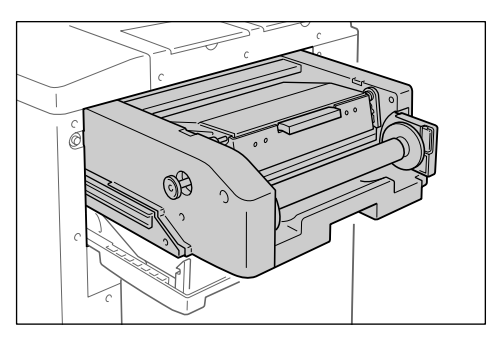

Tirez-la lentement jusqu'à ce qu'elle s'arrête.

#### 4 Ouvrez le capot de l'unité de création de Masters.

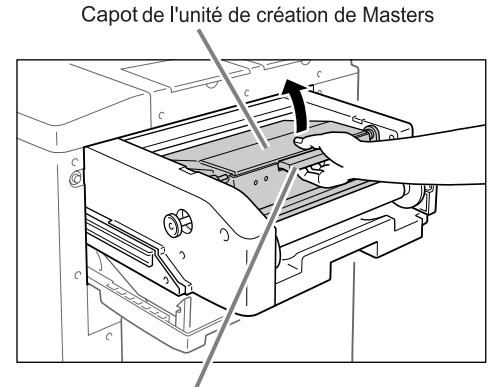

Levier du capot de l'unité de création de Masters Attrapez le levier du capot de l'unité de création de Masters et ouvrez le capot.

# **5** Ouvrez le support de rouleau de Masters.

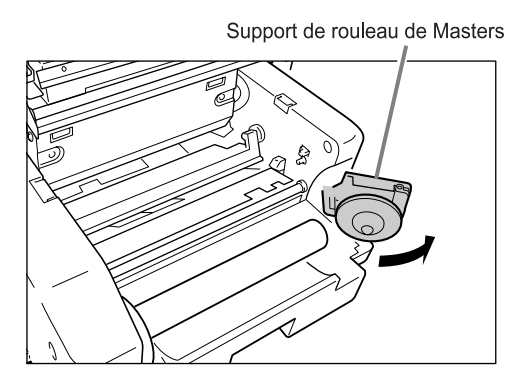

6 Retirez l'axe central du rouleau de Masters usagé.

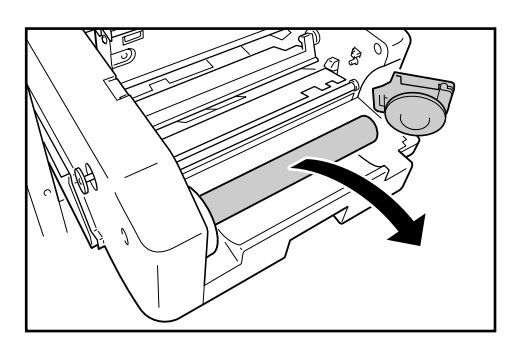

#### **REMARQUE:**

- Veuillez jeter l'axe central du rouleau de Masters usagé conformément aux règles en vigueur dans votre pays ou région.

   p.242
- 7 Installez un nouveau rouleau de Masters.

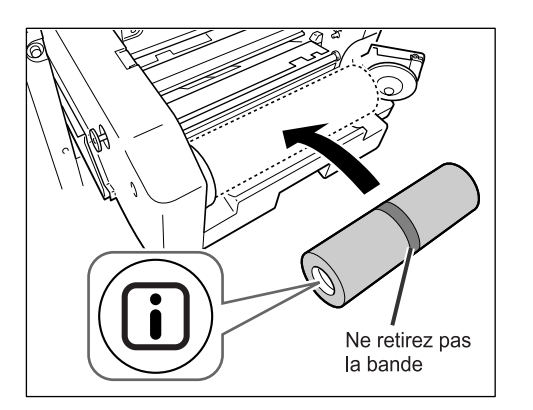

Retirez l'emballage moulant en plastique du nouveau rouleau de Masters et placez-le avec la marque I à gauche.

#### Important!:

- Veillez à ne pas endommager la partie lorsque vous retirez l'emballage moulant.
   Si la partie lest courbée ou si la perforation est coupée, le Master sera inutilisable.
- Ne retirez pas encore la bande.
- 8 Refermez le support de rouleau de Masters.

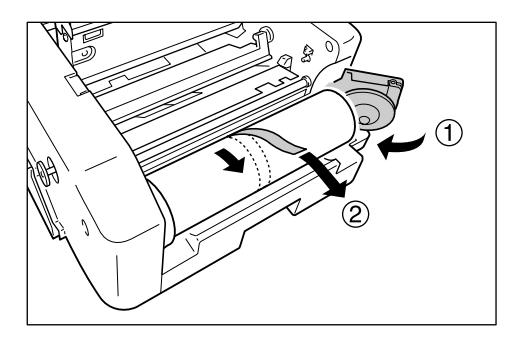

Retirez la bande lorsque le support de rouleau de Masters a été refermé.

Insérez le bord d'attaque du Master sous le rabat du guide de Masters.

9

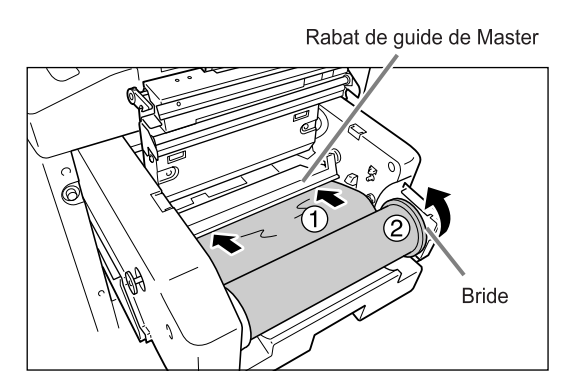

Insérez le bord d'attaque du Master dans son entrée sous le rabat du guide de Masters et poussez-le aussi loin que possible ((1)). Si le Master est lâche, tournez la bride de droite vers l'arrière et rembobinez (2)).

#### Astuce:

Si vous ne parvenez pas à insérer le Master Insérez le bord d'attaque du Master en procédant comme suit.

- Soulevez le rabat du guide de Masters. Tournez la molette qui se trouve sur le bord du rabat du guide de Masters vers l'arrière et soulevez le rabat.
- 2) Retirez le Master jusqu'à la ligne indiquée par la flèche.
- 3) Abaissez le rabat du guide de Masters.

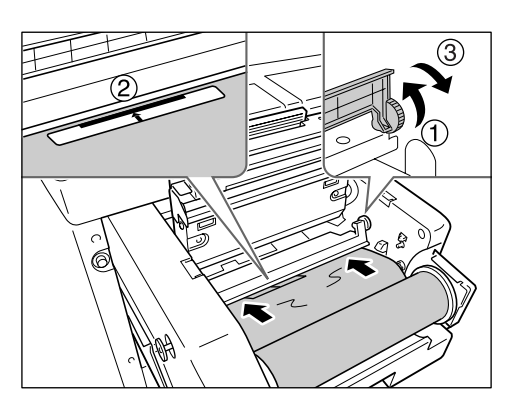

# **10** Replacez chaque pièce dans sa position d'origine.

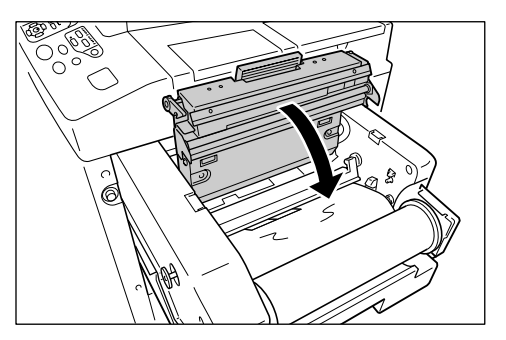

Refermez le capot de l'unité de création de Masters.

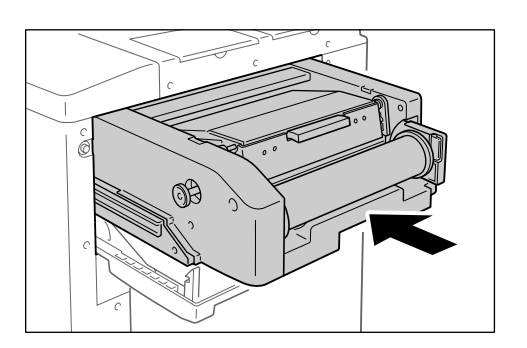

Replacez lentement l'unité de création de Masters jusqu'à l'endroit où un signal sonore retentit.

**11** Refermez le capot de dépose de l'unité de création de Masters.

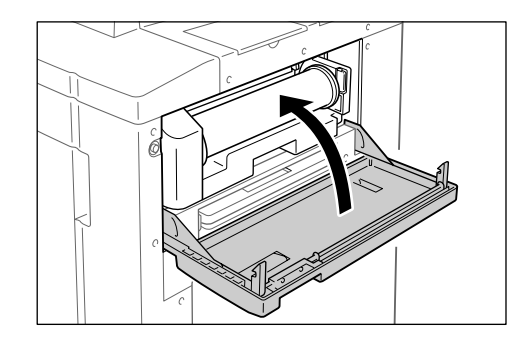

## **Comment remplacer la cartouche d'encre**

Lorsque l'encre est épuisée, un message apparaît et l'appareil s'arrête. Remplacez par une cartouche d'encre neuve.

#### ▲ Mise en garde:

- De l'encre peut demeurer sur la zone autour du tambour d'impression, alors prenez garde de ne pas vous tacher les mains ou les vêtements.
- Lavez immédiatement avec du savon si vous vous tachez les mains ou autre avec de l'encre.

#### Important!:

- Pour la cartouche d'encre, il est recommandé d'utiliser les produits spécifiés par RISO.
- Laissez l'appareil allumé lorsque vous remplacez la cartouche d'encre.
- Remplacez par une cartouche d'encre de la même couleur d'encre. Si vous désirez changer la couleur d'encre, remplacez le tambour d'impression.

   p.240

#### 1 Ouvrez la porte avant.

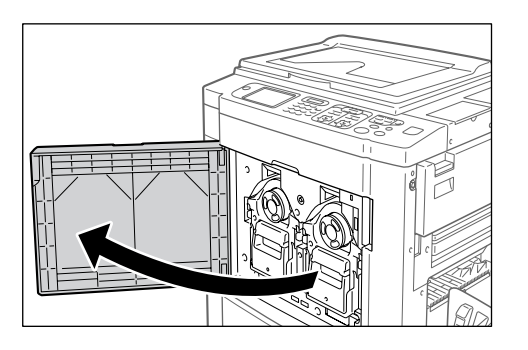

2 Retirez la cartouche d'encre vide du support.

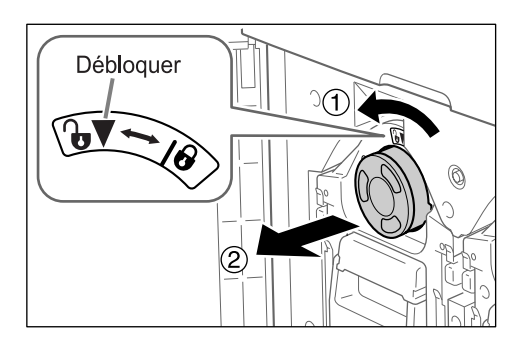

Tournez la cartouche d'encre dans le sens inverse des aiguilles d'une montre ( ), puis retirez-la.

#### **REMARQUE:**

 Veuillez jeter la cartouche d'encre vide conformément aux règles en vigueur dans votre pays ou région.

# 3 Retirez le capuchon de la nouvelle cartouche d'encre.

Tournez le capuchon de la cartouche d'encre pour le retirer.

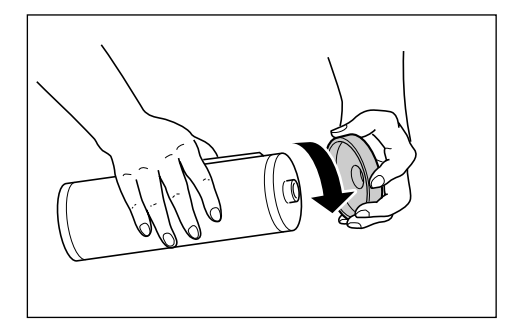

#### Important!:

 Ne touchez ni ne cognez la surface de sortie de la nouvelle cartouche d'encre.
 Ne retirez pas l'étiquette figurant à côté de l'ouverture de la cartouche d'encre.

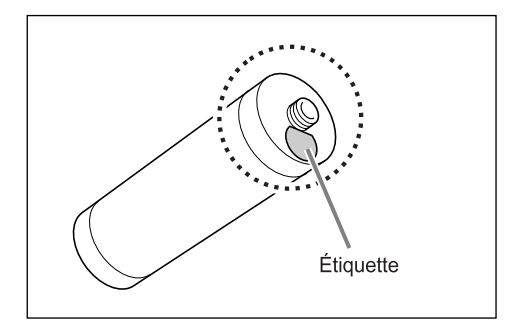

#### **REMARQUE:**

 Vous pouvez conserver le capuchon de la cartouche d'encre sur le côté droit de la vitre d'exposition.

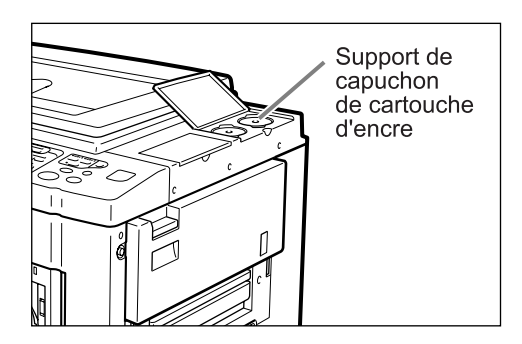

4 Insérez la nouvelle cartouche d'encre.

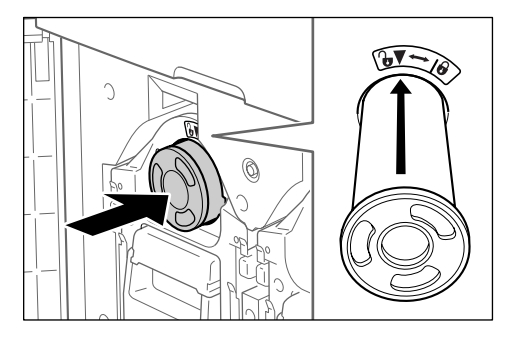

Alignez la flèche qui se trouve sur la cartouche d'encre avec la marque ▼ figurant sur le tambour, puis insérez-la jusqu'à ce qu'elle vienne buter.

### **5** Verrouillez la cartouche d'encre.

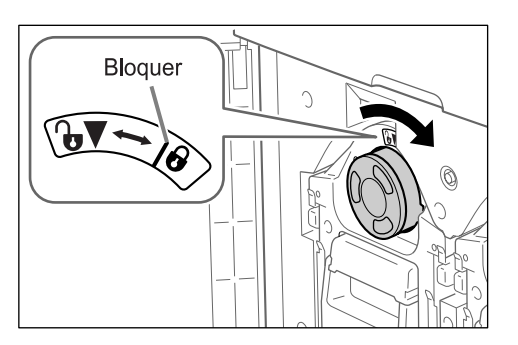

Tournez la cartouche d'encre dans le sens des aiguilles d'une montre ( $\bigcirc$ ) pour la verrouiller.

**6** Fermez la porte avant.

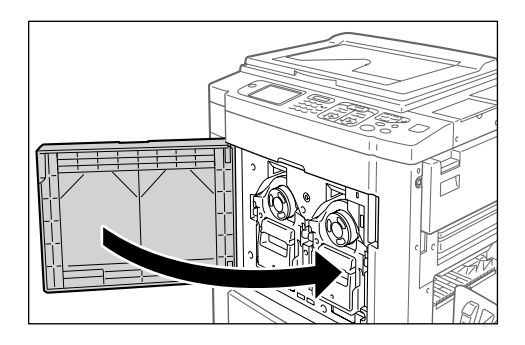

## **Comment vider la boîte de récupération des Masters**

Les Masters usagés sont placés dans la boîte de récupération des Masters. Lorsque la boîte de récupération des Masters est pleine, un message apparaît et l'appareil s'arrête. Jetez les Masters usagés.

#### **▲**Mise en garde:

• Lavez immédiatement avec du savon si vous vous tachez les mains ou autre avec de l'encre.

#### Important!:

- La boîte de récupération des Masters peut être cadenassée pour éviter que l'information contenue dans les Masters rejetés soit utilisée à mauvais escient. Si la boîte de récupération des Masters est protégée par le cadenas, assurez-vous de prendre contact avec l'administrateur avant de jeter le Master.
- Lorsque "Protéger" est activé, vous ne pouvez enlever la boîte de récupération des Master que si des messages tels que "La boîte de récupération des Masters est pleine" ou "Master bloqué dans unité de récupération" s'affichent. @p.187

Cet appareil possède deux boîtes de récupération des Masters, une pour le tambour 1 et une pour le tambour 2. La procédure est la même pour les deux boîtes. La boîte de récupération des Masters du tambour 1 est expliquée ci-dessous.

#### Enlevez la boîte de récupération des Masters.

Si le levier de la boîte de récupération des Masters est verrouillé, faites-glisser le levier vers la droite pour déverrouiller.

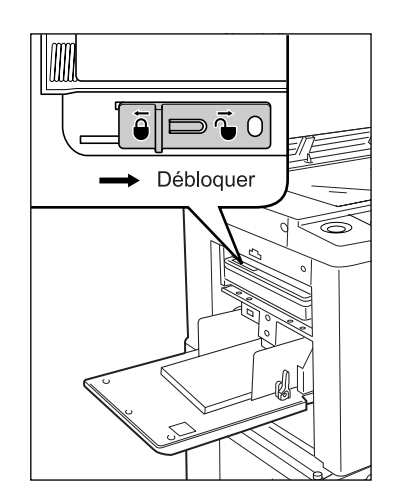

Attrapez la poignée de la boîte de récupération des Masters et tirez la boîte vers l'avant.

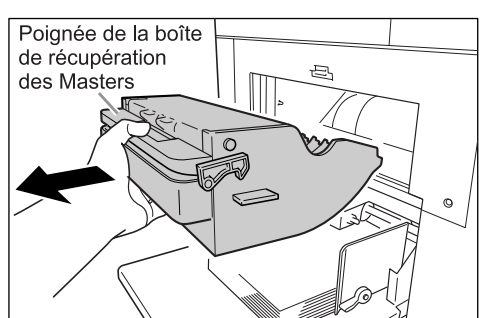

#### Important!:

• Si la boîte de récupération des Masters est cadenassée, veuillez contacter l'administrateur pour ouvrir le cadenas.

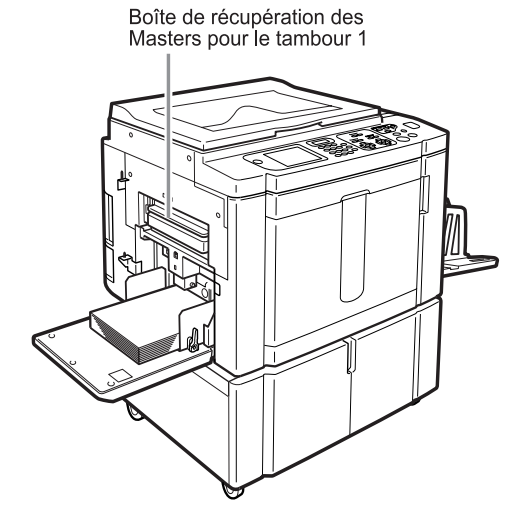

Boîte de récupération des Masters pour le tambour 2

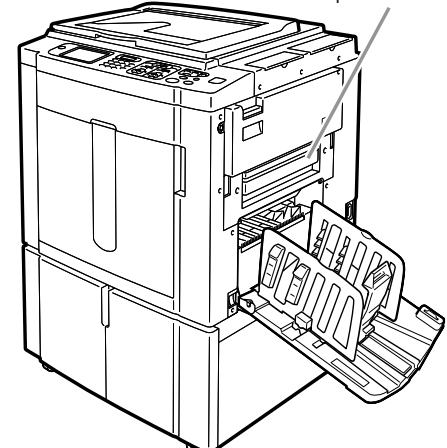

**9** Jetez les Masters éjectés.

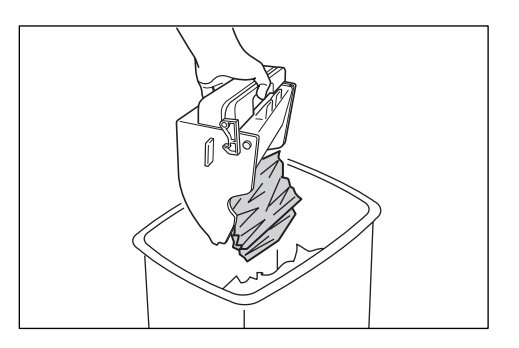

Inclinez la boîte de récupération des Masters vers le bas et jetez les Masters usagés.

#### **REMARQUE:**

- Veuillez jeter les Masters éjectés conformément aux règles en vigueur dans votre pays ou région.

   p.242
- Si les Masters usagés se bloquent, inclinez la boîte de récupération des Masters vers le bas et appuyez sur le levier d'éjection pour dégager les Masters restants.

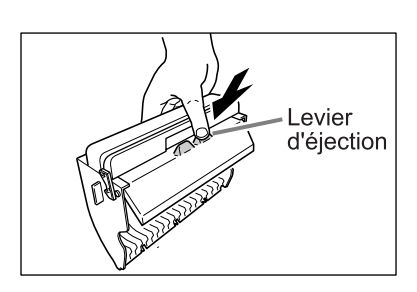

**3** Remettez la boîte de récupération des Masters en position.

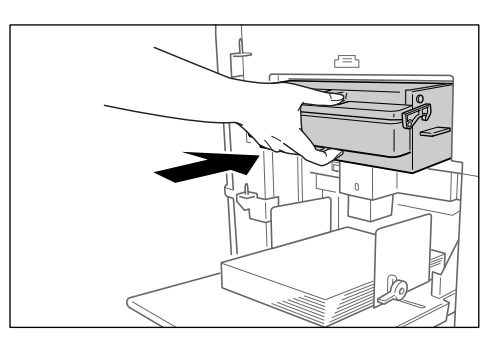

Insérez la boîte de récupération des Masters jusqu'à ce qu'elle vienne buter.

#### **REMARQUE:**

 Si nécessaire, faites glisser le levier vers la gauche pour verrouiller la boîte de récupération des Masters et ajoutez un cadenas pour plus de sécurité. @p.187

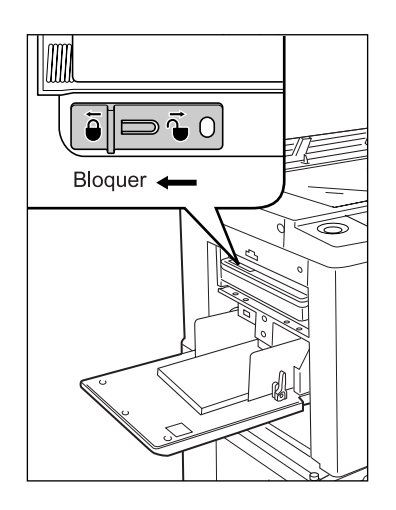

# Comment remplacer le tambour d'impression

Lorsque vous remplacez le tambour d'impression actuel par un tambour couleur pour changer les couleurs ou lorsque vous retirez du papier bloqué, procédez comme suit pour retirer le tambour d'impression. Pensez à utiliser un tambour couleur spécifiquement conçu et approuvé pour cet appareil.

#### ▲ Mise en garde:

• Ne placez pas le tambour d'impression à la verticale. Vous risqueriez de tacher le sol, etc.

#### Important!:

- Utilisez uniquement des tambours d'impression spécifiquement conçus et approuvés pour cet appareil.
- Laissez l'appareil allumé pendant que vous enlevez ou remplacez le tambour d'impression.
- Assurez-vous de bien placer le tambour d'impression remplacé dans le coffret du tambour et de le stocker en position horizontale.

### Comment enlever le tambour d'impression

#### **REMARQUE:**

• Le tambour ne s'enlève de l'imprimante que pour être remplacé ou pour dégager des bourrages papier.

La procédure de remplacement du tambour 1 et du tambour 2 est la même. La procédure de remplacement du tambour 1 est expliquée ci-dessous.

#### Ouvrez la porte avant.

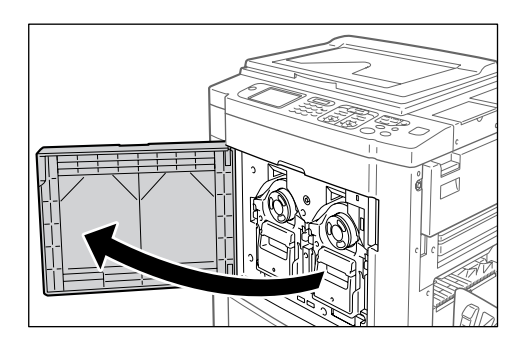

2 Vérifiez que l'indicateur du bouton de dégagement du tambour d'impression est allumé.

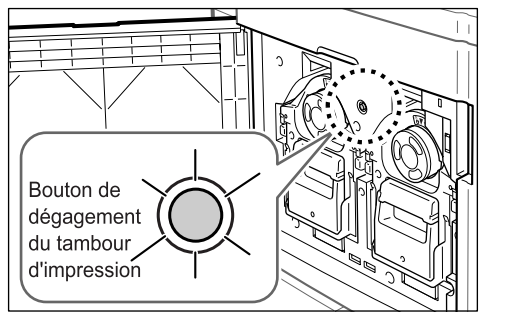

Si l'indicateur est éteint, appuyez sur le Bouton de dégagement du tambour d'impression afin qu'il s'allume.

#### Important!:

 Lorsque l'unité de création de Masters est enlevée, le tambour d'impression ne peut pas être retiré. Remettez l'unité de création de Masters en position, puis appuyez sur le bouton de dégagement du tambour d'impression.
 P.233

#### **REMARQUE:**

• Il se peut qu'un seul des tambours ne soit légèrement avancé, mais les deux tambours peuvent être enlevés.

### 3 Retirez le tambour d'impression.

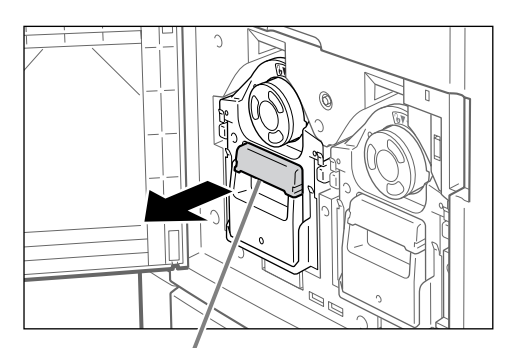

Poignée du tambour d'impression

Attrapez la poignée du tambour d'impression et tirez lentement jusqu'à ce que le tambour d'impression soit sorti à son maximum.

#### **Enlevez le tambour d'impression.**

Attrapez fermement la poignée verte

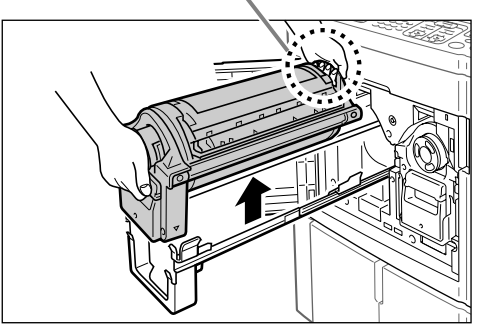

Soulevez à deux mains le tambour d'impression vers le haut pour le sortir de son rail. Poursuivez avec le remplacement du tambour, la suppression du bourrage papier, etc.

#### ▲ Mise en garde:

• Ne touchez pas au connecteur situé sur le tambour d'impression.

Vous risqueriez de provoquer un dysfonctionnement du tambour d'impression dû à l'électricité statique ou à d'autres facteurs.

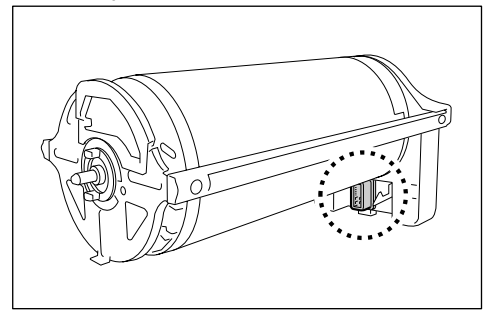

### Comment installer le tambour d'impression.

# Placez le tambour d'impression sur le rail.

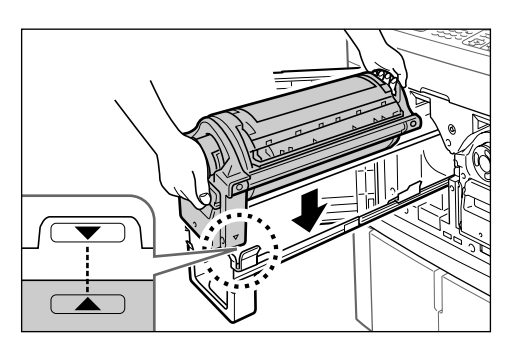

Alignez la marque ▼ du tambour d'impression avec la marque ▲ du guide, puis placez le tambour d'impression à l'horizontale sur le guide.

#### **REMARQUE:**

 Si le tambour d'impression a été tourné manuellement, remettez-le en place afin que les marques ▶ et ◀ s'alignent après qu'il ait été placé sur le guide.

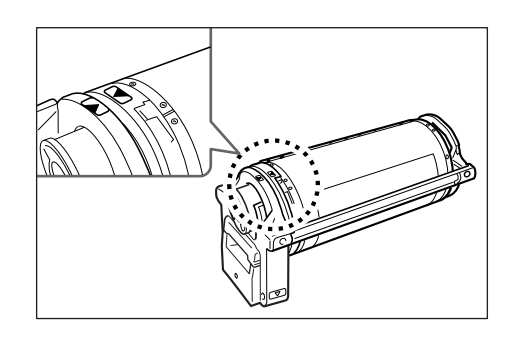

2 Replacez le tambour d'impression dans sa position d'origine.

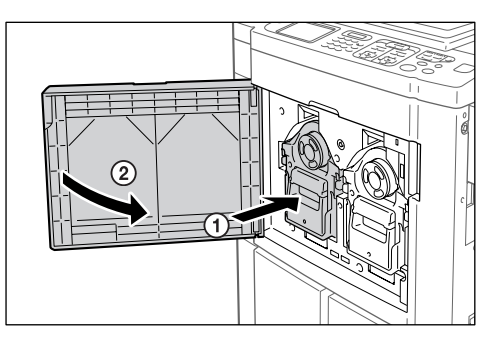

Poussez le tambour d'impression jusqu'à son maximum, puis refermez la porte avant.

#### Important!:

• N'attrapez pas la poignée du tambour d'impression lorsque vous introduisez le tambour d'impression.

# Comment mettre au rebut les consommables usagés

Disposez des cartouches d'encre, des axes centraux des rouleaux de Masters et des Masters éjectés usagés conformément aux règles en vigueur dans votre pays ou région.

Si nécessaire, séparez les composants spécifiques en suivant les procédures ci-dessous pour les mettre au rebut de manière appropriée.

#### Cartouche d'encre

Enlevez l'étiquette (métal compris) indiquée par la flèche située sur la surface de sortie de la cartouche d'encre, puis jetez-les séparément.

Il se peut que de l'encre adhère à la surface de sortie de la cartouche d'encre, alors faites attention à ne pas salir vos vêtements.

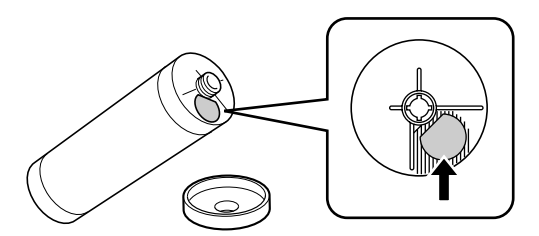

| Pièces                              | Compositions                                           |
|-------------------------------------|--------------------------------------------------------|
| Composition de la cartouche d'encre | plastique (polypropylène/polyéthylène)                 |
| Composition de l'étiquette          | plastique (métal compris)                              |
| Encre                               | Huile de soja, hydrocarbures de pétrole, eau, pigments |

#### Axe central du rouleau de Masters

Un composant métallique a été attaché en bas de l'extrémité où la marque 🔳 est imprimée.

La partie du composant a été perforée pour plus de facilité de découpage, c'est pourquoi, pour une mise au rebut correcte, vous pouvez déchirer le long de la perforation.

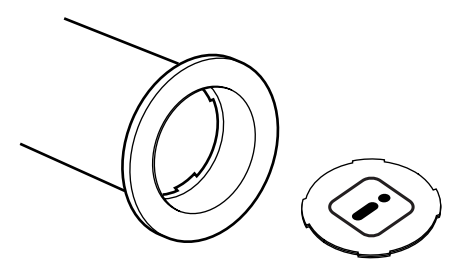

| Pièces                                  | Compositions                        |
|-----------------------------------------|-------------------------------------|
| Composition de l'axe central du rouleau | Papier                              |
| Composition du Master                   | plastique, papier Japon             |
| Composition du composant de découpage   | plastique (métal compris) et papier |

### ♦ Master éjecté

| Pièces                 | Compositions                                           |
|------------------------|--------------------------------------------------------|
| Composition du Master  | plastique, papier Japon                                |
| Composition de l'encre | Huile de soja, hydrocarbures de pétrole, eau, pigments |

#### **REMARQUE:**

• Elle est fabriquée à base de composés de carbone et d'hydrogène. Si elle brûle entièrement, elle se transformera en eau et en dioxyde de carbone.

# Maintenance

# Nettoyage

La qualité d'impression peut être faussée si des pièces telles que la tête d'impression thermique de l'unité de création de Masters, la vitre de scanner de l'unité AAD (optionnelle), le rouleau blanc, etc., sont empreints de poussière, de saleté, d'encre, de correcteur liquide, etc.

Suivez les étapes ci-dessous pour effectuer un nettoyage périodique.

#### **ATTENTION:**

- Coupez l'alimentation électrique de l'appareil avant de nettoyer les pièces.
- Ne retirez aucun couvercle fixe.
- Contactez immédiatement votre représentant de service après-vente en cas de situation dangereuse, en cas de problème ou si vous avez des questions.
- · Contactez votre représentant de service après-vente avant de déplacer l'appareil.
- Interdisez à toute personne non autorisée d'effectuer des réglages ou des réparations.

#### **≜**Mise en garde:

- L'appareil possède des pièces mobiles de précision. Manipulez l'appareil conformément aux instructions de ce manuel.
- Attention aux bords des pièces en métal, vous pourriez vous blesser.
- N'apportez aucune modification à l'appareil et n'enlevez aucune pièce.
- Ni RISO, ni son revendeur ne pourront être tenus pour responsables de toute opération de maintenance effectuée par des réparateurs non agréés par RISO.

### Tête d'impression thermique

Nettoyez la tête d'impression thermique à chaque fois que vous remplacez le rouleau de Masters.

Ouvrez le capot de l'unité de création de Masters, puis essuyez doucement la tête d'impression thermique à l'arrière de l'unité plusieurs fois à l'aide d'un chiffon ou d'un tissu doux.

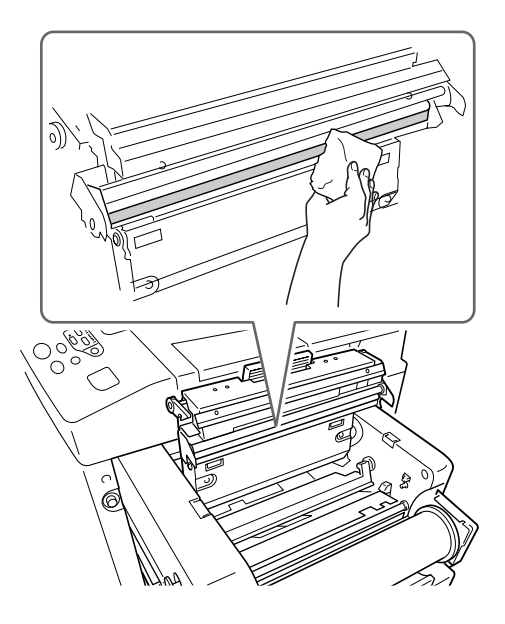

#### **≜** Mise en garde:

- La tête d'impression thermique étant très fragile, évitez de la heurter ou de la rayer avec un objet dur.
- Comme la tête d'impression thermique est sensible (endommageable) à l'électricité statique, veuillez vous assurer de bien vous débarrasser de toute charge d'électricité statique sur le corps avant de nettoyer.

### Vitre d'exposition et coussin du cache d'original

Si la vitre d'exposition et/ou le coussin du cache d'original sont tachés, essuyez-les avec soin à l'aide d'un chiffon ou d'un tissu doux.

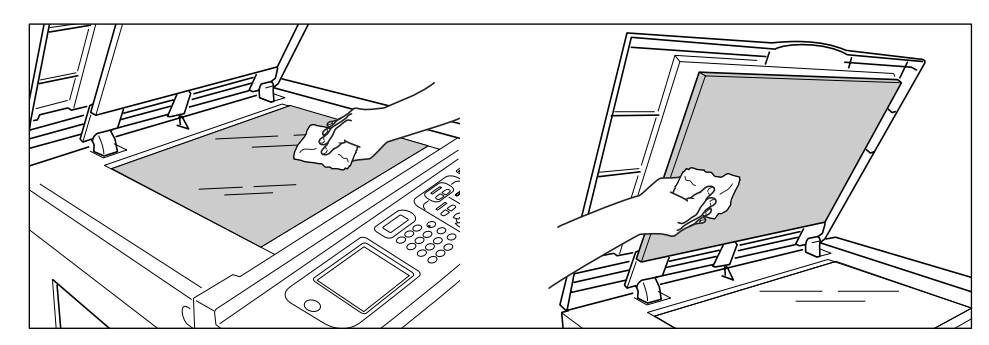

#### **≜**Mise en garde:

• La vitre d'exposition étant très fragile, évitez de la heurter ou de la rayer avec un objet dur.

### Vitre du scanner et Feuille blanche de l'unité AAD (optionnelle)

Essuyez délicatement et plusieurs fois la vitre du scanner et la Feuille blanche avec un chiffon ou un tissu doux.

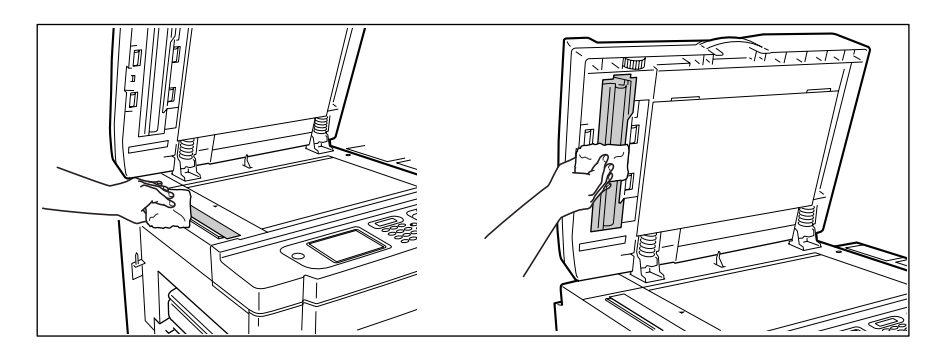

#### **≜**Mise en garde:

• La vitre d'exposition étant très fragile, évitez de la heurter ou de la rayer avec un objet dur.

### Rouleau presseur

Si le rouleau presseur, qui presse le papier d'impression contre le tambour d'impression, est taché, des bandes de souillures risquent d'apparaître au verso des copies.

Si cela se produit, essuyez doucement le rouleau presseur à l'aide d'un chiffon doux humecté d'alcool.

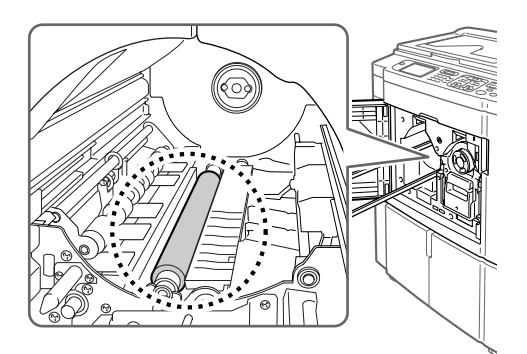

#### $\triangle$ Mise en garde:

- Coupez l'alimentation électrique de l'appareil lorsque vous nettoyez le rouleau presseur.
- Lorsque vous introduisez votre main dans l'unité, ne touchez pas le crochet de séparation du papier. L'extrémité pointue du crochet peut blesser votre main.
- De l'encre peut demeurer sur la zone proche du tambour d'impression, alors prenez garde de ne pas vous tacher les mains ou les vêtements. Lavez immédiatement avec du savon si vous vous tachez les mains ou autre avec de l'encre.

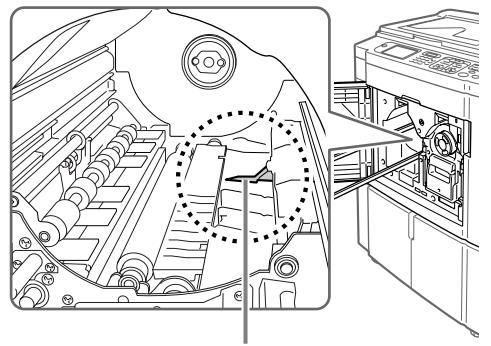

Crochet de séparation

### L'extérieur

Utilisez un chiffon doux pour essuyer délicatement l'imprimante régulièrement afin d'empêcher que l'extérieur ne se salisse.

Si vous utilisez un produit de nettoyage, utilisez un produit recommandé par votre représentant de service aprèsvente agréé.

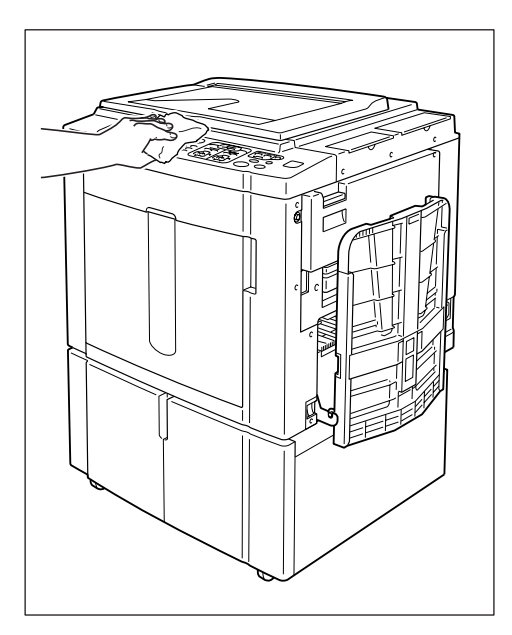

#### $\triangle$ Mise en garde:

- Comme l'extérieur de l'appareil est en plastique, n'utilisez jamais d'alcool ni de solvant pour le nettoyage.
- Pour nettoyer l'affichage, essuyez-le doucement avec un chiffon sec. Humectez un chiffon avec du produit de nettoyage et essuyez doucement pour retirer les taches d'encre éventuelles.

Ne pas vaporiser ni verser directement la solution de nettoyage sur l'affichage. Vous risqueriez de l'endommager.

# Dépannage

# Lorsqu'un message s'affiche

Reportez-vous aux informations suivantes pour déterminer la cause et prendre les mesures appropriées lorsque l'appareil cesse de fonctionner et qu'un message s'affiche.

### Disposition des messages d'erreur

Un message et l'illustration de dépannage correspondante apparaîtront pour vous montrer comment résoudre le problème.

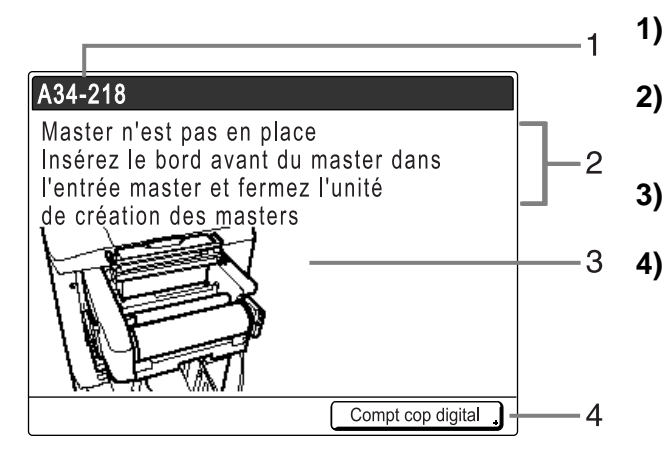

- 1) Numéro d'erreur Type d'erreur et numéro d'identification de l'erreur
- 2) Messages d'erreur Description de l'erreur et des actions destinées à résoudre le problème
- 3) Zone graphique Montre visuellement comment résoudre le problème
  - ) Compt cop digital (Affichage compteur) Touchez pour afficher la fenêtre "Compt cop digital"

| Numéro d'erreur | Types d'erreur                         | Description                                                                                                    | Page de<br>référence |
|-----------------|----------------------------------------|----------------------------------------------------------------------------------------------------|----------------------|
| T00-000         | Erreur d'appel de<br>service           | Erreurs nécessitant une réparation ou une<br>inspection par un représentant de service après-<br>vente agréé.<br>Pour résoudre une erreur d'appel de service,<br>contactez votre revendeur (ou votre représentant<br>de service après-vente) avec le numéro d'erreur. | ☞p.249               |
| A00-000         | Erreur de bourrage                     | Apparaît lorsque le Master est bloqué, etc.                                                                                                    | ☞p.249               |
| B00-000         | Erreur de<br>périphérique<br>optionnel | Apparaît lorsqu'une erreur se produit sur le<br>périphérique ou l'imprimante connectée<br>optionnels.                                                                                                    | ☞p.250               |
| C00-000         | Erreur de<br>consommable               | Apparaît lorsqu'un consommable (encre ou rouleau de Masters) est usagé.                                                                                                    | ☞p.252               |
| D00-000         | Erreur d'installation                  | Apparaît lorsqu'une pièce ou une unité n'est pas correctement installée.                                                                                                    | ☞p.252               |
| J00-000         | Erreur de bourrage<br>papier           | Apparaît lorsqu'un document original ou un papier<br>d'impression est bloqué.                                                                                                    | ☞p.255               |

### T00-000 : Erreur d'appel de service

| Message                                                                                                    | Cause possible                     | Action                                                                                                    |
|----------------------------------------------------------------------------------------------------|------------------------------------|----------------------------------------------------------------------------------------------------|
| <pre>!!Changement de la pile!! Appelez le service technique</pre>                                                 | La pile est faible ou déchargée.   | Contactez votre revendeur (ou votre<br>représentant de service après-vente<br>agréé) pour remplacer les piles.<br>Appuyez sur la touche (*) ou (*) pour<br>effacer l'affichage des messages d'erreur. |
| !!Erreur système!!<br>Appuyez sur la touche de réarmement<br>Si se ne récupére, appelez le service<br>technique   | Une erreur système s'est produite. | Appuyez sur la touche .<br>Si le problème persiste, contactez votre<br>revendeur (ou votre représentant de<br>service après-vente agréé).                                                             |
| !!Erreur système!!<br>Coupez l'alimentation, puis l'allumez<br>Si se ne récupére, appelez le service<br>technique |                                    | Arrêtez l'appareil, puis rallumez-le.<br>Si le problème persiste, contactez votre<br>revendeur (ou votre représentant de<br>service après-vente agréé).                                               |

### A00-000 : Erreurs de bourrage papier

| Message                                                                                                    | Cause possible                                                          | Action                                                                                                    |  |
|----------------------------------------------------------------------------------------------------|-------------------------------------------------------------------------|----------------------------------------------------------------------------------------------------|--|
| Problème d'éjection master<br>Retirer le tambour 1 d'impression et<br>enlever le master                               | Le Master n'a pas été<br>correctement mis au rebut.                     | 1) Retirez le tambour d'impression et<br>enlevez le Master du tambour.<br>Si aucun Master n'est enroulé autour                                                                                                    |  |
| Problème d'éjection master<br>Retirer le tambour 2 d'impression et                                                    |                                                                         | récupération et enlevez le Master.<br>«p.240                                                                                                    |  |
| eniever le master                                                                                                    |                                                                         | <ol> <li>Remettez le tambour d'impression en place.</li> <li>Appuyez sur la touche <sup>(*)</sup>.</li> </ol>                                                                                                    |  |
| Master bloqué dans l'unité<br>d'éjection. Retirer la boîte<br>de récupération master 1 et<br>enlever le master bloqué | Le Master est bloqué dans<br>l'unité de récupération de<br>Masters.     | Retirez la boîte de récupération de<br>Masters et enlevez le Master bloqué.<br>Si les Masters sont difficiles à enlever,<br>retirez le tambour puis enlevez-les.<br>"p.238<br>"p.240<br>Si l'erreur persiste, contactez votre<br>revendeur (ou votre représentant de<br>service après-vente agréé). |  |
| Master bloqué dans l'unité<br>d'éjection. Retirer la boîte<br>de récupération master 2 et<br>enlever le master bloqué |                                                                         |                                                                                                    |  |
| Problème de chargement master<br>Retirer le tambour 1 d'impression et<br>enlever le master                            | Le Master n'est pas<br>correctement attaché au<br>tambour d'impression. | <ol> <li>Retirez le tambour d'impression et<br/>enlevez le Master du tambour.</li> <li>P.240</li> </ol>                                                                                                    |  |
| Problème de chargement master<br>Retirer le tambour 2 d'impression et<br>enlever le master                            |                                                                         | <ol> <li>Remettez le tambour d'impression en place.</li> <li>Retirez l'unité de création de Masters et réinstallez le Master.</li> <li>Appuyez sur la touche <sup>(*)</sup>.</li> </ol>                                                                                                    |  |

| Message                                                                                                    | Cause possible                                                                          | Action                                                                                                    |
|----------------------------------------------------------------------------------------------------|-----------------------------------------------------------------------------------------|----------------------------------------------------------------------------------------------------|
| Mauvaise alimentation Master<br>Retirer unité création Master,<br>rembobiner le rouleau de Masters,               | Le Master est mal installé.                                                             | Retirez l'unité de création de Masters,<br>rembobinez le Master, puis réinstallez.<br>@p.233                                                                |
| puis remettre le Master en place                                                                                  |                                                                                         | <ul> <li>Important!:</li> <li>Si le bord d'attaque du Master est<br/>froissé ou déchiré, coupez le bord bien<br/>droit et réinstallez le Master.</li> </ul> |
| Master n'est pas en place<br>Insérez le bord avant du master dans<br>l'entrée master et fermez l'unité            | Le Master est mal installé ou est manquant.                                             | Retirez l'unité de création de Masters et<br>réinstallez le Master.<br>@p.233                                                                               |
| de création des masters                                                                                           |                                                                                         | <ul> <li>Important!:</li> <li>Si le bord d'attaque du Master est<br/>froissé ou déchiré, coupez le bord bien<br/>droit et réinstallez le Master.</li> </ul> |
| Le master est resté sur le<br>tambour 1 d'impression<br>Retirer le tambour 1 d'impression et<br>enlever le master | Un Master inutile est resté sur le tambour d'impression.                                | <ol> <li>Retirez le tambour d'impression et<br/>enlevez le Master du tambour.<br/>"p.240</li> <li>Remettez le tambour d'impression en</li> </ol>            |
| Le master est resté sur le<br>tambour 2 d'impression<br>Retirer le tambour 2 d'impression et<br>enlever le master |                                                                                         | place.                                                                                                    |
| Sécurité activée sur le plateau<br>d'alimentation standard<br>Remettre le papier sur plateau d'alim.              | L'interrupteur de sécurité pour<br>le magasin d'alimentation du<br>papier a été activé. | Vérifiez sous le magasin d'alimentation du<br>papier et sur le papier d'impression pour<br>détecter d'éventuels obstacles. Retirez-<br>les dans ce cas.     |
| Erreur système dans unité créa.<br>Master<br>Enlever le master, puis                                              | Le mécanisme de coupe du<br>Master a mal fonctionné.                                    | <ol> <li>Vous pouvez soit enlever le tambour<br/>et le Master qui s'y trouve, soit couper<br/>de façon égale et l'enlever.</li> </ol>                       |
| termer le capot unité création Master                                                                             |                                                                                         | <ul> <li>Retirez l'unité de création de Masters<br/>et enlevez le Master.</li> <li>p.233</li> </ul>                                                         |
|                                                                                                    |                                                                                         | <ol> <li>La fermeture du capot de l'unité de<br/>création de Masters remet l'erreur à<br/>jour. Réinstallez le Master.</li> </ol>                           |

### B00-000 : Erreur de périphérique optionnel

| Message                                                                                                    | Cause possible                                                        | Action                                                                                                    |
|----------------------------------------------------------------------------------------------------|-----------------------------------------------------------------------|----------------------------------------------------------------------------------------------------|
| Err transfert données imprim. reliée<br>Vérifier le réseau et l'imprim. reliée<br>Puis transférer à nouveau les données | Impossible de transmettre des<br>données à l'imprimante<br>connectée. | Vérifiez les connexions partant de<br>l'imprimante connectée, ainsi que celles<br>entre l'appareil et le concentrateur. Si elles<br>sont correctement connectées, vérifiez l'état<br>de la communication du serveur et du<br>réseau, et consultez l'administrateur réseau. |
| Inserez la carte dans le compteur<br>a carte                                                                            | Aucune carte dans le compteur à cartes (optionnel).                   | Insérez la carte dans le compteur à cartes.                                                                                                    |
| ! Inserteur de bandes désactivé !<br>Le mettre sous tension                                                             | L'inserteur de bandes<br>(optionnel) est désactivé.                   | Mettez-le sous tension.                                                                                                    |
| Message                                                                                                    | Cause possible                                                                                                    | Action                                                                                                    |
|----------------------------------------------------------------------------------------------------|----------------------------------------------------------------------------------------------------|----------------------------------------------------------------------------------------------------|
| Erreur imprimante reliée                                                                                              | Une erreur d'appel de service<br>est survenue sur l'imprimante<br>connectée.                                                                                    | Vérifiez l'imprimante connectée et résolvez l'erreur.                                                                                                    |
| Pas d'adresse IP attribuée à cette<br>imprimante<br>Se mettez en rapport avec votre<br>administrateur de réseau       | L'adresse IP de l'appareil n'est<br>pas configurée correctement.                                                                                                | Contactez votre administrateur système et<br>configurez correctement l'adresse IP de<br>l'appareil.<br>@p.171                                                                                           |
| ! Aucune imprimante reliée détectée !<br>Vérifier le branchement du câble et<br>l'alimentation de l'imprimante reliée | L'imprimante connectée n'est<br>peut-être pas allumée ; le câble<br>n'est peut-être pas<br>correctement branché ; la<br>connexion est peut-être<br>interrompue. | Vérifiez que l'imprimante connectée a<br>bien été allumée.<br>Vérifiez si tous les câbles sont<br>correctement branchés. S'ils sont<br>correctement branchés, vérifiez s'ils ne<br>sont pas endommagés. |
| Pas de bande papier<br>dans l'Inserteur bande<br>Remplacez le rouleau bande                                           | Aucune bande dans l'inserteur de bandes (optionnel).                                                                                                    | Chargez une nouvelle bande dans<br>l'inserteur de bandes.                                                                                                    |
| Aucun toner dans imprimante reliée                                                                                    | Aucun toner dans l'imprimante connectée.                                                                                                    | Remplacez le toner dans l'imprimante connectée.                                                                                                    |
| Bourrage bande papier<br>dans l'Inserteur bande<br>Enlevez la bande papier                                            | Un bourrage de bande s'est<br>produit dans l'inserteur de<br>bandes (optionnel).                                                                                | Vérifiez l'inserteur de bandes et retirez la<br>bande bloquée.                                                                                                    |

# C00-000 : Erreurs de consommable

| Message                                                                                  | Cause possible                                                            | Action                                                                                                    |
|------------------------------------------------------------------------------------------|---------------------------------------------------------------------------|----------------------------------------------------------------------------------------------------|
| Charger le papier dans le<br>plateau d'alim. standard                                    | Aucun papier d'impression<br>dans le magasin d'alimentation<br>du papier. | Chargez du papier dans le magasin<br>d'alimentation du papier.<br>@p.31                                                                                          |
| La boîte de récupération<br>master 1 est pleine<br>Vider la boîte de récupération master | La boîte de récupération des<br>Masters est pleine.                       | Videz la boîte de récupération des<br>Masters.<br>@p.238                                                                                                    |
| La boîte de récupération<br>master 2 est pleine<br>Vider la boîte de récupération master |                                                                           |                                                                                                    |
| Pas d'encre dans le<br>tambour 1 d'impression<br>Remplacer la cartouche d'encre          | L'encre est épuisée.                                                      | Remplacez la cartouche d'encre par une<br>cartouche d'encre neuve.<br>Utilisez une cartouche d'encre                                                             |
| Pas d'encre dans le<br>tambour 2 d'impression<br>Remplacer la cartouche d'encre          |                                                                           | cet appareil.<br>@p.236                                                                                                    |
|                                                                                          |                                                                           | <ul> <li>Important!:</li> <li>Si l'erreur persiste après avoir remplacé<br/>la cartouche d'encre, vérifiez si vous<br/>l'avez correctement installée.</li> </ul> |
| Pas de master<br>Remplacez le rouleau master                                             | Le rouleau de Masters est<br>usagé.                                       | Installez un nouveau rouleau de Masters.<br>Utilisez un rouleau de Masters<br>spécifiquement conçu et approuvé pour<br>cet appareil.<br>@p.233                   |

# D00-000 : Erreur d'installation

| Message                                                                | Cause possible                                                               | Action                                                                                       |
|------------------------------------------------------------------------|------------------------------------------------------------------------------|----------------------------------------------------------------------------------------------|
| Fermez la porte avant                                                  | La porte avant est ouverte ou mal fermée.                                    | Vérifiez l'aimant situé sous la porte avant et fermez-la fermement.                          |
| Fermer le capot de l'unité créa<br>Master                              | Le capot de l'unité de création<br>de Masters est ouvert ou mal<br>installé. | Sortez l'unité de création de Masters,<br>vérifiez-la, puis refermez fermement son<br>capot. |
| Mettre en place la cartouche d'encre<br>dans le tambour 1 d'impression | La cartouche d'encre est mal<br>installée ou est manquante.                  | Installez correctement la cartouche<br>d'encre.<br>☞p.236                                    |
| Mettre en place la cartouche d'encre<br>dans le tambour 2 d'impression |                                                                              |                                                                                              |
| Unité de créa. Master non verouillée                                   | L'unité de création de Masters<br>est prête à être enlevée.                  | Retirez l'unité de création de Masters.                                                      |
| Tambour 1 d'impression non verrouillé                                  | Le tambour d'impression est                                                  | Retirez le tambour d'impression.                                                             |
| Tambour 2 d'impression non verrouillé                                  | pret a elle enleve.                                                          |                                                                                              |

| Message                                                                                                    | Cause possible                                                                                                    | Action                                                                                                    |
|----------------------------------------------------------------------------------------------------|----------------------------------------------------------------------------------------------------|----------------------------------------------------------------------------------------------------|
| Le tambour 1 n'est pas mis en place<br>Presser le bouton dégagement tambour<br>et après l'allumage du voyant<br>retirer le tambour | Le tambour d'impression est verrouillé, mais mal introduit.                                                              | Appuyez sur le bouton de dégagement du tambour d'impression. Retirez le tambour d'impression une fois le bouton allumé, puis réinstallez-le.                                                                                                    |
| Le tambour 2 n'est pas mis en place<br>Presser le bouton dégagement tambour<br>et après l'allumage du voyant<br>retirer le tambour |                                                                                                    |                                                                                                    |
| Capot arrière principal pas en place<br>Appeler le service technique                                                               | Le capot arrière de l'appareil<br>est enlevé.                                                                            | Contactez votre revendeur (ou votre représentant de service après-vente agréé).                                                                                                    |
| Mettre en place la boîte de<br>récupération master 1                                                                               | La boîte de récupération des<br>Masters est mal installée ou est                                                         | Installez correctement la boîte de récupération des Masters.                                                                                                    |
| Mettre en place la boîte de récupération master 2                                                                                  | manquante.                                                                                                    | • p.236                                                                                                    |
| Placer le Master en position                                                                                                    | Aucun Master n'est installé.                                                                                             | Installez un rouleau de Masters.<br>‴p.233                                                                                                    |
| Placer unité créa. Master en position                                                                                              | L'unité de création de Masters<br>est manquante ou mal installée.                                                        | Installez correctement l'unité de création<br>de Masters.<br>@p.233                                                                                                    |
| Remettre en place le tambour 1 d'impression                                                                                        | Le tambour d'impression est mal installé ou est manquant.                                                                | Installez correctement le tambour<br>d'impression.<br>@p.240                                                                                                    |
| Remettre en place le tambour 2 d'impression                                                                                        |                                                                                                    |                                                                                                    |
| Cartouche d'encre incorrecte dans tamb<br>1 ou impossible de lire infos d'encre<br>Remplacer la cartouche d'encre ou               | Une cartouche d'encre<br>inappropriée est installée.                                                                     | Installez correctement une cartouche<br>d'encre appropriée.<br>@p.236                                                                                                    |
| contacter votre Fournisseur Riso                                                                                                   |                                                                                                    | Important!:                                                                                                    |
|                                                                                                    |                                                                                                    | <ul> <li>Utilisez une cartouche d'encre<br/>spécifiquement conçue et approuvée<br/>pour cet appareil. Dans le cas contraire,<br/>des problèmes pourraient survenir et<br/>l'appareil pourrait être endommagé.</li> </ul>                                                                                                    |
|                                                                                                    | L'étiquette se trouvant sur la<br>surface de sortie de la<br>cartouche d'encre s'est<br>détachée ou la surface est sale. | L'étiquette se trouvant sur la surface de<br>sortie de la cartouche d'encre contient des<br>informations nécessaires à l'impression.<br>Si l'appareil ne peut pas déchiffrer les<br>informations, il ne fonctionne pas.<br>Installez une cartouche d'encre spécifique<br>à l'appareil avec son étiquette bien<br>attachée et propre. |

| Message                                                                                                    | Cause possible                                                                                                    | Action                                                                                                    |
|----------------------------------------------------------------------------------------------------|----------------------------------------------------------------------------------------------------|----------------------------------------------------------------------------------------------------|
| Cartouche d'encre incorrecte dans tamb<br>2 ou impossible de lire infos d'encre<br>Remplacer la cartouche d'encre ou<br>contacter votre Fournisseur Riso | Une cartouche d'encre<br>inappropriée est installée.                                                                     | <ul> <li>Installez correctement une cartouche<br/>d'encre appropriée.</li> <li>p.236</li> <li>Important!:</li> <li>Utilisez une cartouche d'encre<br/>spécifiquement conçue et approuvée<br/>pour cet appareil. Dans le cas contraire,<br/>des problèmes pourraient survenir et<br/>l'appareil pourrait être endommagé.</li> </ul>   |
|                                                                                                    | L'étiquette se trouvant sur la<br>surface de sortie de la<br>cartouche d'encre s'est<br>détachée ou la surface est sale. | L'étiquette se trouvant sur la surface de<br>sortie de la cartouche d'encre contient des<br>informations nécessaires à l'impression.<br>Si l'appareil ne peut pas déchiffrer les<br>informations, il ne fonctionne pas.<br>Installez une cartouche d'encre spécifique<br>à l'appareil avec son étiquette bien<br>attachée et propre. |
| Type de master incorrect installé ou<br>impossibilité de lire info master<br>Remplacer le roulement master ou<br>contacter votre Fournisseur Riso        | Un Master incorrect est installé.                                                                                        | <ul> <li>Placez un rouleau de Masters approprié.</li> <li>p.233</li> <li>Important!:</li> <li>Utilisez un rouleau de Masters<br/>spécifiquement conçu et approuvé pour<br/>cet appareil. Dans le cas contraire, des<br/>problèmes pourraient survenir et<br/>l'appareil pourrait être endommagé.</li> </ul>                          |
|                                                                                                    | La section (I) de l'axe central<br>du rouleau de Masters est<br>manquante, a été usée ou a été<br>inclinée.              | La section (1) de l'axe central du rouleau<br>de Masters contient des informations<br>nécessaires à la création de Masters.<br>Si l'appareil ne peut pas déchiffrer les<br>informations, il ne fonctionne pas.<br>Installez un rouleau de Masters adéquat<br>ayant la marque (1) et qui n'est ni usé, ni<br>incliné.                 |
| Type de tambour d'impression incorrect<br>Installé dans la position tambour 1<br>Remplacer avec le type correct                                          | Un tambour d'impression incorrect est installé.                                                                          | Installez un tambour d'impression correct.<br>@p.240                                                                                                    |
| Type de tambour d'impression incorrect<br>Installé dans la position tambour 2<br>Remplacer avec le type correct                                          |                                                                                                    | <ul> <li>Utilisez un tambour d'impression<br/>spécifiquement conçu et approuvé pour<br/>cet appareil. Dans le cas contraire, des<br/>problèmes pourraient survenir et<br/>l'appareil pourrait être endommagé.</li> </ul>                                                                                                    |

### J00-000 : Erreur de bourrage papier

Apparaît lorsque le document original ou le papier d'impression est bloqué à l'intérieur de la machine ou de l'unité AAD (optionnelle). L'emplacement du bourrage papier est indiqué par l'icône clignotante ( ①- ⑤) sur l'illustration. Reportez-vous au tableau ci-dessous ( ①- ⑤) et suivez les indications pour résoudre le problème.

- Utilisez du papier d'impression approprié pour prévenir les bourrages papier. Sélectionnez également un document original convenant à l'unité AAD.
  - ☞p.14
  - ∕‴p.16

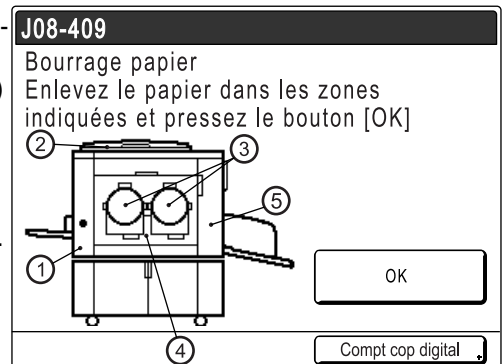

| Zone<br>indiquée/<br>Clignotante | Cause possible                                                 | Action                                                                                                    |
|----------------------------------|----------------------------------------------------------------|----------------------------------------------------------------------------------------------------|
| 1                                | Le papier est bloqué dans la zone d'alimentation<br>du papier. | <ol> <li>Vérifiez l'entrée d'alimentation du papier et retirez le papier bloqué.</li> <li>Touchez le bouton [OK].</li> <li>REMARQUE:         <ul> <li>Si vous utilisez du papier spécial, réglez le levier de réglage de la pression d'alimentation du papier en fonction de ses caractéristiques.</li> <li>* p.31</li> </ul> </li> </ol> |
| 2                                | L'original est bloqué dans l'unité AAD<br>(optionnelle).       | Lorsque vous retirez l'original dans le sens de son insertion<br>Tirez le levier de dégagement des originaux de<br>l'AAD, et retirez l'original.                                                                                                    |

#### Dépannage

| Zone<br>indiquée/<br>Clignotante | Cause possible                                                | Action                                                                                                    |
|----------------------------------|---------------------------------------------------------------|----------------------------------------------------------------------------------------------------|
| 3<br>4                           | Le papier est bloqué dans la zone du tambour<br>d'impression. | <ol> <li>Retirez le tambour d'impression.<br/><i>P</i>.240         <ul> <li>Retirez le papier bloqué.</li> <li>Remettez le tambour d'impression en place.</li> <li>Touchez le bouton [OK].         </li> </ul> </li> <li>Mise en garde:         <ul> <li>Veillez à ne pas toucher le crochet de séparation lorsque vous introduisez vos mains dans l'appareil pour enlever le papier. Le bord du crochet de séparation est tranchant et risque de vous blesser.             <ul> <li>Crochet de séparation</li> <li>Uignation</li> <li>Iignation</li> </ul> </li> </ul></li></ol> |
| 5                                | Le papier ne s'est pas éjecté correctement.                   | <ol> <li>Déterminez si du papier est bloqué dans la zone de sortie du papier.</li> <li>Touchez le bouton [OK].</li> <li>REMARQUE:         <ul> <li>Si vous utilisez du papier spécial, réglez le dispositif du papier sur les guides de réception du papier en fonction des caractéristiques du papier.</li> <li>g.33</li> </ul> </li> </ol>                                                                                                    |

# Disposition des messages contextuels

Les messages contextuels communiquent divers états de fonctionnement.

Vous pouvez poursuivre l'opération en cours lorsque certains d'entre eux apparaissent, mais selon le contexte, d'autres messages vous demanderont d'agir avant de poursuivre l'opération en cours.

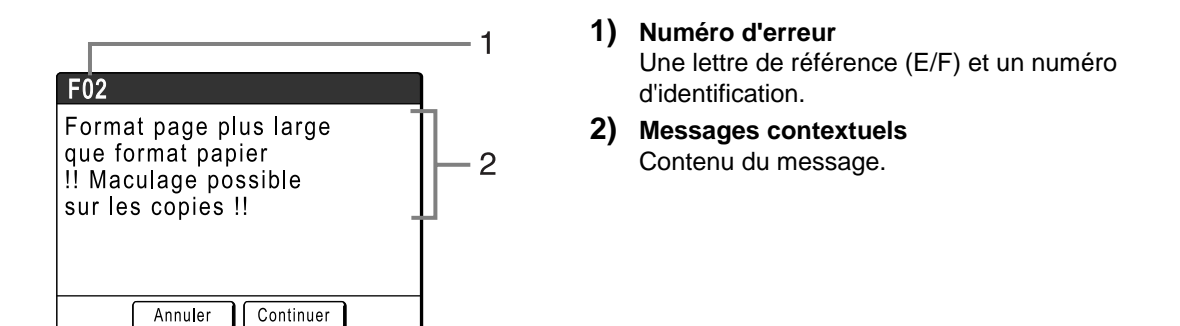

| Numéro d'erreur | Types d'erreur           | Description                                                                                                    | Page de<br>référenc<br>e |
|-----------------|--------------------------|----------------------------------------------------------------------------------------------------|--------------------------|
| E00-000         | Appel de maintenance     | Apparaît lorsqu'il est nécessaire de remplacer la<br>pile ou de faire procéder à une inspection de<br>routine par un technicien.                                                                | ☞p.257                   |
| F00-000         | Messages d'avertissement | Apparaît lorsqu'un travail d'impression ne peut pas<br>se poursuivre en raison d'un conflit entre un<br>réglage du panneau de contrôle et l'état de<br>l'appareil ou de l'imprimante connectée. | ☞p.258                   |

#### E00-000 : Appel de maintenance

| Message                                                 | Symptôme                                                                           | Action                                                                                                    |
|---------------------------------------------------------|------------------------------------------------------------------------------------|----------------------------------------------------------------------------------------------------|
| ! Batterie faible !<br>Appeler le service technique     | Pile faible.                                                                       | Touchez le bouton <b>[Fermer]</b> .<br>(Vous pouvez également appuyer sur la<br>touche () ou () pour effacer le<br>message.)                                                                                            |
|                                                         |                                                                                    | Contactez votre revendeur (ou votre représentant de service après-vente agréé) pour remplacer les piles.                                                                                                    |
| <pre>!!Maintenance!! Appelez le service technique</pre> | Avertit l'utilisateur de la nécessité de<br>procéder à une maintenance périodique. | Touchez le bouton <b>[Fermer]</b> .<br>(Vous pouvez également appuyer sur la<br>touche<br>bout of pour effacer le<br>message.)<br>Consultez votre revendeur (ou votre<br>représentant de service après-vente<br>agréé). |

| Message                                                                                                    | Symptôme                                                                                                    | Action                                                                                                    |
|----------------------------------------------------------------------------------------------------|----------------------------------------------------------------------------------------------------|----------------------------------------------------------------------------------------------------|
| Obtention des données<br>de configuration de<br>l'imprimante reliée<br>Veuillez patienter                                                      | Le système de l'appareil est en train de<br>récupérer les informations de<br>l'imprimante connectée. L'impression en<br>mode lien est désactivée pendant la<br>récupération.      | <ul> <li>Touchez [Fermer] pour effacer le message contextuel et retourner à l'écran précédent.</li> <li>Lorsque vous imprimez sur l'appareil ;<br/>Appuyez sur la touche  ou  ou</li> <li>Lorsque vous imprimez sur une imprimante connectée ;<br/>Patientez jusqu'à ce que les informations aient été récupérées. (Cela peut prendre quelques minutes.)</li> </ul> |
| !Sélection auto d'imprimante<br>non disponible !<br>Imprimante reliée spécifiée<br>peut être Err ou<br>éteinte (hors tension)                  | L'imprimante connectée envoie un<br>signal d'erreur. Le mode lien a été activé<br>en raison d'un volume d'impression<br>minime car "Nombre sans lien" est<br>actuellement activé. | <ul> <li>Lorsque vous retournez à l'écran<br/>des Masters ;<br/>Touchez le bouton [Annuler].<br/>(Vous pouvez également appuyer sur<br/>la touche</li></ul>                                                                                                    |
|                                                                                                    |                                                                                                    | ([Commutat lien] n'apparaîtra pas si<br>aucune autre imprimante connectée<br>n'est disponible.) *p.224                                                                                                    |
| <ul> <li>!! Editeur d'ombre livre<br/>n'est pas disponible<br/>avec l'AAD !!</li> <li>Placez original sur<br/>la glace d'exposition</li> </ul> | L'unité AAD est désactivée alors que la fonction Ombre livre est active.                                                                                                    | Touchez le bouton <b>[Fermer]</b> .<br>(Vous pouvez également appuyer sur la<br>touche ou pour effacer le<br>message.)<br>Placez l'original sur la vitre d'exposition.                                                                                                    |
|                                                                                                    |                                                                                                    | φ.ο2                                                                                                    |
| Vérifier le stock<br>d'encre requis, et<br>commander si nécessaire                                                                             | La quantité restante de la cartouche<br>d'encre ou du rouleau de Masters est<br>inférieure à la quantité spécifiée dans<br>"Gestion stock".                                       | l'ouchez le bouton <b>[Fermer]</b> .<br>(Vous pouvez également appuyer sur la<br>touche (*) ou (*) pour effacer le<br>message.)                                                                                                    |
| Verifier le stock<br>de Masters requis, et<br>commander si nécessaire                                                                          | ☞p.174                                                                                                    | Commandez des cartouches d'encre ou<br>des rouleaux de Masters si besoin est.                                                                                                    |
| !!Forme d'aire compliquée!!<br>Entourer de nouveau les<br>aires d'édition et refaire<br>la séparation des couleurs                             | La forme de la surface sélectionnée est trop complexe pour être reconnue.                                                                                                    | Ne pas superposer les surfaces décrites<br>au crayon. Si les bords se touchent, il se<br>peut que la surface spécifiée ne soit pas<br>reconnue. Rendez la forme de la<br>surface aussi simple que possible.<br>*p.48                                                                                                    |
| L'impression deux couleurs<br>n'est pas disponible<br>pour ce format de papier<br>Charger papier plus<br>grand que B5 (Portrait)               | Cet appareil ne peut pas effectuer<br>d'impression 2 couleurs sur du papier au<br>format inférieur à B5.                                                                          | Touchez <b>[Fermer]</b> puis chargez du papier de dimension verticale supérieure à celle de B5 (257 mm ( $10^{1}/_{8}$ ")).                                                                                                    |

F00-000 : Messages d'avertissement

| Message                                                                                                    | Symptôme                                                                                                    | Action                                                                                                    |
|----------------------------------------------------------------------------------------------------|----------------------------------------------------------------------------------------------------|----------------------------------------------------------------------------------------------------|
| L'un ou l'autre des masters<br>est créé dans le mode<br>d'économie d'encre<br>Voulez-vous lancer<br>l'impression deux couleurs? | Un des Masters sur le tambour 1 ou sur<br>le tambour 2 a été créé en mode<br>"Économie encre", alors que l'autre<br>Master est de qualité d'impression<br>normale. | Si vous continuez l'impression avec le<br>jeu de Masters existant en touchant<br>simplement le bouton <b>[Continuer]</b> ,<br>l'équilibre de la couleur sera de<br>mauvaise qualité, c'est-à-dire qu'il se<br>peut qu'une des couleurs soit trop<br>foncée ou trop claire.                                                                                                    |
|                                                                                                    |                                                                                                    | Pour corriger ce problème, touchez le<br>bouton <b>[Annuler]</b> et créez un autre jeu<br>de Masters en utilisant le même mode.                                                                                                    |
| Entrez un nombre de copies<br>supérieur à [nn], le minimum<br>programmé                                                         | Vous essayez d'imprimer un nombre de<br>copies inférieur à celui spécifié<br>auparavant dans "Nombre de copies<br>minimum".                                        | Touchez <b>[Fermer]</b> et spécifiez un<br>nombre de copies plus élevé que le<br>nombre indiqué dans le message.<br><i>ou</i><br>Vous pouvez modifier la "Nombre<br>copies min." sur l'écran Admin<br>@p.174                                                                                                    |
| !!Nombre d'aires d'édition<br>sélectionnées excessif!!<br>Désélectionner des aires et<br>refaire séparation couleurs            | Trop d'aires d'édition ont été<br>sélectionnées.                                                                                                    | Vous pouvez sélectionner jusqu'à 20<br>zones au crayon.<br>Réduisez le nombre de zones<br>sélectionnées.                                                                                                    |
| ! MULTI POSES non disponible<br>avec ce format papier !<br>Remplacer par du papier<br>de format standard                        | Les fonctions MULTIPOSES ne peuvent<br>pas être utilisées lorsque le magasin<br>d'alimentation du papier contient du<br>papier au format personnalisé.             | Touchez le bouton <b>[Fermer]</b> .<br>(Vous pouvez également appuyer sur la<br>touche © ou    ou pour effacer le   message.)                                                                                                    |
|                                                                                                    |                                                                                                    | Chargez du papier au format standard<br>dans le magasin d'alimentation du<br>papier.                                                                                                    |
| Aucun master sur<br>tambour d'impression 1<br>Créer un nouveau master                                                           | Vous essayez d'imprimer, mais le tambour d'impression ne comprend aucun Master.                                                                                    | Touchez le bouton <b>[Fermer]</b> .<br>Placez l'original et créez un Master.<br><b>Important!:</b>                                                                                                    |
| Aucun master sur<br>tambour d'impression 2<br>Créer un nouveau master                                                           |                                                                                                    | • Ne laissez pas le tambour<br>d'impression sans Master. Sinon il<br>risque de se sécher et de<br>s'endommager. Vous devez soit créer<br>un Master, soit effectuer une<br>opération "Confidentiel" afin<br>d'enrouler un Master autour du<br>tambour d'impression.                                                                                                    |
| ! Le nombre de copies<br>est réglé à "0" !<br>L'impression commencera<br>sur cette imprimante                                   | Le nombre de copies est défini sur 0,<br>cependant "Nombre sans lien" est activé<br>lorsque l'imprimante connectée est<br>raccordée.                               | <ul> <li>Lorsque vous imprimez sur<br/>l'appareil ;<br/>Touchez le bouton [Continuer].<br/>(Vous pouvez également appuyer sur<br/>la touche (*) pour imprimer.)</li> <li>Lorsque vous arrêtez le travail<br/>d'impression ;<br/>Touchez le bouton [Annuler].<br/>(Vous pouvez également appuyer sur<br/>la touche (*) ou (&gt;) pour effacer le<br/>message.)<br/>Puis entrez le nombre de copies.<br/>*p.175</li> </ul> |

| Message                                                                                                    | Symptôme                                                                                                    | Action                                                                                                    |
|----------------------------------------------------------------------------------------------------|----------------------------------------------------------------------------------------------------|----------------------------------------------------------------------------------------------------|
| Original non détecté<br>Remettre l'original                                                                                                    | L'appareil ne parvient pas à détecter le<br>document original. Il est possible que le<br>document original n'ait pas été<br>positionné correctement.                                                                             | <ul> <li>Repositionnez l'original pour effacer le message contextuel.</li> <li>Lorsque vous reprenez le travail d'impression ;<br/>Touchez le bouton [Continuer].<br/>(Vous pouvez également appuyer sur la touche ) pour imprimer.)</li> <li>Lorsque vous arrêtez le travail d'impression ;<br/>Touchez le bouton [Annuler].<br/>(Vous pouvez également appuyer sur la touche ) pour effacer le message.)</li> </ul>                                                      |
| <ul> <li>!! Les contours des aires<br/>d'édition sont trop longs !!</li> <li>Diviser les grandes aires en<br/>aires plus petites et<br/>refaire la séparation des<br/>couleurs</li> </ul> | L'aire sélectionnée est plus grande que le format du papier d'impression.                                                                                                    | Réduisez la taille ou sélectionnez des aires plus petites.                                                                                                    |
| Format page plus large<br>que format papier<br>!! Maculage possible<br>sur les copies !!                                                                                                  | Le papier d'impression est plus petit que<br>le Master.                                                                                                    | <ul> <li>Pour annuler le message et<br/>imprimer malgré les taches d'encre<br/>possibles sur le rouleau ;<br/>Touchez le bouton [Continuer].<br/>(Vous pouvez également imprimer en<br/>appuyant sur la touche (*) ou (*).)</li> <li>Lorsque vous arrêtez le travail d'impression ;<br/>Touchez le bouton [Annuler].<br/>(Vous pouvez également arrêter en<br/>appuyant sur la touche (*) ou (&gt;).)<br/>Chargez un papier d'impression de<br/>format correct.</li> </ul> |
| Format page plus large<br>que format papier<br>!! Maculage possible<br>sur les copies !!<br>(Continuer- >touche ESSAI)                                                                    | Le papier d'impression est plus petit que<br>le Master.                                                                                                    | <ul> <li>Pour annuler le message et<br/>imprimer malgré les taches d'encre<br/>possibles sur le rouleau ;<br/>Appuyez sur la touche<br/></li> <li>Lorsque vous arrêtez le travail d'impression ;<br/>Touchez le bouton [Annuler].<br/>(Vous pouvez également arrêter en<br/>appuyant sur la touche<br/>)<br/>Chargez un papier d'impression de<br/>format correct.</li> </ul>                                                                                              |
| La température de<br>l'imprimante est basse<br>"150ppm" n'est<br>pas disponible                                                                                                    | La température actuelle est trop basse<br>pour l'impression "150ppm".                                                                                                    | Vous pouvez utiliser l'appareil à une<br>vitesse normale en touchant<br><b>[Continuer]</b> , jusqu'à ce que la<br>température de l'appareil atteigne 15°C.<br>Pour retourner à l'écran de base<br>d'impression, touchez <b>[Annuler]</b> .                                                                                                    |
| Impression non disponible<br>pour ce format papier avec<br>le tambour d'impression 2<br>Mettre le tambour à utiliser<br>dans la Position 1 et<br>relancer l'impression                    | Vous pouvez utiliser le tambour 2 pour<br>l'impression 1 couleur, mais uniquement<br>sur un format de papier déterminé. Le<br>format du papier chargé actuellement<br>ne permet pas l'impression 1 couleur<br>avec le tambour 2. | Touchez le bouton <b>[Fermer]</b> .<br>Enlevez le tambour 2 de sa position<br>actuelle et remettez-le à la place du<br>tambour 1.<br>Voir @ p.14 pour les limitations de format<br>de papier pour l'impression 1 couleur<br>avec le tambour 2.                                                                                                    |

| Message                                                                                                    | Symptôme                                                                                                    | Action                                                                                                    |
|----------------------------------------------------------------------------------------------------|----------------------------------------------------------------------------------------------------|----------------------------------------------------------------------------------------------------|
| Impression non disponible<br>pour ce format papier avec<br>le tambour d'impression 2<br>Mettre le tambour à utiliser<br>dans la Position 1 et<br>relancer l'impression       | Vous pouvez utiliser le tambour 2 pour<br>l'impression 1 couleur, mais certaines<br>limites s'appliquent. Les réglages<br>actuels ne permettent pas l'impression 1<br>couleur avec le tambour 2.                                                                      | Touchez le bouton <b>[Fermer]</b> .<br>Enlevez le tambour 2 de sa position<br>actuelle et remettez-le à la place du<br>tambour 1.                                                                                                    |
| Traitement d'une autre<br>opération<br>Ré-essayer dans un instant                                                                                                    | La séparation de couleur ne peut pas<br>s'effectuer lorsque le système est en<br>cours de traitement d'une autre<br>opération.                                                                                                    | Veuillez patienter jusqu'à la fin de l'opération en cours.                                                                                                    |
| Données du PC<br>en cours de traitement<br>Scannérisation non dispo.<br>pendant le traitement<br>des données                                                                 | L'appareil reçoit les données du<br>document depuis l'ordinateur.<br>Pendant la transmission des données,<br>l'impression en mode lien et le mode<br>scannérisation sont désactivés.                                                                                  | Touchez le bouton <b>[Fermer]</b> .<br>Lancez le travail d'impression à la fin de<br>la transmission ou imprimez depuis<br>l'appareil.                                                                                                    |
| Traitement des données<br>d'impression à partir du PC<br>Cette fonction n'est pas<br>dispo pendant le traitement<br>des données courantes                                    |                                                                                                    |                                                                                                    |
| Il Scannérisation<br>impossible II L'interface<br>extérieur n'est pas relié<br>ou vérification de la<br>connexion du câble                                                   | (Symptôme)<br>La fonction de scannérisation n'est pas<br>disponible dû à une perte de connexion<br>avec un contrôleur externe ou parce-<br>que le traitement de la connexion n'est<br>pas terminé.<br>(Action)<br>Vérifiez la connexion avec le contrôleur<br>externe | Touchez le bouton <b>[Fermer]</b> .<br>(Vous pouvez également appuyer sur la<br>touche (*) ou (*) pour effacer le<br>message.)                                                                                                    |
| Démarrage de RISORINC-<br>NET<br>Veuillez patienter                                                                                                    | RISORINC-NET s'exécute.                                                                                                    | Touchez le bouton <b>[Fermer]</b> .<br>(Vous pouvez également appuyer sur la touche<br>ou   pour effacer le message.)<br>Veuillez patienter.<br>Vous pouvez également imprimer<br>depuis l'appareil.                                                  |
| ICouleurs incompatibles<br>Données couleur et<br>couleur tambour 1!!<br>Changer tambour d'impression<br>ICouleurs incompatibles<br>Données couleur et<br>couleur tambour 2!! | La couleur du tambour est différente de<br>la couleur spécifiée sur le pilote<br>d'imprimante.                                                                                                    | <ul> <li>Pour ignorer le réglage du pilote<br/>d'imprimante et imprimer de la<br/>couleur installée actuellement sur le<br/>tambour, touchez [Continuer].</li> <li>Pour changer la couleur, touchez<br/>[Annuler] et remplacez le tambour.</li> </ul> |
| Il Couleurs incompatibles<br>Données couleur et<br>couleurs tambours!! Changer<br>les tambours d'impression                                                                  |                                                                                                    |                                                                                                    |

| Message                                                                                             | Symptôme                                                                                                    | Action                                                                                                    |
|----------------------------------------------------------------------------------------------------|----------------------------------------------------------------------------------------------------|----------------------------------------------------------------------------------------------------|
| I Dimensions de page<br>actuelle et de papier<br>d'impres. différentes !!<br>Vérifiez format papier | Les données de l'original envoyées<br>depuis l'ordinateur ne correspondent<br>pas au format du papier d'impression. | <ul> <li>Lorsque vous reprenez le travail<br/>d'impression ;<br/>Touchez le bouton [Continuer].<br/>(Vous pouvez également appuyer sur<br/>la touche (*) pour imprimer.)</li> <li>Lorsque vous arrêtez le travail<br/>d'impression ;<br/>Touchez le bouton [Annuler].<br/>(Vous pouvez également appuyer sur<br/>la touche (*) ou (*) pour effacer le<br/>message.)</li> </ul> |
|                                                                                                    |                                                                                                    | changez le papier ou le format selon les besoins.                                                                                                    |

# Écran Informations sur les consommables

Afin d'assurer une impression optimale, l'appareil recueille des informations concernant les consommables. Si les informations correspondantes recueillies ne sont pas correctes, l'écran Informations sur les consommables apparaît.

Entrez les valeurs appropriées.

L'icône 🔲 sur le bouton Info apparaîtra alors en grisé.

☞p.232

#### **REMARQUE:**

- La saisie d'une valeur erronée n'affecte pas le fonctionnement habituel, mais peut causer une mauvaise qualité d'impression.
- Lorsque vous effectuez les opérations suivantes, les valeurs programmées sur l'écran "Assistant de saisie information consommables" disparaissent et vous devez alors saisir les valeurs à nouveau.
  - Après avoir réglé l'interrupteur d'alimentation sur O (ARRÊT), vous avez remis l'interrupteur sur I (MAR-CHE).
  - Après avoir mis l'appareil en mode veille, vous avez appuyé sur la touche (P).
- Si vous ne pouvez pas décider du meilleur réglage pour les consommables utilisés dans l'appareil, nous vous suggérons de commencer par 1 (réglage par défaut), sauf pour le réglage H1, et de procéder aux éventuels ajustements nécessaires en fonction des résultats des copies imprimées.

Riso n'accepte aucune responsabilité et ne peut fournir aucun conseil relativement au meilleur réglage, en particulier pour les consommables non fabriqués ni vendus par Riso.

# Écran Entrée information encre

Cet écran apparaît lorsque les données de la cartouche d'encre n'ont pas pu être obtenues.

| 12             | OPlacer original pour impression couleur | 1        |
|----------------|------------------------------------------|----------|
|                |                                          |          |
| Page           | Encre                                    |          |
|                |                                          |          |
|                | Info consommables non dispo              |          |
|                | Entrer les valeurs requises              |          |
|                |                                          | <u>ن</u> |
| A              |                                          |          |
|                | ОК                                       |          |
| (1)NC<br>(2)RC | ouge Libre Inoccupé 🖪 Info               | 5        |

Touchez [OK] et entrez les valeurs comme indiqué ci-dessous.

| Affichage d'écran                                                                                                    | Description                                                                                                    | Valeurs            |
|----------------------------------------------------------------------------------------------------|----------------------------------------------------------------------------------------------------|--------------------|
| Assistant de saisie information consommables<br>Entrée information encre (Tambour 1)<br>(H1) Réglage couleur encre<br>1: Noir 2: Couleur<br>Suivant> | <ul> <li>[H1] Réglage couleur encre (pour le tambour<br/>d'impression 1)</li> <li>[H7] Réglage couleur encre (pour le tambour<br/>d'impression 2)</li> <li>Sélectionnez la même couleur que le tambour<br/>d'impression actuellement utilisé.</li> </ul> | 1: Noir 2: Couleur |

| Affichage d'écran                                                                                                    | Description                                                                                                    | Valeurs                |
|----------------------------------------------------------------------------------------------------|----------------------------------------------------------------------------------------------------|------------------------|
| Assistant de sellais information consommables<br>Entrée information encre (Tambour 1)<br>[H2] Règiage précis densité impression<br>1 2 3 4 5<br><   1 2 3 4 5                          | <ul> <li>[H2] Réglage précis densité impression (pour<br/>le tambour d'impression 1)</li> <li>[H8] Réglage précis densité impression (pour<br/>le tambour d'impression 2)</li> <li>Sélectionnez un niveau de densité<br/>d'impression qui corresponde à l'encre afin<br/>d'affiner le résultat de l'impression.</li> </ul> | 1 (clair) - 5 (sombre) |
| Assistant de salsie information consommables<br>Entrée information encre (Tambour 1)<br>[H3] Réglage densité première impression<br>1 2 3 4 5<br>4 5<br>( <retour suivant=""></retour> | <ul> <li>[H3] Réglage densité première impression<br/>(pour le tambour d'impression 1)</li> <li>[H9] Réglage densité première impression<br/>(pour le tambour d'impression 2)</li> <li>Sélectionnez un niveau de densité<br/>d'impression pour la première impression afin<br/>qu'il corresponde à l'encre.</li> </ul>     | 1 (clair) - 5 (sombre) |

Un écran de confirmation apparaît lorsque vous avez terminé.

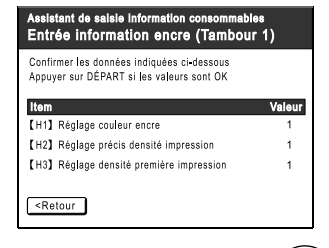

Appuyez sur la touche <sup>(\*)</sup> pour approuver la sélection. Retourne à l'écran de base.

#### **REMARQUE:**

- L'écran Entrée information Master peut également s'afficher. Dans ce cas, entrez également les informations sur le Master.
  - ‴p.264

### Écran Entrée information Master

Cet écran apparaît lorsque les données du rouleau de Masters n'ont pas pu être obtenues. Touchez **[OK]** et entrez les valeurs comme indiqué ci-dessous.

| OPlacer original pour impression couleu<br>at presser la touche Départ | ır 1 |
|------------------------------------------------------------------------|------|
| Pag Master                                                             | n.   |
| Info consommables non dispo<br>Entrer les valeurs requises             |      |
| ОК                                                                     | -    |
| (ÎNOm ☐ Inoccupé II In<br>②Rouge Libre                                 | fo   |

| Affichage d'écran                                                                                                    | Description                                                                                                    | Valeurs                |
|----------------------------------------------------------------------------------------------------|----------------------------------------------------------------------------------------------------|------------------------|
| Assistant de selais information consommables<br>Entrée information Master<br>[H4] Densité Master<br>1 2 3 4 5<br>6 7 8 9 10<br>Suivant>                              | [H4] Densité Master<br>Sélectionnez la densité standard à appliquer<br>lors de la création du Master.                                                                | 1 (clair) -10 (sombre) |
| Assistant de salsis information consommables<br>Entrée information Master<br>[H5] Règlage précis densité impression<br>1 2 3 4 5<br>( <retour suivant=""></retour>   | [H5] Réglage précis densité impression<br>Sélectionnez un niveau de densité<br>d'impression qui corresponde au Master afin<br>d'affiner le résultat de l'impression. | 1 (clair) - 5 (sombre) |
| Assistant de salaie information consommables<br>Entrée information Master<br>[H8] Réglage densilé première impression<br>1 2 3 4 5<br>( <retour suivant=""></retour> | [H6] Réglage densité première impression<br>Sélectionnez un niveau de densité<br>d'impression de la première impression afin<br>qu'il corresponde au Master.         | 1 (clair) - 5 (sombre) |

Un écran de confirmation apparaît lorsque vous avez terminé.

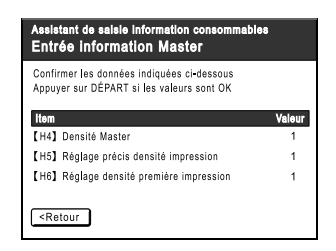

Appuyez sur la touche  $\bigcirc$  pour approuver la sélection. Retourne à l'écran de base.

# Dépannage

En cas de problème, consultez d'abord le tableau suivant pour trouver des réponses avant d'appeler pour une réparation.

| Problème                                                                    | Cause possible                                                                                                  | Action                                                                                                    |  |
|-----------------------------------------------------------------------------|----------------------------------------------------------------------------------------------------|----------------------------------------------------------------------------------------------------|--|
| L'appareil ne démarre pas<br>lorsque vous le mettez sous<br>tension.        | Vous avez peut-être appuyé sur<br>l'interrupteur d'alimentation pendant<br>que l'appareil était en mode veille. | Appuyez de nouveau sur l'interrupteur<br>d'alimentation.<br>Avant d'appuyer sur l'interrupteur<br>d'alimentation, déterminez si l'appareil es<br>bien en mode veille en consultant<br>l'indicateur (*) sur le panneau de contrôl-<br>Si la touche (*) est allumée, l'appareil es<br>en mode veille. Appuyez sur la touche (*)<br>pour désactiver le mode veille et activer<br>l'appareil. |  |
|                                                                             | L'alimentation électrique a été<br>déconnectée.                                                                 | <ul> <li>Vérifiez si le cordon électrique est<br/>correctement relié à l'appareil et à la<br/>prise de courant.</li> <li>Vérifiez le disjoncteur.</li> </ul>                                                                                                    |  |
| La porte avant est fermée,<br>mais le message d'erreur ne<br>disparaît pas. | La porte avant n'a pas été bien refermée.                                                                       | Fermez correctement la porte avant. Le loquet magnétique doit s'engager correctement.                                                                                                    |  |
| Le magasin d'alimentation du papier ne se referme pas.                      | Les guides du magasin d'alimentation<br>du papier n'ont pas été écartés<br>jusqu'à la limite.                   | Allumez l'appareil et abaissez le magasin<br>d'alimentation du papier jusqu'en bas.<br>Réglez le levier de blocage des guides du                                                                                                    |  |
|                                                                             | Le courant à été coupé avant que le<br>magasin d'alimentation du papier n'ait<br>pu s'abaisser jusqu'en bas.    | ⇐⇒, écartez les guides du magasin<br>d'alimentation du papier jusqu'à la limite,<br>puis refermez le magasin d'alimentation<br>du papier.                                                                                                    |  |
| Le tambour d'impression ne se<br>met pas en place.                          | Le tambour d'impression s'est arrêté<br>à un mauvais endroit après la<br>rotation.                              | Après avoir fait tourner le tambour<br>manuellement, assurez-vous que la<br>marque ▶ et la marque ◀ se rencontrent<br>comme indiqué ici.                                                                                                    |  |
|                                                                             | Le tambour d'impression n'a pas été<br>réglé correctement par rapport au<br>guide.                              | Réglez le tambour correctement par<br>rapport au guide.<br>@p.241                                                                                                    |  |

| Problème                                                                                                    | Cause possible                                                                            | Action                                                                                                    |
|----------------------------------------------------------------------------------------------------|-------------------------------------------------------------------------------------------|----------------------------------------------------------------------------------------------------|
| Une indication d'erreur<br>persiste même en ayant bien<br>installé les consommables<br>(encre, rouleau de Masters). | Les consommables (encre, rouleau<br>de Masters) n'ont pas été installés<br>correctement.  | Après avoir inséré la cartouche d'encre,<br>faites-la tourner dans le sens des aiguilles<br>d'une montre () pour la bloquer. Ou<br>réinstallez la cartouche d'encre.<br>@p.236                                                                  |
|                                                                                                    |                                                                                           | Installez un rouleau de Masters de sorte<br>que la marque <b>I</b> arrive à gauche, puis<br>installez l'unité de création de Masters.<br>@p.233                                                                                                 |
|                                                                                                    | La cartouche d'encre ne contient pas d'information sur l'encre.                           | N'enlevez pas l'étiquette attachée à la<br>sortie de la cartouche d'encre. Si vous<br>l'avez fait, installez une nouvelle<br>cartouche d'encre.<br>@p.236                                                                                       |
|                                                                                                    | Le rouleau de Masters ne contient<br>pas d'information sur les Masters.                   | N'enlevez pas la section <b>I</b> de l'axe central<br>du rouleau de Masters. Si vous l'avez fait,<br>installez un nouveau rouleau de Masters.<br>@p.233                                                                                         |
| Il n'est pas possible de retirer<br>la boîte de récupération des<br>Masters.                                        | L'option "Protéger" est MARCHE.                                                           | Lorsque l'option "Protéger" est MARCHE,<br>la boîte de récupération des Masters ne<br>peut normalement pas être retirée.<br>@p.187                                                                                                    |
|                                                                                                    | La glissière de protection de la boîte<br>de récupération des Masters est<br>verrouillée. | Poussez la glissière de la boîte de<br>récupération des Masters vers la droite<br>afin de la déverrouiller.<br>Si la boîte de récupération des Masters<br>est cadenassée, contactez<br>l'administrateur afin qu'il retire le cadenas.<br>@p.238 |
| Aucune image sur les copies.                                                                                        | L'original a été placé face vers le haut.                                                 | Placez l'original face vers le bas. (Ceci<br>s'applique aussi à l'unité AAD)                                                                                                    |

| Problème                                                                    | Cause possible                                                                                                    | Action                                                                                                    |
|-----------------------------------------------------------------------------|----------------------------------------------------------------------------------------------------|----------------------------------------------------------------------------------------------------|
| Certaines zones manquent dans la copie imprimée.                            | La vitre d'exposition (et/ou la vitre de scanner de l'AAD) n'est pas propre.                                                                                                    | Nettoyez la vitre d'exposition (et/ou la vitre<br>de scanner de l'AAD).<br>@p.244                                                                                                    |
|                                                                             | Il se peut qu'un corps étranger se soit<br>collé sur le Master.                                                                                                    | Retirez le tambour d'impression et vérifiez<br>s'il y a quelque chose sur le Master. Si un<br>corps étranger s'est introduit entre le<br>Master et le tambour, enlevez le Master.<br>Puis installez le tambour et répétez la<br>procédure de création de Masters.                                                                                                    |
|                                                                             | <ul> <li>Le format du papier placé dans le<br/>magasin d'alimentation du papier<br/>n'était pas le même que celui de<br/>l'original au moment de la<br/>procédure de création de Masters.</li> <li>Les guides du magasin<br/>d'alimentation du papier ne<br/>correspondaient pas à la largeur du<br/>papier au moment de la création de<br/>Masters.</li> </ul> | Un Master se crée à partir du format du<br>papier placé dans le magasin d'alimentation<br>du papier, c'est-à-dire la largeur des guides<br>du magasin d'alimentation du papier et la<br>longueur du papier. Si le format du papier<br>placé dans le magasin est plus petit que<br>celui de l'original, le Master n'est pas créé<br>pour l'original complet. Placez du papier du<br>même format que l'original dans le magasin,<br>puis effectuez la création de Masters. |
| Des lignes blanches verticales<br>apparaissent sur les copies<br>imprimées. | Il est possible que la tête d'impression<br>thermique de l'unité de création de<br>Masters ou que la vitre de scanner de<br>l'AAD soit salie ou tachée de<br>correcteur liquide, etc.                                                                                                    | Essuyez doucement la tête d'impression<br>thermique ou la vitre de scanner avec un<br>chiffon doux.<br>@p.244                                                                                                    |
| Le fond indésirable d'un<br>original se reporte sur les<br>copies.          | Si l'original est un journal ou un papier<br>coloré, le fond est copié sur les<br>copies.                                                                                                    | Éclaircissez le "Contraste" et créez un<br>nouveau Master.<br>@p.75                                                                                                    |
| Les copies imprimées sont sales.                                            | La vitre d'exposition (et/ou la vitre de scanner de l'AAD) n'est pas propre.                                                                                                    | Nettoyez la vitre d'exposition (et/ou la vitre<br>de scanner de l'AAD).<br>@p.244                                                                                                    |

| Problème                                                   | Cause possible                                                                                                    | Action                                                                                                    |
|------------------------------------------------------------|----------------------------------------------------------------------------------------------------|----------------------------------------------------------------------------------------------------|
| Les bords des copies<br>imprimées sont maculés<br>d'encre. | Le format du papier placé dans le<br>magasin d'alimentation du papier<br>était plus grand que celui de l'original<br>au moment de la procédure de<br>création de Masters. | Les bords de l'original ont été traités comme<br>des ombres parce que le Master a été créé à<br>partir d'un format plus grand que celui de<br>l'original. Placez du papier du même format<br>que celui de l'original puis effectuez la création<br>de Masters à paguage.                                                                                            |
|                                                            | Avez-vous utilisé le réglage [Scannér<br>maxi] lors de la création du Master ?                                                                                            | ruban adhésif comme décrit ci-dessous pour résoudre le problème.                                                                                                    |
|                                                            | Lors de l'impression d'un papier épais<br>comme des cartes par exemple, les<br>coins du papier sont entrés en<br>contact avec le Master et l'ont<br>endommagé.            | Créez un autre Master et lancez l'impression à<br>partir de celui-ci. Ou bien retirez le tambour<br>d'impression et attachez du ruban adhésif sur la<br>partie endommagée du Master. Cependant, si le<br>Master est attaché avec du ruban adhésif, il se<br>peut que celui-ci ne soit pas rejeté correctement<br>dans la boîte de récupération des Masters.         |
| Le verso du papier imprimé est<br>maculé d'encre.          | Le rouleau presseur a été taché<br>d'encre.                                                                                                    | Enlevez le tambour d'impression et<br>nettoyez le rouleau presseur.<br>P.244<br>Si la position d'impression est en dehors<br>du papier d'impression, cela peut<br>entraîner l'apparition d'encre sur le<br>rouleau presseur.<br>Faites bien attention lorsque vous<br>changez le format du papier d'impression<br>ou que vous déplacez la position<br>d'impression. |
|                                                            | Les guides du magasin d'alimentation<br>du papier ne correspondaient pas à la<br>largeur du papier au moment de la<br>création de Masters.                                | Réglez les guides du magasin d'alimentation<br>du papier sur la largeur du papier.<br>Si les guides du magasin d'alimentation<br>du papier sont plus larges que la largeur<br>du papier, le Master deviendra plus large<br>que nécessaire.<br>* p.31                                                                                                    |
|                                                            | Utilisez-vous un papier qui n'absorbe<br>pas bien l'encre ?                                                                                                    | L'encre n'a pas séché suffisamment<br>rapidement et a marqué le verso de la<br>page suivante.<br>Changez le papier ou exécutez les fonctions<br>"Économie encre" ou "Intervalle".<br>* p.84<br>* p.120                                                                                                    |

| Problème                                                                         | Cause possible                                                                                                    | Action                                                                                                    |
|----------------------------------------------------------------------------------|----------------------------------------------------------------------------------------------------|----------------------------------------------------------------------------------------------------|
| Les images imprimées sont<br>trop claires.<br>Les textes imprimés sont<br>flous. | Si l'appareil n'est pas utilisé pendant<br>une période de temps prolongée,<br>l'encre sur la surface du tambour<br>d'impression peut sécher. C'est ce<br>qui cause un résultat trop clair ou flou<br>juste au début de l'impression. | L'encre sur le tambour d'impression sèche<br>si l'appareil n'est pas utilisé pendant une<br>période prolongée. Si vous imprimez avec<br>de l'encre sèche, les copies seront claires<br>ou décolorées.<br>Appuyez sur la touche<br>plusieurs copies avant d'imprimer les<br>copies que vous allez vraiment utiliser. Ou<br>bien utilisez la fonction<br>"Préconditionnement".<br>"p.160 |
| ABC                                                                              | Des originaux trop clairs donnent des<br>images trop claires.                                                                                                    | Augmentez le niveau de scannérisation et<br>recommencez la procédure de création de<br>Masters.<br>* p.75<br>Pour les originaux écrits au crayon,<br>sélectionnez le mode crayon.<br>* p.68                                                                                                    |
|                                                                                  | Si la température est basse (en<br>dessous de 15 °C (59 °F)) à l'endroit<br>où se trouve l'appareil ou à l'endroit<br>de stockage des cartouches d'encre,<br>l'encre ne circule pas facilement.                                      | Maintenez l'appareil à température<br>ambiante un certain temps avant de<br>l'utiliser.<br>@p.10                                                                                                    |
|                                                                                  | Le mode Économie encre a été programmé.                                                                                                    | Lorsque le mode "Économie encre" est<br>sélectionné, les copies imprimées sont<br>plus claires que d'habitude.<br>@p.84                                                                                                    |
| Le papier colle à la surface du tambour d'impression.                            | La marge en haut de l'original ou de<br>l'épreuve est trop petite.                                                                                                    | La marge de l'original (haut de l'épreuve<br>dans le sens de sortie du papier) doit être<br>d'au moins 5 mm ( <sup>3</sup> / <sub>16</sub> "). Abaissez la<br>position d'impression verticale. Si ce<br>réglage est impossible, reproduisez un<br>original avec assez de marge et<br>recommencez l'opération de création de<br>Masters.<br>© p.76                                      |
|                                                                                  | Le papier d'impression n'est pas adéquat.                                                                                                    | Utilisez le papier recommandé.<br>@p.14                                                                                                    |
|                                                                                  | Le haut de la page de l'original est<br>noir.                                                                                                    | Si le haut de la page de l'original est noir,<br>il se peut que l'impression des copies ne<br>se fasse pas correctement. Tournez<br>l'original dans le sens inverse et<br>redémarrez la procédure de création de<br>Masters.                                                                                                    |
| Les copies sont imprimées et ondulées.                                           | Le papier d'impression a été chargé avec un sens de grain horizontal.                                                                                                    | Chargez un papier avec un sens de grain vertical.                                                                                                    |

| Problème                                                                                | Cause possible                                                                                            | Action                                                                                                    |
|-----------------------------------------------------------------------------------------|----------------------------------------------------------------------------------------------------|----------------------------------------------------------------------------------------------------|
| Le papier est bloqué dans<br>l'unité AAD (en option).                                   | Aucun papier n'est bloqué dans<br>l'unité AAD.                                                            | Tirez sur le levier de dégagement<br>d'originaux de l'AAD vers la droite ou<br>tournez la molette de dégagement<br>d'originaux, puis retirez le papier bloqué.                                                                                                    |
|                                                                                         |                                                                                                    |                                                                                                    |
| Les copies imprimées ne sont<br>pas alignées nettement dans<br>le réceptacle du papier. | La position des guides de réception<br>du papier et celle de la butée du<br>papier ne sont pas correctes. | Ajustez les guides de réception du papier<br>et la butée du papier au format du papier.<br>Pour le papier épais, élargissez-les<br>légèrement selon le besoin.<br>Si vous avez réglé la position horizontale<br>sur le magasin d'alimentation du papier,<br>déplacez les guides de réception du<br>papier dans le même sens.<br>* p.33 |
|                                                                                         | Les dispositifs du papier ne sont pas ajustés correctement.                                               | Ajustez les dispositifs du papier<br>correctement.<br>‴p.33                                                                                                    |

| Problème                                                 | Cause possible | Action                                                                                                    |
|----------------------------------------------------------|----------------|----------------------------------------------------------------------------------------------------|
| Le papier passe par dessus la<br>butée d'arrêt du bac de |                | Suivez les étapes ci-après pour aligner le bac de réception :                                                                                                    |
| réception.                                               |                | <ol> <li>Repliez les guides et la butée d'arrêt<br/>du bac de réception.</li> <li>Soulevez à deux mains les côtés du<br/>bac de réception, et déplacez la tige</li> </ol> |
|                                                          |                | du bac de réception en position B.<br>La position A est recommandée dans<br>la plupart des cas.                                                                           |
|                                                          |                | AB                                                                                                    |
|                                                          |                | A: position ordinaire<br>B: Utilisez cette position lorsque le<br>papier passe par dessus le bac de<br>réception.                                                         |

|   | Problème                                                                        | Cause possible                                                                                       | Action                                                                                                    |
|---|---------------------------------------------------------------------------------|----------------------------------------------------------------------------------------------------|----------------------------------------------------------------------------------------------------|
| • | Le papier du magasin<br>d'alimentation du papier<br>n'entre pas facilement dans | Le papier d'impression n'est pas<br>adéquat.                                                         | Utilisez du papier figurant dans la plage<br>recommandée.<br>@p.14                                                                                                    |
|   | (le papier n'est pas entraîné<br>ou plusieurs pages sont<br>introduites)        | La position du levier de réglage de la<br>pression d'alimentation du papier<br>n'était pas correcte. | Lors de l'utilisation de papier épais ou<br>lisse, placez le levier de réglage de la<br>pression d'alimentation du papier sur<br>"Papier épais"                                                     |
| • | ll y a beaucoup de poudre<br>de papier                                          |                                                                                                    | @p.31                                                                                                    |
| • | Des feuilles de papier<br>multiples on été alimentées<br>dans l'appareil        | L'angle de la plaque d'extraction est incorrect.                                                     | Tournez la molette de réglage de l'angle de la plaque d'extraction comme suit :                                                                                                    |
| • | Du papier de bricolage ou<br>de carte postale n'a pas été<br>entraîné           |                                                                                                    | Lorsque le papier n'est pas entraine<br>Tournez la molette vers la gauche.                                                                                                    |
| • | Le verso de la carte postale<br>est face en haut                                |                                                                                                    |                                                                                                    |
|   |                                                                                 |                                                                                                    | <ul> <li>Lorsque plusieurs pages sont<br/>entraînées</li> </ul>                                                                                                    |
|   |                                                                                 |                                                                                                    | Tournez la molette vers la droite.                                                                                                    |
|   |                                                                                 |                                                                                                    |                                                                                                    |
|   |                                                                                 |                                                                                                    | Important!:                                                                                                    |
|   |                                                                                 |                                                                                                    | <ul> <li>Avant d'effectuer ce réglage, prenez<br/>soin de retirer le papier du magasin<br/>d'alimentation du papier et confirmez<br/>que le magasin a bien été abaissé<br/>jusqu'en bas.</li> </ul> |

| Problème                                                                                                    | Cause possible                                                                                         | Action                                                                                                    |
|----------------------------------------------------------------------------------------------------|----------------------------------------------------------------------------------------------------|----------------------------------------------------------------------------------------------------|
| <ul> <li>Le papier du magasin<br/>d'alimentation du papier<br/>n'entre pas facilement dans<br/>l'appareil.<br/>(le papier n'est pas entraîné<br/>ou plusieurs pages sont<br/>introduites)</li> <li>Il y a beaucoup de poudre<br/>de papier</li> <li>Des feuilles de papier<br/>multiples on été alimentées<br/>dans l'appareil</li> <li>Du papier de bricolage ou<br/>de carte postale n'a pas été<br/>entraîné</li> <li>Le verso de la carte postale<br/>est face en haut</li> </ul> | La pression d'alimentation du papier<br>n'a pas été ajustée correctement.                              | <ul> <li>Pour le papier qui produit de la poudre, n'est pas entraîné ou les cartes postales dont le verso est face en haut : Tournez la molette vers la gauche.</li> <li>Important!: <ul> <li>Avant d'effectuer ce réglage, prenez soin de retirer le papier du magasin d'alimentation du papier et confirmez que le magasin a bien été abaissé jusqu'en bas.</li> </ul> </li> </ul> |
|                                                                                                    | Le réglage de l'alimentation du papier<br>de l'écran Fonctions n'est pas<br>correctement défini.       | Réglez "Réglage alimen pap". Contactez<br>votre revendeur (ou votre représentant de<br>service après-vente agréé) pour de plus<br>amples détails sur ce réglage.                                                                                                    |
| Un message d'erreur s'affiche<br>même en l'absence de<br>bourrage papier.                                                                                                    | La feuille de papier entraînée est-elle<br>éjectée à la deuxième rotation du<br>tambour d'impression ? | Vérifiez la copie imprimée et si la marge<br>supérieure est inférieure à 5 mm (3/ <sub>16</sub> "),<br>abaissez légèrement la position d'impression.                                                                                                    |
|                                                                                                    | La lumière du soleil frappe-t-elle<br>directement l'appareil ?                                         | Le capteur est affecté par la lumière<br>directe du soleil.<br>Installez des stores ou des rideaux, ou éloignez<br>l'appareil de la lumière directe du soleil.                                                                                                    |
| Lorsque vous imprimez un<br>fichier d'ordinateur<br>comprenant plusieurs pages,<br>l'appareil répète la procédure<br>de création de Masters, une<br>page à la fois.                                                                                                    | L'option "Imprimer par unités" est-elle<br>sélectionnée dans le pilote<br>d'imprimante ?               | Supprimez le travail d'impression en<br>cours. Désélectionnez "Imprimer par<br>unités" et renvoyez les données à<br>l'appareil.<br>Reportez-vous à & p.62, étape 3.<br>& p.66                                                                                                    |
| L'ordinateur a envoyé le<br>fichier, mais celui-ci n'a pas<br>été reçu par l'appareil.                                                                                                    | L'écran Admin. est-il affiché ?                                                                        | Touchez <b>I</b> et accédez à l'écran de base depuis l'écran Admin                                                                                                    |

# Appendice

# **Accessoires optionnels**

Divers accessoires optionnels sont disponibles pour améliorer les capacités de votre appareil. Pour plus de détails sur les accessoires optionnels, consultez votre revendeur (ou votre représentant de service après-vente agréé).

#### Alimentateur Automatique de Document

Peut alimenter jusqu'à 50 feuilles d'originaux automatiquement.

#### Tambour couleur

Il vous suffit de changer le tambour pour imprimer en couleur. (coffret inclus)

#### Compteur à cartes

D'une simple pression de bouton, cet accessoire vous montre le nombre de copies imprimées et le nombre de Masters utilisés lors d'une période de temps donnée. Son utilisation facilite la gestion des coûts.

#### Inserteur de bandes

À l'aide de la fonction d'impression programmée, cet accessoire permet à l'appareil d'imprimer et de trier les copies par groupes séparés par une bande.

#### Support de base

#### ♦ Carte d'interface réseau RISORINC-NET-D:G/GII de l'imprimante RISO

S'utilise pour raccorder directement l'appareil au réseau. Elle est fournie avec le logiciel RISO-MONITOR qui vous permet de vérifier l'état de l'appareil depuis un ordinateur.

#### Kit spécial d'alimentation du papier

Cette unité vous permet d'alimenter du papier plus épais dans l'appareil tel que des cartes et des enveloppes.

#### Support d'encre/de Master

Kit de portant pour le stockage des consommables tels que l'encre et les Masters.

#### Carte de stockage de documents DM-128CF

#### Réceptacle d'empilage large

Réceptacle du papier pour formats A6 - A3/Ledger 340mm  $\times$  470mm (13,4"  $\times$  18,5").

#### Logiciel de séparation de couleur CS-2000 de RISO

Logiciel d'application facile à utiliser pour l'impression d'images en plusieurs couleurs générées par ordinateur sur votre imprimante RISO.

#### Contrôleur RISO PS7R

Contrôleur personnalisé permettant d'utiliser l'appareil comme imprimante connectée au réseau PostScript 3.

# **Caractéristiques techniques**

| Méthodes de création de Masters/<br>d'impression                              | Création de Masters numériques à grande vitesse/Impression au stencil complètement automatique                                                                                                    |
|-------------------------------------------------------------------------------|----------------------------------------------------------------------------------------------------|
| Type d'original                                                               | Livre (10 kg (22 lb) ou moins), page                                                                                                    |
| Format de l'original (max./min.)                                              | Avec la vitre d'exposition :<br>$50mm \times 90mm (1^{15}/_{16}" \times 3^{9}/_{16}") - 297mm \times 432mm (11^{11}/_{16}" \times 17")$<br>Avec l'unité AAD (optionnelle) :<br>$100mm \times 148mm (3^{15}/_{16}" \times 5^{13}/_{16}") - 297mm \times 432mm (11^{11}/_{16}" \times 17")$                                                                                                    |
| Poids du papier de l'original                                                 | Avec la vitre d'exposition : 10 kg (22 lb) ou moins Avec l'unité AAD (optionnelle) : $50g/m^2$ (13-lb) bond - $128g/m^2$ (34 lb) bond                                                                                                    |
| Format du papier d'impression (max./min.)                                     | Pour l'impression 2 couleurs simultanée :<br>182 mm × 257 mm $(7^{3}/_{16}" \times 10^{1}/_{8}")$ - 297mm × 432mm $(11^{11}/_{16}" \times 17")$<br>Pour l'impression 1 couleur (avec le tambour) 1) :<br>100mm × 148mm $(3^{15}/_{16}" \times 5^{13}/_{16}")$ - 297mm × 432mm $(11^{11}/_{16}" \times 17")$<br>Pour l'impression 1 couleur (avec le tambour) 2) :<br>182 mm × 257 mm $(7^{3}/_{16}" \times 10^{1}/_{8}")$ - 297mm × 432mm $(11^{11}/_{16}" \times 17")$ |
| Capacité d'alimentation en papier                                             | 1000 feuilles (64 g/m <sup>2</sup> (17 lb) bond)                                                                                                    |
| Poids du papier d'impression                                                  | 46g/m <sup>2</sup> (13 lb) bond - 210g/m <sup>2</sup> (110 lb) index                                                                                                    |
| Mode de traitement d'image                                                    | Trait, Photo (Standard/Portrait/Groupe), Duo, Crayon                                                                                                    |
| Temps de création de Masters<br>(pour A4/portrait/taux de reproduction 100 %) | Environ 57 secondes (pour l'impression deux couleurs)<br>Environ 24 secondes (pour l'impression 1 couleur (Tambour 1))<br>Environ 34 secondes (pour l'impression 1 couleur (Tambour 2))                                                                                                    |
| Zone d'impression (max.)                                                      | 291mm × 425mm (11 <sup>7</sup> / <sub>16</sub> " × 16 <sup>3</sup> / <sub>4</sub> ")                                                                                                    |
| Taux de reproduction d'impression                                             | Zoom : 50 - 200 %<br>Taux de reproduction standard (agrandissement) : 200 %, 154 %, 129 %, 121 %<br>Taux de reproduction standard (réduction) : 78 %, 65 %, 61 %, 50 %<br>Marge+ : 90 - 99 %                                                                                                    |
| Vitesse d'impression                                                          | Environ 60 - 150 pages par minute (Panneau de contrôle : variable à cinq étapes, panneau tactile : 150ppm)                                                                                                    |
| Réglage de la position                                                        | Verticale : $\pm 15$ mm ( $\pm^{19}/_{32}$ ") Horizontale : $\pm 10$ mm ( $\pm^{3}/_{8}$ ")                                                                                                    |
| Approvisionnement d'encre                                                     | Automatique (1000 ml par cartouche)                                                                                                    |
| Approvisionnement/Récupération de Masters                                     | Automatique (environ 220 pages par rouleau)                                                                                                    |
| Capacité de récupération des Masters                                          | 80 pages                                                                                                    |
| Interface d'utilisateur                                                       | Panneau tactile LCD avec indicateurs de progression à flèches, à l'avant                                                                                                    |
| Accessoires optionnels                                                        | Alimentateur Automatique de Documents, Inserteur de bandes, Compteur<br>à carte, Tambour couleur, Carte d'interface de réseau RISORINC-NET-<br>D:G/GII, Kit spécial d'alimentation du papier, Support de base, Carte de<br>stockage de documents DM-128CF, Réceptacle d'empilage large, Logiciel<br>de séparation de couleur CS-2000 de RISO, Contrôleur RISO PS7R                                                                                                    |
| Alimentation électrique                                                       | MZ990 : 100V-120V / 220V-240V CA, 50/60Hz <7,3/3,0A>                                                                                                    |
| Dimensions                                                                    | Pendant son utilisation : 1605 mm(L) $\times$ 725 mm(P) $\times$ 730 mm(H) (633/_{16}"(L) $\times$ 289/_{16}"(P) $\times$ 283/_4"(H))                                                                                                    |
|                                                                               | En stockage :<br>1010mm(L) × 725mm(P) × 730mm(H) (39 <sup>3</sup> / <sub>4</sub> "(L) × 28 <sup>9</sup> / <sub>16</sub> "(P) × 28 <sup>3</sup> / <sub>4</sub> "(H))                                                                                                    |

- Veuillez noter qu'en raison des améliorations et des modifications qui ont été apportées à l'appareil, il est possible que certaines images et explications contenues dans le présent manuel ne correspondent pas à votre appareil.
- Les caractéristiques techniques peuvent faire l'objet de modifications sans préavis.

| Méthodes de création de Masters/<br>d'impression                                 | Création de Masters numériques à grande vitesse/Impression au stencil complètement automatique                                                                                                    |
|----------------------------------------------------------------------------------|----------------------------------------------------------------------------------------------------|
| Type d'original                                                                  | Livre (10 kg (22 lb) ou moins), page                                                                                                    |
| Format de l'original (max./min.)                                                 | Avec la vitre d'exposition :<br>$50mm \times 90mm (1^{15}/_{16}" \times 3^{9}/_{16}") - 297mm \times 432mm (11^{11}/_{16}" \times 17")$<br>Avec l'unité AAD (optionnelle) :<br>$100mm \times 148mm (3^{15}/_{16}" \times 5^{13}/_{16}") - 297mm \times 432mm (11^{11}/_{16}" \times 17")$                                                                                                    |
| Poids du papier de l'original                                                    | Avec la vitre d'exposition : 10 kg (22 lb) ou moins<br>Avec l'unité AAD (optionnelle) : 50g/m² (13-lb) bond - 128g/m² (34-lb) bond                                                                                                    |
| Format du papier d'impression (max./min.)                                        | Pour l'impression 2 couleurs simultanée :<br>182 mm × 257 mm $(7^{3/}_{16}" \times 10^{1/}_8")$ - 297 mm × 432 mm $(11^{11}_{16}" \times 17")$<br>Pour l'impression 1 couleur (avec le tambour 1) :<br>100mm × 148mm $(3^{15/}_{16}" \times 5^{13/}_{16}")$ - 297mm × 432mm $(11^{11/}_{16}" \times 17")$<br>Pour l'impression 1 couleur (avec le tambour 2) :<br>182 mm × 257 mm $(7^{3/}_{16}" \times 10^{1/}_8")$ - 297 mm × 432 mm $(11^{11/}_{16}" \times 17")$ |
| Capacité d'alimentation en papier                                                | 1000 pages (64 g/m <sup>2</sup> (17-lb) bond)                                                                                                    |
| Poids du papier d'impression                                                     | 46g/m <sup>2</sup> (13-lb) bond - 210g/m <sup>2</sup> (110-lb) index                                                                                                    |
| Mode de traitement d'image                                                       | Trait, Photo (Standard/Portrait/Groupe), Duo, Crayon                                                                                                    |
| Temps de création de Masters<br>(pour A4/portrait/taux de reproduction<br>100 %) | Environ 57 secondes (pour l'impression deux couleurs)<br>Environ 24 secondes (pour l'impression 1 couleur (Tambour 1))<br>Environ 34 secondes (pour l'impression 1 couleur (Tambour 2))                                                                                                    |
| Zone d'impression (max.)                                                         | 291mm × 413mm (11 <sup>7</sup> / <sub>16</sub> " × 16 <sup>1</sup> / <sub>4</sub> ")                                                                                                    |
| Taux de reproduction d'impression                                                | Zoom : 50 - 200 %<br>Taux de reproduction standard (agrandissement) : 163 %, 141 %, 122 %, 116 %<br>Taux de reproduction standard (réduction) : 87 %, 82 %, 71 %, 61 %<br>Marge+ : 90 - 99 %                                                                                                    |
| Vitesse d'impression                                                             | Environ 60 - 150 pages par minute (Panneau de contrôle : variable à cinq étapes, panneau tactile : 150ppm)                                                                                                    |
| Réglage de la position                                                           | Verticale : $\pm 15$ mm ( $\pm 19/_{32}$ ") Horizontale : $\pm 10$ mm ( $\pm 3/_8$ ")                                                                                                    |
| Approvisionnement d'encre                                                        | Automatique (1000 ml par cartouche)                                                                                                    |
| Approvisionnement/Récupération de<br>Masters                                     | Automatique (environ 220 pages par rouleau)                                                                                                    |
| Capacité de récupération des Masters                                             | 80 pages                                                                                                    |
| Interface d'utilisateur                                                          | Panneau tactile LCD avec indicateurs de progression à flèches, à l'avant                                                                                                    |
| Accessoires optionnels                                                           | Alimentateur Automatique de Documents, Inserteur de bandes, Compteur<br>à carte, Tambour couleur, Carte d'interface de réseau RISORINC-NET-<br>D:G/GII, Kit spécial d'alimentation du papier, Support de base, Carte de<br>stockage de documents DM-128CF, Réceptacle d'empilage large, Logiciel<br>de séparation de couleur CS-2000 de RISO, Contrôleur RISO PS7R                                                                                                   |
| Alimentation électrique                                                          | MZ970 : 220V-240V CA, 50/60Hz <3,0A>                                                                                                    |
| Dimensions                                                                       | Pendant son utilisation :<br>1605 mm(L) × 725 mm(P) × 730 mm(H) $(63^{3}/_{16}"(L) \times 28^{9}/_{16}"(P) \times 28^{3}/_{4}"(H))$<br>En stockage :<br>1010mm(L) × 725mm(P) × 730mm(H) $(39^{3}/_{4}"(L) \times 28^{9}/_{16}"(P) \times 28^{3}/_{4}"(H))$                                                                                                    |
| Poids                                                                            | Environ 168 kg (370 <sup>1</sup> / <sub>16</sub> lb)                                                                                                    |

- Veuillez noter qu'en raison des améliorations et des modifications qui ont été apportées à l'appareil, il est possible que certaines images et explications contenues dans le présent manuel ne correspondent pas à votre appareil.
- Les caractéristiques techniques peuvent faire l'objet de modifications sans préavis.

| Méthodes de création de Masters/<br>d'impression                                                                                                    | Création de Masters numériques à grande vitesse/Impression au stencil complètement automatique                                                                                                    |
|----------------------------------------------------------------------------------------------------|----------------------------------------------------------------------------------------------------|
| Type d'original                                                                                                    | Livre (10 kg (22 lb) ou moins), page                                                                                                    |
| Format de l'original (max./min.)                                                                                                    | Avec la vitre d'exposition :<br>$50mm \times 90mm (1^{15/}_{16}" \times 3^{9/}_{16}") - 297mm \times 432mm (11^{11/}_{16}" \times 17")$<br>Avec l'unité AAD (optionnelle) :<br>$100mm \times 148mm (3^{15/}_{16}" \times 5^{13/}_{16}") - 297mm \times 432mm (11^{11/}_{16}" \times 17")$                                                                                                    |
| Poids du papier de l'original                                                                                                    | Avec la vitre d'exposition : 10 kg (22 lb) ou moins Avec l'unité AAD (optionnelle) : $50g/m^2$ (13-lb) bond - $128g/m^2$ (34 lb) bond                                                                                                    |
| Format du papier d'impression (max./min.)                                                                                                    | Pour l'impression 2 couleurs simultanée :<br>182 mm × 257 mm $(7^{3}/_{16}" \times 10^{1}/_{8}")$ - 297mm × 432mm $(11^{11}/_{16}" \times 17")$<br>Pour l'impression 1 couleur (avec le tambour) 1) :<br>100mm × 148mm $(3^{15}/_{16}" \times 5^{13}/_{16}")$ - 297mm × 432mm $(11^{11}/_{16}" \times 17")$<br>Pour l'impression 1 couleur (avec le tambour) 2) :<br>182 mm × 257 mm $(7^{3}/_{16}" \times 10^{1}/_{8}")$ - 297mm × 432mm $(11^{11}/_{16}" \times 17")$                                                                                                    |
| Capacité d'alimentation en papier                                                                                                    | 1000 feuilles (64 g/m <sup>2</sup> (17 lb) bond)                                                                                                    |
| Poids du papier d'impression                                                                                                    | 46g/m <sup>2</sup> (13 lb) bond - 210g/m <sup>2</sup> (110 lb) index                                                                                                    |
| Mode de traitement d'image                                                                                                    | Trait, Photo (Standard/Portrait/Groupe), Duo, Crayon                                                                                                    |
| Temps de création de Masters<br>(pour A4/portrait/taux de reproduction 100 %)                                                                                                    | Environ 57 secondes (pour l'impression deux couleurs)<br>Environ 24 secondes (pour l'impression 1 couleur (Tambour 1))<br>Environ 34 secondes (pour l'impression 1 couleur (Tambour 2))                                                                                                    |
| Zone d'impression (max.)                                                                                                    | 291mm × 425mm (11 <sup>7</sup> / <sub>16</sub> " × 16 <sup>3</sup> / <sub>4</sub> ")                                                                                                    |
|                                                                                                    |                                                                                                    |
| Taux de reproduction d'impression                                                                                                    | Zoom : 50 - 200 %<br>Taux de reproduction standard (agrandissement) : 200 %, 154 %, 129 %, 121 %<br>Taux de reproduction standard (réduction) : 78 %, 65 %, 61 %, 50 %<br>Marge+ : 90 - 99 %                                                                                                    |
| Taux de reproduction d'impression<br>Vitesse d'impression                                                                                                    | Zoom : 50 - 200 %<br>Taux de reproduction standard (agrandissement) : 200 %, 154 %, 129 %, 121 %<br>Taux de reproduction standard (réduction) : 78 %, 65 %, 61 %, 50 %<br>Marge+ : 90 - 99 %<br>Environ 60 - 150 pages par minute (Panneau de contrôle : variable à cinq<br>étapes, panneau tactile : 150ppm)                                                                                                    |
| Taux de reproduction d'impression<br>Vitesse d'impression<br>Réglage de la position                                                                                                    | $ \begin{array}{l} \label{eq:200} \begin{tabular}{lllllllllllllllllllllllllllllllllll$                                                                                                    |
| Taux de reproduction d'impression<br>Vitesse d'impression<br>Réglage de la position<br>Approvisionnement d'encre                                                                                                    | Zoom : 50 - 200 %<br>Taux de reproduction standard (agrandissement) : 200 %, 154 %, 129 %, 121 %<br>Taux de reproduction standard (réduction) : 78 %, 65 %, 61 %, 50 %<br>Marge+ : 90 - 99 %<br>Environ 60 - 150 pages par minute (Panneau de contrôle : variable à cinq<br>étapes, panneau tactile : 150ppm)<br>Verticale : $\pm$ 15mm ( $\pm$ <sup>19</sup> / <sub>32</sub> ") Horizontale : $\pm$ 10mm ( $\pm$ <sup>3</sup> / <sub>8</sub> ")<br>Automatique (1000 ml par cartouche)                                                                                                    |
| Taux de reproduction d'impression<br>Vitesse d'impression<br>Réglage de la position<br>Approvisionnement d'encre<br>Approvisionnement/Récupération de Masters                                                                                                    | $ \begin{array}{l} \label{eq:200} \begin{array}{l} \mbox{Zoom}: 50 - 200 \ \% \\ \mbox{Taux de reproduction standard (agrandissement): 200 \ \%, 154 \ \%, 129 \ \%, 121 \ \% \\ \mbox{Taux de reproduction standard (réduction): 78 \ \%, 65 \ \%, 61 \ \%, 50 \ \% \\ \mbox{Marge+}: 90 - 99 \ \% \\ \end{array} \\ \begin{array}{l} \mbox{Environ 60 - 150 pages par minute (Panneau de contrôle : variable à cinq etapes, panneau tactile : 150ppm) \\ \mbox{Verticale}: \pm 15mm (\pm^{19}\!\!/_{32}") \ \mbox{Horizontale}: \pm 10mm (\pm^{3}\!\!/_8") \\ \mbox{Automatique (1000 ml par cartouche)} \\ \mbox{Automatique (environ 220 pages par rouleau)} \end{array} $                                                                                                    |
| Taux de reproduction d'impression<br>Vitesse d'impression<br>Réglage de la position<br>Approvisionnement d'encre<br>Approvisionnement/Récupération de Masters<br>Capacité de récupération des Masters                                                                                               | Zoom : 50 - 200 %<br>Taux de reproduction standard (agrandissement) : 200 %, 154 %, 129 %, 121 %<br>Marge+ : 90 - 99 %<br>Environ 60 - 150 pages par minute (Panneau de contrôle : variable à cinq<br>étapes, panneau tactile : 150ppm)<br>Verticale : $\pm 15$ mm ( $\pm^{19}/_{32}$ ") Horizontale : $\pm 10$ mm ( $\pm^{3}/_{8}$ ")<br>Automatique (1000 ml par cartouche)<br>Automatique (environ 220 pages par rouleau)<br>80 pages                                                                                                    |
| Taux de reproduction d'impression<br>Vitesse d'impression<br>Réglage de la position<br>Approvisionnement d'encre<br>Approvisionnement/Récupération de Masters<br>Capacité de récupération des Masters<br>Interface d'utilisateur                                                                    | Zoom : 50 - 200 %<br>Taux de reproduction standard (agrandissement) : 200 %, 154 %, 129 %, 121 %<br>Taux de reproduction standard (réduction) : 78 %, 65 %, 61 %, 50 %<br>Marge+ : 90 - 99 %<br>Environ 60 - 150 pages par minute (Panneau de contrôle : variable à cinq<br>étapes, panneau tactile : 150ppm)<br>Verticale : ±15mm (± <sup>19</sup> / <sub>32</sub> ") Horizontale : ±10mm (± <sup>3</sup> / <sub>8</sub> ")<br>Automatique (1000 ml par cartouche)<br>Automatique (environ 220 pages par rouleau)<br>80 pages<br>Panneau tactile LCD avec indicateurs de progression à flèches, à l'avant                                                                                                    |
| Taux de reproduction d'impression<br>Vitesse d'impression<br>Réglage de la position<br>Approvisionnement d'encre<br>Approvisionnement/Récupération de Masters<br>Capacité de récupération des Masters<br>Interface d'utilisateur<br>Accessoires optionnels                                          | Zoom : 50 - 200 %<br>Taux de reproduction standard (agrandissement) : 200 %, 154 %, 129 %, 121 %<br>Marge+ : 90 - 99 %<br>Environ 60 - 150 pages par minute (Panneau de contrôle : variable à cinq<br>étapes, panneau tactile : 150ppm)<br>Verticale : ±15mm (± <sup>19</sup> / <sub>32</sub> ") Horizontale : ±10mm (± <sup>3</sup> / <sub>8</sub> ")<br>Automatique (1000 ml par cartouche)<br>Automatique (environ 220 pages par rouleau)<br>80 pages<br>Panneau tactile LCD avec indicateurs de progression à flèches, à l'avant<br>Alimentateur Automatique de Documents, Inserteur de bandes, Compteur<br>à carte, Tambour couleur, Carte d'interface de réseau RISORINC-NET-<br>D:G/GII, Kit spécial d'alimentation du papier, Support de base, Carte de<br>stockage de documents DM-128CF, Réceptacle d'empilage large, Logiciel<br>de séparation de couleur CS-2000 de RISO, Contrôleur RISO PS7R                                                                                                    |
| Taux de reproduction d'impression<br>Vitesse d'impression<br>Réglage de la position<br>Approvisionnement d'encre<br>Approvisionnement/Récupération de Masters<br>Capacité de récupération des Masters<br>Interface d'utilisateur<br>Accessoires optionnels<br>Alimentation électrique               | Zoom : 50 - 200 %<br>Taux de reproduction standard (agrandissement) : 200 %, 154 %, 129 %, 121 %<br>Taux de reproduction standard (réduction) : 78 %, 65 %, 61 %, 50 %<br>Marge+ : 90 - 99 %<br>Environ 60 - 150 pages par minute (Panneau de contrôle : variable à cinq<br>étapes, panneau tactile : 150ppm)<br>Verticale : ±15mm (± <sup>19</sup> / <sub>32</sub> ") Horizontale : ±10mm (± <sup>3</sup> / <sub>8</sub> ")<br>Automatique (1000 ml par cartouche)<br>Automatique (environ 220 pages par rouleau)<br>80 pages<br>Panneau tactile LCD avec indicateurs de progression à flèches, à l'avant<br>Alimentateur Automatique de Documents, Inserteur de bandes, Compteur<br>à carte, Tambour couleur, Carte d'interface de réseau RISORINC-NET-<br>D:G/GII, Kit spécial d'alimentation du papier, Support de base, Carte de<br>stockage de documents DM-128CF, Réceptacle d'empilage large, Logiciel<br>MZ790U : 100V-120V / 220V-240V CA, 50/60Hz <7,3/3,0A>                                                                                                    |
| Taux de reproduction d'impression<br>Vitesse d'impression<br>Réglage de la position<br>Approvisionnement d'encre<br>Approvisionnement/Récupération de Masters<br>Capacité de récupération des Masters<br>Interface d'utilisateur<br>Accessoires optionnels<br>Alimentation électrique<br>Dimensions | Zoom : 50 - 200 %<br>Taux de reproduction standard (agrandissement) : 200 %, 154 %, 129 %, 121 %<br>Taux de reproduction standard (réduction) : 78 %, 65 %, 61 %, 50 %<br>Marge+ : 90 - 99 %<br>Environ 60 - 150 pages par minute (Panneau de contrôle : variable à cinq<br>étapes, panneau tactile : 150ppm)<br>Verticale : $\pm 15mm (\pm^{19/32}")$ Horizontale : $\pm 10mm (\pm^{3/8}")$<br>Automatique (1000 ml par cartouche)<br>Automatique (environ 220 pages par rouleau)<br>80 pages<br>Panneau tactile LCD avec indicateurs de progression à flèches, à l'avant<br>Alimentateur Automatique de Documents, Inserteur de bandes, Compteur<br>à carte, Tambour couleur, Carte d'interface de réseau RISORINC-NET-<br>D:G/GII, Kit spécial d'alimentation du papier, Support de base, Carte de<br>stockage de documents DM-128CF, Réceptacle d'empilage large, Logiciel<br>de séparation de couleur CS-2000 de RISO, Contrôleur RISO PS7R<br>MZ790U : 100V-120V / 220V-240V CA, 50/60Hz <7,3/3,0A><br>Pendant son utilisation :<br>1605 mm(L) × 725 mm(P) × 730 mm(H) (63 <sup>3</sup> / <sub>16</sub> "(L) × 28 <sup>9</sup> / <sub>16</sub> "(P) × 28 <sup>3</sup> / <sub>4</sub> "(H)) |

- Veuillez noter qu'en raison des améliorations et des modifications qui ont été apportées à l'appareil, il est possible que certaines images et explications contenues dans le présent manuel ne correspondent pas à votre appareil.
- Les caractéristiques techniques peuvent faire l'objet de modifications sans préavis.

| Méthodes de création de Masters/<br>d'impression                                 | Création de Masters numériques à grande vitesse/Impression au stencil complètement automatique                                                                                                    |
|----------------------------------------------------------------------------------|----------------------------------------------------------------------------------------------------|
| Type d'original                                                                  | Livre (10 kg (22 lb) ou moins), page                                                                                                    |
| Format de l'original (max./min.)                                                 | Avec la vitre d'exposition :<br>$50mm \times 90mm (1^{15}/_{16}" \times 3^{9}/_{16}") - 297mm \times 432mm (11^{11}/_{16}" \times 17")$<br>Avec l'unité AAD (optionnelle) :<br>$100mm \times 148mm (3^{15}/_{16}" \times 5^{13}/_{16}") - 297mm \times 432mm (11^{11}/_{16}" \times 17")$                                                                                                    |
| Poids du papier de l'original                                                    | Avec la vitre d'exposition : 10 kg (22 lb) ou moins<br>Avec l'unité AAD (optionnelle) : 50g/m² (13-lb) bond - 128g/m² (34-lb) bond                                                                                                    |
| Format du papier d'impression (max./min.)                                        | Pour l'impression 2 couleurs simultanée :<br>182 mm × 257 mm $(7^{3/}_{16}" \times 10^{1/}_8")$ - 297 mm × 432 mm $(11^{11/}_{16}" \times 17")$<br>Pour l'impression 1 couleur (avec le tambour 1) :<br>100mm × 148mm $(3^{15/}_{16}" \times 5^{13/}_{16}")$ - 297mm × 432mm $(11^{11/}_{16}" \times 17")$<br>Pour l'impression 1 couleur (avec le tambour 2) :<br>182 mm × 257 mm $(7^{3/}_{16}" \times 10^{1/}_8")$ - 297 mm × 432 mm $(11^{11/}_{16}" \times 17")$ |
| Capacité d'alimentation en papier                                                | 1000 pages (64 g/m² (17-lb) bond)                                                                                                    |
| Poids du papier d'impression                                                     | 46g/m <sup>2</sup> (13-lb) bond - 210g/m <sup>2</sup> (110-lb) index                                                                                                    |
| Mode de traitement d'image                                                       | Trait, Photo (Standard/Portrait/Groupe), Duo, Crayon                                                                                                    |
| Temps de création de Masters<br>(pour A4/portrait/taux de reproduction<br>100 %) | Environ 57 secondes (pour l'impression deux couleurs)<br>Environ 24 secondes (pour l'impression 1 couleur (Tambour 1))<br>Environ 34 secondes (pour l'impression 1 couleur (Tambour 2))                                                                                                    |
| Zone d'impression (max.)                                                         | 291mm × 413mm (11 <sup>7</sup> / <sub>16</sub> " × 16 <sup>1</sup> / <sub>4</sub> ")                                                                                                    |
| Taux de reproduction d'impression                                                | Zoom : 50 - 200 %<br>Taux de reproduction standard (agrandissement) : 163 %, 141 %, 122 %, 116 %<br>Taux de reproduction standard (réduction) : 87 %, 82 %, 71 %, 61 %<br>Marge+ : 90 - 99 %                                                                                                    |
| Vitesse d'impression                                                             | Environ 60 - 150 pages par minute (Panneau de contrôle : variable à cinq étapes, panneau tactile : 150ppm)                                                                                                    |
| Réglage de la position                                                           | Verticale : $\pm 15$ mm ( $\pm 19/_{32}$ ") Horizontale : $\pm 10$ mm ( $\pm 3/_8$ ")                                                                                                    |
| Approvisionnement d'encre                                                        | Automatique (1000 ml par cartouche)                                                                                                    |
| Approvisionnement/Récupération de<br>Masters                                     | Automatique (environ 220 pages par rouleau)                                                                                                    |
| Capacité de récupération des Masters                                             | 80 pages                                                                                                    |
| Interface d'utilisateur                                                          | Panneau tactile LCD avec indicateurs de progression à flèches, à l'avant                                                                                                    |
| Accessoires optionnels                                                           | Alimentateur Automatique de Documents, Inserteur de bandes, Compteur<br>à carte, Tambour couleur, Carte d'interface de réseau RISORINC-NET-<br>D:G/GII, Kit spécial d'alimentation du papier, Support de base, Carte de<br>stockage de documents DM-128CF, Réceptacle d'empilage large, Logiciel<br>de séparation de couleur CS-2000 de RISO, Contrôleur RISO PS7R                                                                                                    |
| Alimentation électrique                                                          | MZ770E : 220V-240V CA, 50/60Hz <3,0A>                                                                                                    |
| Dimensions                                                                       | $\begin{array}{l} \mbox{Pendant son utilisation:} \\ 1605 \ \mbox{mm}(L) \times 725 \ \mbox{mm}(P) \times 730 \ \mbox{mm}(H) \ (63^{3}\!/_{16}"(L) \times 28^{9}\!/_{16}"(P) \times 28^{3}\!/_{4}"(H)) \\ \mbox{En stockage:} \\ 1010 \ \mbox{mm}(L) \times 725 \ \mbox{mm}(P) \times 730 \ \mbox{mm}(H) \ (39^{3}\!/_{4}"(L) \times 28^{9}\!/_{16}"(P) \times 28^{3}\!/_{4}"(H)) \end{array}$                                                                        |
| Poids                                                                            | Environ 168 kg (370 <sup>1</sup> / <sub>16</sub> lb)                                                                                                    |

- Veuillez noter qu'en raison des améliorations et des modifications qui ont été apportées à l'appareil, il est possible que certaines images et explications contenues dans le présent manuel ne correspondent pas à votre appareil.
- Les caractéristiques techniques peuvent faire l'objet de modifications sans préavis.

# Index

### Numerics

| 150ppm        | 113  |
|---------------|------|
| 2 coul simple | 44   |
| 2 poses       | , 91 |

# A

| AAD semi-auto                               | 167       |
|---------------------------------------------|-----------|
| Accès direct                                | 25        |
| Accessoires optionnels                      |           |
| Actualis.info.lien                          | 175       |
| ADF semi-auto                               | 170       |
| Admin                                       | 169       |
| Affichage1                                  | 8, 20, 22 |
| Affichage compteur                          | 164       |
| Affichage des informations sur le travail   |           |
| Affichage des schémas de fonctionnement     | 9         |
| Affichage du nombre de copies               | 20        |
| Ajust. aile éject.                          | 170       |
| Alignement de la position du tambour 1 et 2 | 2 116     |
| Alimentateur Automatique de Document        | 18, 276   |
| Aperçu                                      | 26, 66    |
| Appel de maintenance                        | 257       |
| Assembl. non stand                          | 171       |
| Auto-effacement                             | 172       |
| Axe central du rouleau de Masters           | 234, 242  |

# В

| Barre de progression                          | 21          |
|-----------------------------------------------|-------------|
| Boîte de récupération de masters 1            | 18          |
| Boîte de récupération de masters 2            | 19          |
| Boîte de récupération des Masters             |             |
| Bouton d'abaissement du magasin d'alimentatio | n18,32      |
| Bouton de dégagement de l'unité de créa       | tion de     |
| Masters                                       | 19, 233     |
| Bouton de dégagement du tambour d'impression  | 19, 240     |
| Boutons d'usage commun                        | 28          |
| Brides                                        | 234         |
| Butée d'originaux de l'AAD                    | 18          |
| Butée du papier                               | .19, 33, 34 |
|                                               |             |

#### С

| Cache d'original                                  | 18 |
|---------------------------------------------------|----|
| Capot de dépose de l'unité de création de Masters | 19 |
| Capot de l'unité de création de Masters           | 19 |
| Caractéristiques techniques2                      | 77 |
| Carte de stockage de documents2                   | 76 |
| Carte d'interface réseau RISORINC-NET-D:G/GII     | de |
| l'imprimante RISO2                                | 76 |
| Cartouche d'encre19, 236, 2                       | 42 |
| Chargement du papier                              | 31 |
| Combinaison 134, 137, 139, 141, 143, 1            | 44 |
| Comment imprimer à partir d'un ordinateur         | 26 |
| Comment remplacer les piles249, 2                 | 57 |
| Compteur                                          | 19 |
| Compteur à cartes2                                | 76 |

| Compteur copi digit164                               |
|------------------------------------------------------|
| Confidentiel162                                      |
| Conseils pour une meilleure alimentation du papier15 |
| Consommables12                                       |
| Cont guide éject 122, 123                            |
| Contraste de la photo72                              |
| Contraste de scannérisation75                        |
| Contraste scanner170                                 |
| Copie d'essai 42, 52, 59, 64, 98, 118                |
| Couleur rouge45                                      |
| Courbe contraste73                                   |
| Coussin du cache d'original18                        |
| Couvercle de dépose de l'unité de création de        |
| Masters233                                           |
| Couvercle de l'unité de création de Masters233       |
| Crayon                                               |
| Créa mast un côté97                                  |
| Crochet de séparation 246, 256                       |
| Ctrl Papier Spécia122                                |
| Cycle automatique62                                  |
|                                                      |

#### D

| Densité de scannérisation de l'original       | 75       |
|-----------------------------------------------|----------|
| Densité (densité d'impression)                | 114      |
| Densité d'impress1                            | 14, 170  |
| Densité d'impression                          | 20       |
| Dépannage                                     | 248      |
| Détect.alim.double1                           | 19, 170  |
| Détection d'alimentation de papiers multiples | s119     |
| Dispositif du papier                          | . 19, 33 |
| Documents à ne pas imprimer                   | 17       |
| Donn                                          | 25       |
| Duo                                           | 68       |
| Dysfonctionnements                            | 266      |
|                                               |          |

### Ę

| —                           |          |
|-----------------------------|----------|
| Économie encre              | 84       |
| Écran Admin                 | 27       |
| Écran de base               | 25       |
| Écran démarrage             | 169      |
| Écran des choix             | 27       |
| Écran des fonctions         | 27       |
| Écran initial               | 22       |
| Écran Renommer              | 142      |
| Effac.tout                  | 66       |
| Emplacement d'installation  | 10       |
| Encre                       | 236, 242 |
| Entrée Accès Direc          | 169, 179 |
| Entrée information encre    | 263      |
| Entrée information Master   | 264      |
| Entrée sélections           | 169, 179 |
| Environnement de stockage   | 15       |
| Environnement d'utilisation | 11       |
| Erreur d'appel de service   | 248, 249 |
| Erreur de bourrage          | 248      |
| -                           |          |
| Erreur de bourrage papier        | .248, 249, 255 |
|----------------------------------|----------------|
| Erreur de consommable            |                |
| Erreur de périphérique optionnel |                |
| Erreur d'installation            |                |
| État d'utilisation               |                |
| Ex. Période de réservation       |                |
| Ex. Période réser                |                |
| Extérieur de l'imprimante        | 247            |

# F

| Fermeture du magasin d'alimentation du papie  | r 32   |
|-----------------------------------------------|--------|
| Fermeture du réceptacle du papier             | 34     |
| Feuille blanche                               | 246    |
| Feuille de séparation                         | 47, 54 |
| Feuille de spécification de surface           | 47     |
| Fonction et nom de chaque pièce               | 18     |
| Fonction MULTIPOSES                           | 85, 92 |
| Fonctions avancées                            | 132    |
| Fonctions configurables (Mode lien)           | 226    |
| Fonctions optionnelles (imprimante connectée) | 225    |
| Format                                        | 199    |
| Format de papier                              | 80     |

# G

| Gestion stock174                                |
|-------------------------------------------------|
| Gradation de la photo73                         |
| Grande vitesse113                               |
| Groupe132                                       |
| Guide de sécurité10                             |
| Guide de sécurité d'utilisation11               |
| Guide d'éjection du papier19                    |
| guide d'éjection du papier122                   |
| Guide des originaux de l'AAD18                  |
| Guide d'originaux                               |
| Guide du magasin d'alimentation du papier18, 31 |
| Guides de réception du papier19, 33, 34         |

# н

| Horloge/Calendrier | 172 |
|--------------------|-----|
| Hors tension auto  | 172 |

#### I

| i Information                              | 232     |
|--------------------------------------------|---------|
| Icônes utilisées dans ce manuel            | 8       |
| Impr. auto                                 | 26, 67  |
| Impression 1 couleur                       | 57      |
| Impression 2 couleurs avec 2 originaux     |         |
| Impression à partir d'un document papier . | 25, 38  |
| Impression à partir d'un ordinateur        | 62      |
| Impression deux couleurs                   |         |
| Impression directe                         | 62      |
| Impression en 2 couleurs avec 1 original   |         |
| Impression MULTIPOSES                      |         |
| Impression recto-verso                     |         |
| Imprimante connectée                       | 216     |
| Indicateur de cycle automatique            | 81      |
| Indicateur de densité d'impression         | 20, 114 |
|                                            |         |

| Indicateur de la vitesse d'impression | 20       |
|---------------------------------------|----------|
| Indicateur de position                | 20       |
| Indicateur de position d'origine      | 115      |
| Indicateur de vitesse d'impression    | 112      |
| Information                           | 25       |
| Informations concernant les données   | 197      |
| Informations PS7R                     | 171      |
| Inserteur de bandes                   | 135, 276 |
| Installation                          | 10       |
| Interrupteur d'alimentation           | 19, 30   |
| Intervalle                            | 120      |
| Intervalle R/V                        | 175      |
| Intervalle scannér                    |          |

#### Κ

```
Kit spécial d'alimentation du papier ......276
```

#### L

| Langage affiché169                                         |
|------------------------------------------------------------|
| Les écrans et leurs divers niveaux22                       |
| Levier de dégagement des originaux de l'AAD 18, 255        |
| Levier de dépose de l'unité de création de Masters 19, 233 |
| Levier de l'unité de création de Masters 19, 233           |
| Levier de réglage de la pression d'alimentation du         |
| papier                                                     |
| Levier du capot de l'unité de création de Masters233       |
| Libre                                                      |
| Lien auto216                                               |
| Lien auto connecté175                                      |
| Lien auto couleur175                                       |
| Liste des configurations d'imprimante connectée218         |
| List.papier person 171, 183                                |
|                                                            |

#### Μ

| Magasin d'alimentation du papier        |
|-----------------------------------------|
| Maginulation de llangeneil              |
| Manipulation de l'appareil11            |
| Manipulation de l'encre12               |
| Manipulation du papier d'impression15   |
| Manuscrit145                            |
| Manuscrit246                            |
| Marche automatique81                    |
| Marge+                                  |
| Marges17                                |
| Marges d'originaux17                    |
| Master243                               |
| Mémoire de stockage190                  |
| Mémoire stocka200                       |
| Mémoire travaux 150, 151, 153, 155, 157 |
| Message248                              |
| Messages d'avertissement258             |
| Messages d'erreur                       |
| Mise au rebut des consommables242       |
| Mode Couleur23                          |
| Mode de traitement d'image68            |
| Mode économie172                        |
| Mode Lien24                             |

#### Index

| Mode lien                                 | 217, 222 |
|-------------------------------------------|----------|
| Mode marche auto                          | 170      |
| Mode multi-page 133, 137, 139, 141,       | 143, 144 |
| Mode page seule132, 139, 141,             | 143, 144 |
| mode page seule                           | 136      |
| Mode Scannérisation                       | 24       |
| Mode scannérisation                       | 192      |
| Mode trame                                | 70       |
| Modification des instructions de sortie   | 66       |
| Molette de dégagement d'originaux de l'AA | D 255    |

### Ν

| Nettoyage          | 244 |
|--------------------|-----|
| Nombre copies min. | 174 |
| Nombre sans lien   | 175 |

# Ο

| Ombre livre | <br>82 |
|-------------|--------|
| Originaux   | <br>16 |

#### Ρ

| Panneau de contrôle                           | 18, 20   |
|-----------------------------------------------|----------|
| Panneau du cache d'original                   | 245      |
| Papier d'impression                           | 14, 32   |
| Papier long                                   | 185      |
| Période réservat                              | 172      |
| Photo                                         | 68       |
| Photo (Groupe)                                | 68       |
| Photo (Portrait)                              | 68       |
| Photo (Standard)                              | 68       |
| Plage de température                          | 11       |
| Plage d'humidité                              | 11       |
| Poignée de la boîte de récupération des Maste | ers238   |
| Poignée du tambour d'impression               | 19, 240  |
| Porte avant                                   | 19       |
| Précautions relatives à l'impression          | 17       |
| Précondition. auto                            | 160, 173 |
| Préconditionnement                            | 160      |
| Préconditionnement auto                       | 41       |
| Préparation du réceptacle du papier           | 33       |
| Priorité affichage                            | 169      |
| Procéd Auto OP                                | 170      |
| Procédure de base                             | 35       |
| Programme                                     | 132      |
| Programme d'arrêt                             | 172      |
| Propriétés de lien                            | 175, 218 |
| Protéger                                      | 172, 188 |
|                                               |          |

#### R

| Rabat de calibrage              | 39, 50, 54, 58 |
|---------------------------------|----------------|
| Rabat de guide de Master        | 19             |
| Rabat du guide de Masters       | 234            |
| Raccordement à un ordinateur    | 13             |
| Raccordement au secteur         | 10             |
| Réceptacle d'originaux de l'AAD |                |
| Réceptacle du papier            | 19, 33, 34     |
| Recommandations pour le papier  | 14             |

| Réglage affichage16                      | 69 |
|------------------------------------------|----|
| Réglage de la position d'impression11    | 5  |
| Réglage du contraste7                    | 2  |
| Réglages par défaut 169, 17              | 6  |
| Remplacement de Masters23                | 33 |
| Remplacement des consommables23          | 32 |
| Remplacement du tambour d'impression24   | 0  |
| Renommer répertoir17                     | '1 |
| Renouv master auto17                     | '3 |
| Renov.page                               | )1 |
| Répertoire par déf17                     | 0  |
| Réservation15                            | 9  |
| Restrictions de format et de poids 14, 1 | 6  |
| Restrictions sur les originaux1          | 7  |
| Rotation 90° auto17                      | '1 |
| Rouleau de Masters1                      | 9  |
| Rouleau presseur24                       | 6  |

#### S

| Saut. page                                | 26, 66  |
|-------------------------------------------|---------|
| Scannér maxi                              | 100     |
| Sélect Interface                          | 171     |
| Sélection d'un mode                       | 23      |
| Semi-Auto (Impress)                       | 62, 67  |
| Semi-Auto (Master)                        | 62, 67  |
| Séparation bande                          | 170     |
| Signal sonore                             | 174     |
| Support de base                           | 276     |
| Support de capuchon de cartouche d'encre  | e19     |
| Support de capuchon de la cartouche d'enc | cre237  |
| Support de rouleau de Masters             | 19, 234 |
| Support d'encre/de Master                 | 276     |
| Surface spécifiée                         | 46      |
|                                           |         |

### т

| Tambour couleur                           | 240, 276    |
|-------------------------------------------|-------------|
| Tambour d'impression                      | 240         |
| Tambour d'impression 1                    | 19          |
| Tambour d'impression 2                    | 19          |
| Taux marge-plus                           | 172         |
| Taux reproduction                         | 170         |
| Taux standard                             | 76, 77      |
| Tempo d'arrêt                             | 62, 67      |
| Tête d'impression thermique               | 19, 245     |
| Texte et photo (mode de traitement d'imag | ge)68       |
| Texte (mode de traitement d'image)        | 68          |
| Tickets multiples                         | 88, 95      |
| Touche *                                  | 20          |
| Touche +                                  | 20, 136     |
| Touche ×                                  | 20, 136     |
| Touche Arrêt                              | 21          |
| Touche C 20, 42, 52, 59, 79, 81, 98, 136  | 6, 137, 167 |
| Touche de création de Masters             | 21          |
| Touche de marche automatique              | 21          |
| Touche de réarmement                      | 21          |
|                                           |             |

Touche de réglage au centre de la position

| d'impression                                          | 115       |
|-------------------------------------------------------|-----------|
| Touche de réveil                                      | 21        |
| Touche Départ                                         | 21        |
| Touche d'impression                                   | 21        |
| Touche Essai                                          | .21, 118  |
| Touche mode                                           | 20        |
| Touche P                                              | 20        |
| Touche Programme                                      | 20        |
| Touche*                                               |           |
| Touches de nombre de copies (de 0 à 9) 20, 42, 52, 59 | 9, 81, 98 |
| Touches de réglage de la densité d'impression         | .20, 114  |
| Touches de réglage de la position                     | 20        |
| Touches de réglage de la vitesse d'impression         | .20, 112  |
| Trait                                                 | 68        |
| Traitement d'image                                    | 170       |
| Travail                                               | 26        |

# U

| Unité AAD                    |  |
|------------------------------|--|
| Unité de création de Masters |  |

#### V

| Vérification de la quantité de consomma | ables       |
|-----------------------------------------|-------------|
| restante                                | 232         |
| Vitesse d'impress.                      | 112, 170    |
| Vitesse d'impression                    | 20          |
| Vitesse (vitesse d'impression)          | 112         |
| Vitre d'exposition                      | 18, 39, 245 |
| Vitre du scanner                        | 246         |

# Ζ

| Zone à onglets                    | 25, 26 |
|-----------------------------------|--------|
| Zone des fonctions                | 25     |
| Zone des périphériques optionnels | 26     |
| Zone d'état                       | 25, 26 |
| Zone d'impression maximum         | 17     |
| Zone d'opération sur les travaux  | 26     |
| Zone message                      | 25     |
| Zoom                              | 76, 79 |

Index

# Notification à l'attention des États membres de l'Union européenne

RISO, l'environnement et la directive relative aux déchets d'équipements électriques et électroniques (directive DEEE)

# Qu'est-ce que la directive DEEE ?

La directive DEEE vise à réduire les déchets et à assurer le recyclage des équipements électriques et électroniques lorsqu'ils arrivent en fin de vie utile.

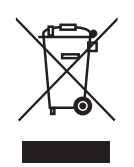

# Que signifie le symbole de la poubelle sur roues barrée ?

Le symbole de la poubelle sur roues barrée indique que ce produit doit être mis au rebut indépendamment des déchets courants.

Veuillez contacter votre représentant de service après-vente RISO pour obtenir des informations sur la mise au rebut.

### Que signifie le trait plein ?

Le trait plein apparaissant sous la poubelle sur roues barrée indique que ce produit a été commercialisé après le 13 août 2005.

# Qui dois-je contacter pour obtenir plus d'informations sur la directive DEEE ?

Vous devez contacter votre représentant de service après-vente local RISO pour obtenir de plus amples informations.

# À l'intention de l'administrateur Désactivation de l'option "Protéger"

La désactivation de l'option "Protéger" doit toujours être effectuée par l'administrateur.

#### Important!:

• Afin de préserver la confidentialité des présentes informations, cette page doit être découpée et conservée par l'administrateur.

#### Touchez [Admin.] dans l'écran de base d'un mode.

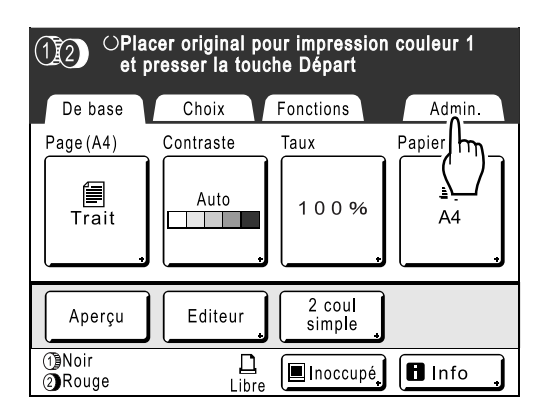

# 2 Touchez [OK].

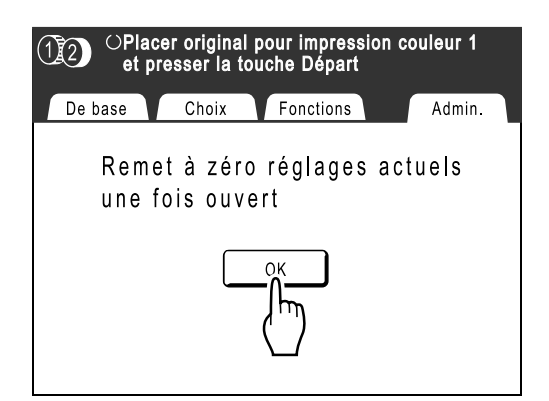

#### 3 Touchez le bouton estompé [Protéger].

| Admin.    |                            |
|-----------|----------------------------|
| Tout      | Mode économie 📑 = 5mn      |
| Affichage | Programme d'arrêt = ARRET  |
| Défaut    | Protéger = MARCHE          |
| Système   | Précond auto = 12heur      |
| Mode lien | Renouv master auto = ARRET |
| Editeur   | ● P.7/10 ●                 |

#### 4 Retirez la boîte de récupération des Masters.

Retirez l'une des deux poignées de la boîte de récupération des Masters. \* p.238

#### 5 Touchez de nouveau [Protéger] après avoir retiré la boîte de récupération des Masters.

L'option "Protéger" est alors désactivée.

| Admin.    |                            |
|-----------|----------------------------|
| Tout      | Mode économie 🔵 = 5mn      |
| Affichage | Programme d'arrêt = ARRET  |
| Défaut    | Protéger = ARRET           |
| Système   | Préconc auto = 12heur      |
| Mode lien | Renouv master auto = ARRET |
| Editeur   | P.7/10                     |

Après avoir vérifié que l'indication "ARRET" est affichée à l'écran, replacez la boîte de récupération des Masters dans sa position initiale.